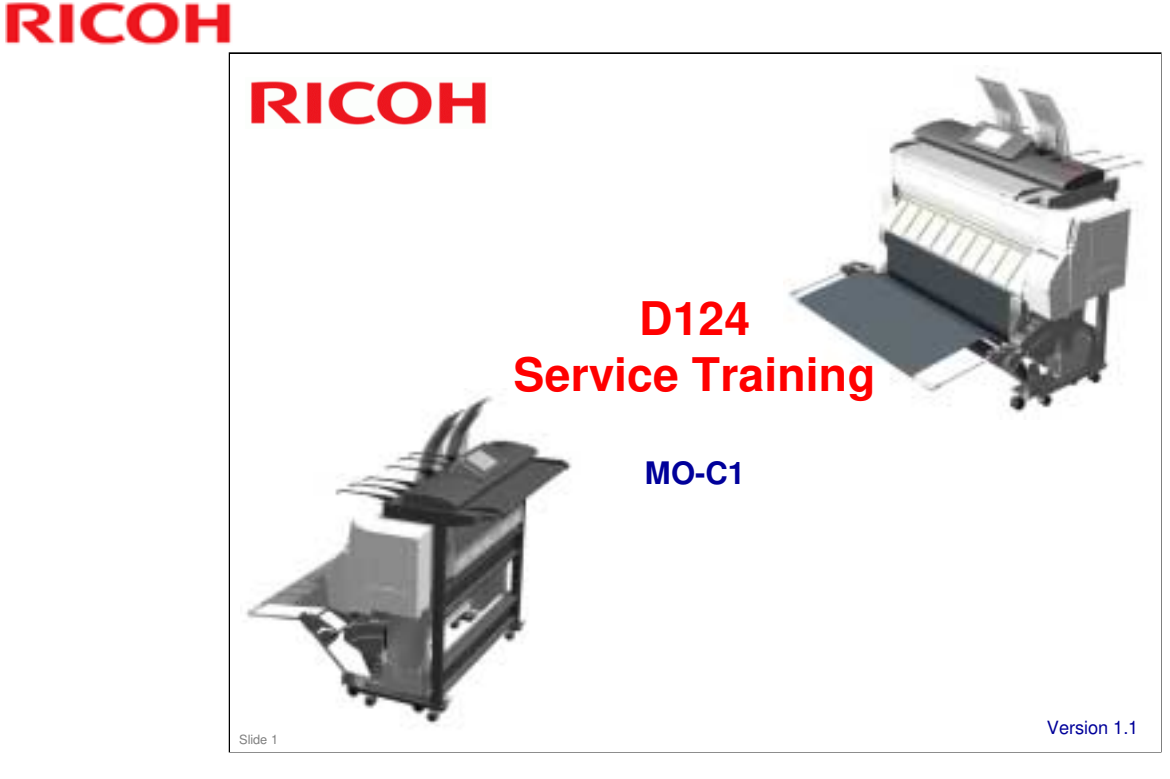

This training course provides service technician training for the Mo-C1. This is a new engine, so the training course is a full course.

### Version 1.1 modifications

- □ Initializing the New Paper Roll (starting at slide 207)
- □ Removing a Roll (starting at slide 215)
- □ Controlling the Ink Supply to the Sub Tanks: Monitoring the Sub Tank During Printing (slide 259)
- Controlling the Ink Supply to the Sub Tanks: What Happens if Air is Detected? (slide 260)

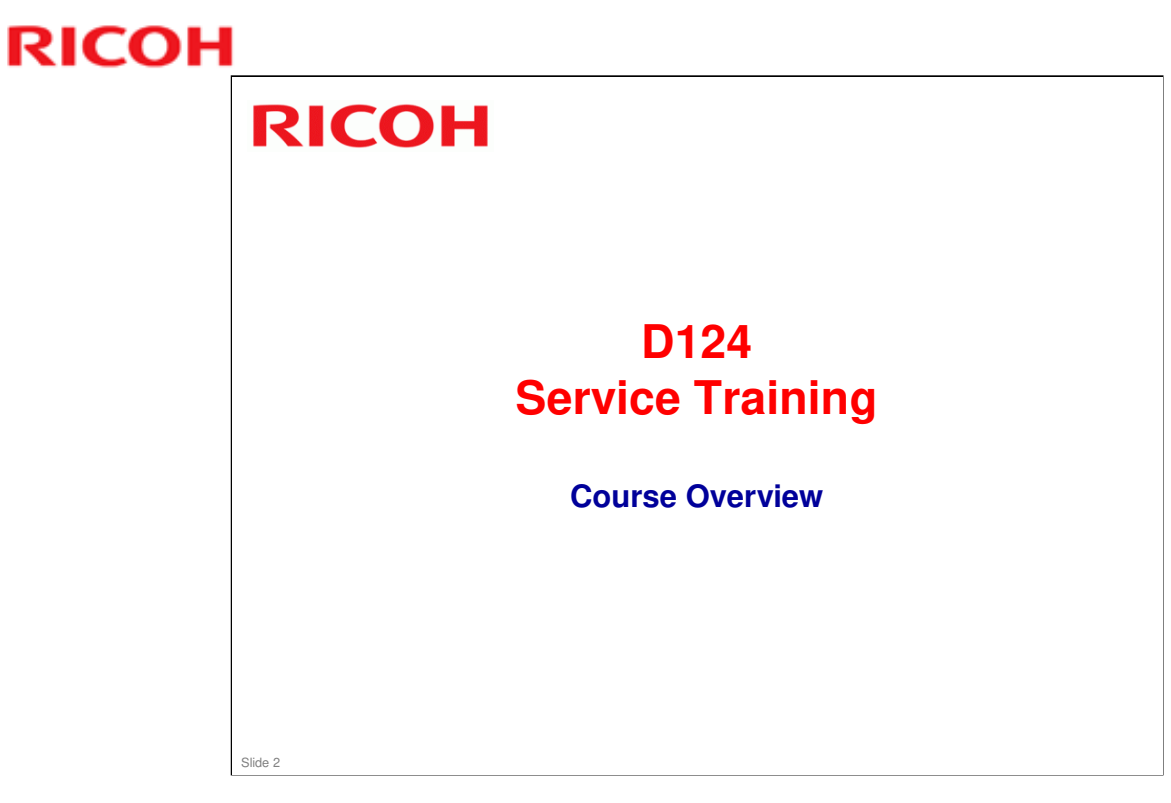

This section provides an overview of the sections of the training course.

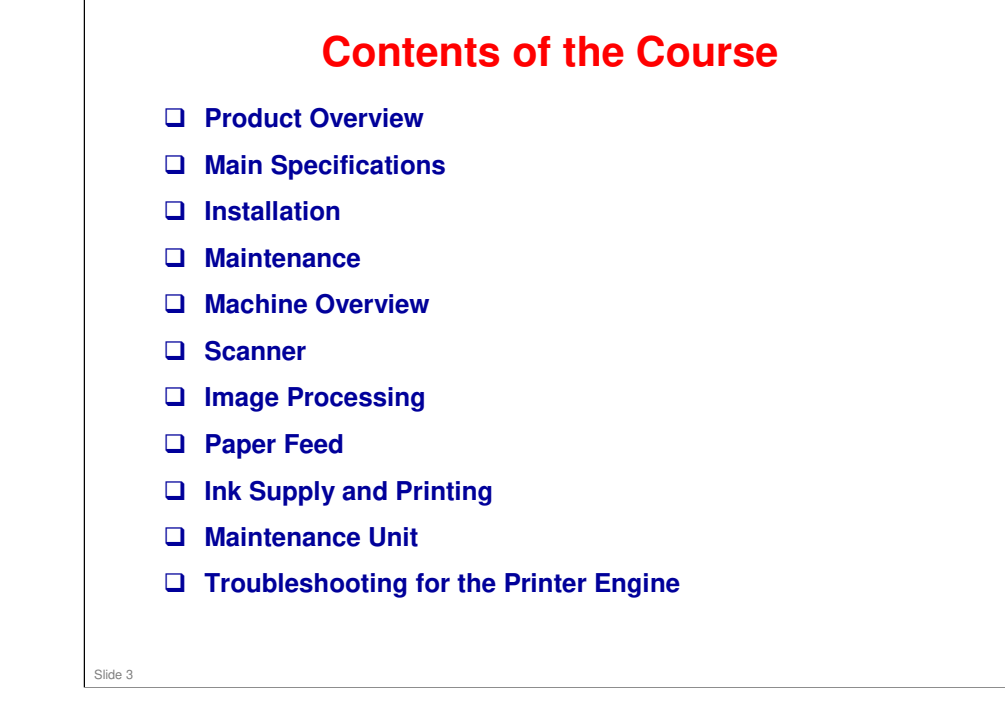

□ The Operation Details section contains detailed descriptions of certain procedures, such as power on initialization, paper roll initialization, and so on.

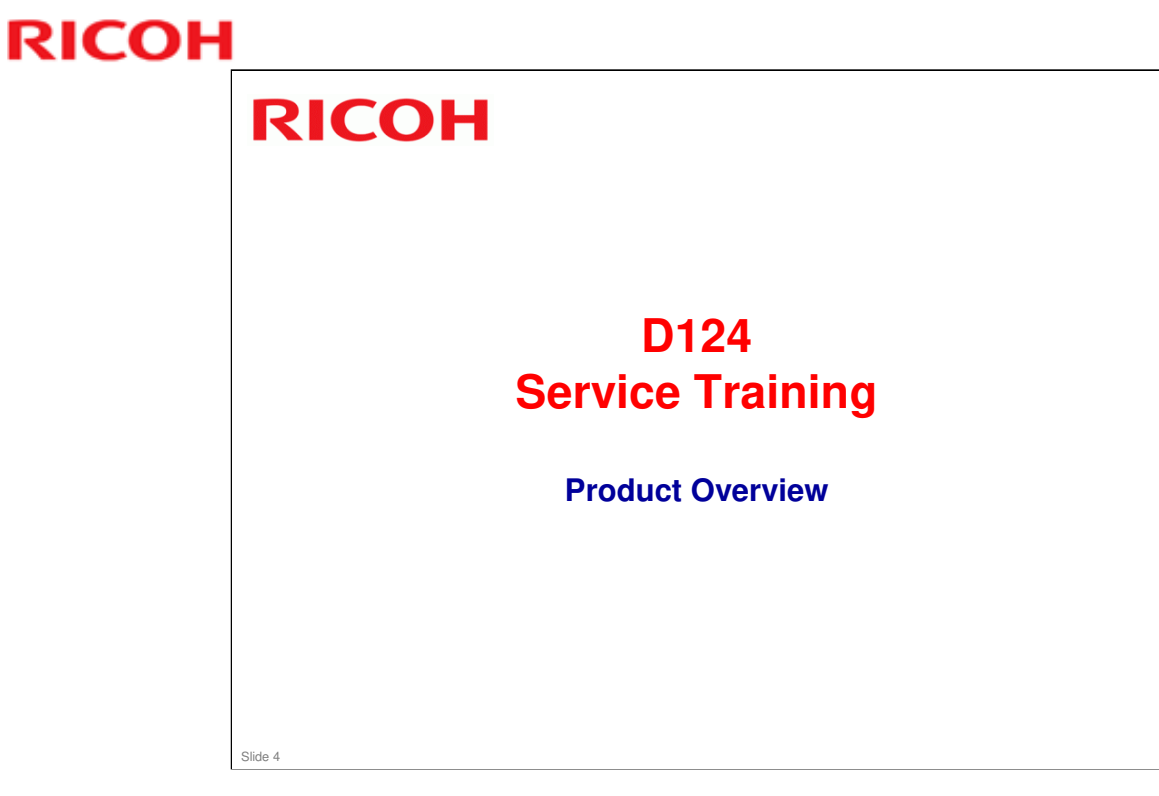

This section provides an overview of the machine, and the options that can be installed.

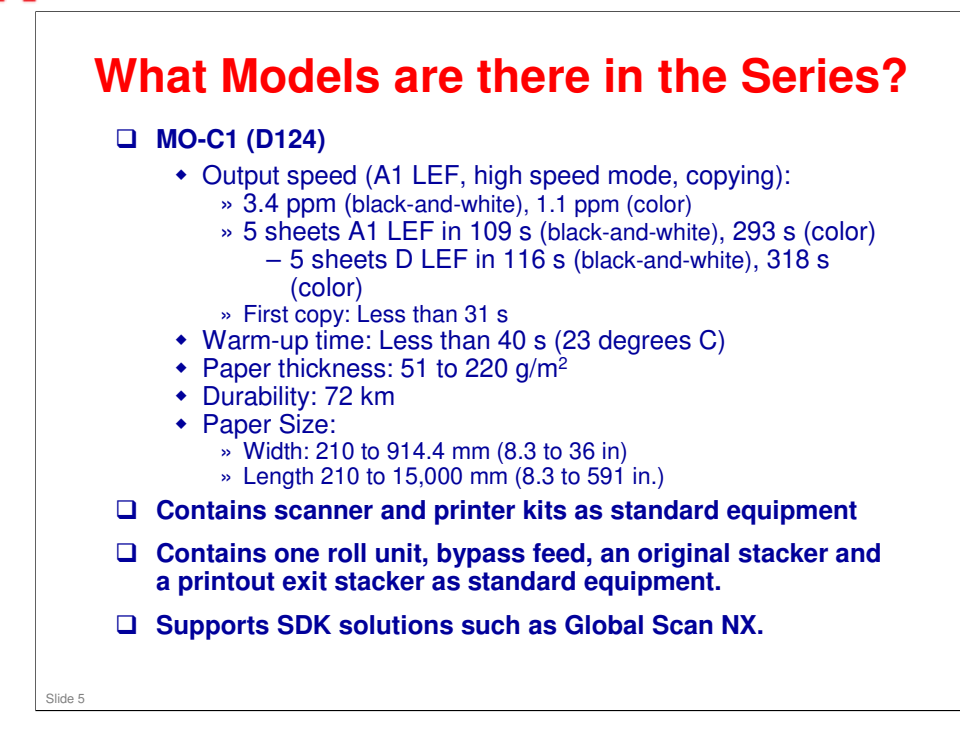

- □ The warm-up time includes time for the controller to start up.
- Output speed: For printing, there are three types: standard, quality, and high speed, selectable with the printer driver. For copying, there is high speed and standard only.

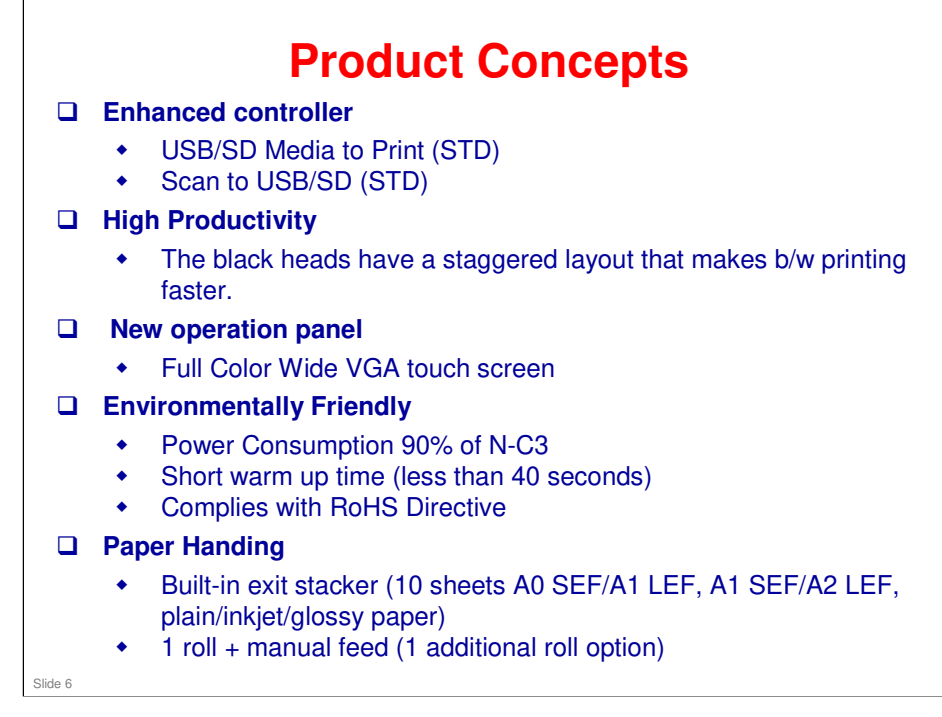

### **Additional Features**

- □ Full front operation
- □ Increased languages from N-C3 (Brazilian Portuguese and Greek support)
- □ HDD overwrite/encryption functions are standard

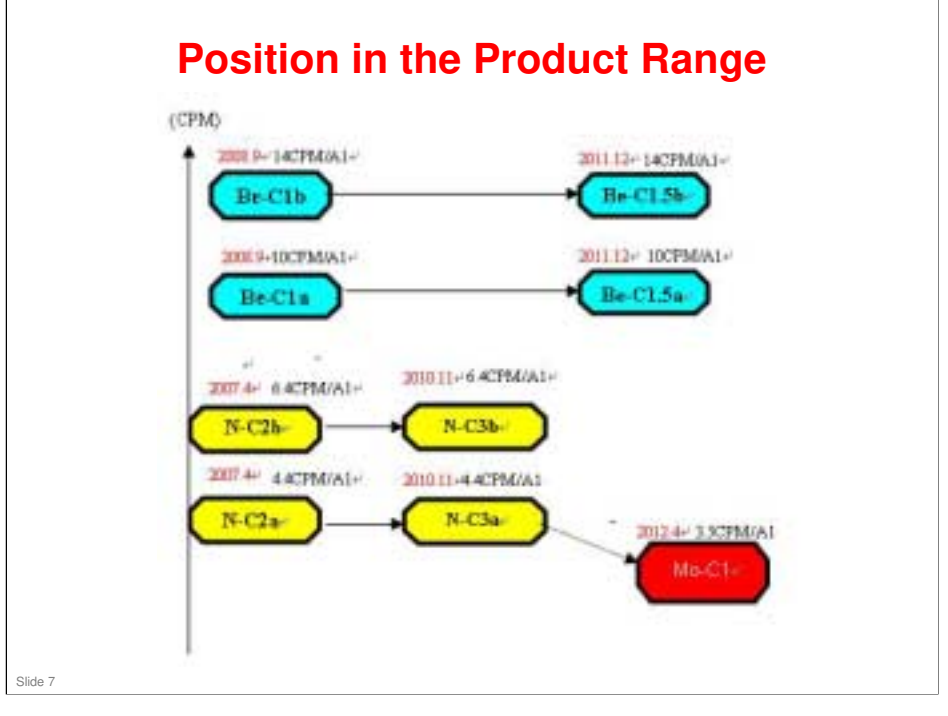

 $\hfill\square$  This is an office color machine, not a professional color machine.

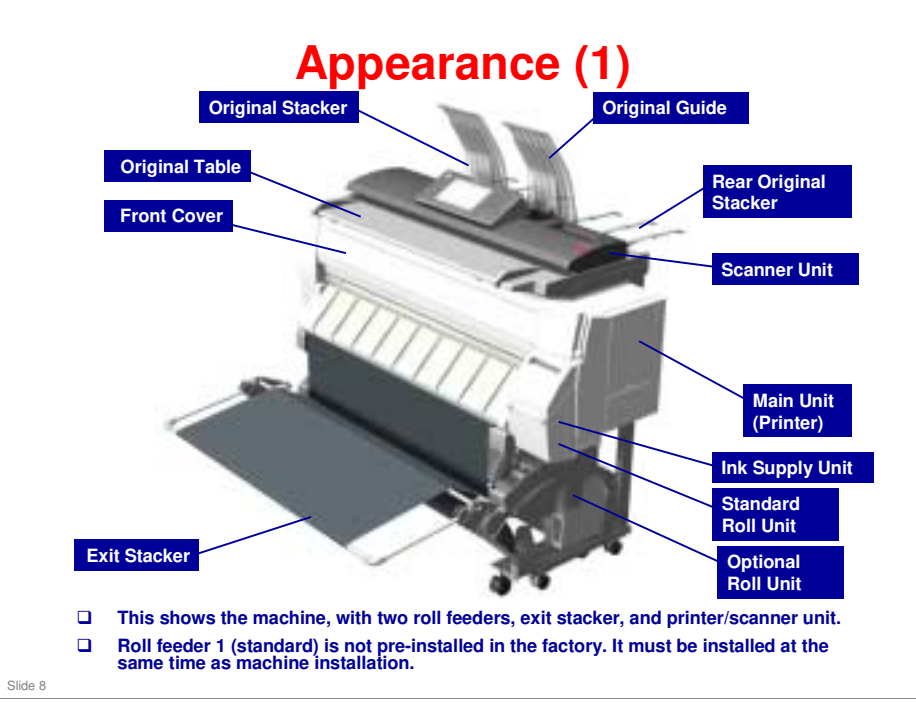

- □ In this photo, the standard roll unit is obscured by the ink supply unit.
- □ Roll unit: Also known as a roll feeder unit.

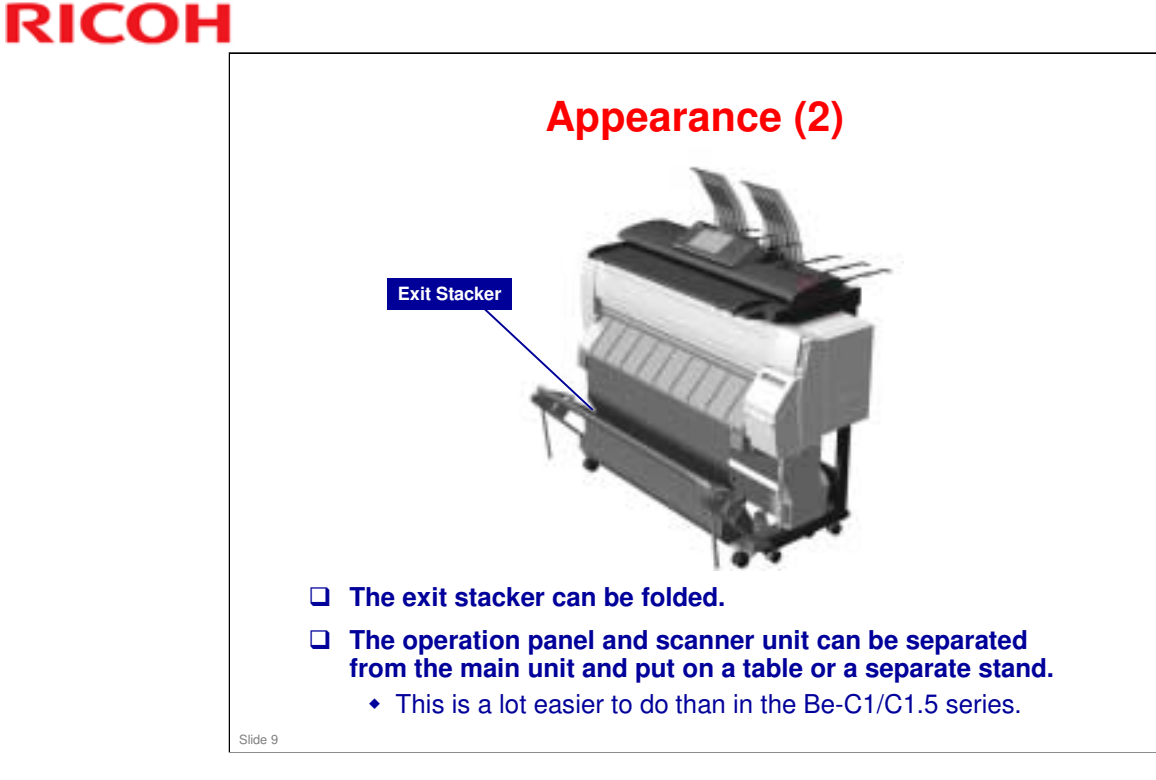

□ The operation panel and scanner unit cannot be turned around so that the exit is the other side of the machine from the operator.

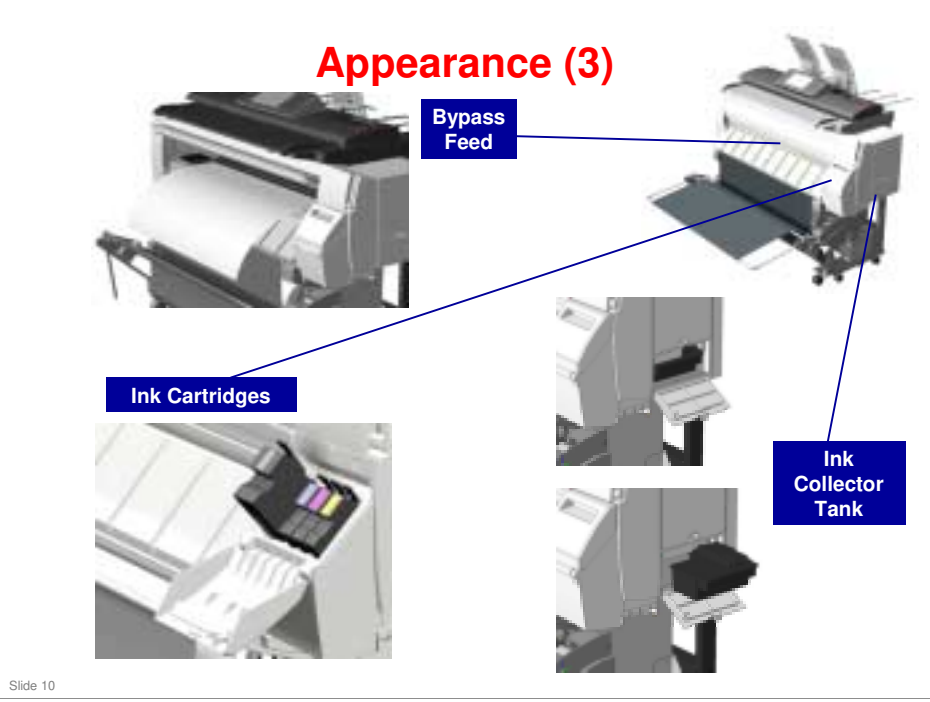

### **Ink Collector Tank**

- □ Capacity: 425 cc
- Replace every 8,000 m (APV: 360m, Color ratio: 10%, Coverage: B/W 6%, CMYK 5% each)
- Replaced by users

### Ink cartridges

- □ Cartridge Capacity: Black 180ml, CMY 80m
- □ Target Yield (A1 LEF, APV = 360m, 1P/J, Coverage B/W= 6% Color= 5%x4C=20%, Usage ratio Black 90% Color 10%):
  - > Black: 774 Copies, 460 m
  - Cyan: 342 Copies, 203 m
  - > Magenta: 347 Copies, 206 m
  - > Yellow: 355 Copies, 211 m
- □ Warranty period
  - Unopened: 24 months
  - Opened: 6 months
- Environment
  - Storage: Temperature -30 to 43 degrees Celsius, Humidity 15 to 80%
  - > Use: Temperature 10 to 32 degrees Celsius, Humidity 15 to 80%
  - > Transport: Temperature -30 to 50 degrees Celsius, Humidity 15 to 90%

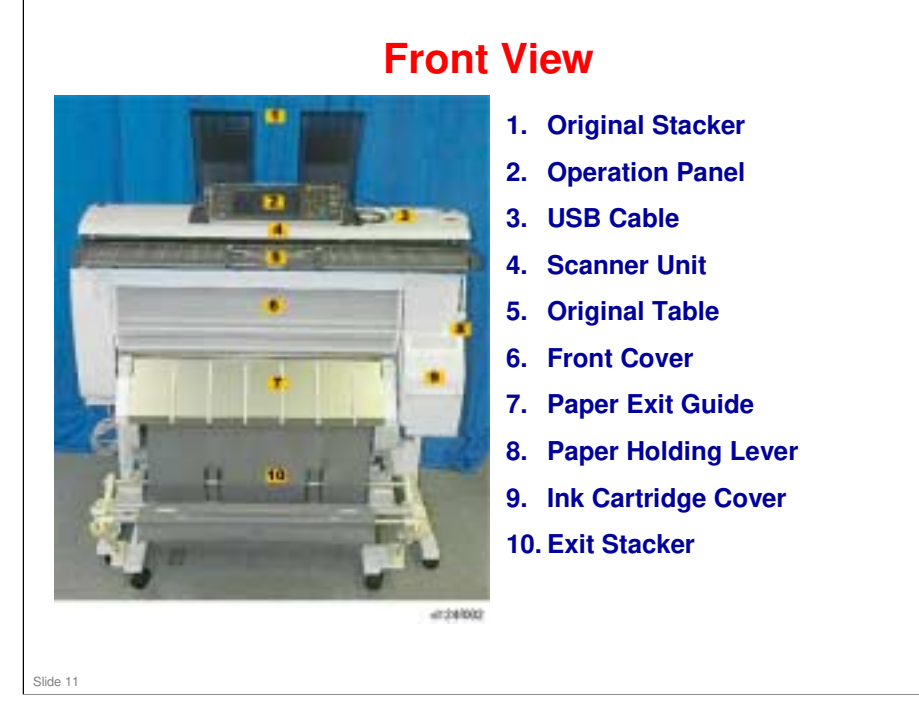

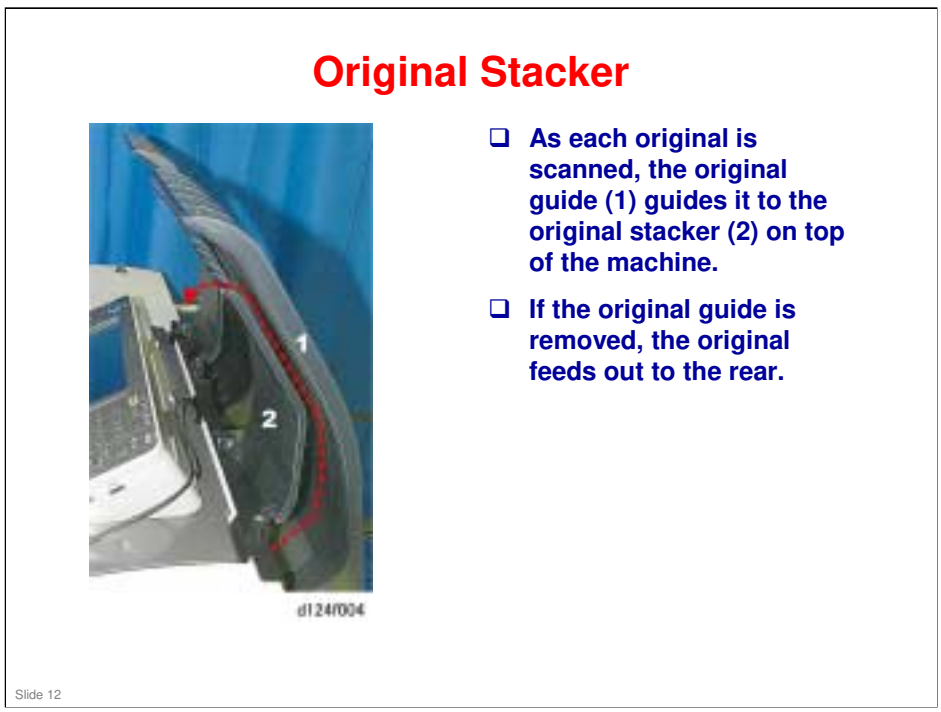

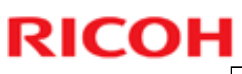

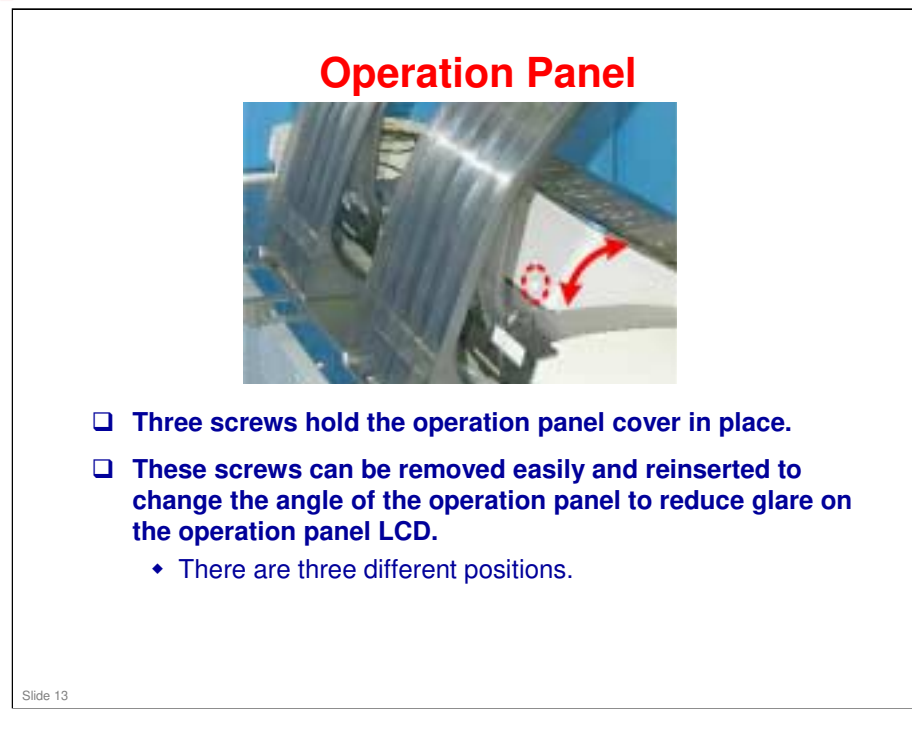

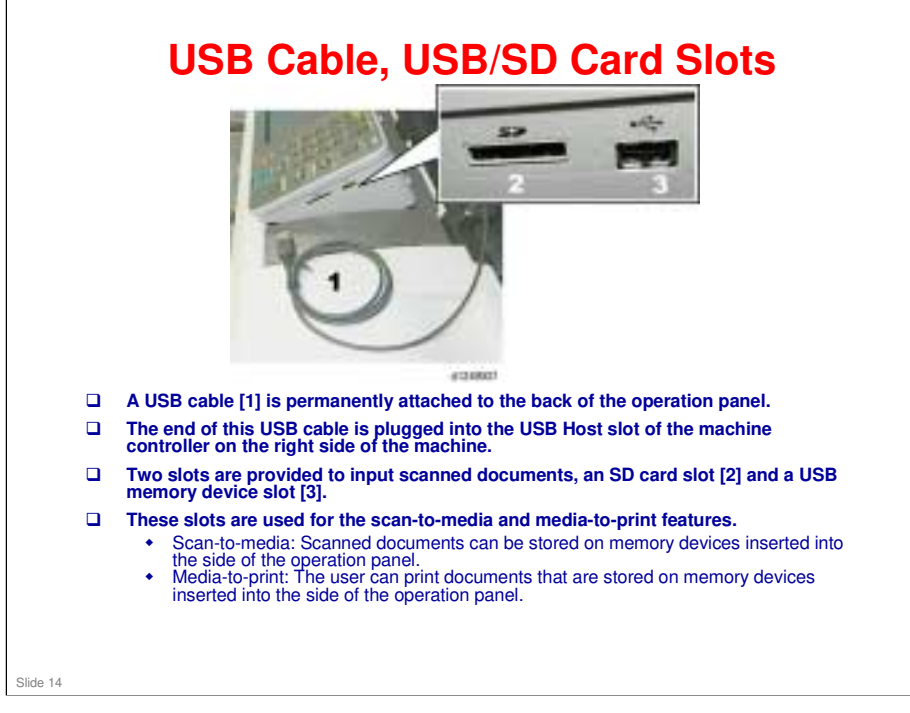

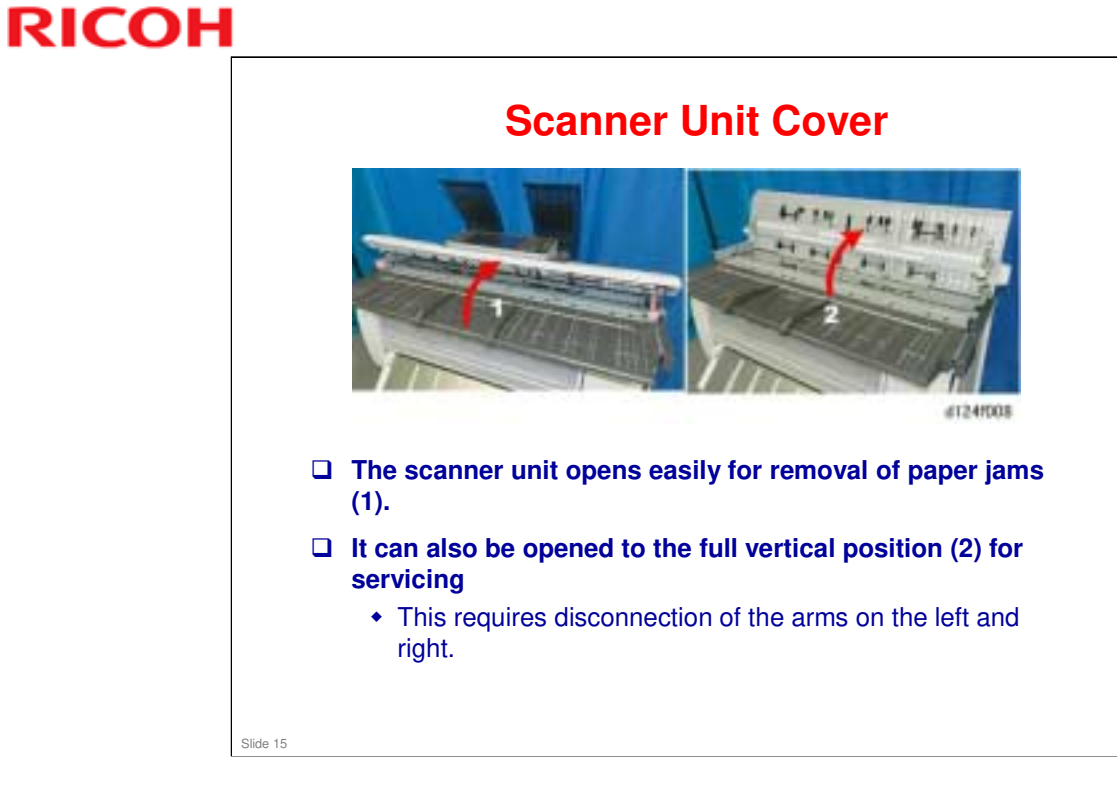

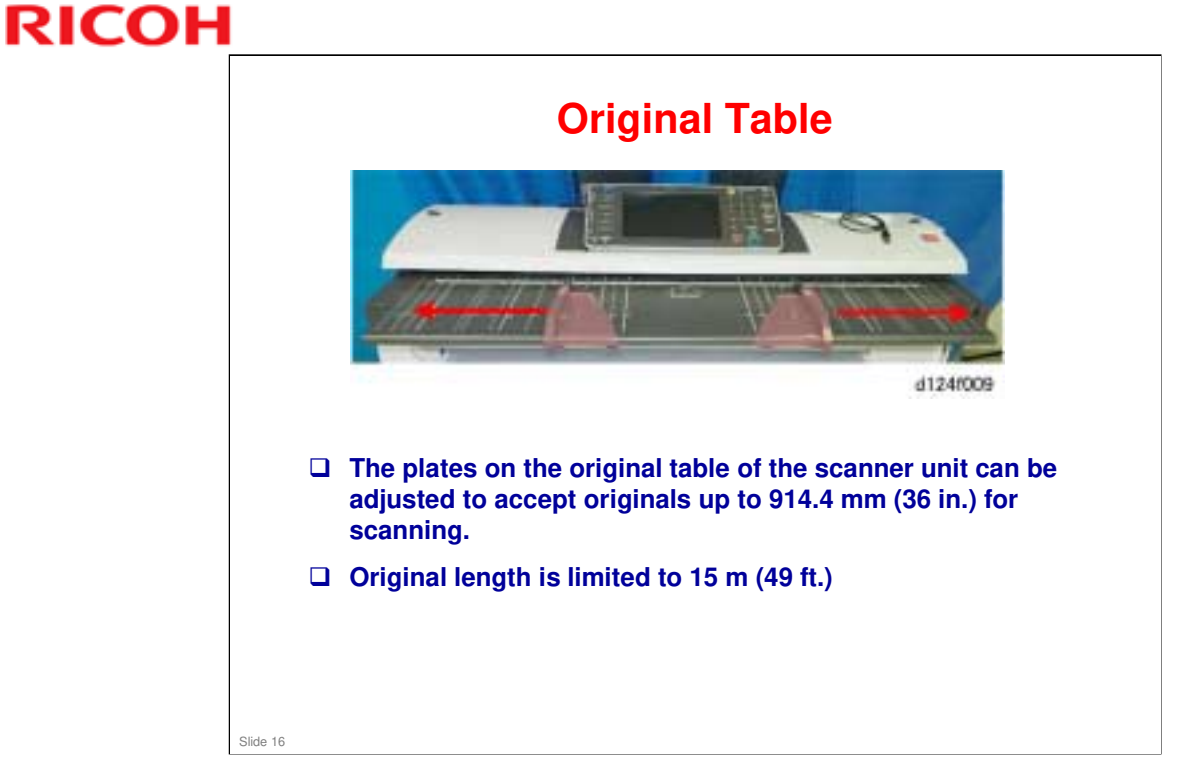

□ The SMC list from the factory is attached under the right hand side of the original table.

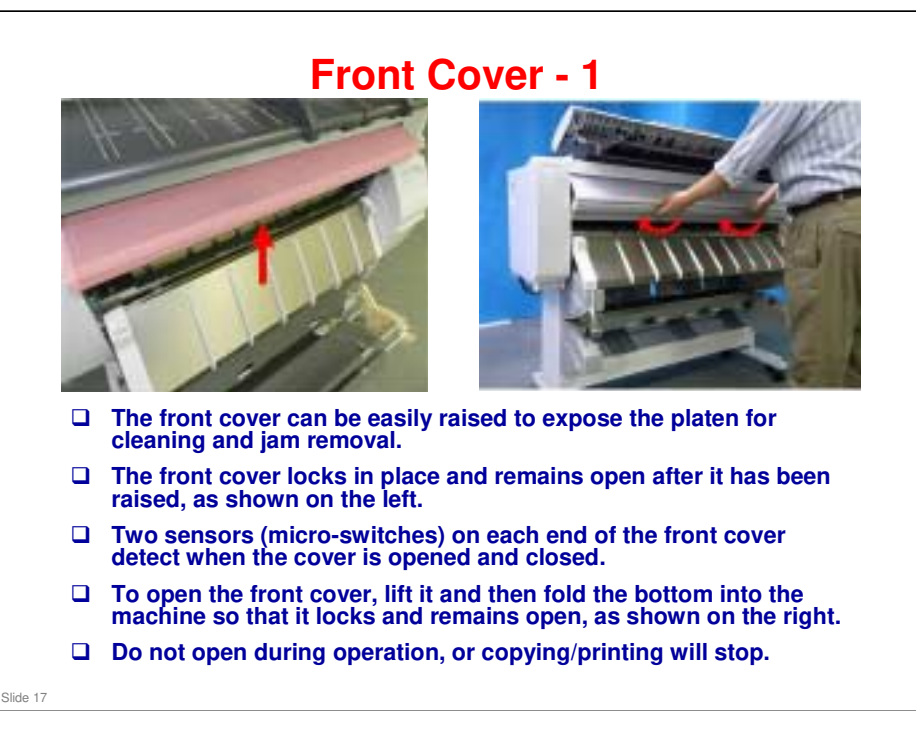

MO-C1 Training

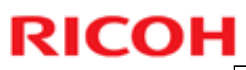

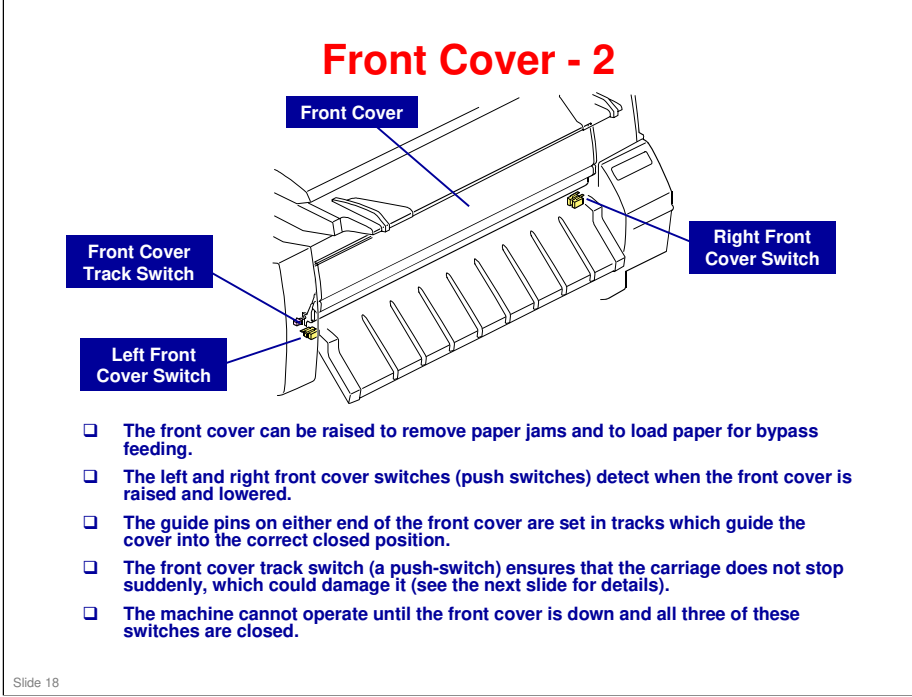

MO-C1 Training

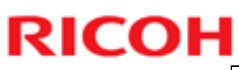

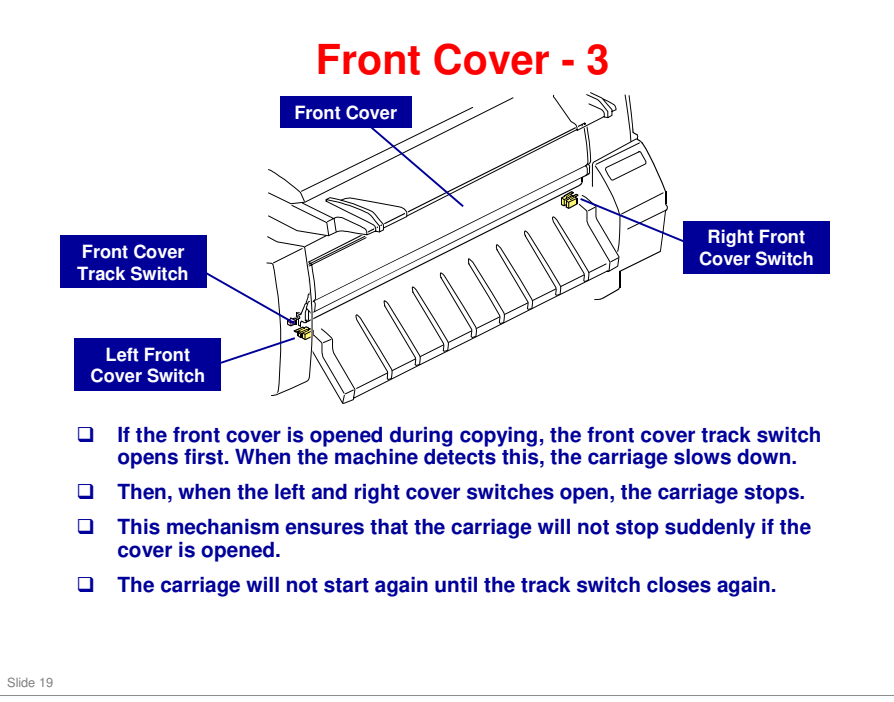

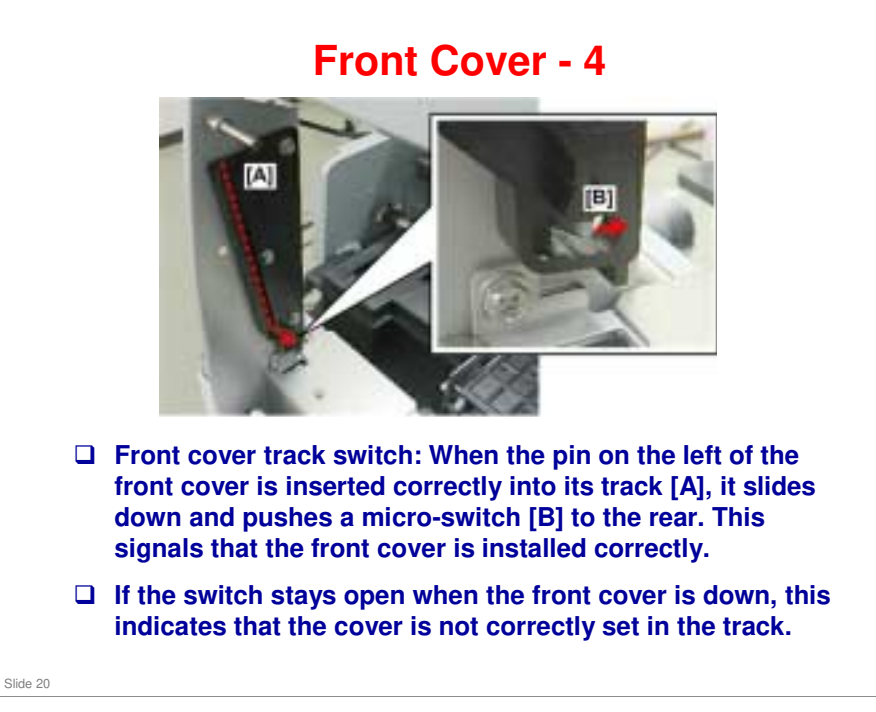

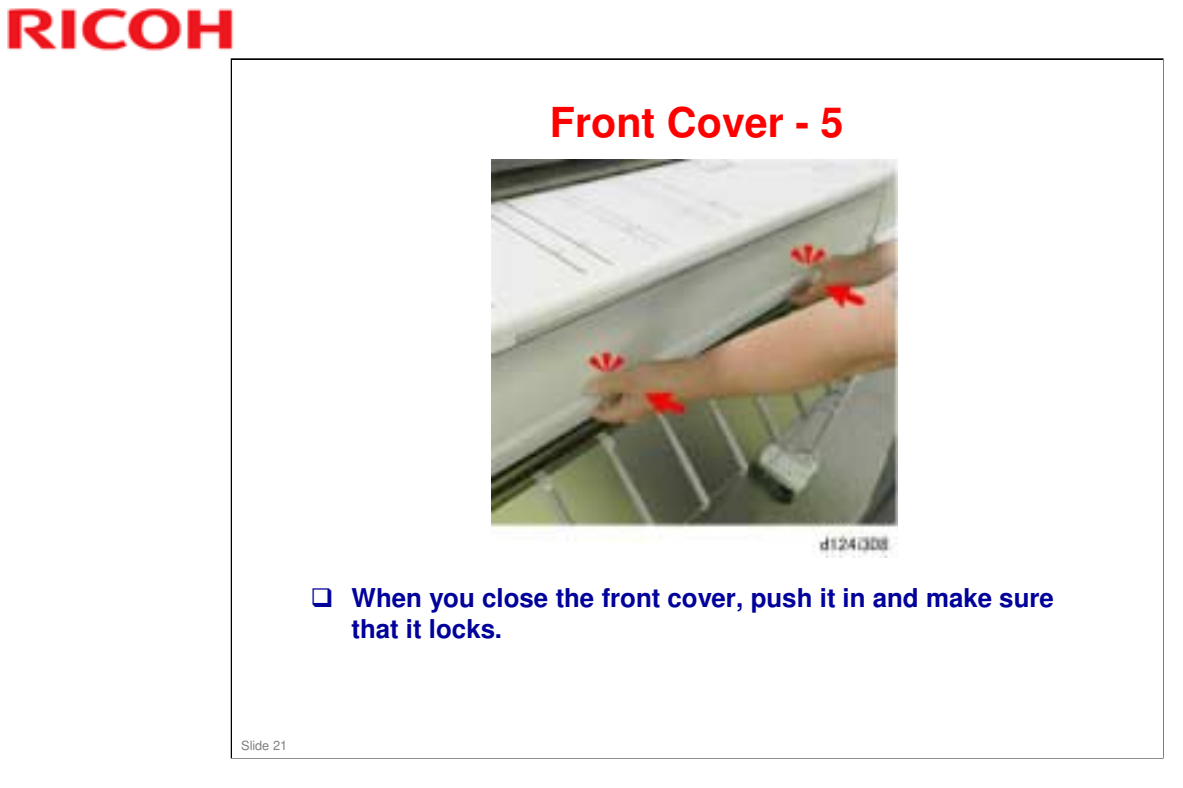

### Paper Exit Guide - 1

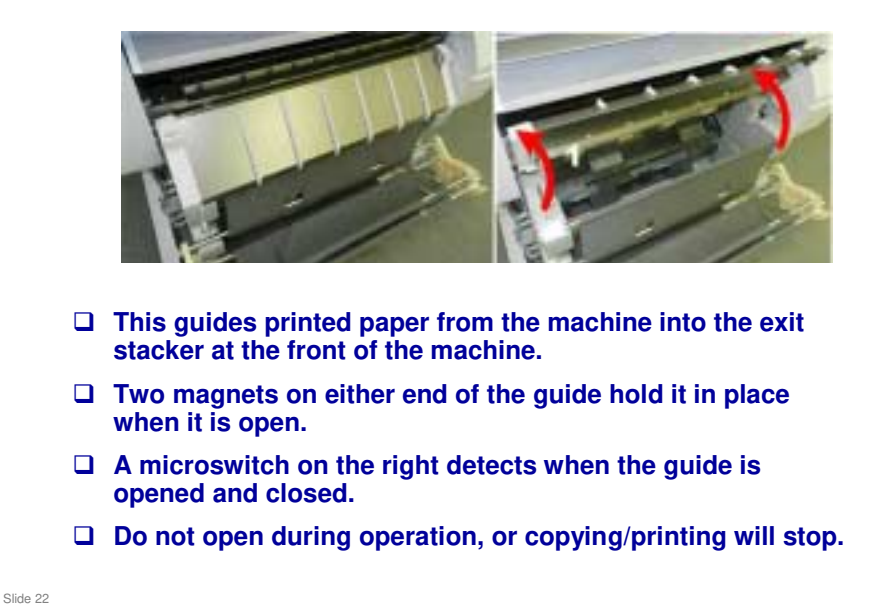

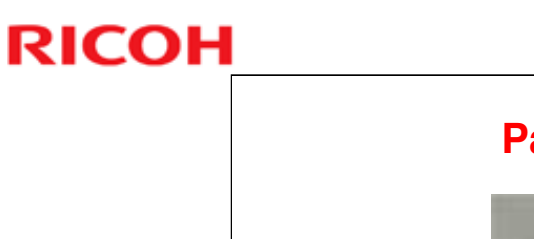

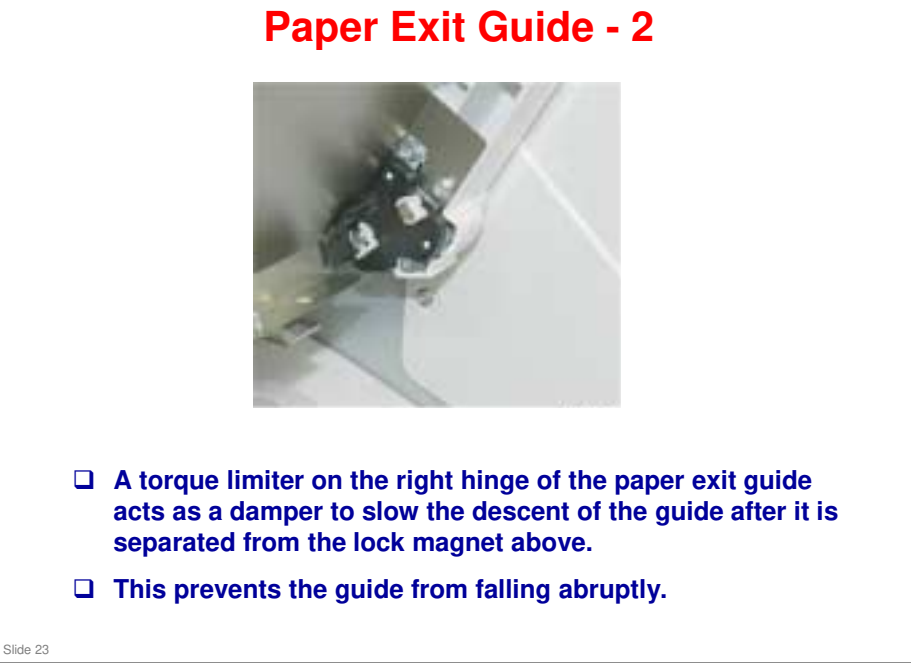

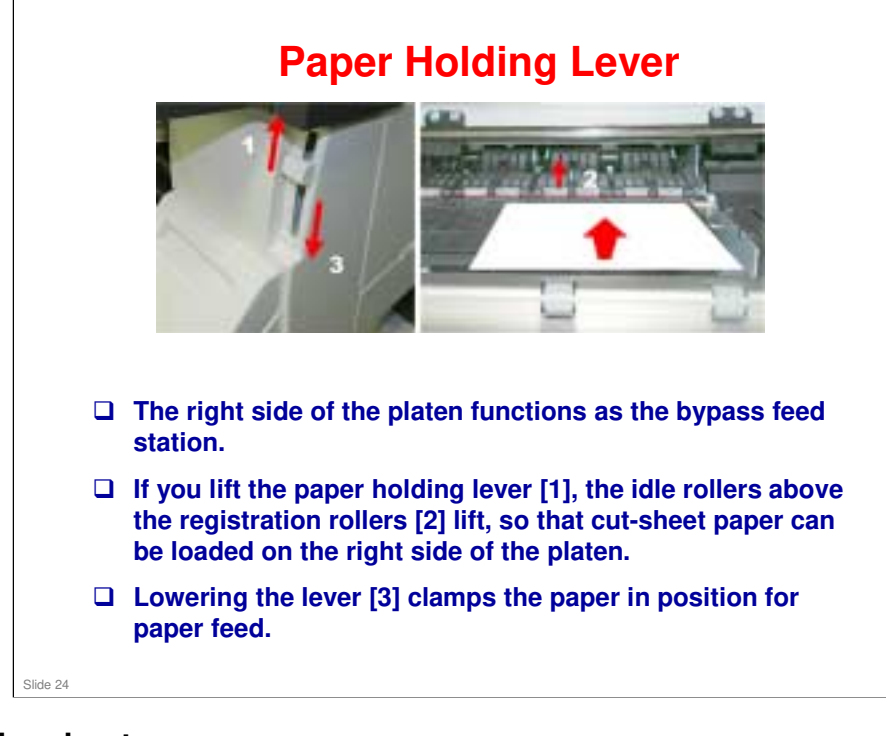

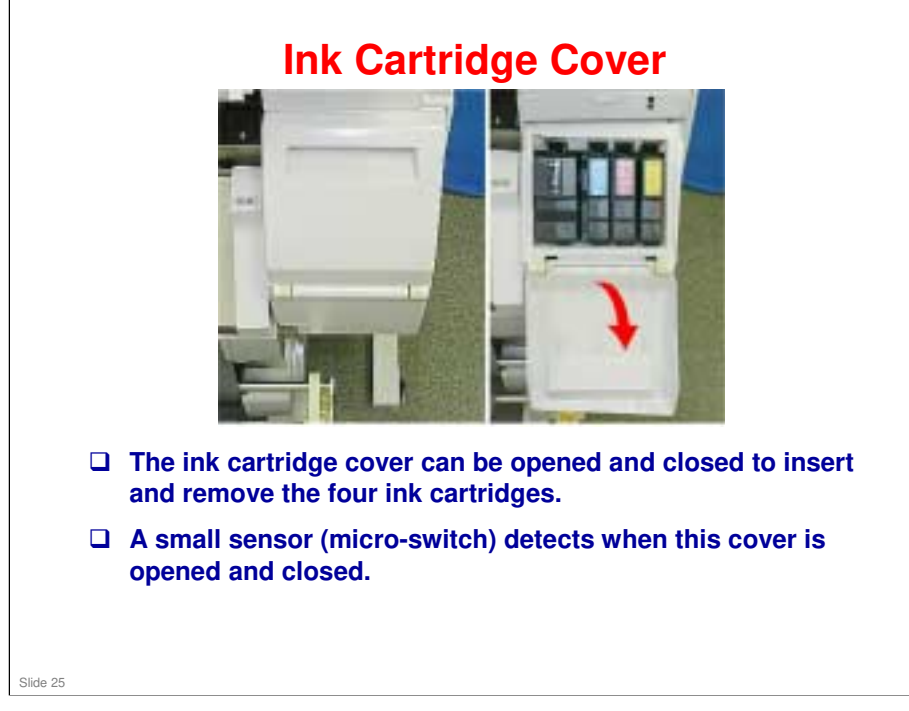

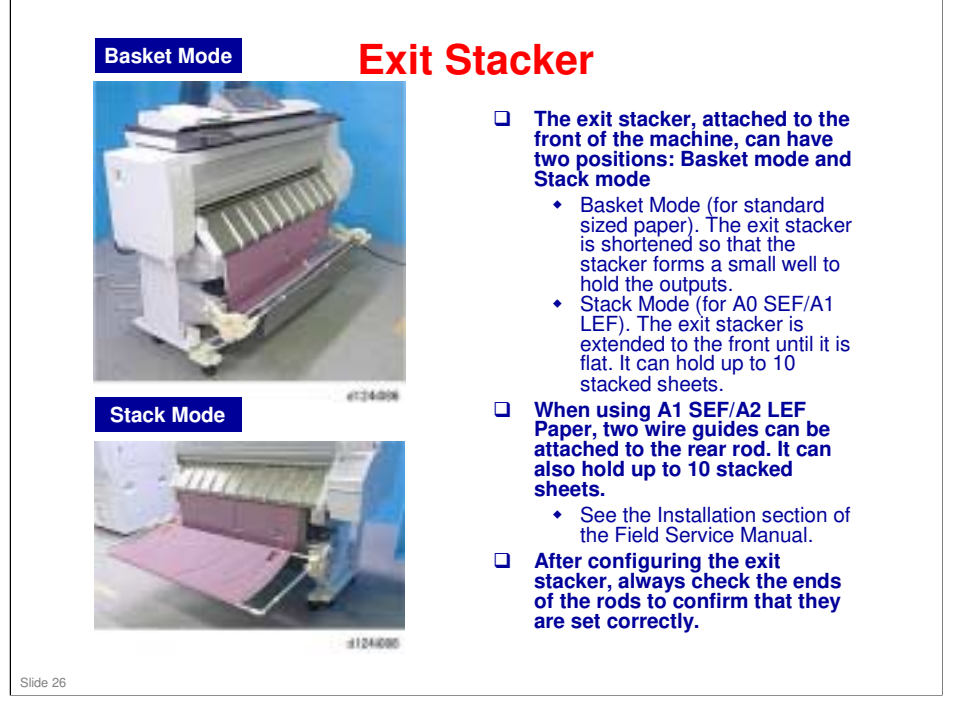

- □ Basket mode: Capacity depends on paper size. Here are some test results.
  - > A0 SEF: 2 sheets
  - > A1 SEF: 6 sheets

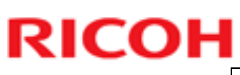

### **Right Side View** □ The optical cloth holder [1] holds the accessory optical cloth [2] which can be used to clean the exposure glass. □ The scanner stand [3] holds the scanner unit above the main unit. □ The ink collector tank cover [4] can be opened and closed to insert and remove the ink collector tank [5]. 41240018 Slide 27

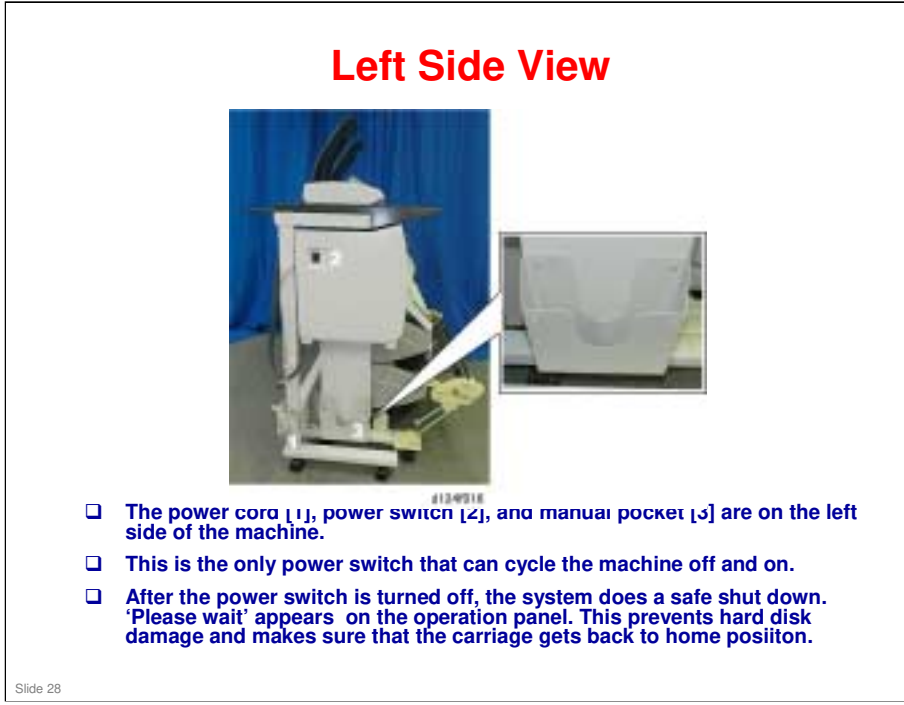

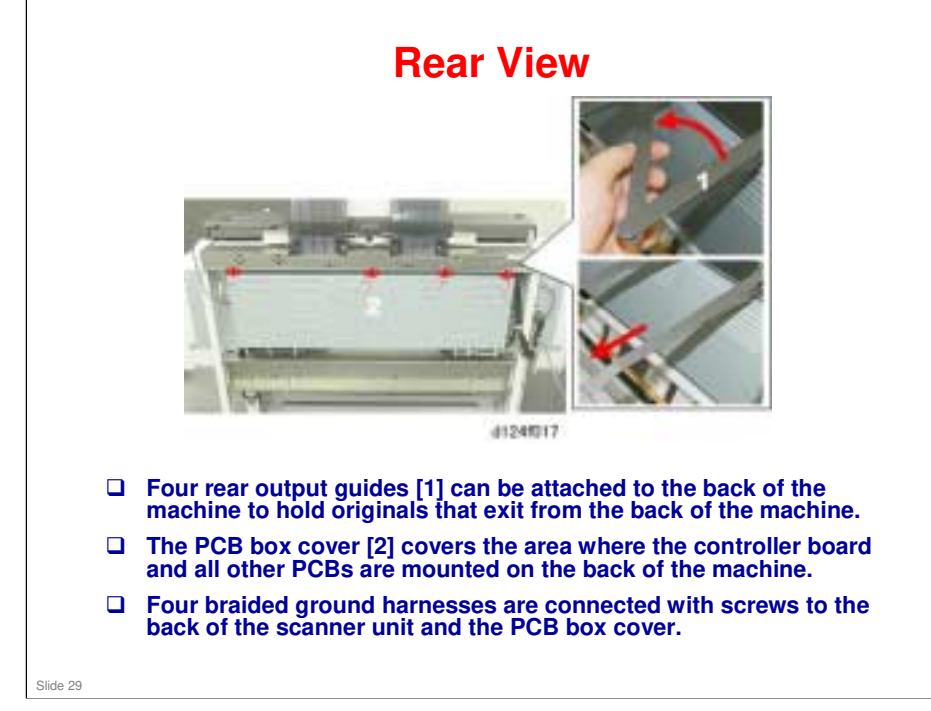

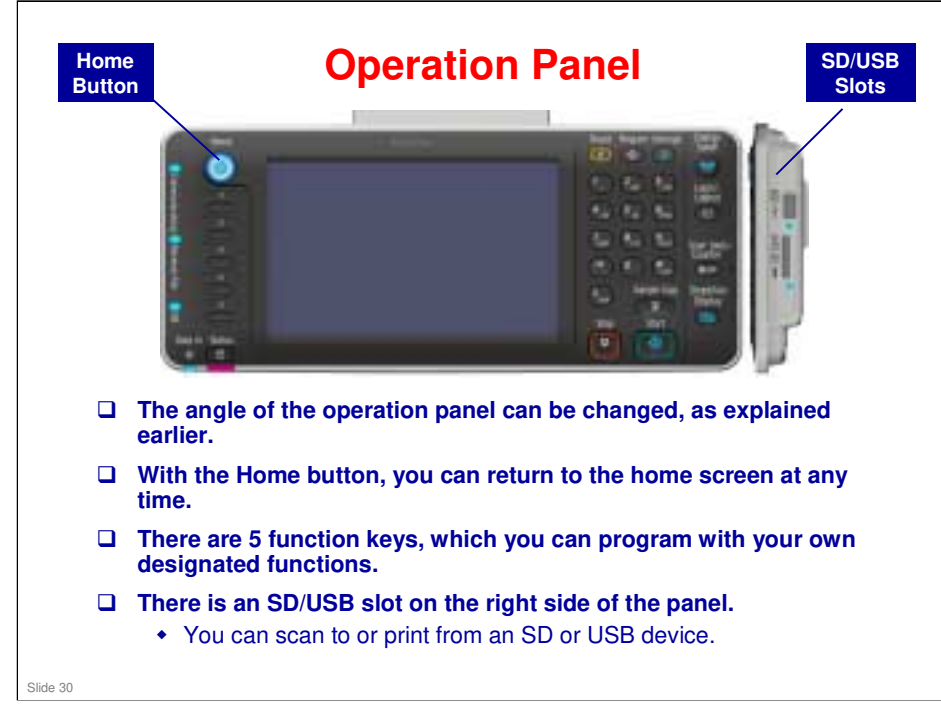

|                                    |     | Also used with these new models: | Similar to: | Note                                |
|------------------------------------|-----|----------------------------------|-------------|-------------------------------------|
| Roll Unit RU6520 (D622)            | New |                                  |             | 2 <sup>nd</sup> roll unit           |
| Roll Holder Unit Type M5<br>(D627) | New |                                  |             | This is a spool for the paper roll. |
|                                    |     |                                  |             |                                     |
|                                    |     |                                  |             |                                     |
|                                    |     |                                  |             |                                     |
|                                    |     |                                  |             |                                     |
|                                    |     |                                  |             |                                     |
|                                    |     |                                  |             |                                     |
|                                    |     |                                  |             |                                     |
|                                    |     |                                  |             |                                     |
|                                    |     |                                  |             |                                     |
|                                    |     |                                  |             |                                     |
|                                    |     |                                  |             |                                     |

### **Options: Controller**

| OR-C1, AL-C2, ,<br>OR-C1, AL-C2, ,<br>AP-C3 | AP-C3 |  |
|---------------------------------------------|-------|--|
| OR-C1, AL-C2, AP-C3                         | AP-C3 |  |
| AP-C3                                       |       |  |
| New                                         |       |  |
|                                             |       |  |
|                                             |       |  |
|                                             |       |  |
|                                             |       |  |

|                                                 |     | Also used with these new models: | Similar to: | Note                 |
|-------------------------------------------------|-----|----------------------------------|-------------|----------------------|
| D377-22: Data Overwrite<br>Security Unit Type H |     |                                  |             | For CC certification |
| D625: File Format<br>Converter Type M5          | New |                                  |             |                      |
| B829-07: Copy Data<br>Security Unit Type F      |     | AP-C3, AT-C3                     |             |                      |
|                                                 |     |                                  |             |                      |

□ In the N-C3, a file format converter was necessary when scanning an original. However, in the Mo-C1, it is only necessary when scanning long originals.

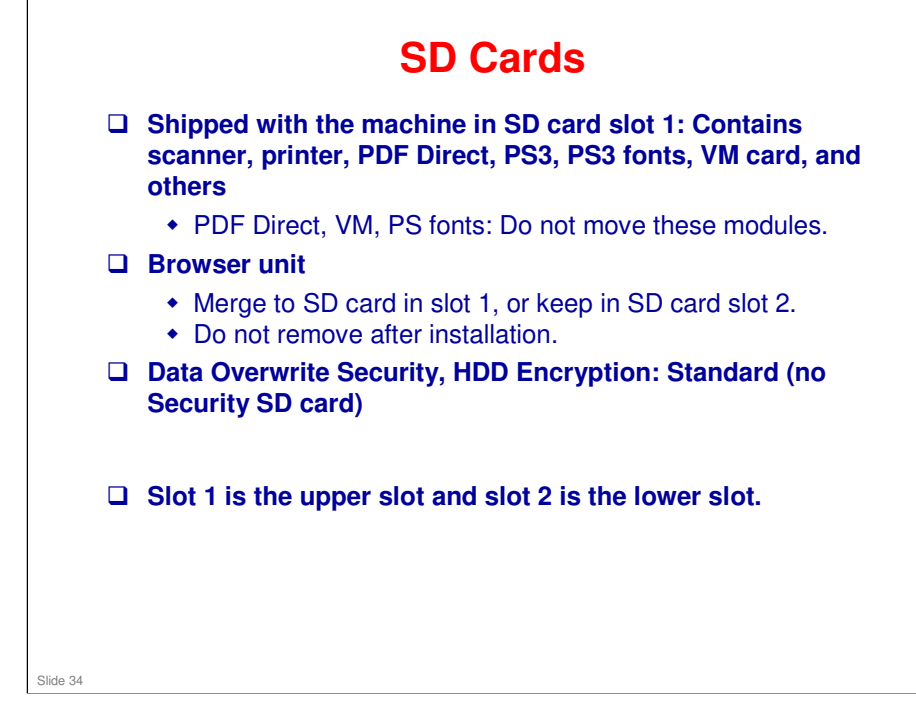

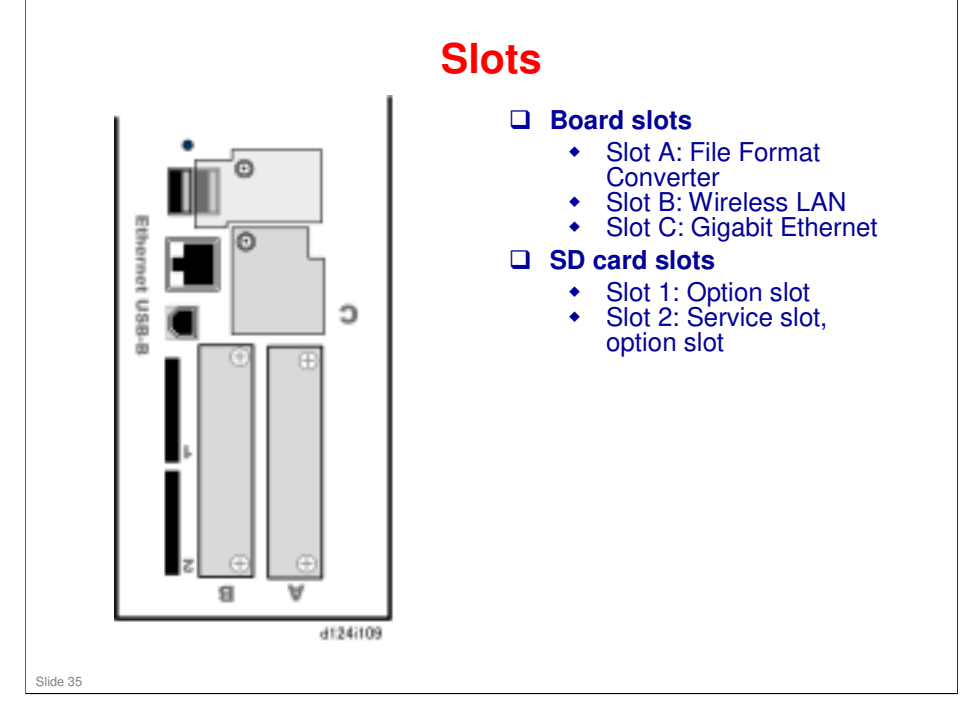

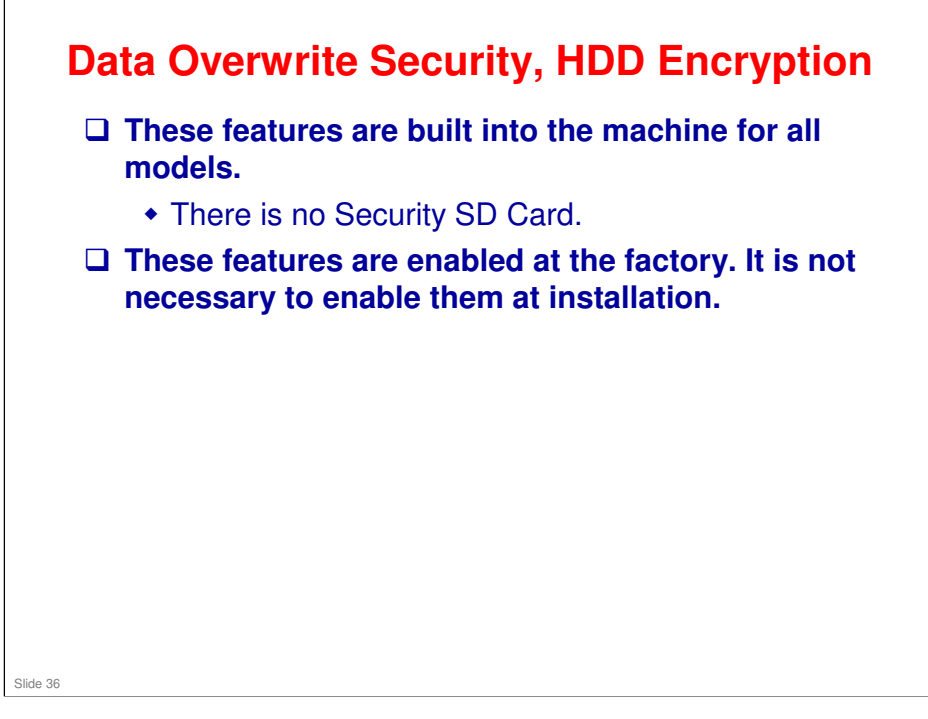
#### **Target Reliability** Mo-C1 N-C3 **Estimated Unit Life** 72,000m / 236,000 ft or 5 180,000m or 5 years years APV 360m / 1,180ft N-C3a: 360m, 1,180ft (Manufacturer's target PV) N-C3b: 540m, 1,771ft Max PV 1,200m / 3,930 ft 3,000m / 9,840 ft Target MCBF 4,286m, including 2<sup>nd</sup> roll 3,125m unit 10,000m / 32,778 ft or 16,840 copies (A1/D LEF) PM Cycle 5,500m or 9,300 copies (A1/D LEF) Slide 37

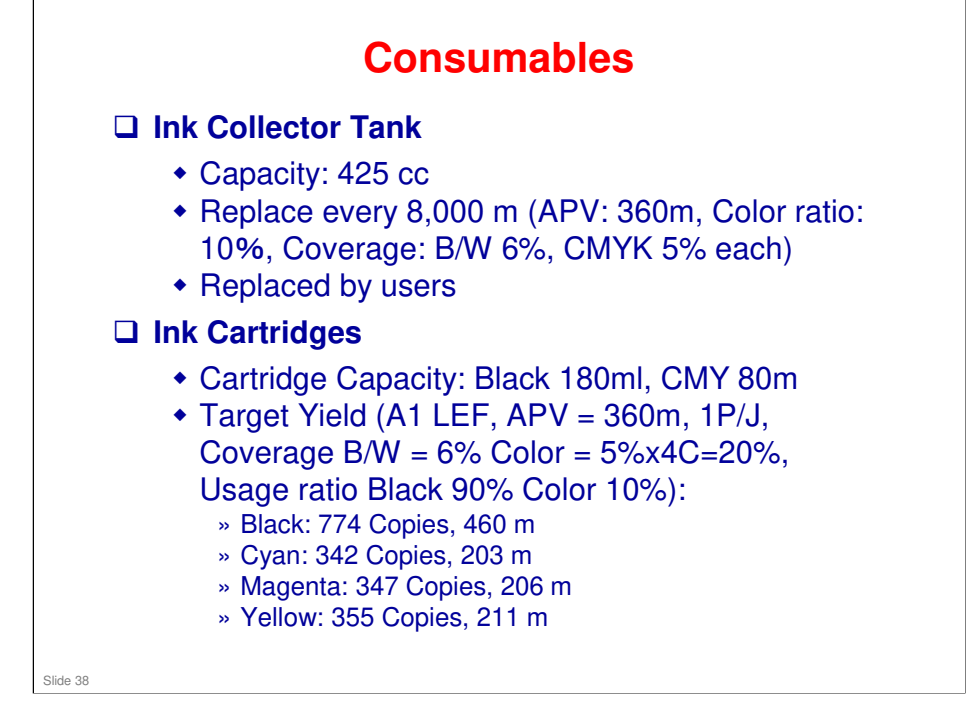

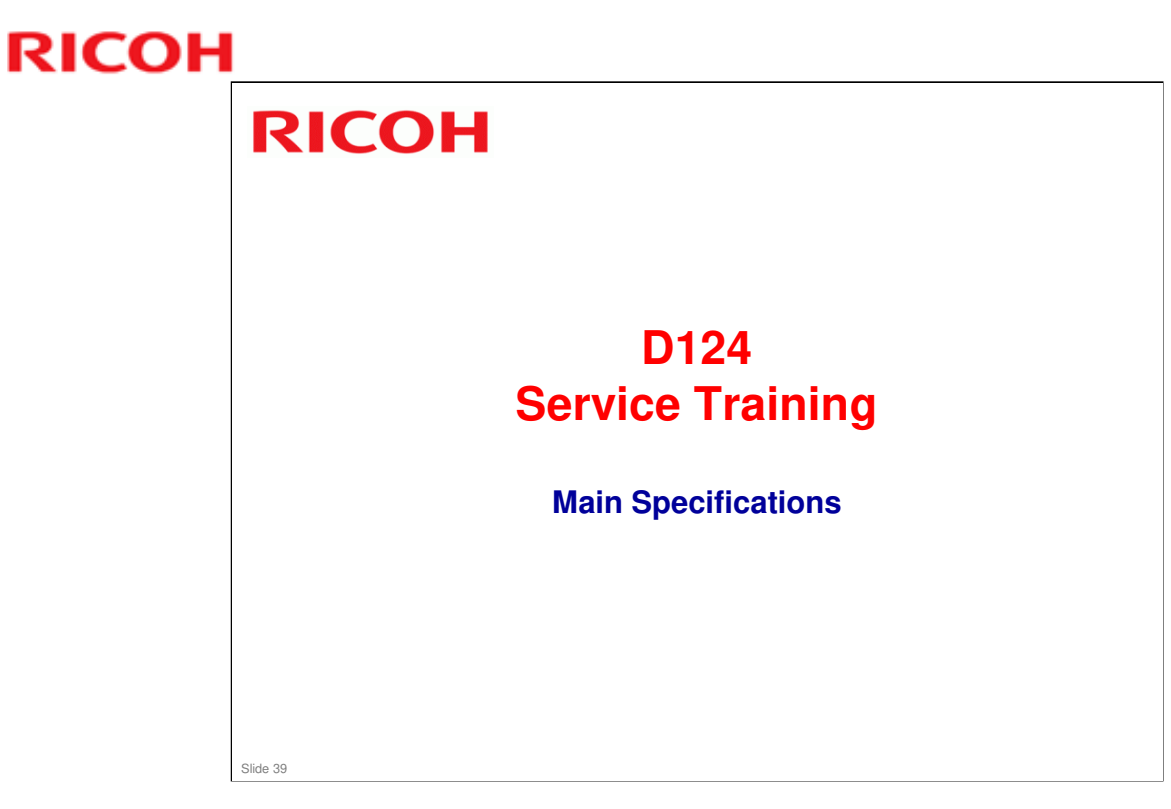

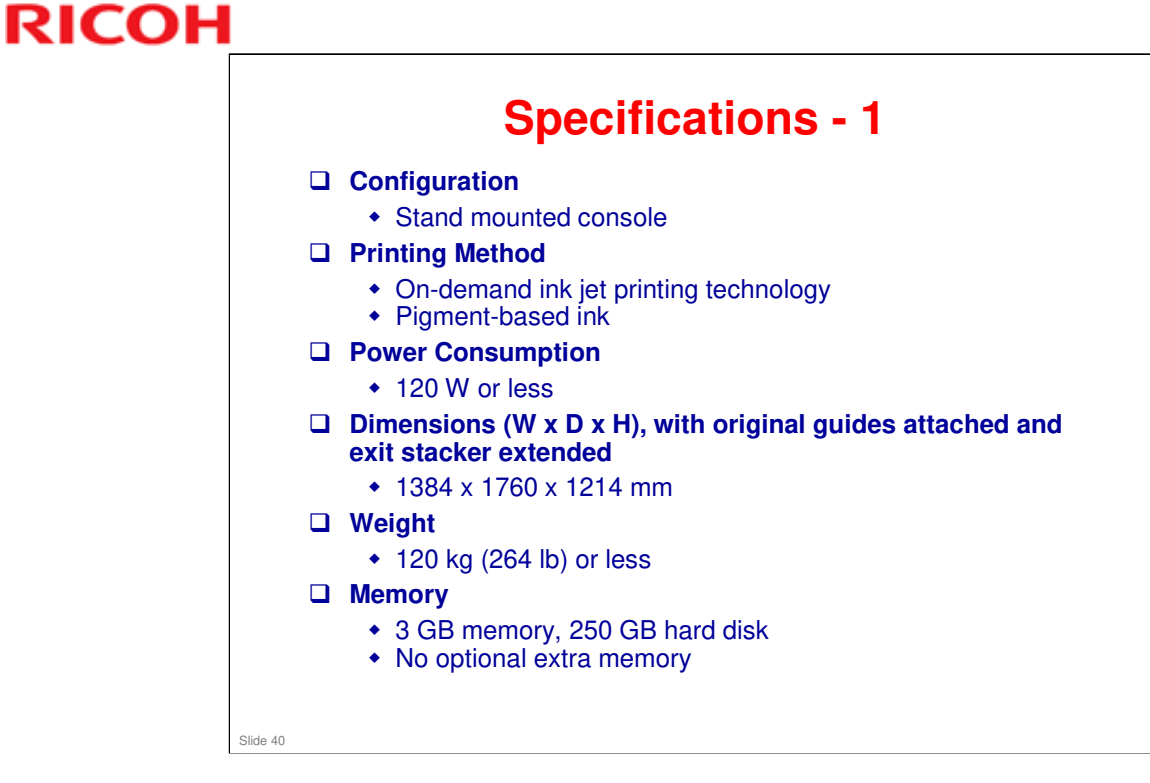

- □ See the FSM for additional specifications and details.
- □ The print head is similar to the BRG-G1.

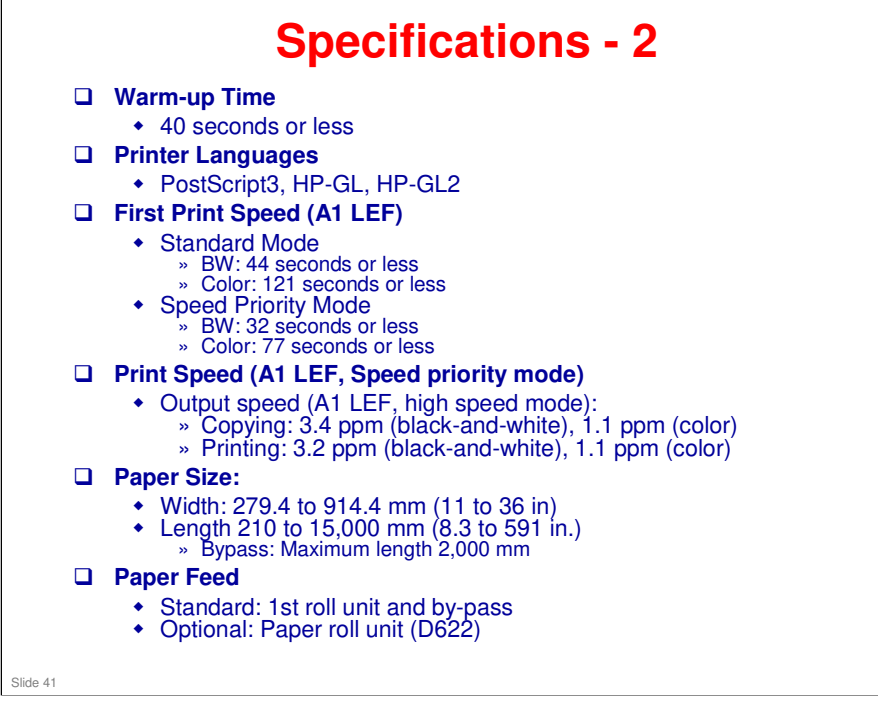

- □ Target color ratio is 9:1 (b/w ; color).
- 15,000 mm maximum length only applies to paper widths 841 mm or wider (and must be plain paper or recycled paper). For other paper types, the maximum is 3,600 mm.
- □ See the FSM for additional specifications and details.

#### MO-C1 Training

#### **RICOH**

#### Compared with D093/D094

| Item                          | D124                            | D093/D094                       |
|-------------------------------|---------------------------------|---------------------------------|
| Controller                    | GW+                             | GW                              |
| Color scanning                | Yes                             | Yes                             |
| HDD overwrite/encryption      | Yes (Std.)                      | Yes (Std.)                      |
| Scan to media, media to print | Yes (Std.)                      | No                              |
| Scanner and printer functions | Standard                        | Option                          |
| Memory (Standard)             | 3 GB + 250 GB HDD               | Max 2GB + 160 GB HDD            |
| SDK                           | Yes                             | Yes (With Printer Option)       |
| Scanning Speed (600 dpi)      | 80 mm/s (B/W)<br>26.7 mm/s (FC) | 80 mm/s (B/W)<br>26.7 mm/s (FC) |
| WSD (Web Services on Devices) | Yes                             | No                              |

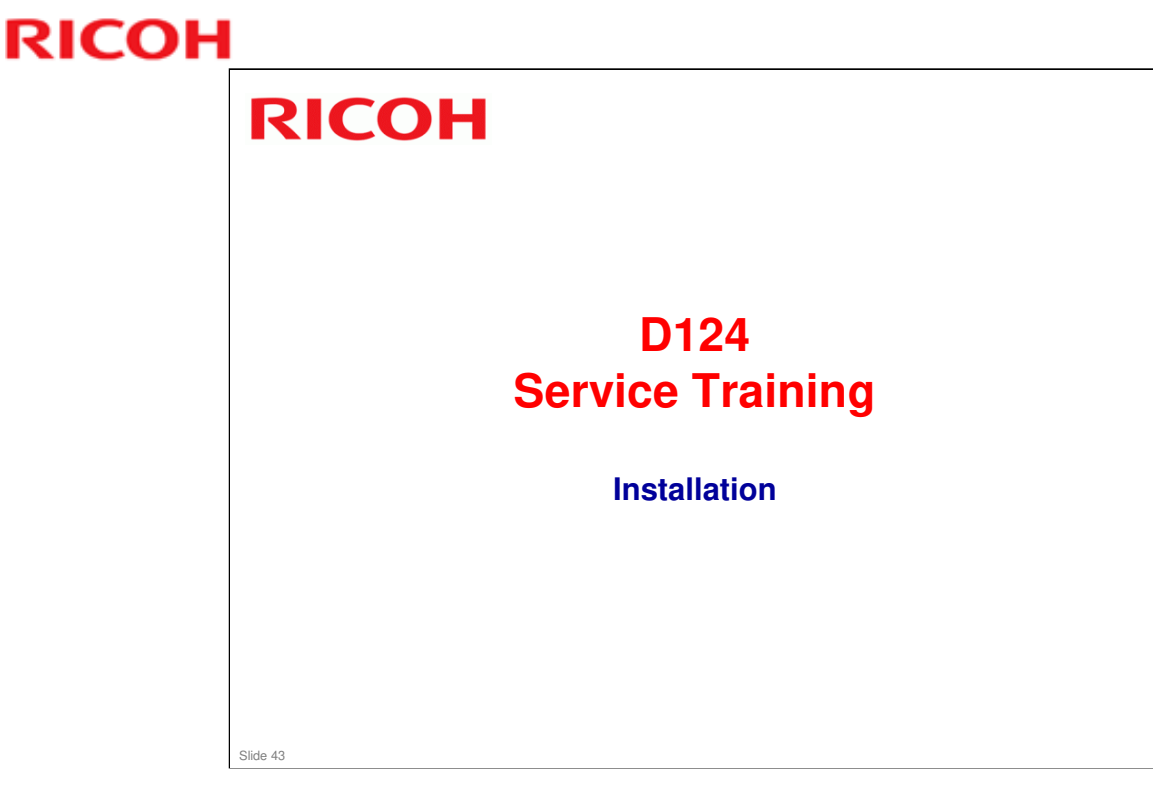

- □ This section explains the main points of the installation procedure.
- □ For full details, refer to the Installaiton section of the Field Service Manual.

#### **Overview**

- □ This section goes over only the important or difficult points of the installation procedures.
- For details on all the steps, see the Installation procedures in the Field Service Manual for this machine.

No additional notes

Slide 44

Slide 45

#### **Installation Location**

- Avoid placing the machine near a window to prevent sunlight from entering the machine and causing problems in images like uneven density.
- □ The back of the scanner unit should never be exposed to strong light.
- □ If the windows near the machine are provided with blinds or curtains, close them.

- □ The back of the scanner has a sheet that protects against sunlight, but the sun can get in if the angle is wrong.
- □ This can cause image problems such as white lines on scanned images.

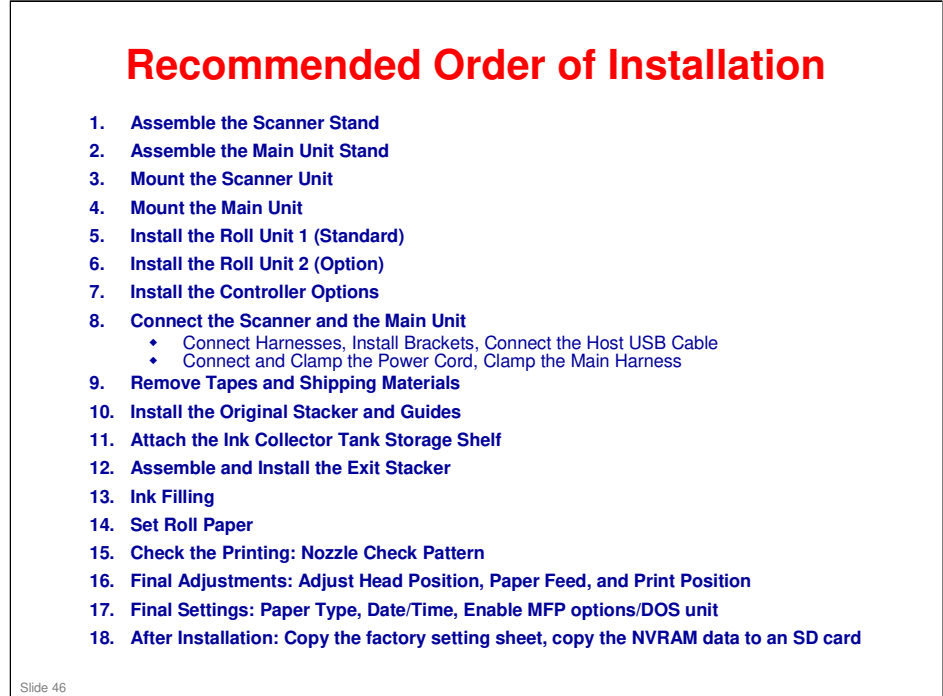

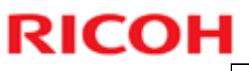

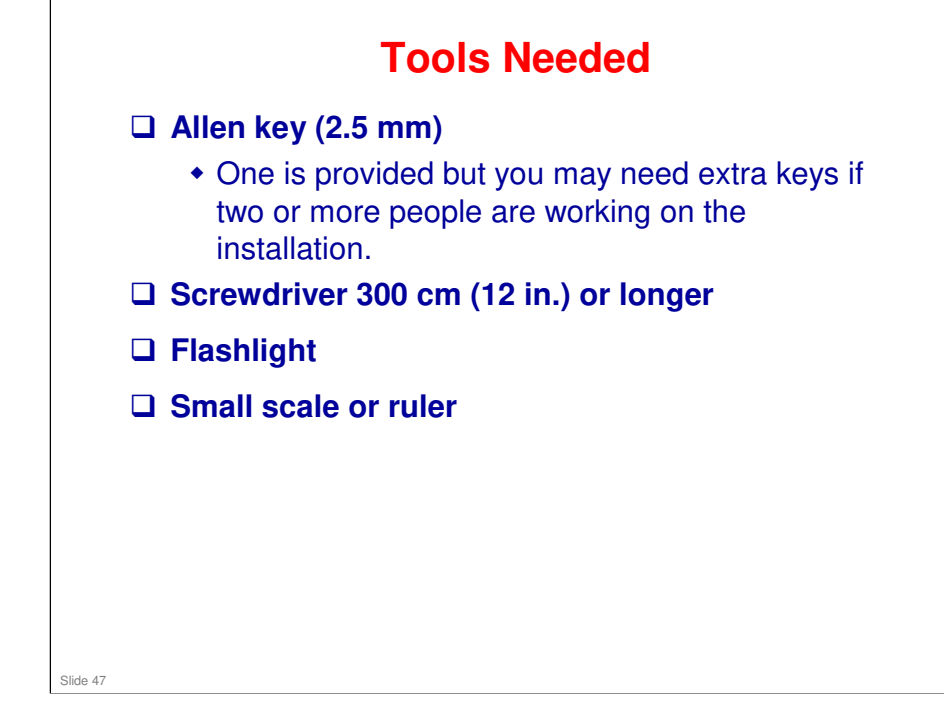

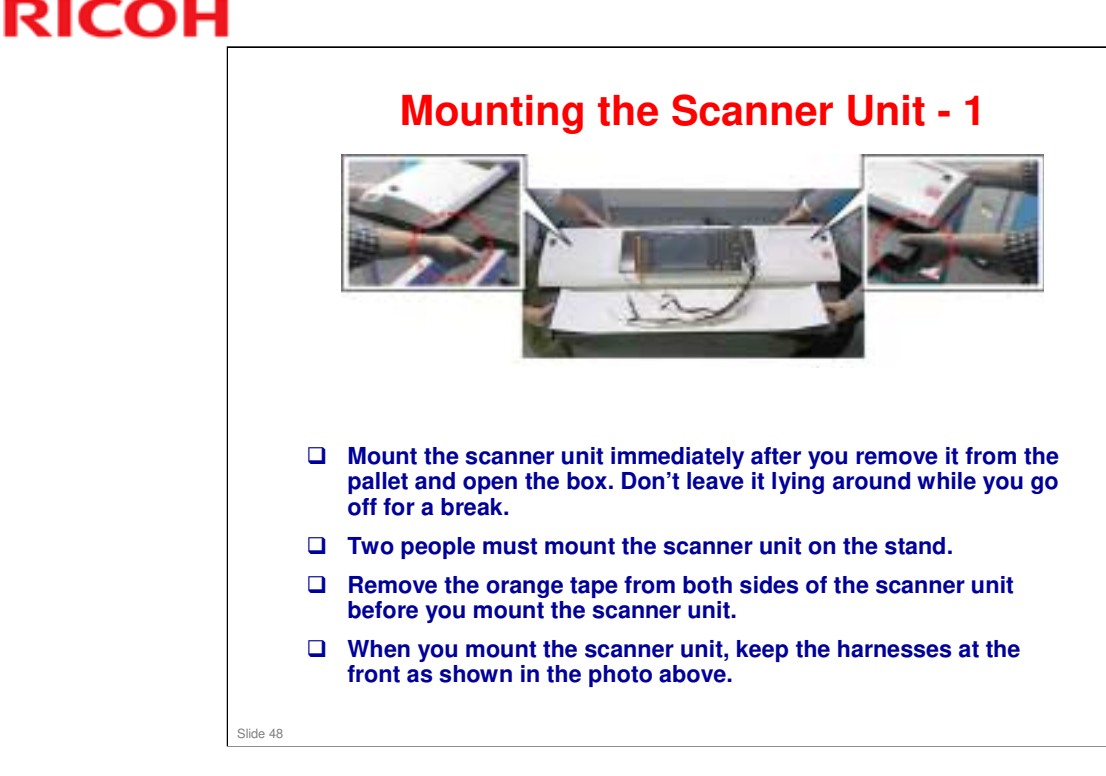

- □ There are at least three separate boxes (scanner stand, scanner unit, main unit, and each box contains a lot of screws). Each unit should be unpacked in the order of installation and then installed immediately to prevent mixing screws, brackets, parts, etc. If all the boxes are opened up and the contents all mixed up before starting the installation, you could have some problems.
- □ Also, it is not a good idea to lay the scanner unit down with the exposed CIS glass on the bottom.

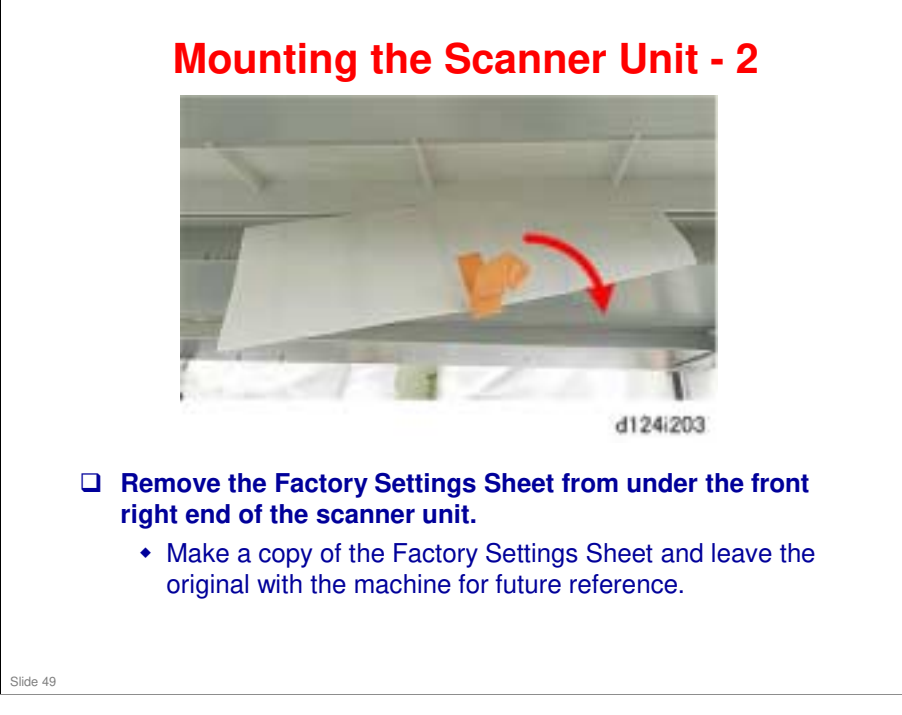

Slide 50

#### Mounting the Main Unit - 1

- Mount the main unit immediately after you remove it from the pallet and open the box. Don't leave it lying around while you go off for another break.
- □ To avoid damage to the bottom of the main unit, never set the main unit on the floor.
- Do not place the main unit on a table or desk, even for a short time.

Note that some items needed for installing this are packed with the roll feeder unit.

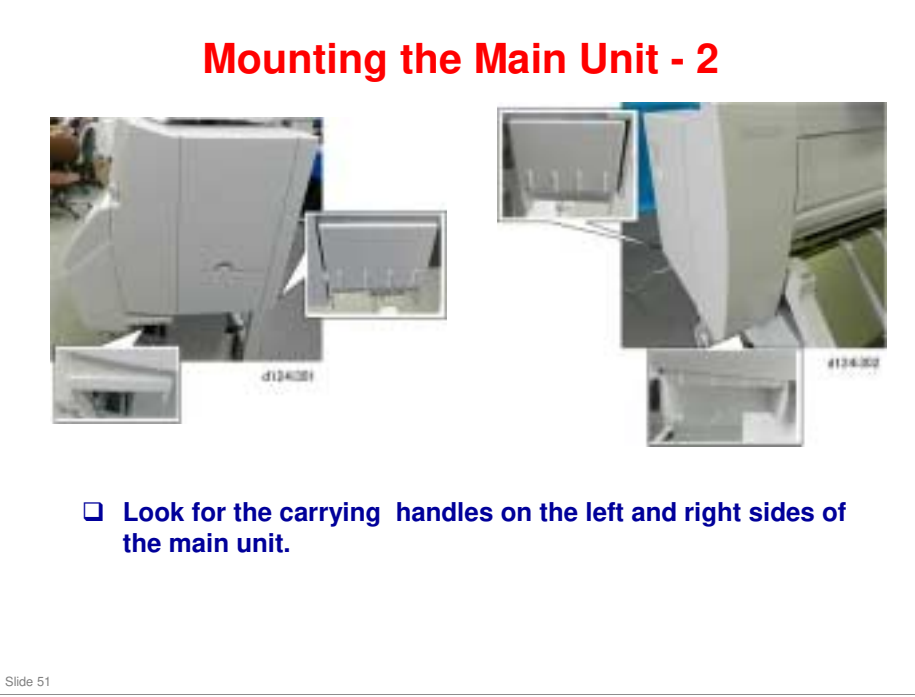

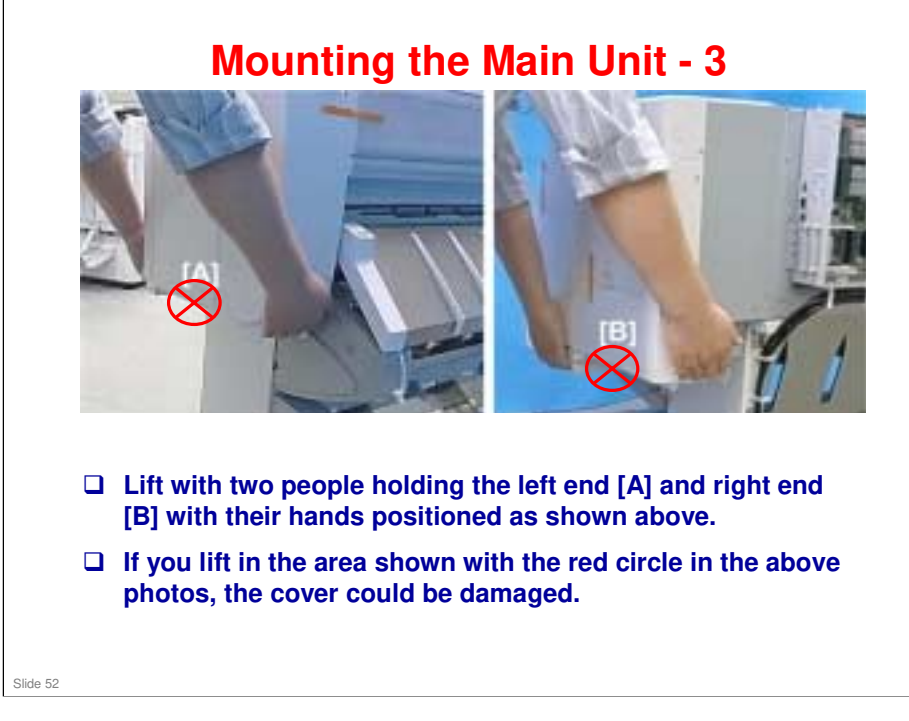

□ Important: Use the handles as shown above.

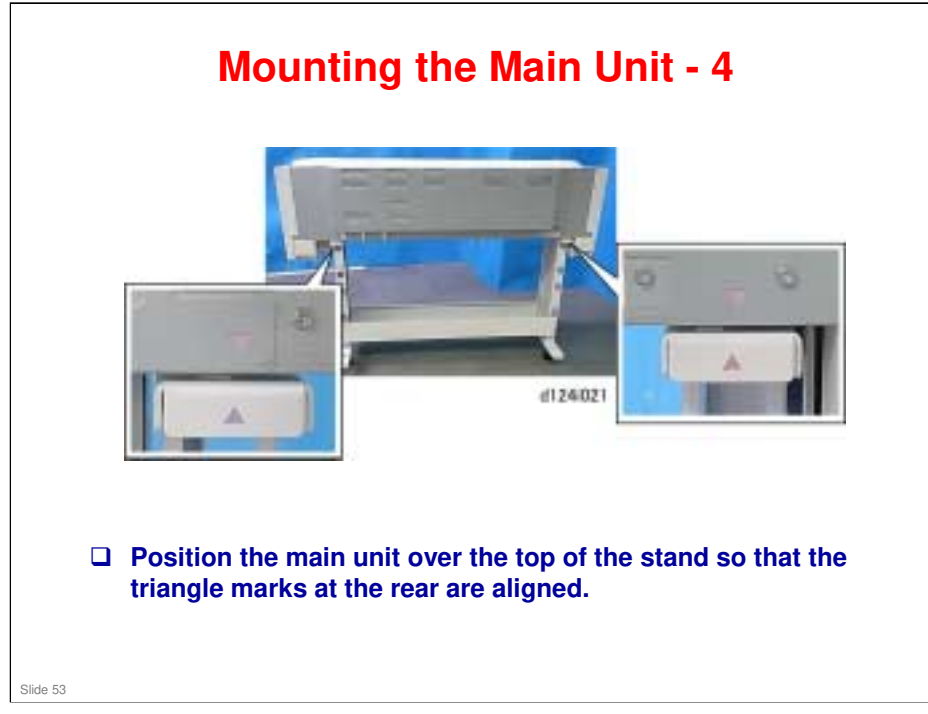

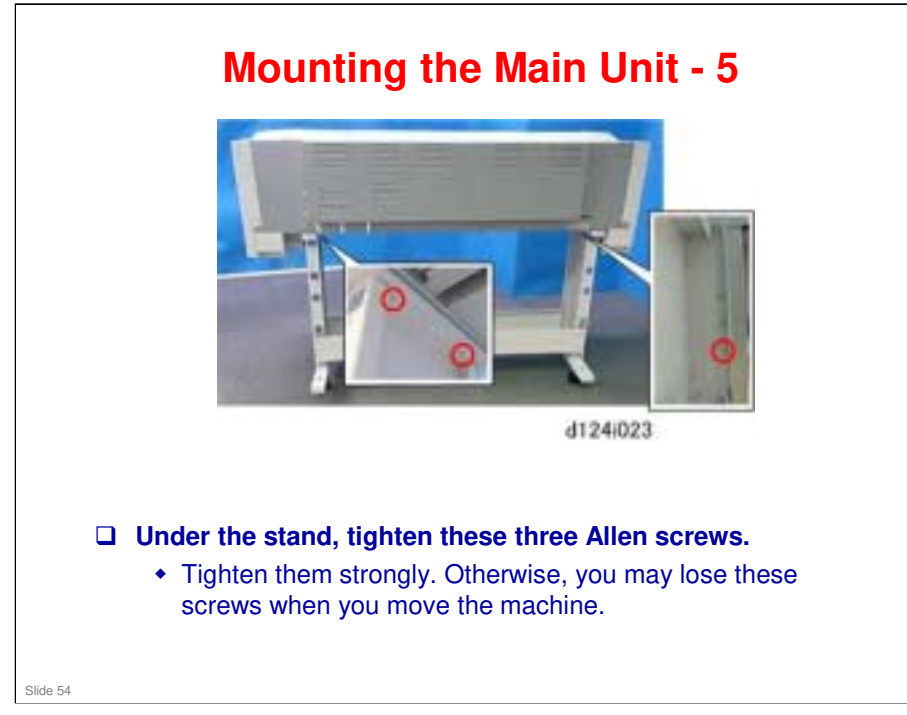

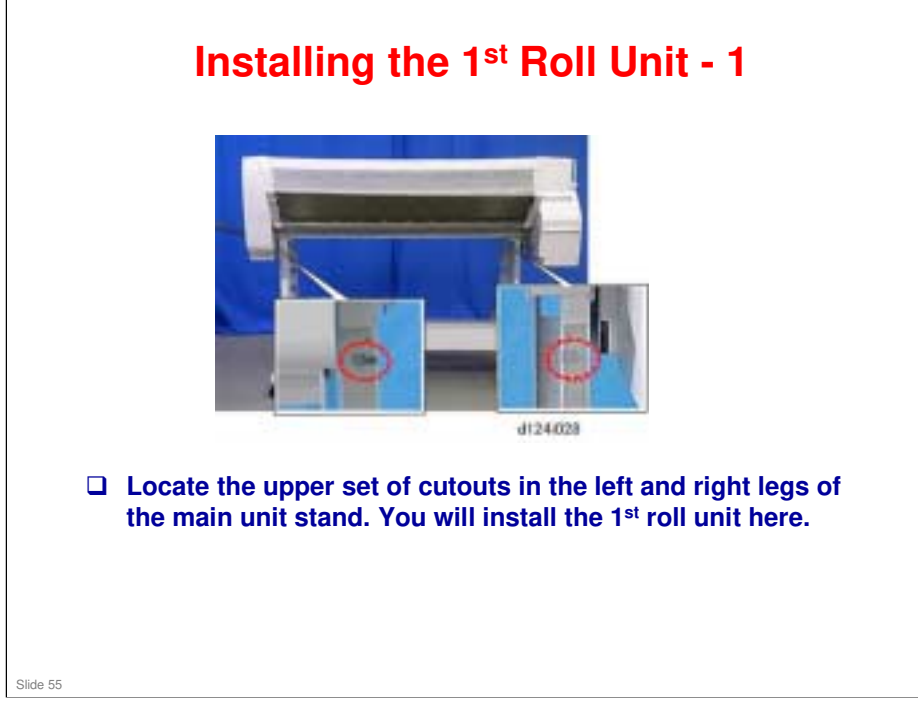

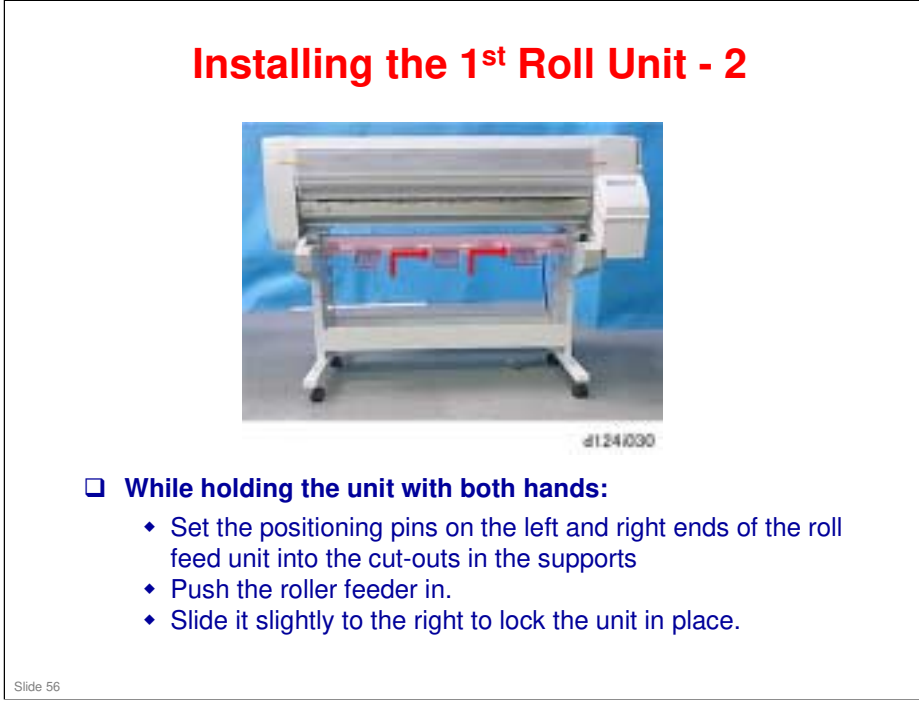

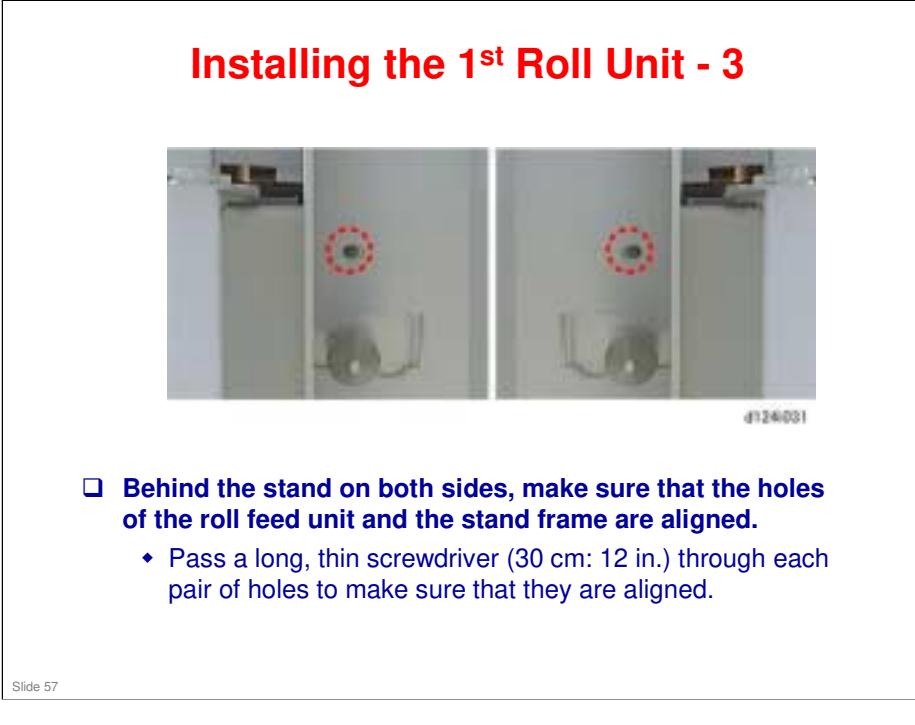

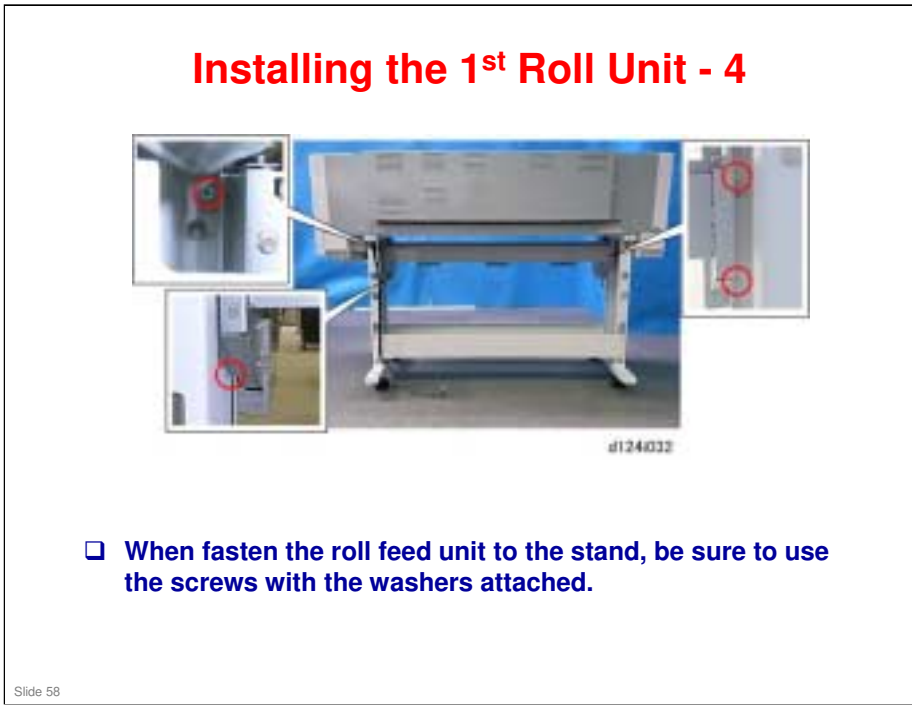

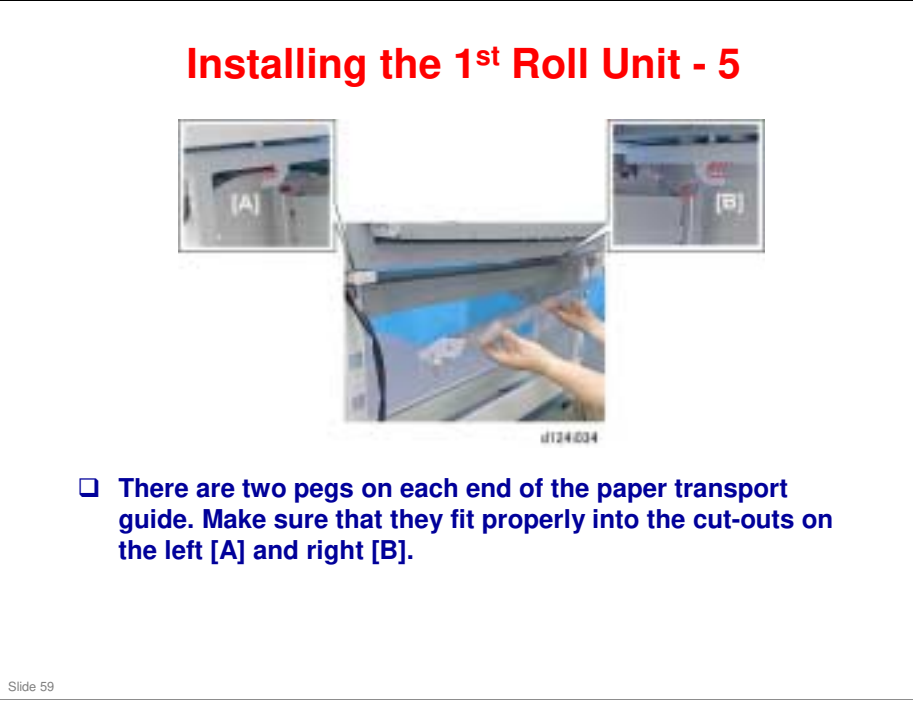

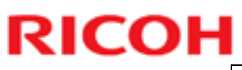

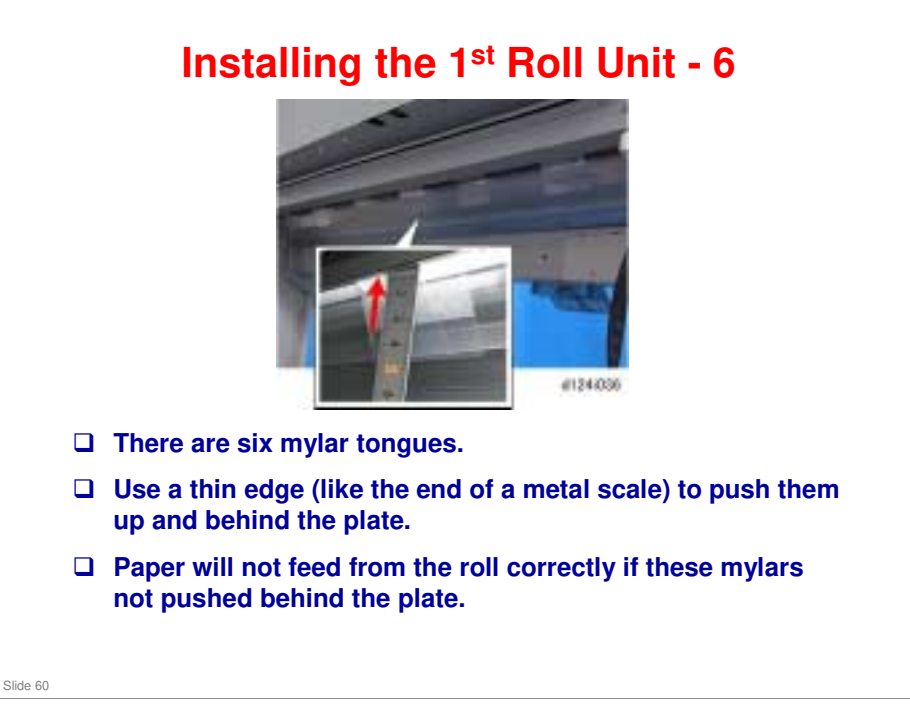

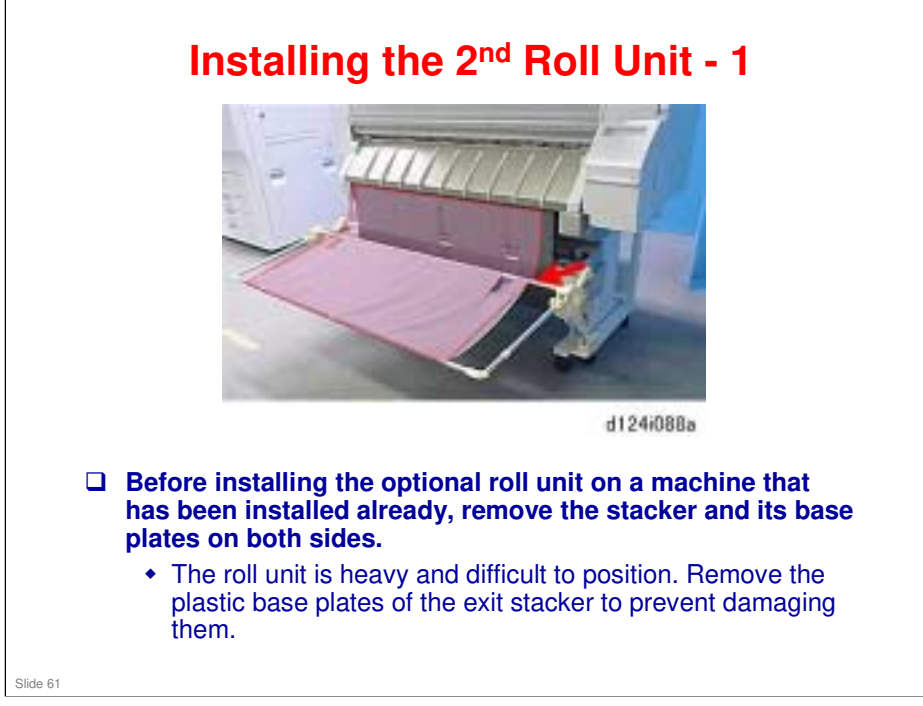

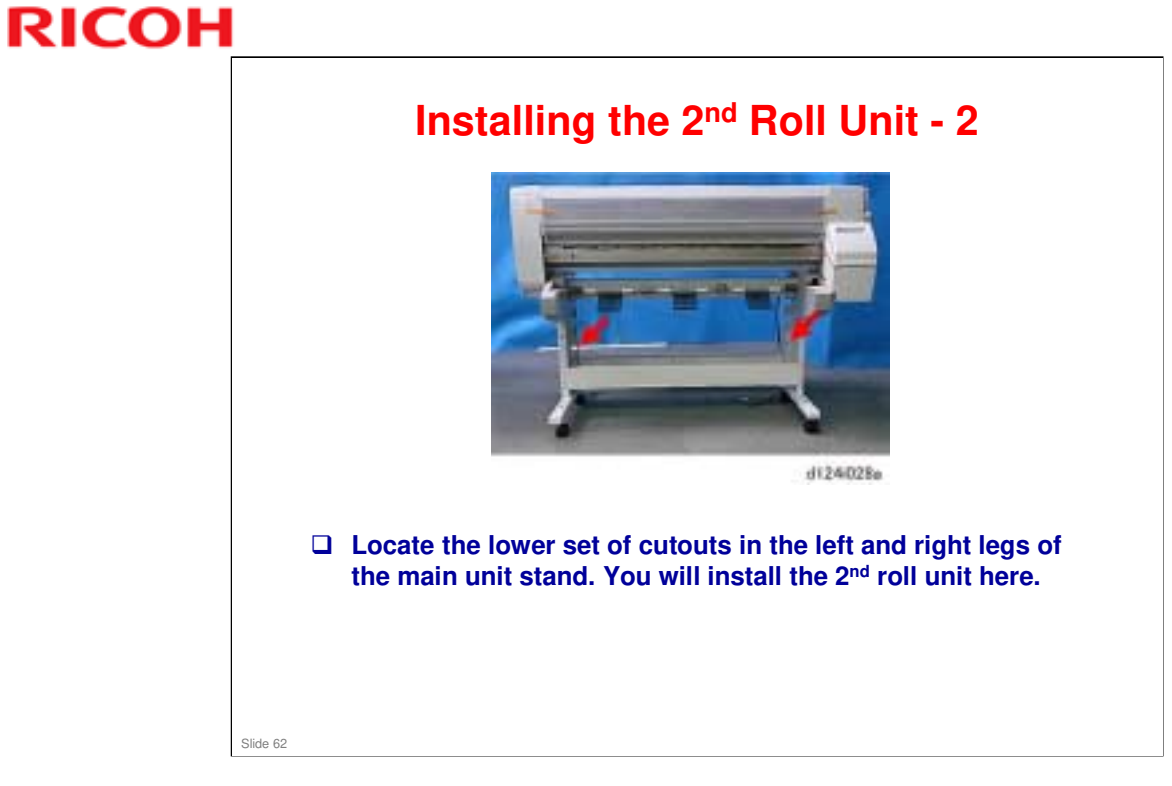

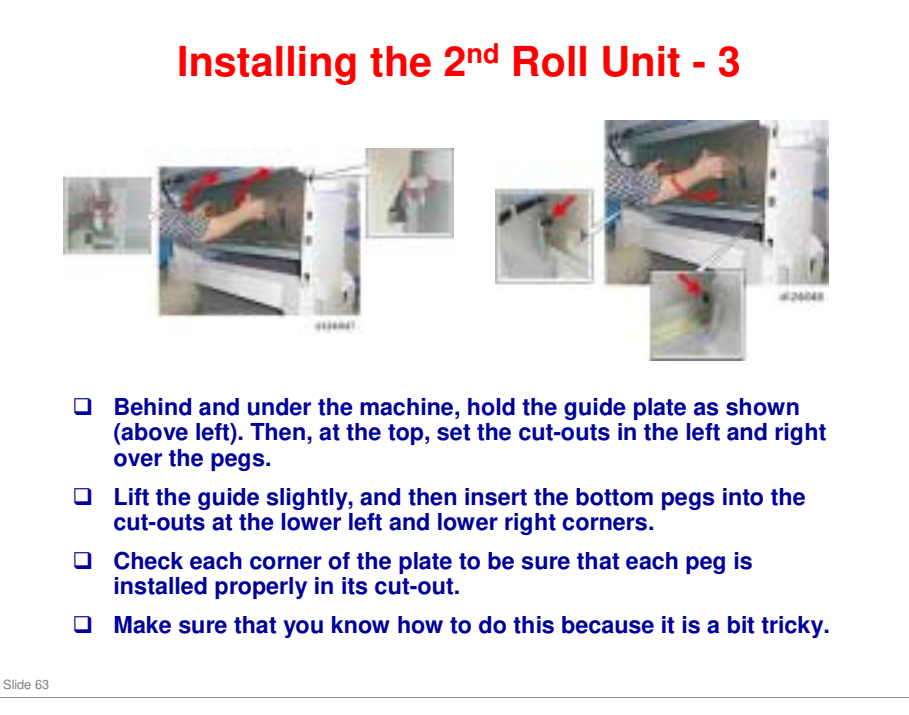

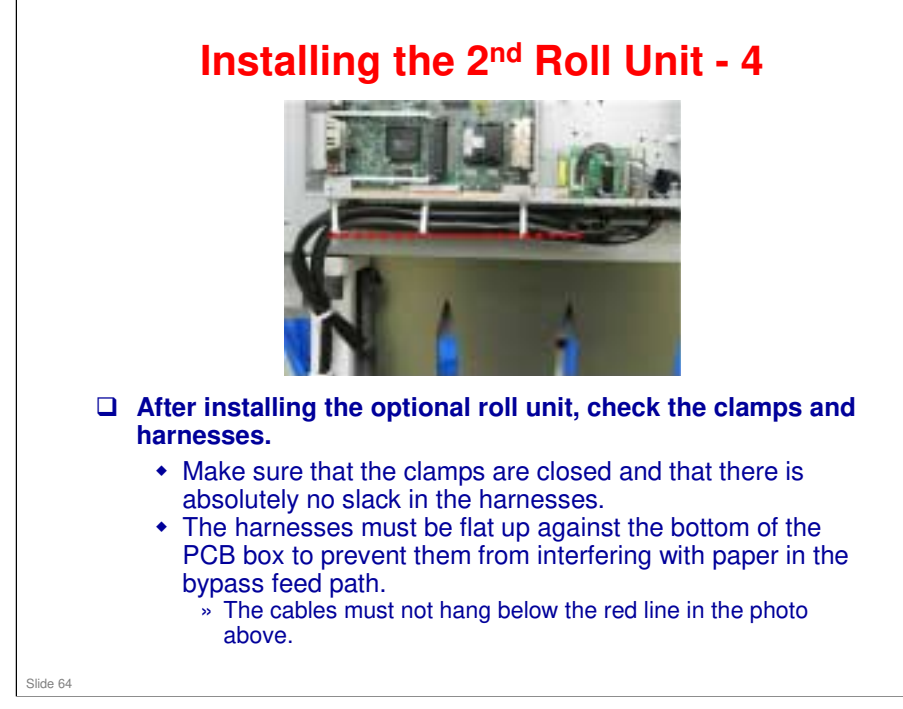

During bypass feed, the trailing edge of the paper comes out from the back of the machine, and then reverse feeds back into the machine.

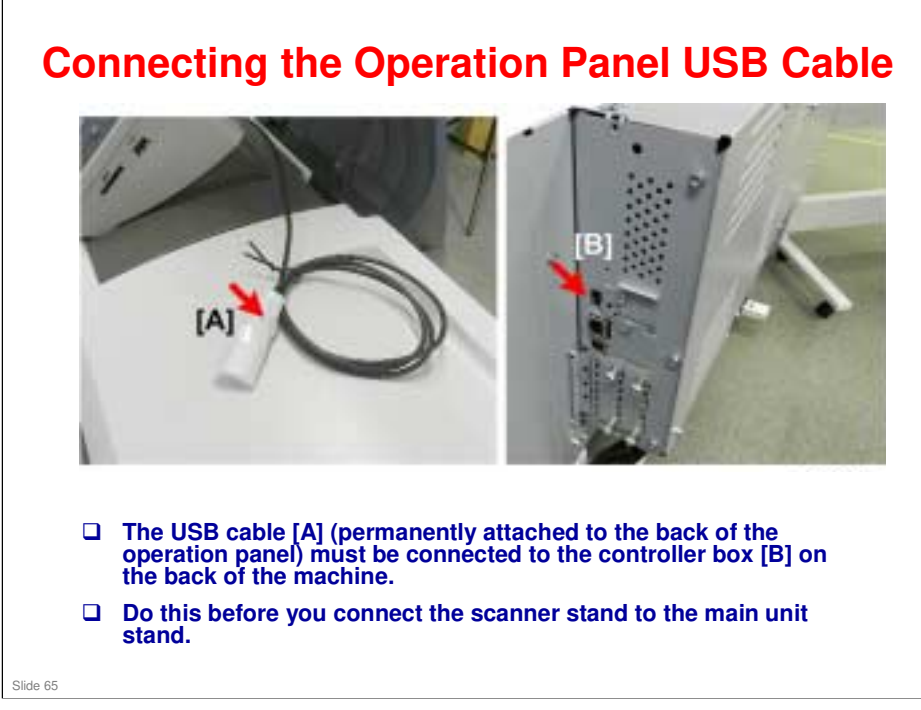

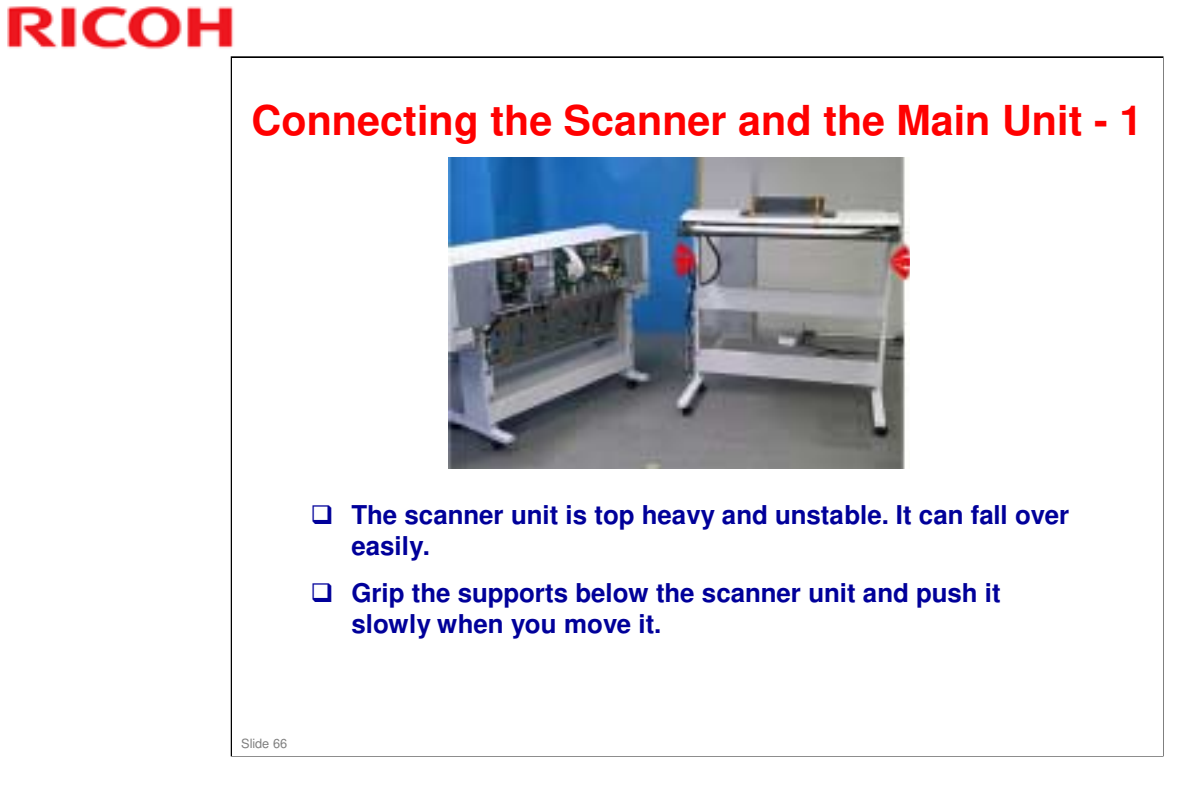

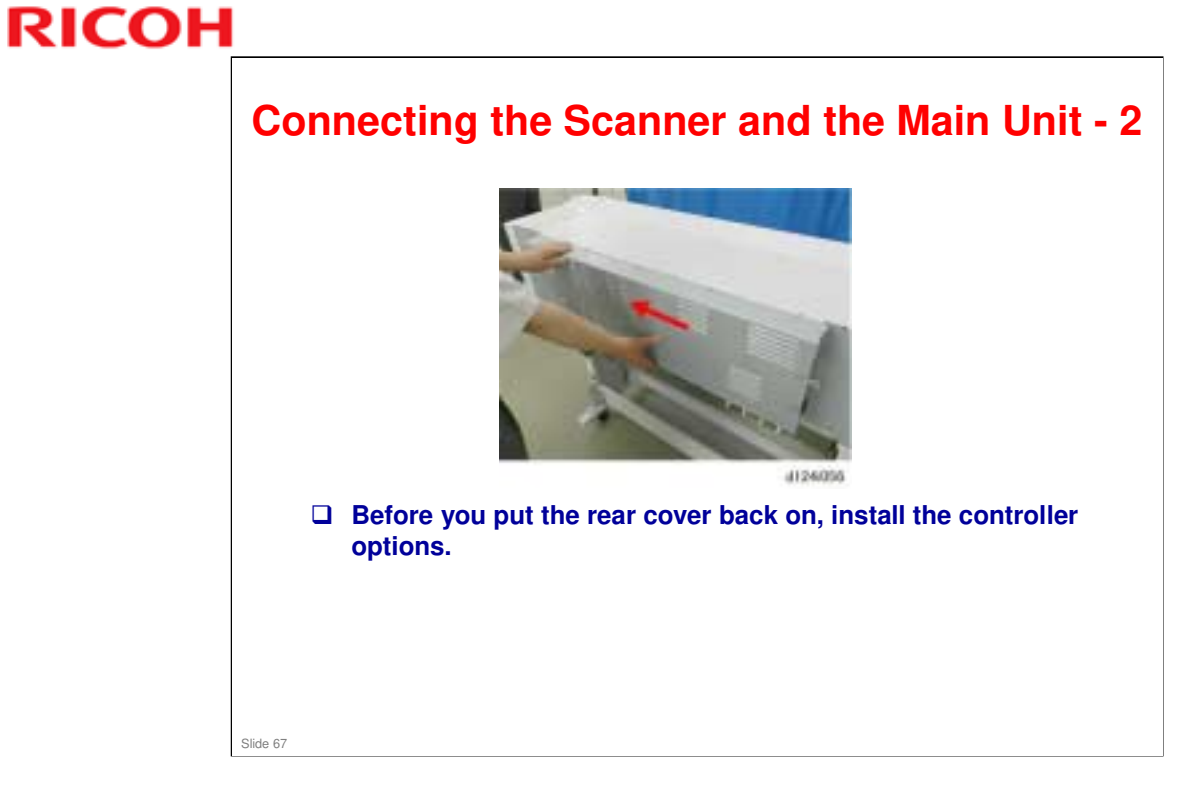

#### **Connecting the Scanner and the Main Unit - 3**

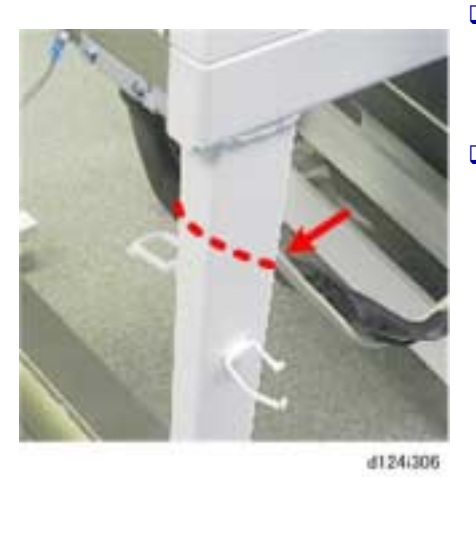

- Make sure that the harness is inside and behind the left support of the stand.
- If the harness is wrapped around the outside in front of the support, the harness will be pinched between the stand and back of the machine when the scanner stand is docked to the back of the machine.

No additional notes

Slide 68

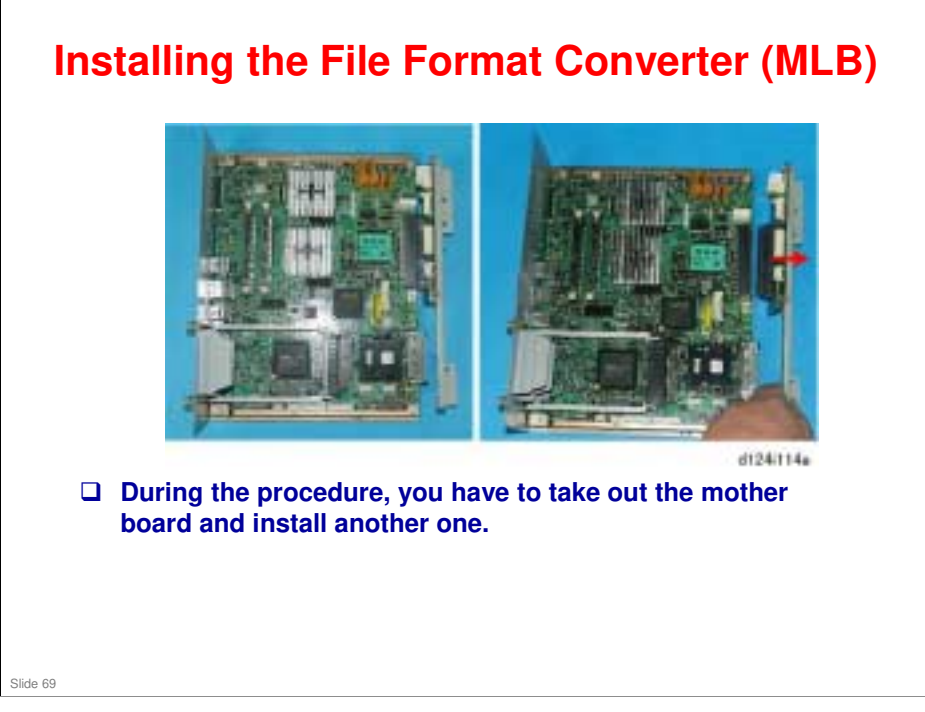

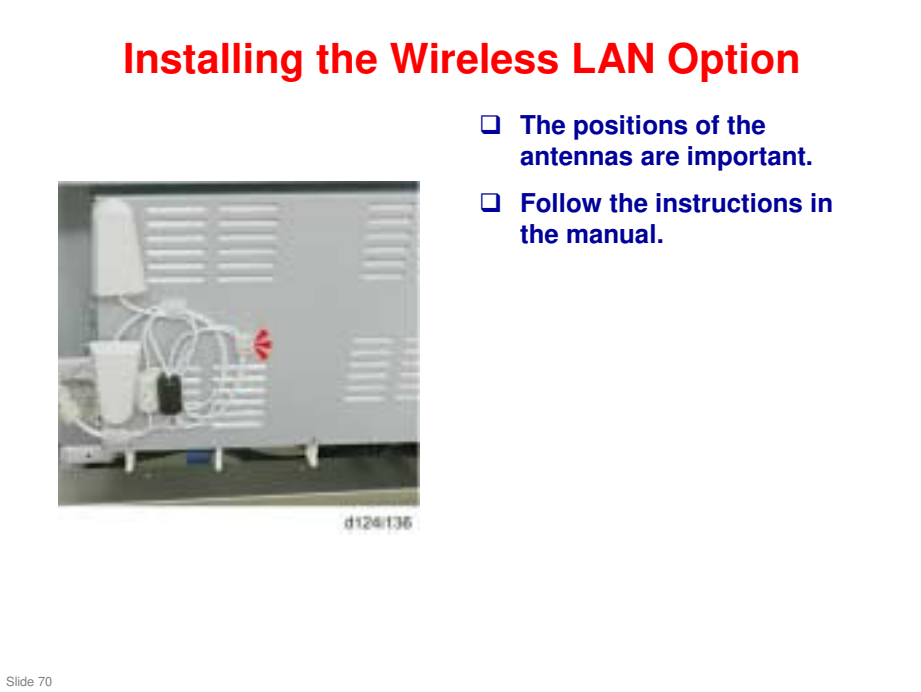

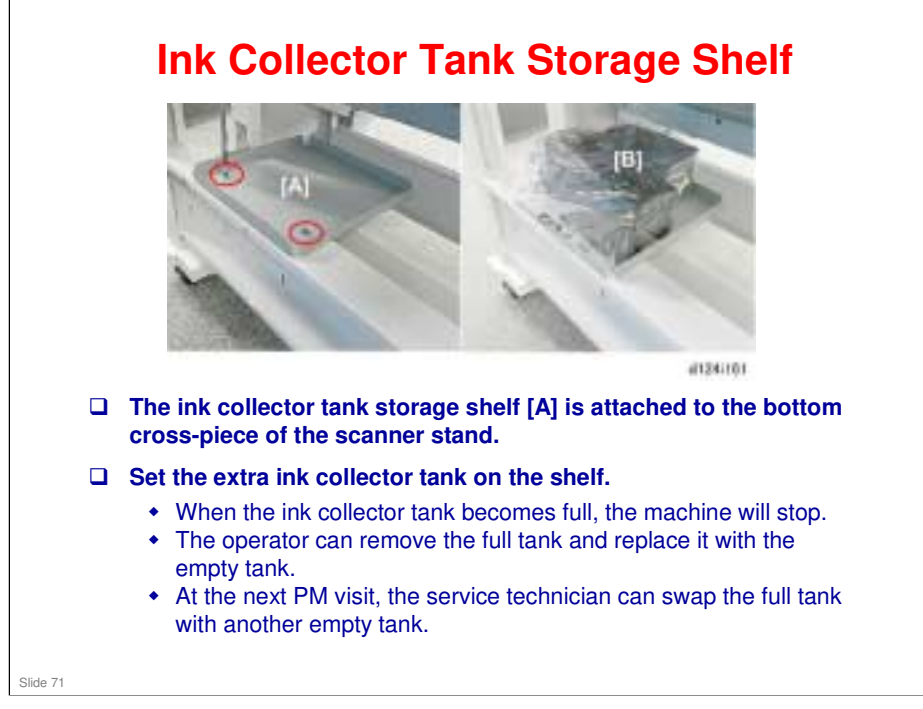

- □ The PM interval for the machine is 10,000 m. But the ink collector tank fills up at about 8,000 m (depending on the image contents of the printouts that have been made).
- □ The user can replace this tank easily, so when you arrive at 10,000 m, you can take away the old tank from the shelf and put a new empty one on the shelf in its place.

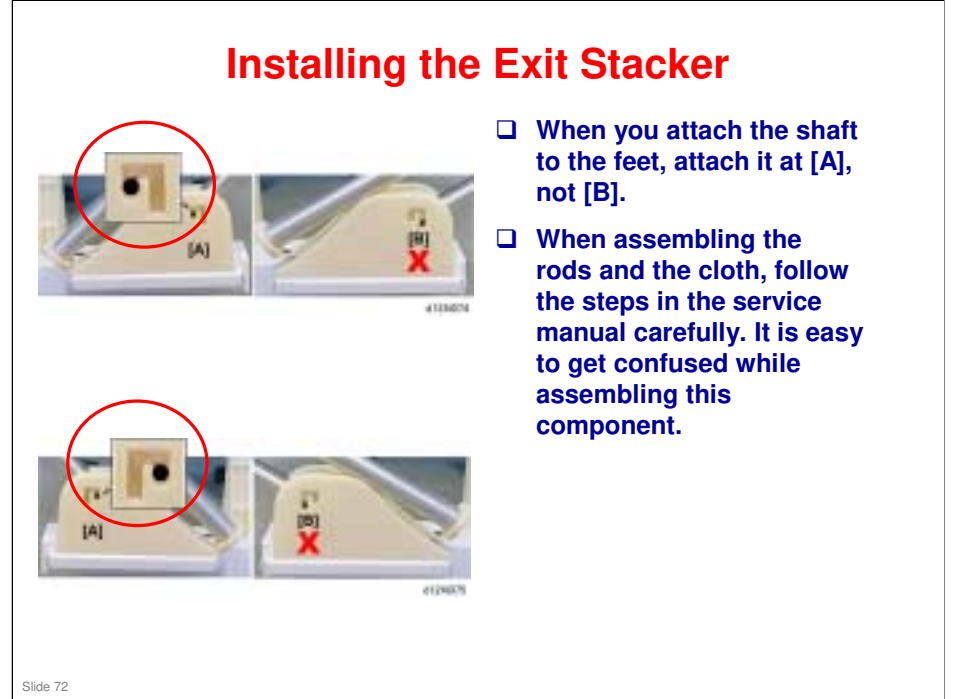
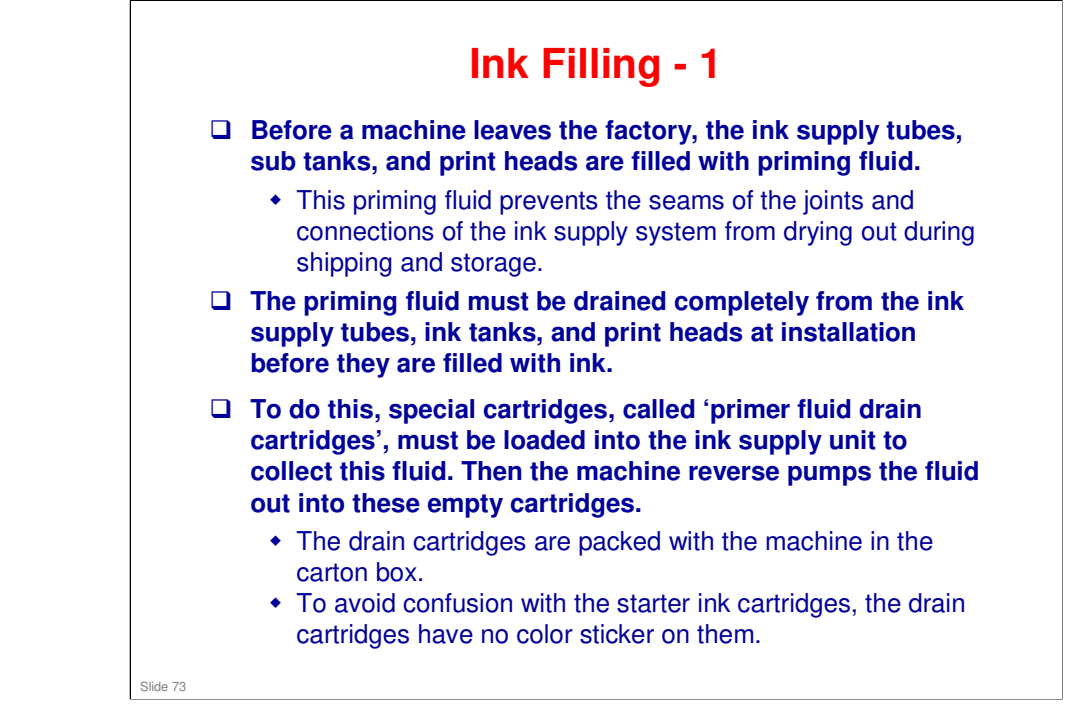

□ Also, bubbles form in the fluid between the cartridge and the print head. If these go out through the nozzles, the can damage the nozzles. So the fluid must be drained back into empty cartridges, not out through the nozzles.

| Ink Fil   | ing - 2                                                                                                    |  |
|-----------|----------------------------------------------------------------------------------------------------|--|
|           | Insert the primer fluid drain<br>cartridges, then close the ink<br>cartridge cover.                                                                                                    |  |
| ettettool | Turn the machine power on,<br>wait for the machine to beep<br>twice, and make sure that<br>SP2012-001 is set to "9".                                                                                                    |  |
|           | <ul> <li>Next, set SP2100-004 to "15"<br/>and press #.</li> <li>The ink pumps start<br/>operating in reverse to<br/>draw the fluid out of the<br/>print heads and the tubes.</li> <li>This takes about 7 min.<br/>and 20 sec.</li> </ul> |  |
|           | When the display shows that<br>the operation is finished, turn<br>the machine off.                                                                                                    |  |
|           | If draining does not start,<br>there is an alternative<br>procedure (explained later).                                                                                                    |  |
| Slide 74  |                                                                                                    |  |

□ At the end of the procedure, the machine disables the primer cartridges so that they can no longer be used.

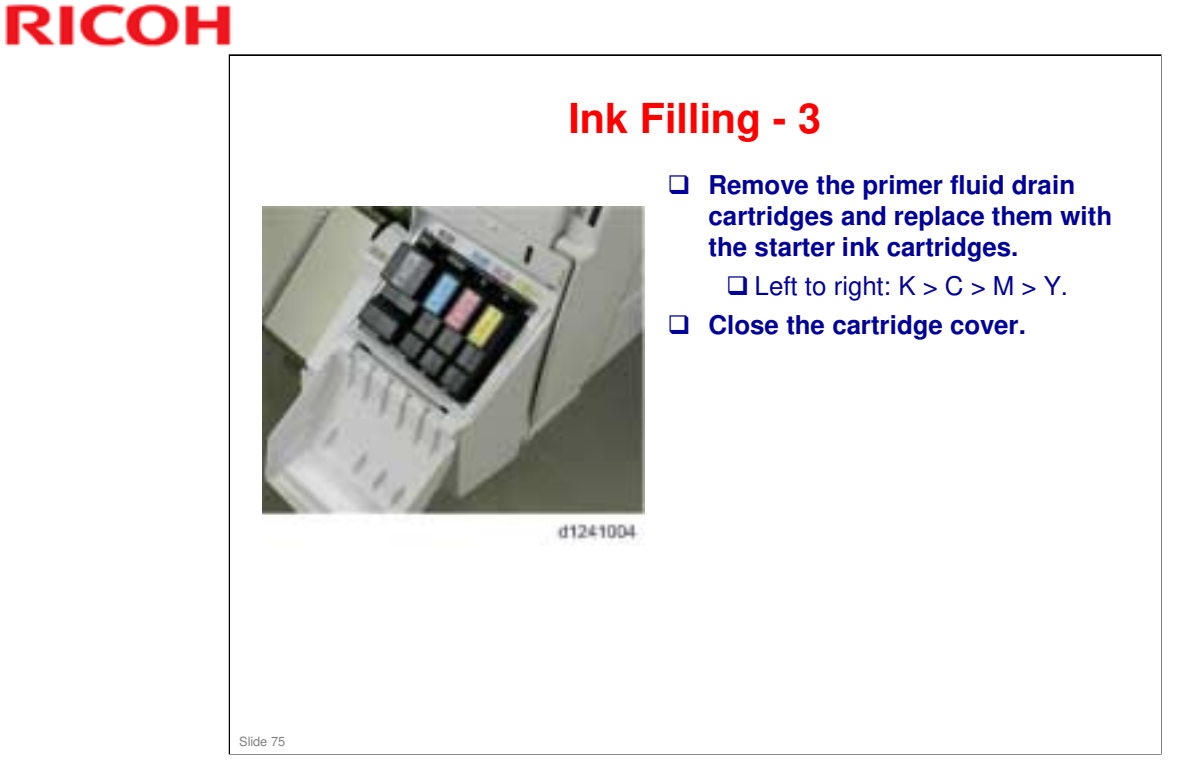

Obey the local laws and regulations regarding the disposal of items such as the primer fluid drain cartridges.

### MO-C1 Training

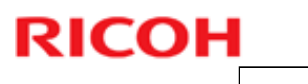

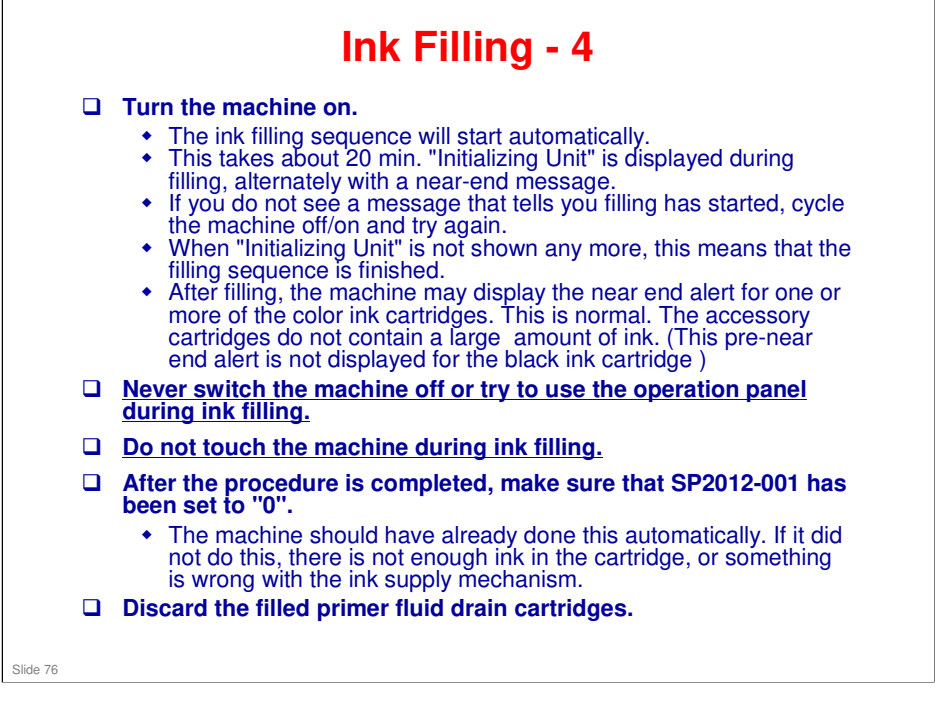

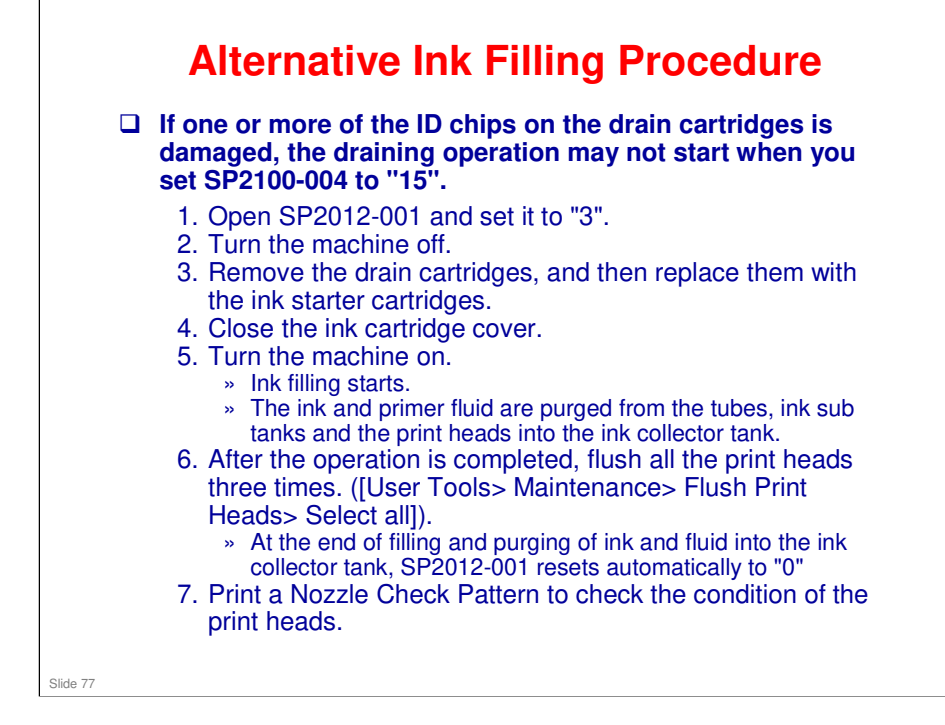

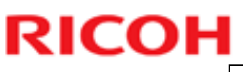

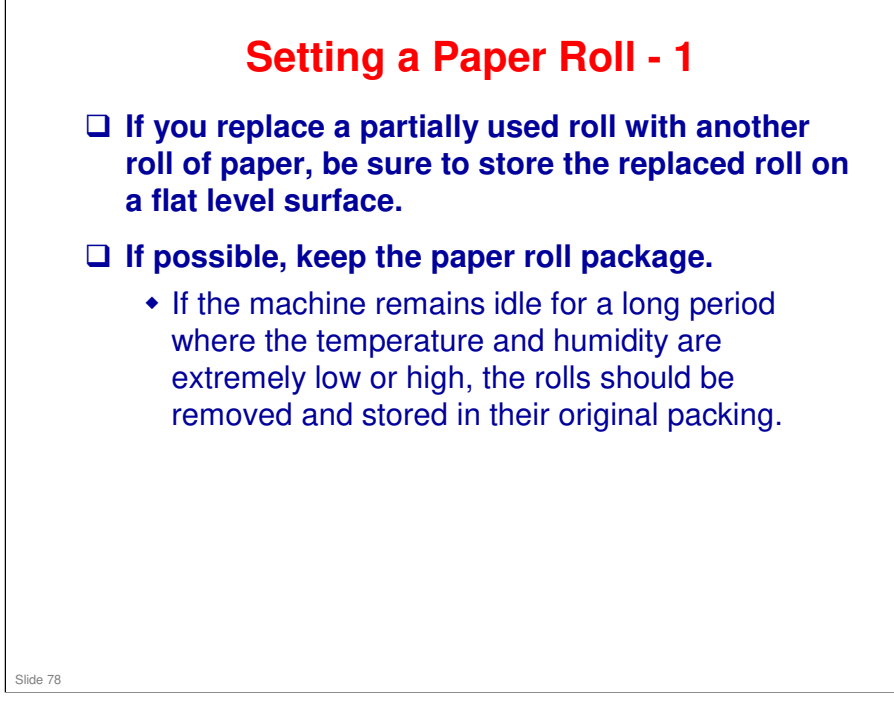

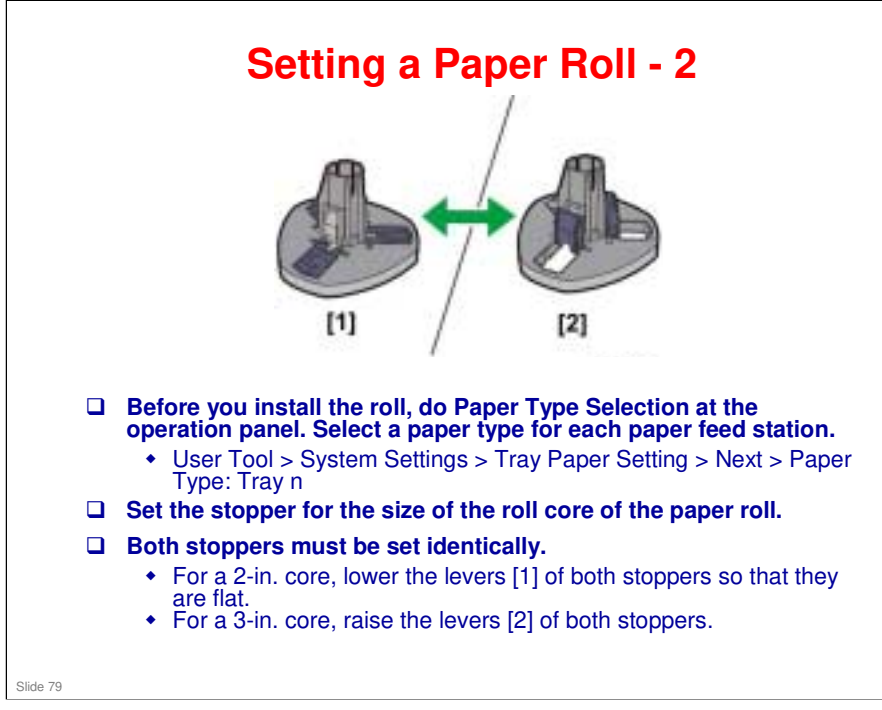

Paper size is detected automatically by the machine by the DRESS sensor, as will be explained later.

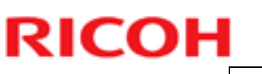

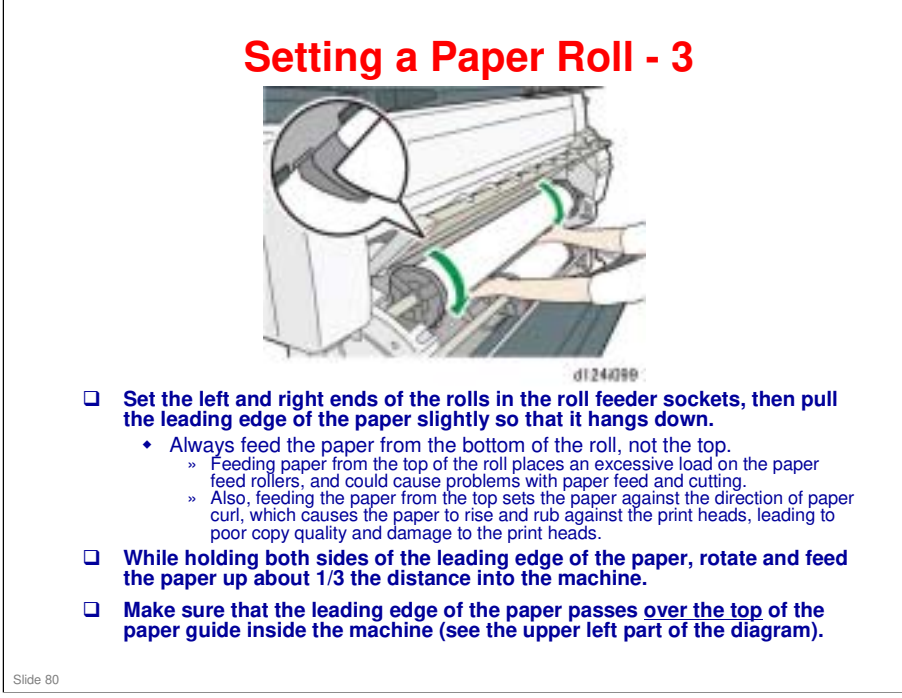

### MO-C1 Training

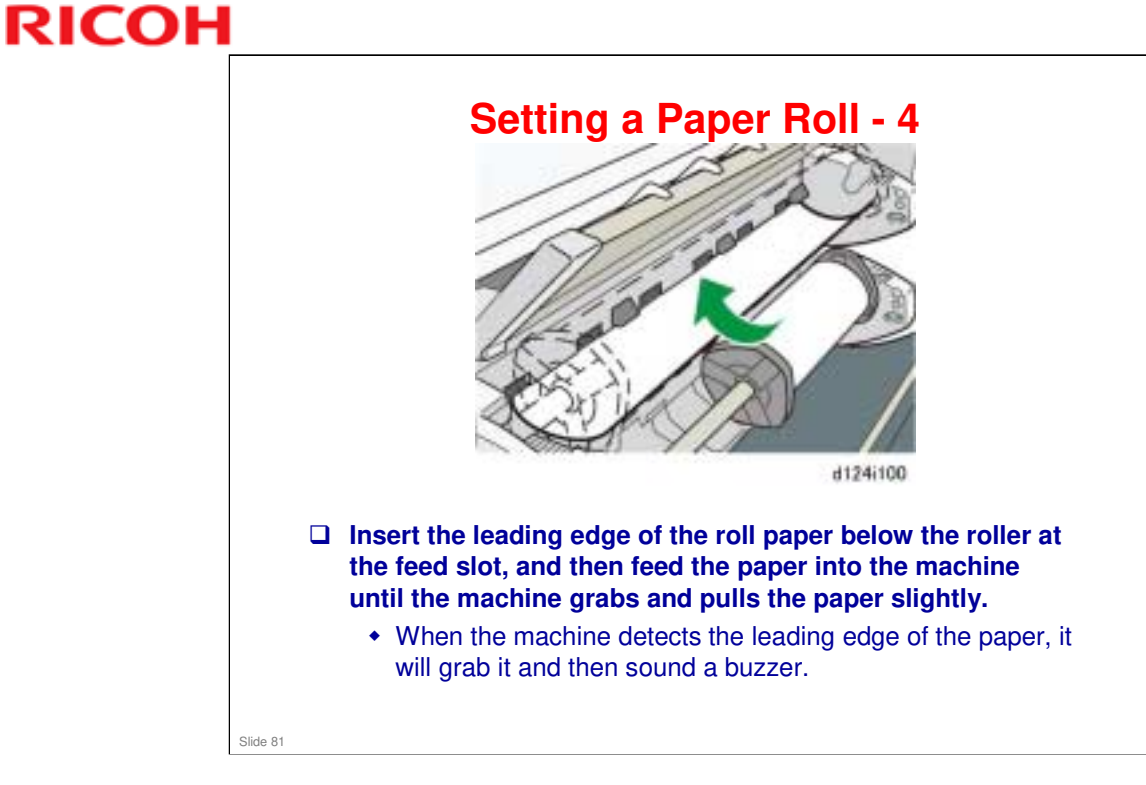

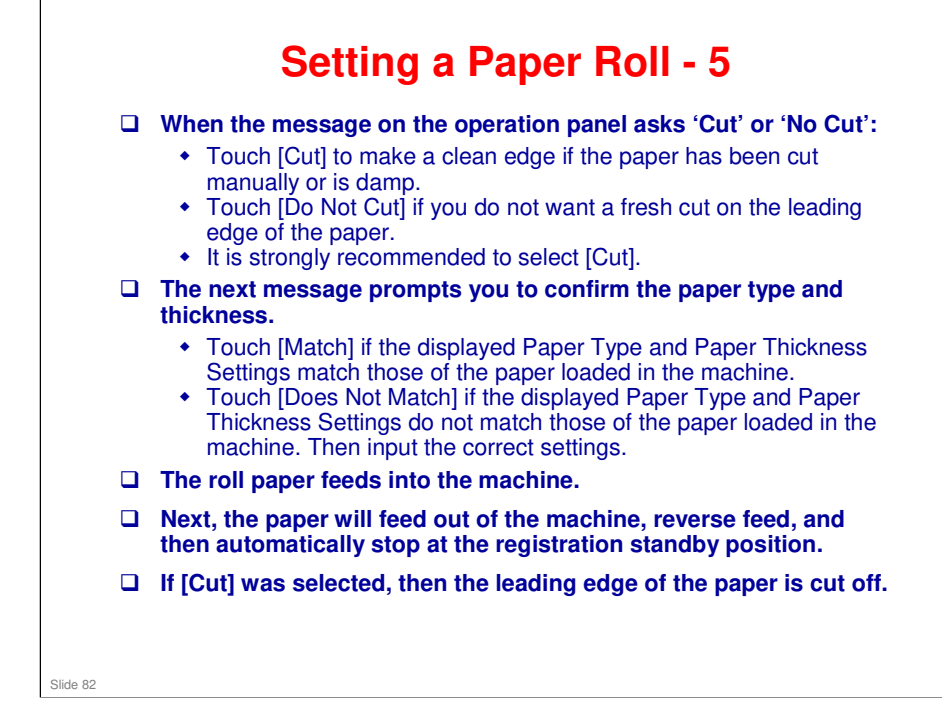

#### No additional notes

RICOH

Slide 83

### **Caution about Paper Rolls**

- □ If the machine will not be used for a long period where the temperature and humidity are high or low, remove the paper rolls from the machine and store them (in their original packing if possible).
  - Paper exposed to a high or low temperature or high humidity can absorb or lose moisture causing it to curl and ripple, wrinkle, or fold.
- □ If the rolls cannot be removed and stored, then before the machine is used again, feed the leading edge of the roll about 1,000 mm (39 in.) and cut it off.
- □ In previous models such as N-C3, the roll feeder unit is an enclosed space, so the paper roll will not be exposed to the air outside the machine.
- □ In the Mo-C1, the interior of the roll unit is exposed to the air, so if the rolls will not be used for a long time, they should be put back in their original packaging.
- □ If this cannot be done, feed the paper one or two rotations and cut off the paper, as explained above.

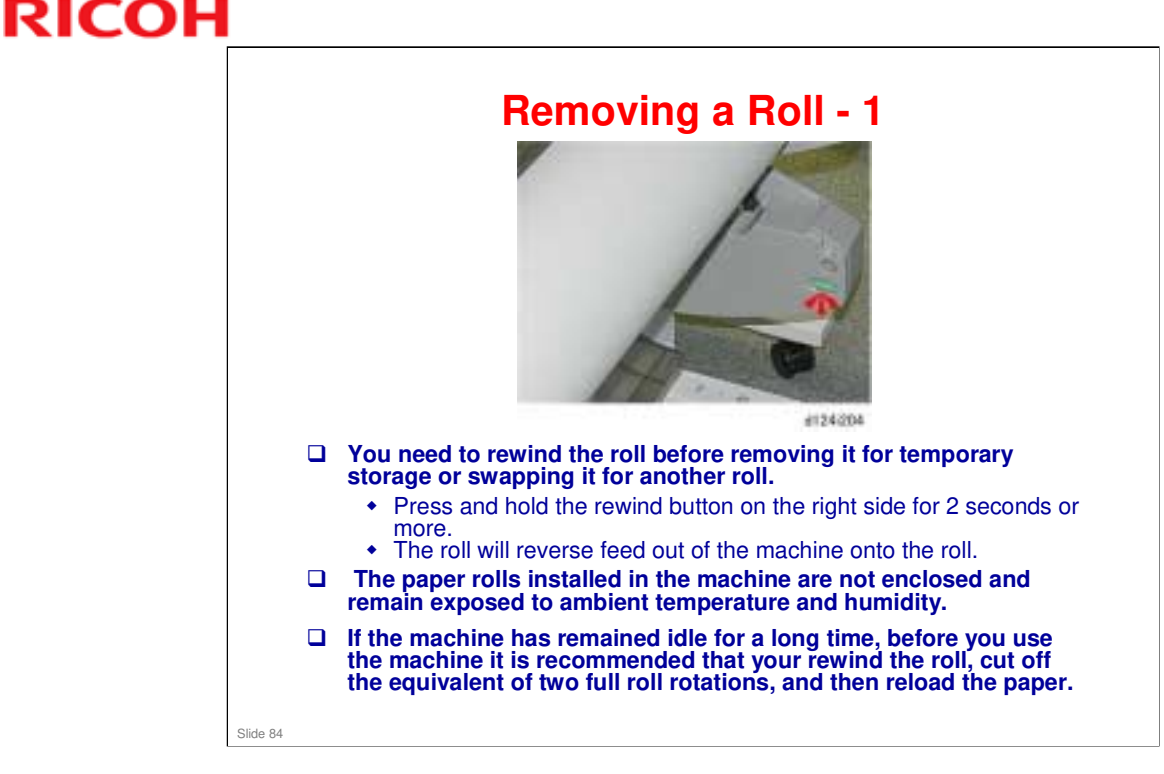

□ If the paper leading edge is at the print waiting position, 2 seconds should be long enough. However, if the paper leading edge is at the registration roller, you may have to press the rewind button one more time.

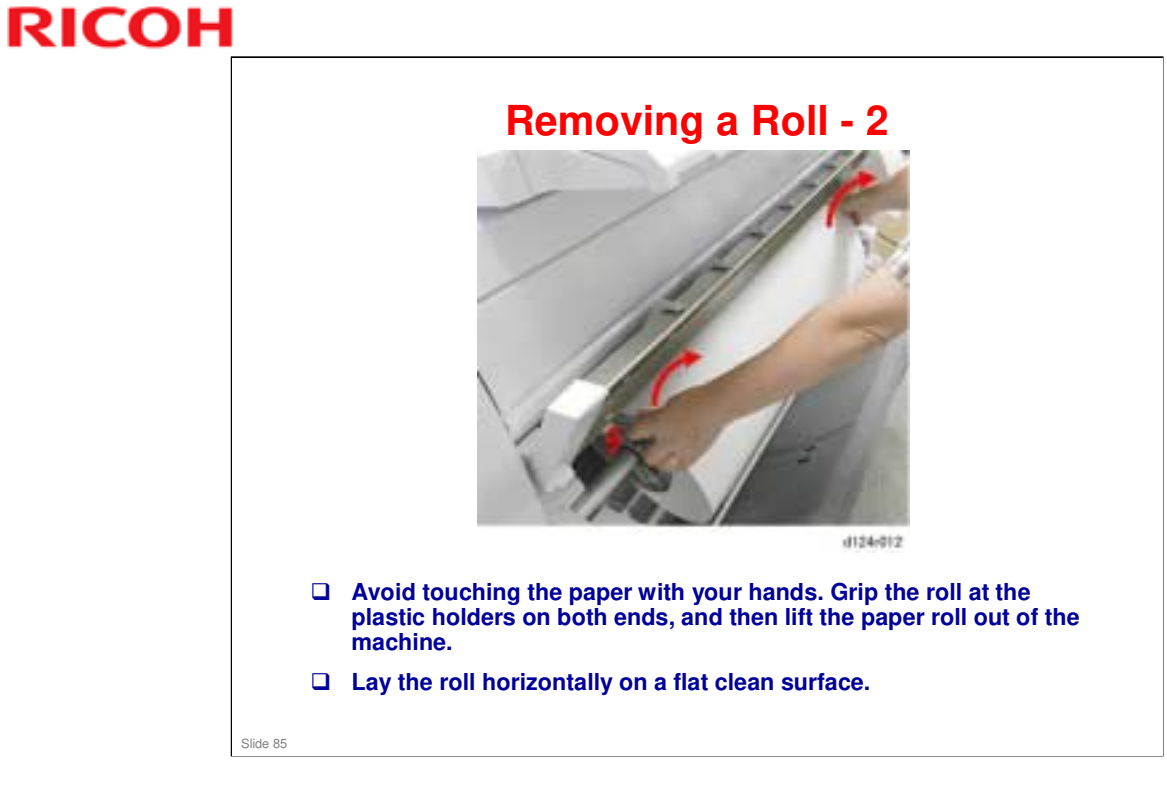

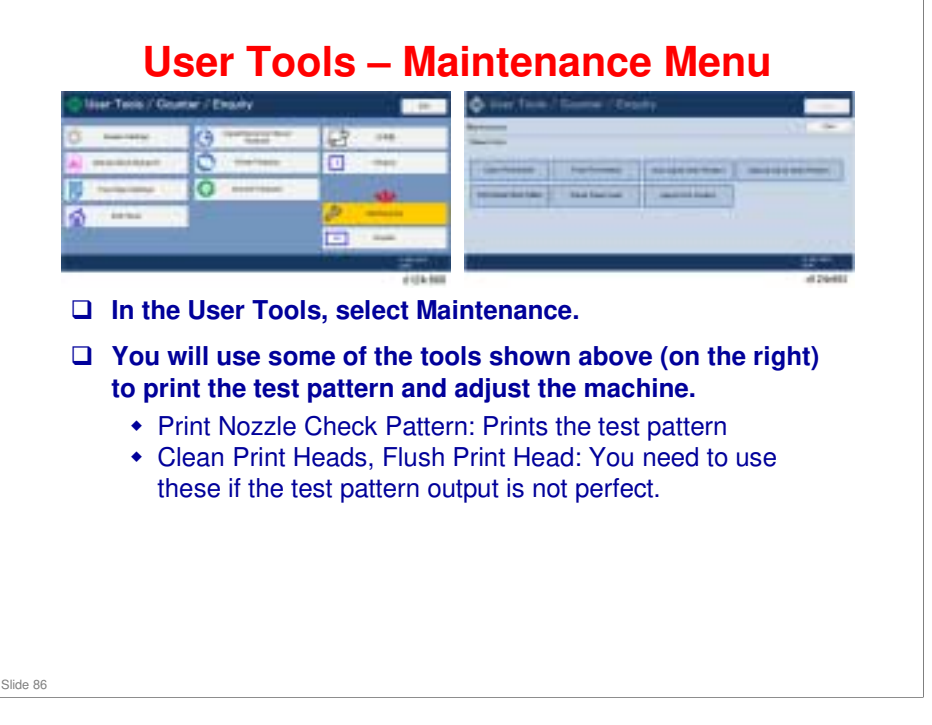

Replacement and Adjustment > Print Head Cleaning and Adjustment

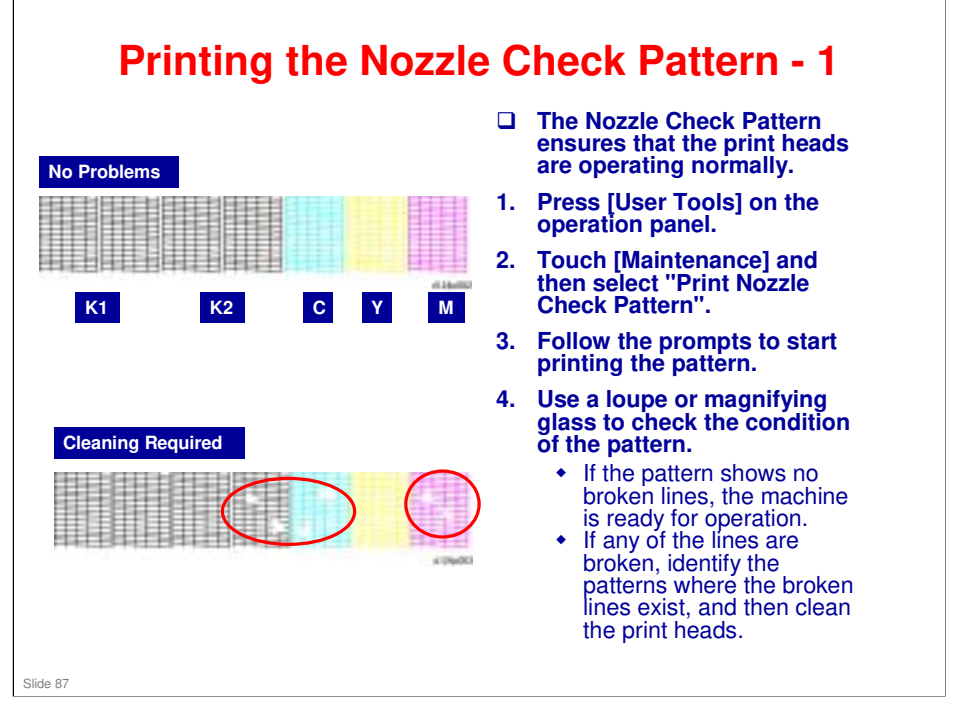

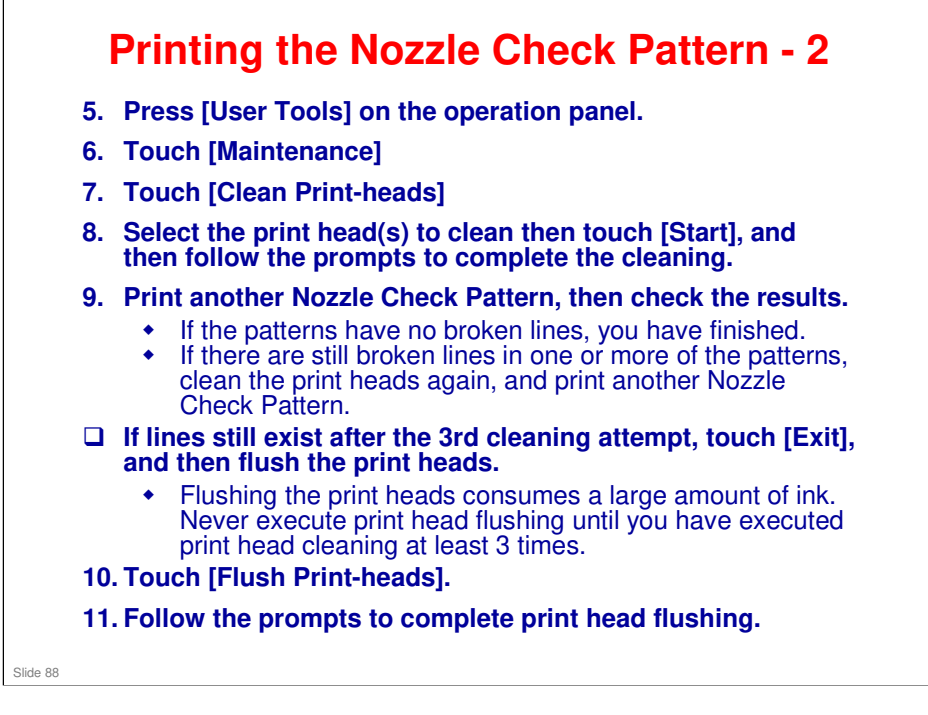

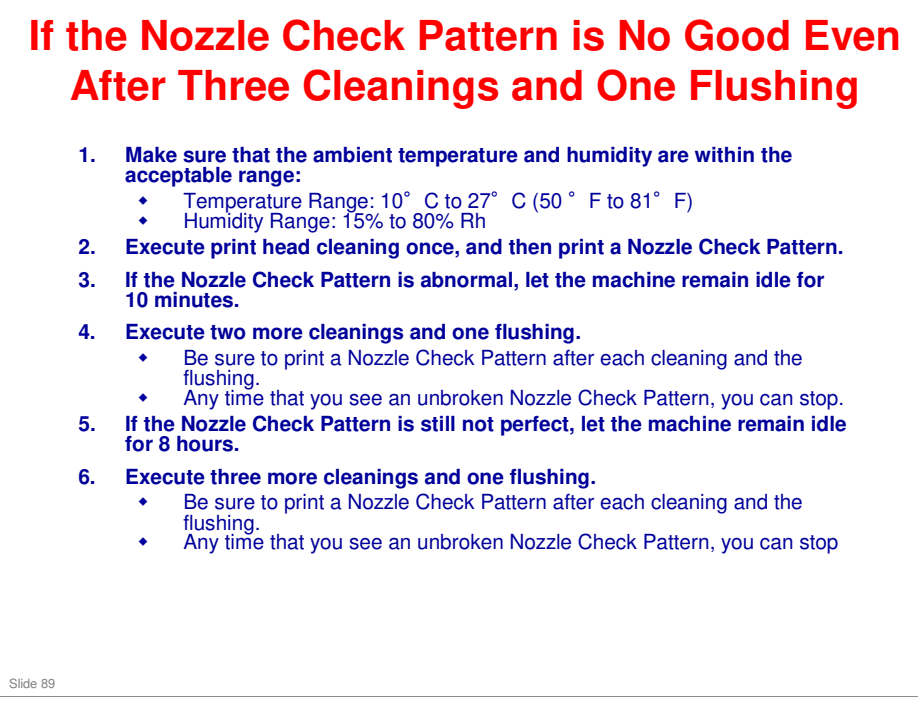

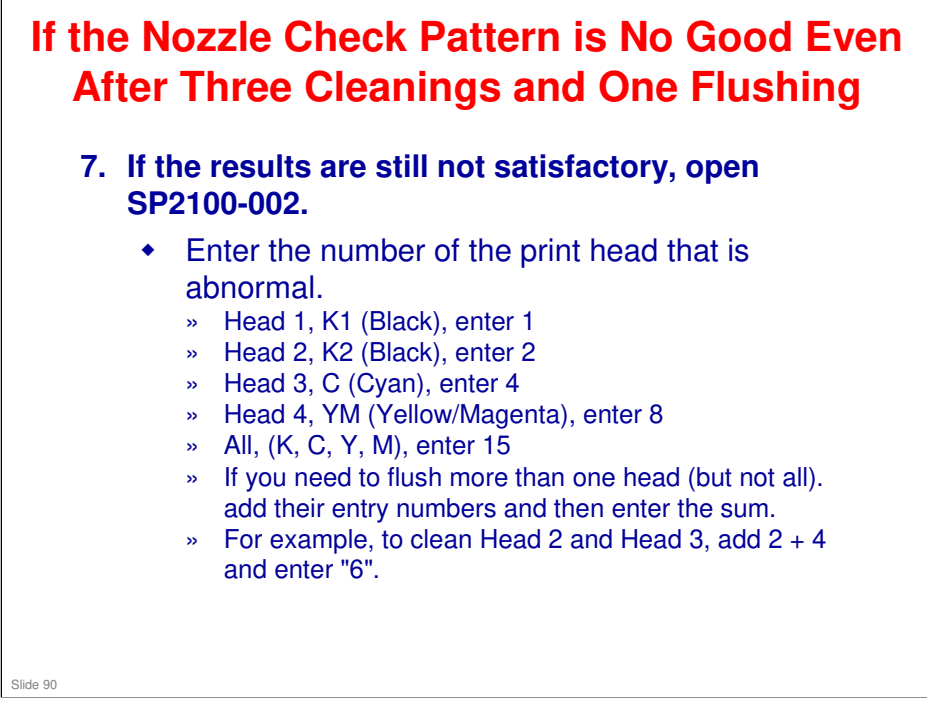

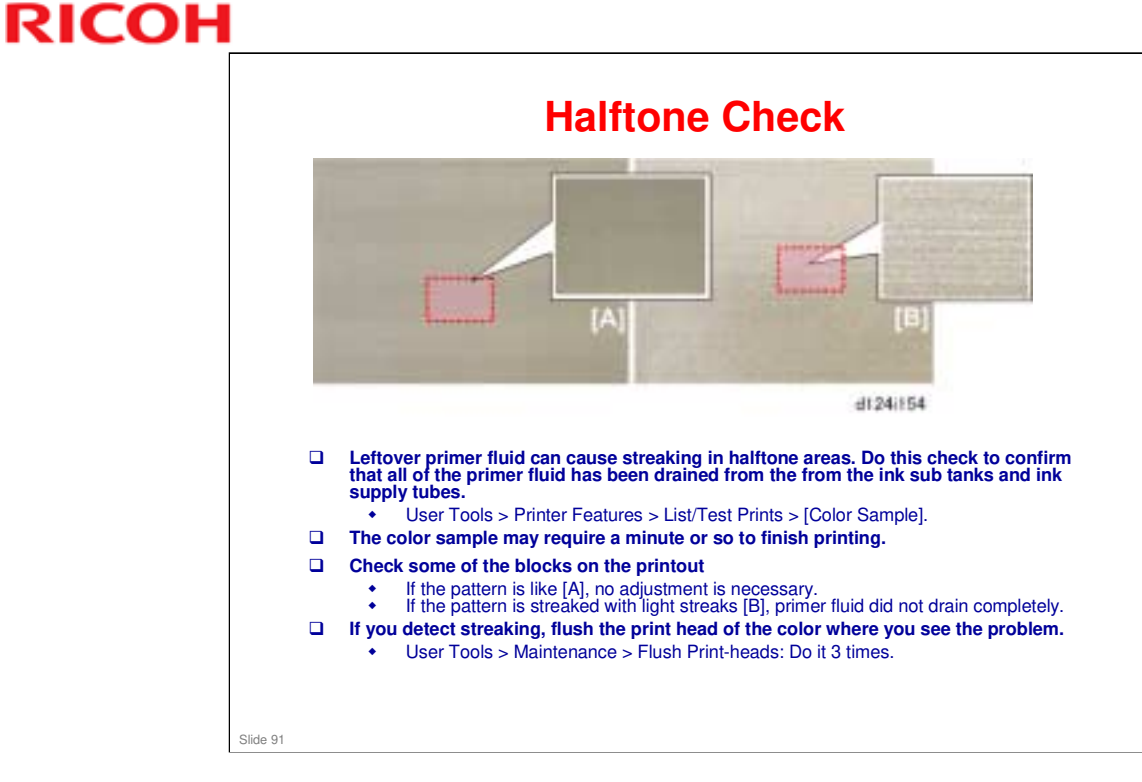

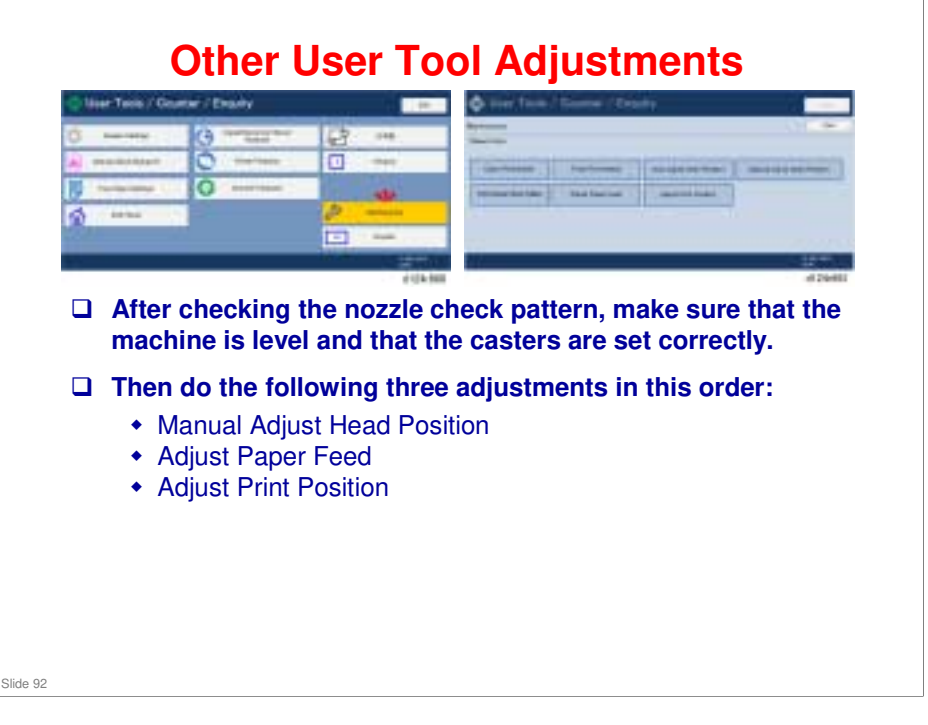

Replacement and Adjustment > Print Head Cleaning and Adjustment

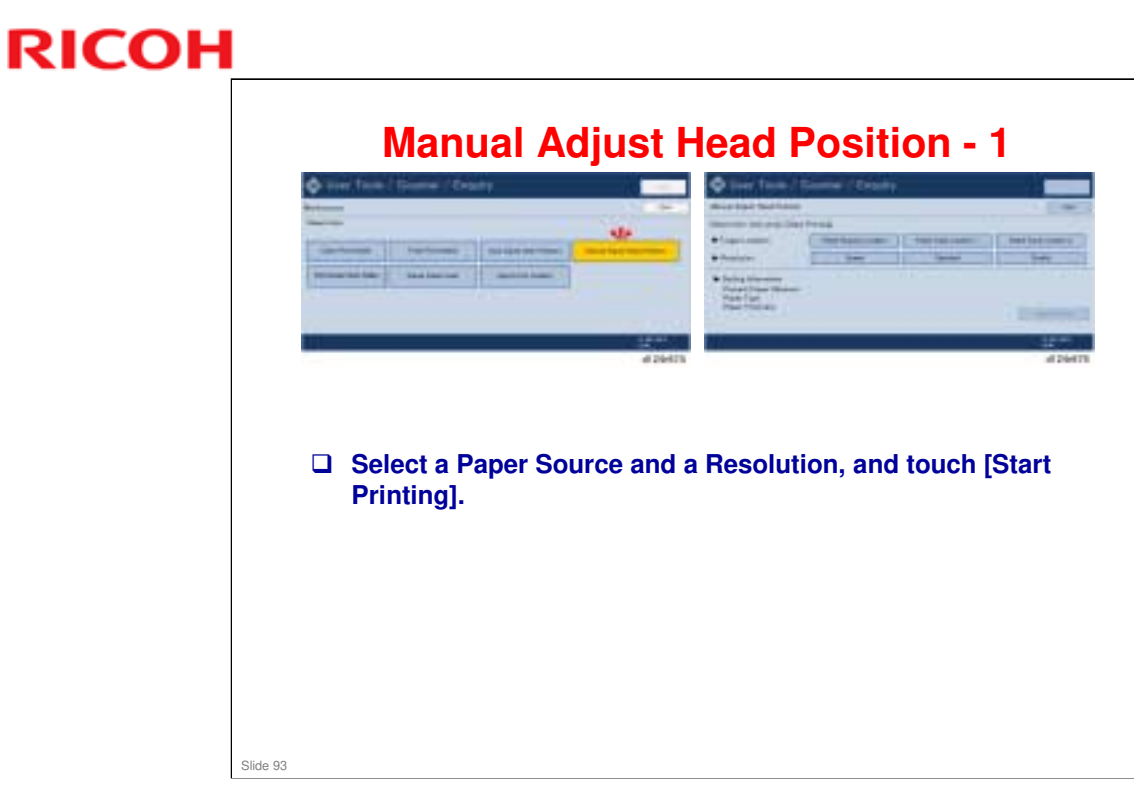

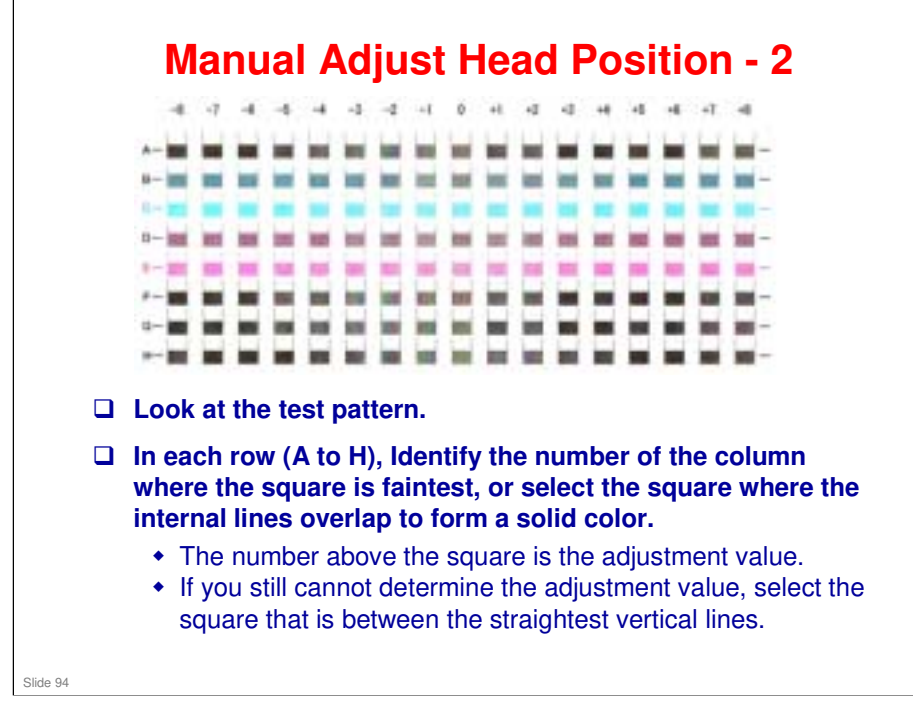

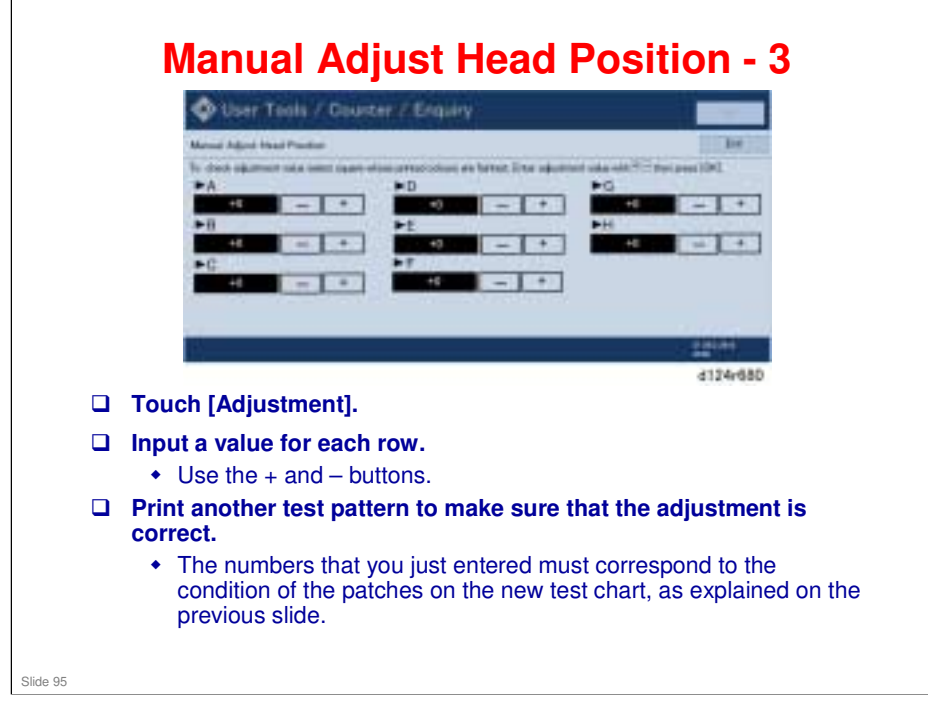

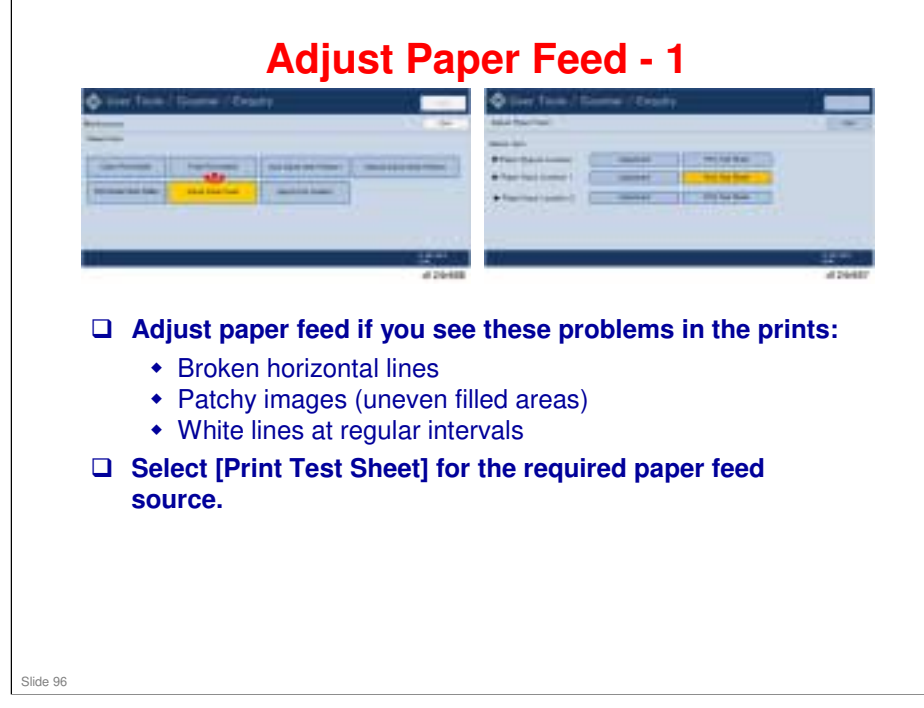

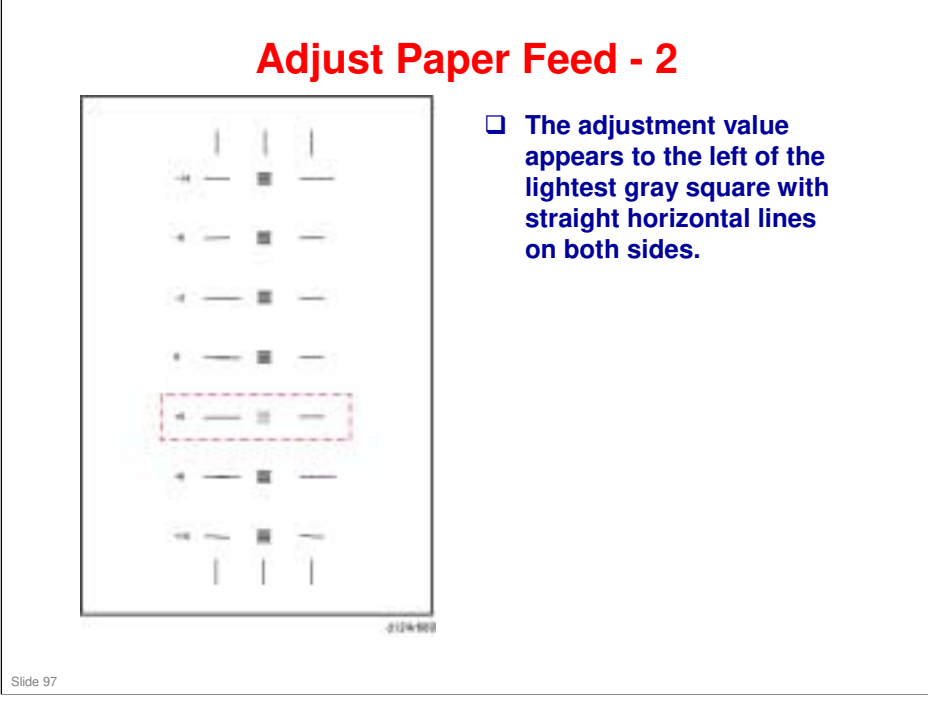

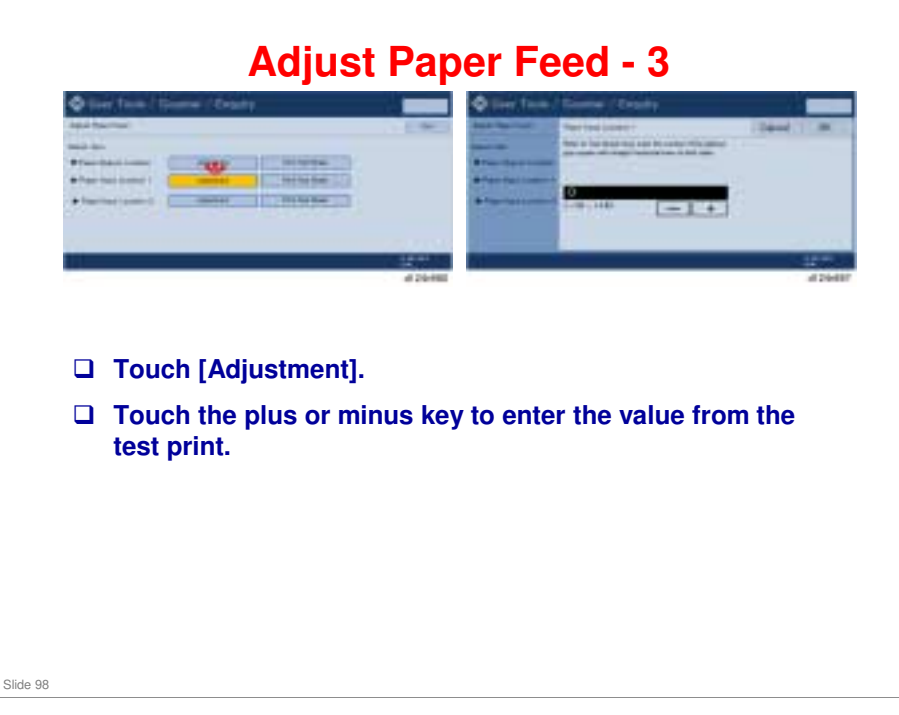

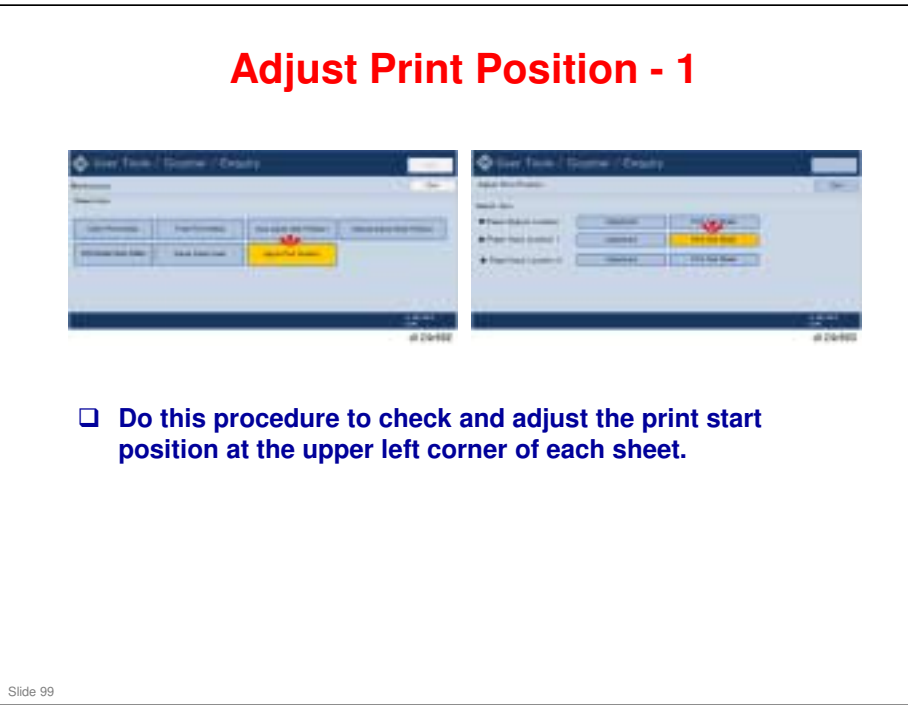

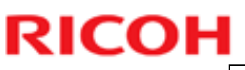

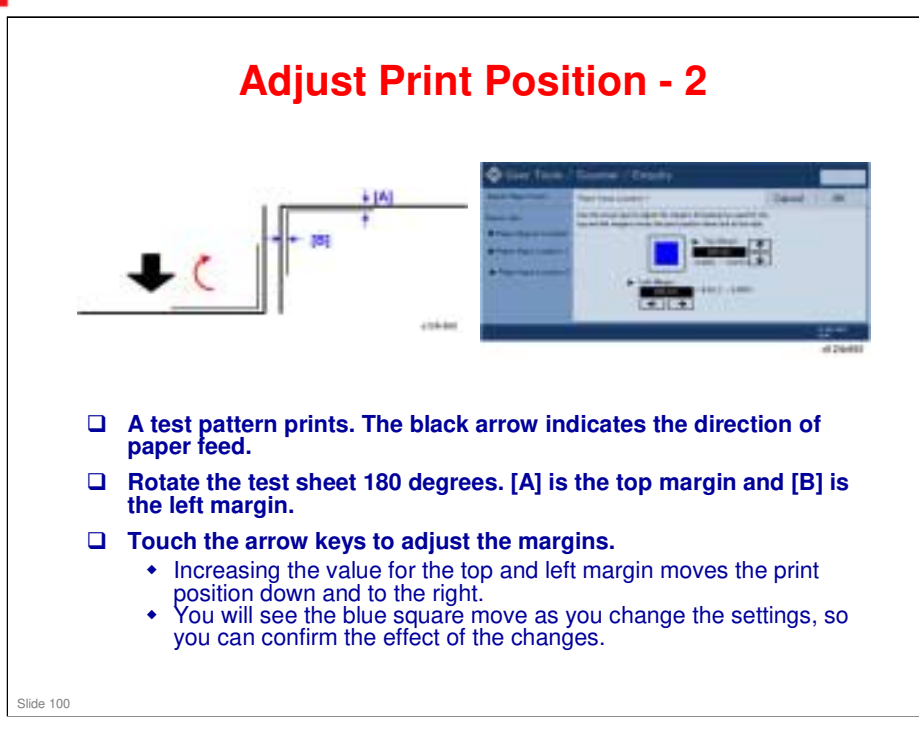

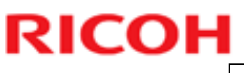

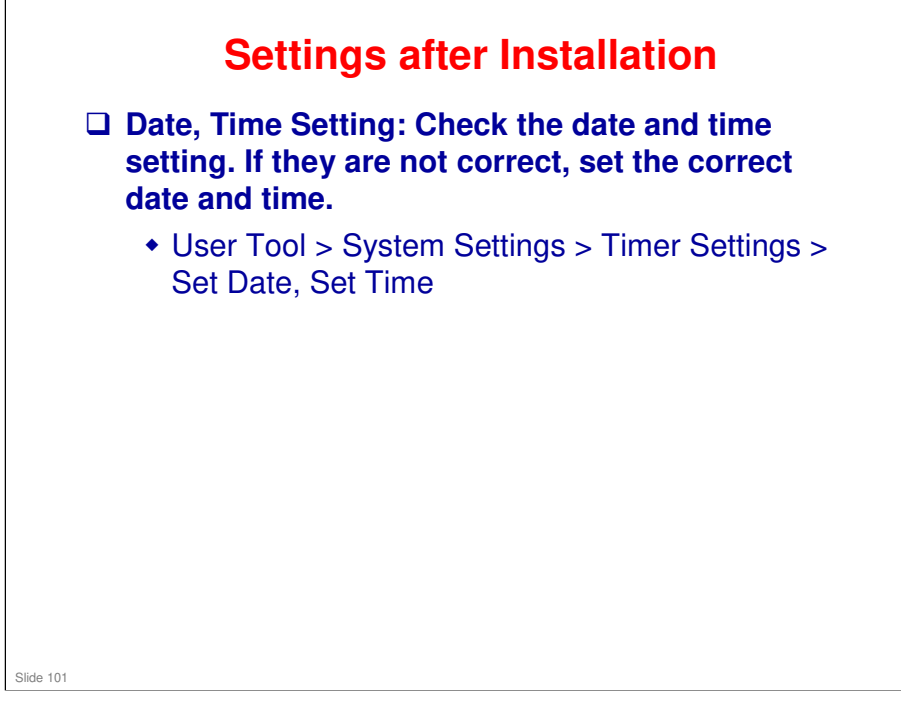

Paper size is detected automatically by the machine by the DRESS sensor, as will be explained later.

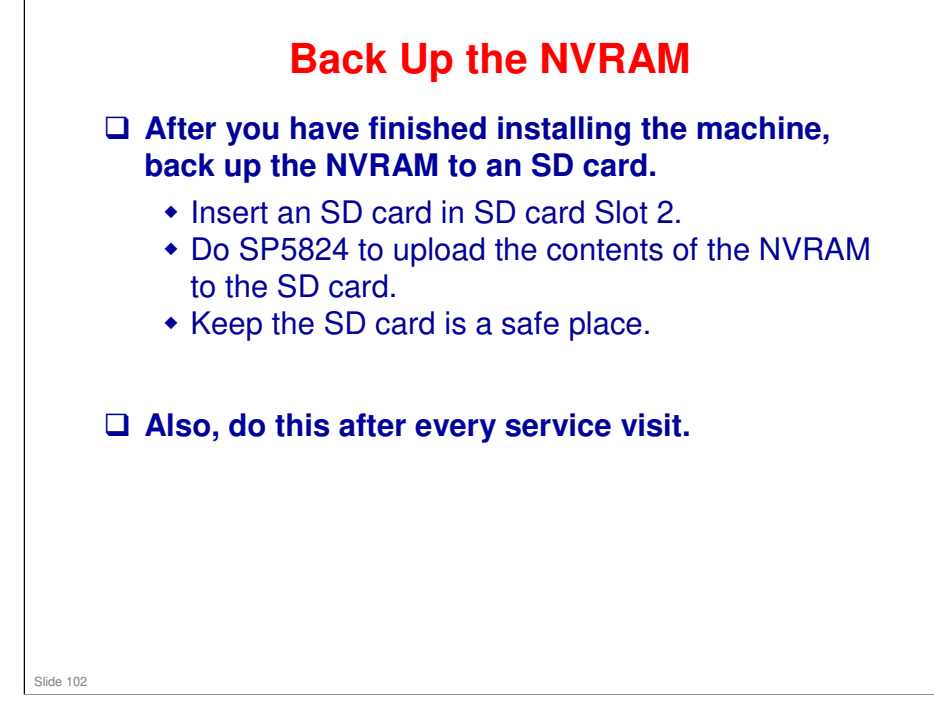

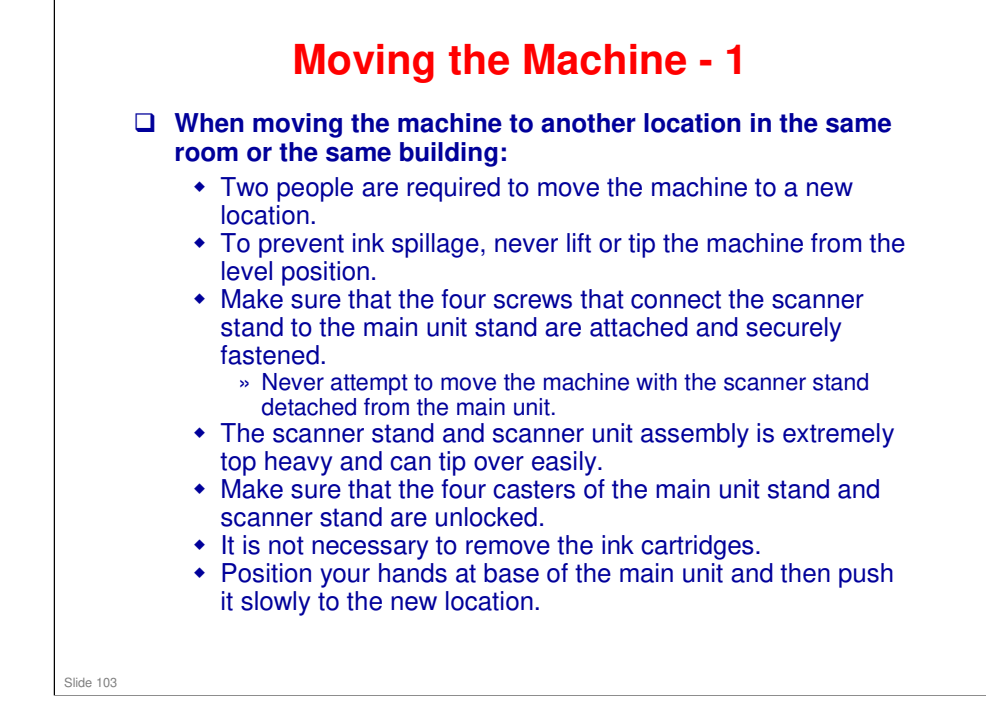

Before ink is installed, the machine can be tilted by 70 degrees, such as when carrying the machine up stairs. However, after the machine has been used, the machine should not be tilted by more than 45 degrees, or ink could come out from the ink sump.

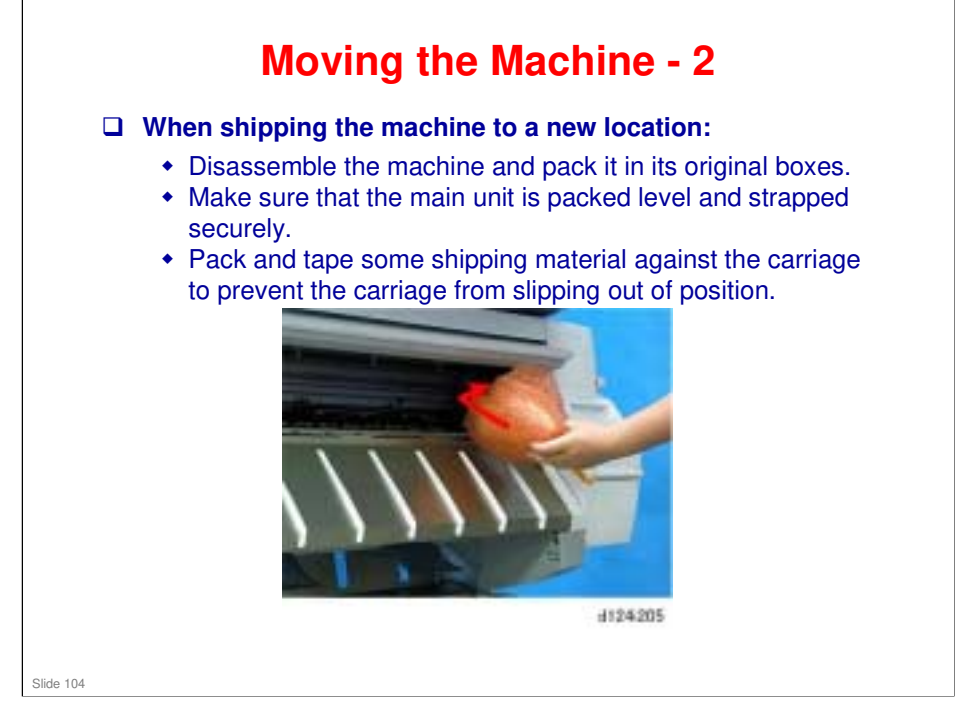

□ The caps in the maintenance unit should hold the print heads in place during transportation. However, you can put some packing to the left of the carriage unit to prevent it from sliding across, as a safety measure.

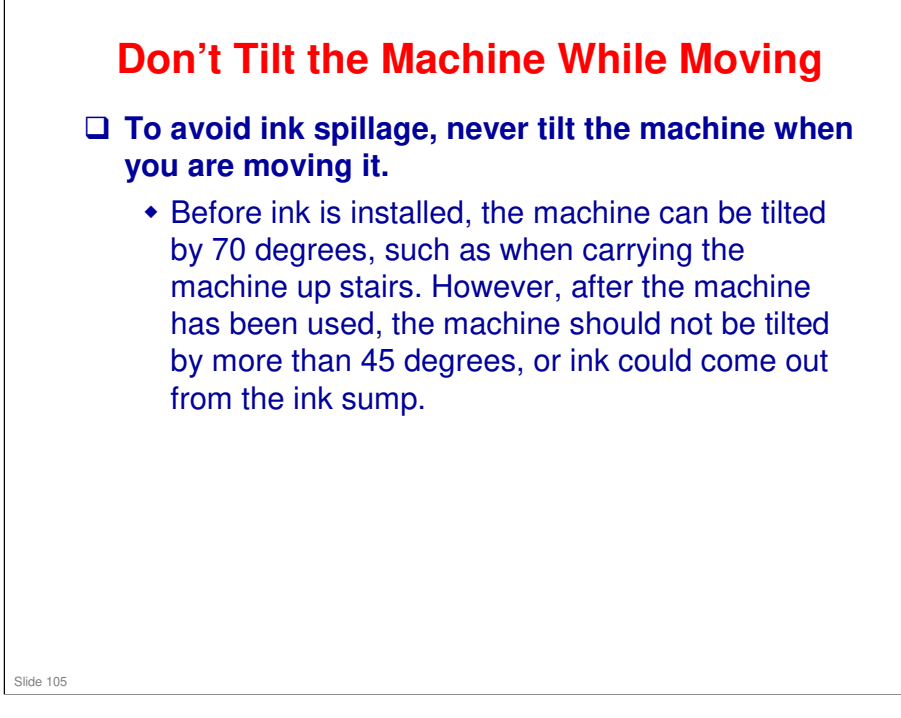

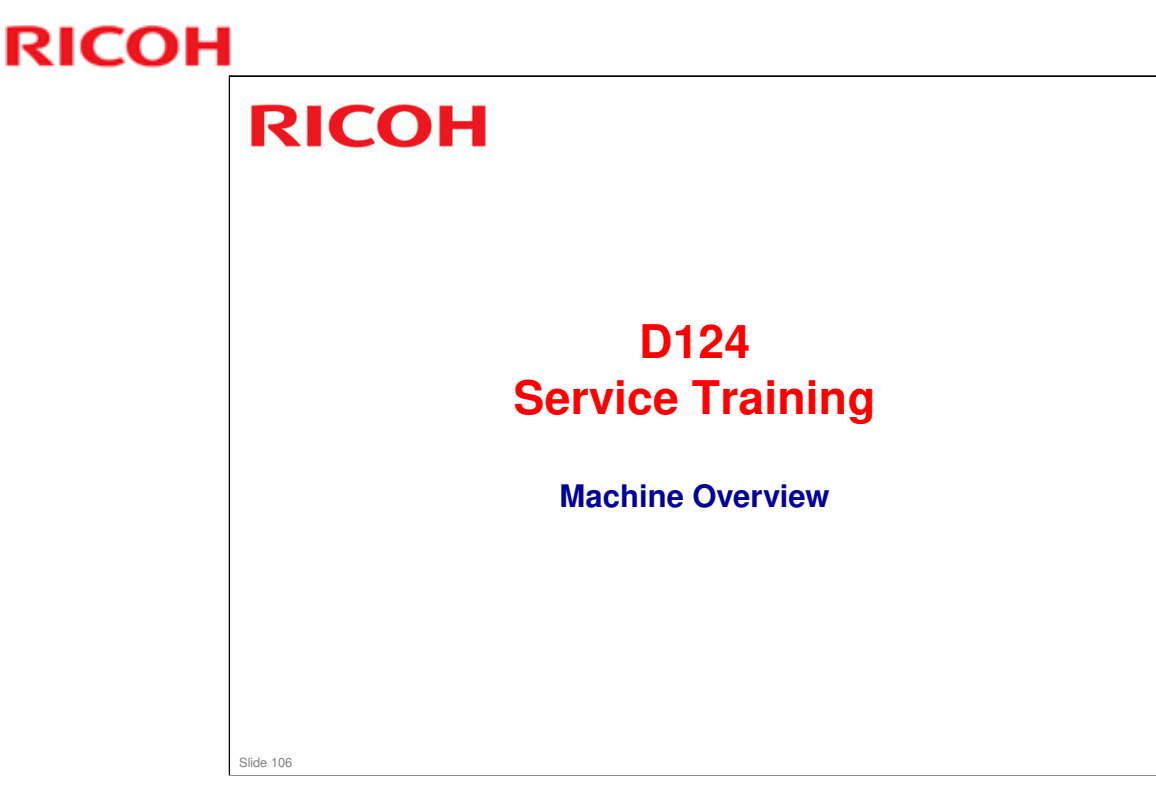

□ This section introduces the mechanisms of this engine. Details will be explained in later sections.

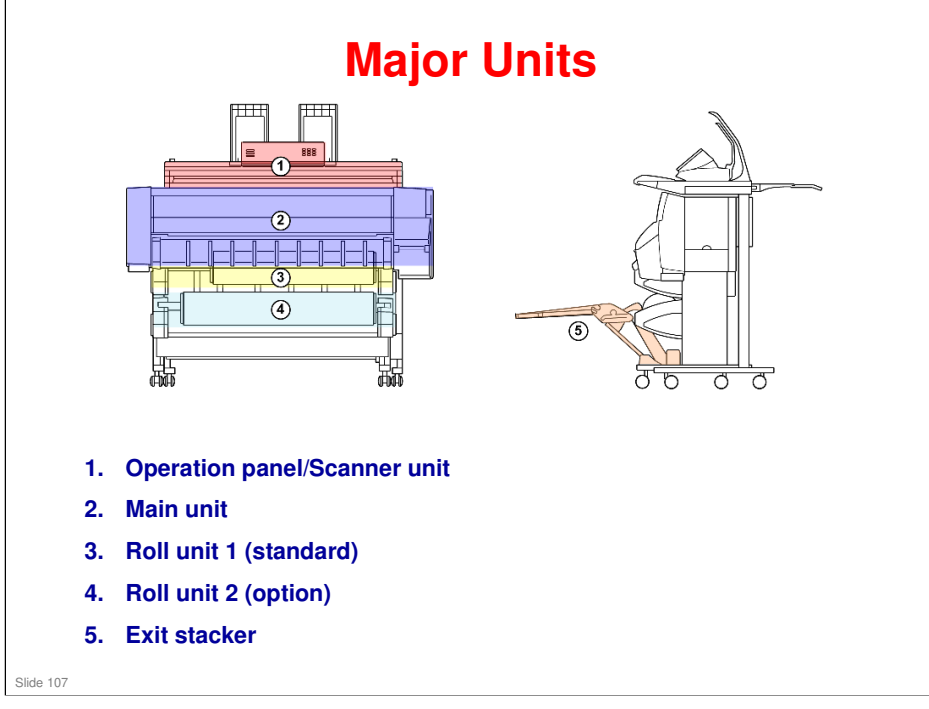

- □ The scanner unit and main unit are mounted on separate racks.
- □ The units can be easily separated for servicing, or for placing the scanner on a low table or desk so that it can be operated from a sitting position.

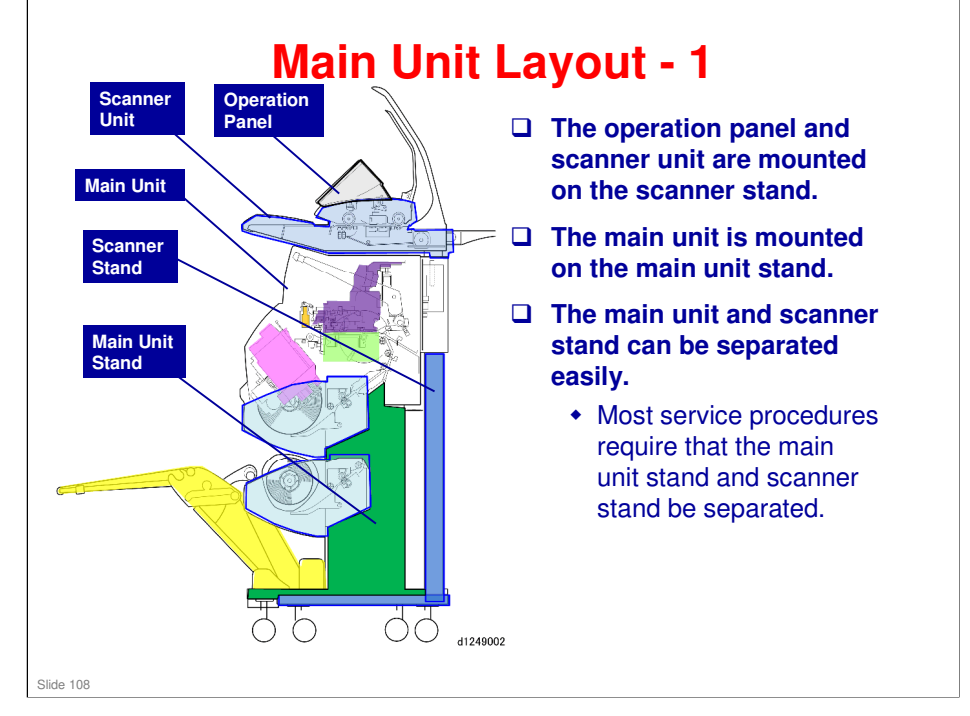
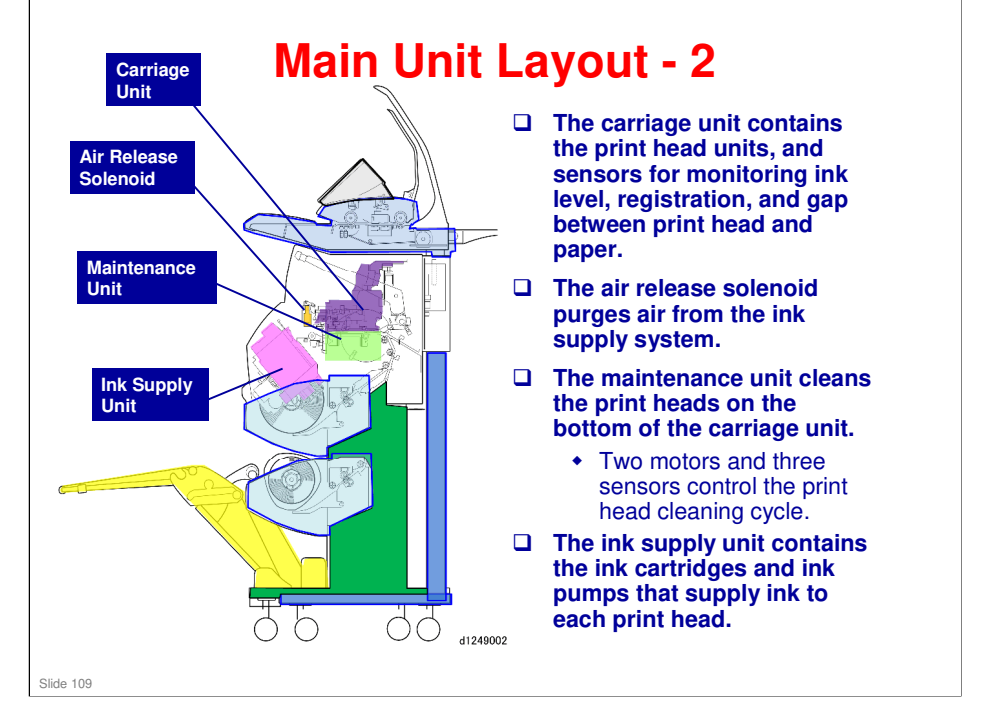

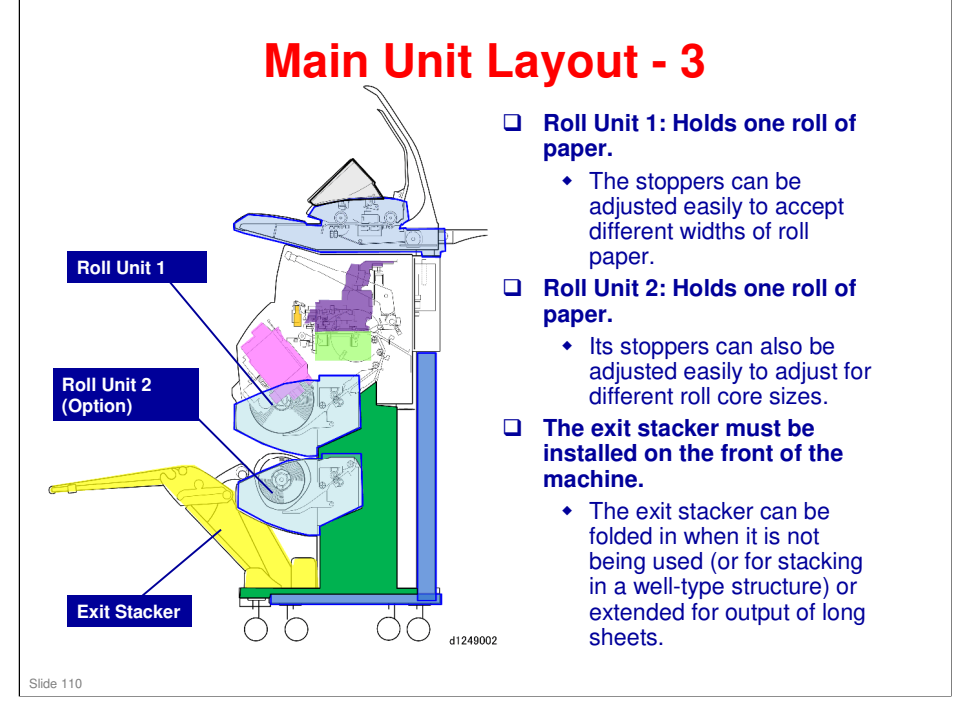

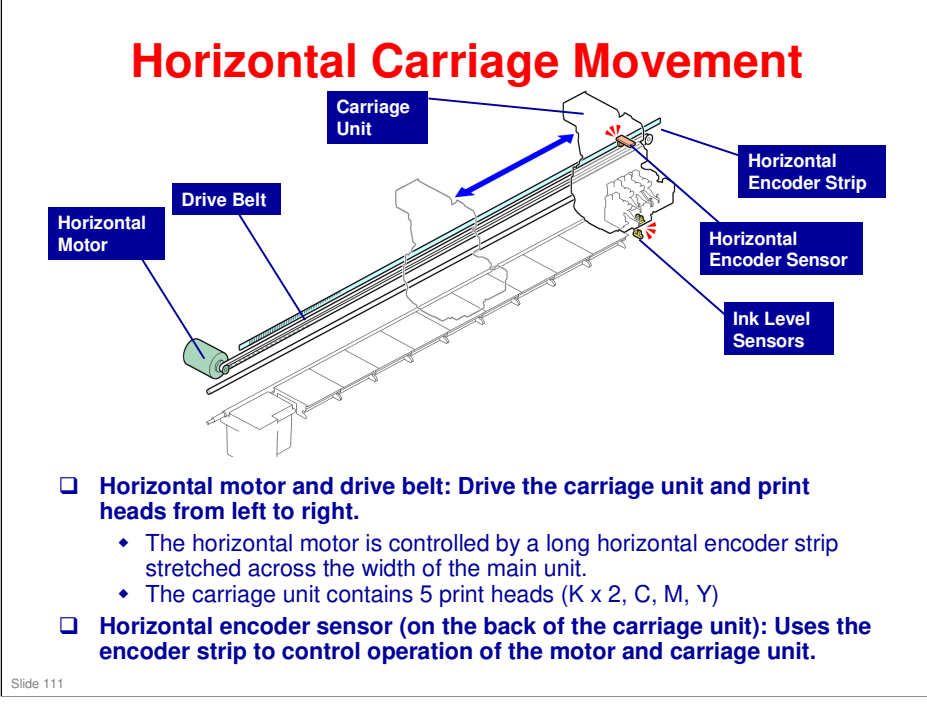

No additional notes

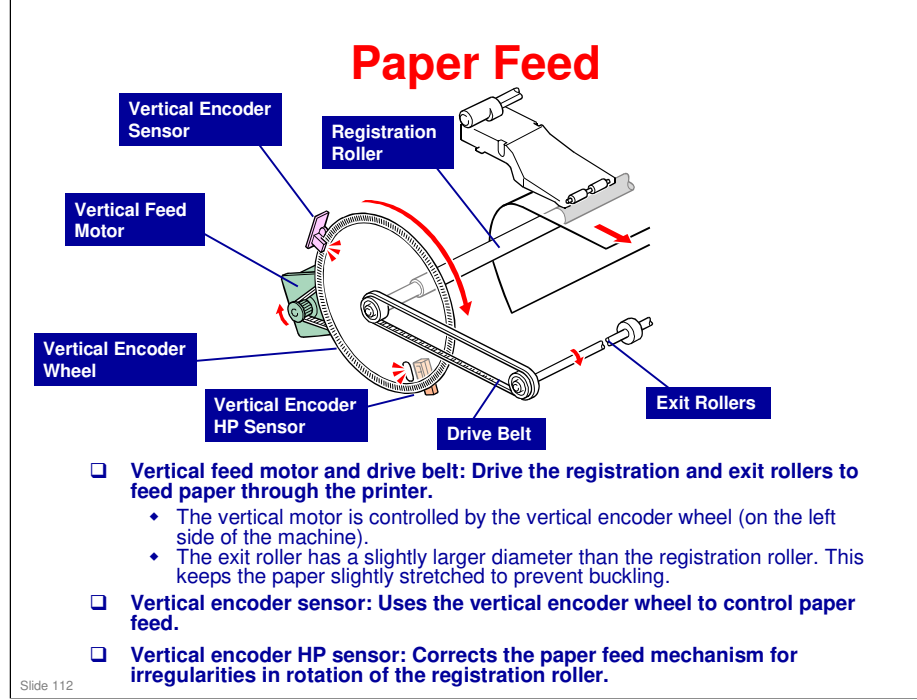

Vertical encoder HP sensor: Home position of the paper feed mechanism is determined by the print standby position and paper feed standby positions for the two rolls. However, if the registration roller is slightly off center, the amount of paper fed for a set amount of motor rotation may be different from normal. By giving the encoder wheel a set home position, and determining the amount of paper fed (by monitoring the time that the leading edge gets to the sensors), the machine can correct for these errors.

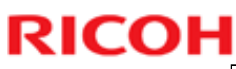

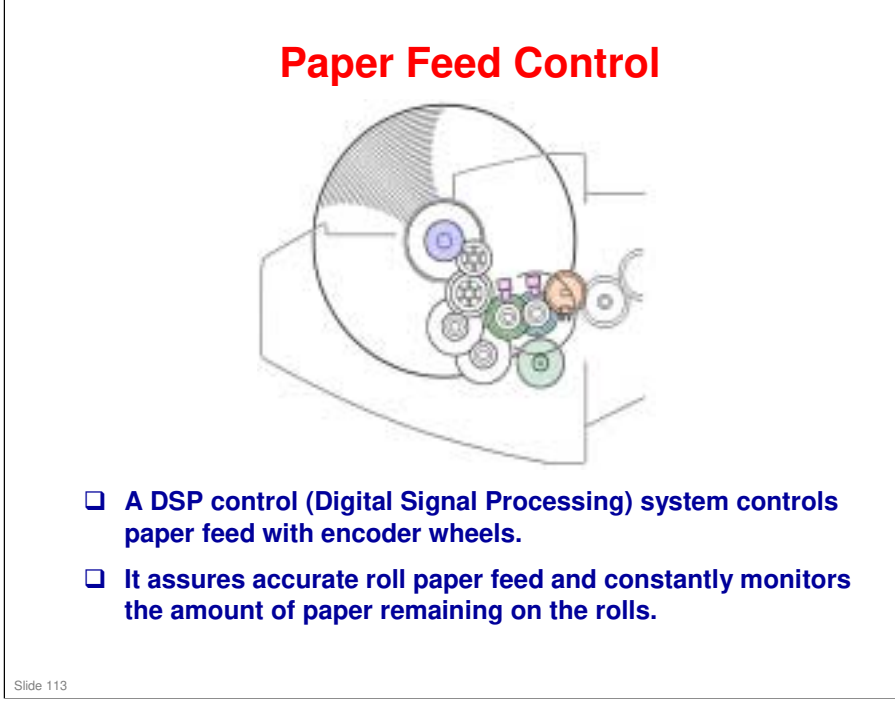

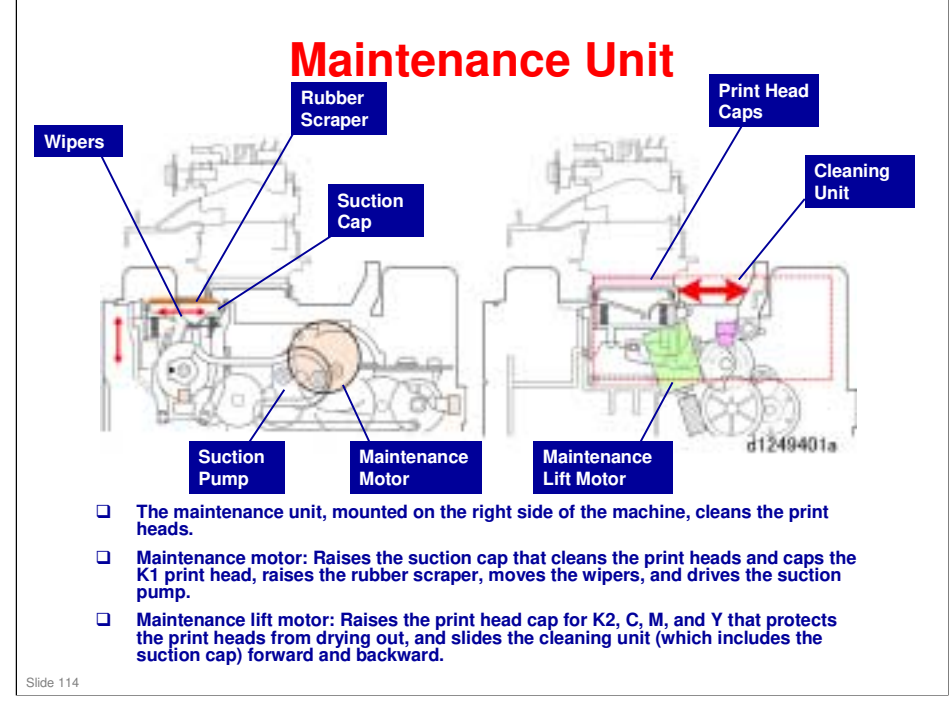

- □ Previous ink jet machines had only one motor, the maintenance motor.
- □ The maintenance lift motor and the sliding cleaning unit are new. These and other features of the maintenance unit are explained in a later section.
- □ Why move the cleaning unit forward and backward?
  - > The print heads are not all in a line. This will be explained later.

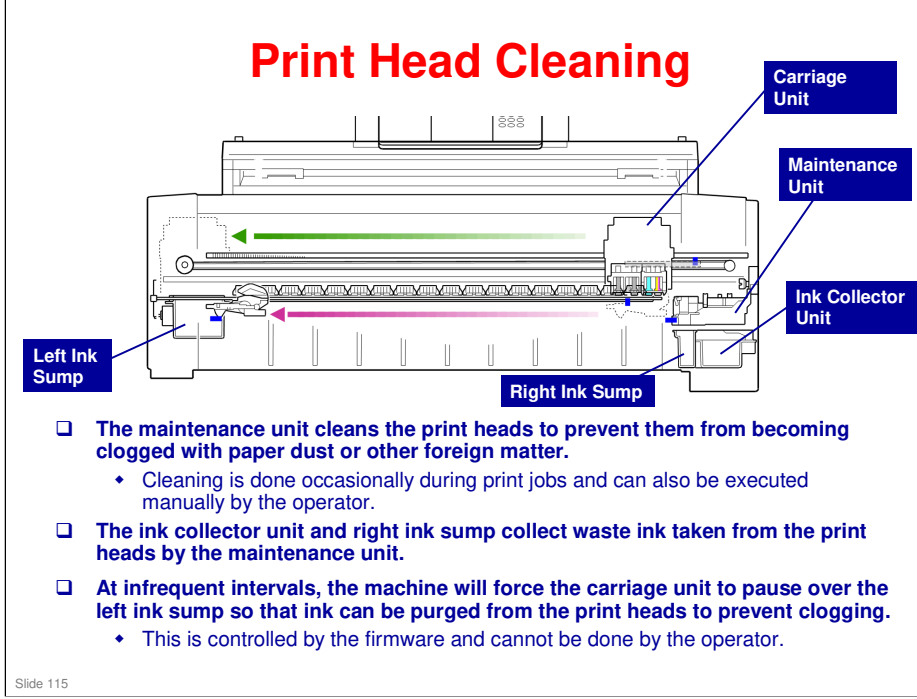

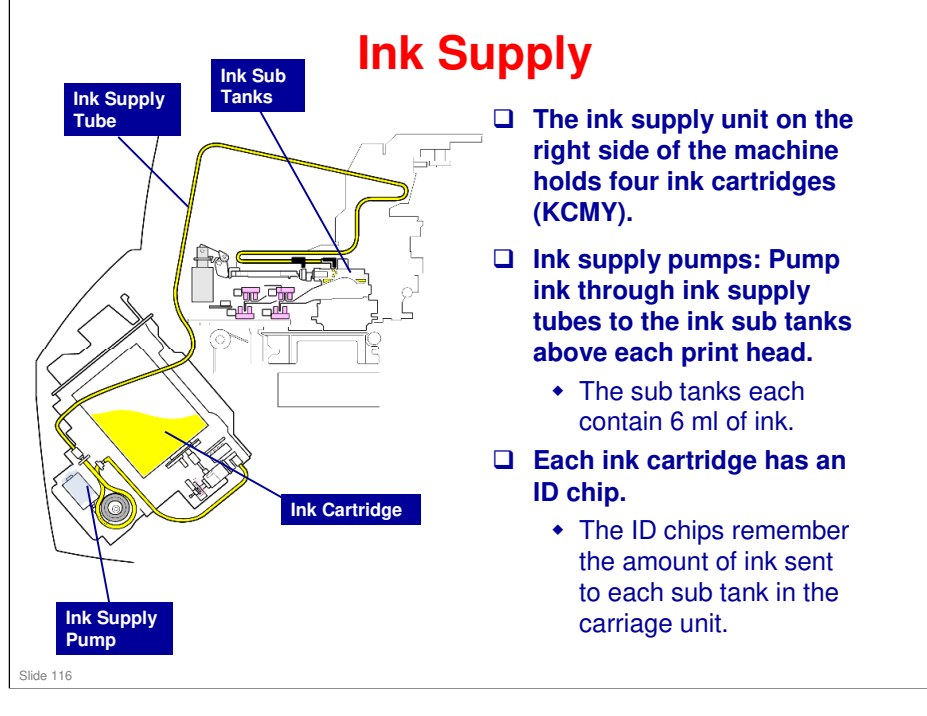

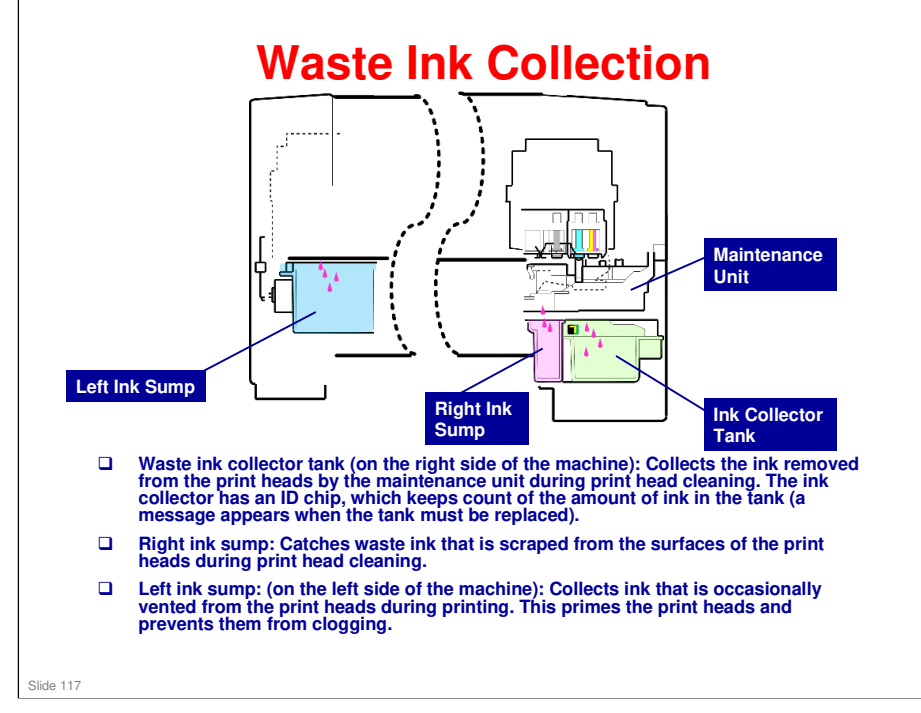

No additional notes

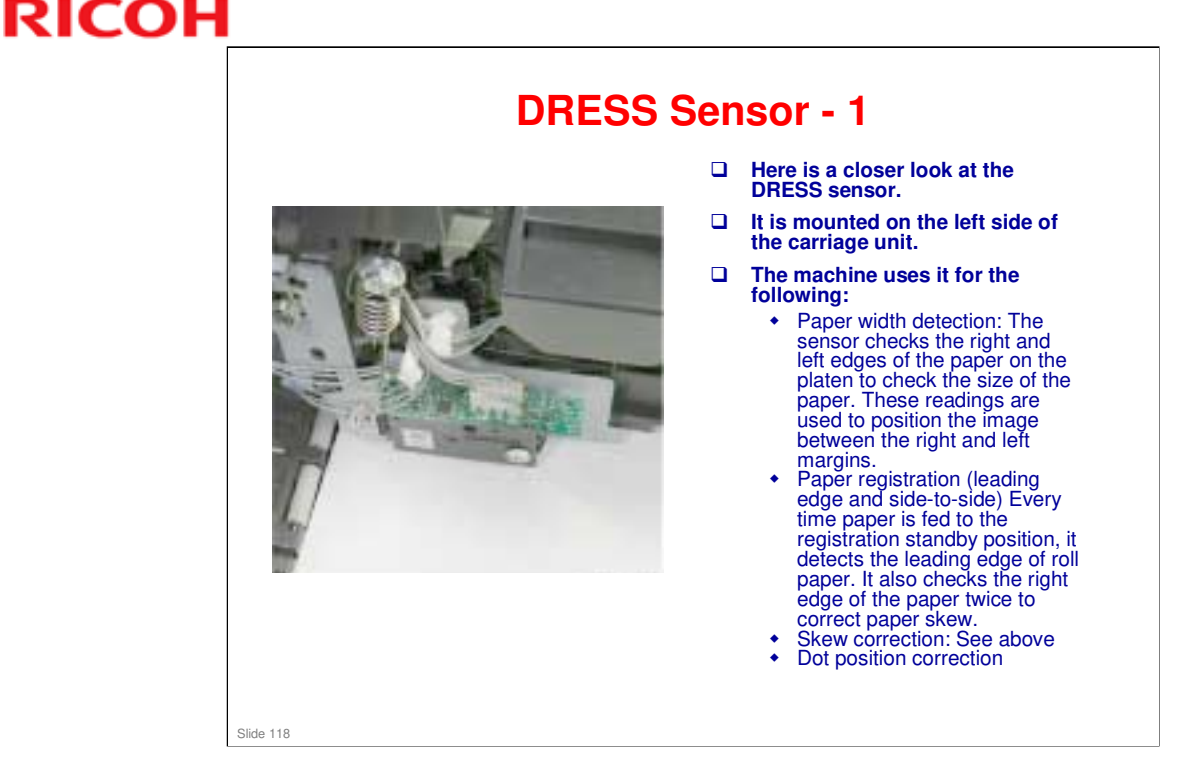

- DRESS: Direct Realization Edge Scanning Sensor
- Dot position correction: Because the carriage unit is moving sideways during printing, the ink drops do not fall vertically. In bi-directional printing (when the data is printed both when the carriage moves right-to-left and left-to-right), it is important to deposit the ink in the same position across the page when moving in each direction. The DRESS sensor is used for this process. The amount of the correction will also depend on the print head height setting, paper thickness, and the speed of the carriage. This correction also handles color registration, to make sure that the dots of each color ink are deposited in exactly the right positions on the paper when making colors in the printout.

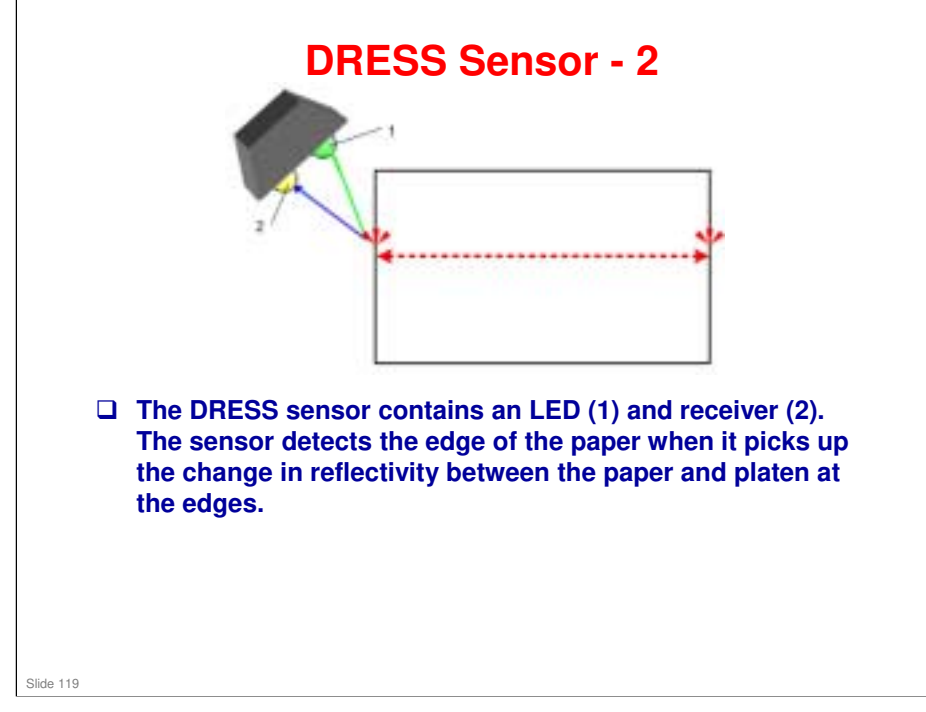

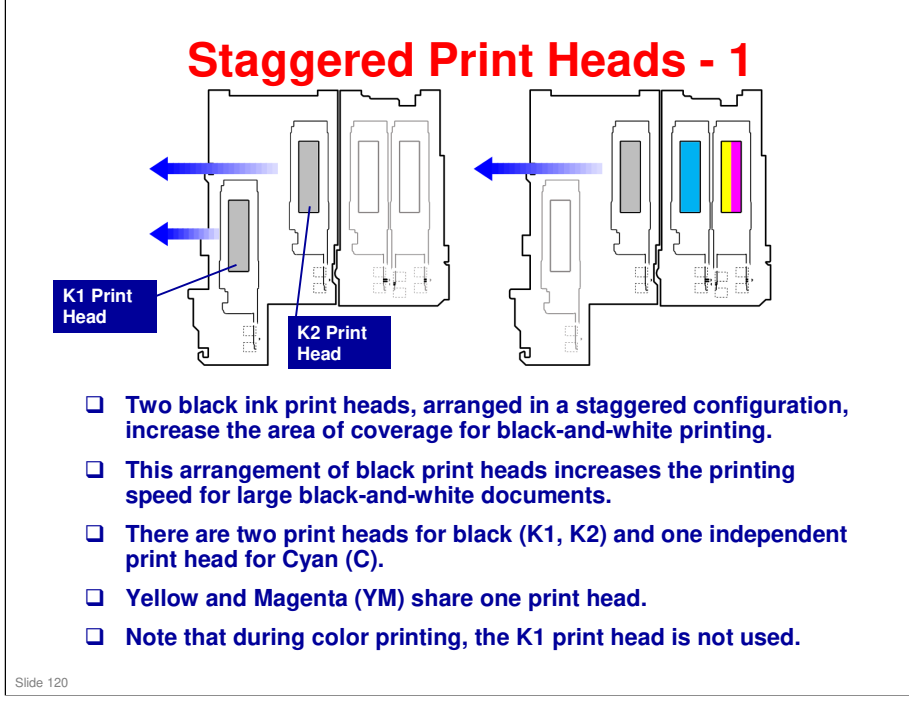

#### **Staggered Print Heads**

- This is why the cleaning unit has to move back and forward. The cleaning unit is level with the K1 print head (the K1 suction cap is also the K1 print head cap). To clean the other heads, the cleaning unit must move back.
- □ In some situations, the K1 print head will be moved back level with the other four before cleaning starts. Cleaning will be explained in detail later.

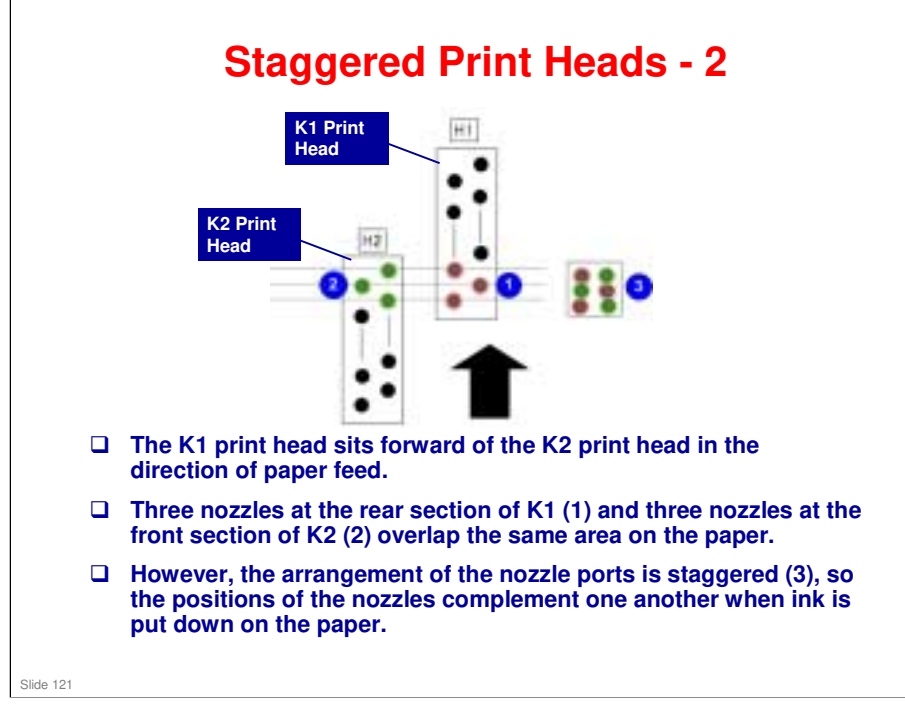

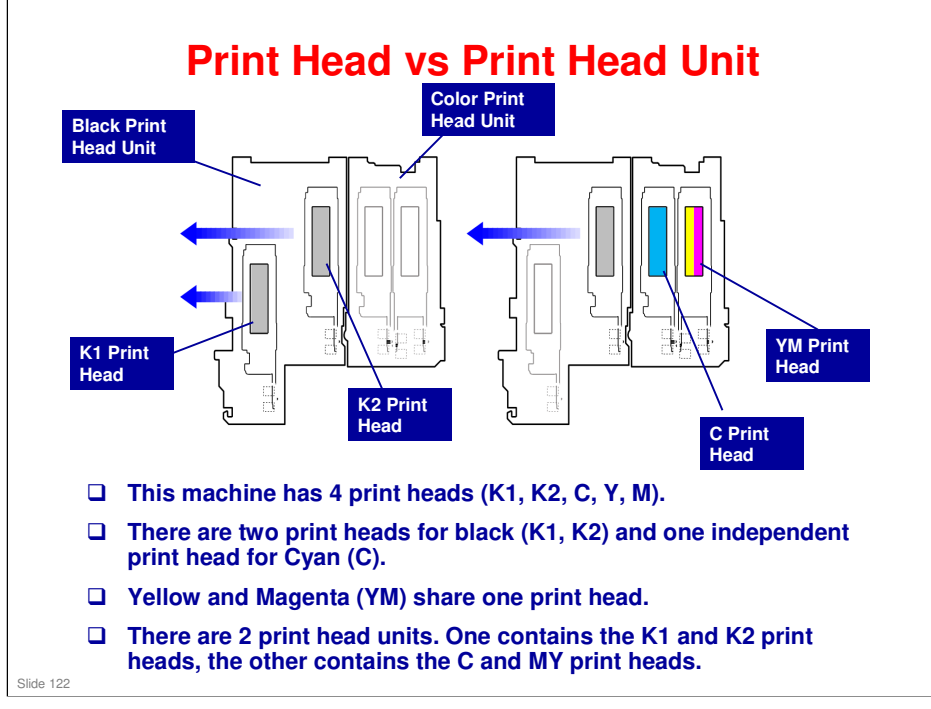

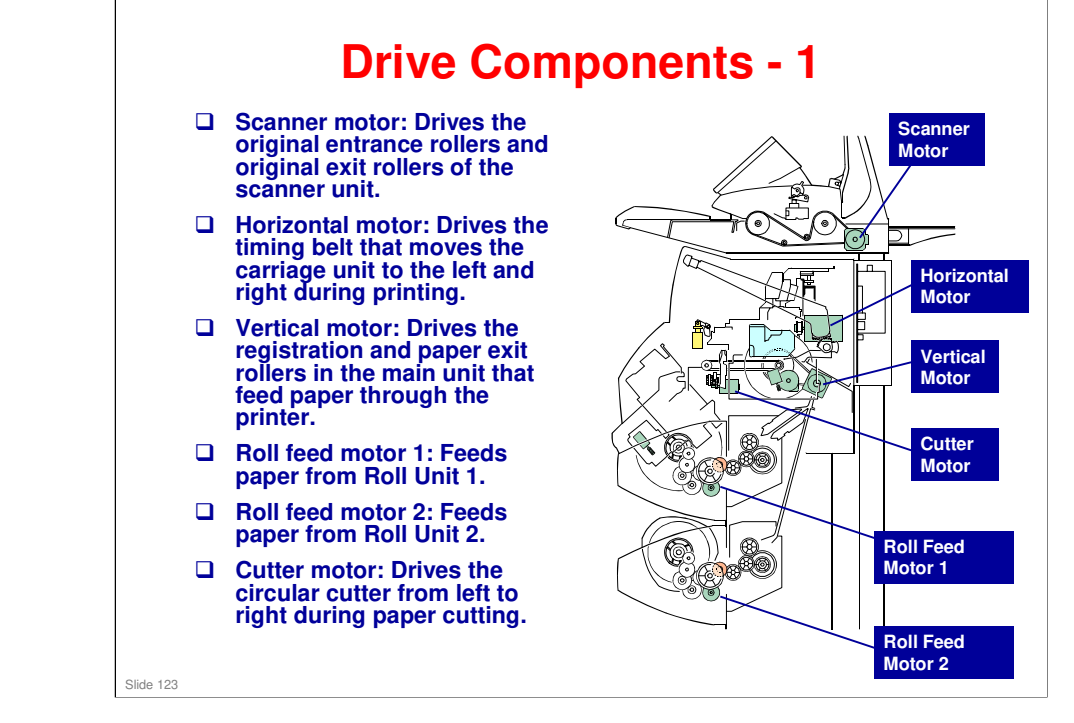

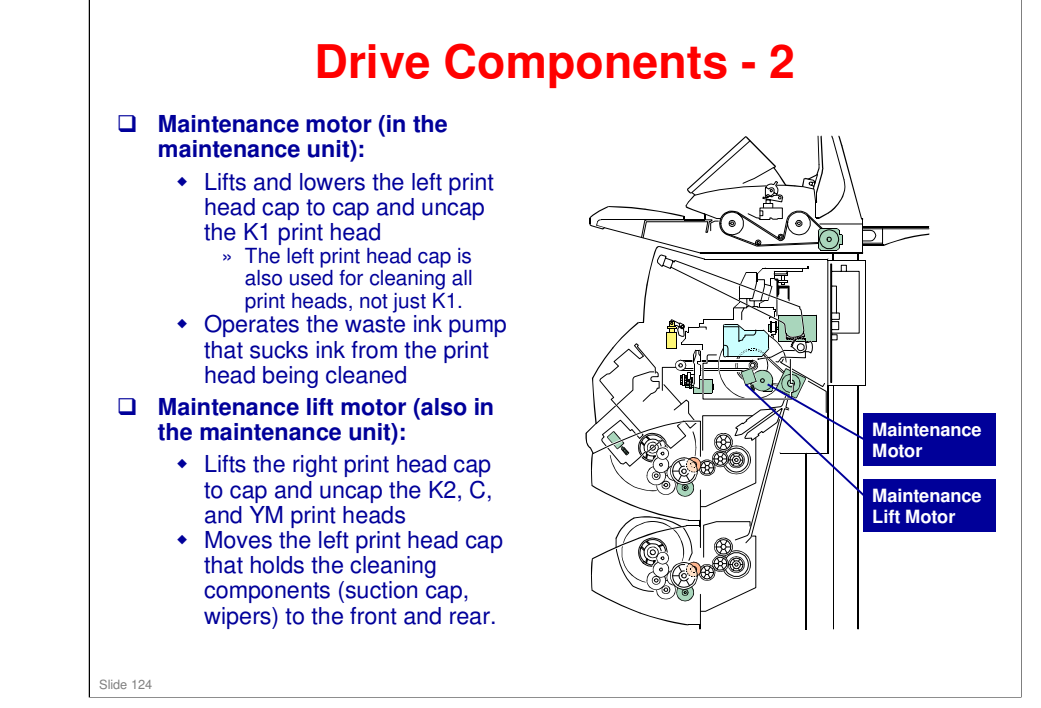

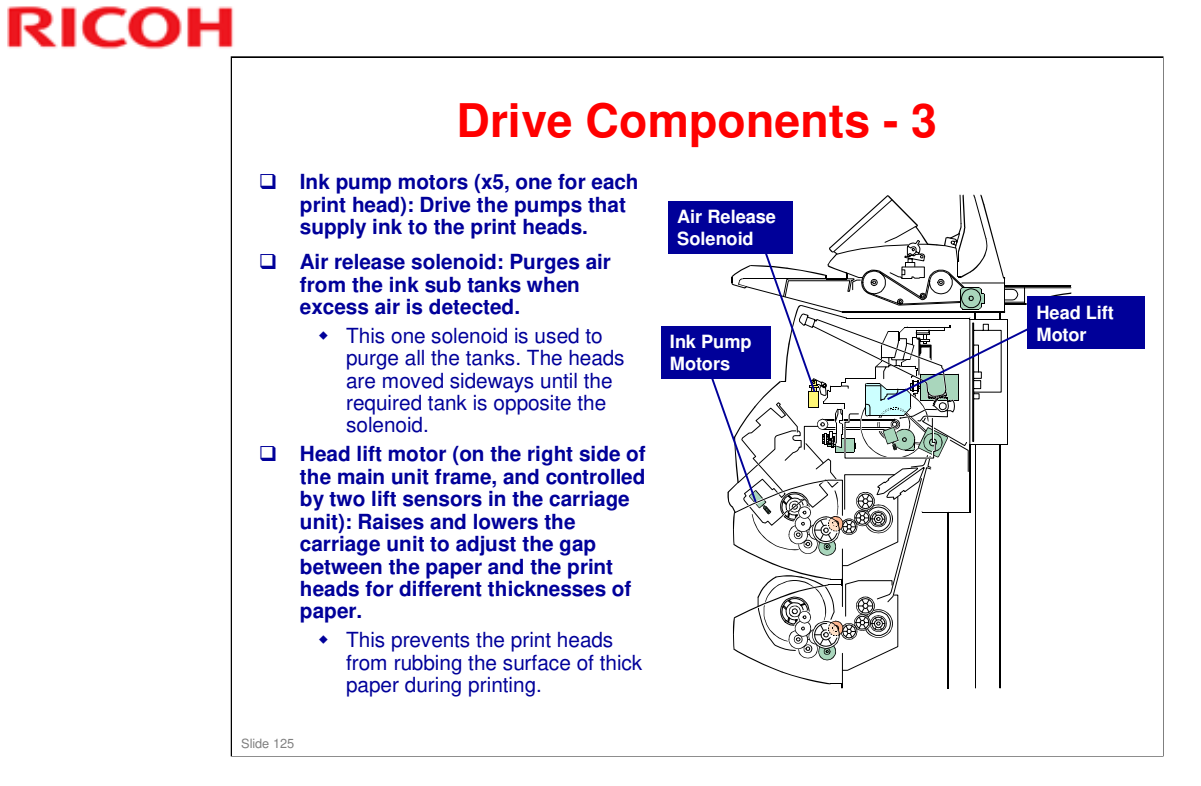

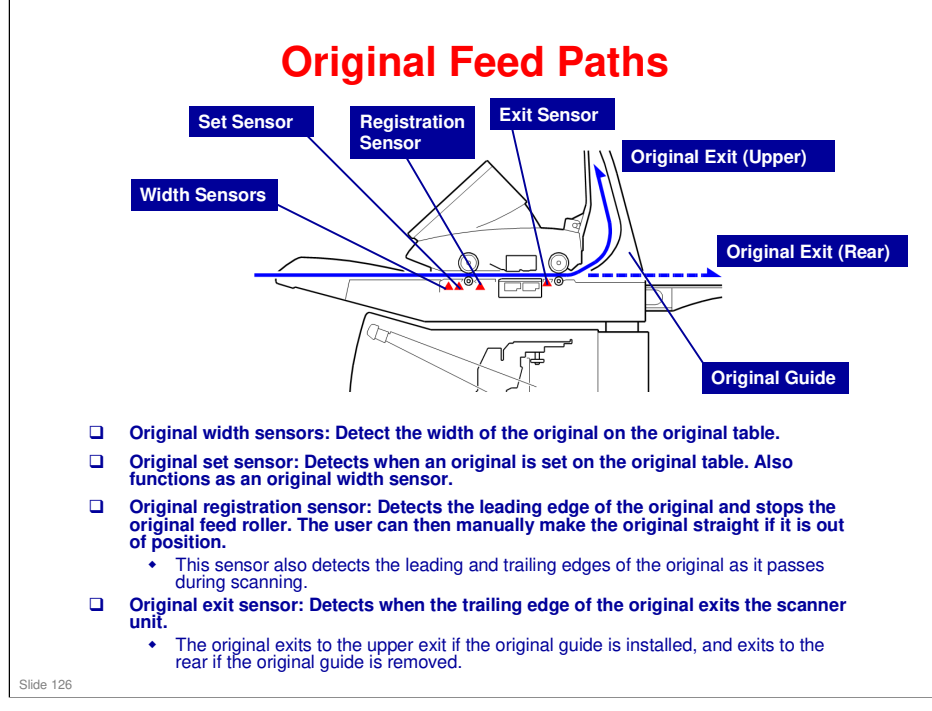

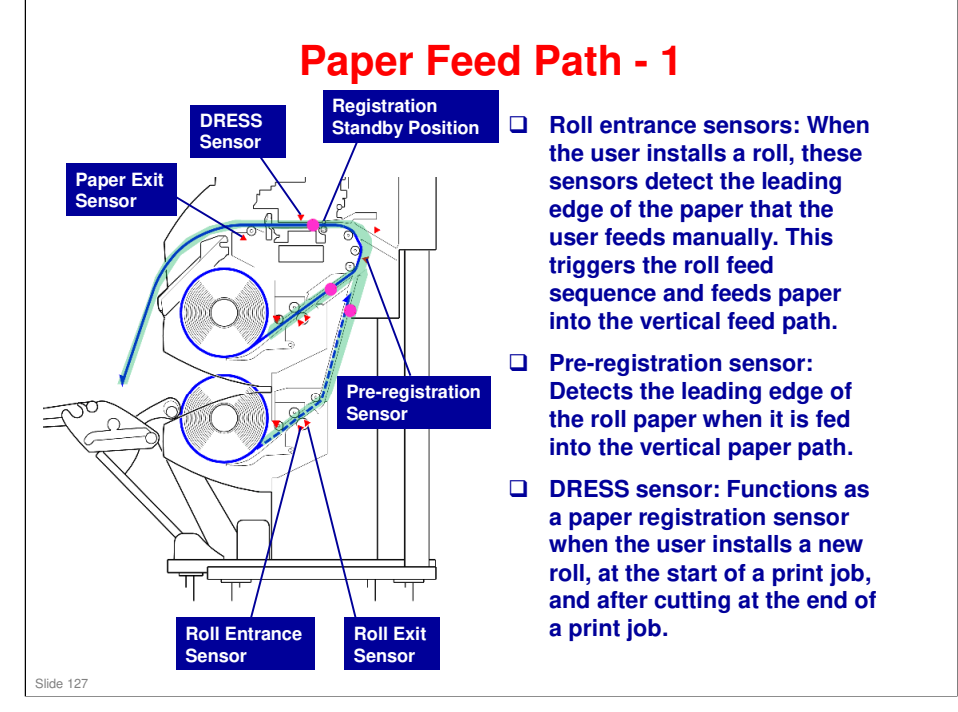

DRESS: Direct Realization Edge Scanning Sensor

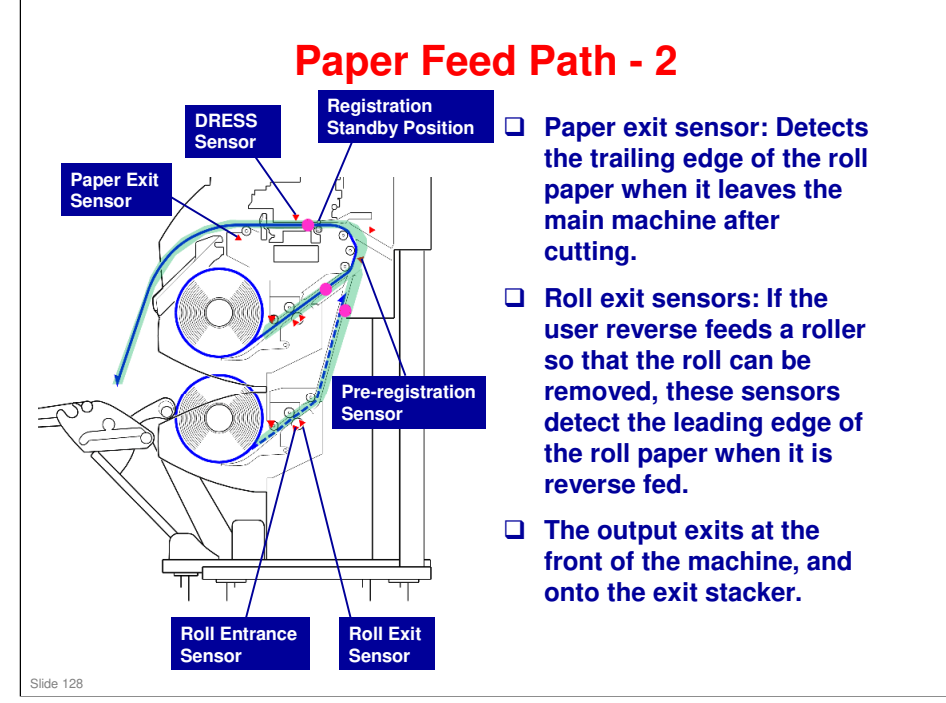

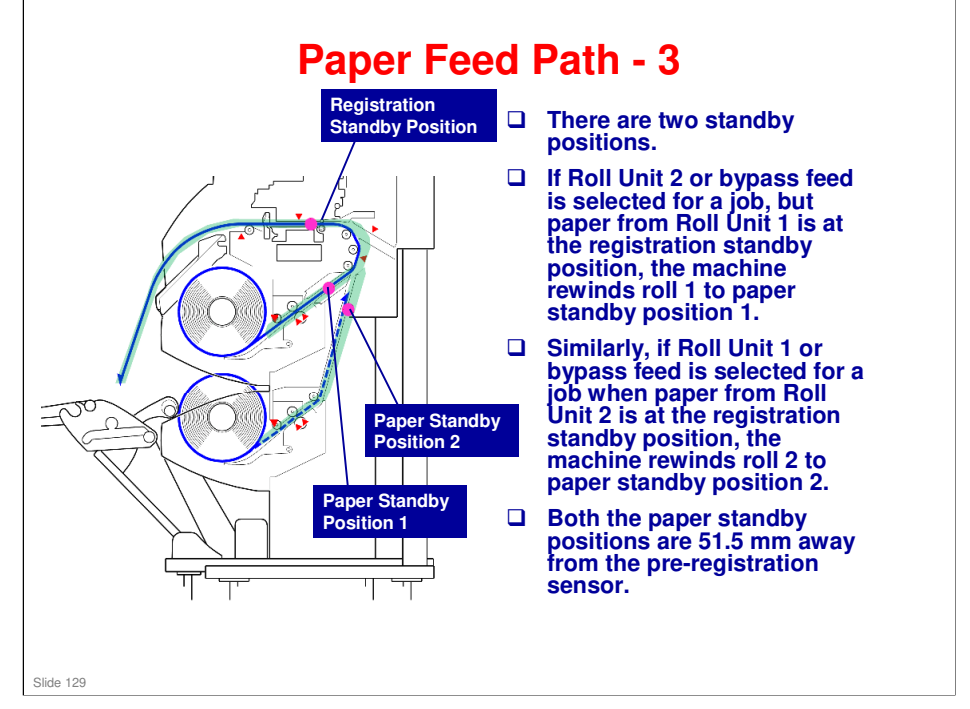

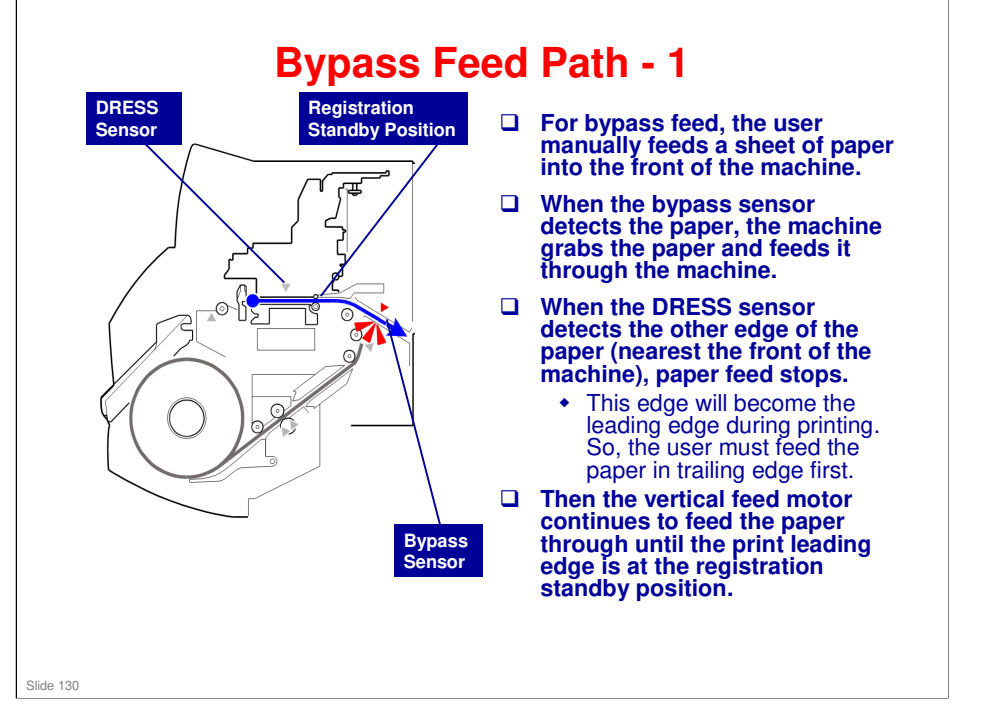

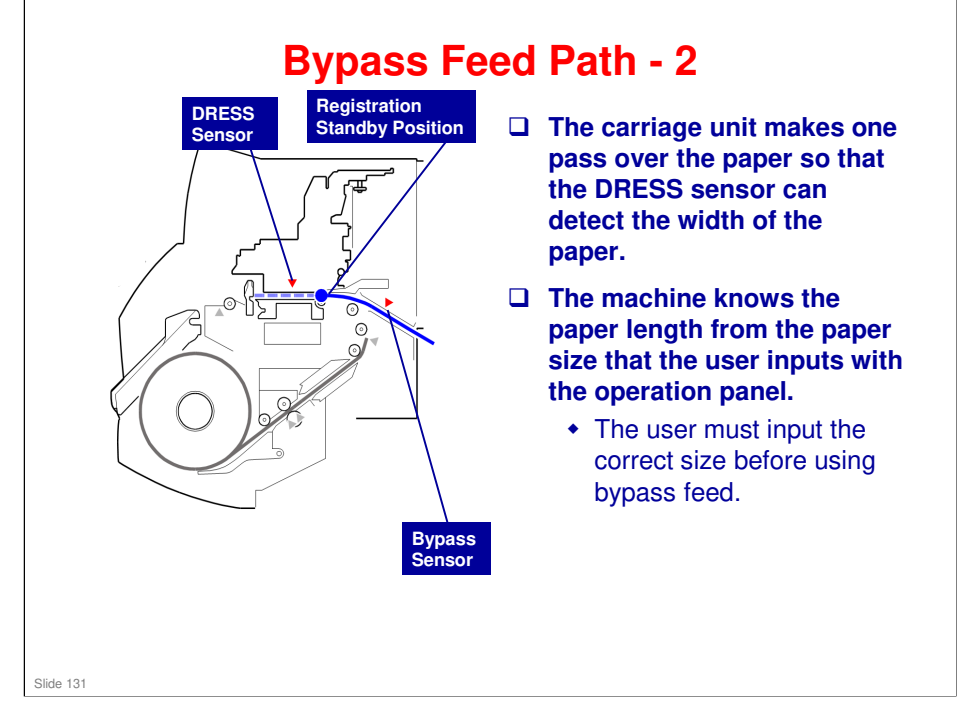

□ The bypass sensor does not detect paper length.

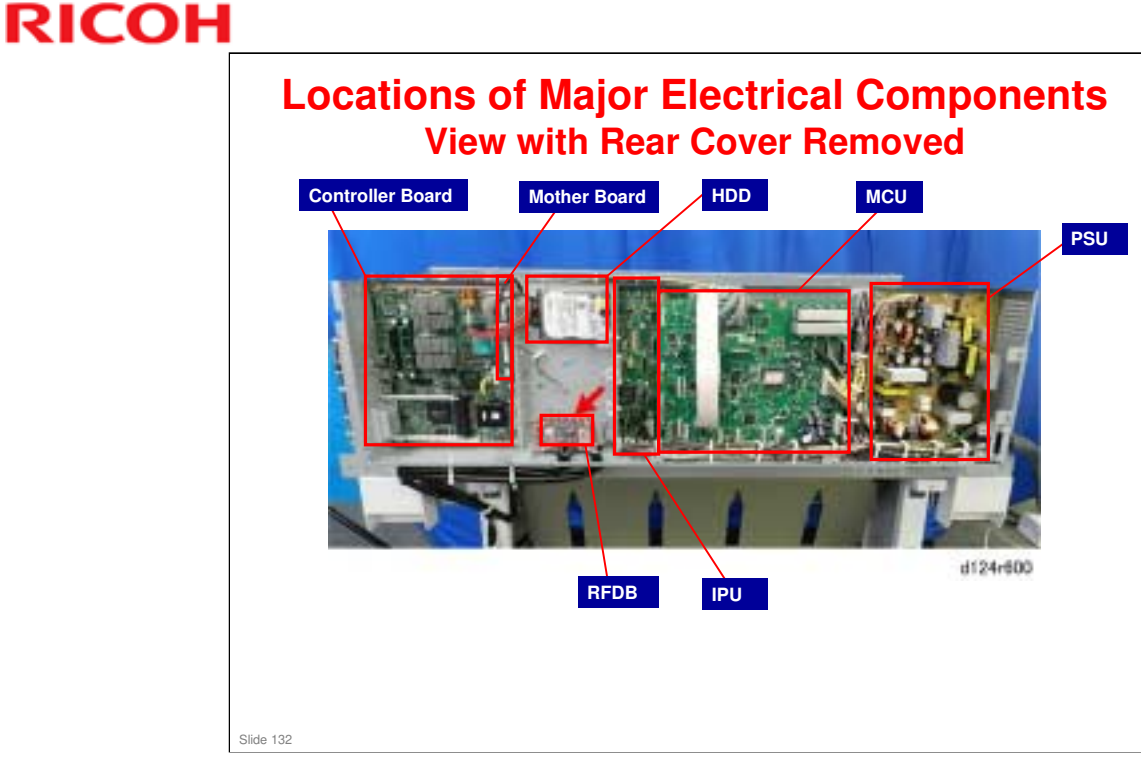

- □ The motherboard is mounted sideways between the controller board and the HDD bracket, so it is not easy to see.
- □ The IPU is mounted behind the MCU and the HDD bracket, so only part of it is visible in this photo.
- □ The HRB board is inside the carriage unit.

### **Functions of Main Boards**

- □ MCU (Main Control Unit): This is the engine control board.
- □ Controller: GW+ controller
- □ SIB (Scanner Interface Board): Located at the left rear corner of the scanner unit, interfaces with five CIS elements. Sends scanned image data to the IPU.
- □ IPU (Image Processing Unit): Controls image processing.
- □ HRB (Head Relay Board): Relays signals to the control board from the horizontal encoder sensor, DRESS sensor, thermistors, ink collection tank, and K2/C/Y/M print heads.
- **D** PSU: Supplies power to the components of the machine.
- HDD: Hard disk
- □ Mother board: Connects boards within the machine.
- □ RFDB: Drive board for optional roll unit 2.

#### Slide 133

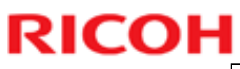

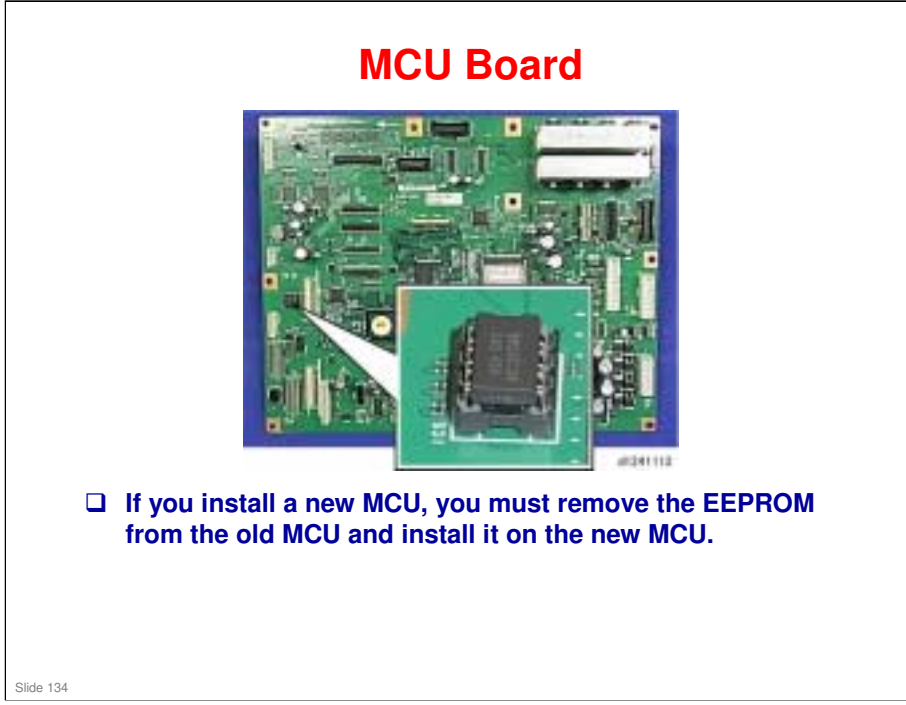

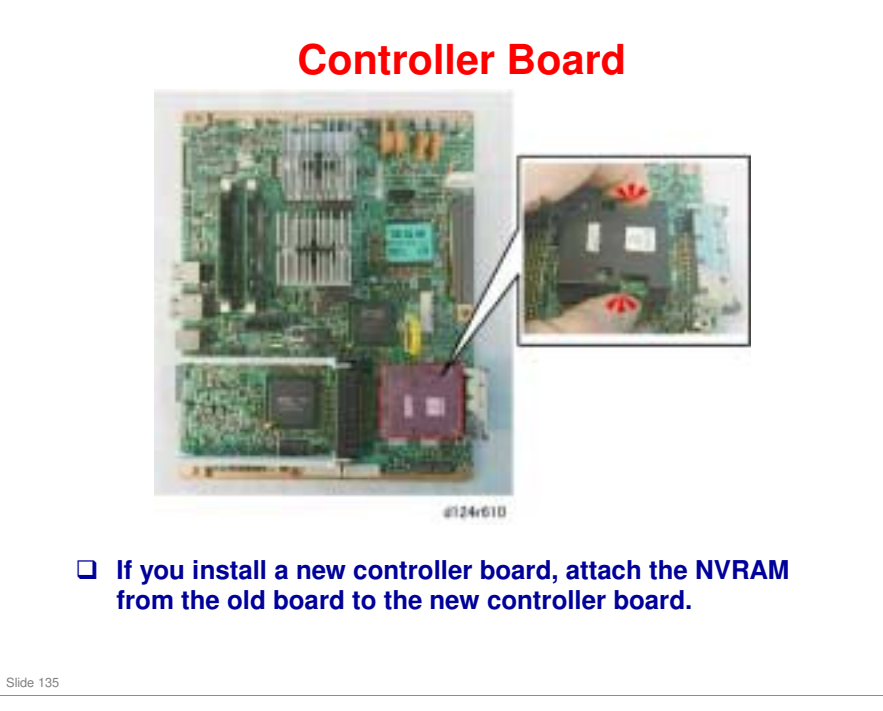

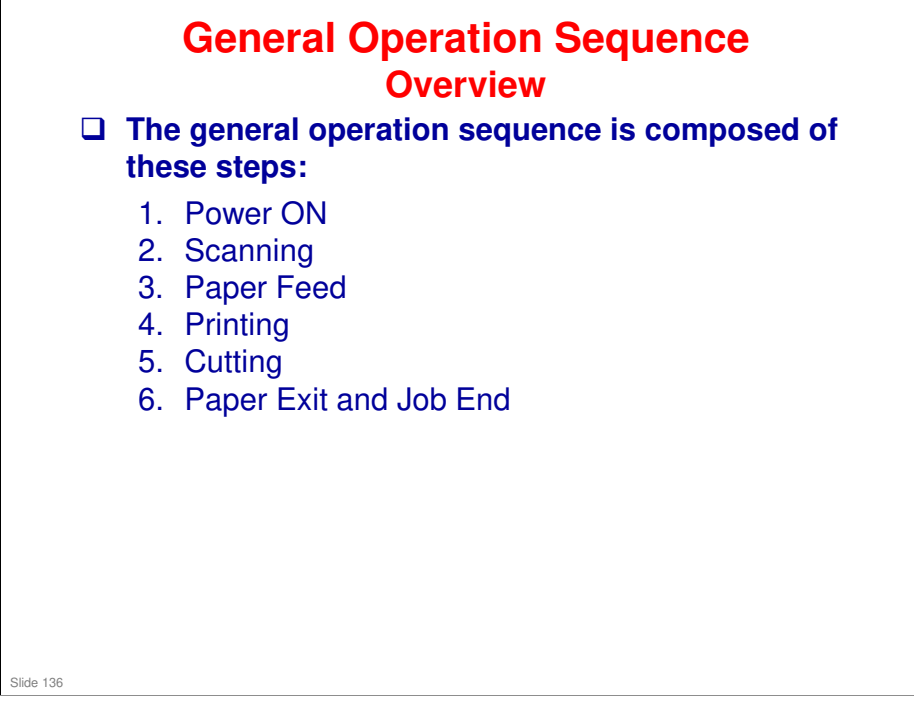

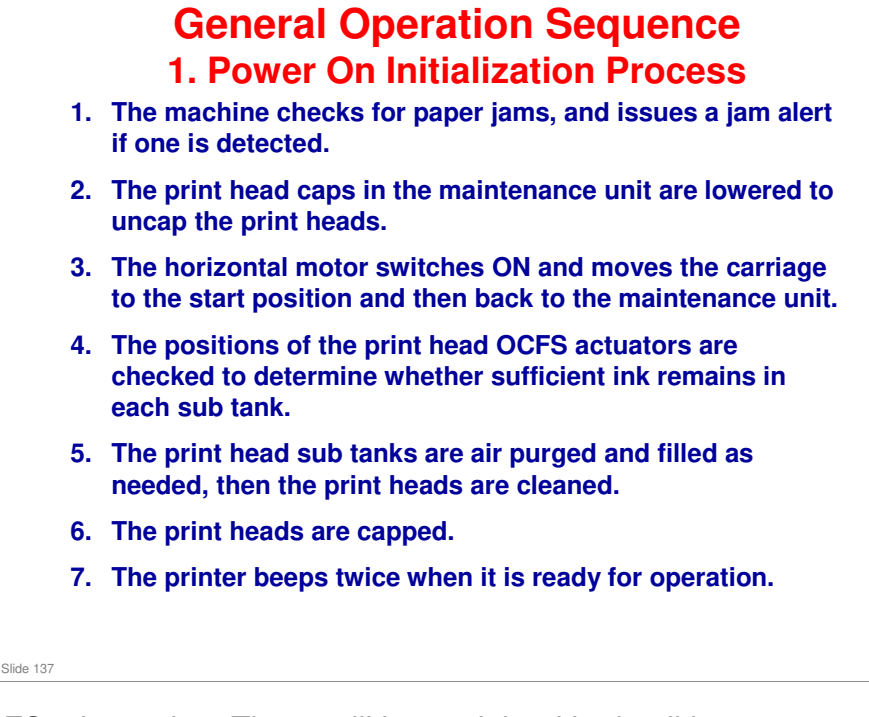

- OCFS, air purging: These will be explained in detail later
- □ OCFS basically checks the level of ink in the sub tanks.

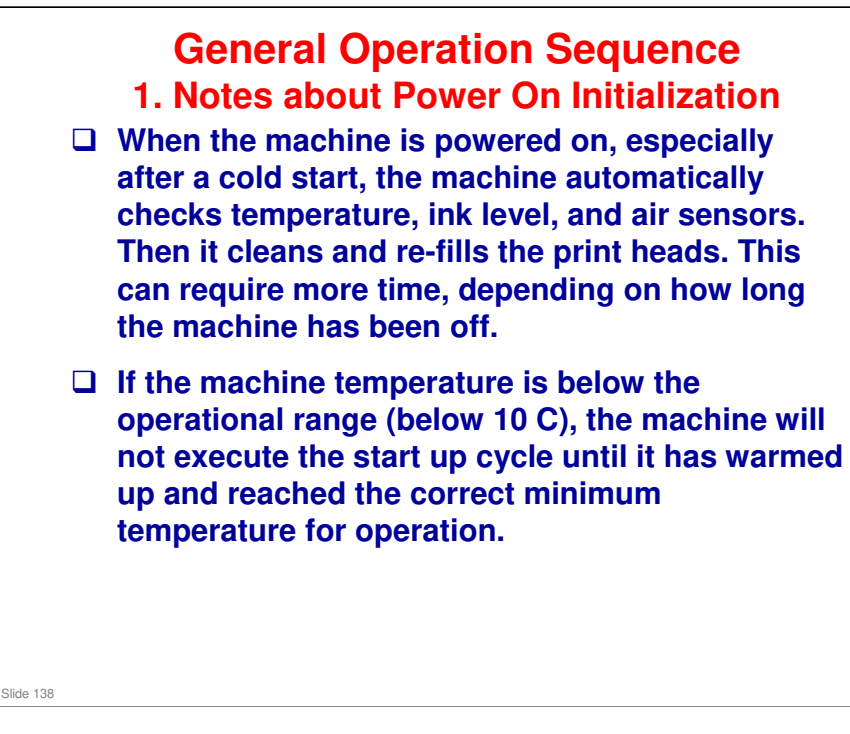

#### MO-C1 Training

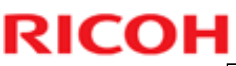

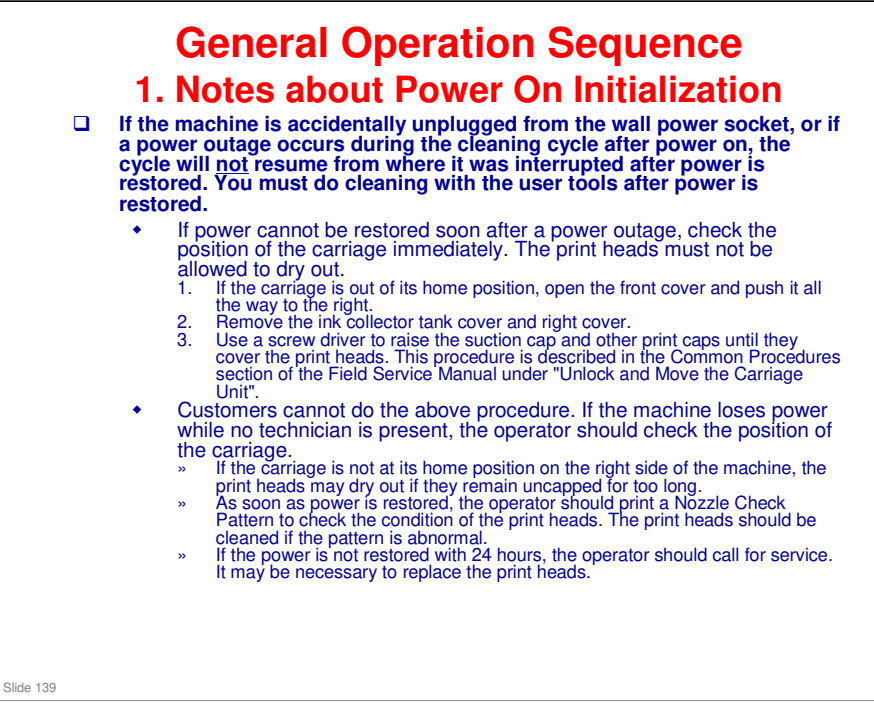

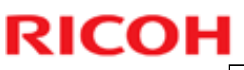

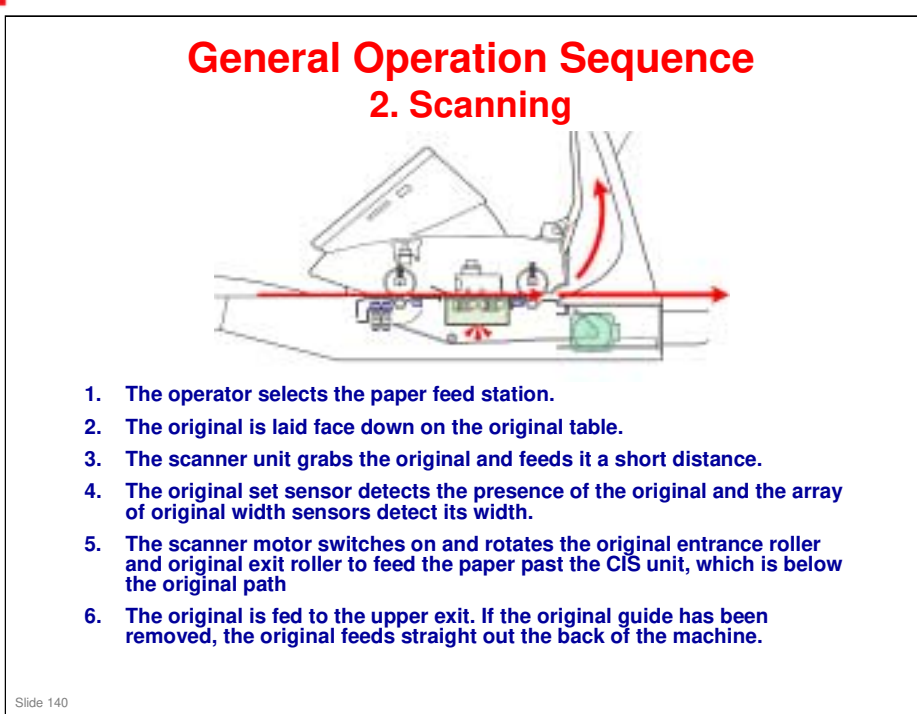

### MO-C1 Training

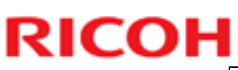

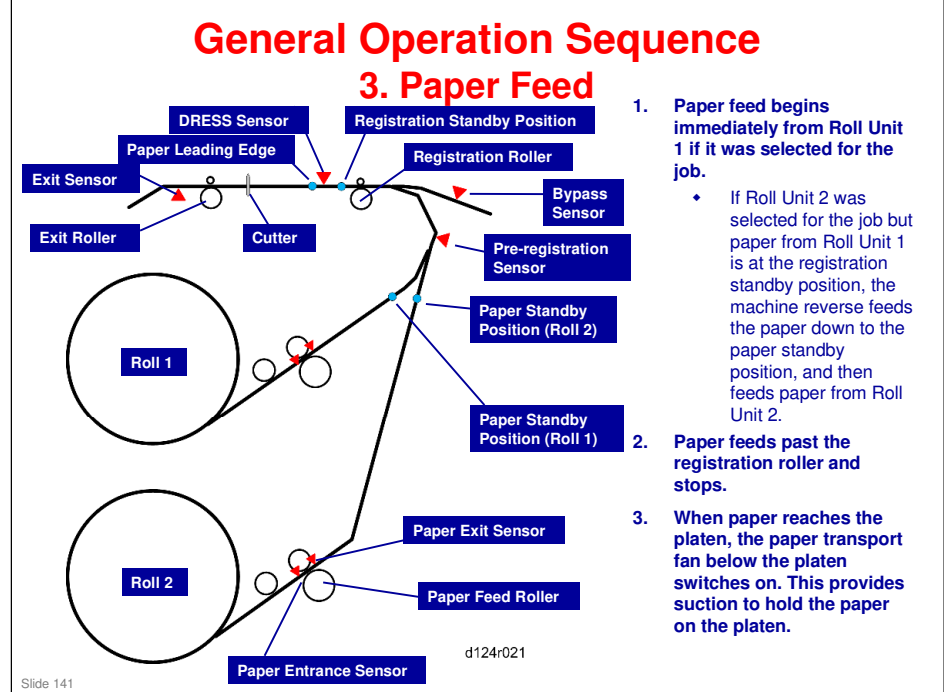

DRESS: Direct Realization Edge Scanning Sensor

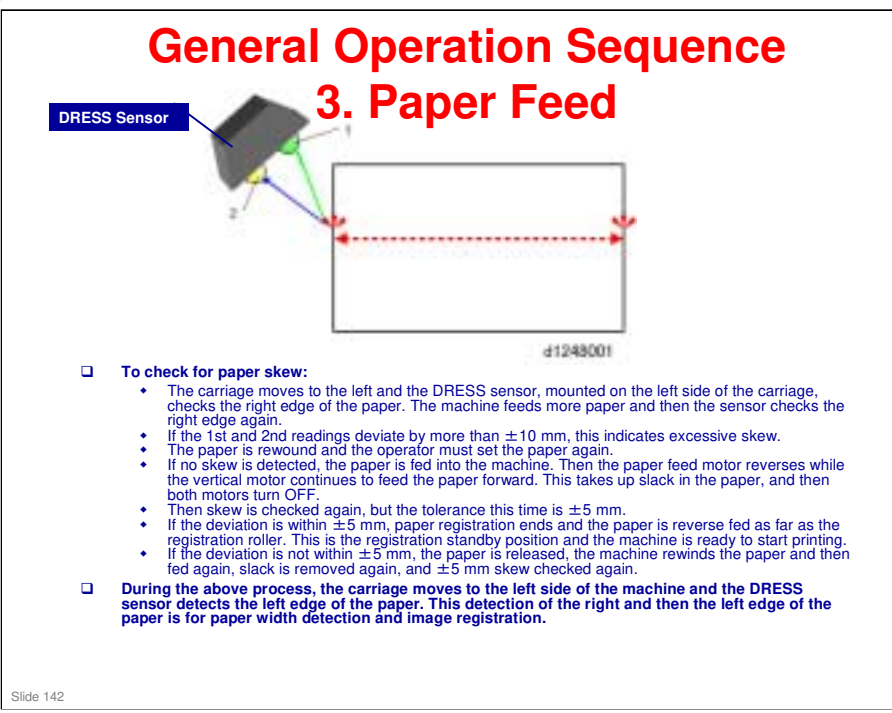

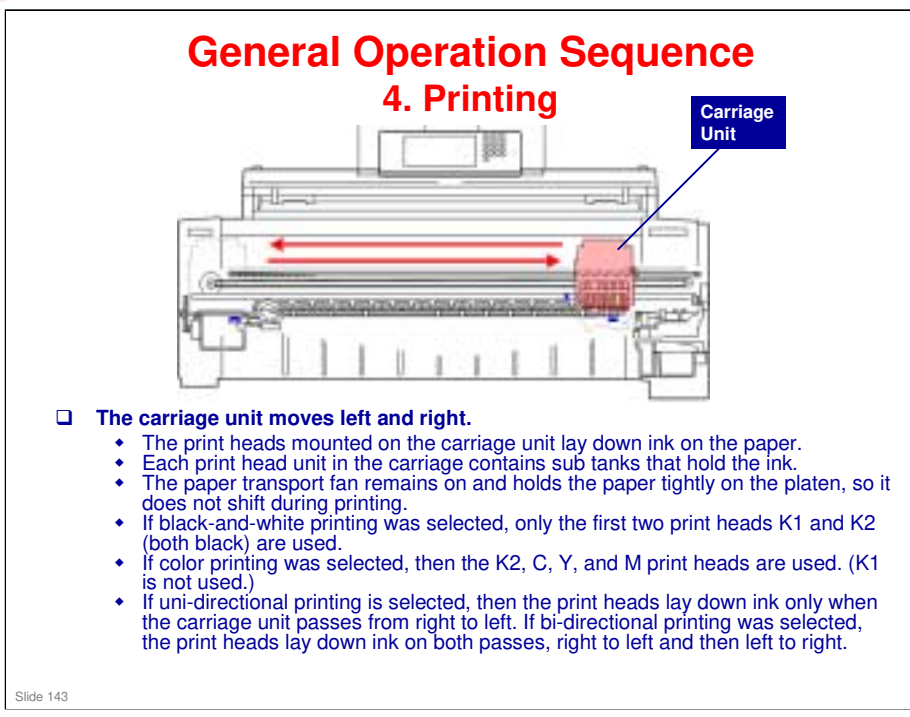

### Uni-directional vs bi-directional printing.

- For copy jobs, the type of printing depends on the paper type, and for paper types that require uni-directional printing (translucent, matte film, coated, or special paper types), the setting cannot be changed.
- Print jobs always use uni-directional printing, and cannot be switched to bidirectional.
- □ Bi-directional printing is not allowed if the print heads are raised (if either the "Strong" or "Weak" setting is selected).
  - For more on raising the print heads, see 'Print Head Gap Adjustment ' in 'Ink Supply and Printing'.

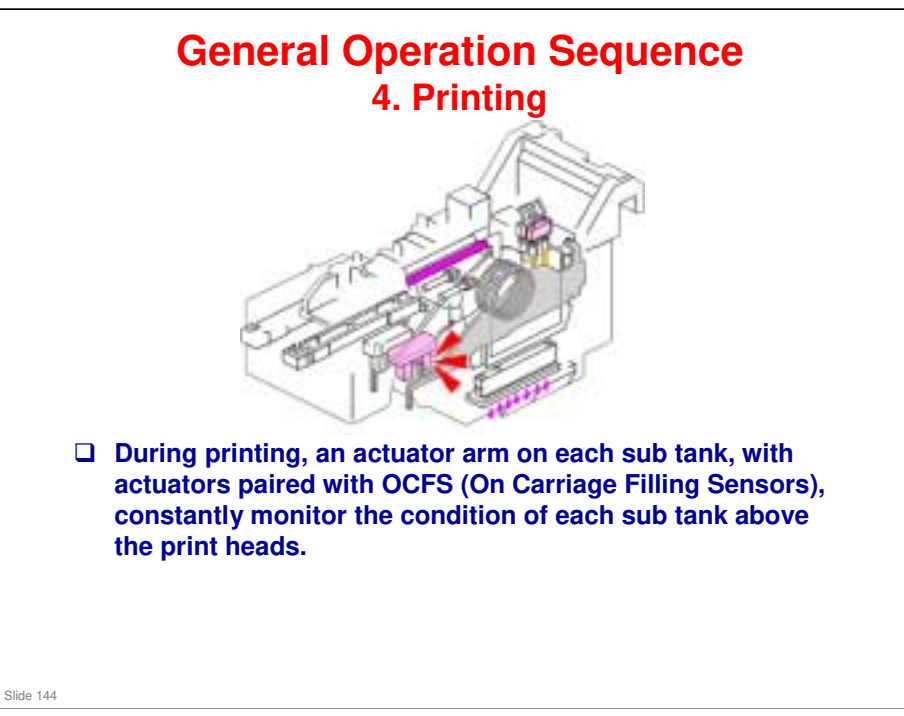
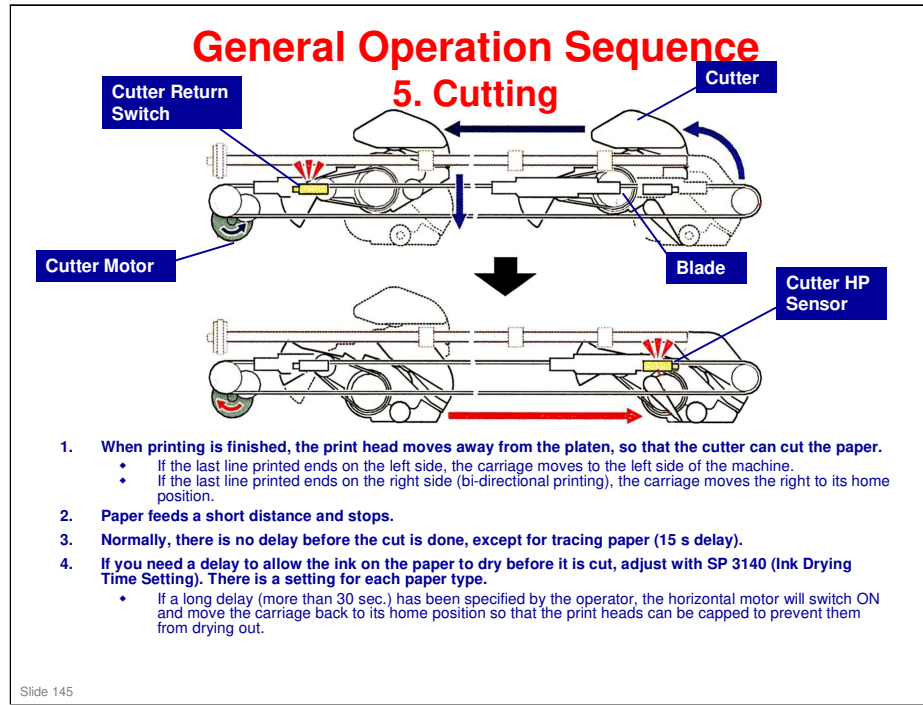

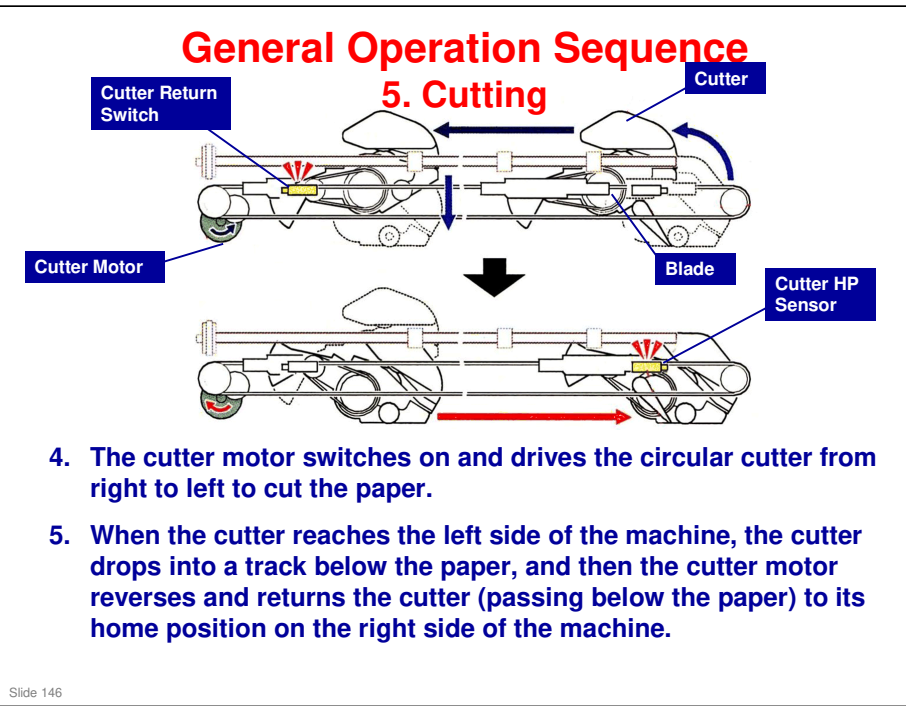

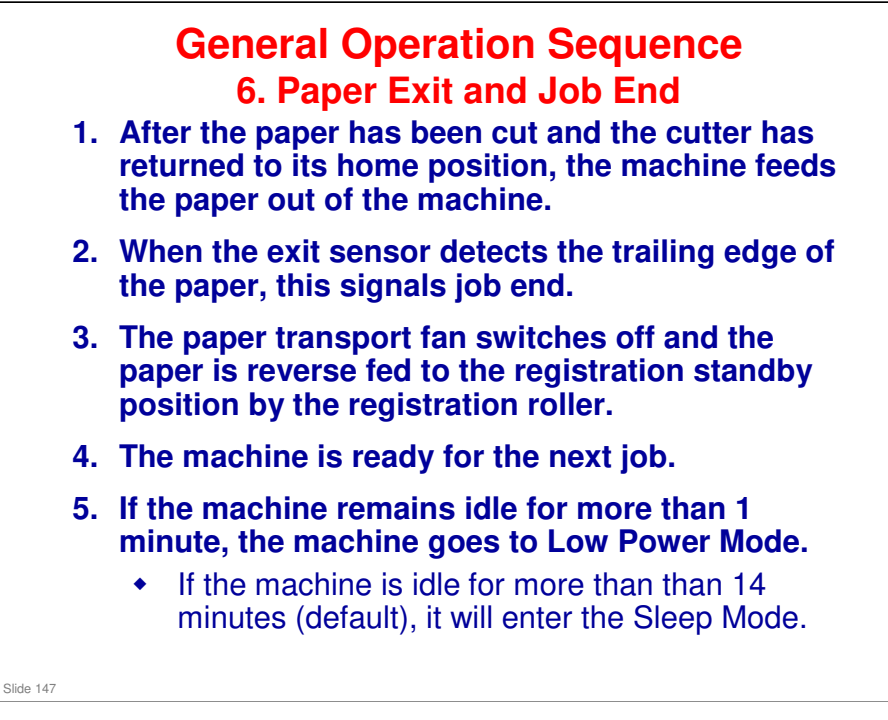

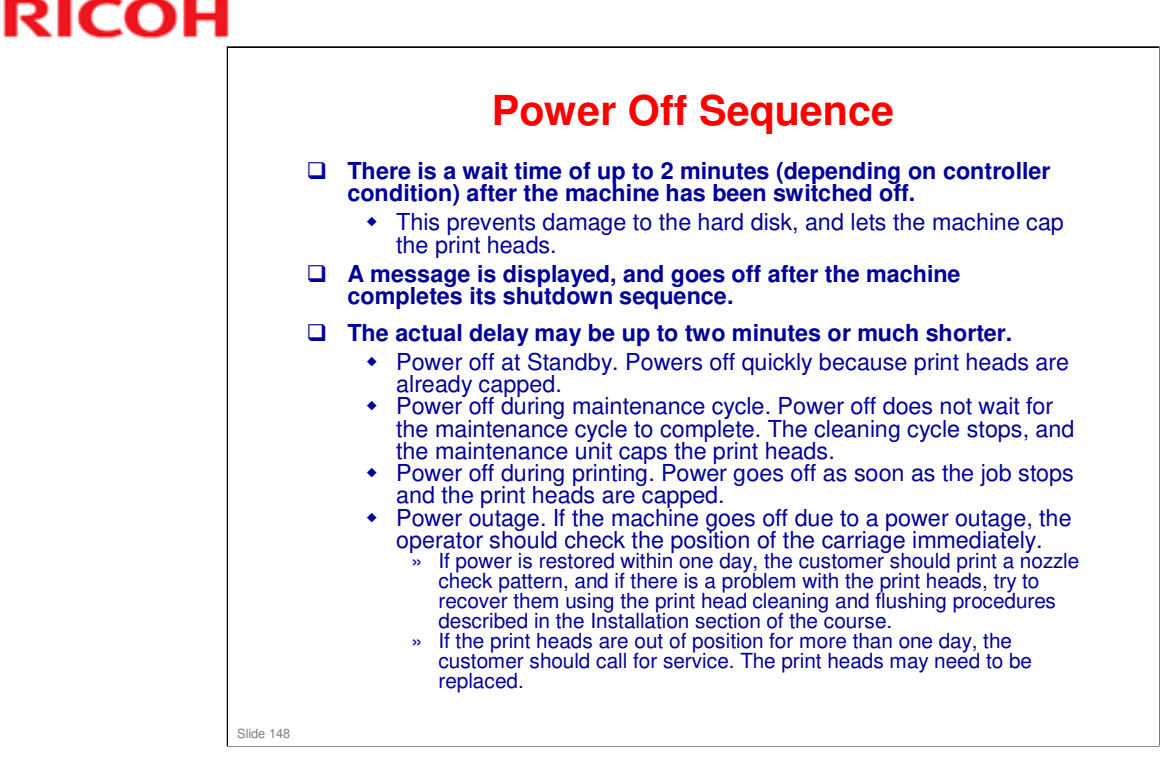

### SW11: Horizontal Motor Interlock Switch

□ This small switch is attached to the top of the main power switch. If the main power is switched off, this interlock switch will keep the circuit closed until the horizontal motor stops operating, and then it will open the circuit to switch off the power. This ensures that the carriage unit is at rest on the right side of the machine with the print heads capped. (This causes a slight delay and a 2 minute warning when the main power is switched off.)

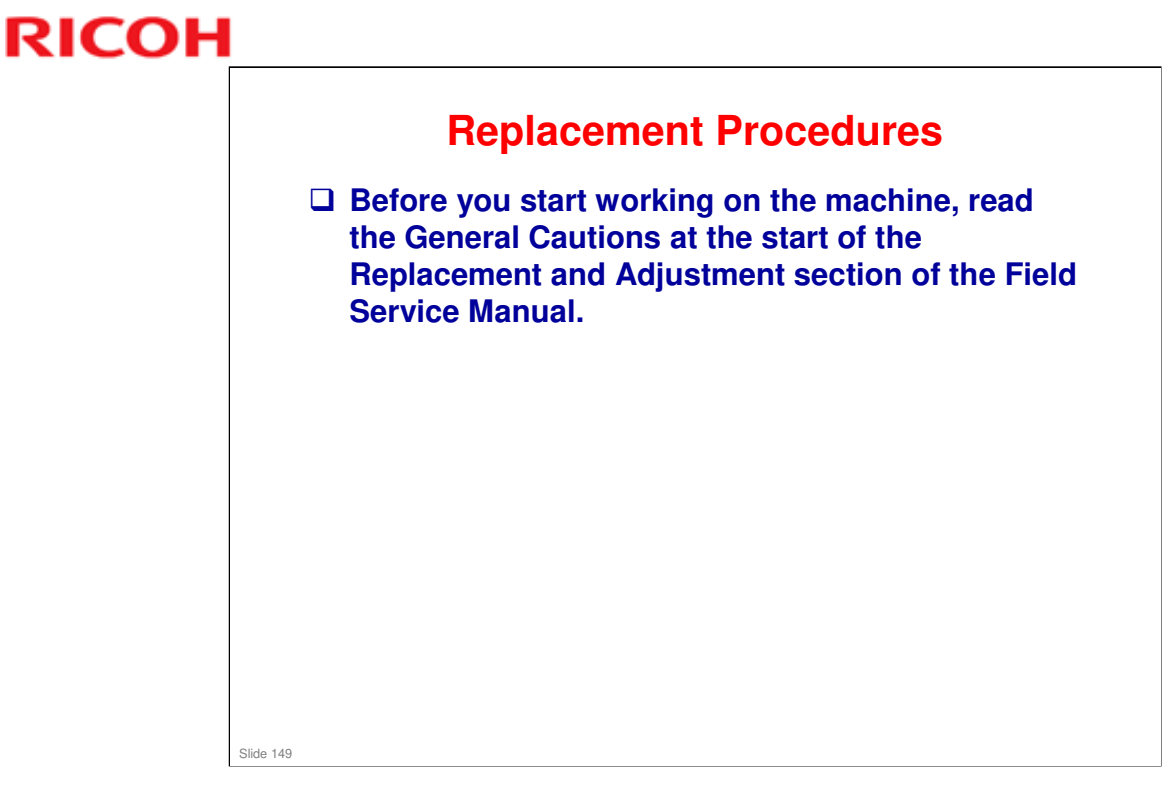

□ These cautions are mentioned in various parts of the training course.

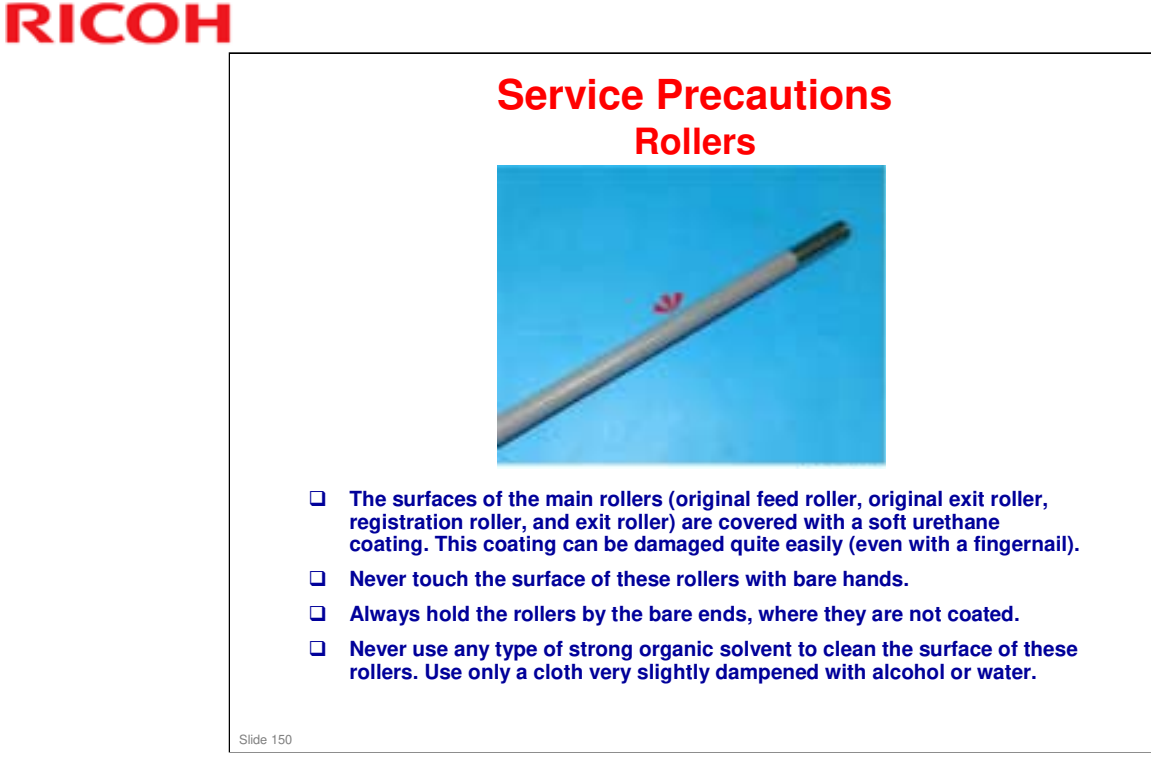

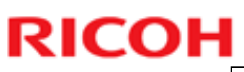

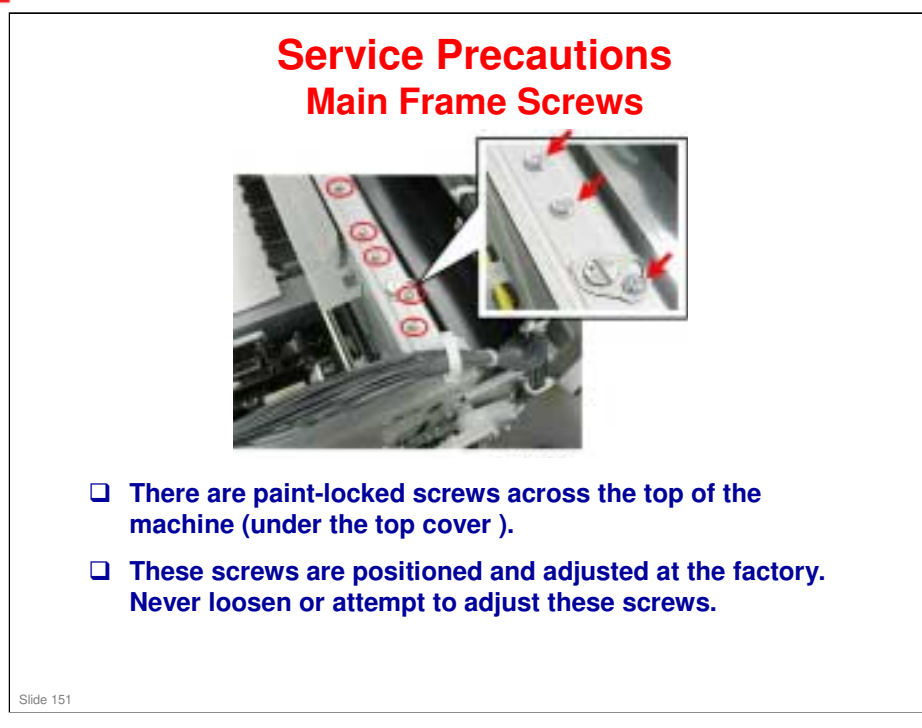

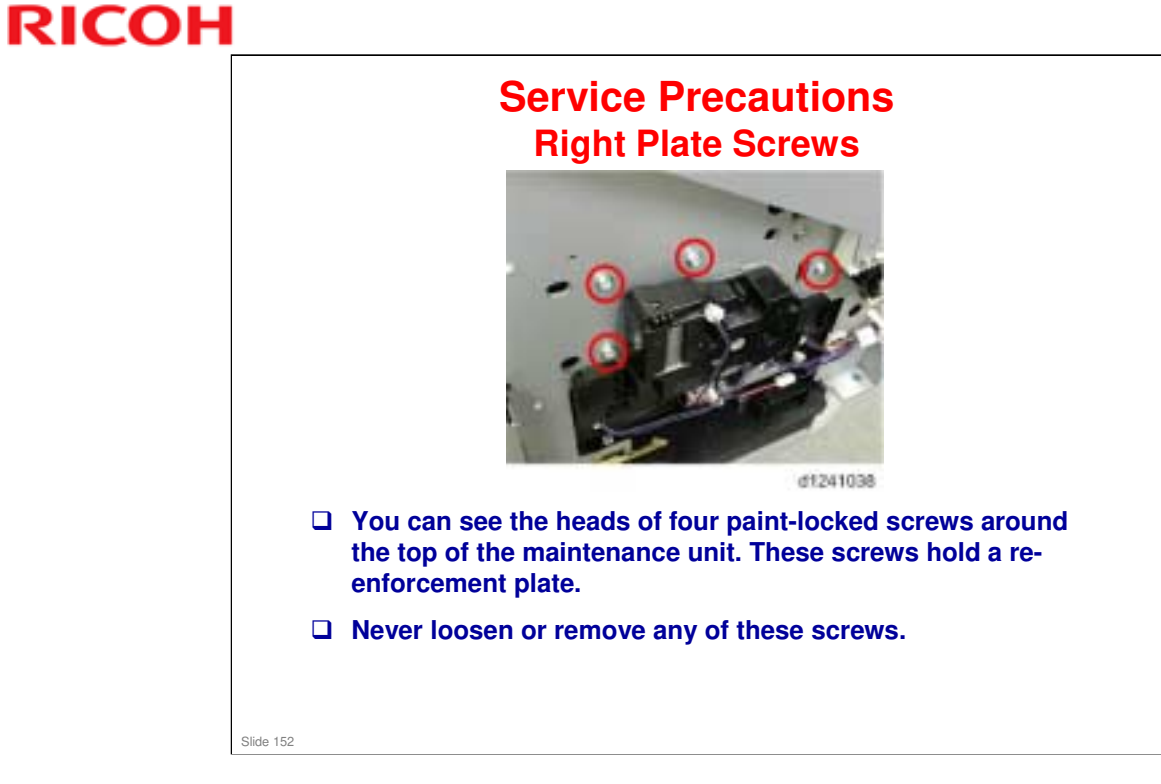

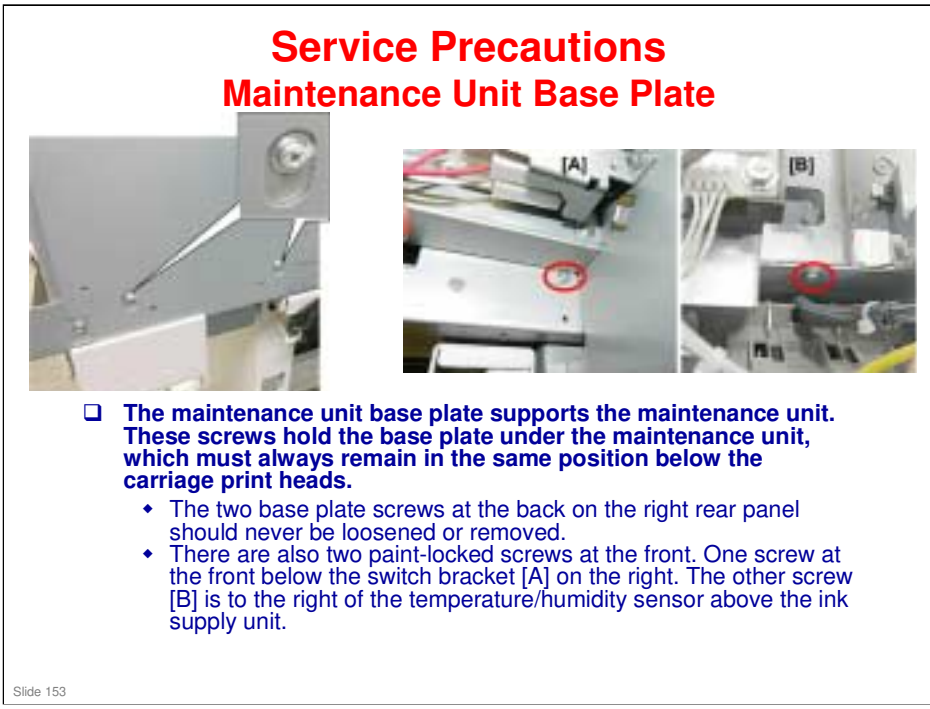

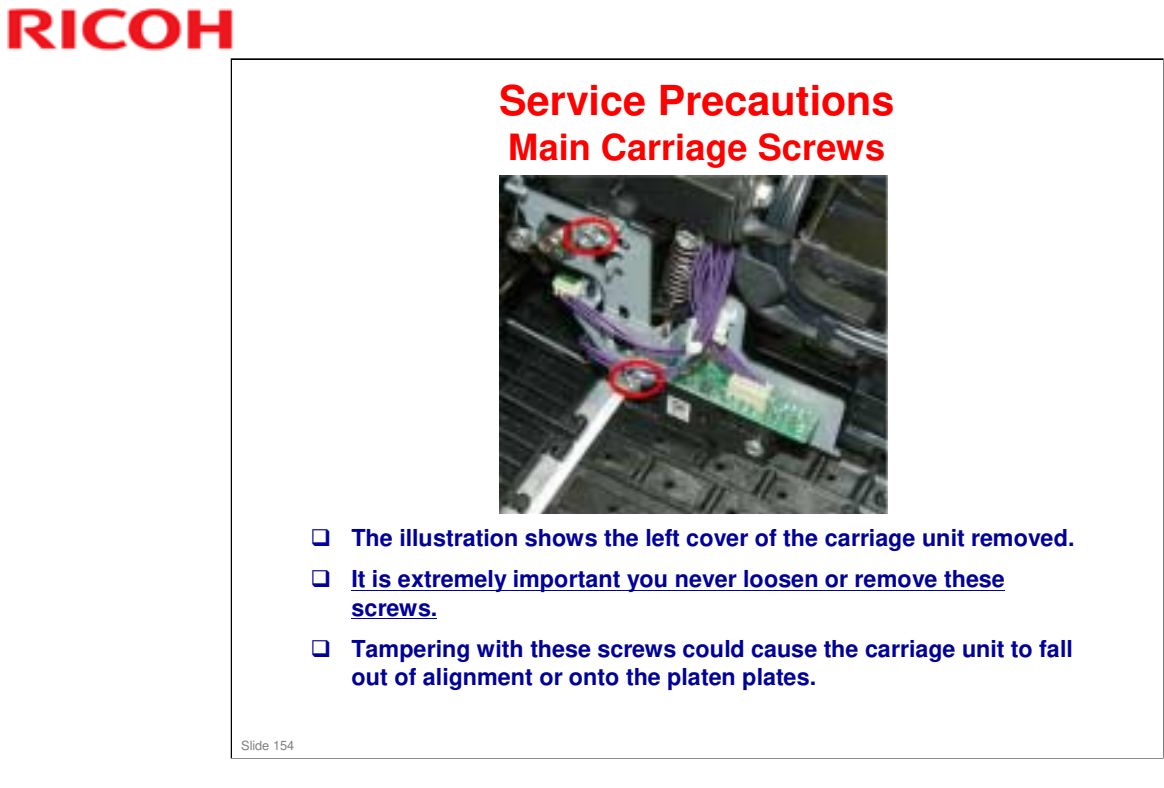

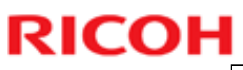

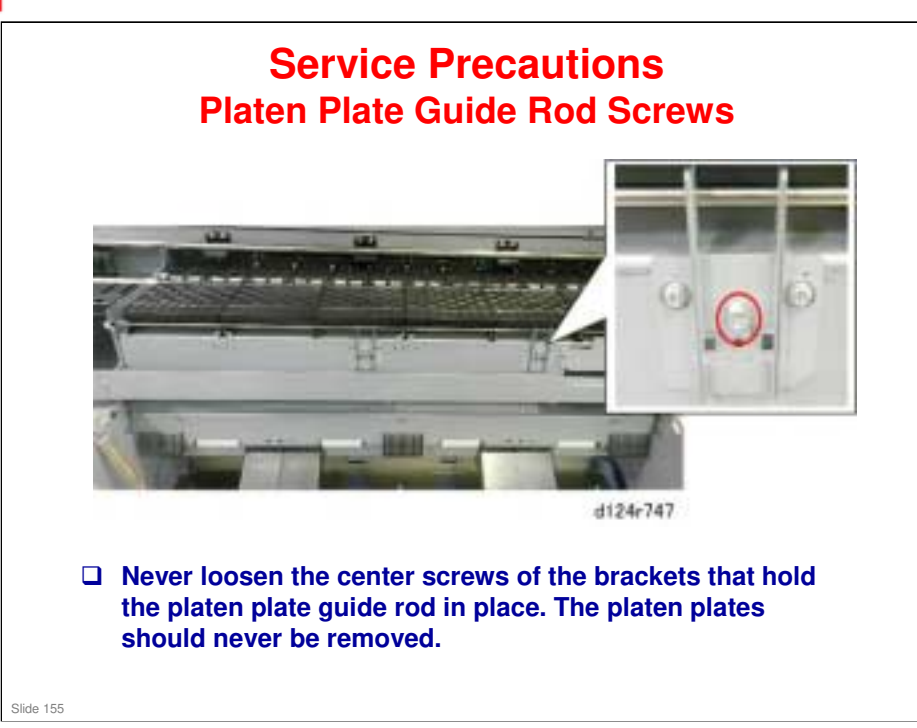

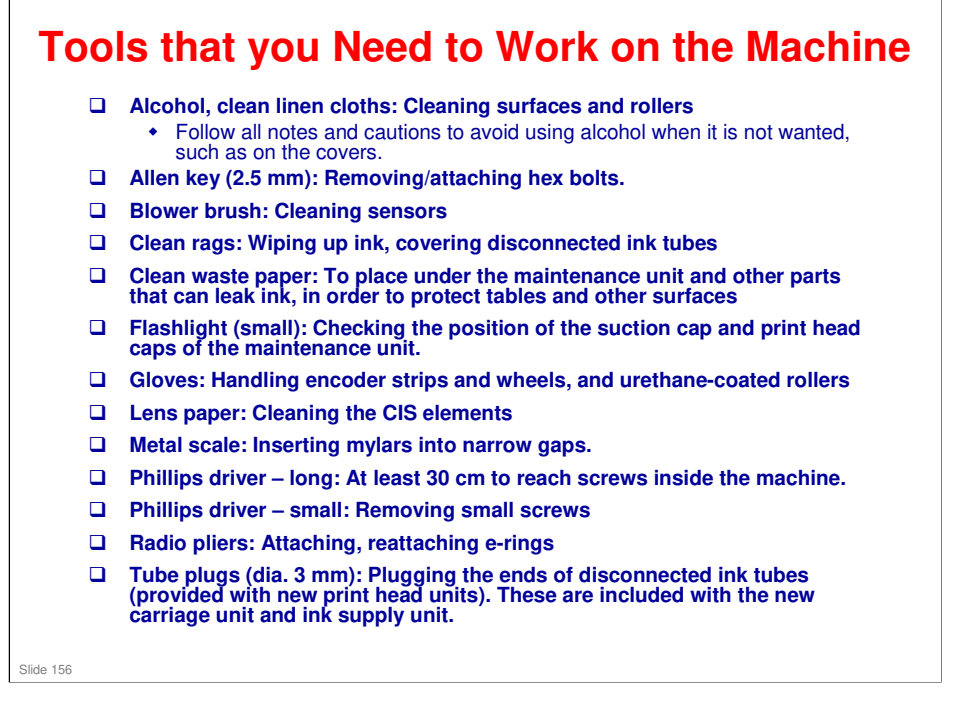

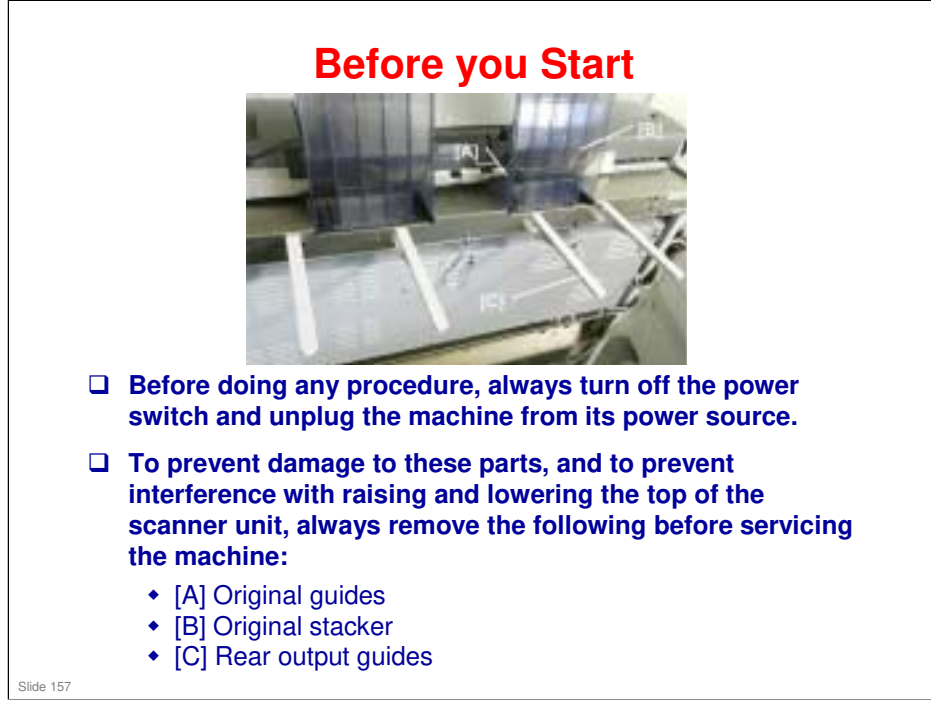

Replacement and Adjustment > Common Procedures

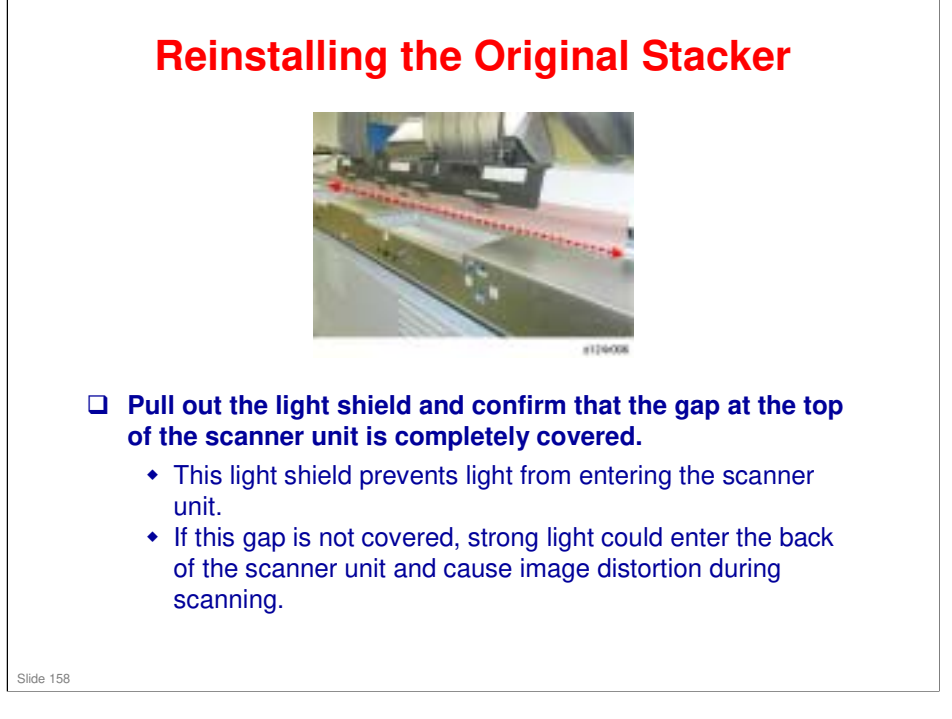

Replacement and Adjustment > Common Procedures

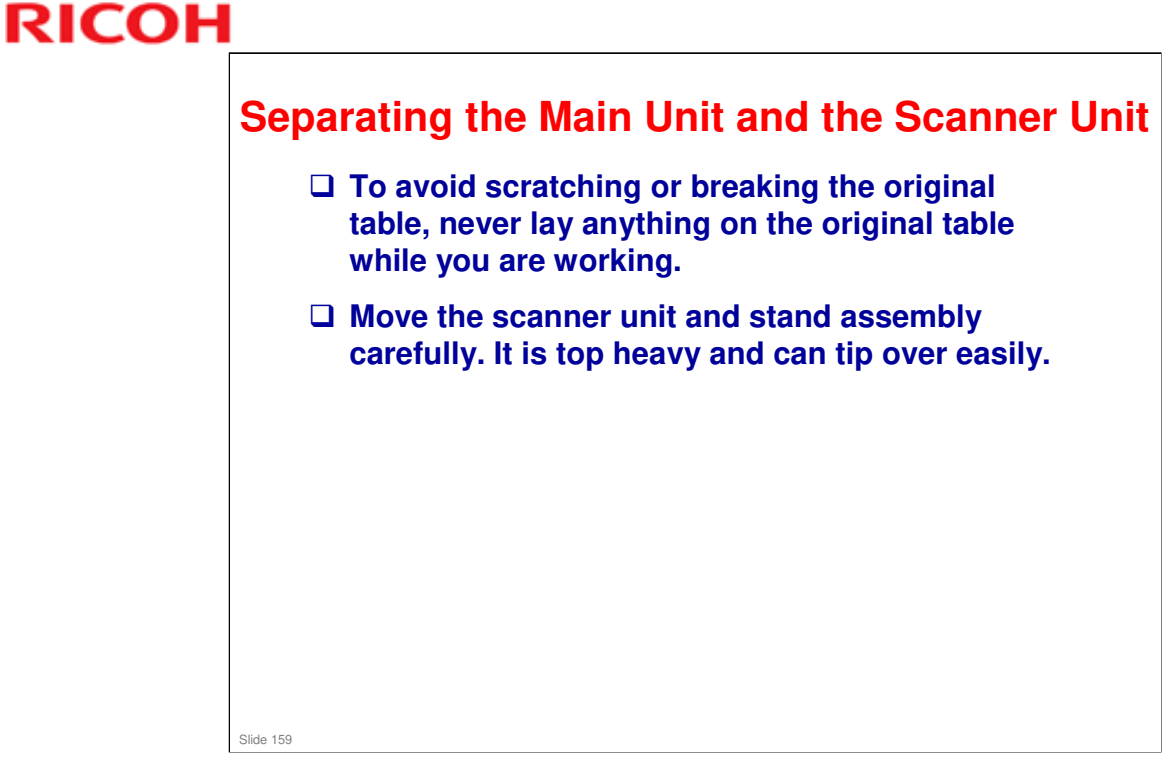

Replacement and Adjustment > Common Procedures

### **Removing the Top Cover**

- □ To remove the top cover, the covers must be removed in this order:
  - Right Cover > Right Upper Cover > Ink Cartridge Cover > Left Cover > Top Cover
- □ Use only a water dampened cloth to clean the covers. To protect the finish of the covers, never use an organic solvent to clean them.
- If you print with the top cover removed, the machine will detect a jam because ambient light hits the exit sensor.
  - This also happens when you make test prints with the covers off and the sensors taped over.

Slide 160

Replacement and Adjustment > Common Procedures

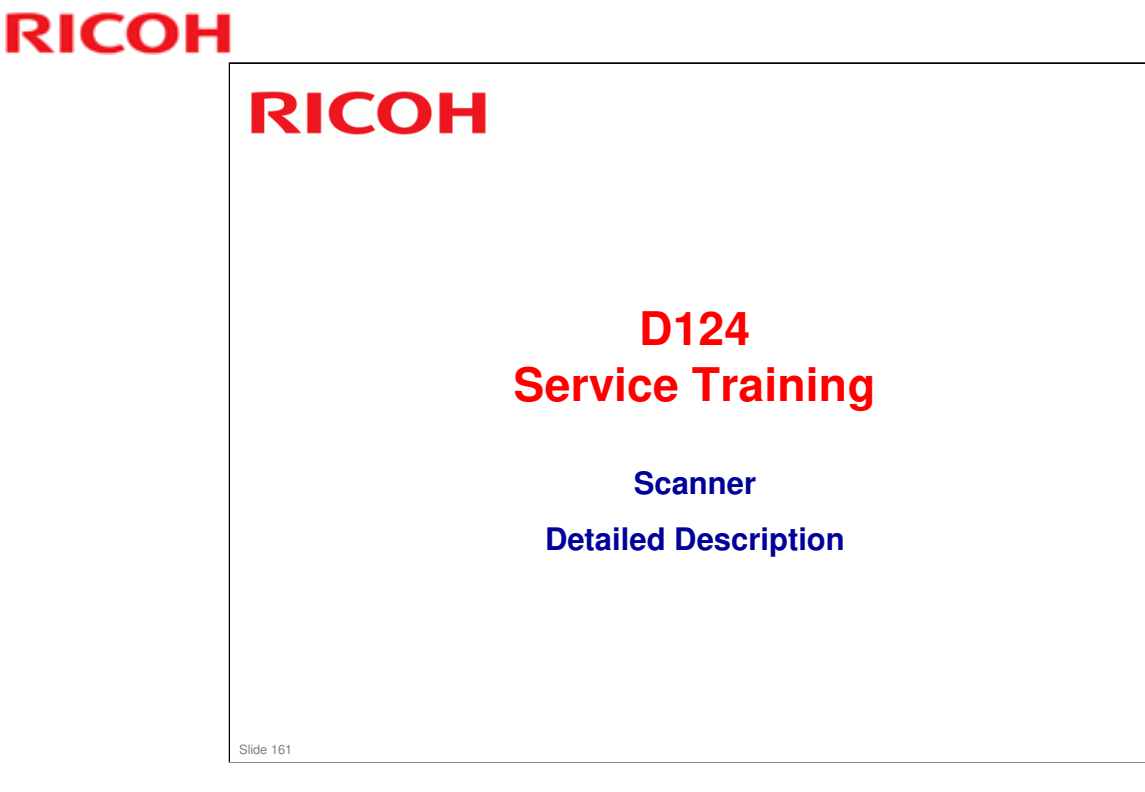

- □ The scanner is based on the N-C3.
- □ The original feed and exit rollers are made of a different material.

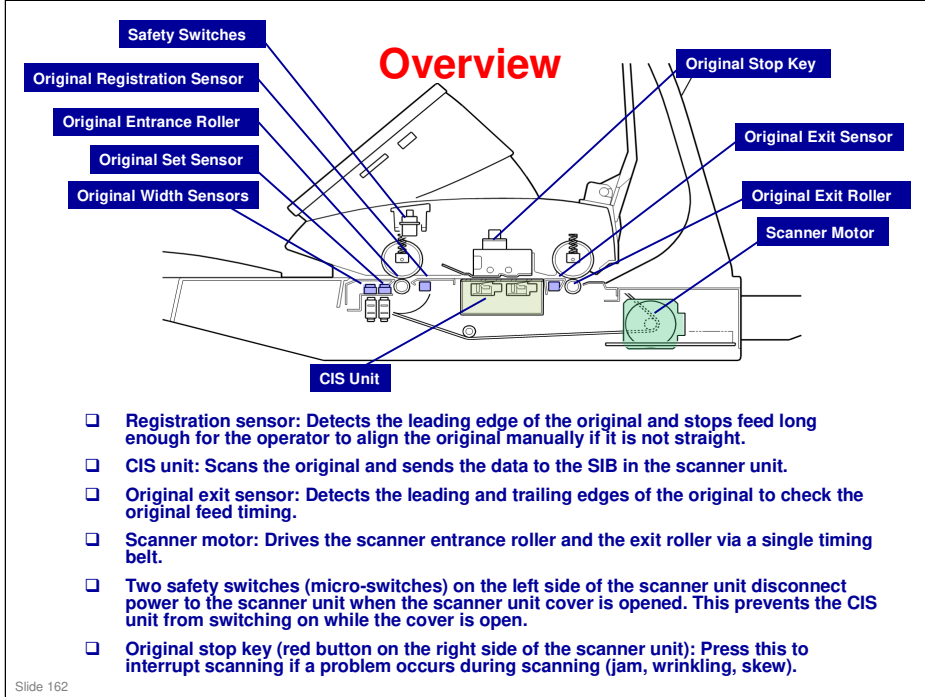

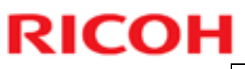

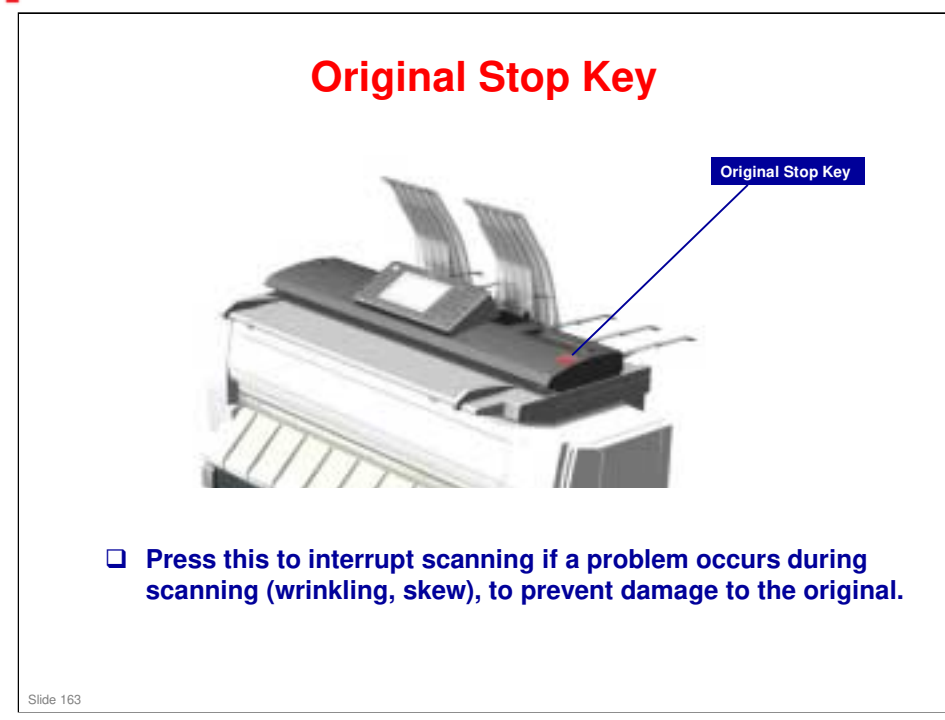

### MO-C1 Training

### **RICOH**

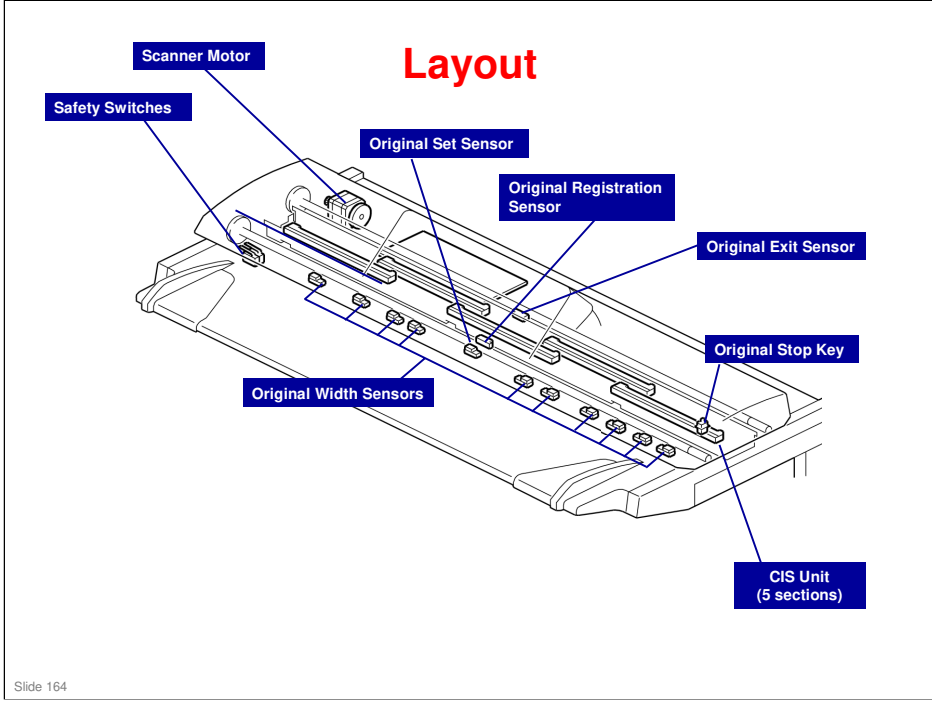

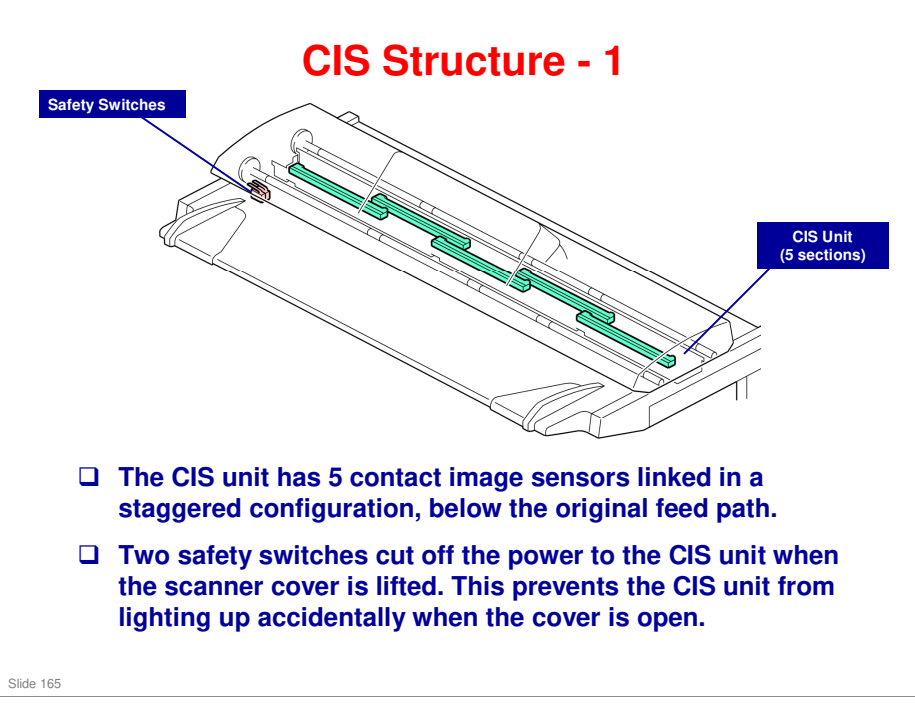

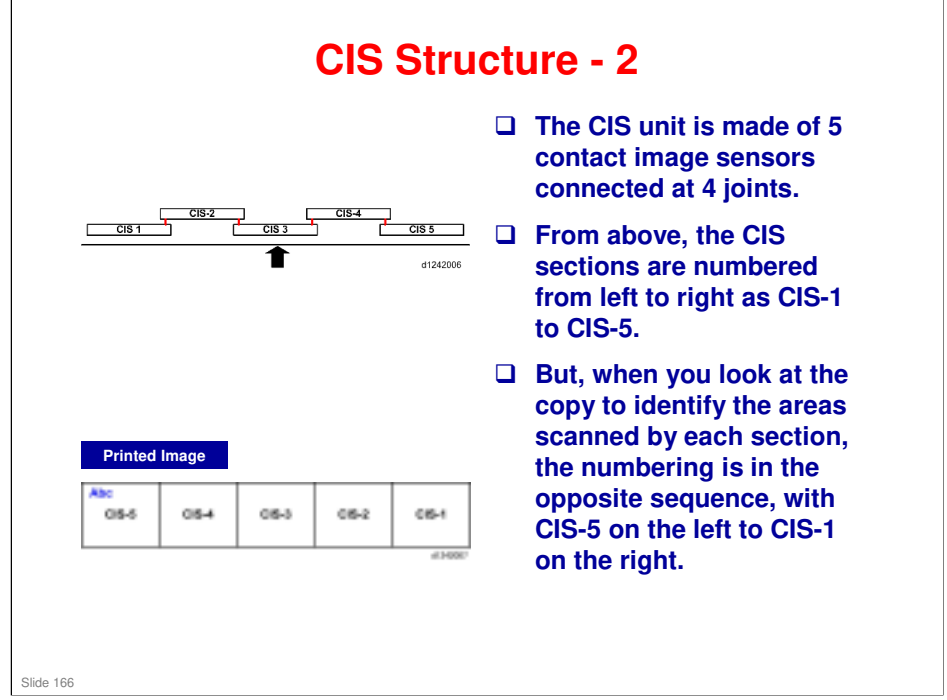

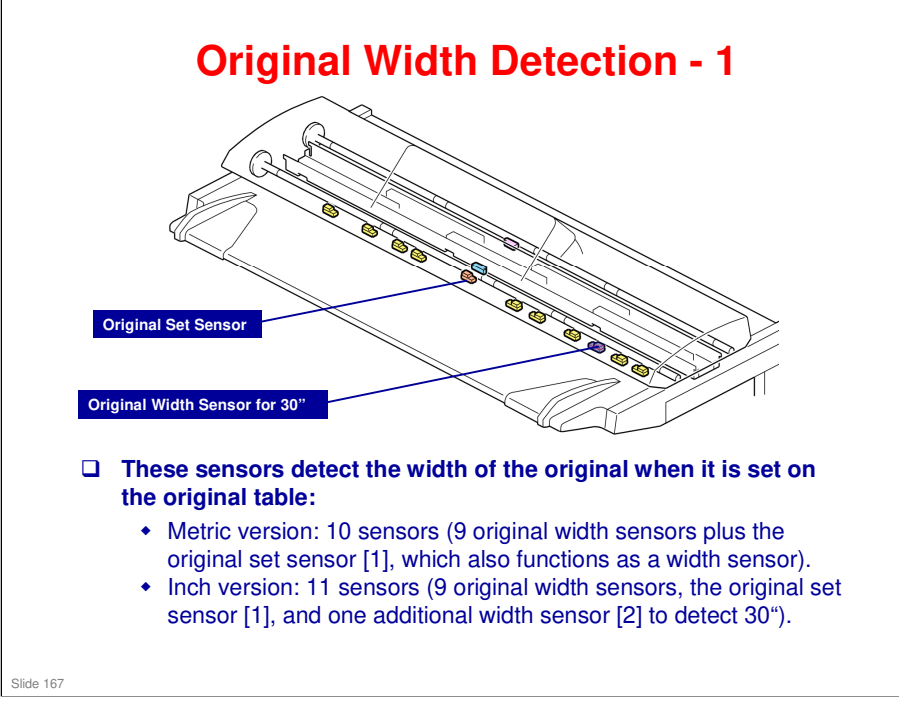

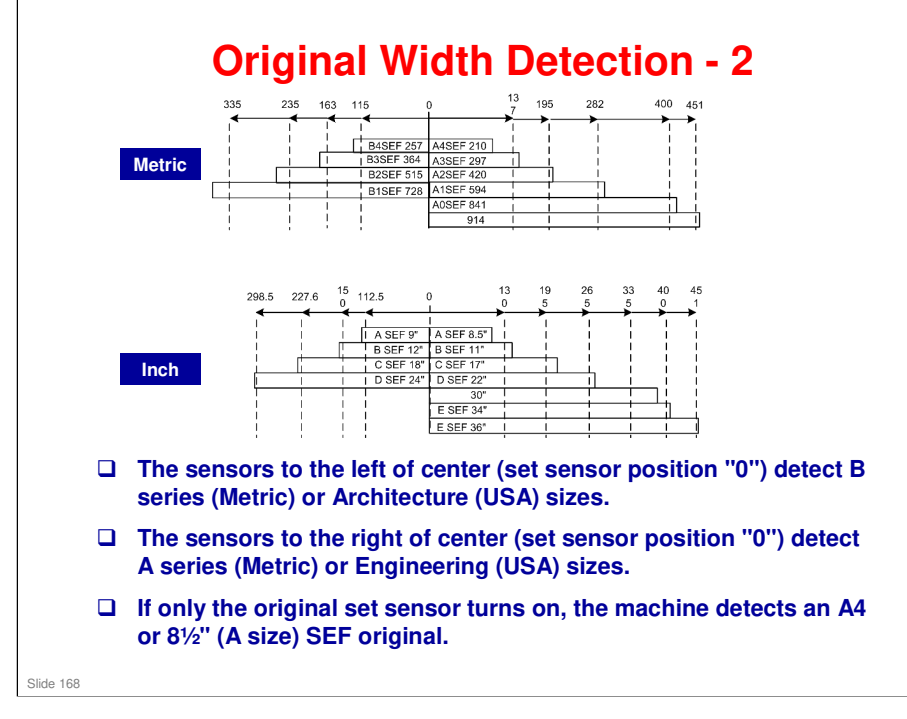

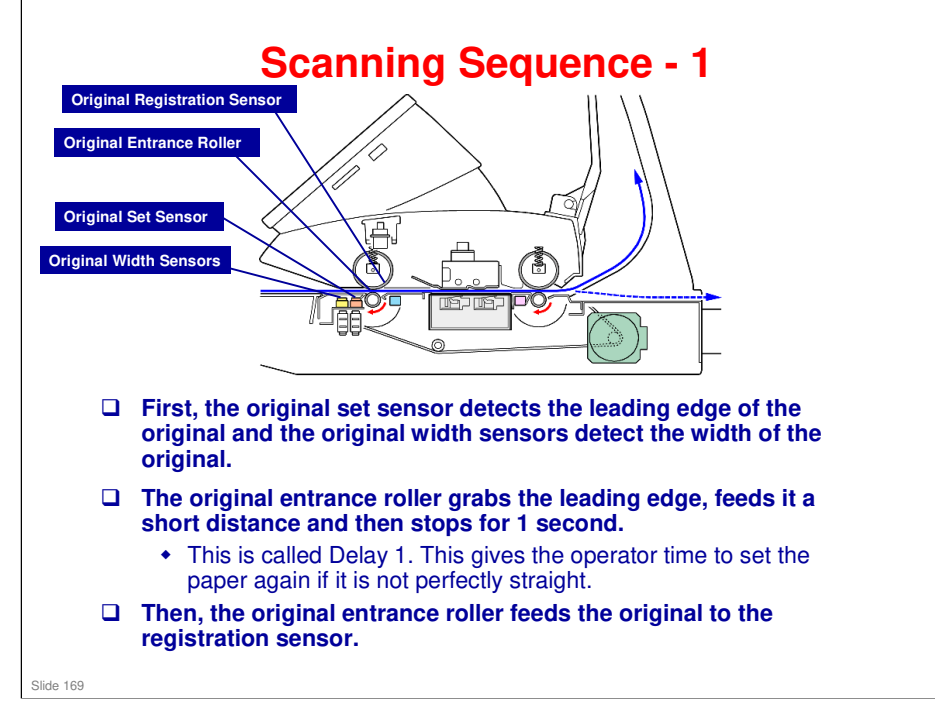

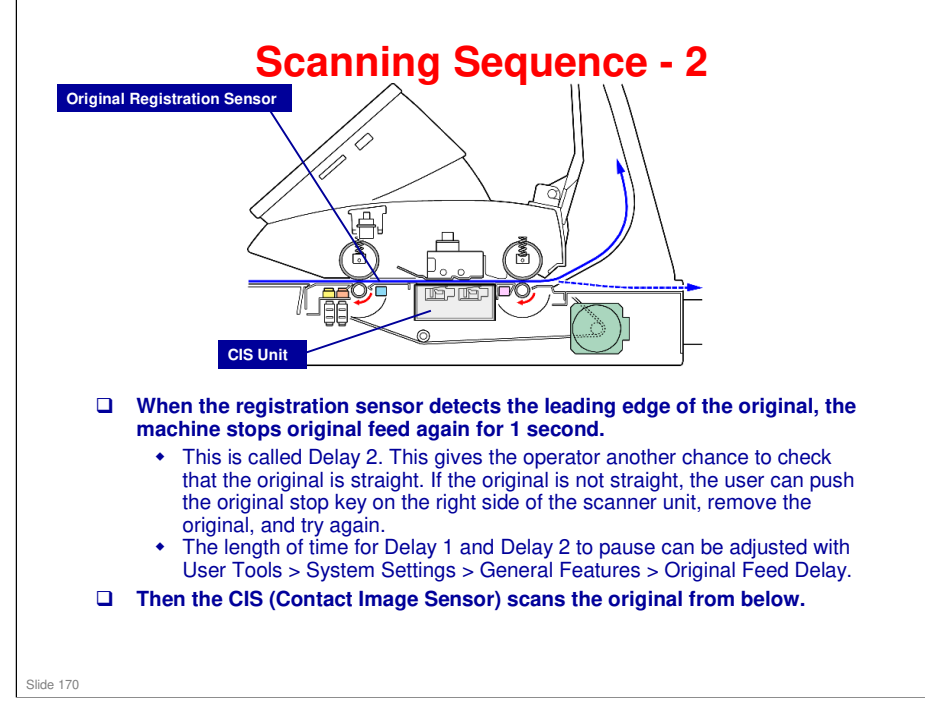

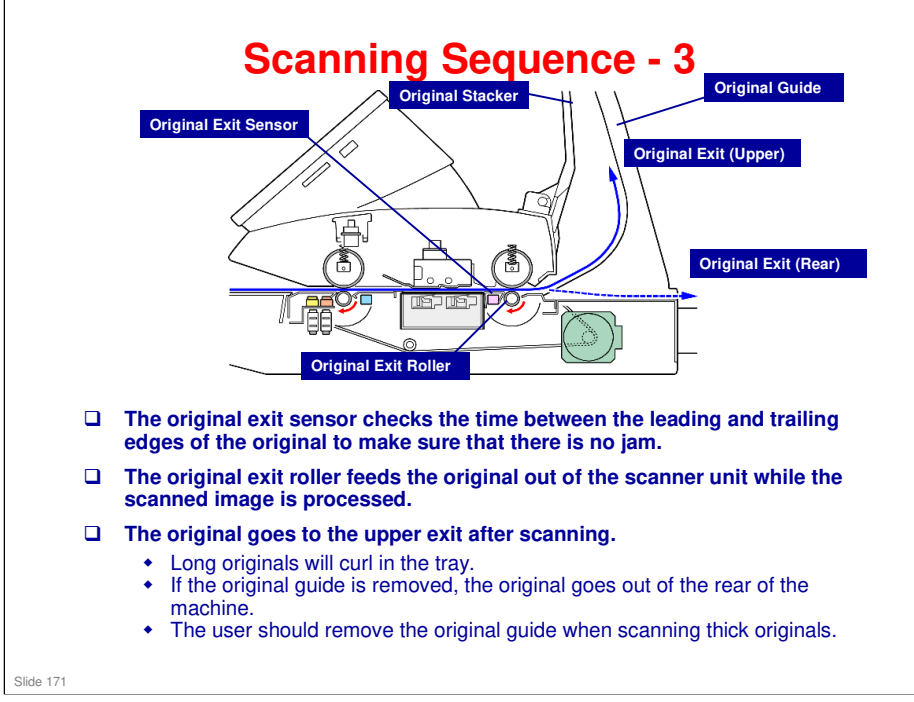

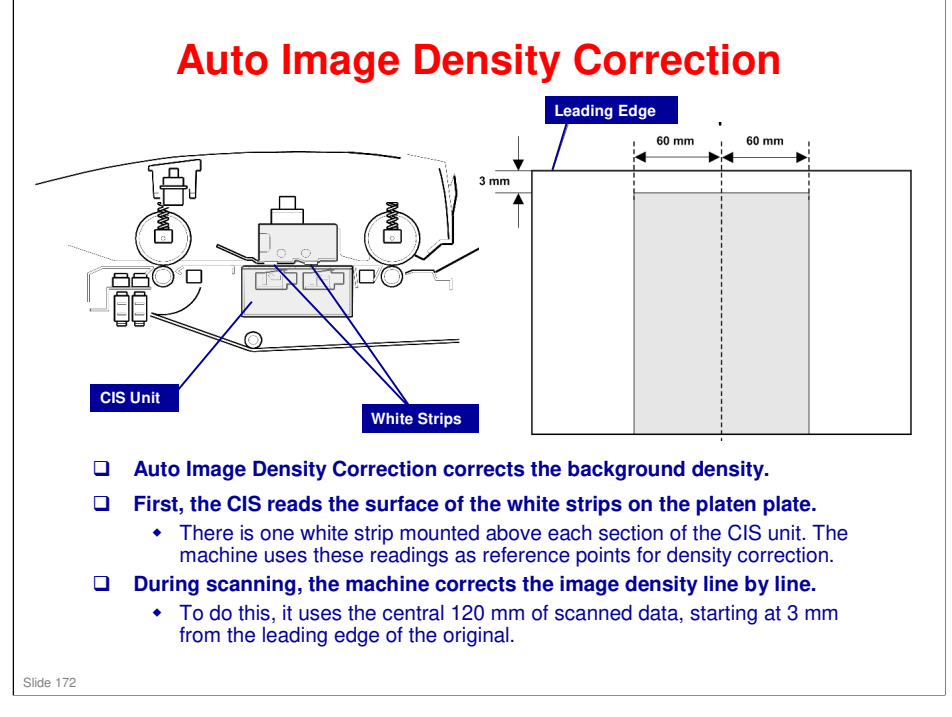

□ Image density correction strip: These positions (3 mm, 60 mm).

- > SP4901-005 Digital AE -Start Position
- SP4901-006 Digital AE -Left Start Position
- SP4901-007 Digital AE -Right Start Position

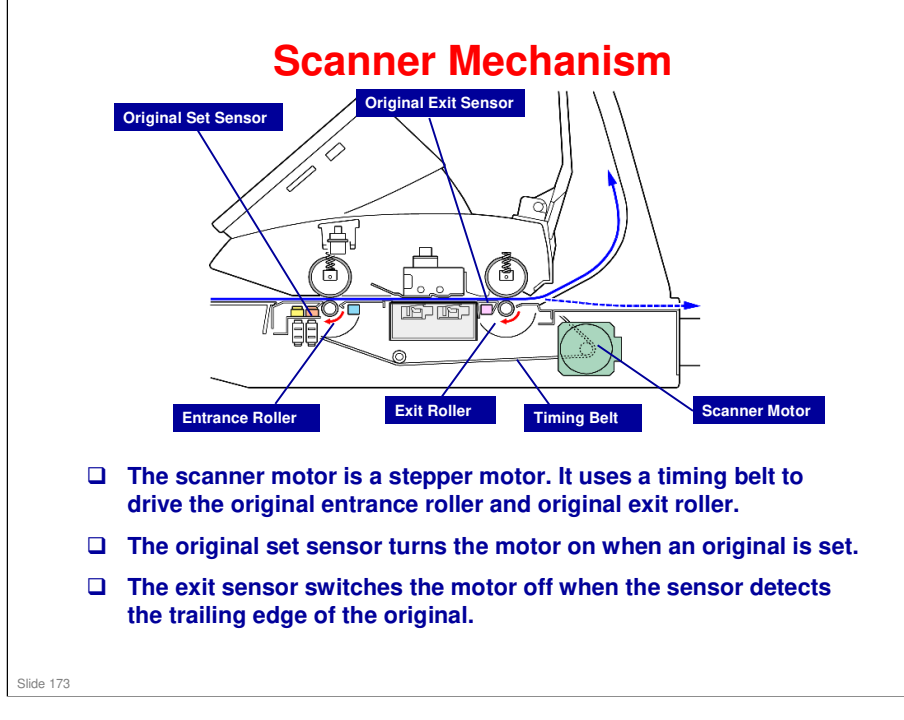

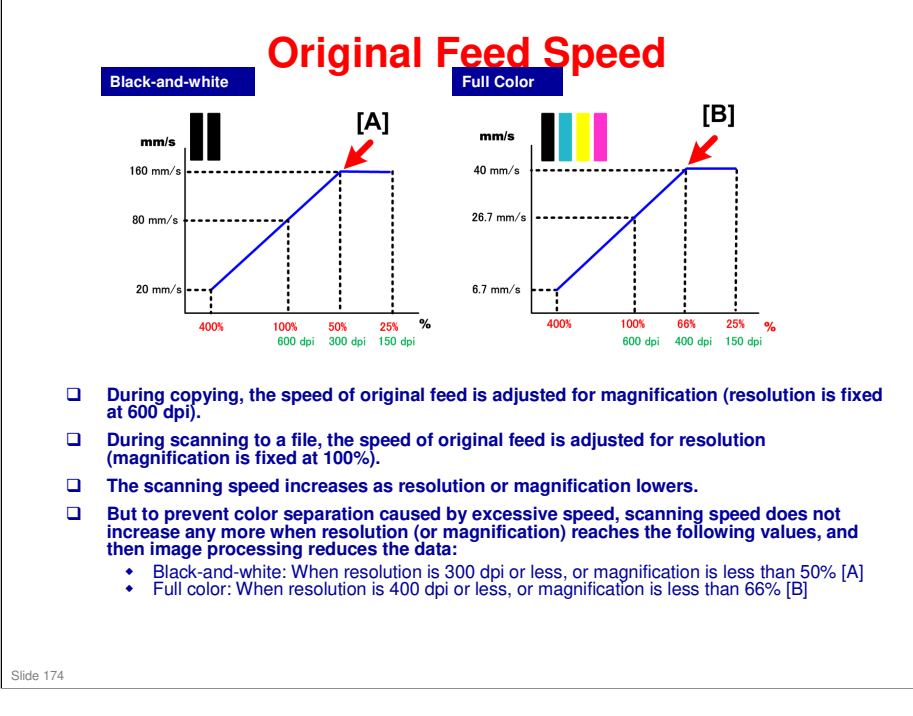

- □ Black-and-white Standard for Copying
  - Resolution: 600 dpi (fixed). Copy resolution cannot be adjusted.
  - Magnification: 100%
  - > Original scanning speed : 80 mm/s
- □ Black-and-white Standard for Scan to File
  - Resolution: 200 dpi
  - Magnification: 100% (fixed)
  - Scanning speed: 160 mm/s (with electronic magnification)
- □ This graph shows the reciprocal relation between copy magnification and scan job resolution. For example:
  - A copy reduced to 50% (one-half of an image at 100% 600 dpi) is reduced by removing half the pixels.
  - This is the same as a 300 dpi copy at 100%, in other words, the same as a document scanned to a file at 300 dpi.

### **Scanner Safety Switches**

unit is opened and the

switches open, a +24V

board is disconnected. • When the original feed

unit is closed and the switches close, the

+24V line is re-

connected.

line connecting each LED driver on the SIB

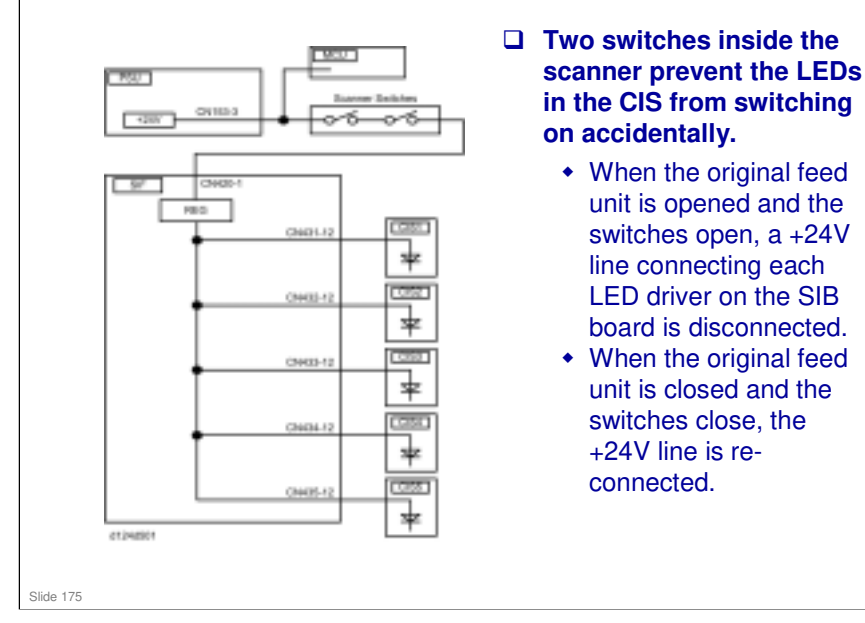

### Scanning Long Originals - 1

- ❑ When long originals (or special originals in a carrier sheet) are fed into the scanner, the scanned portion of the original behind the scanner unit may sag. This can cause the original to slip in the original feed path and interfere with smooth operation of the scanner motor.
- To correct this, the scanning speed can be changed at designated points:
  - Up to 15 switching points can be designated for a long original up to the maximum length of 15,000 mm (15 m or approximately 50 ft.).
  - The first starting point (the reference point) is upstream of the CIS.
  - The points can be entered with SP codes SP4993 and SP4994
  - The speed of the scanner motor can be set in the range of ±10% and it can be adjusted in fine increments (±0.1%)

Slide 176

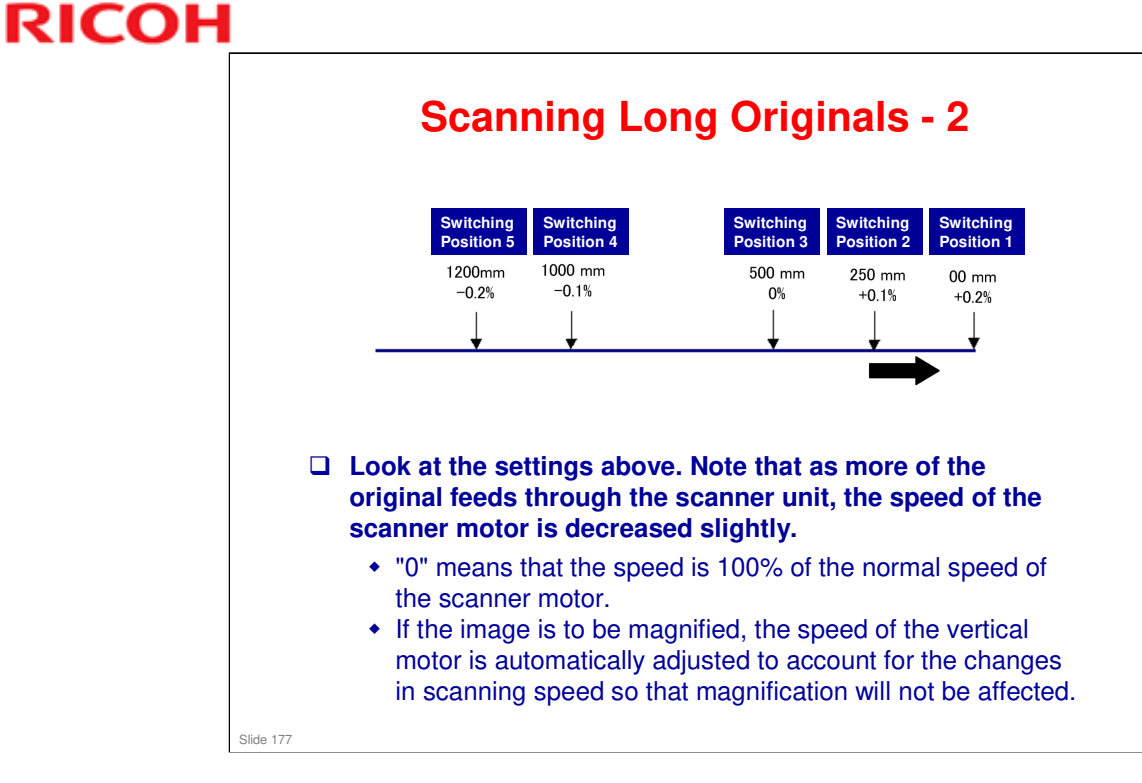

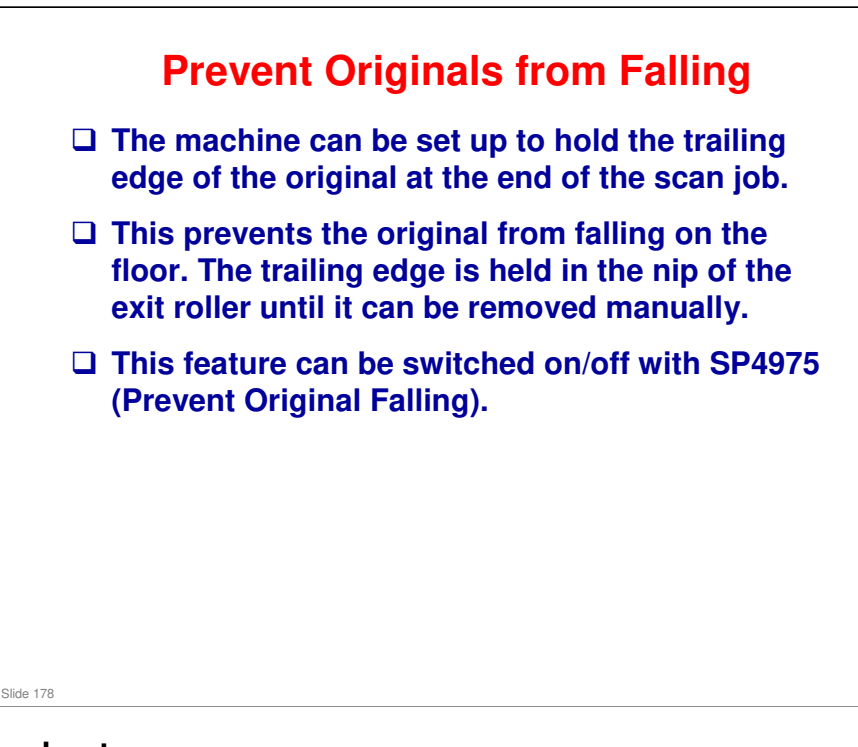

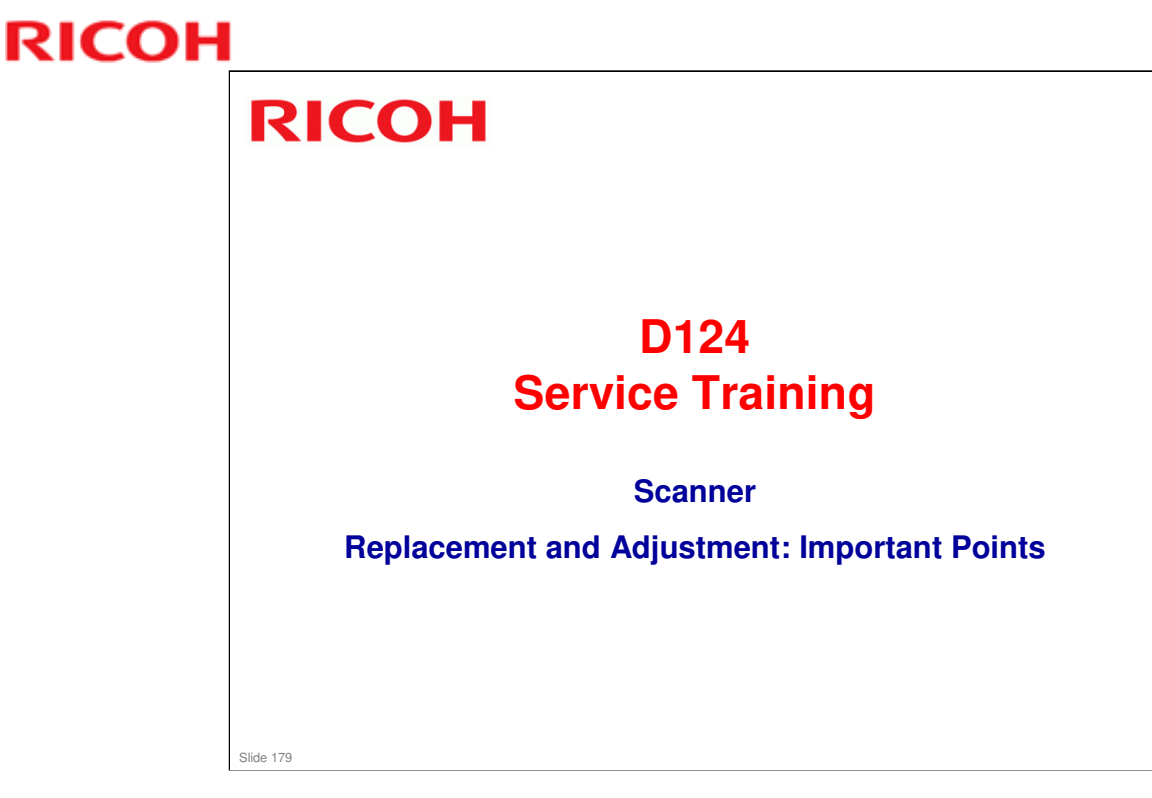

□ This section introduces the mechanisms of this engine. Details will be explained in later sections.

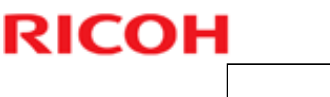

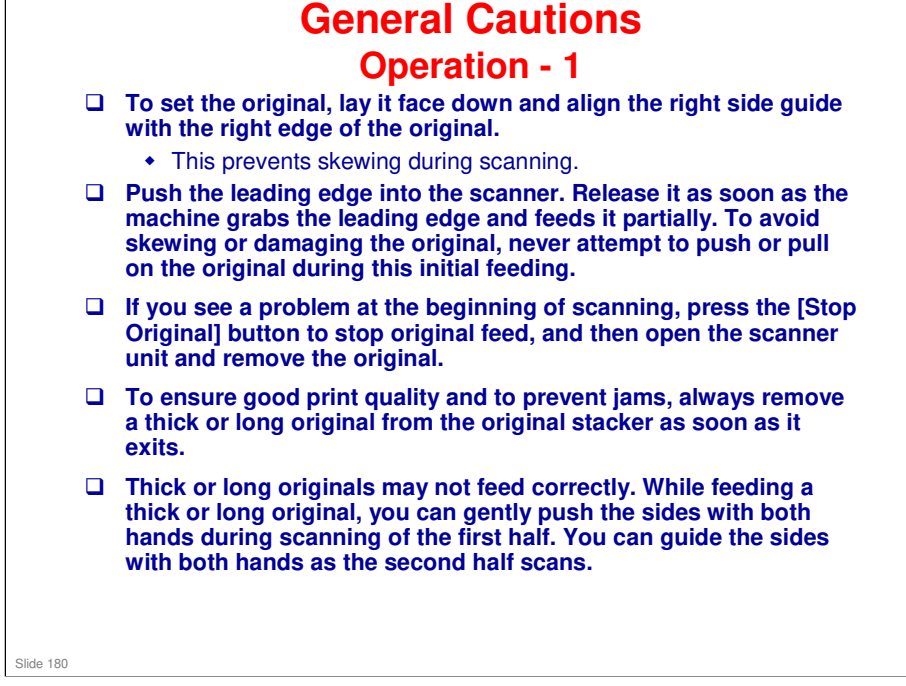
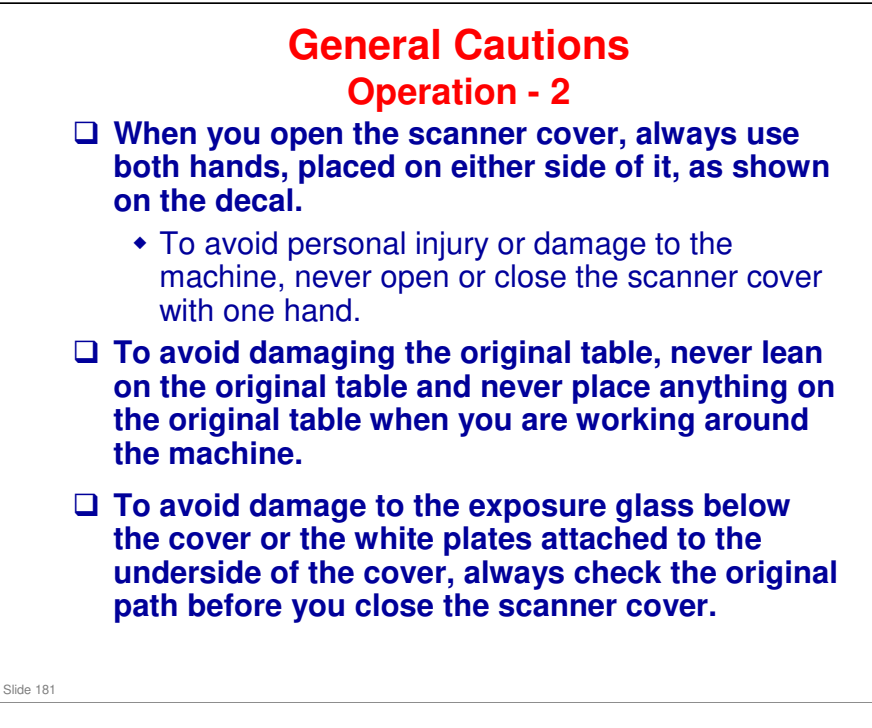

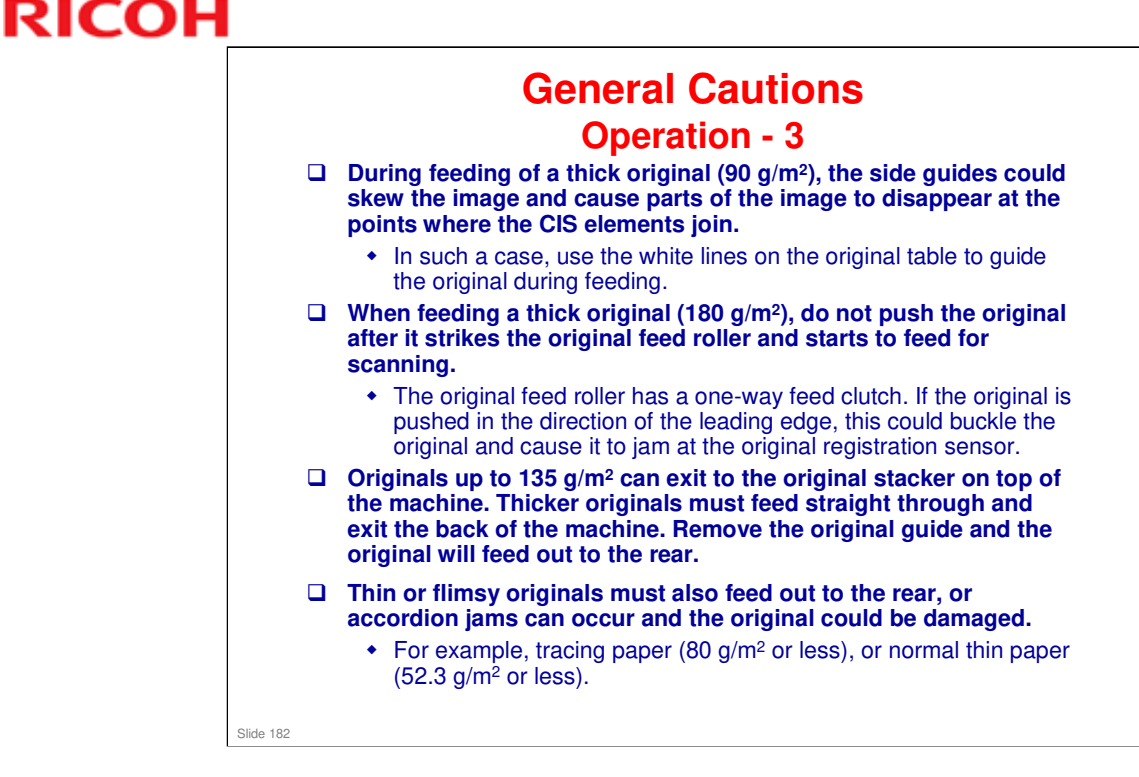

### **MO-C1** Training

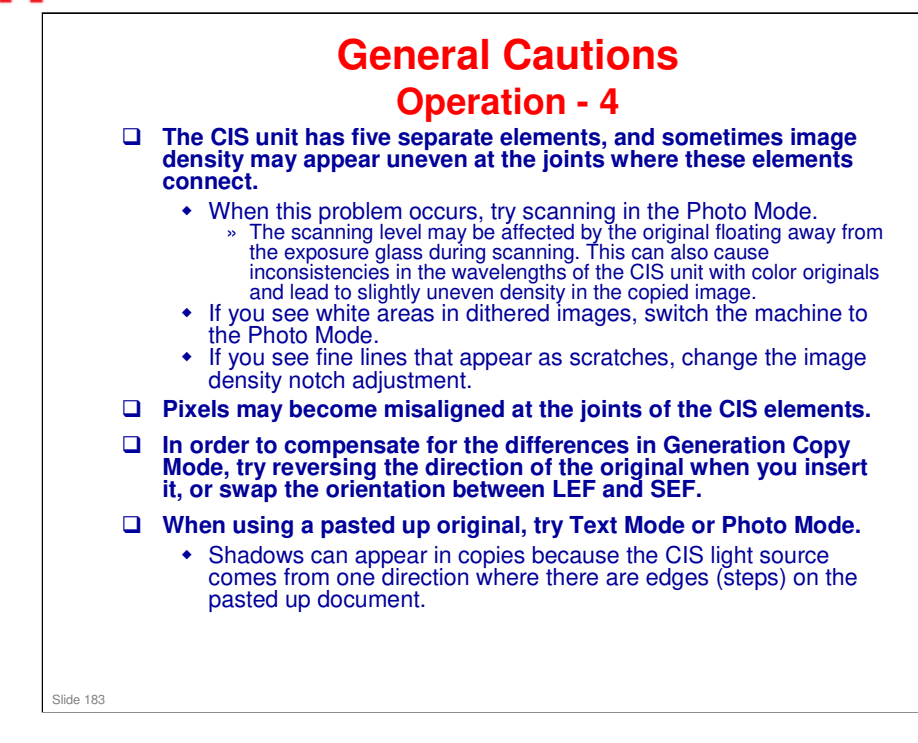

#### No additional notes

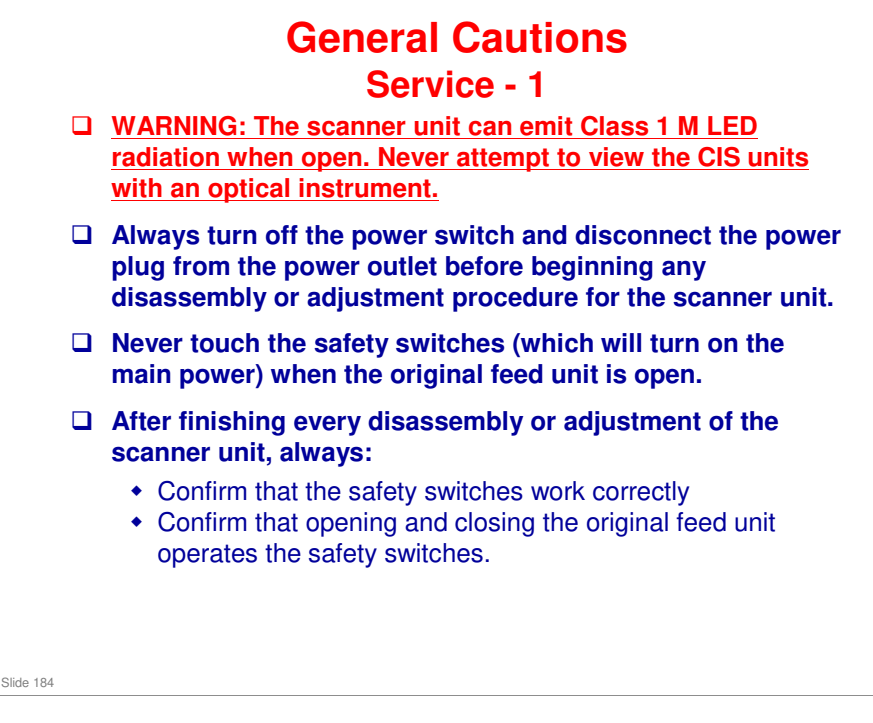

### **Radiation output**

- Blue: Wavelength 452-463 nm and an output of 6.9 mW
- Green: Wavelength 520-531 nm and an output of 3.9 mW
- □ Red: Wavelength 629-634 nm and an output of 4.8 mW

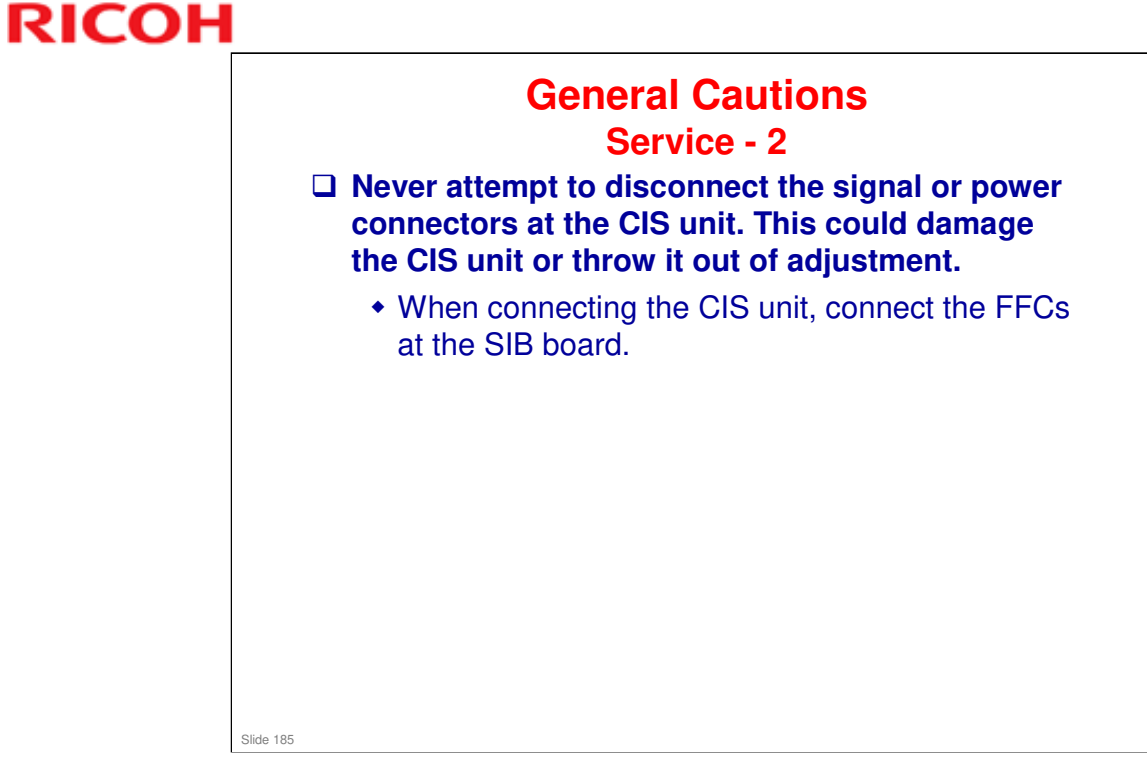

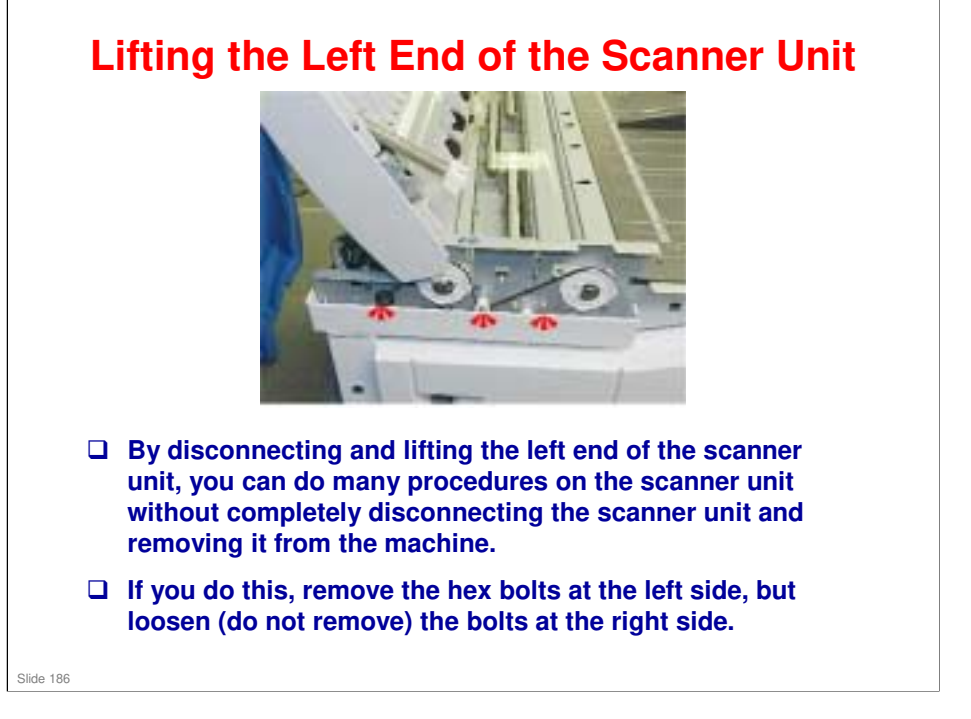

Replacement and Adjustment > Common Procedures

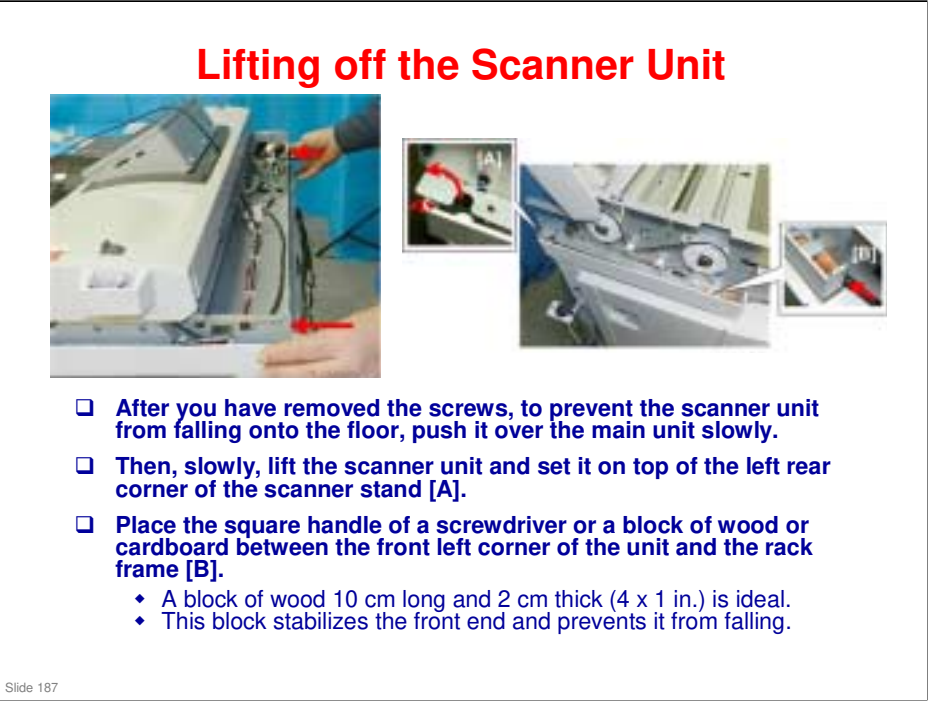

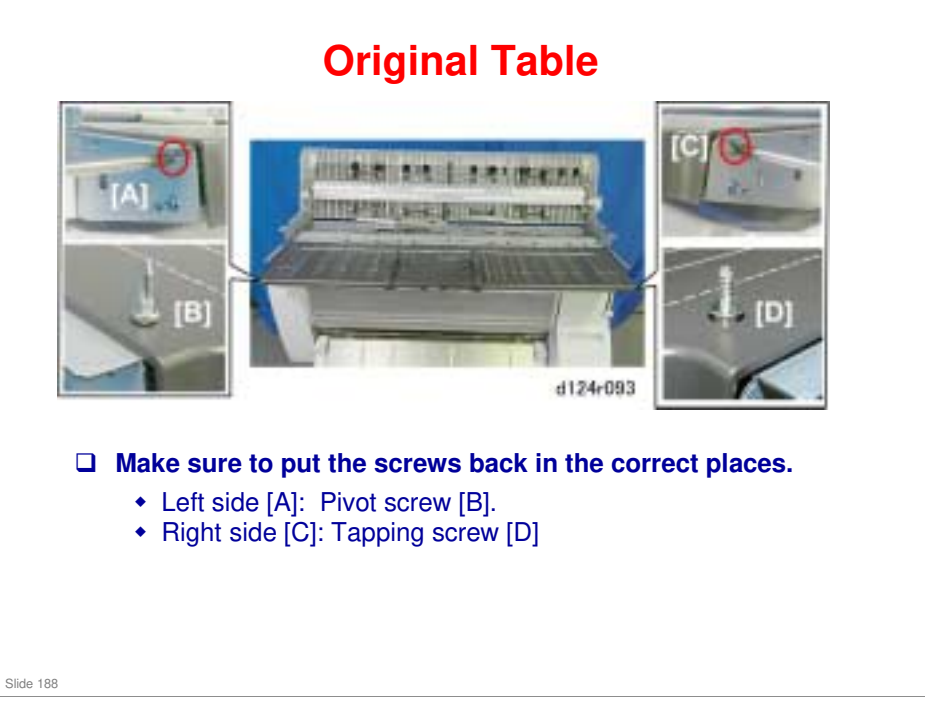

Replacement and Adjustment > Common Procedures

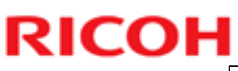

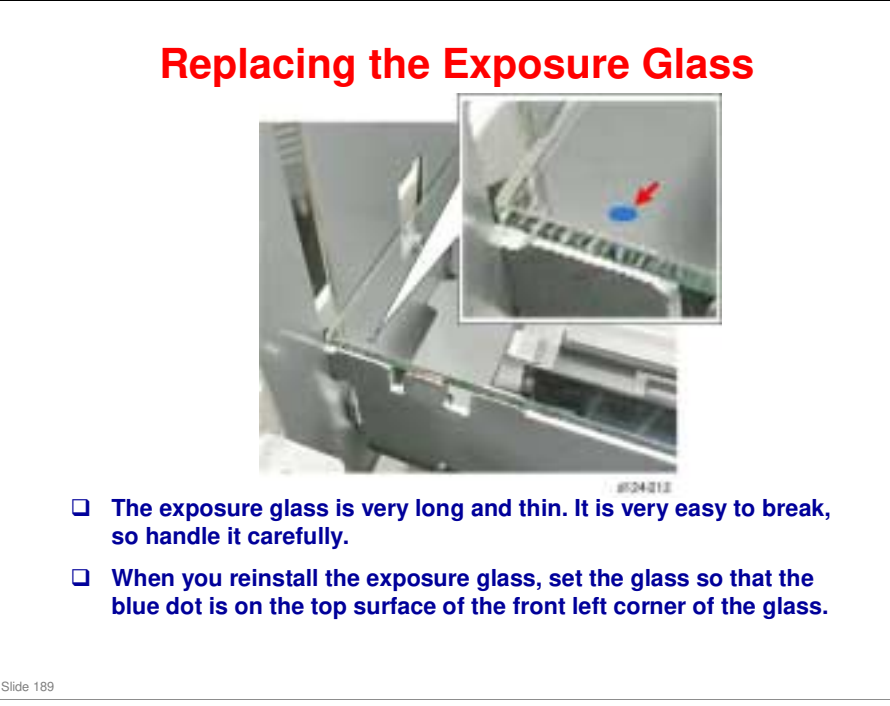

□ There is no beveled edge on this exposure glass.

### Replacing the CIS Cautions

- To preserve the alignment of its components and to prevent other damage, always handle the CIS unit carefully to protect it from sudden shock and vibration.
- □ To prevent fingerprints and smudges, never touch the CIS lens cover with bare hands.
- Clean the CIS lens cover with lens paper only. Never use tissue paper or cloth that could leave lint or other particles on the lenses.
- To preserve the alignment of its components, always disconnect and re-connect the CIS unit at the SIB. Never disconnect the signal or power supply harnesses from the CIS unit.

### No additional notes

Slide 190

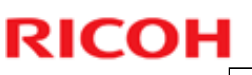

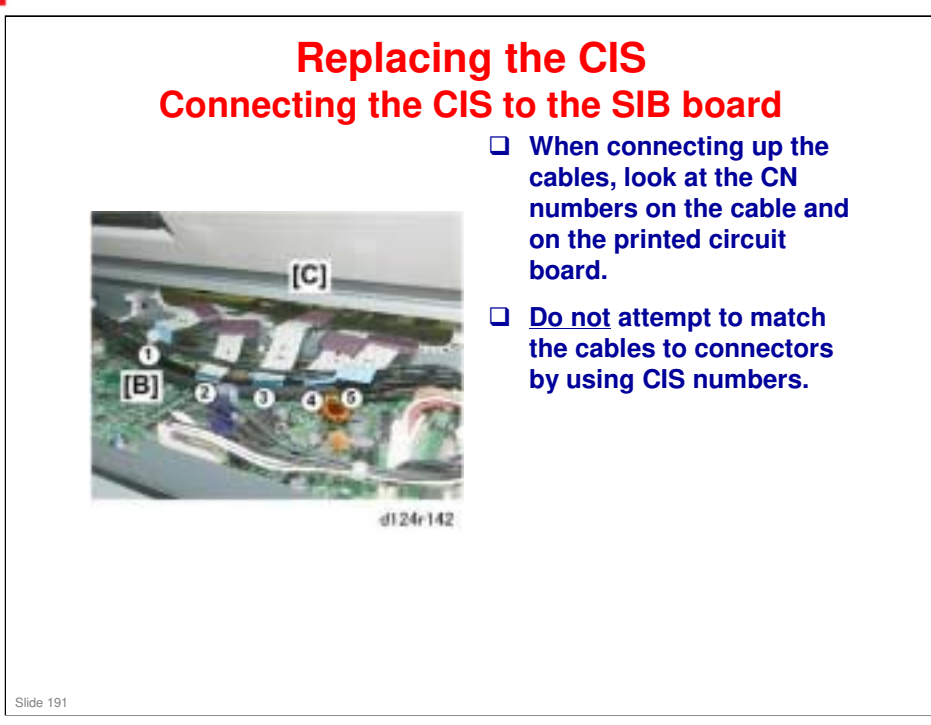

□ The cable with CIS1 on it connects to the socket marked CIS5 on the PCB, CIS2 connects to CIS4, CIS3 connects to CIS3, CIS4 connects to CIS2, and CIS5 connects to CIS 1.

### **Replacing the CIS**

### After Replacement

- **Each CIS unit comes with an SD card.**
- □ After installing a new CIS, insert the SD card in SD card slot 2, and follow the instructions in the field service manual.
- Then do SP 4417 and print a test pattern on A3 LEF paper, as explained in the field service manual.
- On the print out, look for misalignments at the CIS joints.
- □ If there are misalignments, do the 'CIS Adjustments with SP Mode'
  - Service Manual > Replacement and Adjustment > Special Adjustment

Slide 192

Replacement and Adjustment > Scanner > CIS

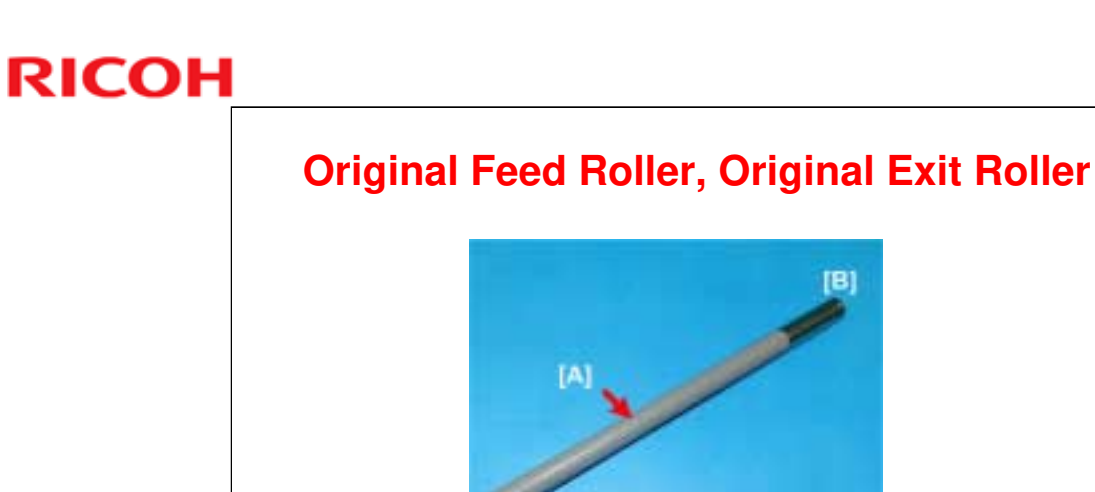

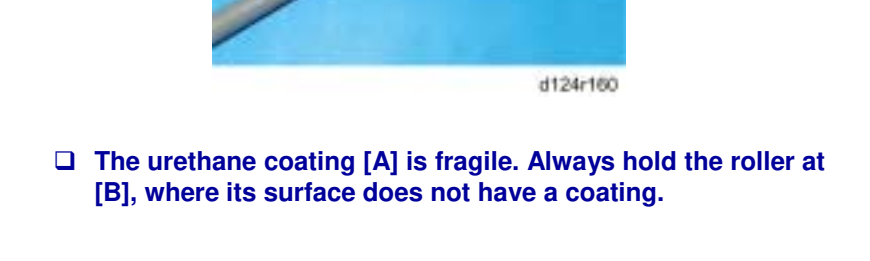

No additional notes

Slide 193

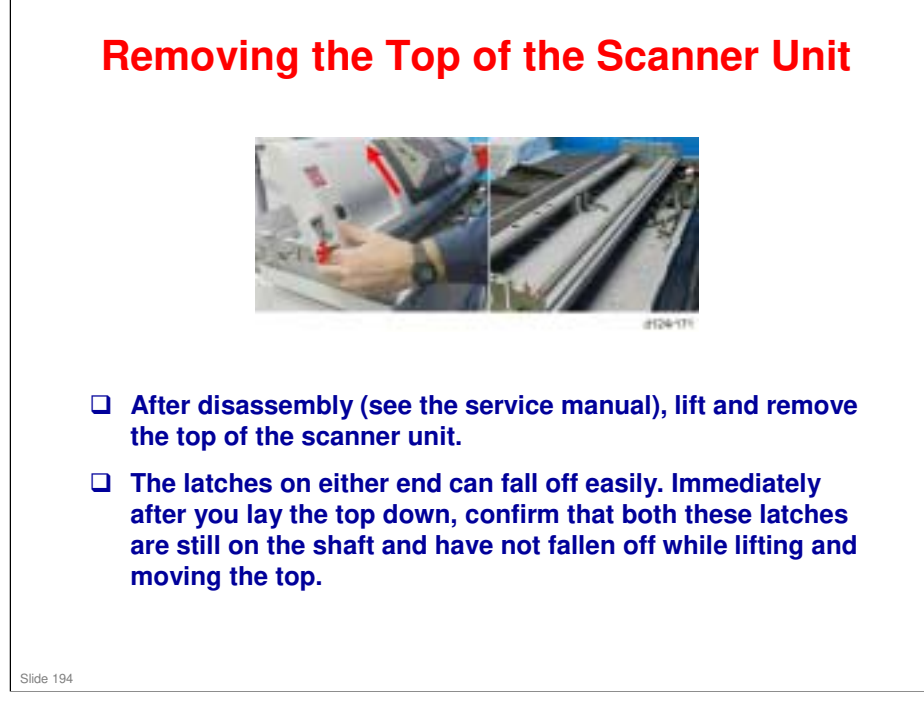

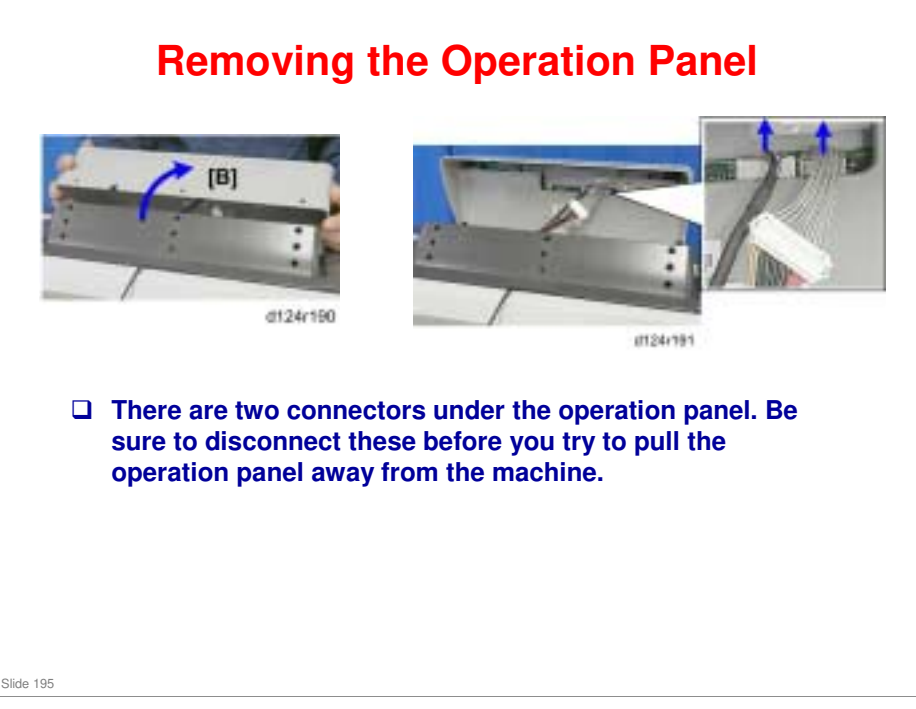

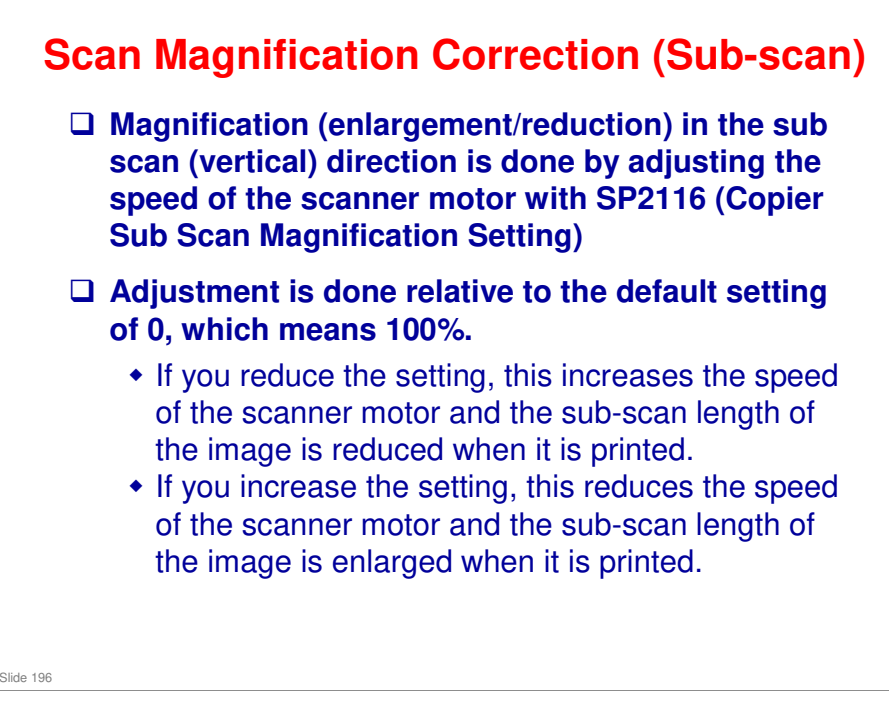

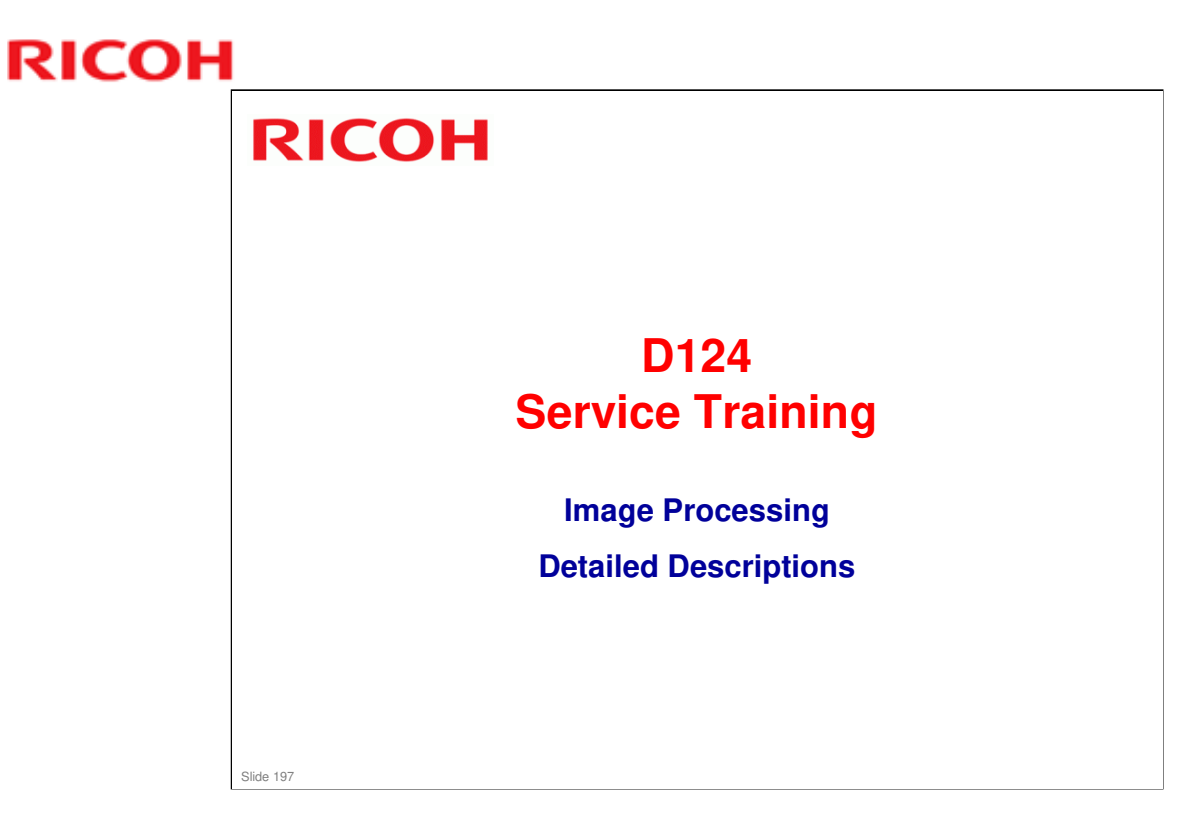

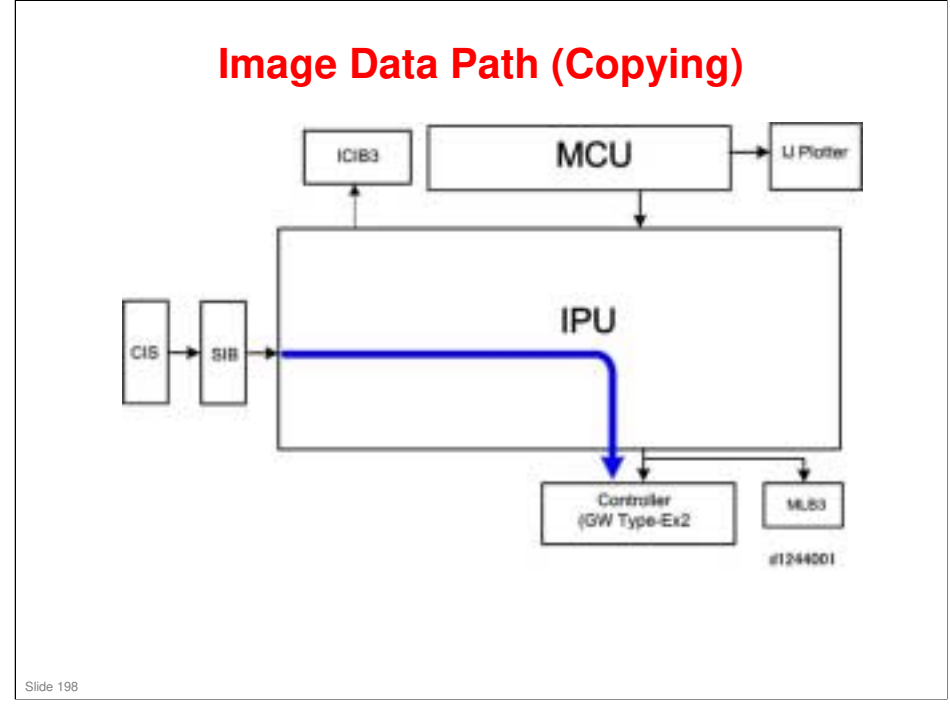

- $\hfill\square$  The blue arrows show the path of data through the machine.
- □ IJ Plotter: Ink jet print engine

#### **Copy Mode Image Processing Selections** GA R \* Phints Drawing: For line drawings with fine lines that could easily break up during copying. Text: Mainly text with few or no illustrations. Photo: Glossy photos, photos printed on paper, re-produced photos (generation copies). Text/Photo: Text mixed with photos and drawings. Glossy Photo: Photos or illustrations printed on glossy surface paper. Printed Photo: Printed photos and artwork on magazine pages. Copied Photo: Photos or illustrations copied onto paper and printed in color. Background Lines: Forces background lines of graph paper, for example, to drop out. (Forcing blue to drop out may be difficult.) Patched Original: Text, photos, drawings, pasted up on paper or boards for layout. Generation Copy: Originals copied many times in succession with text letters starting to become distorted. Map: Full color maps with fine lines. **1**99 Highlight Pen: Text marked with yellow highlight that you do not want to lose in a black-and-white copy.

#### No additional notes

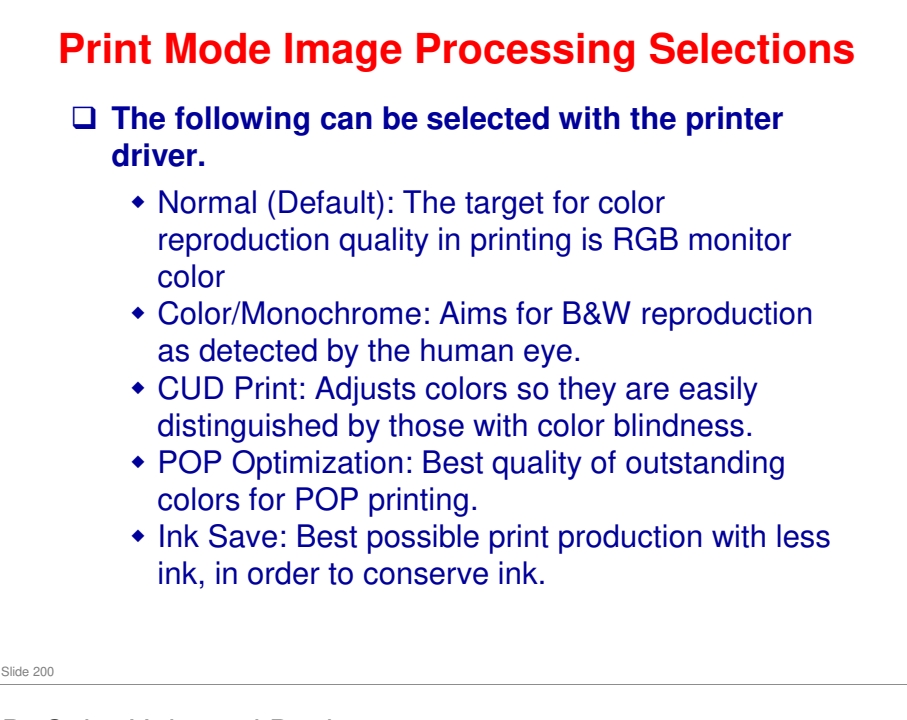

- CUD: Color Universal Design
- Derived POP: Point of Purchase

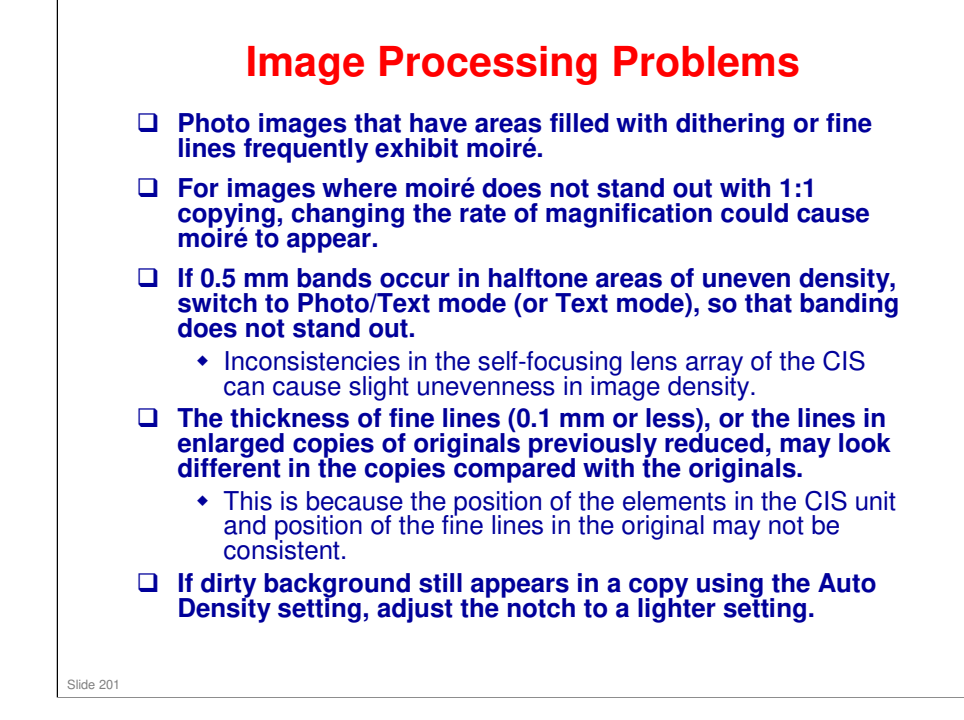

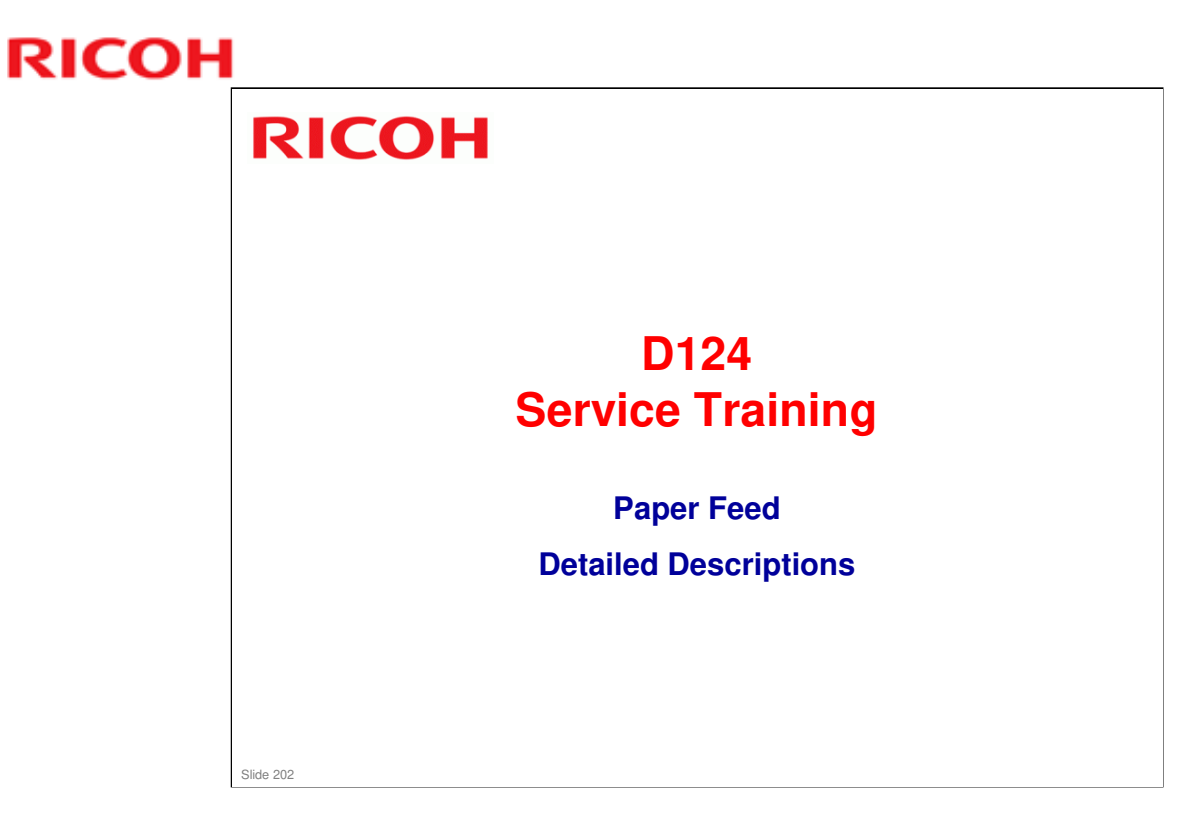

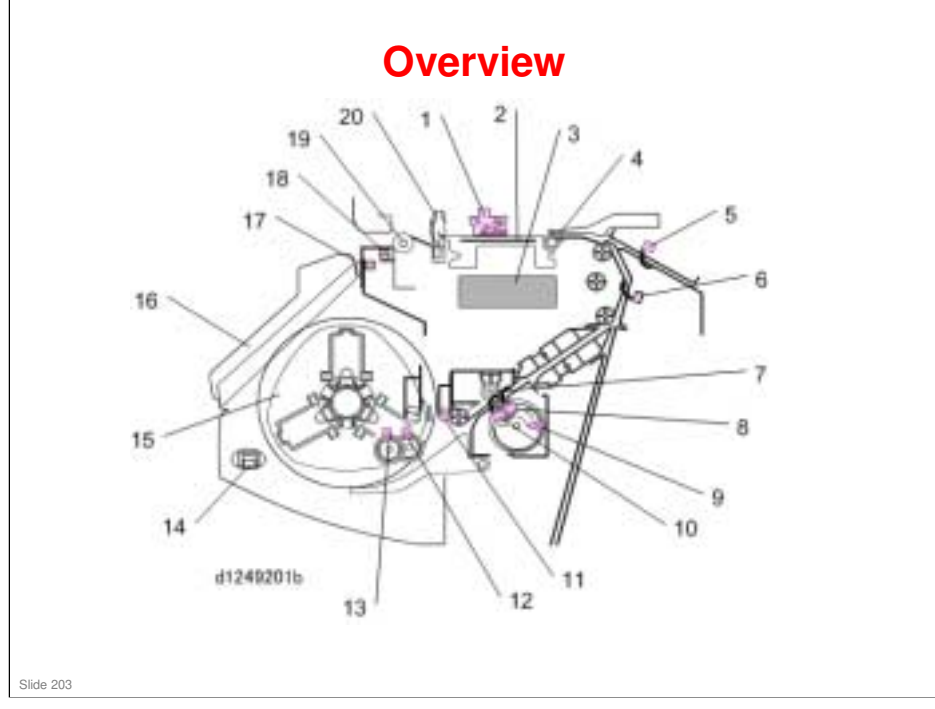

- □ This slide introduces the main components of the paper feed mechanism. Details for each component will be explained later.
- 1. DRESS sensor
- 2. Platen
- 3. Paper transport fan
- 4. Registration roller
- 5. Bypass sensor
- 6. Pre-registration sensor
- 7. Feed roller
- 8. Roll exit sensor
- 9. Paper release sensor
- 10. Roll entrance sensor
- 11. Roll end sensor
- 12. Encoder sensor 1 (motor)
- 13. Encoder sensor 2 (paper)
- 14. Roll rewind switch
- 15. Spool
- 16. Paper exit guide
- 17. Paper exit guide switch
- 18. Exit sensor
- 19. Exit roller
- 20. Cutter

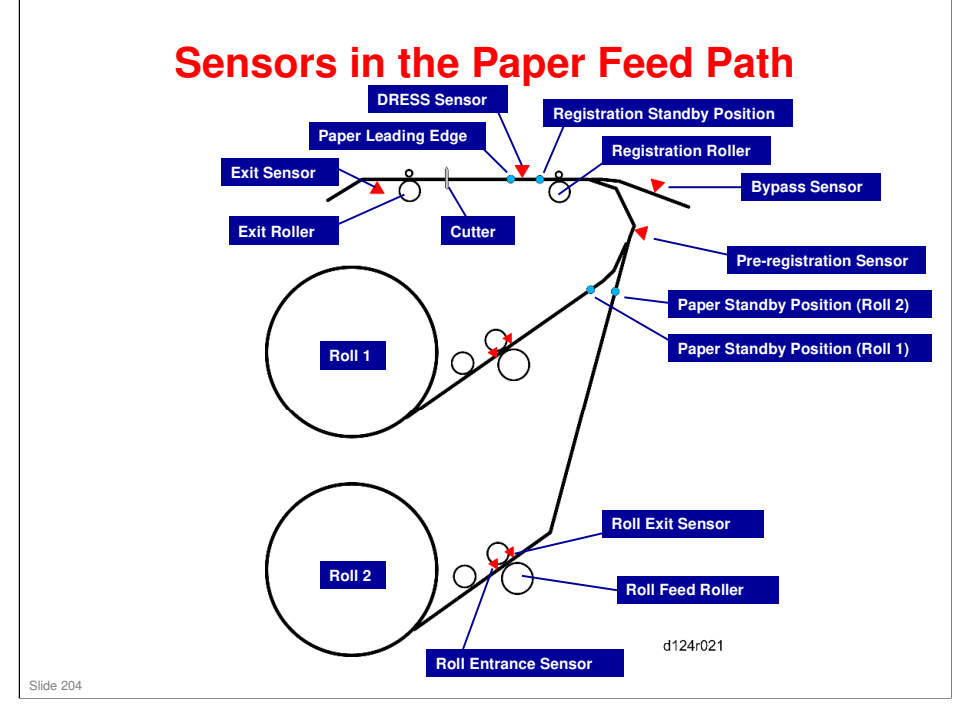

Refer to this slide while studying the next few slides about paper feed mechanisms and timing.

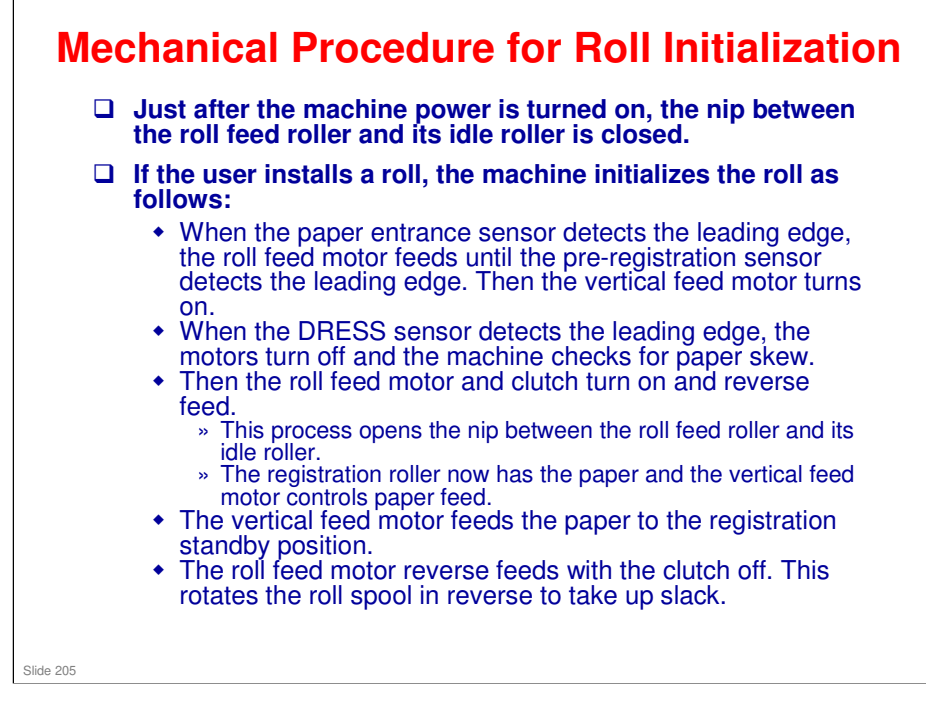

The details of the mechanisms are explained later. This is just the procedure.

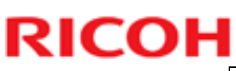

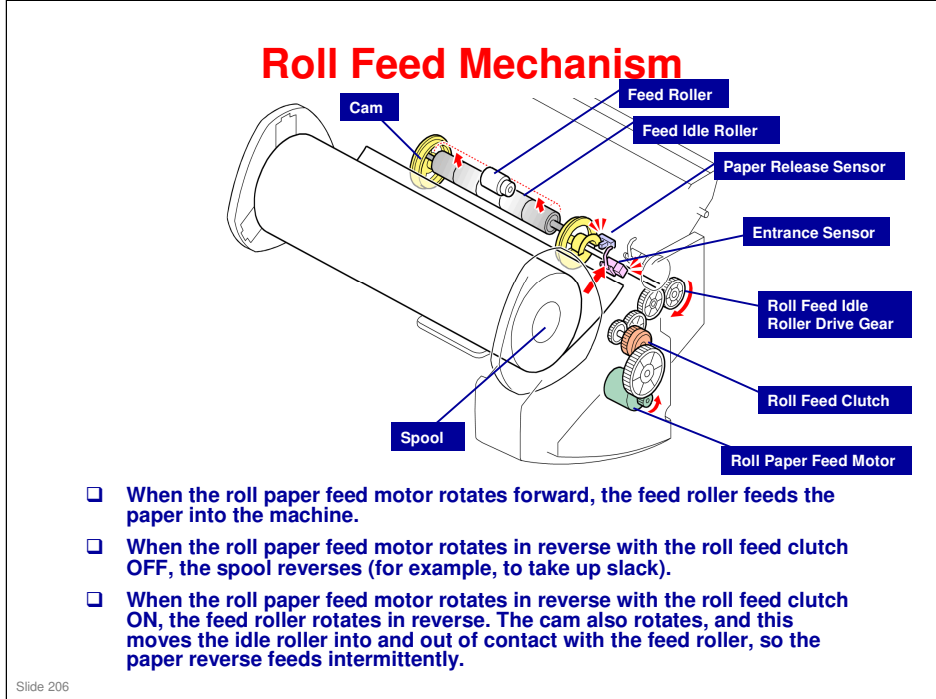

- □ The next few slides explain what happens when the user installs a new or partially used roll in one of the feed stations.
- □ The roll feed clutch and the paper release sensor are only used for lifting the idle rollers, not for paper feed.

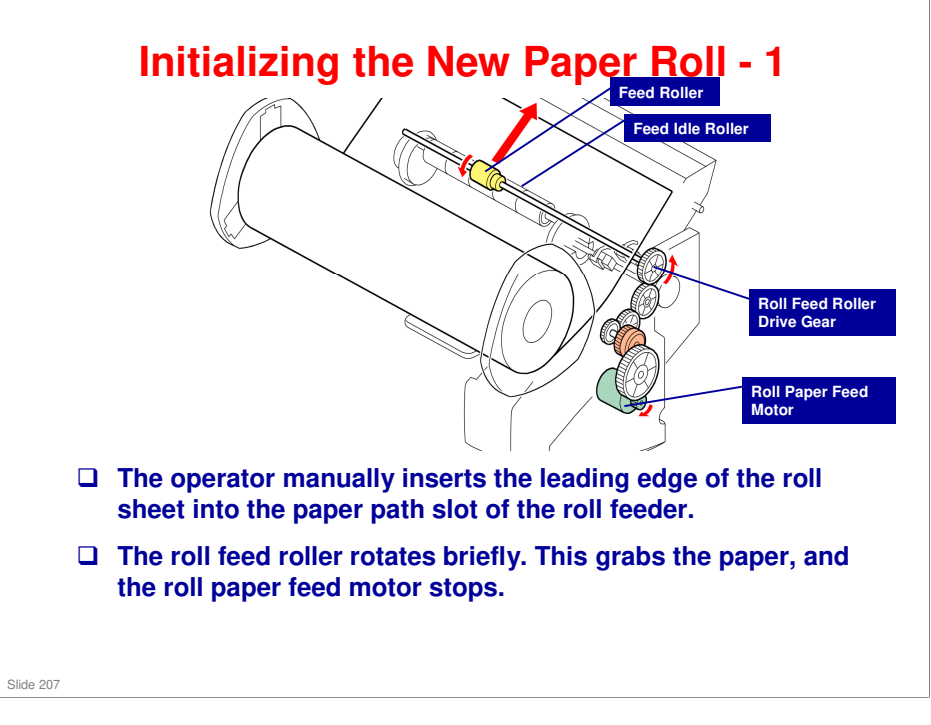

- □ The next few slides explain what happens when the user installs a new or partially used roll in one of the feed stations.
- □ The roll feed clutch and the paper release sensor are only used for lifting the idle rollers, not for paper feed.

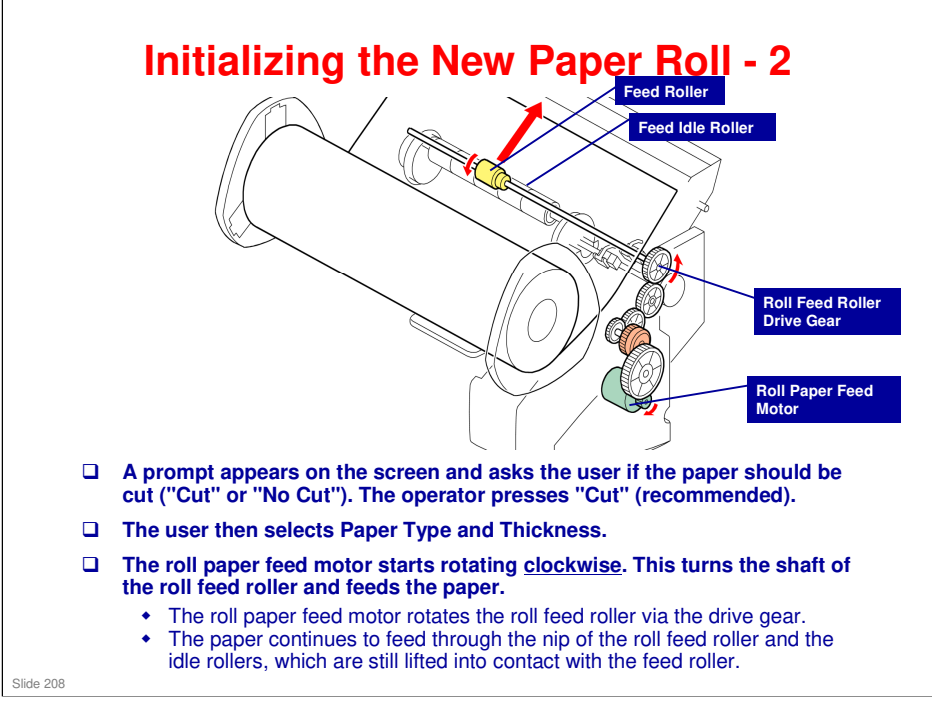

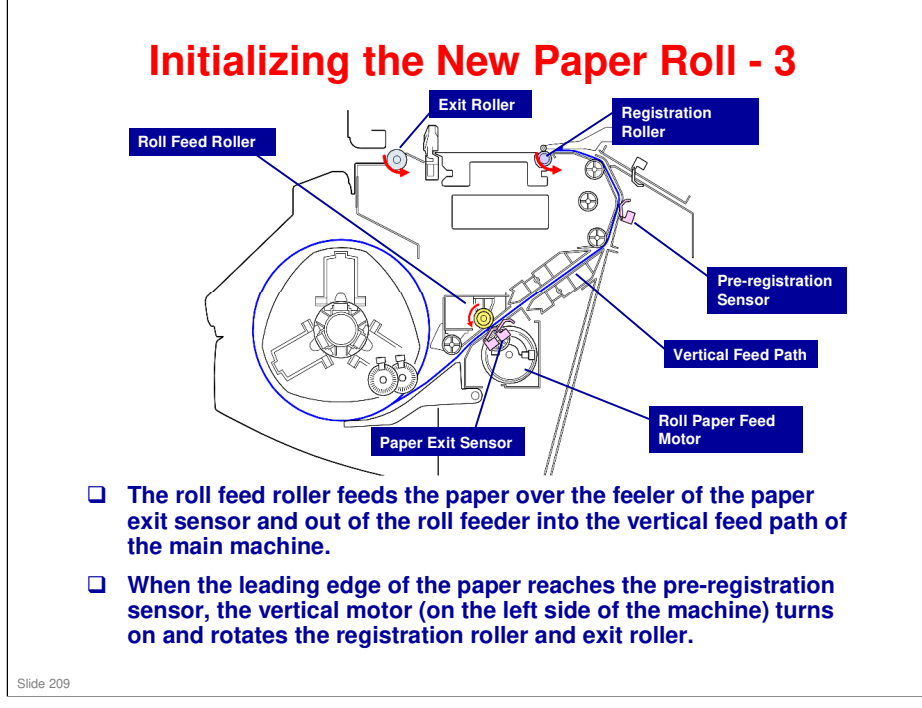

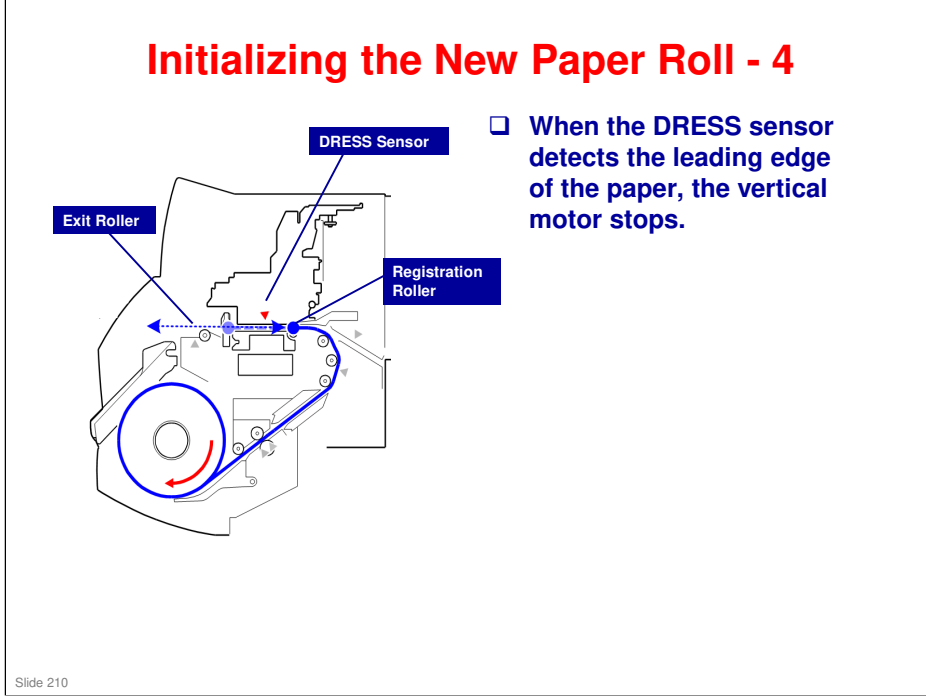

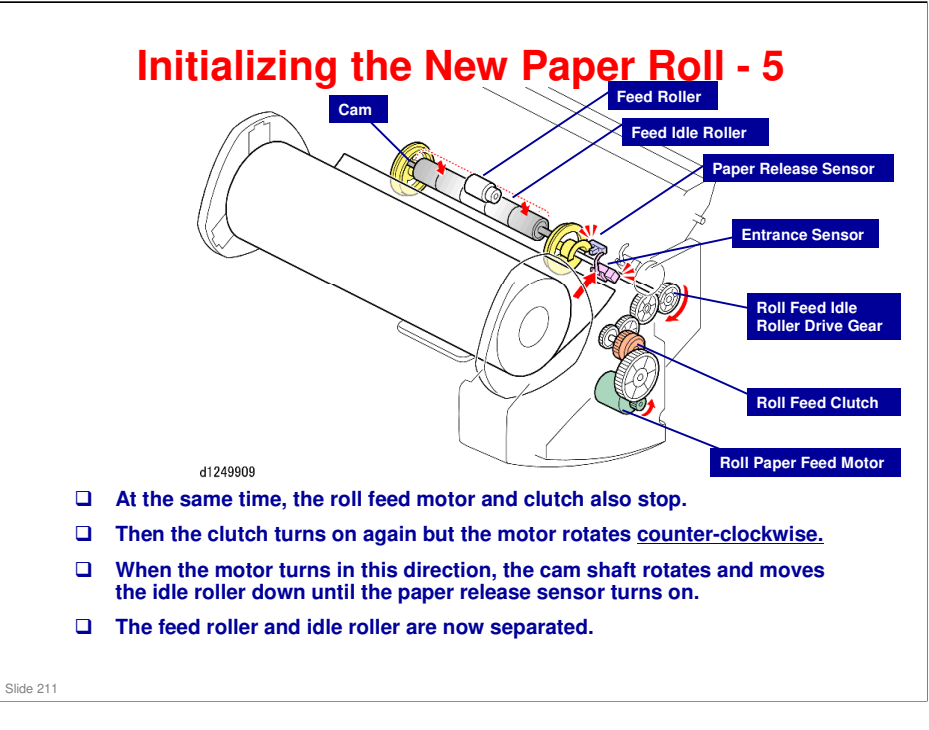

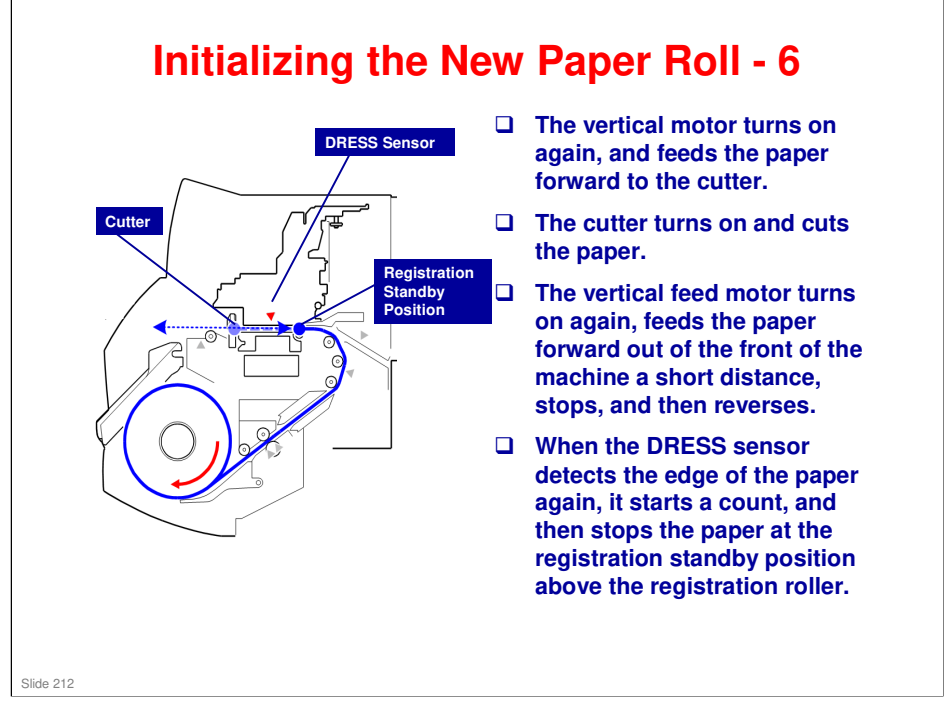

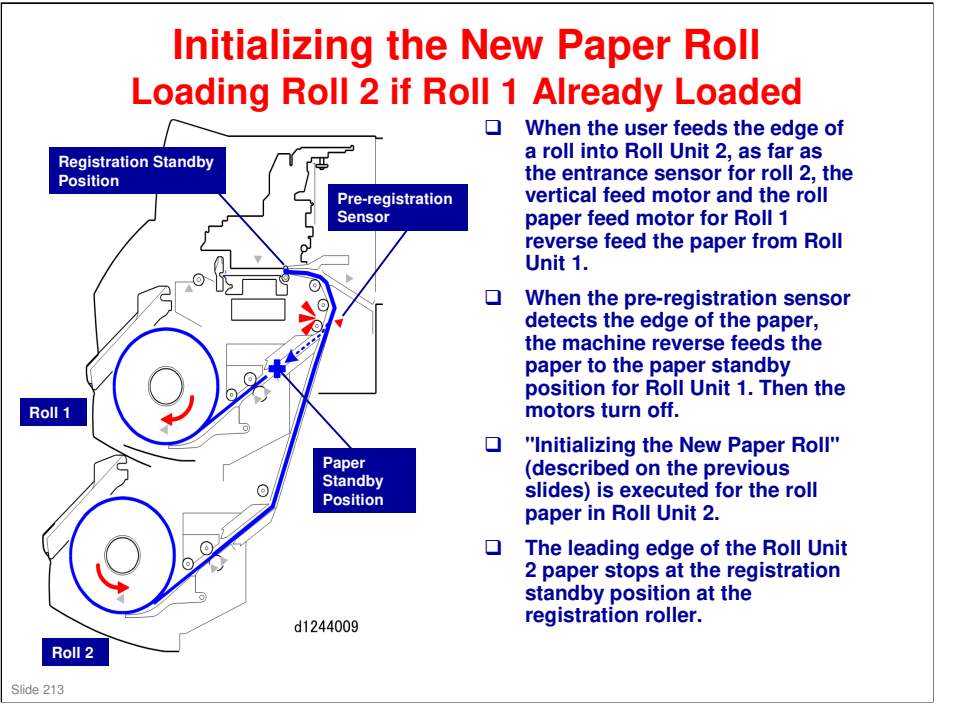

### Here are some important points to remember:

- □ The last roll feeder loaded (or replaced) remains selected for paper feed.
- □ If the other roll is selected, the machine will reverse feed the paper in the paper path to its paper standby position, and then move the leading edge of paper from the selected roll to the registration standby position.
- □ If both roll feeders are installed at installation, they do not need to be installed in any particular order.
- □ If the machine starts automatic print head cleaning after the machine is turned on, and the operator loads a roll while cleaning is already in progress, the machine waits for cleaning to end before feeding the roll into the machine. The machine will beep twice when cleaning is finished.

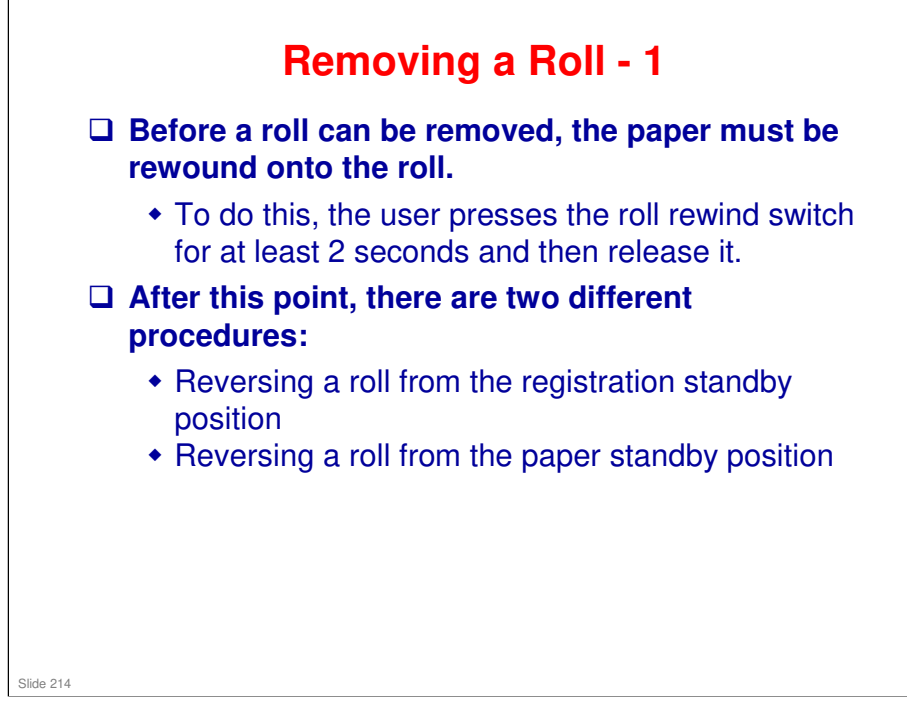

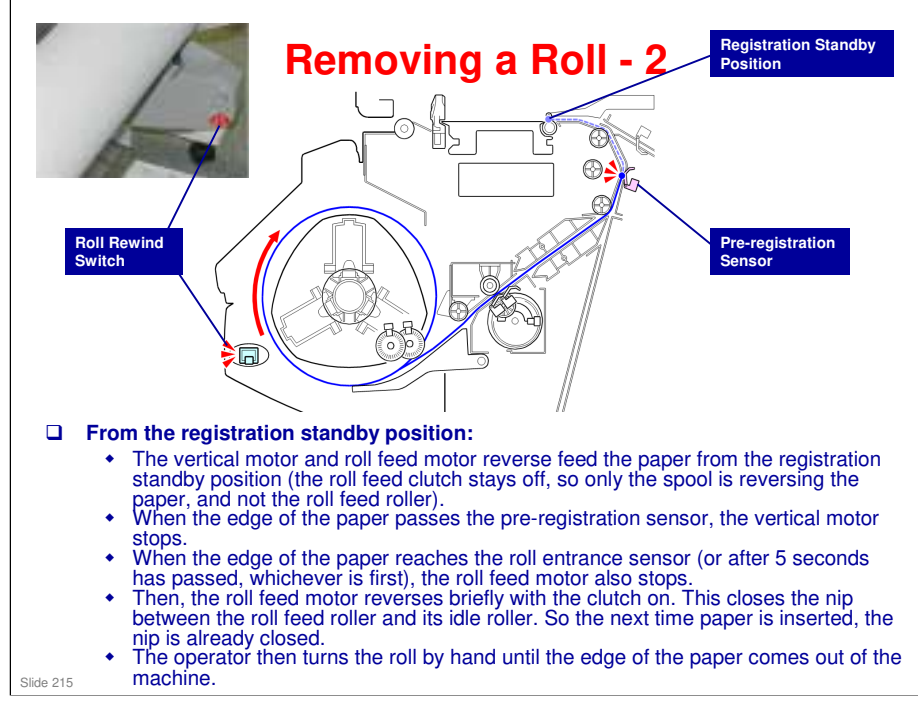

- □ If the paper leading edge is at the print waiting position, 2 seconds should be long enough. However, if the paper leading edge is at the registration roller, you may have to press the rewind button one more time.
- □ The paper rolls installed in the machine are not enclosed and remain exposed to ambient temperature and humidity.
- □ If the machine has remained idle for a long time, before you use the machine it is recommended that your rewind the roll, cut off the equivalent of two full roll rotations, and then reload the paper.

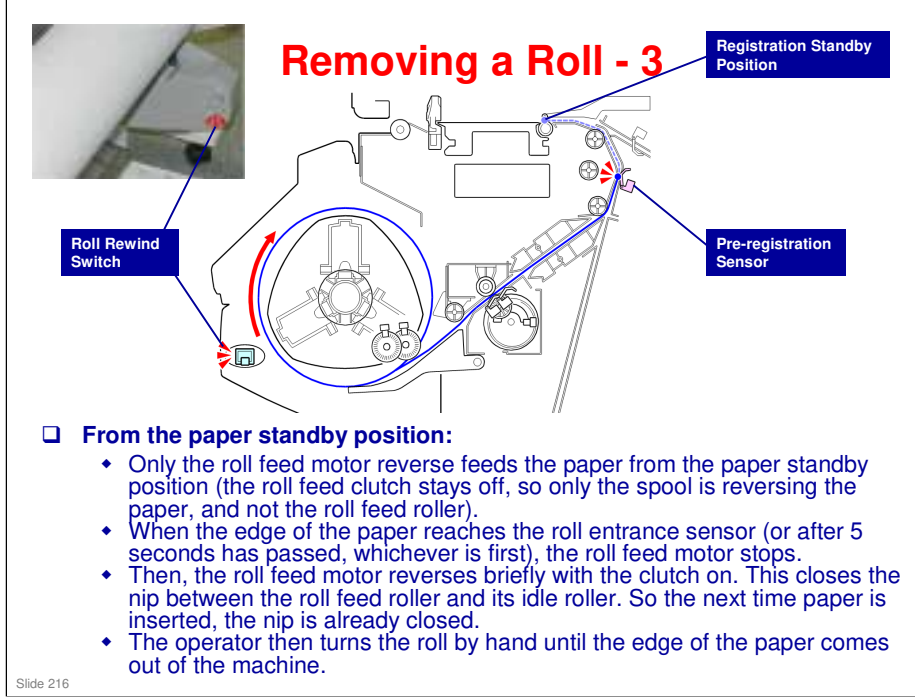

□ The only difference from the previous slide is the first step.
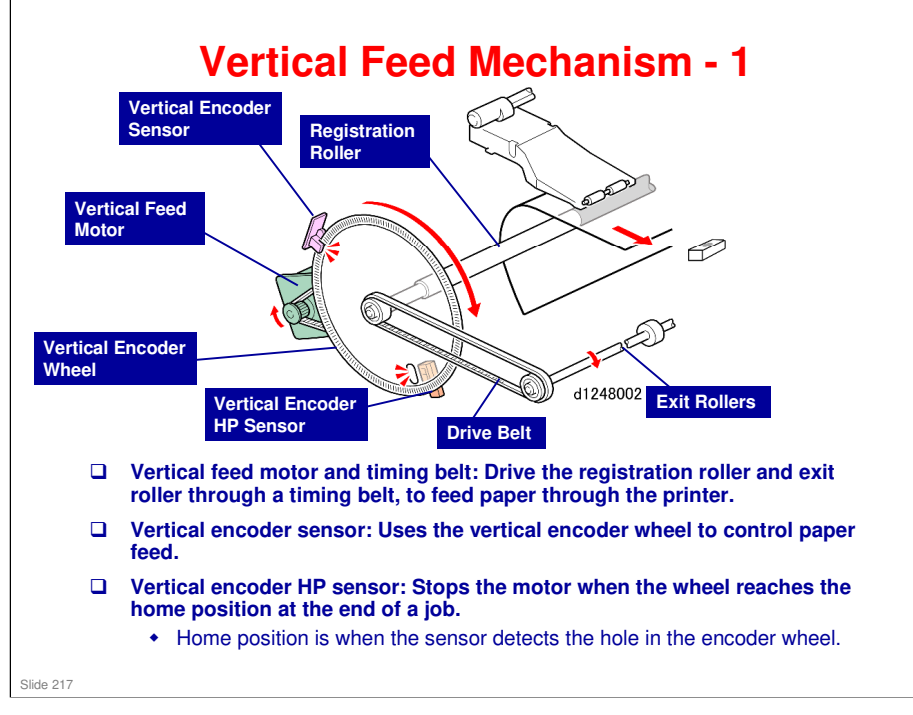

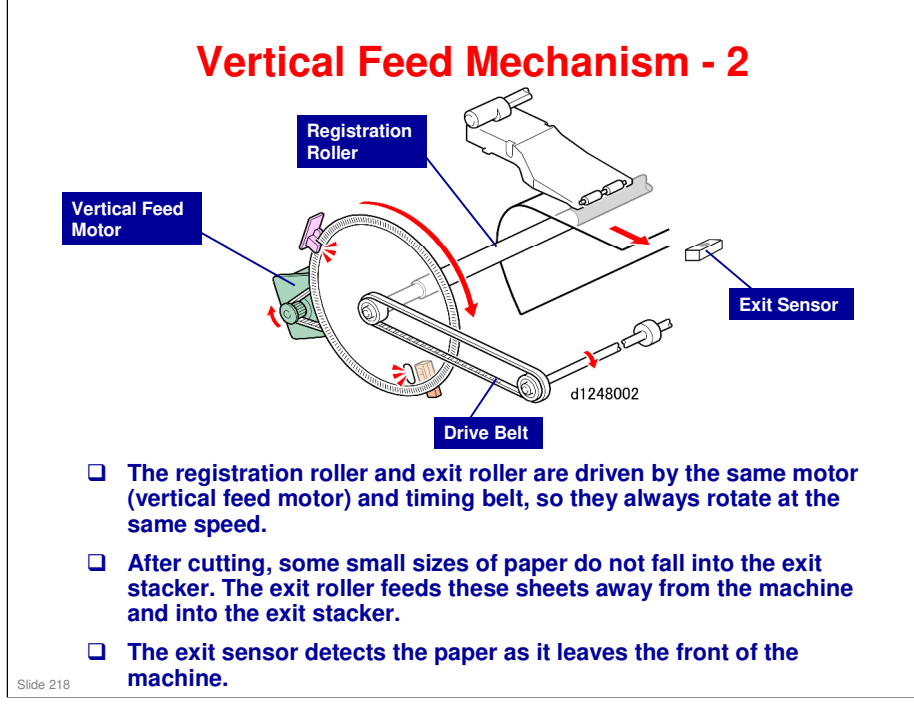

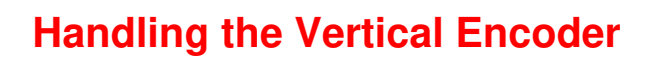

- Handle the encoder wheel by its central hub. Never touch the edges of the vertical encoder wheel with bare hands.
- To clean the edges of the encoder wheel, wipe it with a clean linen cloth dampened with alcohol to remove dust, ink, or fingerprints.
- Never use a cotton swab, tissue, or any other kind of material that could leave fibers on the surface of the encoder.

No additional notes

Slide 219

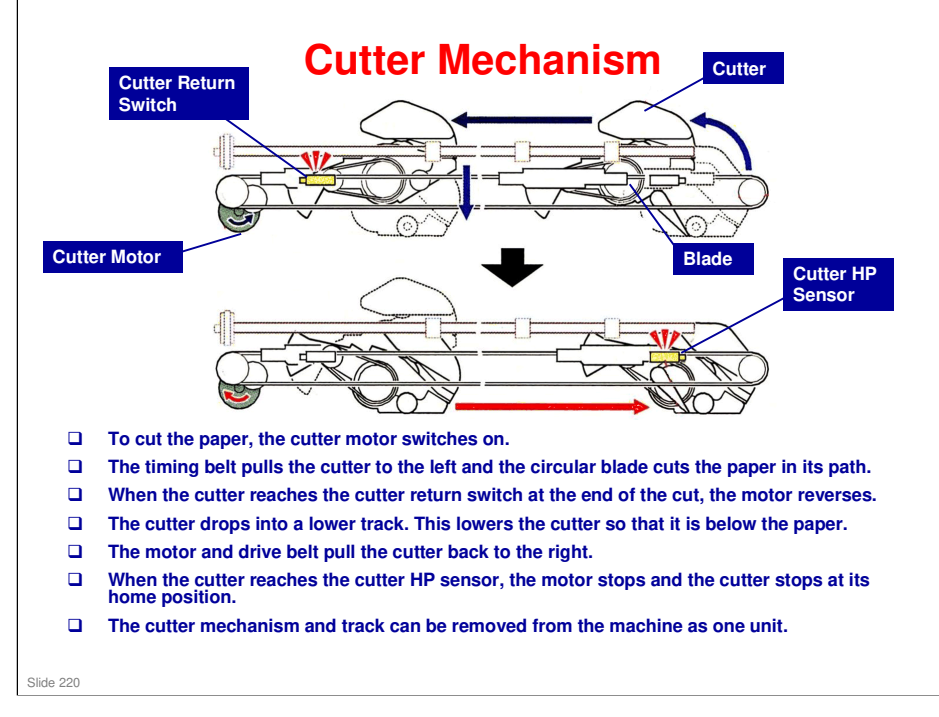

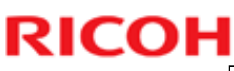

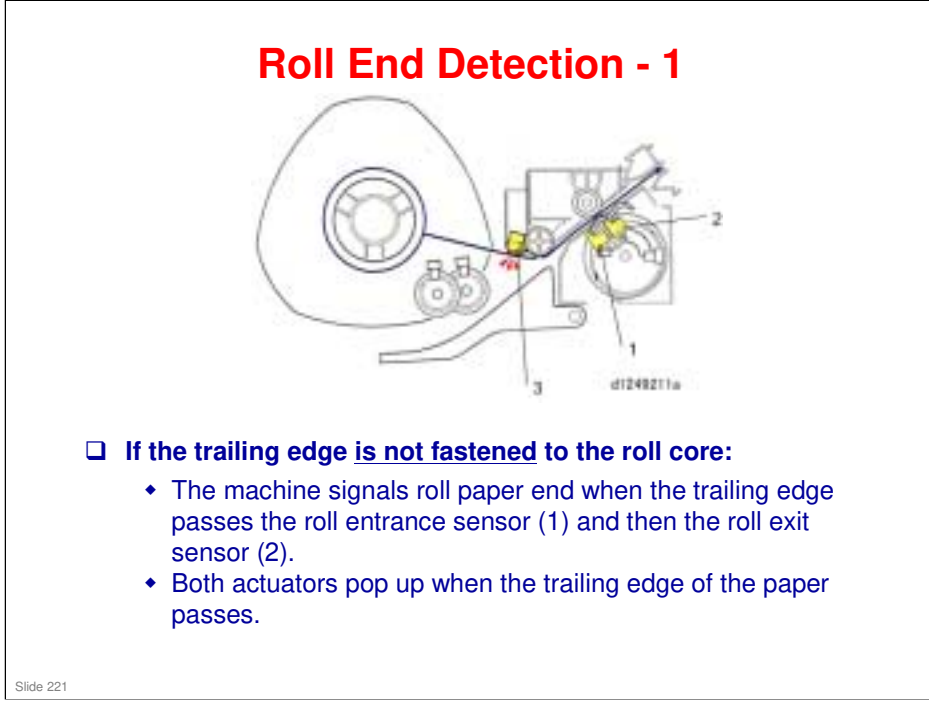

□ Is the trailing edge fastened to the roll core? It depends on the type of roll.

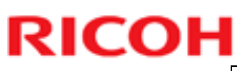

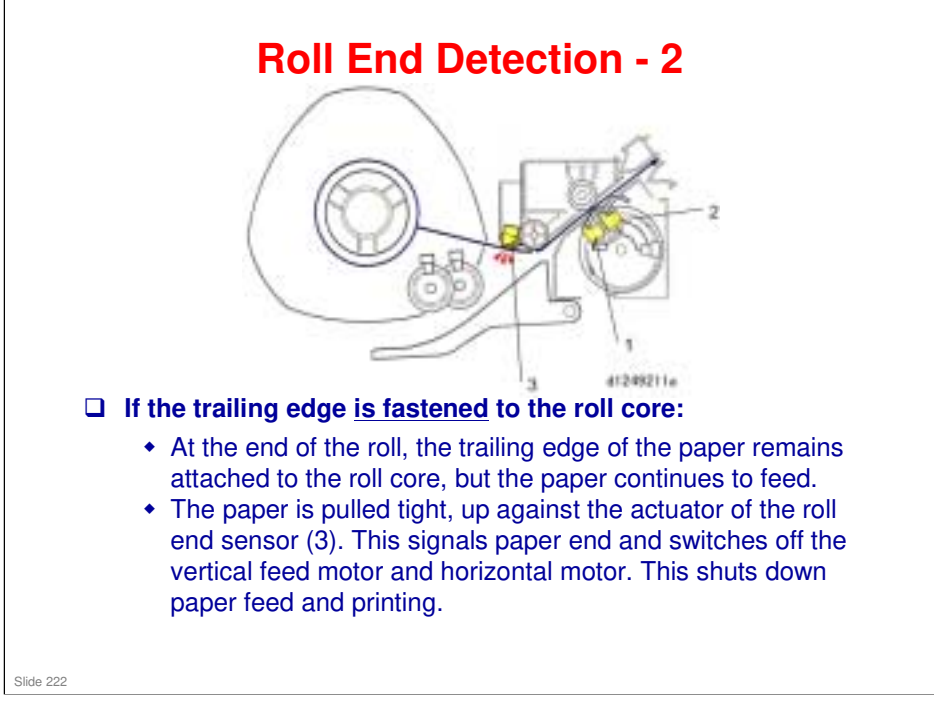

□ Is the trailing edge fastened to the roll core? It depends on the type of roll.

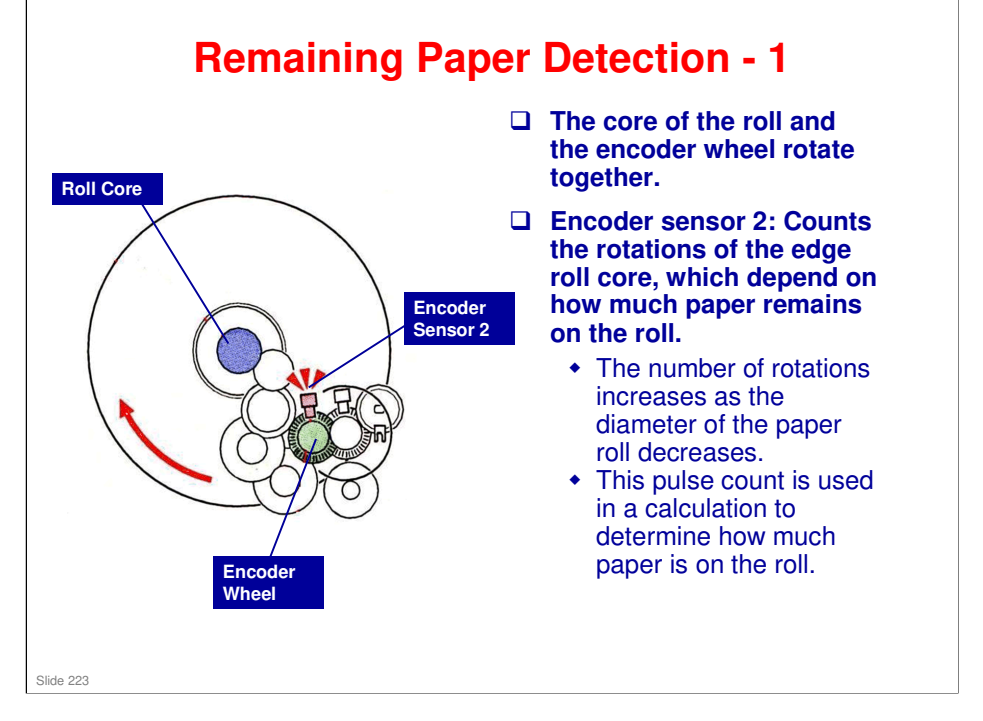

- □ The other encoder wheel in the diagram is used to measure the operating time of the roll feed motor (explained later).
- □ The machine calculates the amount of paper remaining on a roll based on the diameter of the roll and the number of rotations made by the core, and then displays the amount of paper remaining as it diminishes.
  - The encoder wheel and sensor, and a small PCB in the roll feeder, measure the amount of paper remaining on the roll.
  - The encoder wheel has 40 slits (spokes) around its center, and is capable of generating 503 pulses with one rotation.
- □ The encoder wheel and sensor also count the rotations of the roll core when the machine feeds paper out of the machine, or reverse feeds the leading edge of the paper to the registration standby position. This is done at the following times:
  - > When the roll is replaced or exchanged for another roll.
  - When the paper is fed back to the registration standby position after the paper is cut at the end of a job.
  - When the other paper roll is selected for paper feed. For example, if paper from Roll Unit 1 is at the paper registration position, and Roll Unit 2 is selected.

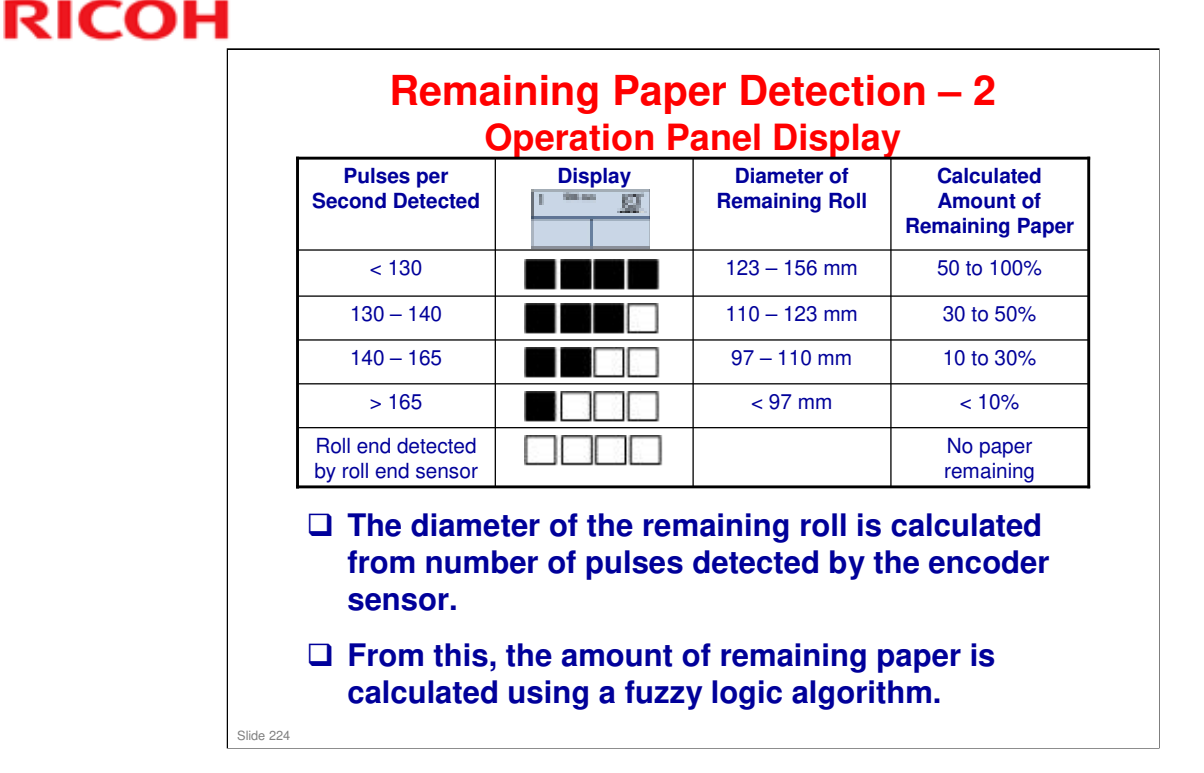

- ❑ After measuring the diameter, the amount of paper remaining depends on the thickness of the paper. This can be calculated by measuring how much the rotation speed increases as paper is used up.
- However, another factor is the core diameter. This can be either 2 inches or 3 inches. The sensor cannot detect this, so for a 3-inch core, the amount of paper remaining will be less than for a 2-inch core.

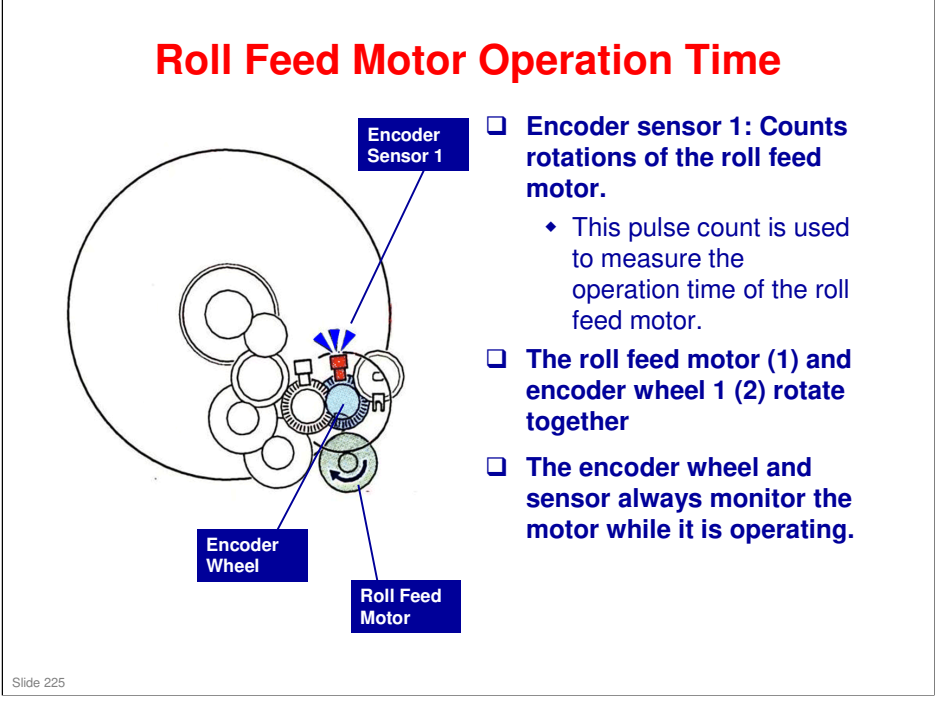

#### Why do we need a separate encoder for this?

During paper feed and printing, the paper is fed through the machine by the vertical motor, not the roll feed motor. So, the amount of roll rotation does not equal the amount of rotation by the roll feed motor.

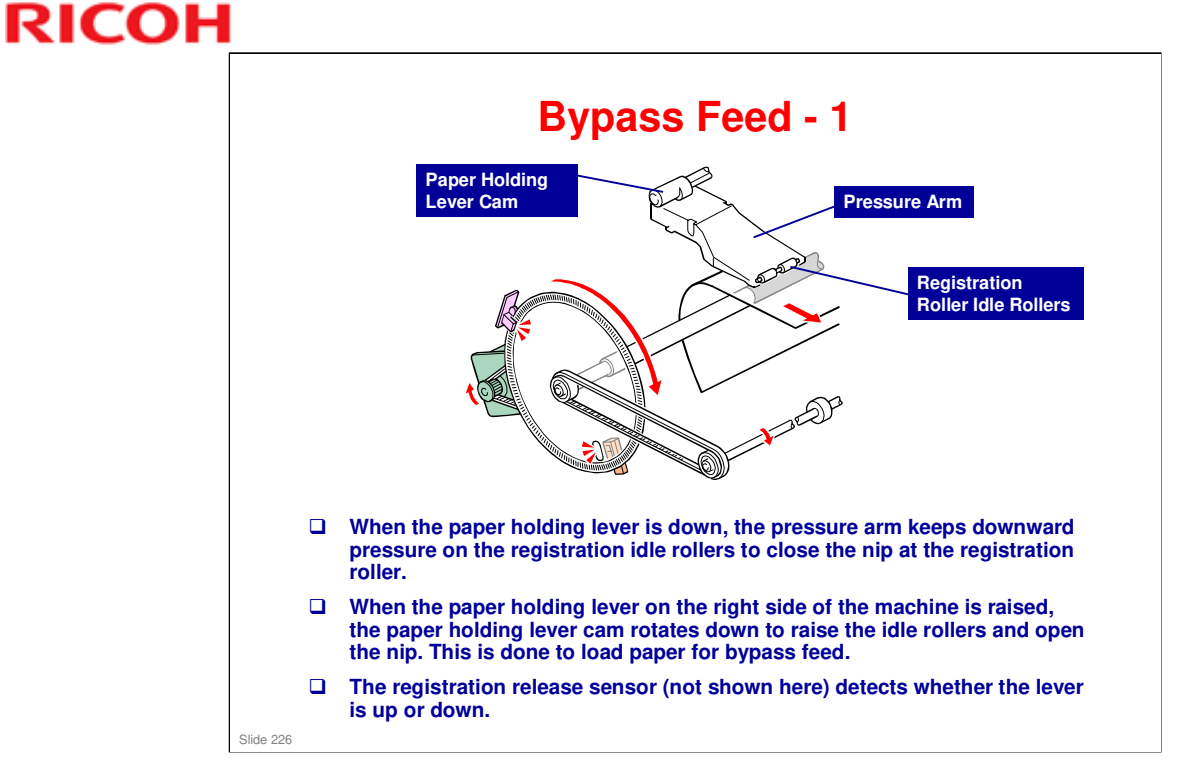

□ These slides explain how paper is fed to the standby position if bypass feed is selected.

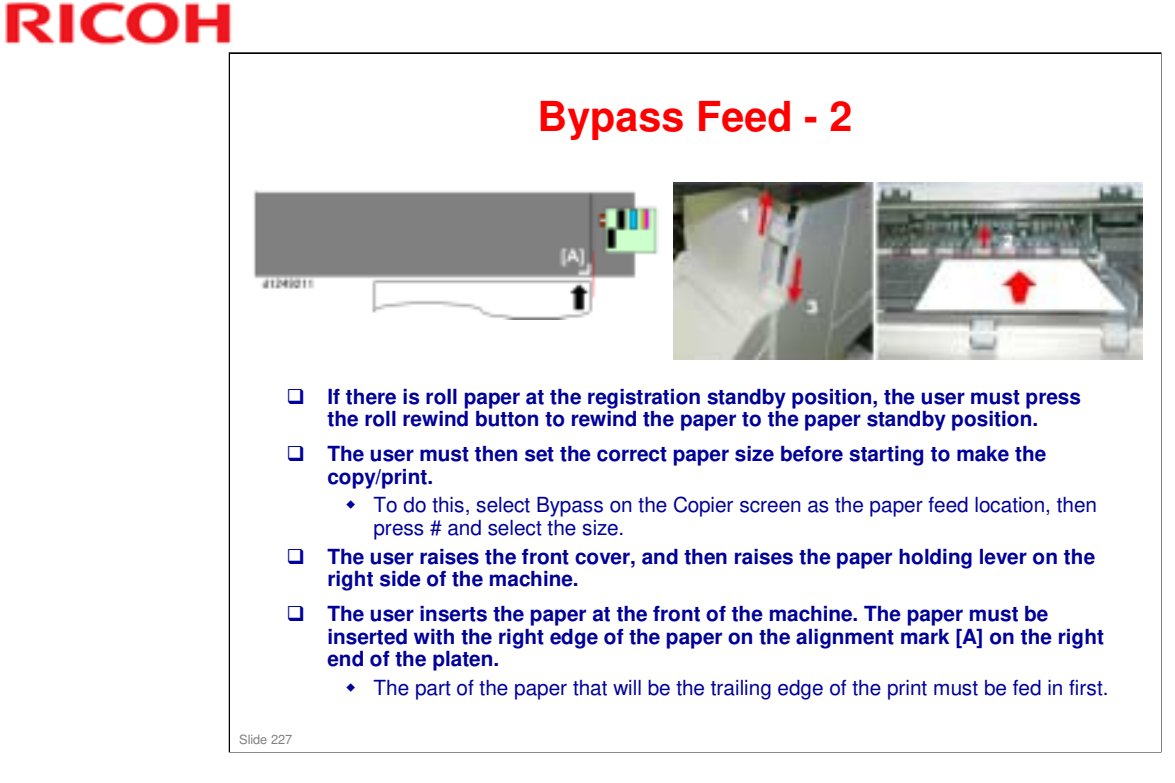

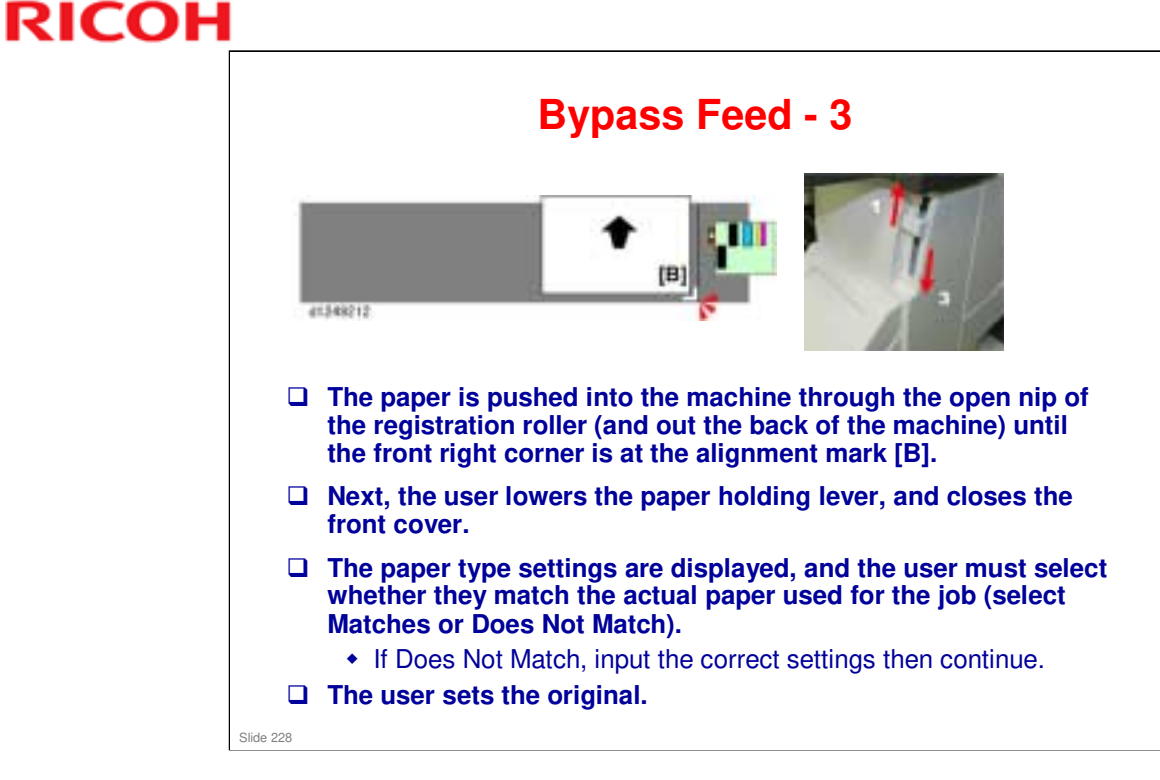

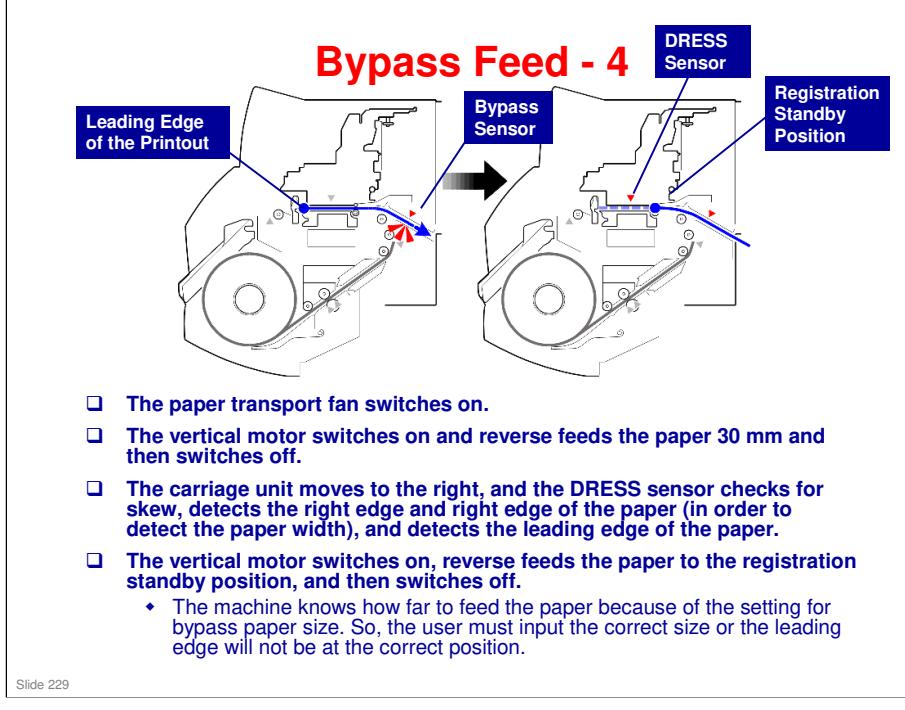

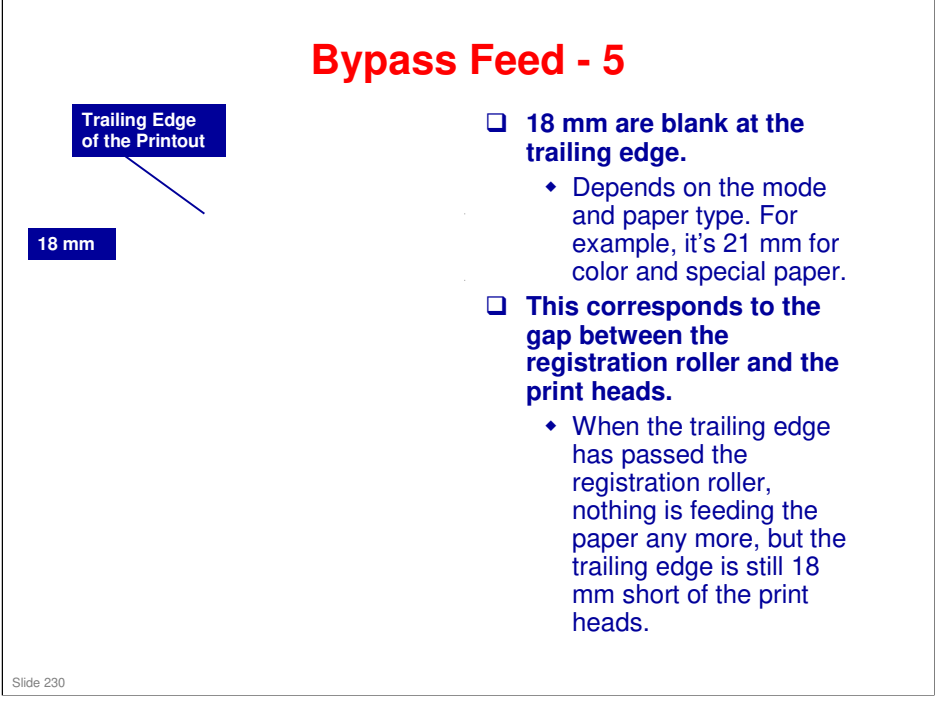

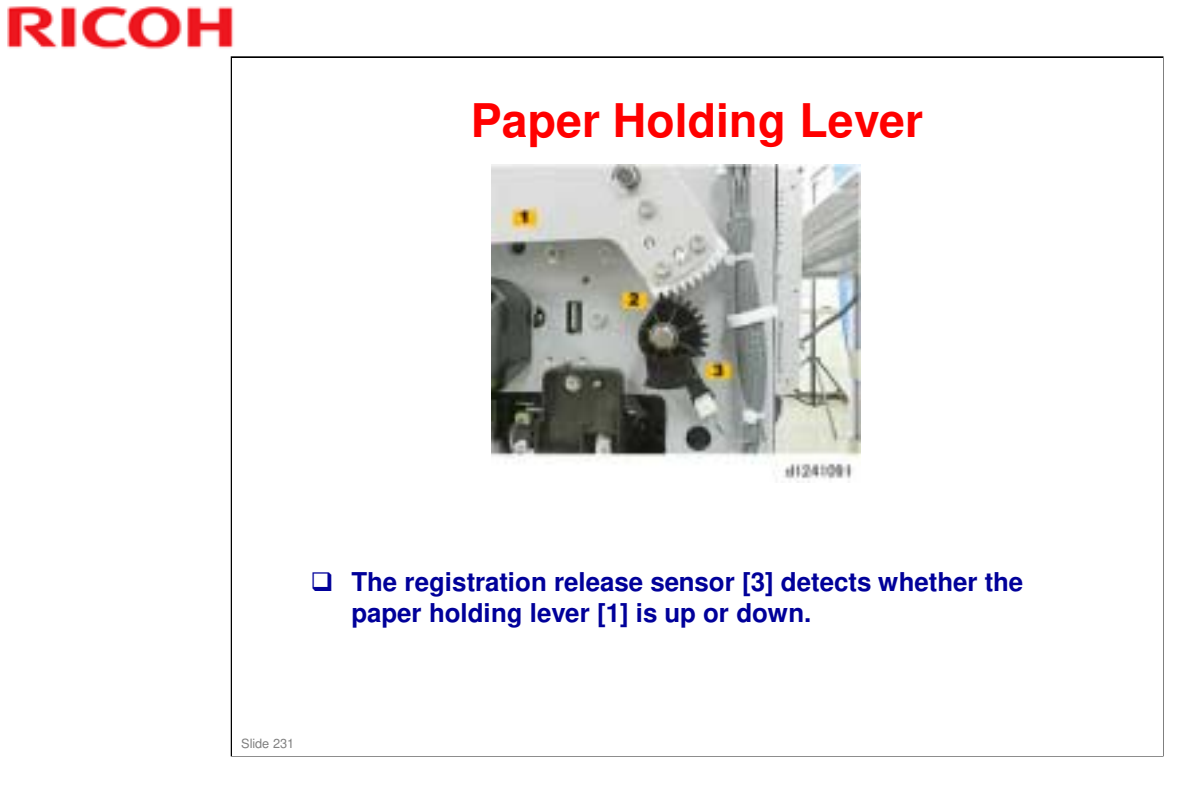

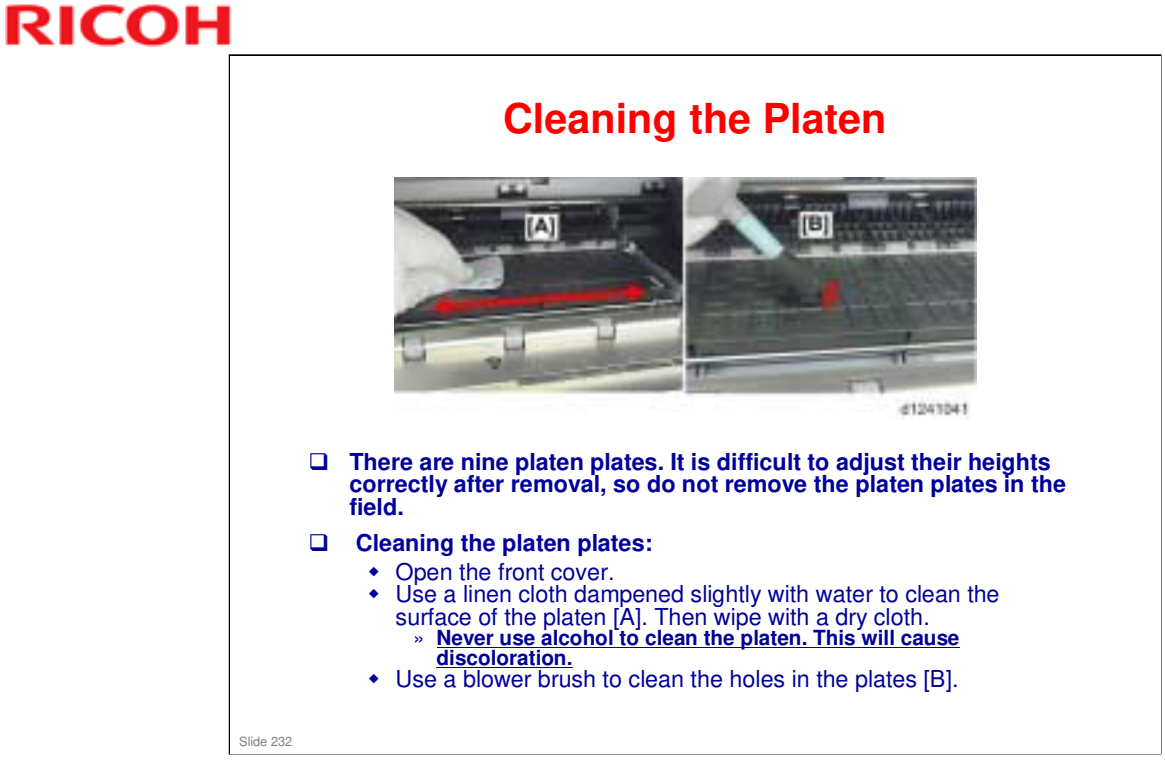

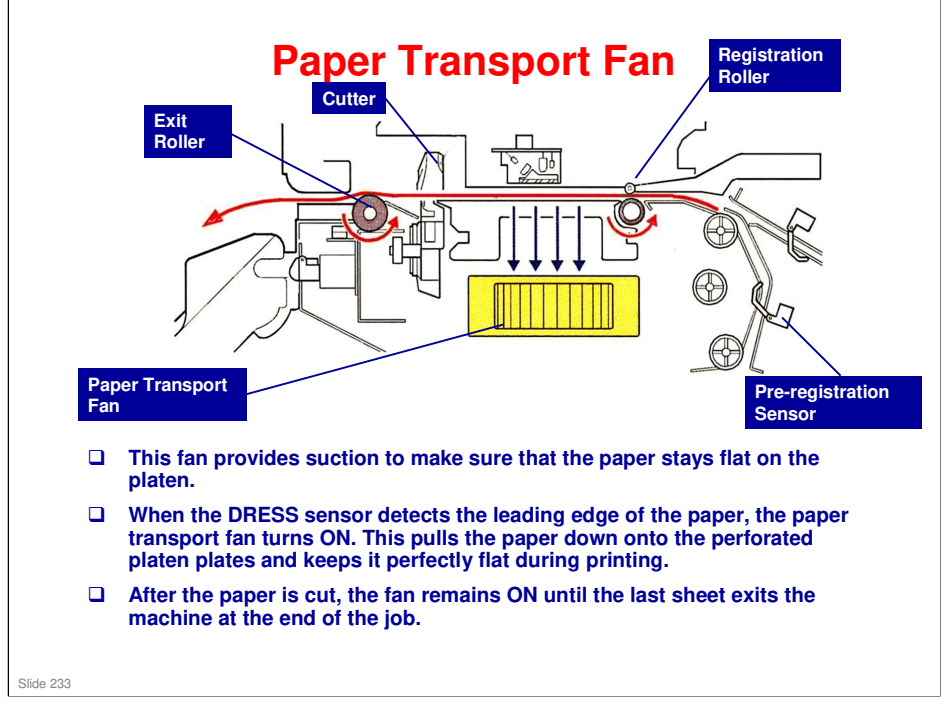

- □ The machine adjusts the duty of the transport fan automatically for the size and type of paper selected for the job.
- □ The duty also changes at different times during paper feed.

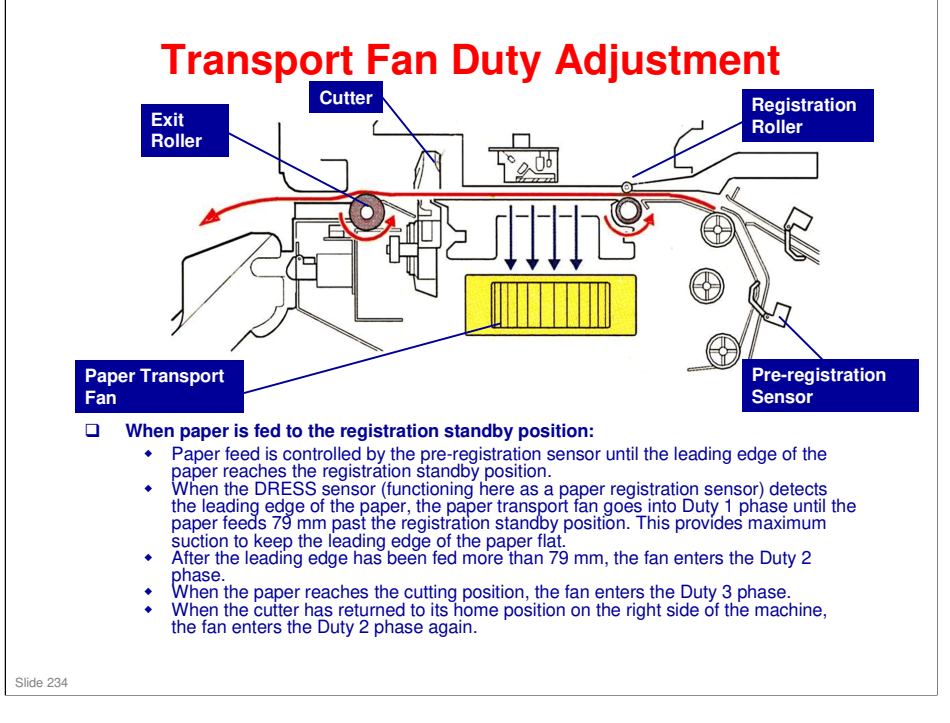

- □ This shift in the operation of the paper transport motor Duty 1 > Duty 2 > Duty 3 and back to Duty 2 is the same for every size and type of paper. However:
  - The level of the duty, that is, the amount of suction applied by varying the speed of the motor, is different for each paper size (width) and paper type.
  - As a general rule, Duty 1 is the highest setting to ensure that the leading edge of the paper remains flat as it passes over the platen.
  - The Duty settings of thicker paper are much higher than those of thinner, lightweight paper.
  - The Duty settings are selected automatically as soon as paper size and type are selected for the job.
- SP codes
  - > SP1956-001: Use this SP to review the current duty settings.
  - SP1955-001: Adjusts fan DUTY in the range of ±20% for all duty phases. The firmware checks the current fan operation setting and then uses a lookup table to fetch the specified setting (the percentage to added to current operation level.)

The optimum duty settings for each paper size and type are done at the factory before the machine is shipped.

SP1955-002 to 010: Adjusts fan duty in the range of ±20% for the duty phases of different types of paper. The firmware checks the current fan operation setting of the motor for the selected paper type, and then uses a lookup table to fetch the specified setting (percentage to added to current operation level.)

It is important to remember that if an adjustment is done with this SP code for a particular paper type, it will be added to any change previously specified with SP1955-001.

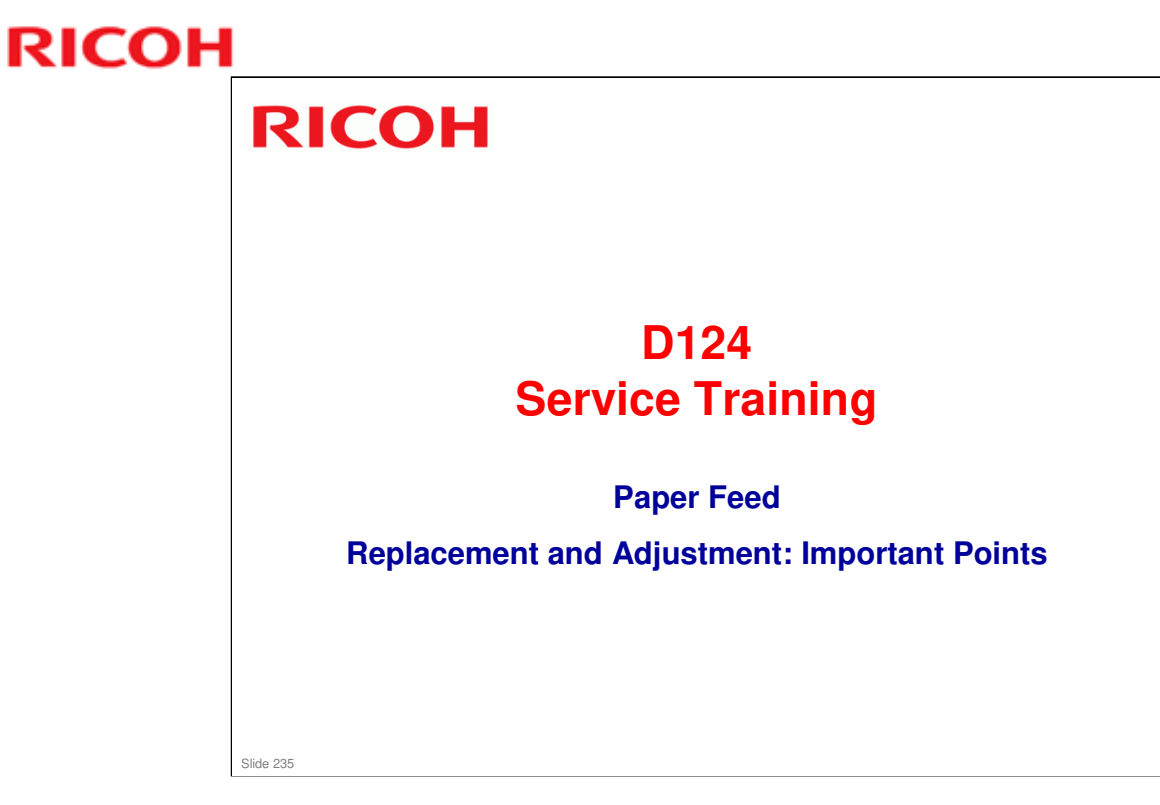

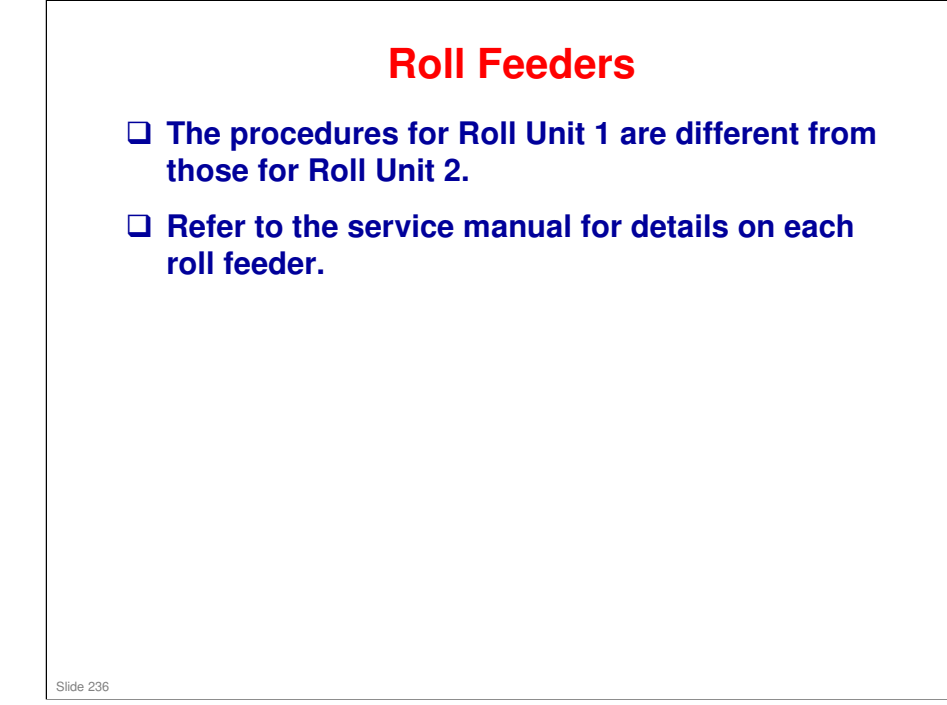

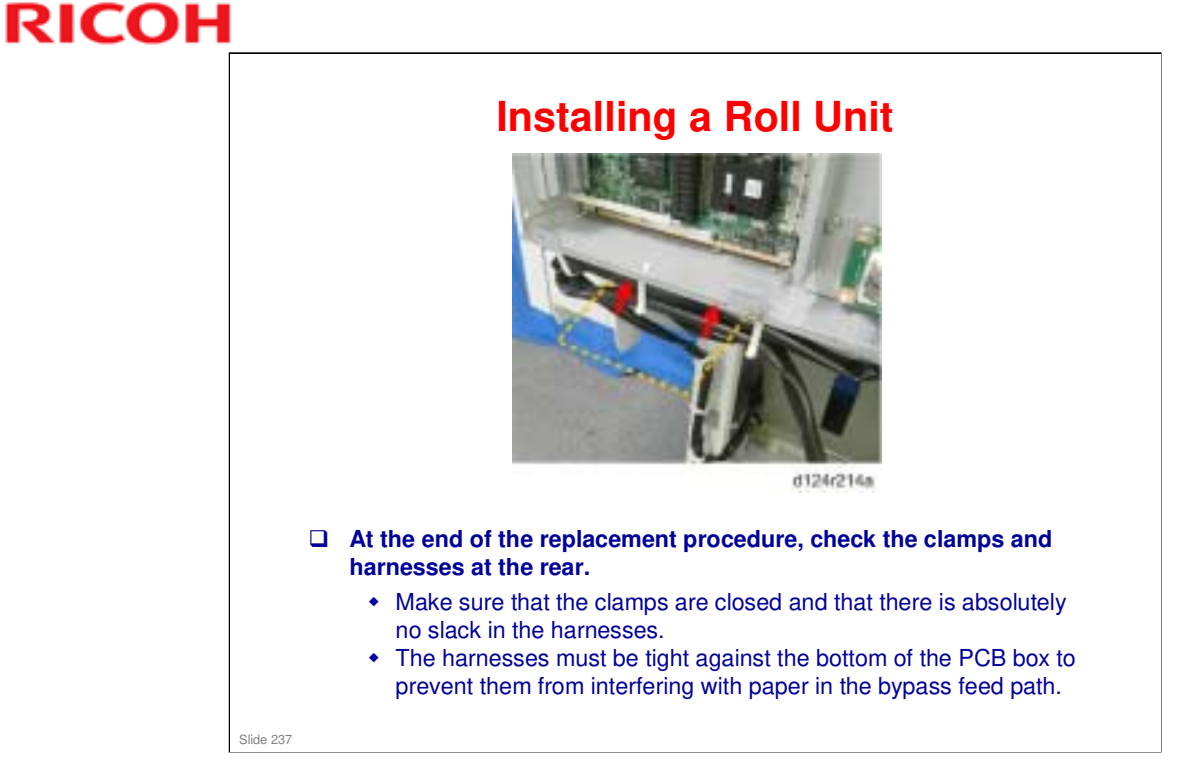

- During bypass feed, the trailing edge of the paper comes out from the back of the machine, and then reverse feeds back into the machine.
- □ We discussed this during the Installation section.

# <section-header><section-header><image><list-item><list-item><list-item><list-item><list-item>

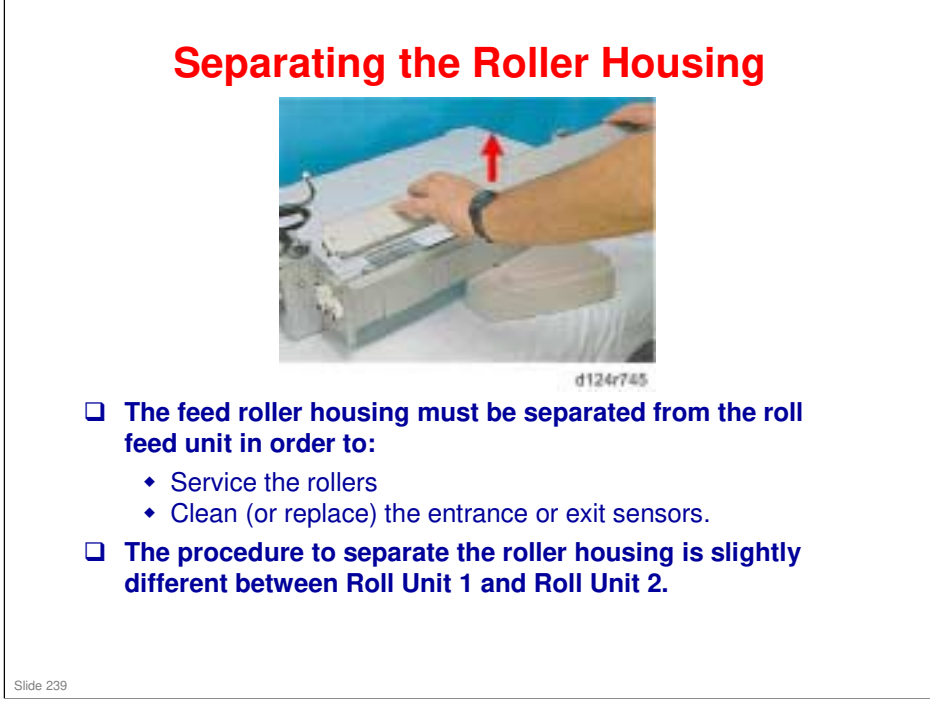

Roll Unit 1 [A] and Roll Unit 2 [B] are the same with the exception of the top covers. Roll Unit 1 has no top cover while Roll Unit [2] has a shiny metal cosmetic cover. This causes some small differences in the procedure to separate the roll feeder housing from the feeder.

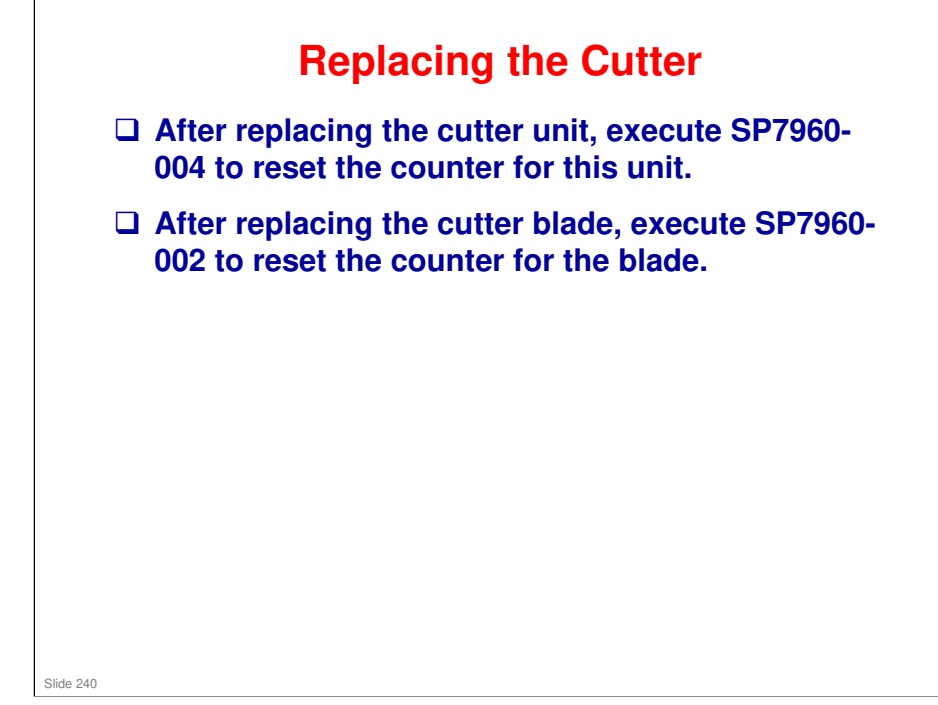

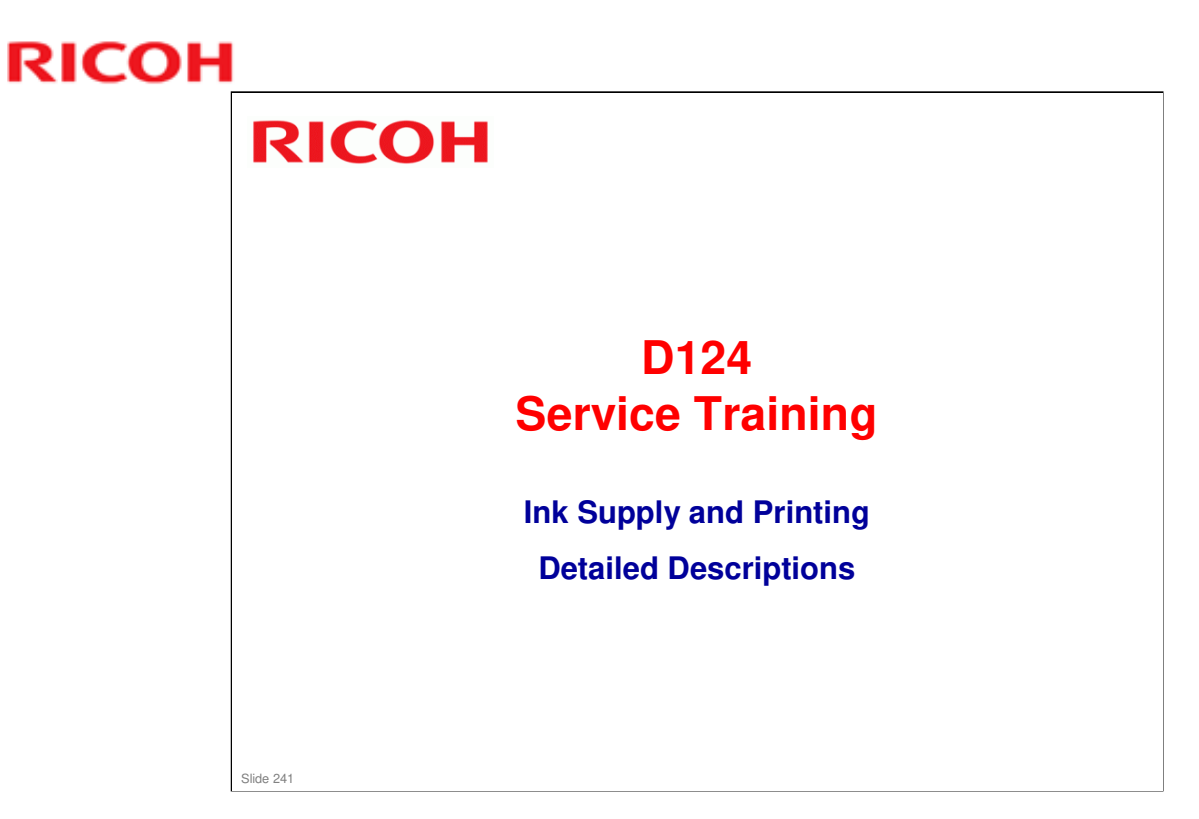

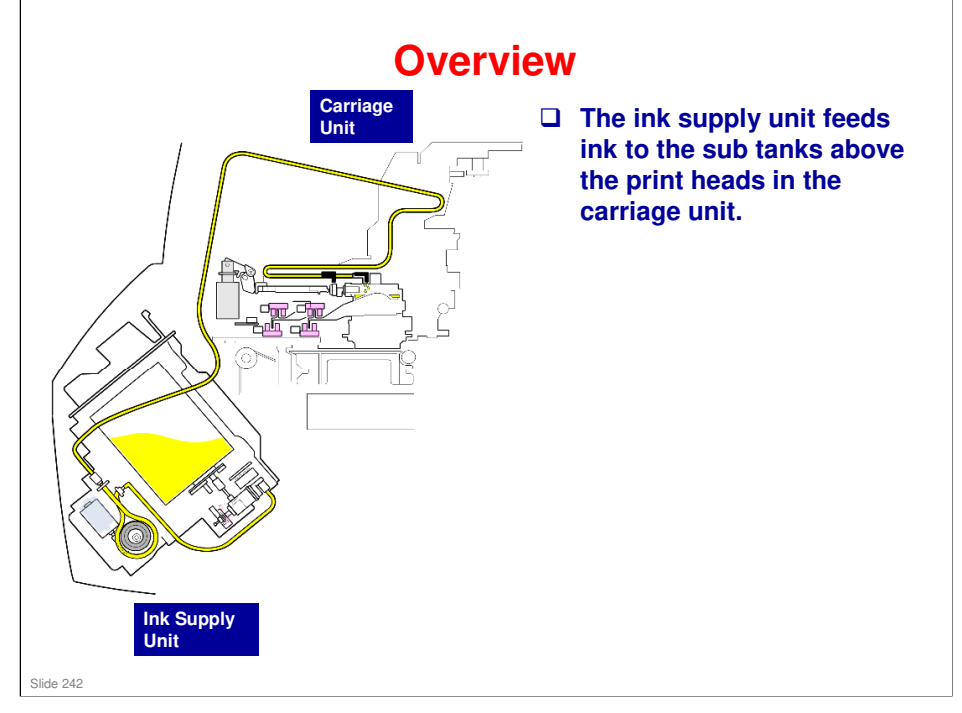

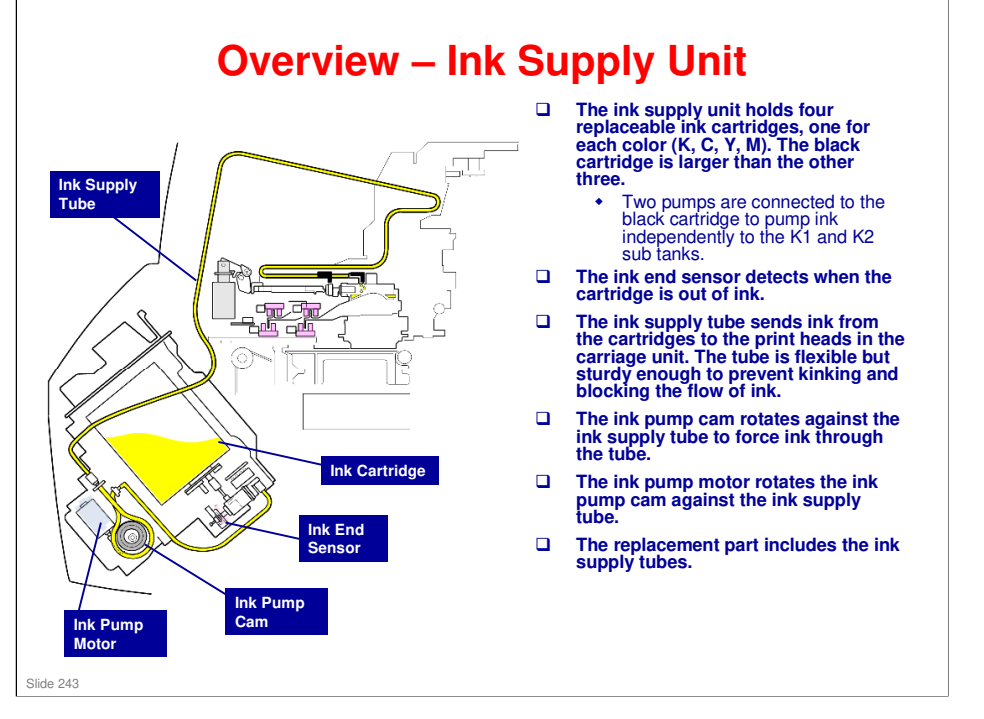

- □ There are four short ink supply tubes (one for each cartridge) from the ink cartridge port to the pumps.
- Before the pump, the black ink supply tube splits into two, one for K1 and one for K2, bringing the total of tubes to 5, and the number of ink pumps is also 5 (one for K1 and one for K2).

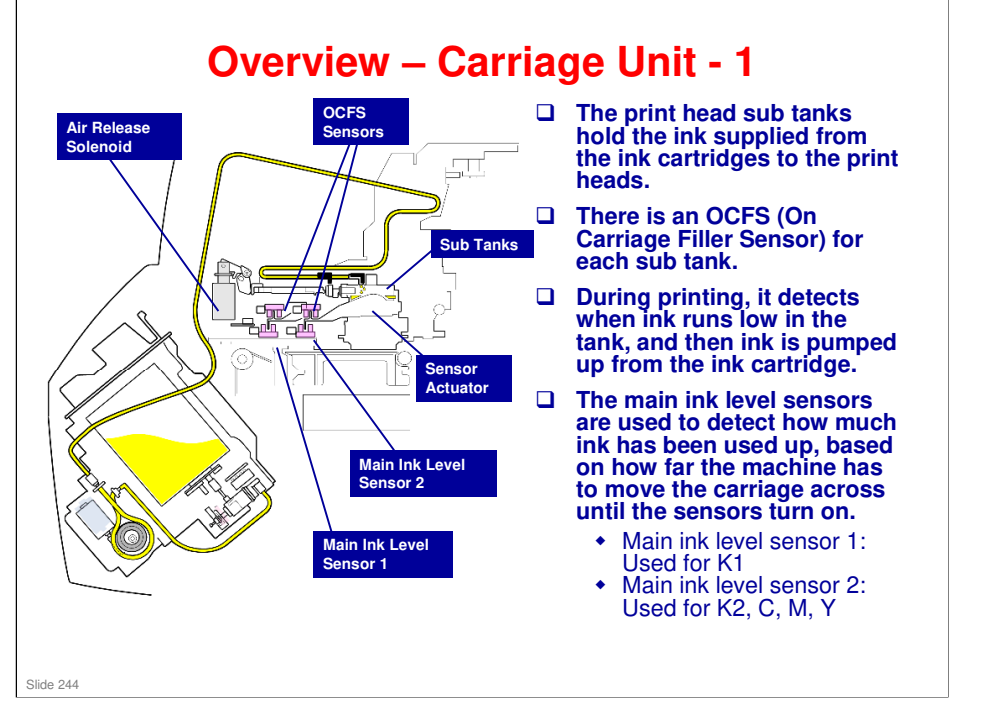

□ The sensor actuator has actuators for the OCFS sensors and the main ink level sensors.

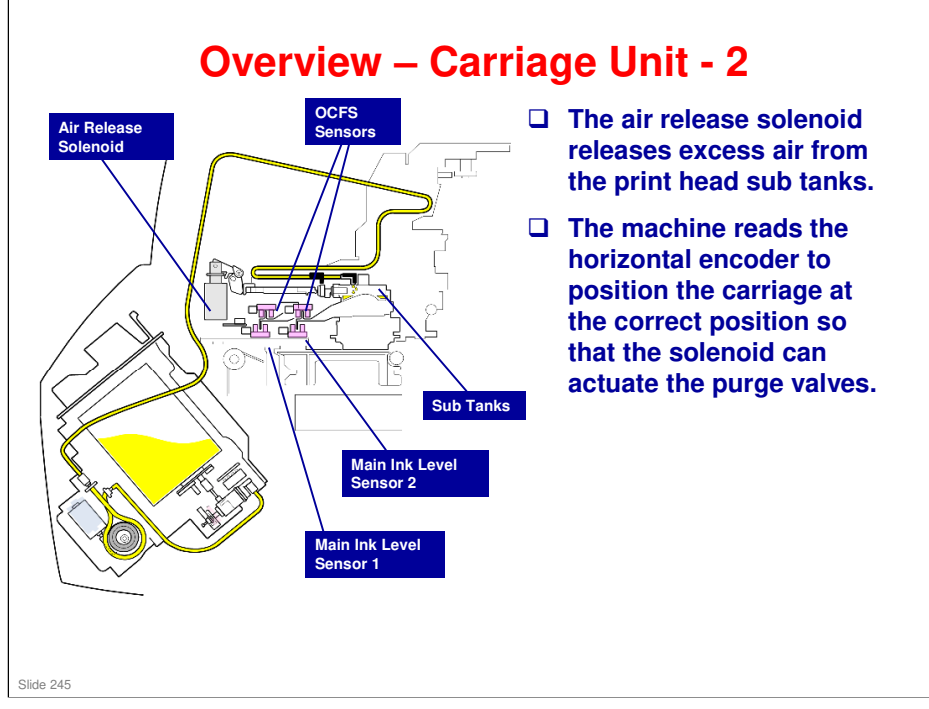

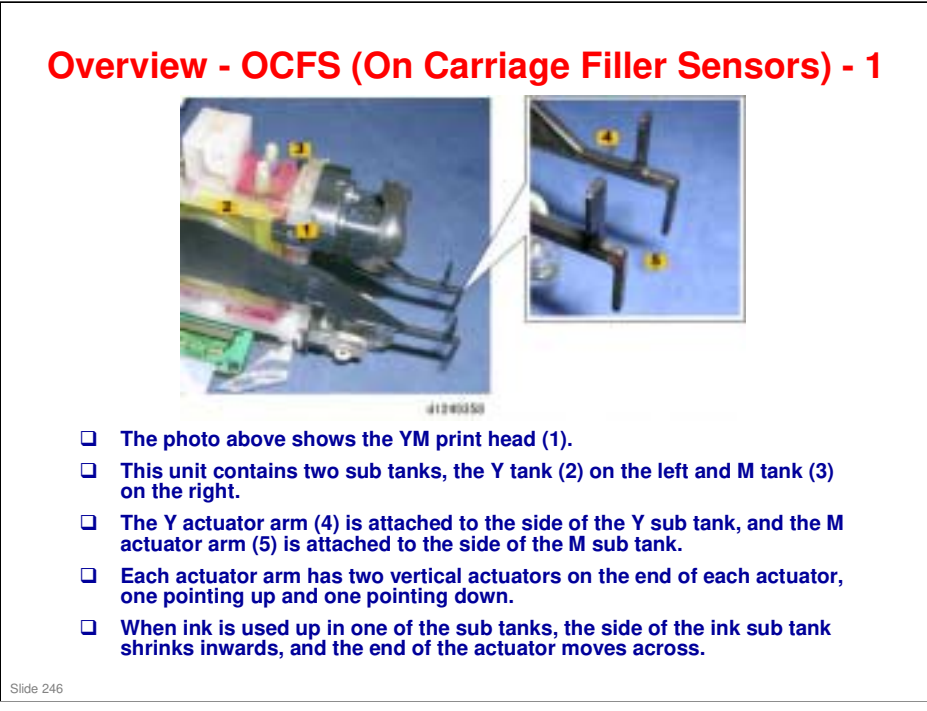

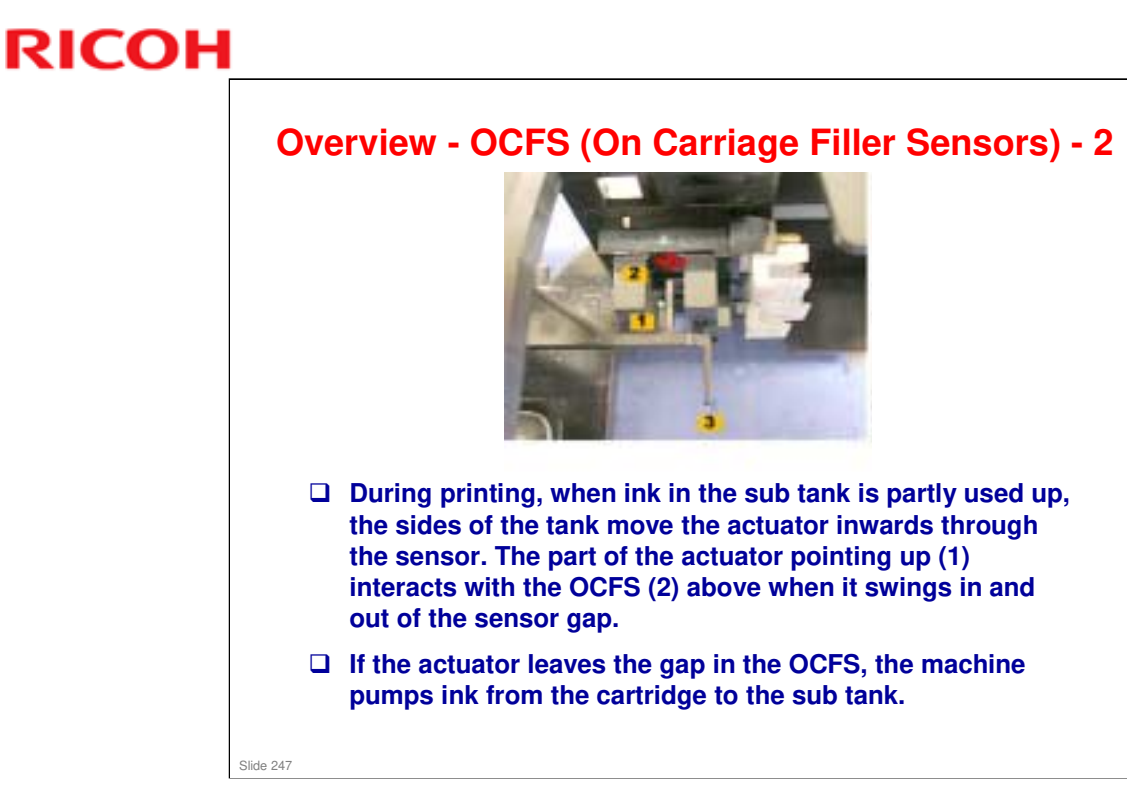

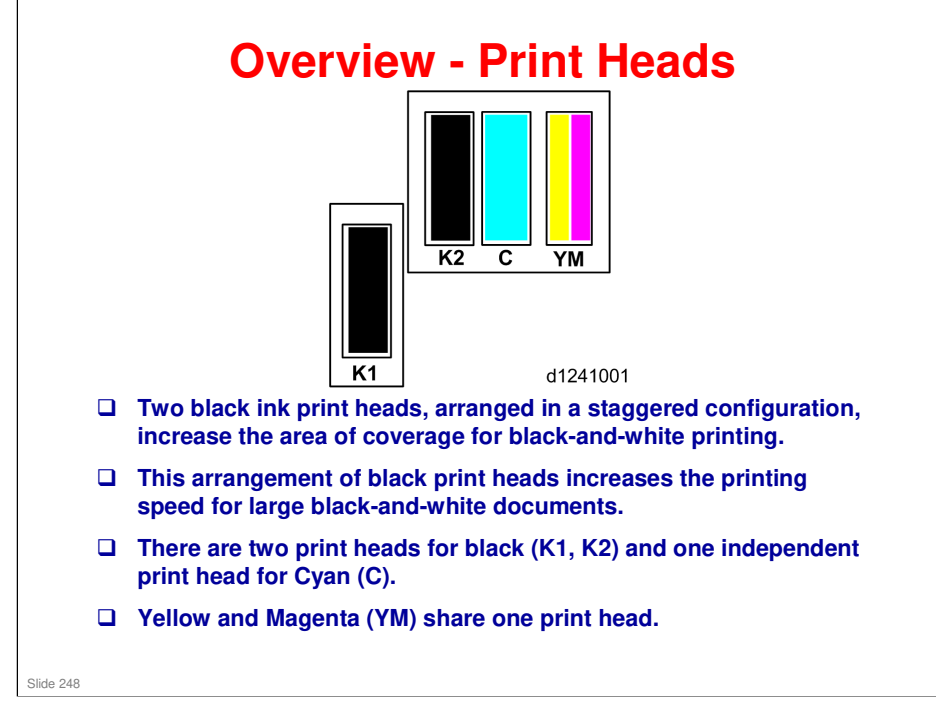

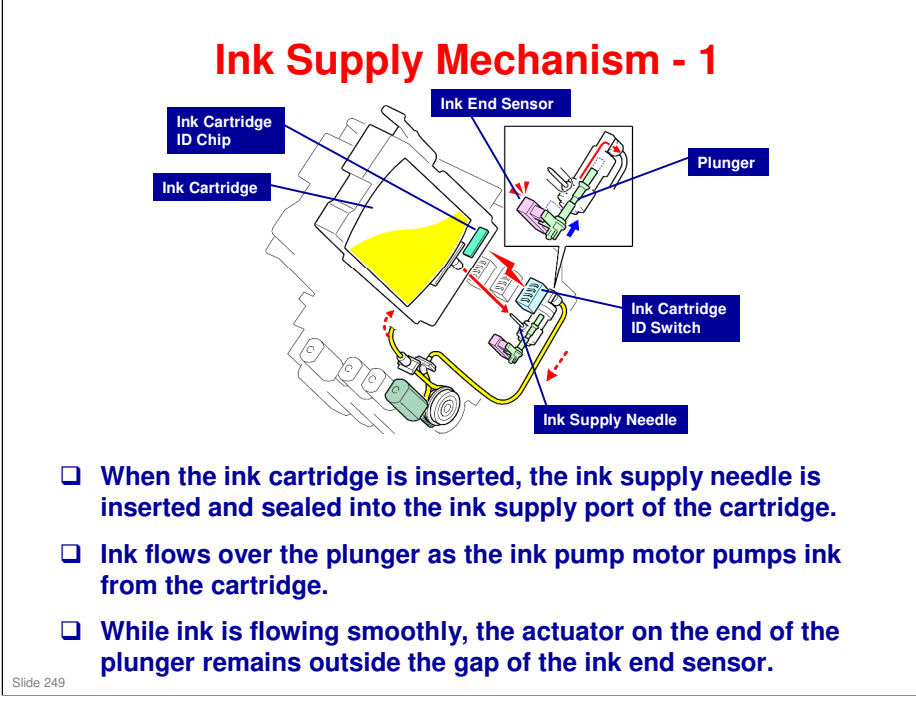

- $\hfill\square$  This slide shows the mechanism for yellow. The others are similar.
- □ The ink pump cam is explained in more detail later.
- □ The flow of ink through the machine is shown by red arrows.

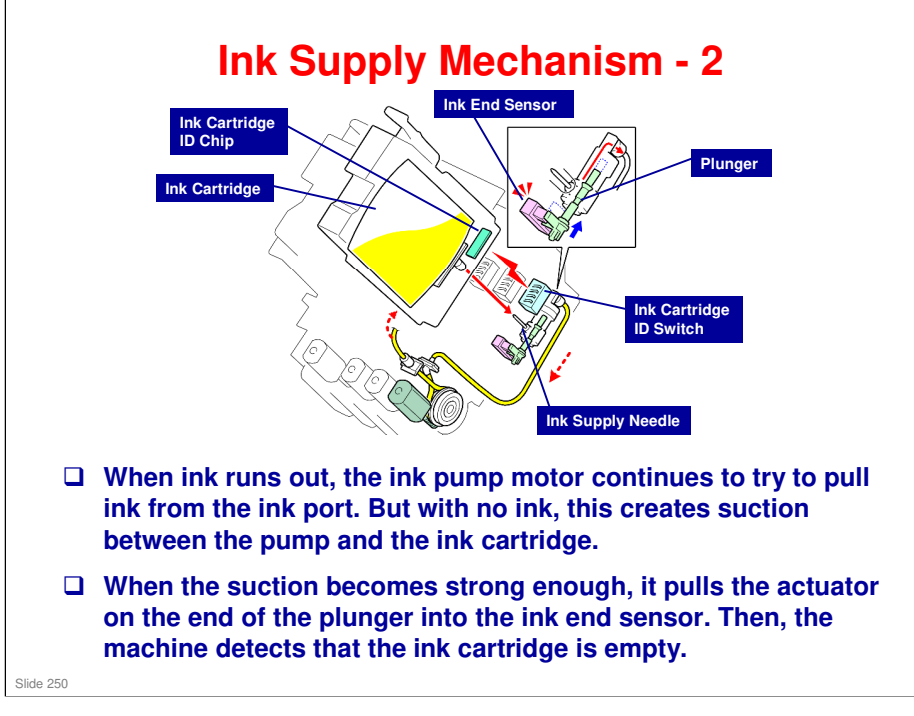

□ The ink pump cam is explained in more detail later.

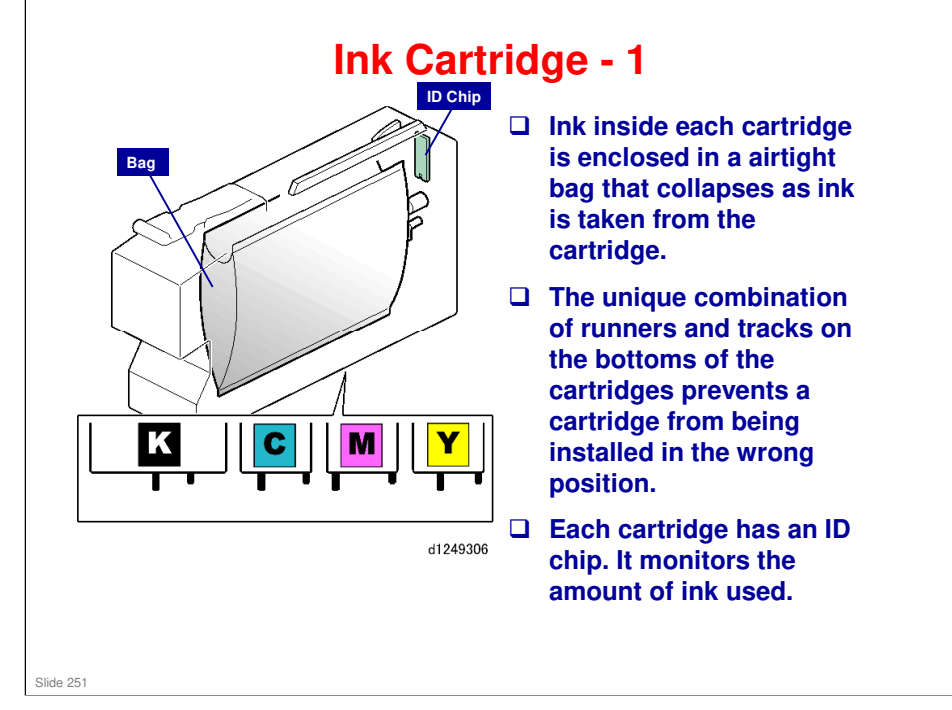

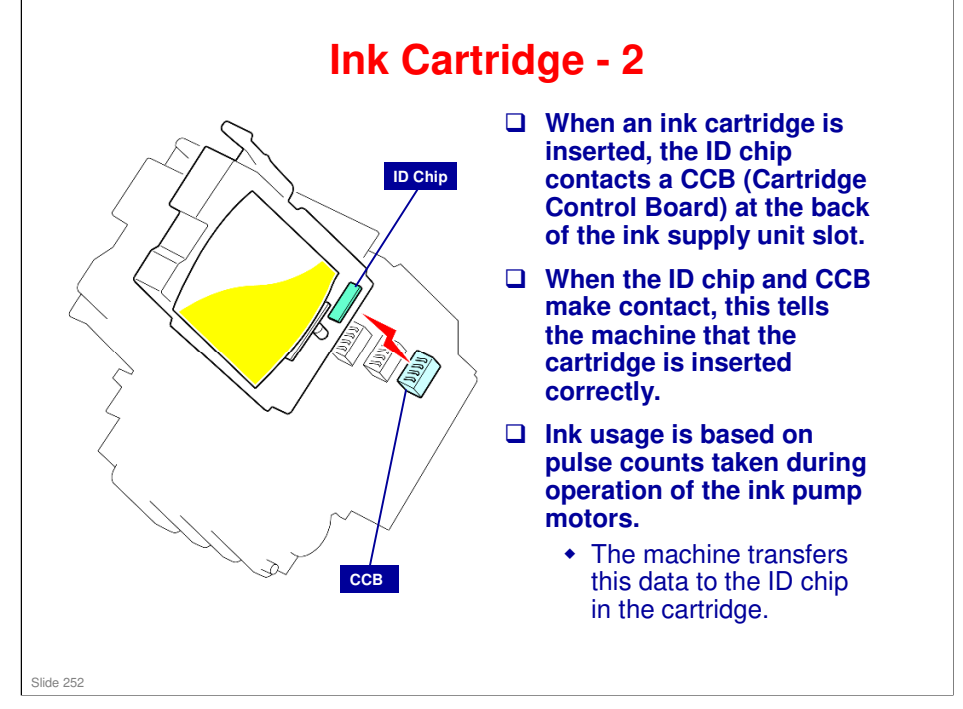
| Remaining Ink Indicator |      |                                                                                                    |  |  |  |  |
|-------------------------|------|----------------------------------------------------------------------------------------------------|--|--|--|--|
|                         |      | The ID chip in each ink cartridge<br>stores data concerning the amount of<br>ink remaining in the cartridge.                                        |  |  |  |  |
| 100 to 83.75            | % 🗖  | This is displayed on the operation panel as shown here.                                                                                             |  |  |  |  |
| 83.75 to 67.5           | 5%   | The percentage numbers indicate the<br>amount of ink remaining, but the<br>numbers do not appear on the<br>operation panel.                         |  |  |  |  |
| 67.5 to 51.25           | 5% 🗆 | At 35%, the machine triggers a pre-<br>near end alert. This tells the operator<br>that ink will run out soon.                                       |  |  |  |  |
| 51.25 to 35%            |      | When the level drops to 20%, the machine will trigger the near-end                                                                                  |  |  |  |  |
| 35 to 1%                |      | alert. This tells the operator to<br>prepare a new ink cartridge to replace<br>the empty one.                                                       |  |  |  |  |
|                         |      | Printing stops if the level drops to 0%.                                                                                                    |  |  |  |  |
|                         |      | The remaining ink indicator displays<br>for pre-near end and near-end are the<br>same. However, the message on the<br>operation panel is different. |  |  |  |  |
|                         |      |                                                                                                    |  |  |  |  |
| Slide 253               |      |                                                                                                    |  |  |  |  |

□ Even if only a color ink has run out, black-and-white printing is not possible.

#### MO-C1 Training

### **RICOH**

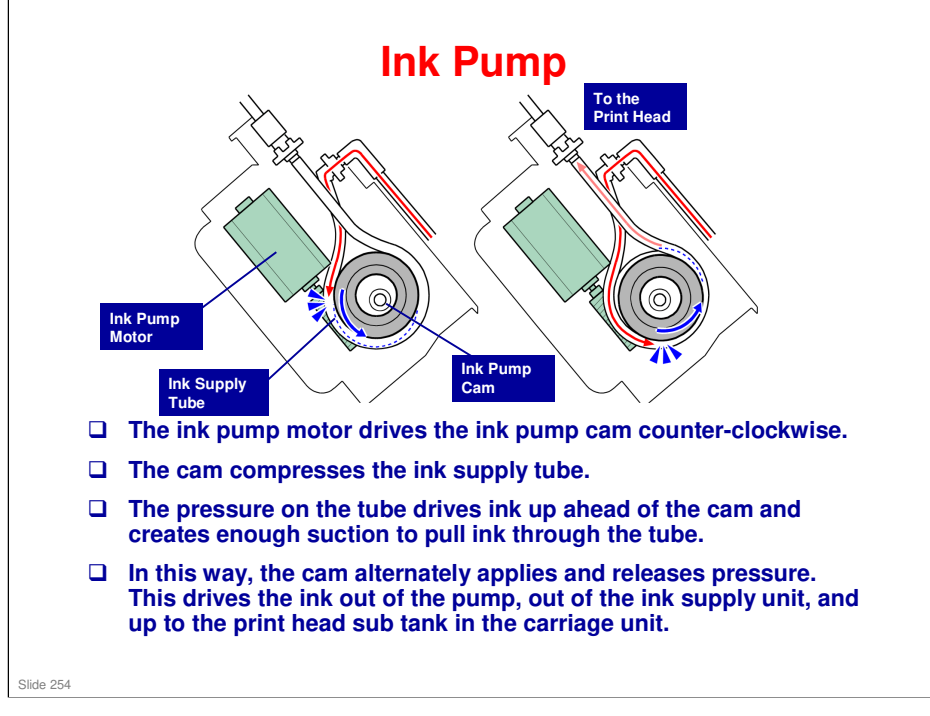

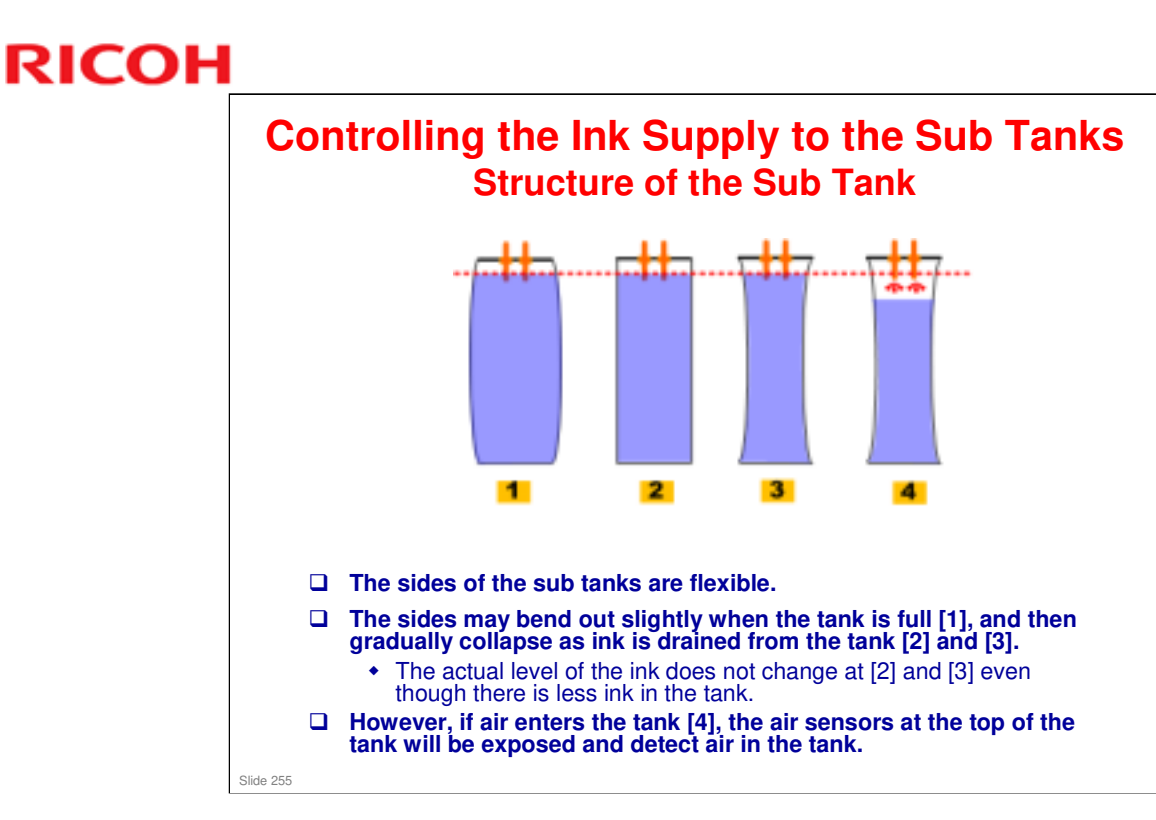

No additional notes

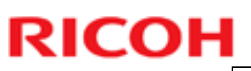

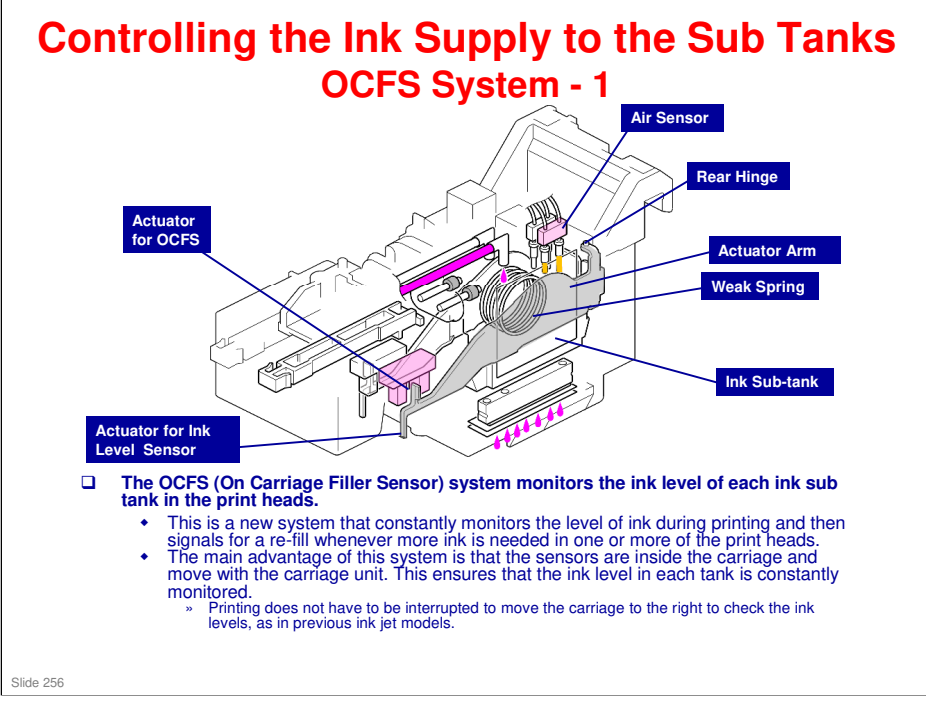

□ This shows the mechanism for Magenta. The others are similar.

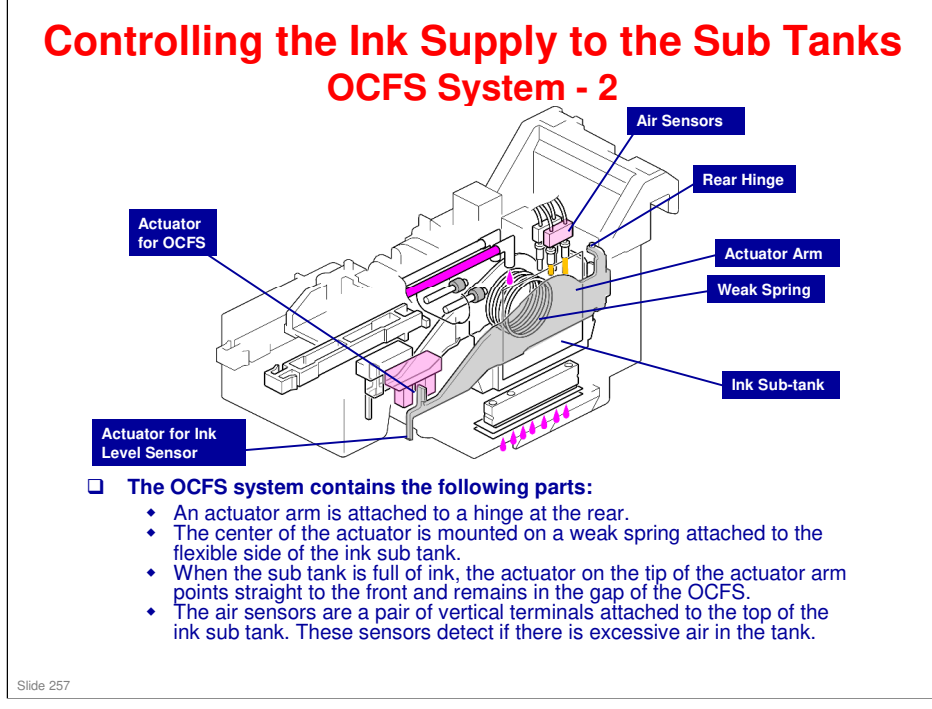

□ This shows the mechanism for Magenta. The others are similar.

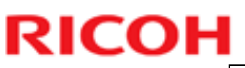

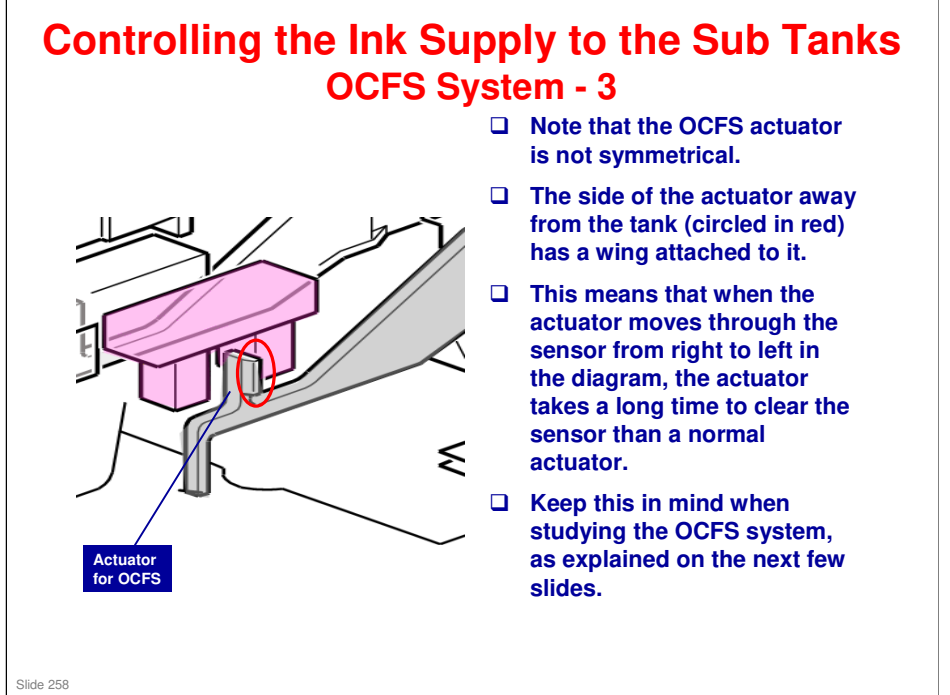

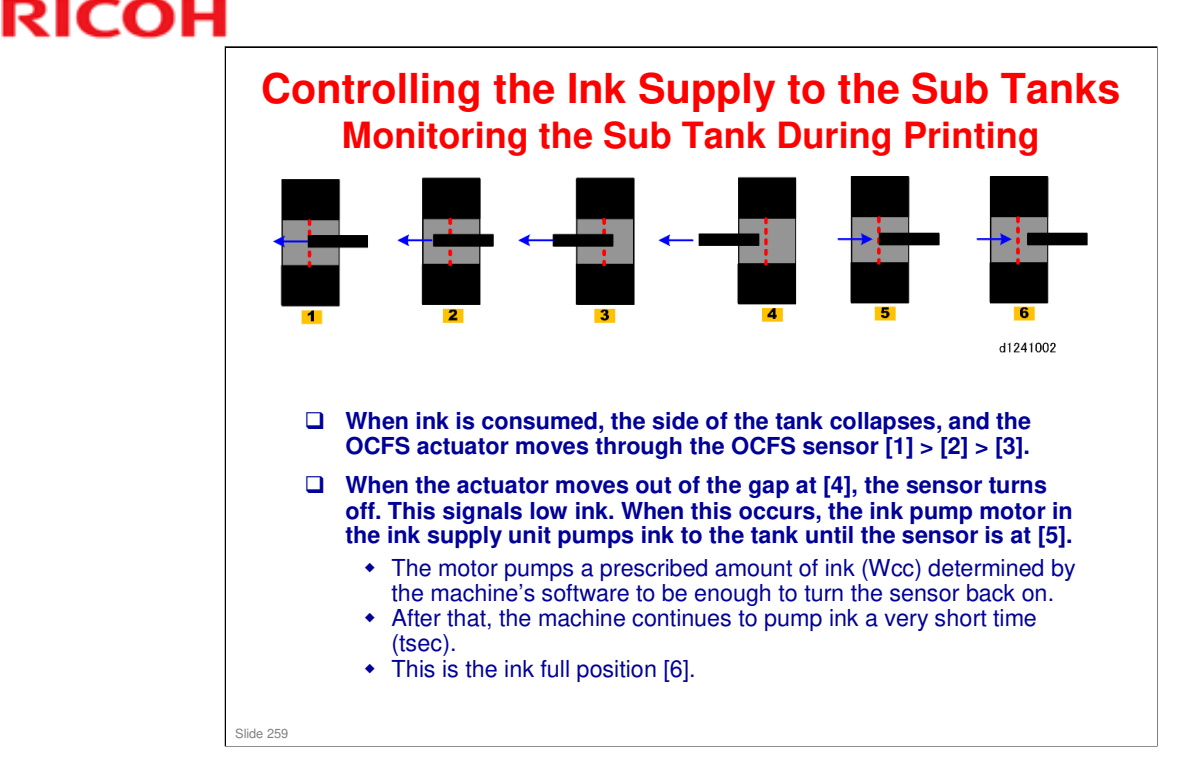

- □ "Wcc" is the software count stored for the amount of ink needed to fill each tank at initial ink filling when the machine was installed.
- □ At the end of a job, if the amount of ink supplied did not reach Wcc, ink is supplied again before capping.

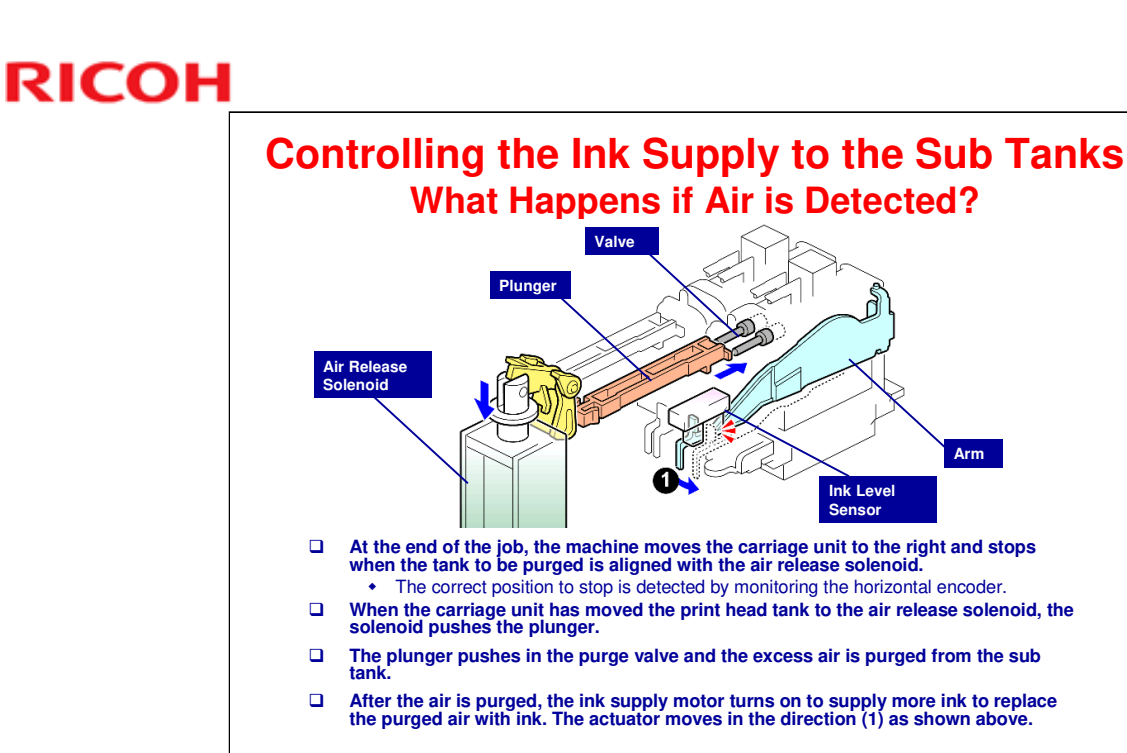

Slide 260

- □ This machine uses the same solenoid mechanism used in the previous ink jet machines. However, the duty of the solenoid operation is controlled to cope with high temperatures and to reduce operation noise.
  - The duty for the YM sub tank is higher because there are two sub tanks serviced by only one plunger.
  - The air solenoid duty can be adjusted with SP2910-009 (Maintenance Mode Setting).

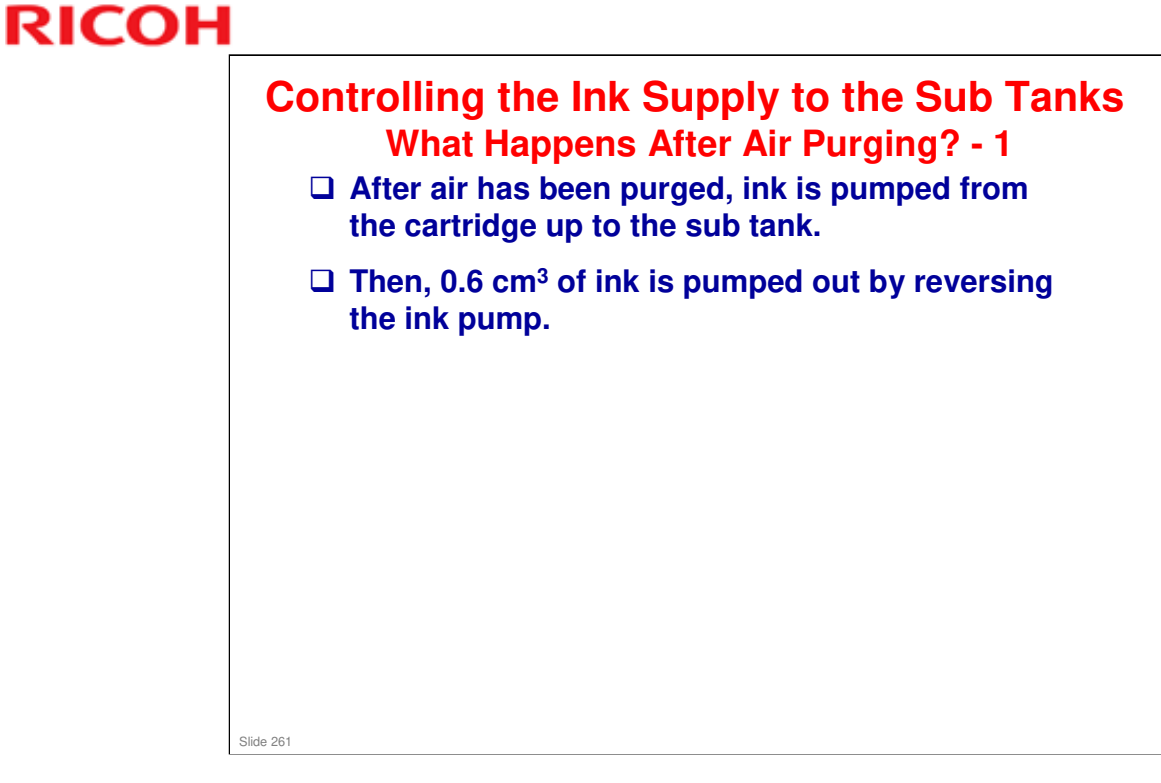

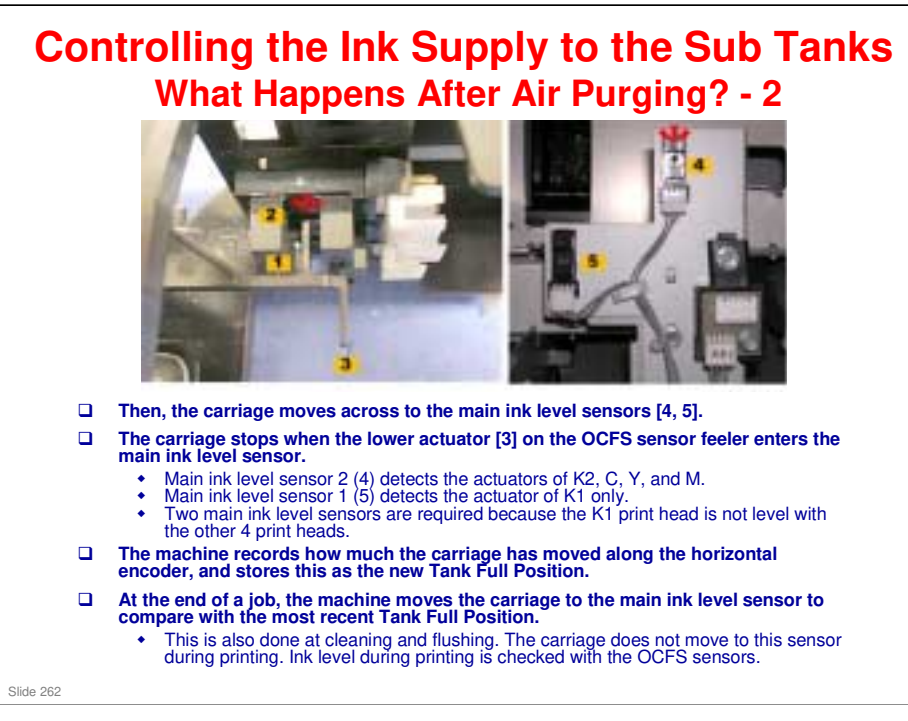

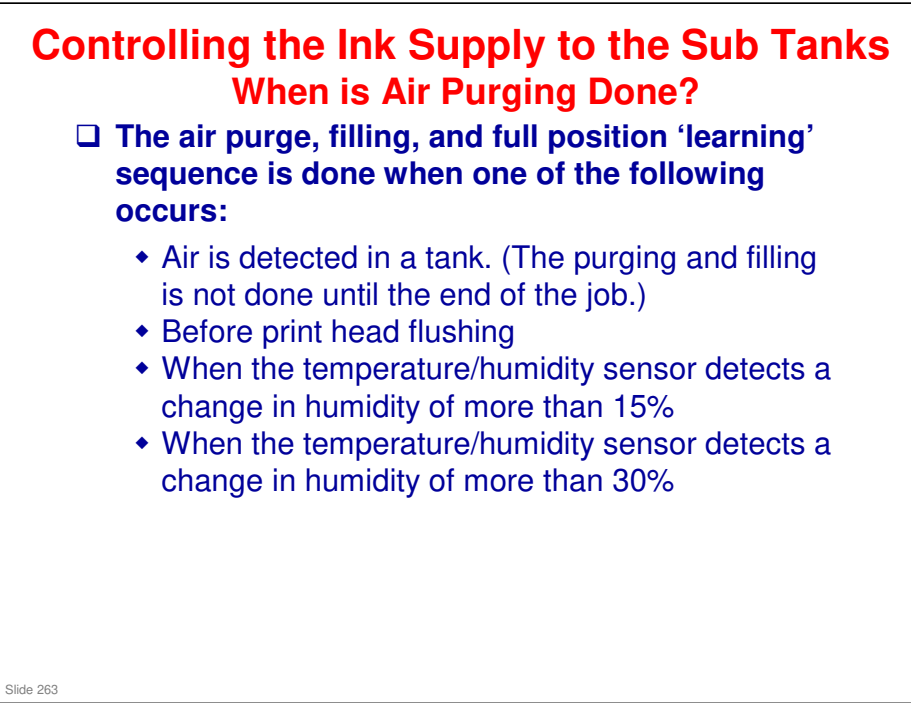

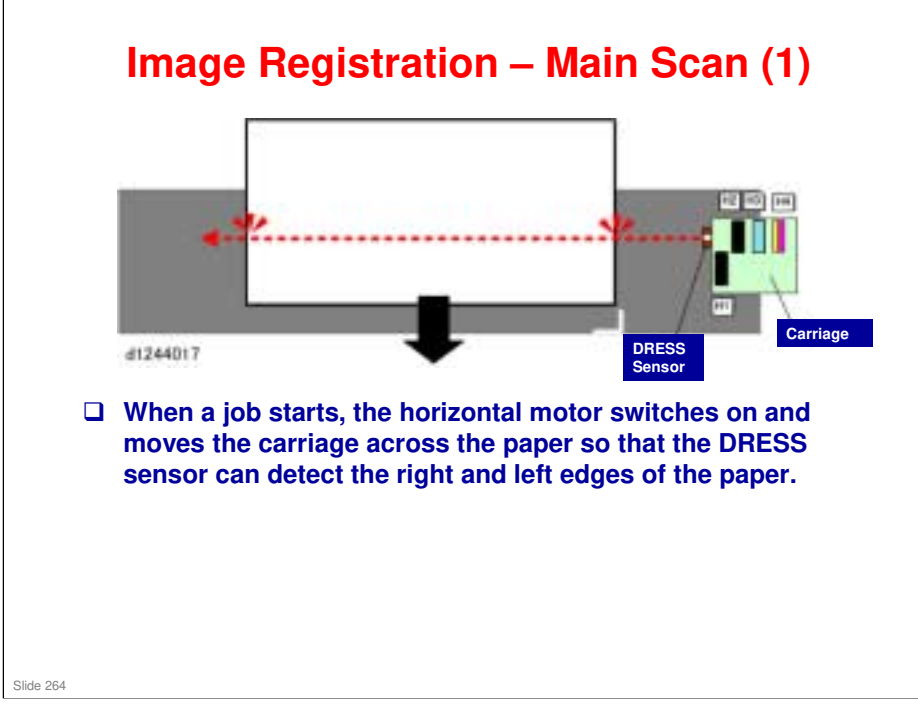

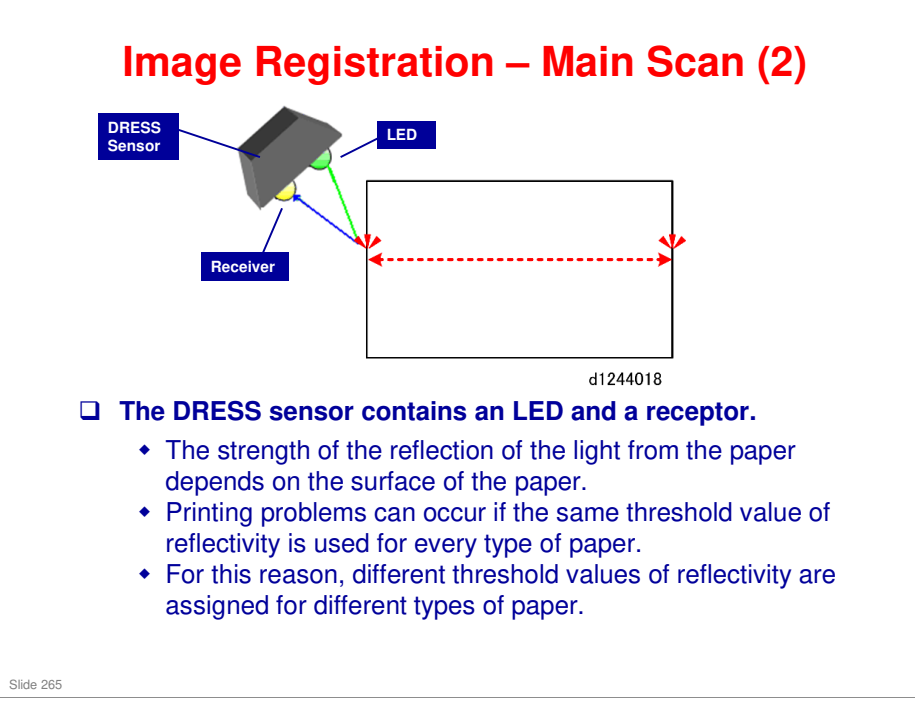

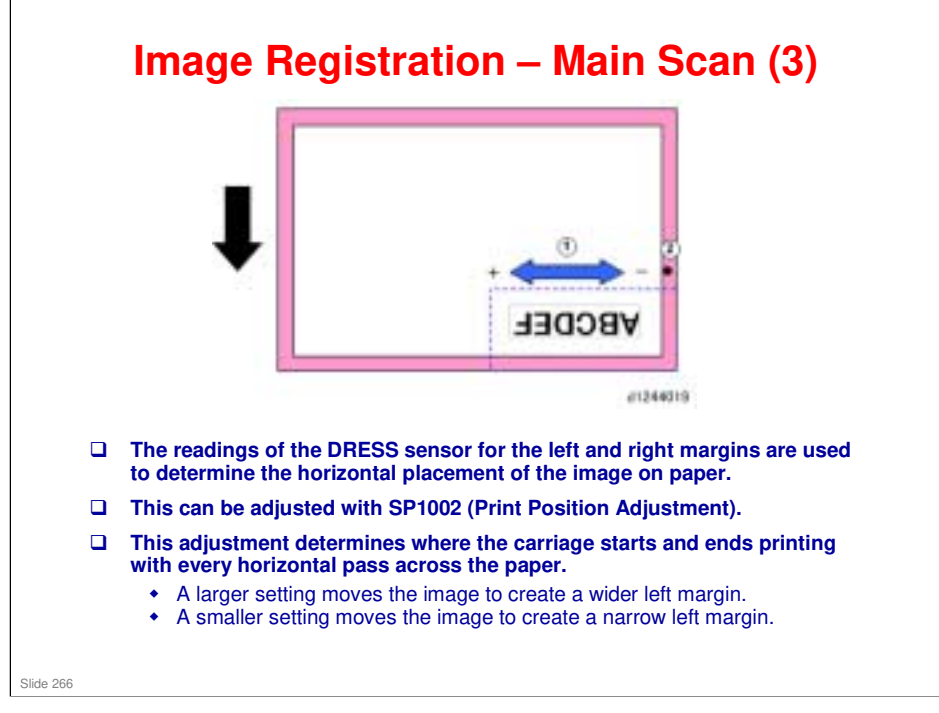

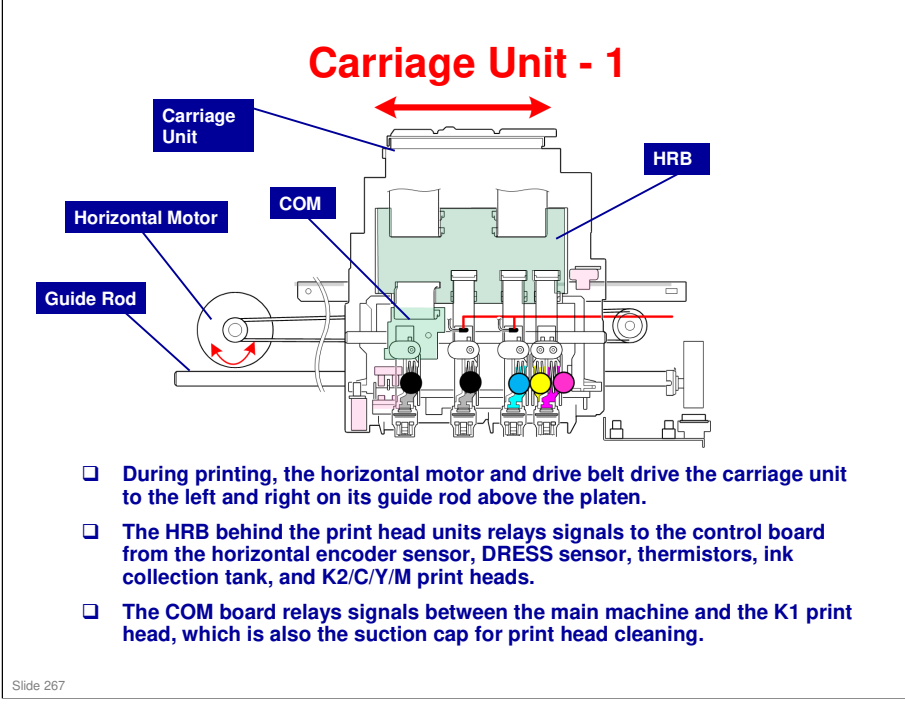

□ HRB: Head Relay Board

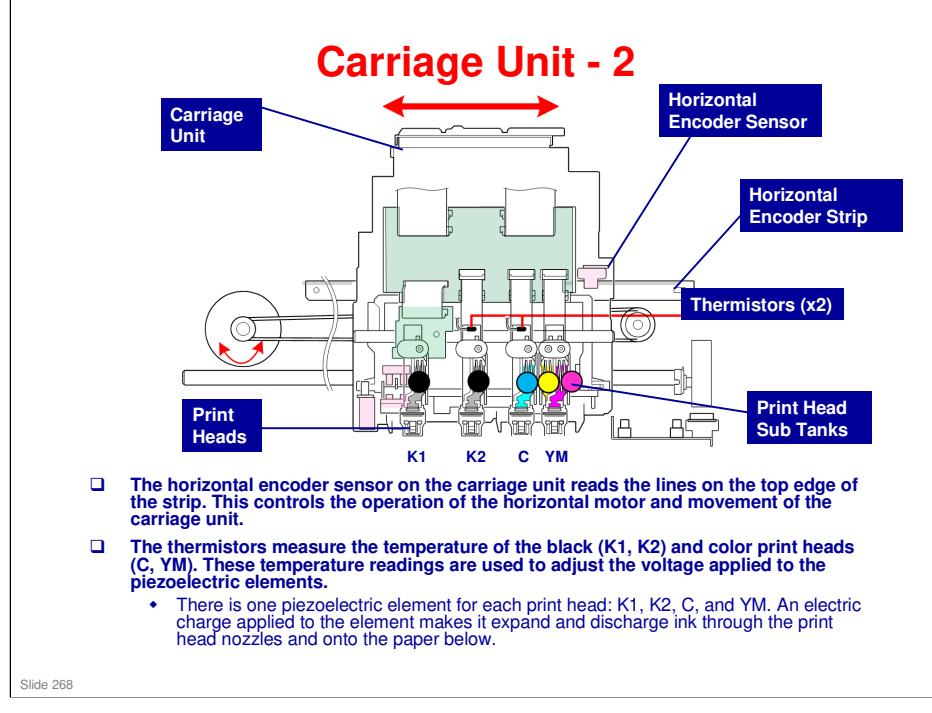

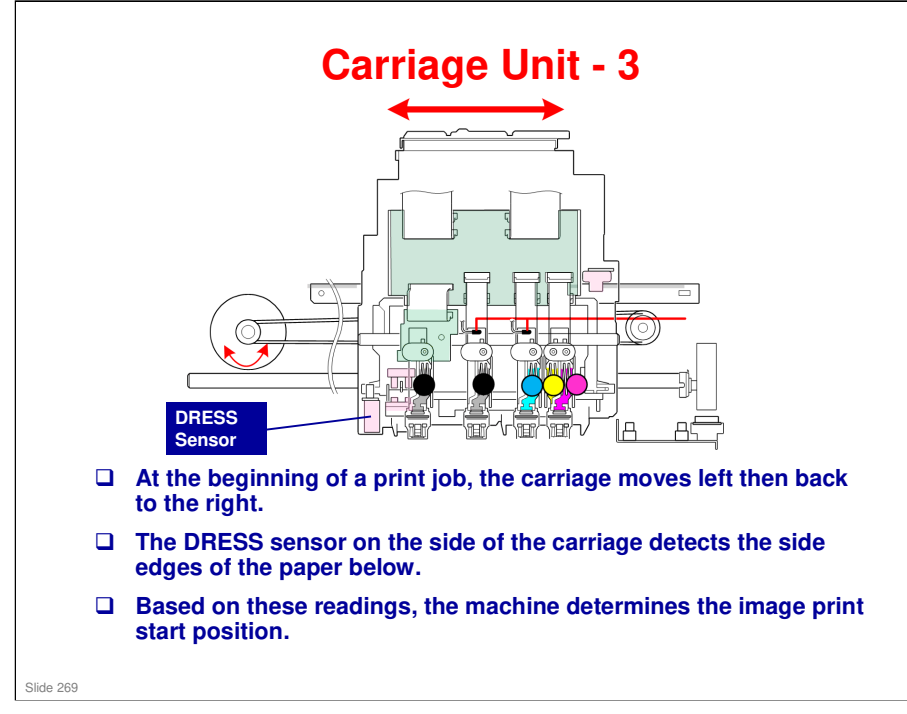

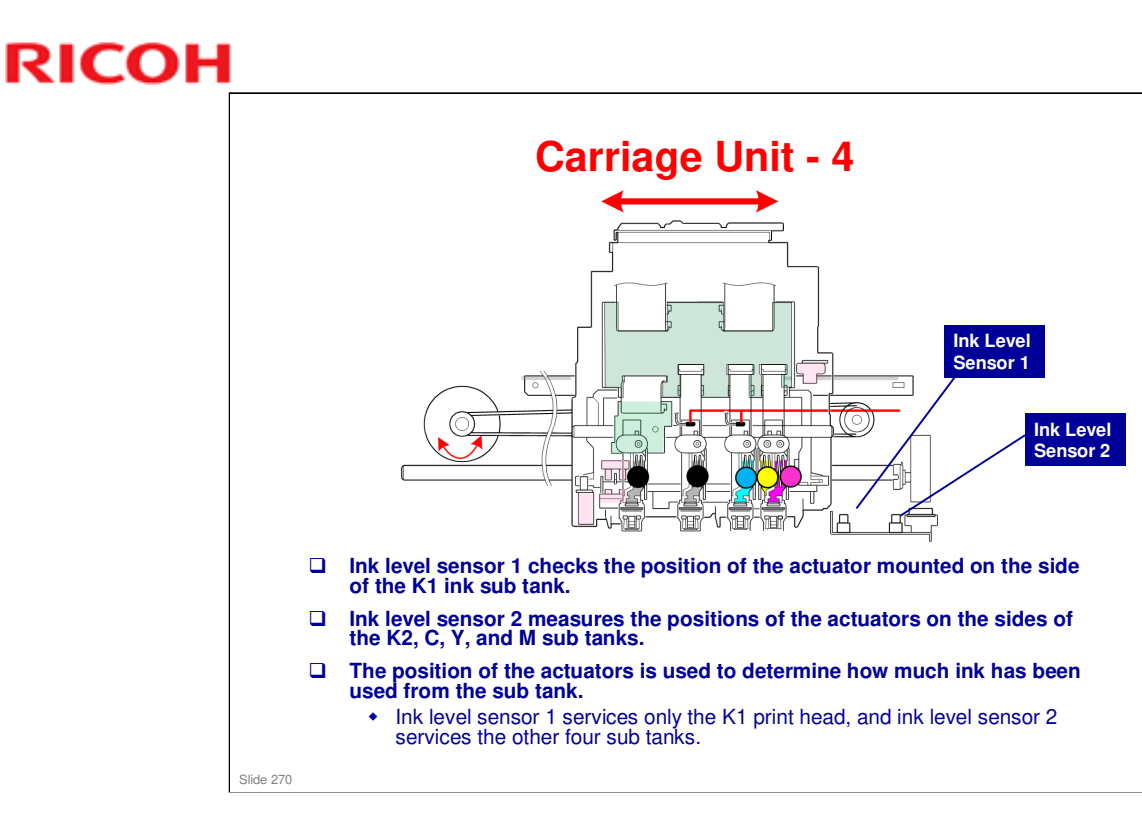

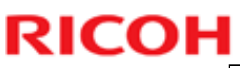

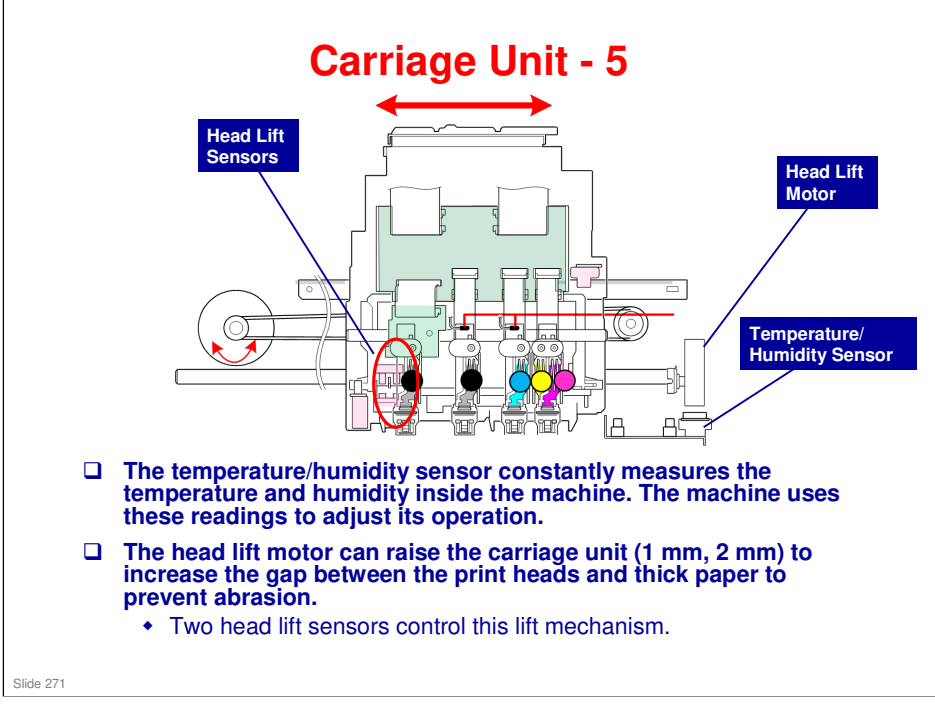

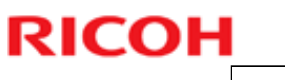

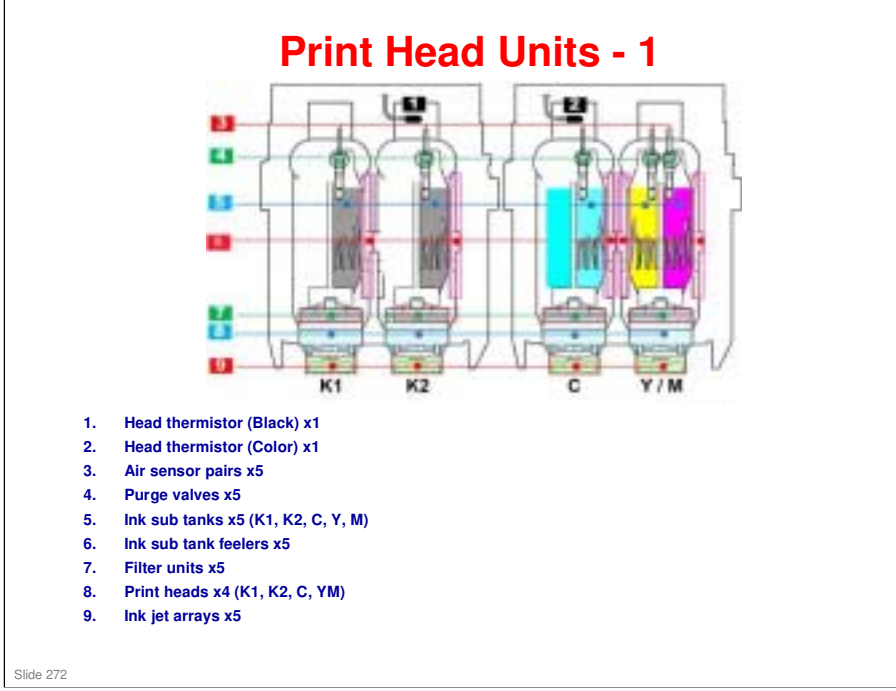

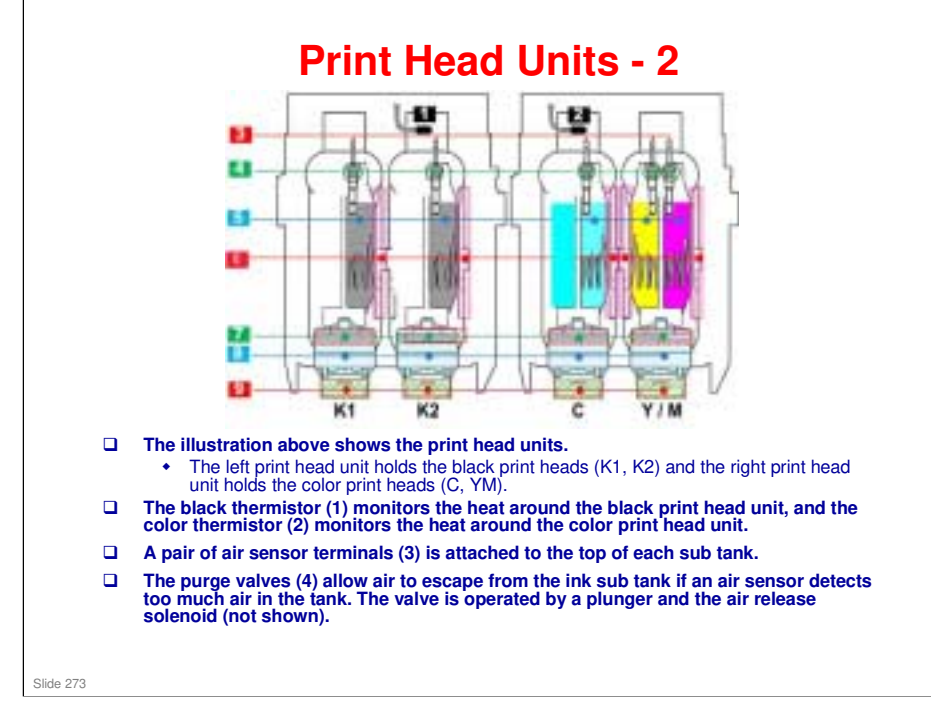

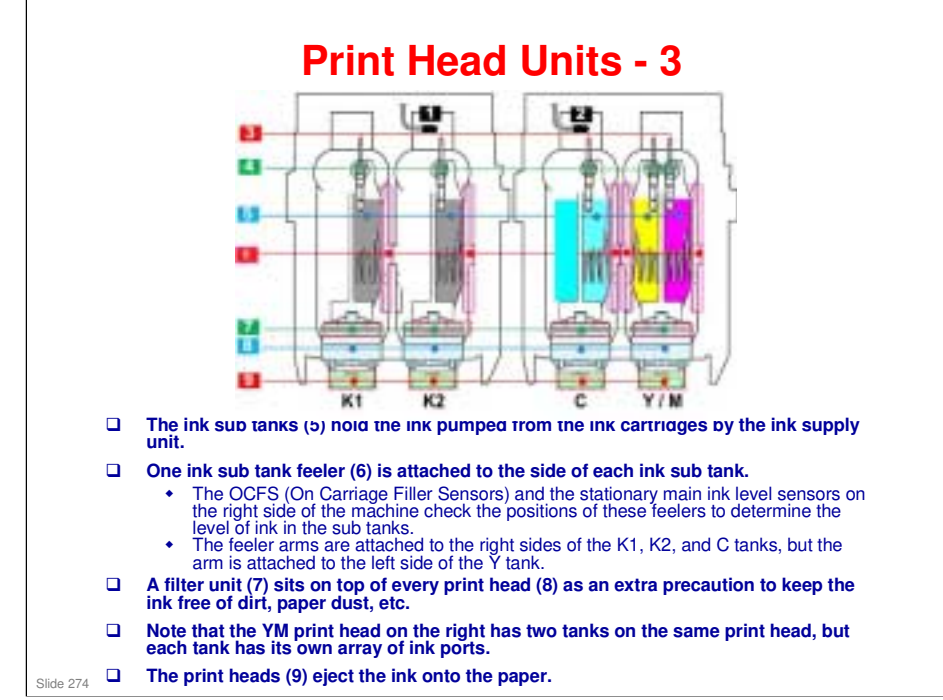

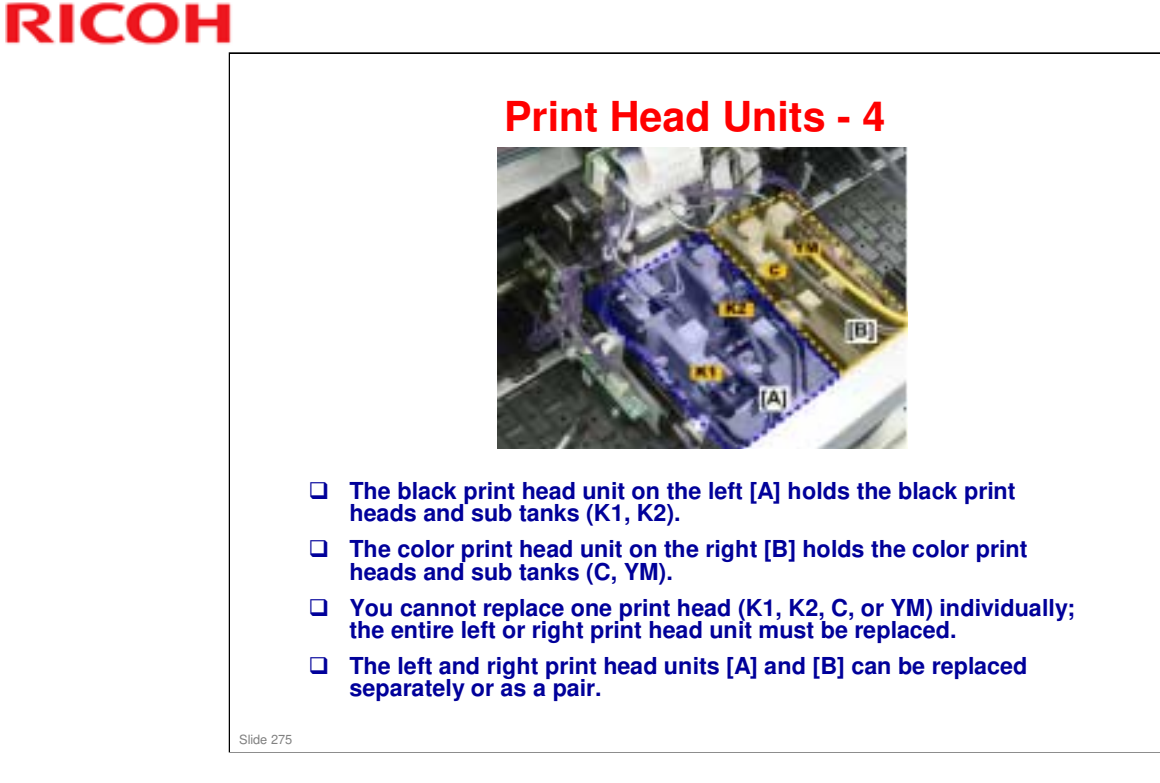

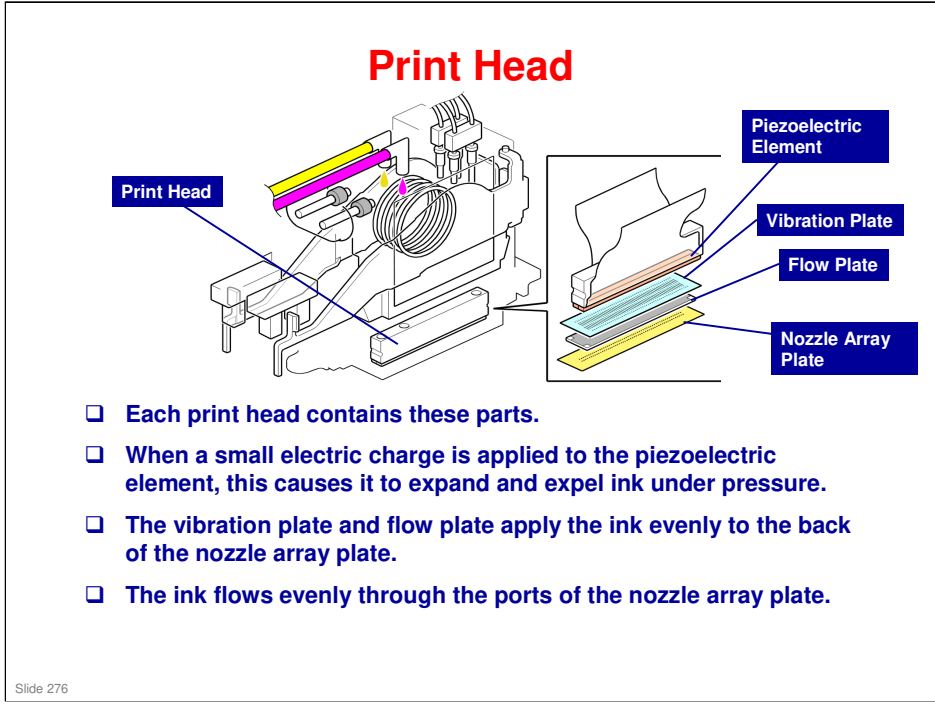

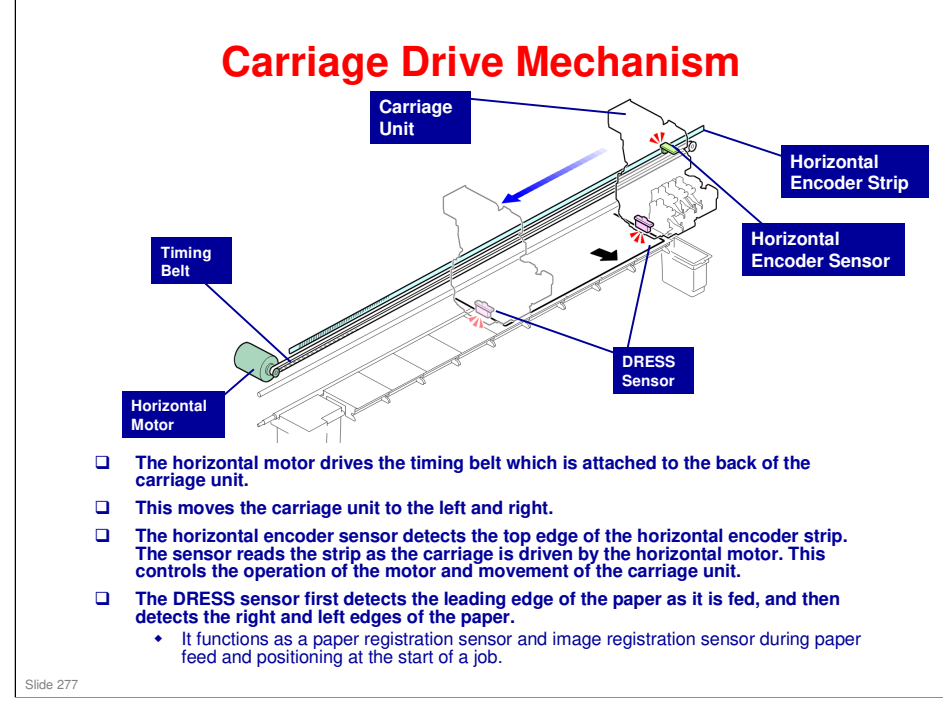

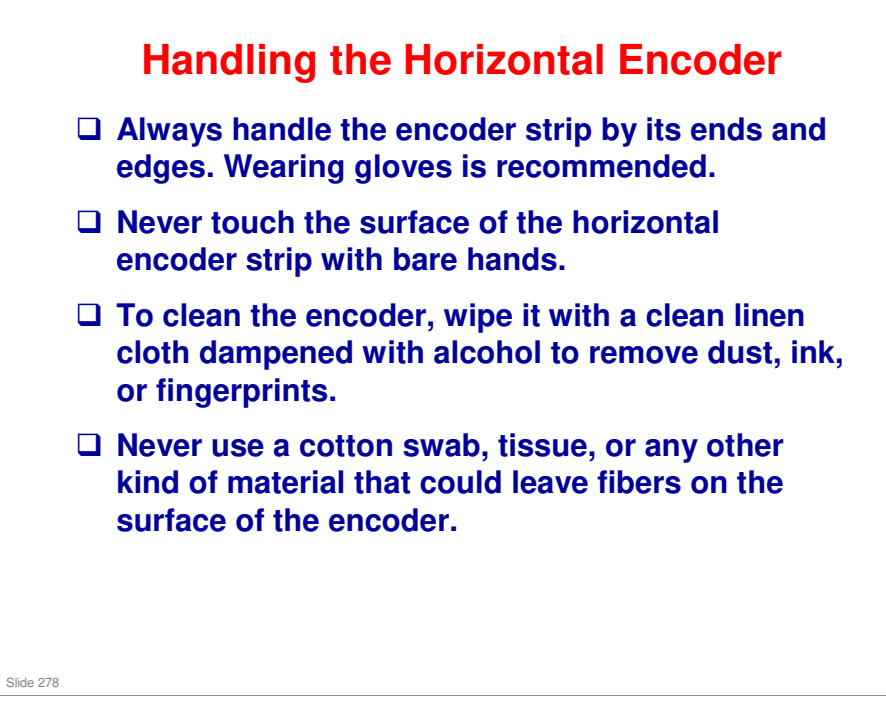

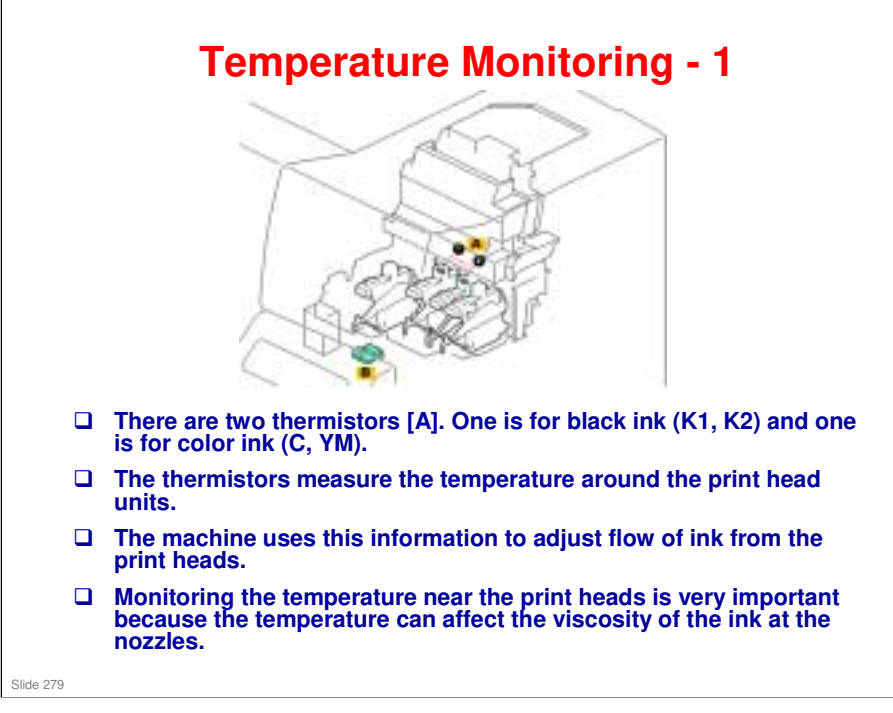

- □ At low temperatures, the viscosity of the ink becomes high and can slow ink flow.
- □ At high temperatures, the viscosity of the ink becomes low and can cause ink to spill and run.
- □ The adjustment is done by changing the strength of electrical charge used to activate the piezoelectric elements that send ink through the nozzles of the print heads. (The amount of ink ejected varies directly with the amount of charge applied to the piezoelectric element.)

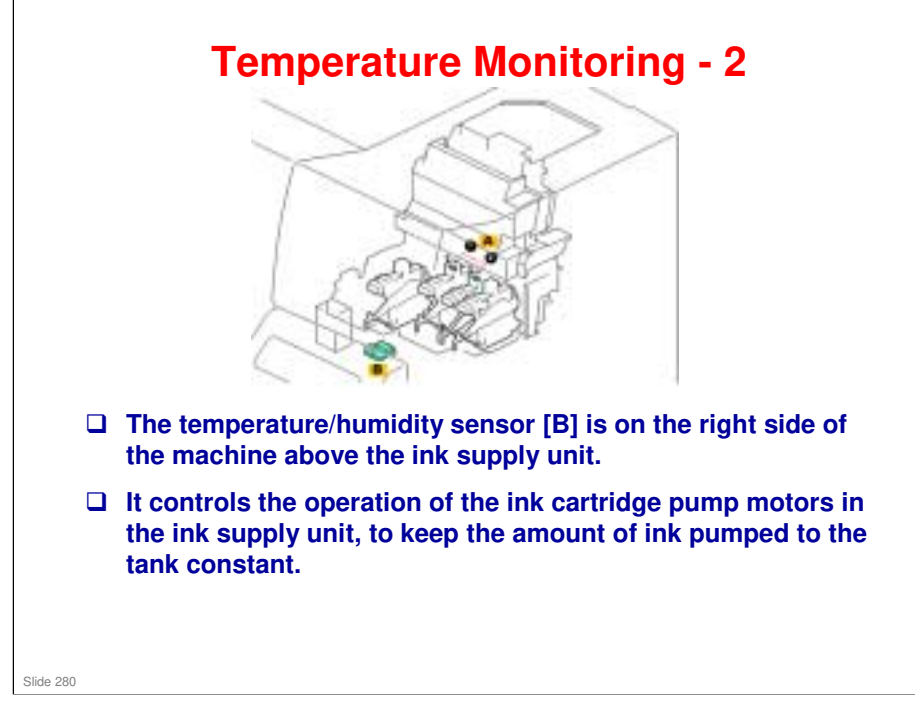

- □ Keeping the amount of ink pumped to the tanks constant: The tubes may expand or contract, so the machine has to compensate for that.
- □ The readings of the K2 print head thermistor and the temperature/humidity sensor are used together to calculate the operating temperature of the machine.
  - If the machine overheats and the operating temperature exceeds the maximum temperature, the machine will shut down automatically and will not restart until it has cooled and been cycled off/on. The machine must be cycled off/on, even after it has cooled down to the operational range.
  - If the temperature is too low at a cold start in the morning, for example, the machine will not start the initial cleaning cycle unit the machine has warmed up. In this case, the machine does not require cycling off/on. The initial cleaning will start as soon as the machine has warmed up, and then the machine is ready for operation.

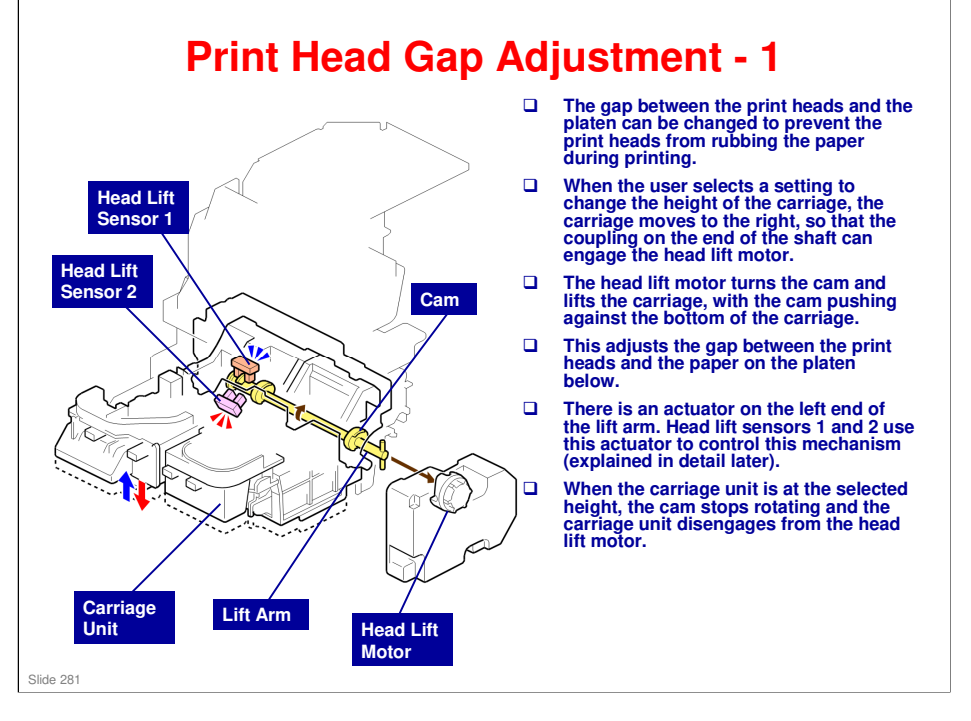

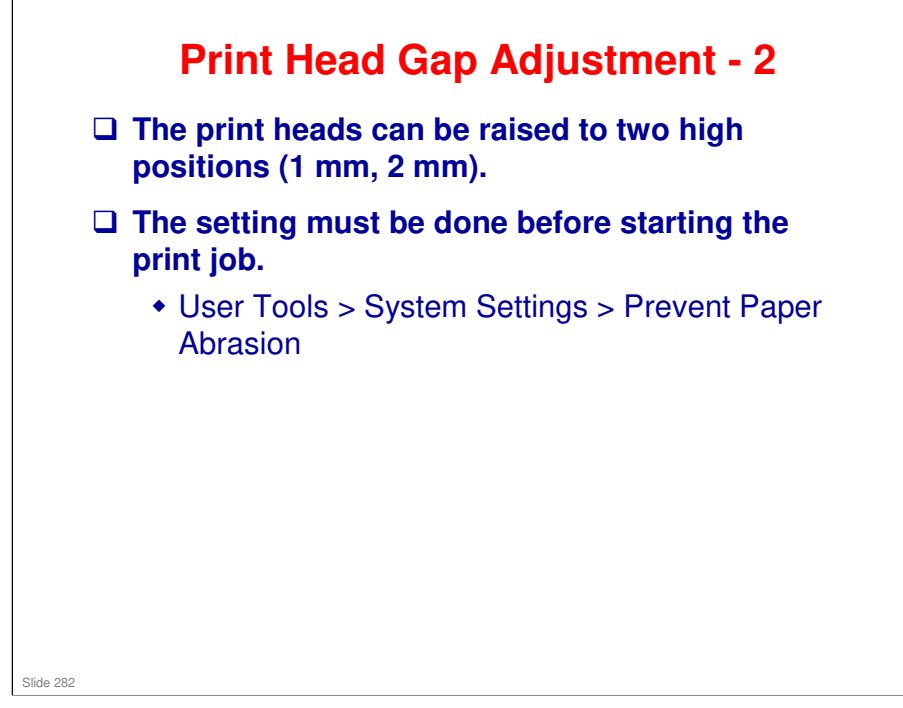

□ At the end of the job, the setting does not return to the default (off). However, a gap of 1 or 2 mm between the head and the cap is within specifications for head capping and the head should not dry out.

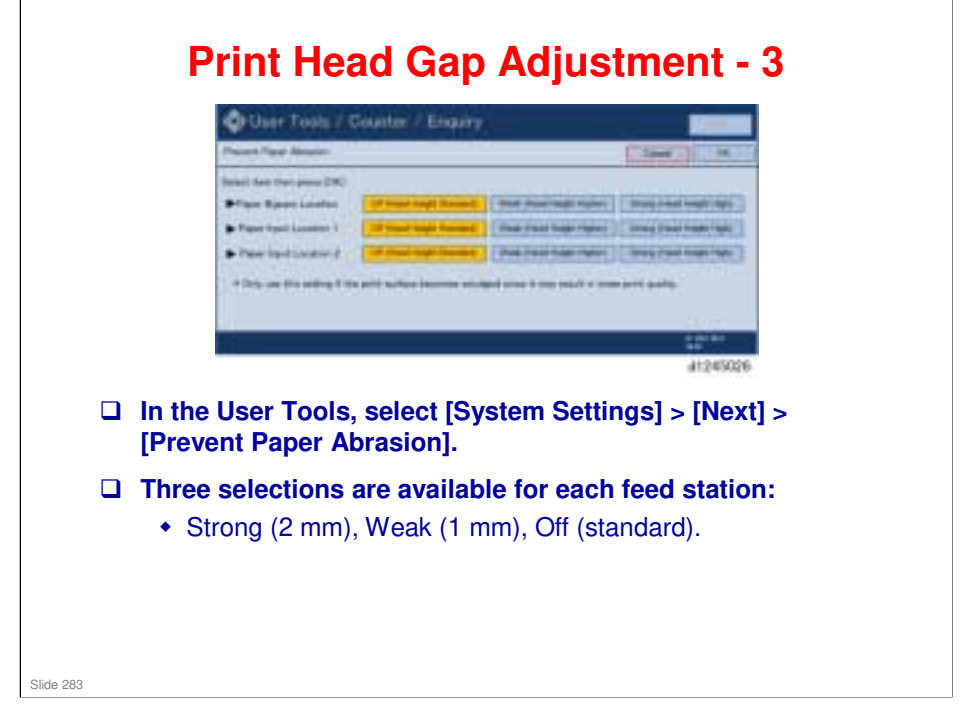

- □ After the setting is changed, the following happens:
  - No job in progress. If no job is in progress, the print heads are raised or lowered as soon as the procedure is done.
  - Job in progress. If a signal is sent to raise or lower the print heads while another job is executing, the adjustment will not be done until after completion of the job in progress.
  - Loss of power. If power is lost during the raising or lowering, the machine returns to the position in effect at the start of the procedure (print heads capped).
- □ Bi-directional printing is not allowed if the print heads are raised (if either the "Strong" or "Weak" setting is selected).

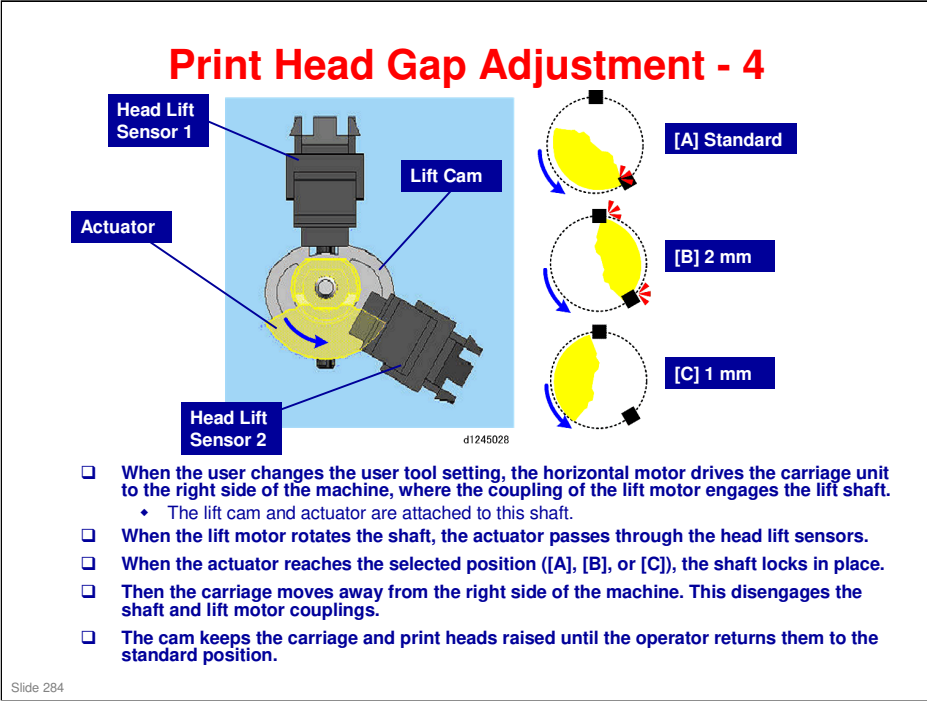

- □ The illustration shows the position of the actuator and status of the sensors for each selection.
- □ The following table shows the sensor status for each position.

| Above | User Tools | Elevation | Sensor 1 | Sensor 2 |
|-------|------------|-----------|----------|----------|
| [A]   | Off        | Default   | OFF      | ON       |
| [B]   | Strong     | 2 mm      | ON       | Either   |
| [C]   | Weak       | 1 mm      | OFF      | OFF      |

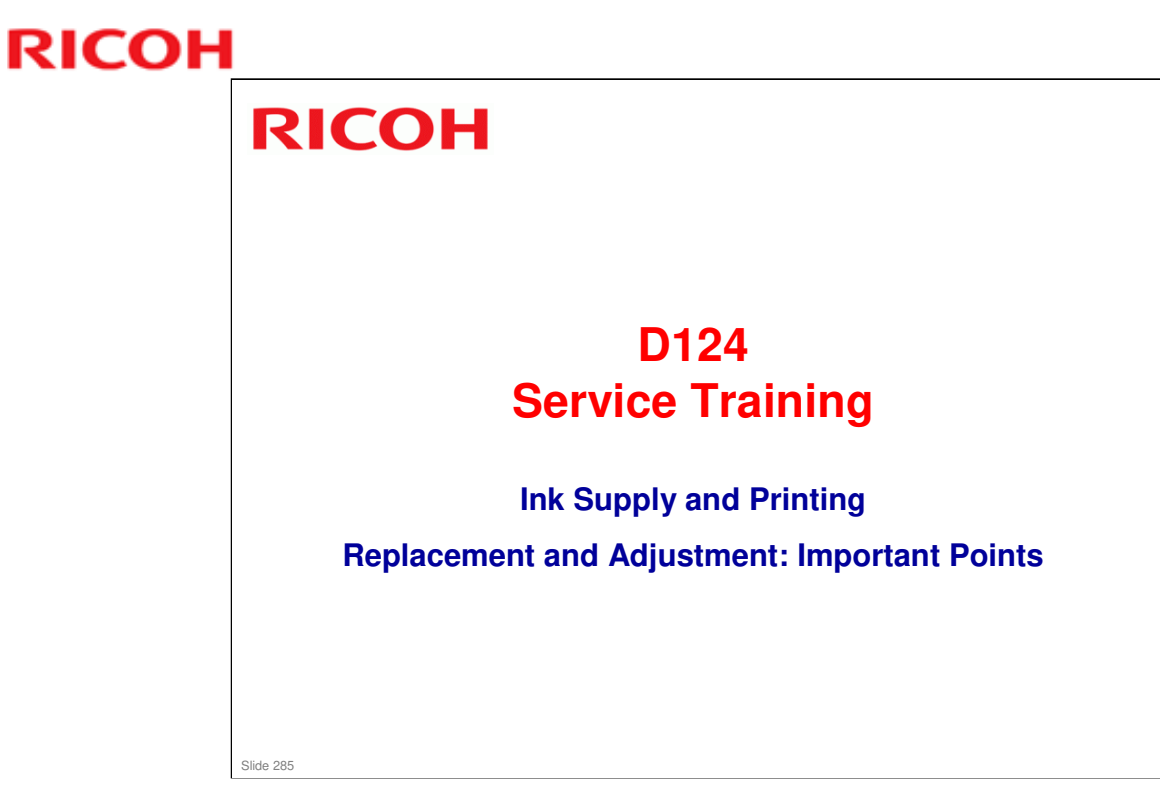

### Caution

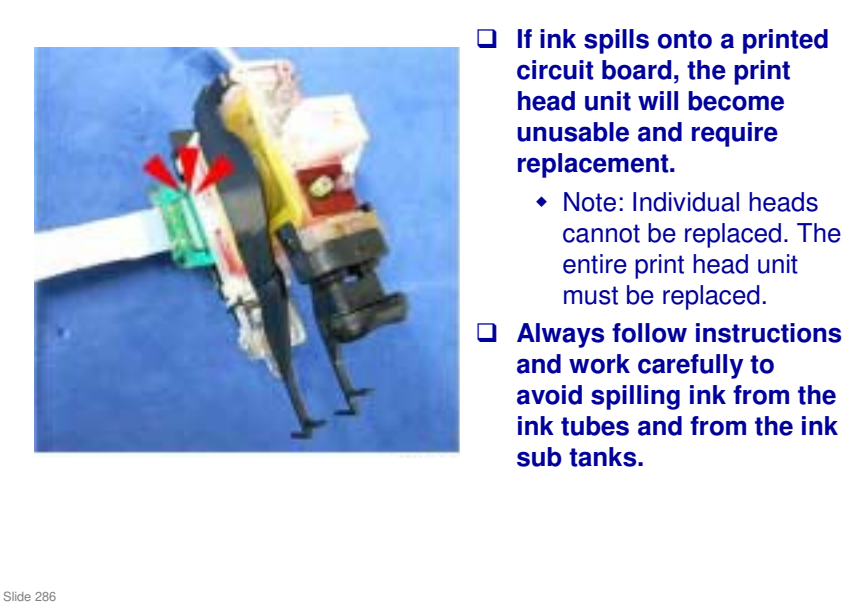

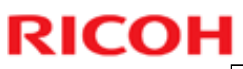

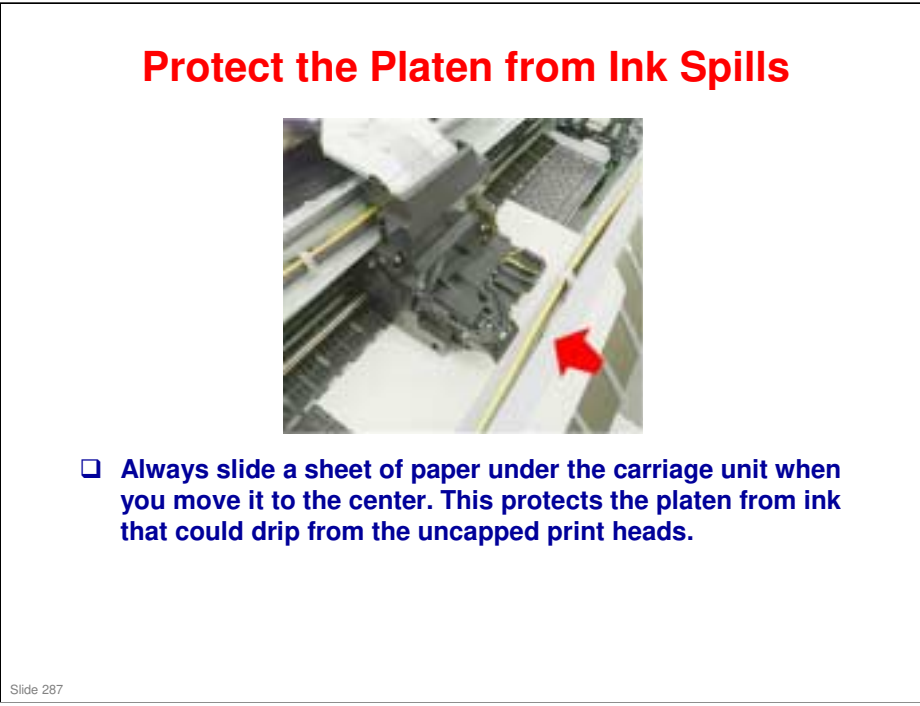

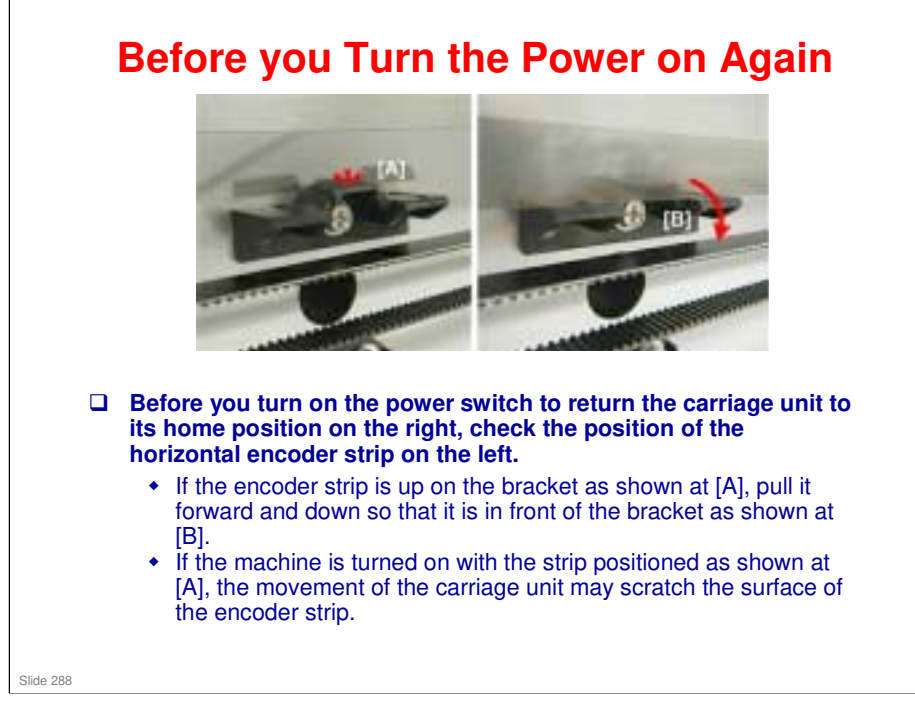
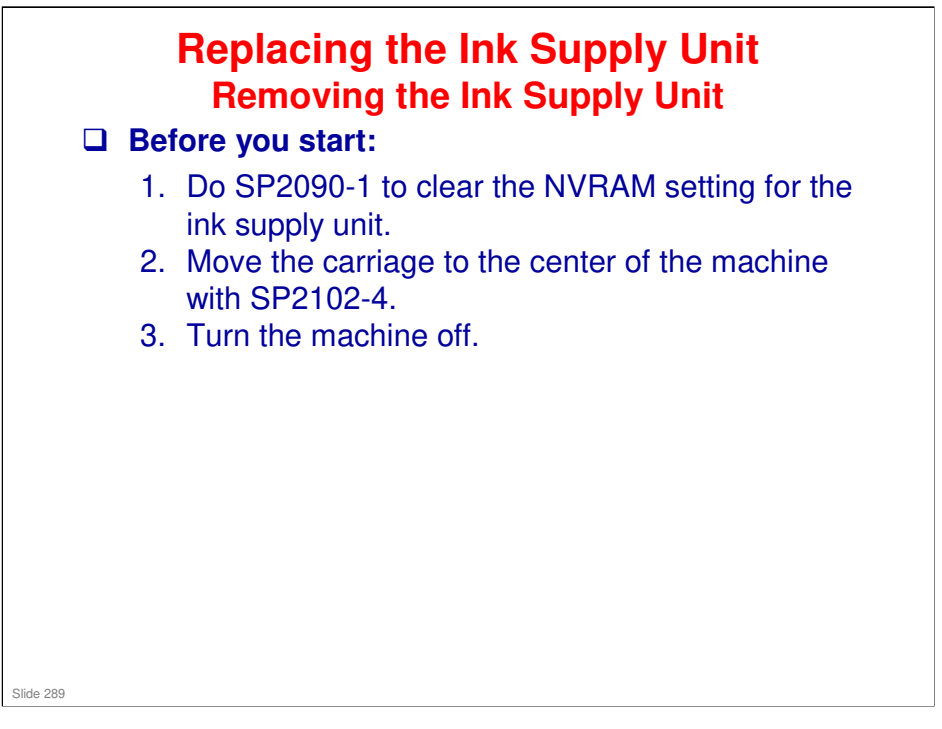

- *Replacement and Adjustment > Ink Supply*The next few slides show the main points of this procedure. For full details, see
- the procedure in the field service manual.

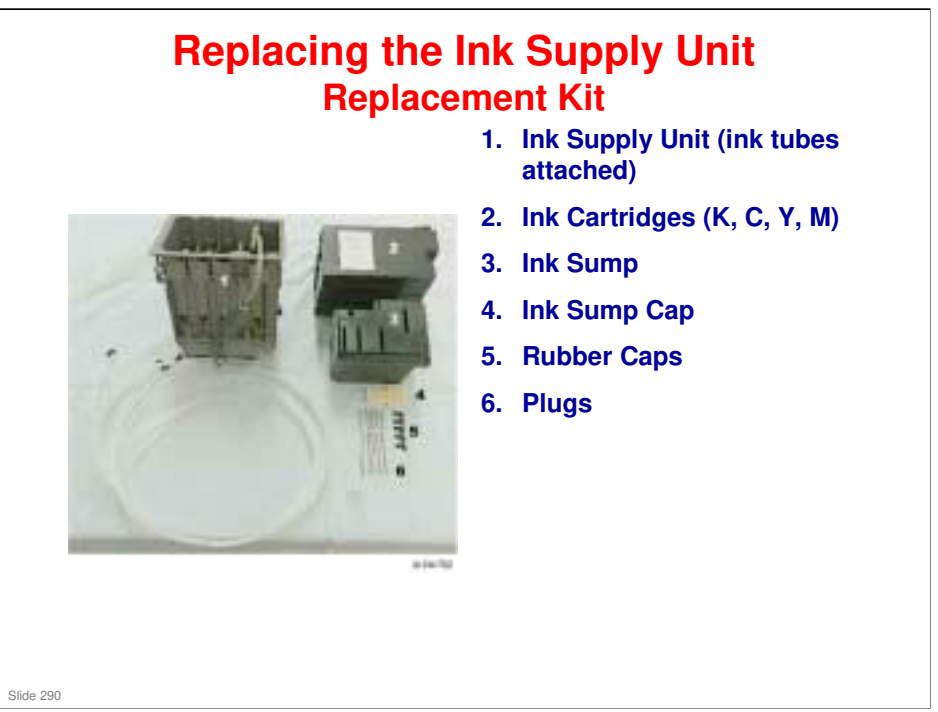

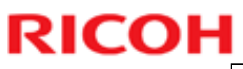

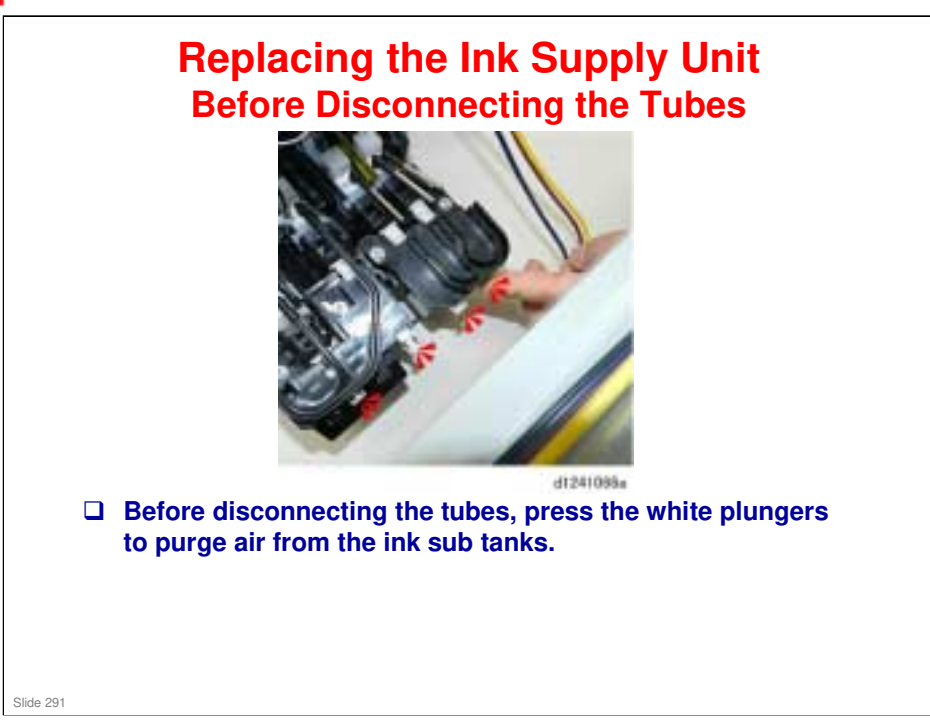

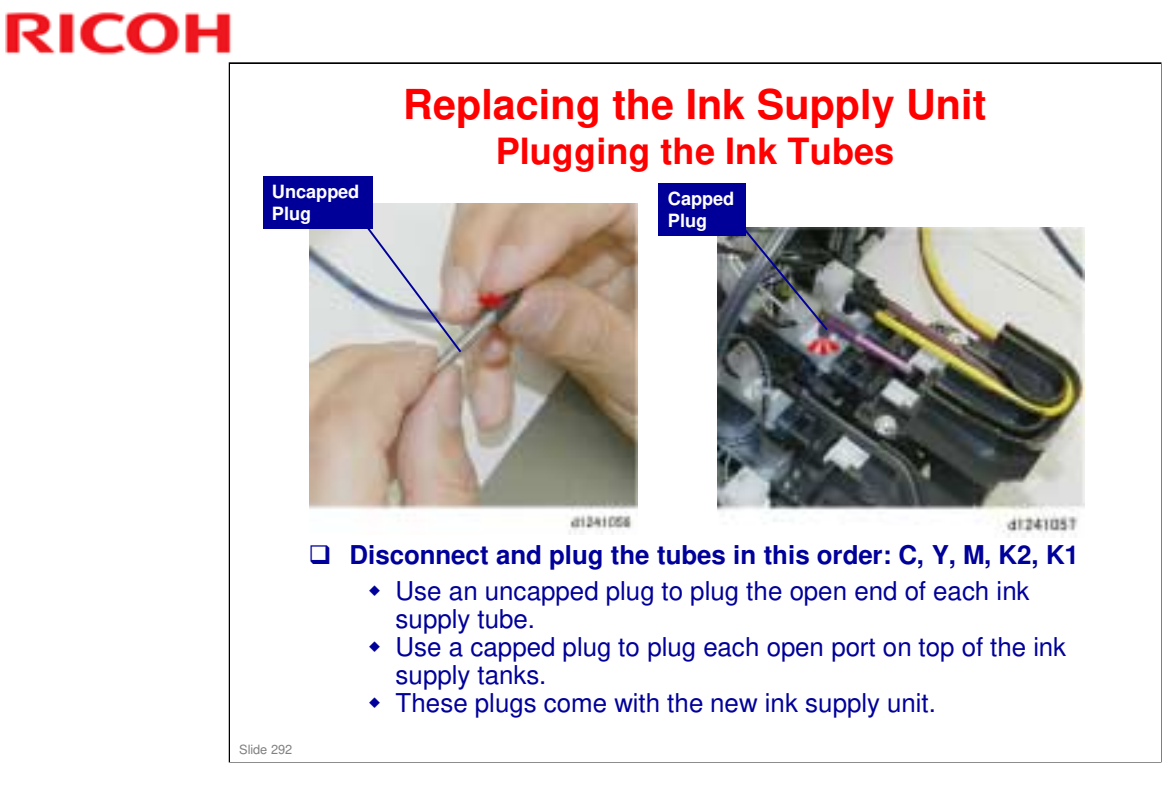

□ The ink supply unit replacement kit contains a set of these plugs.

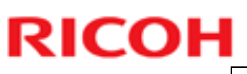

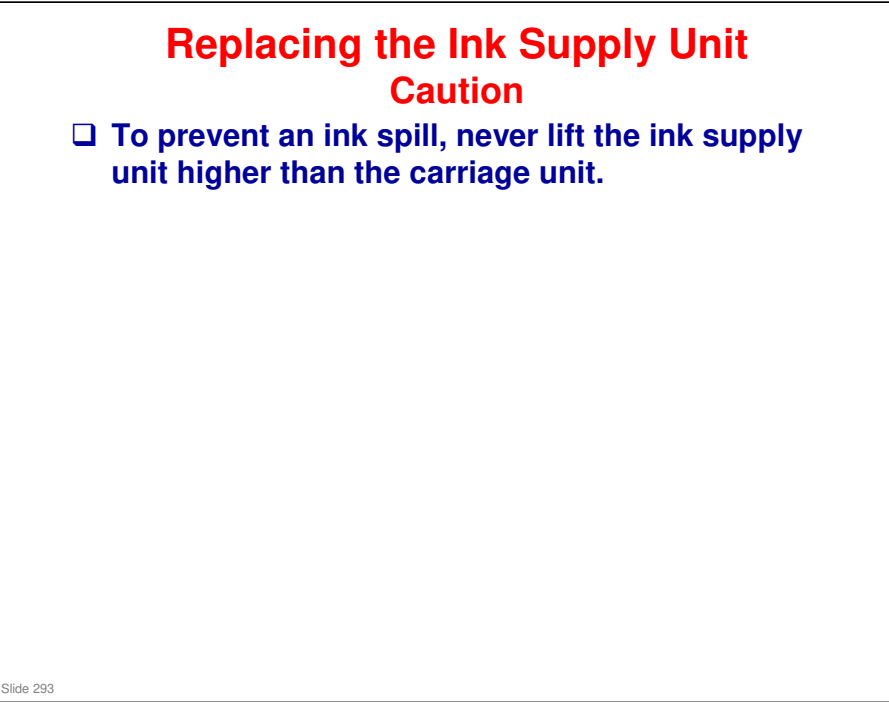

### **MO-C1** Training

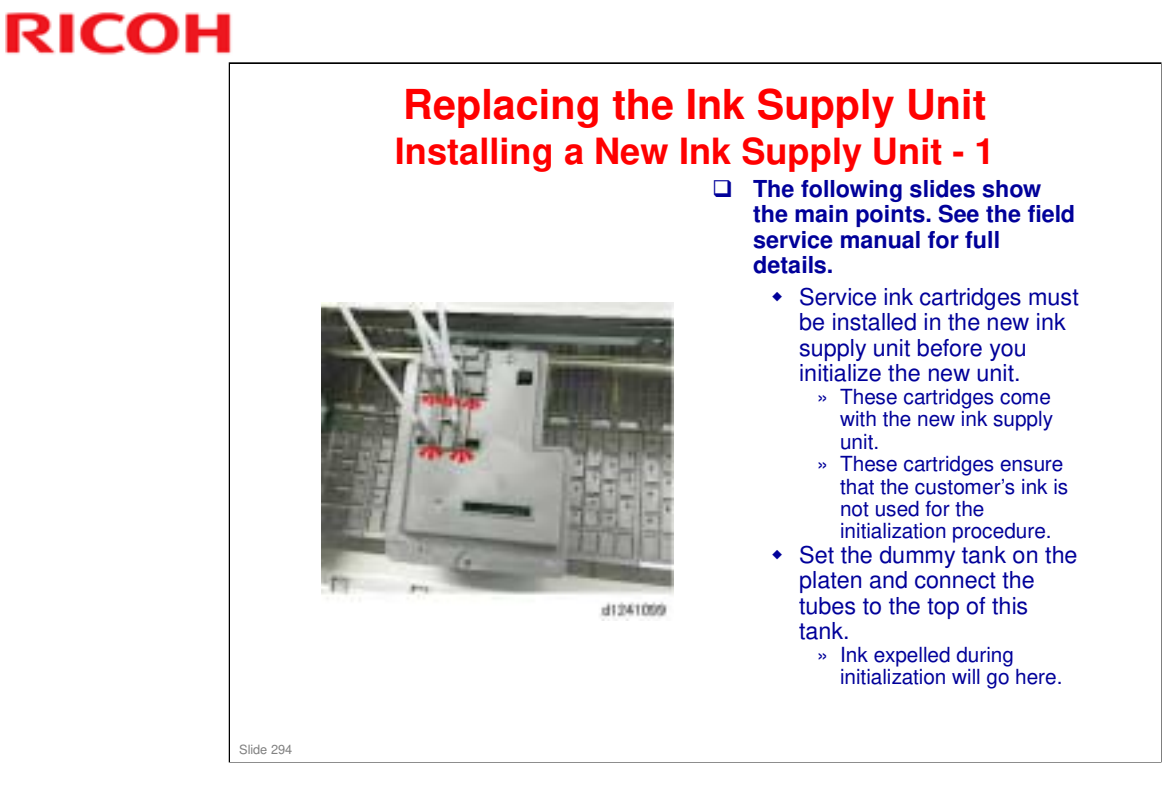

Replacement and Adjustment > Ink Supply

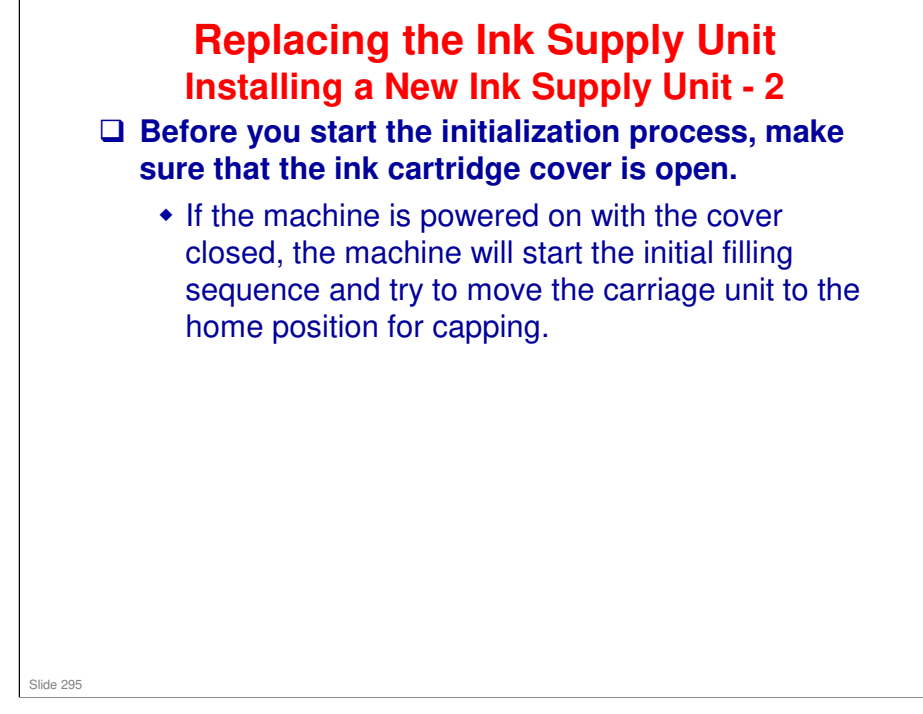

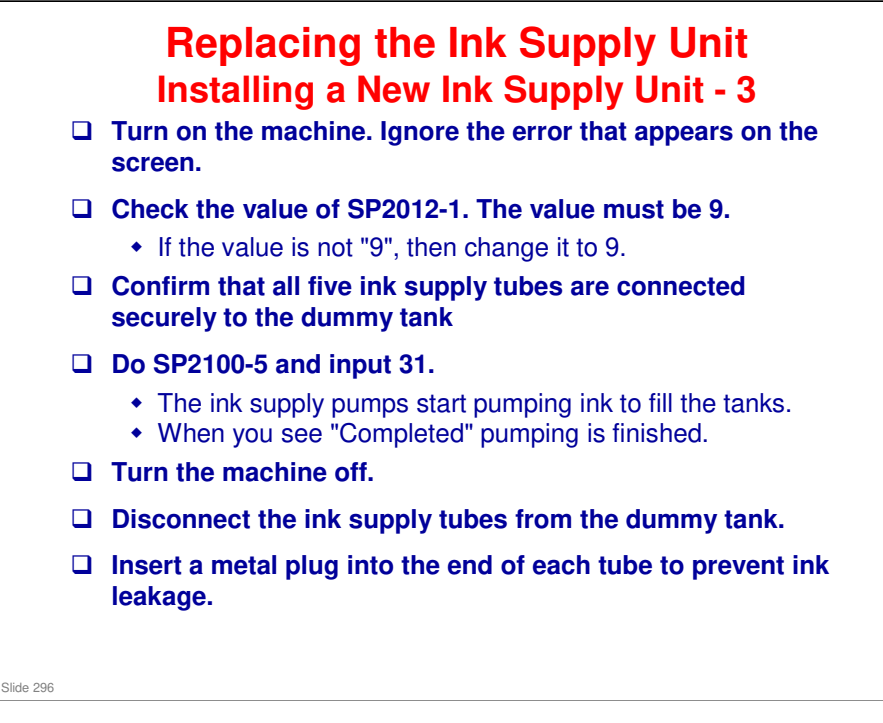

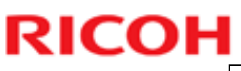

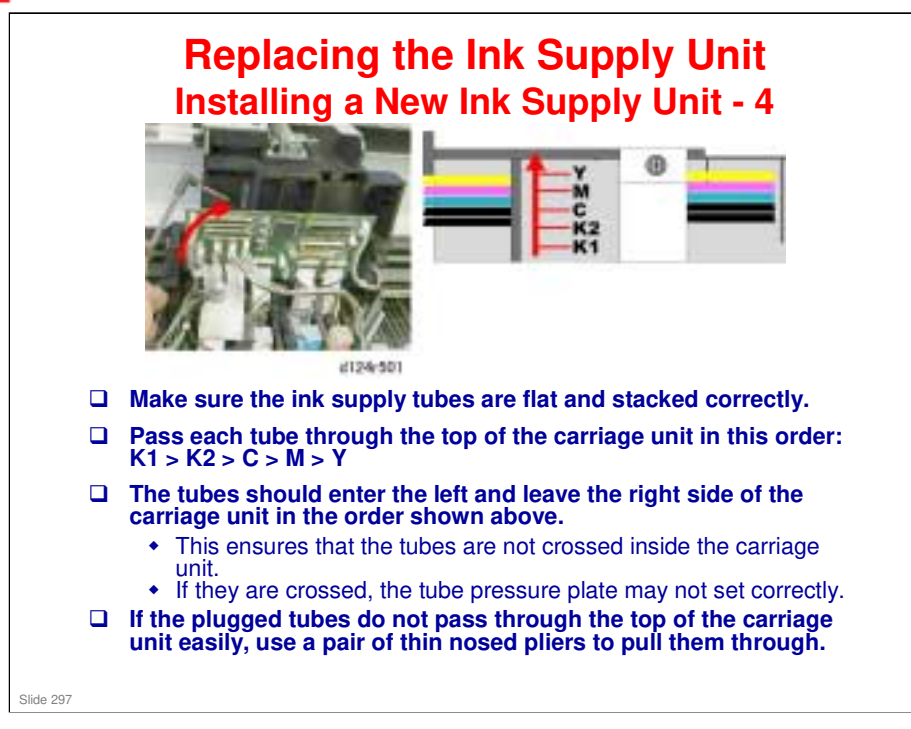

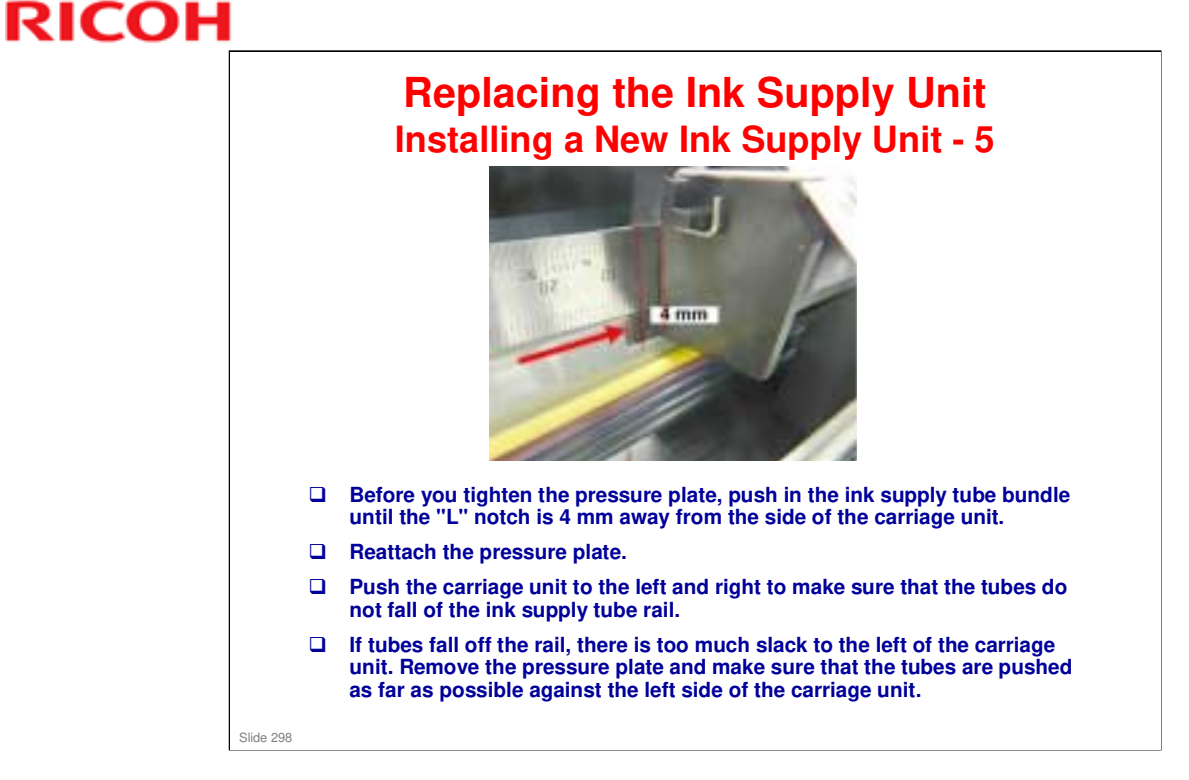

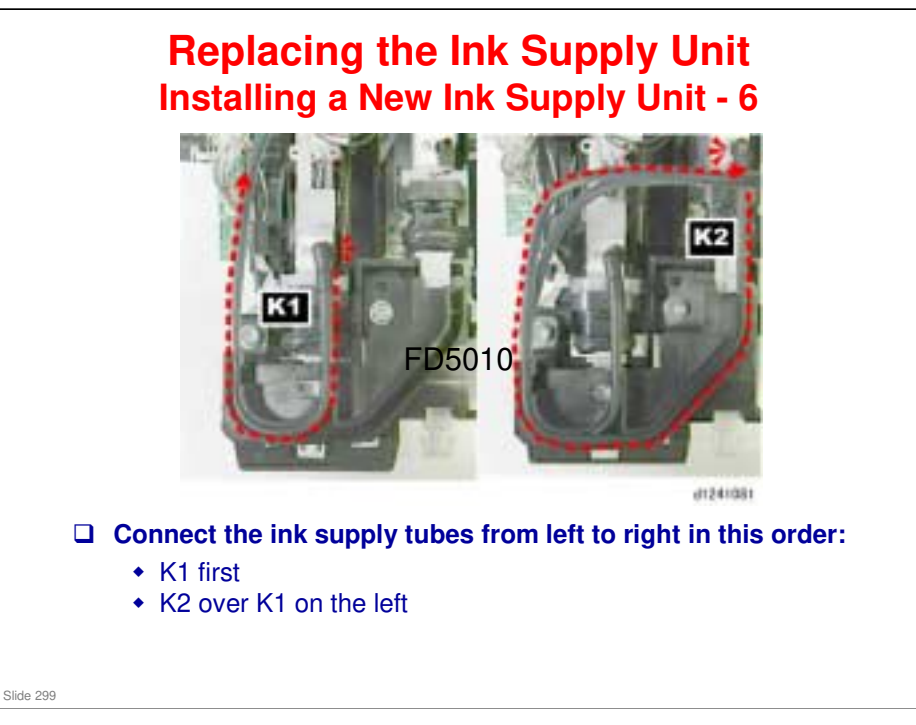

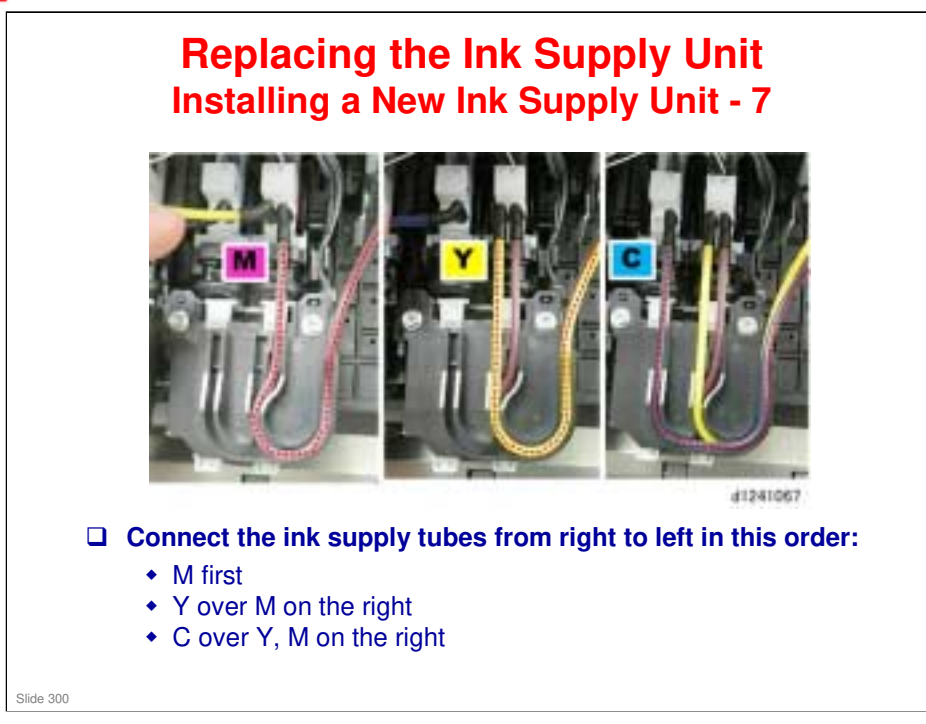

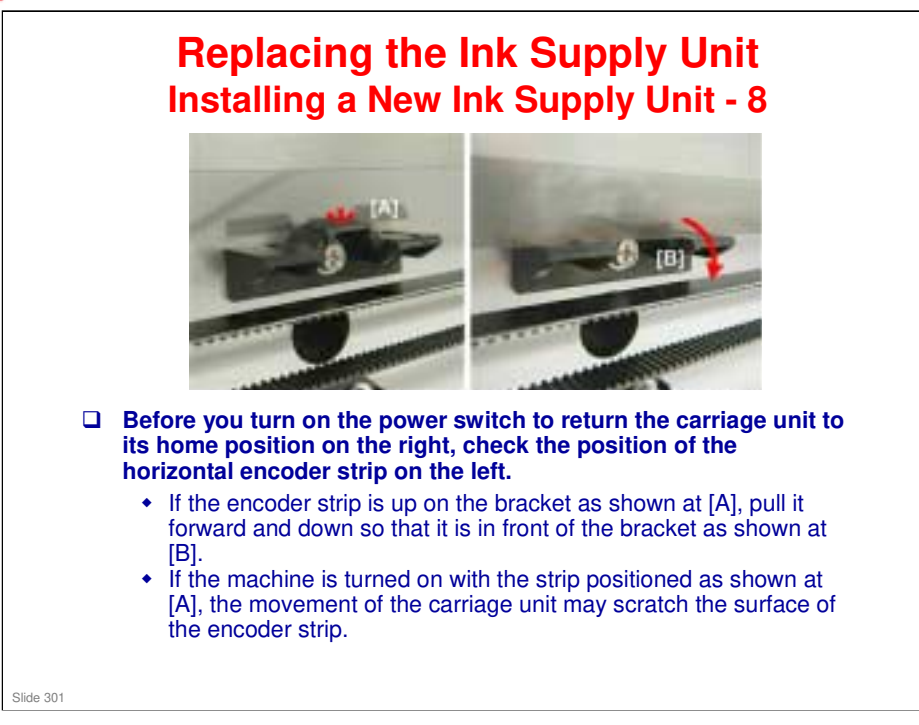

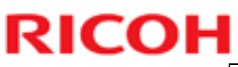

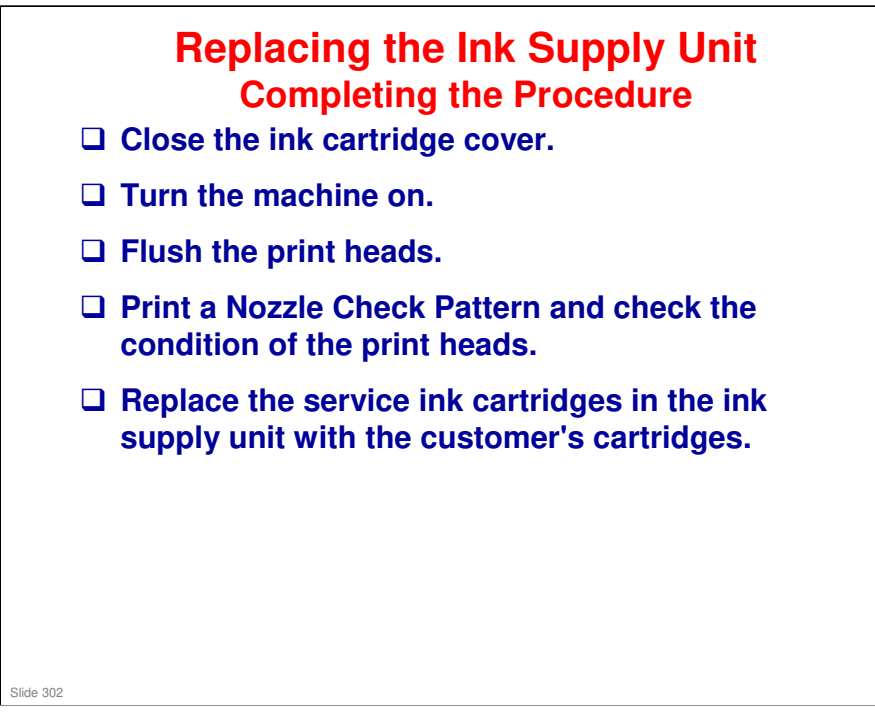

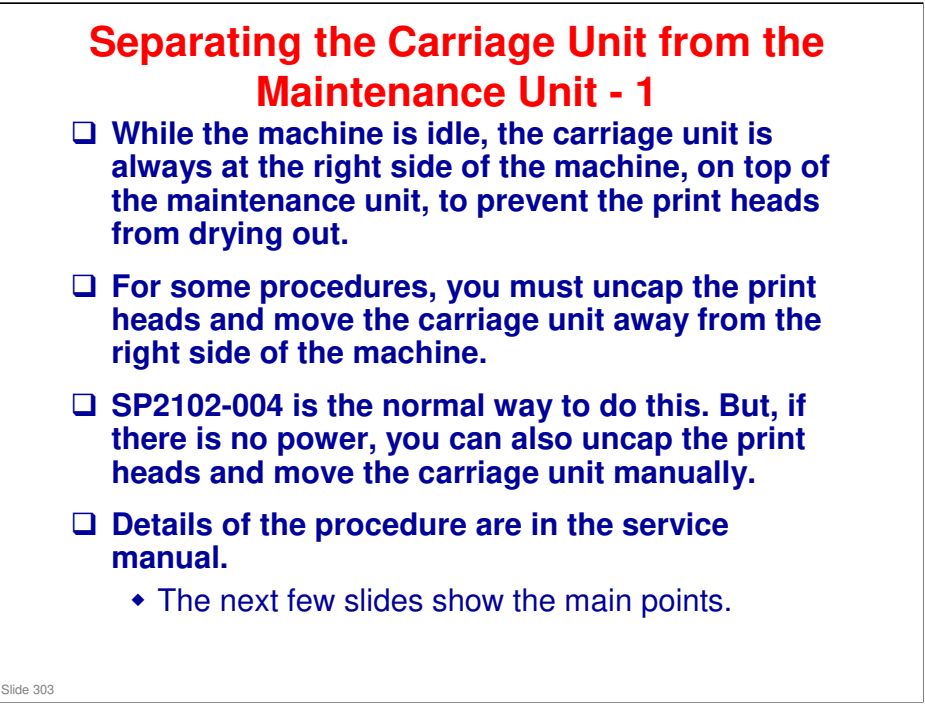

Replacement and Adjustment > Common Procedures

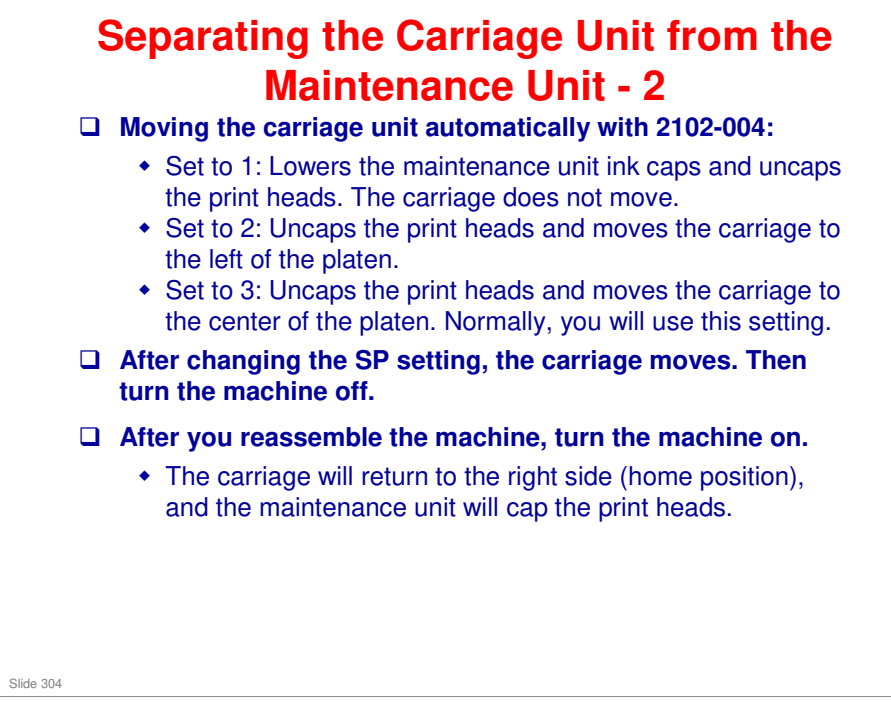

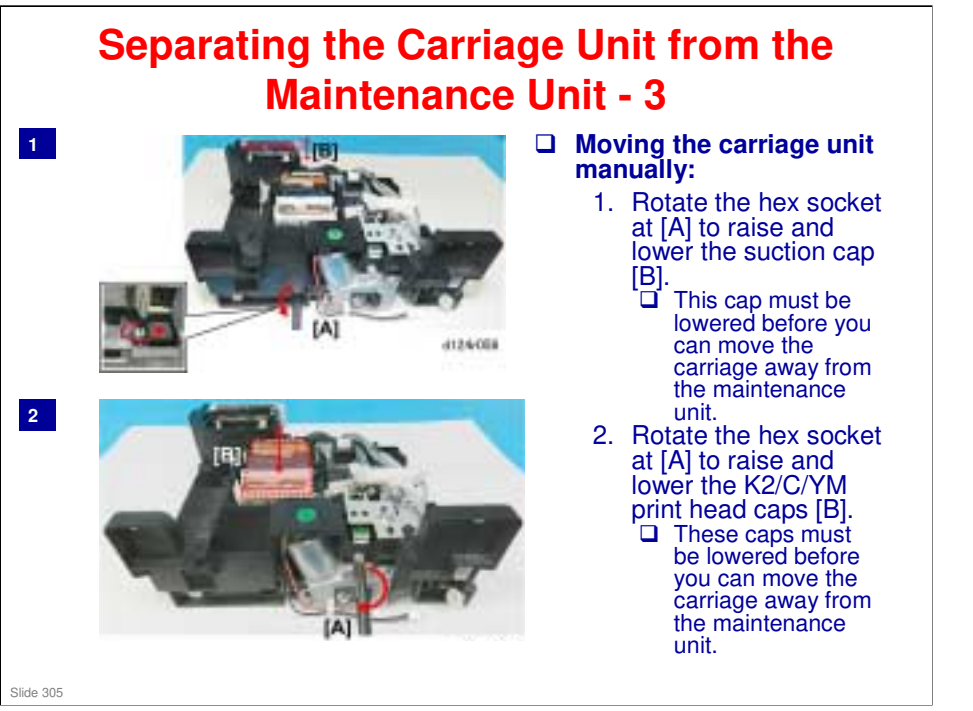

Replacement and Adjustment > Common Procedures

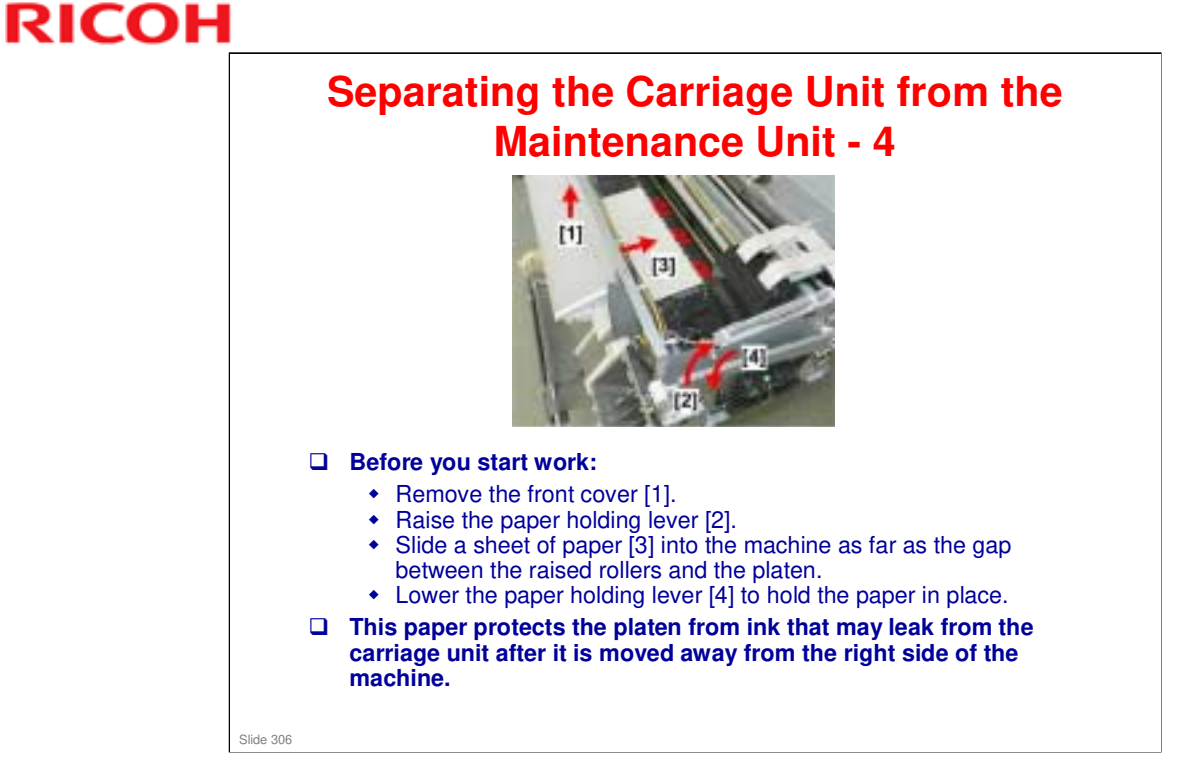

Replacement and Adjustment > Common Procedures

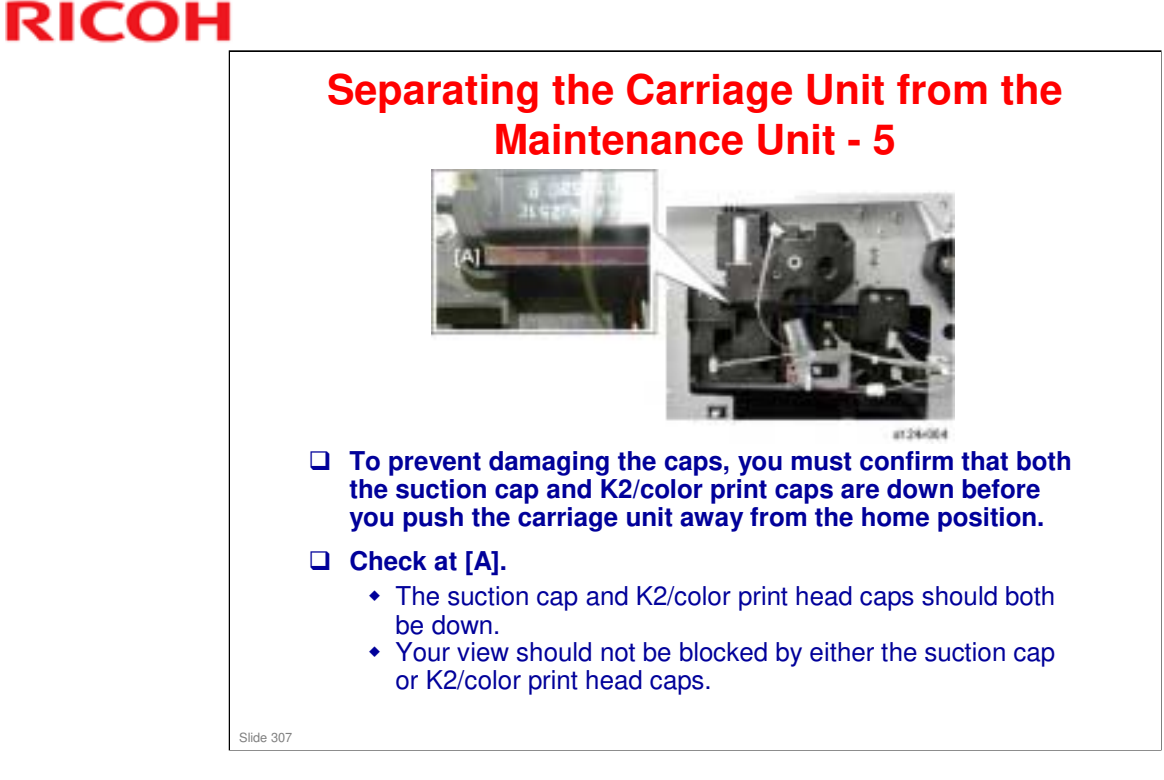

□ The suction cap is also the K1 print head cap.

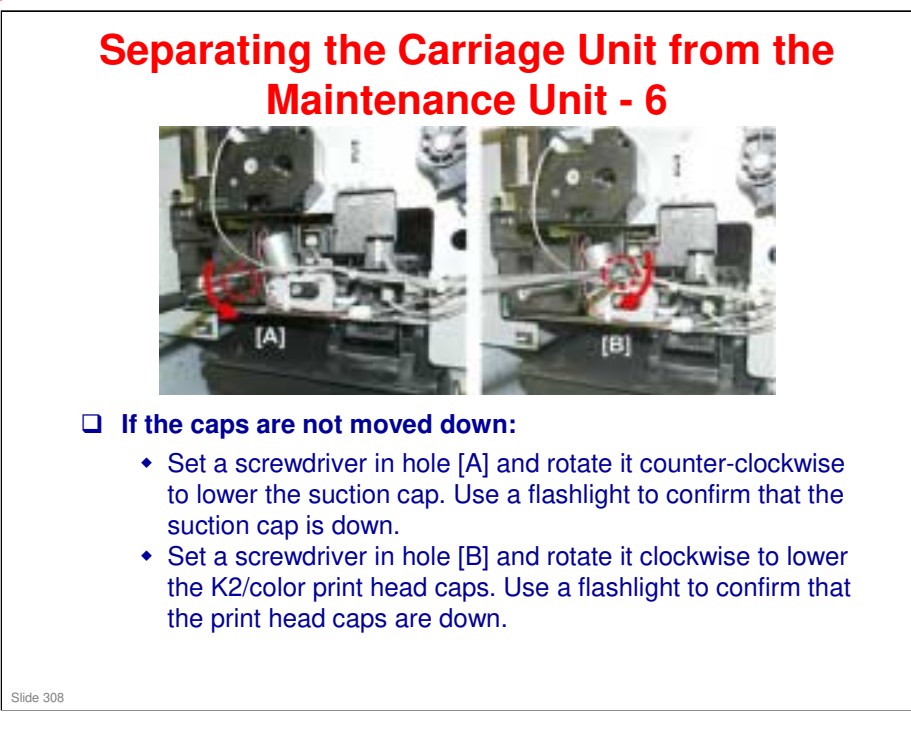

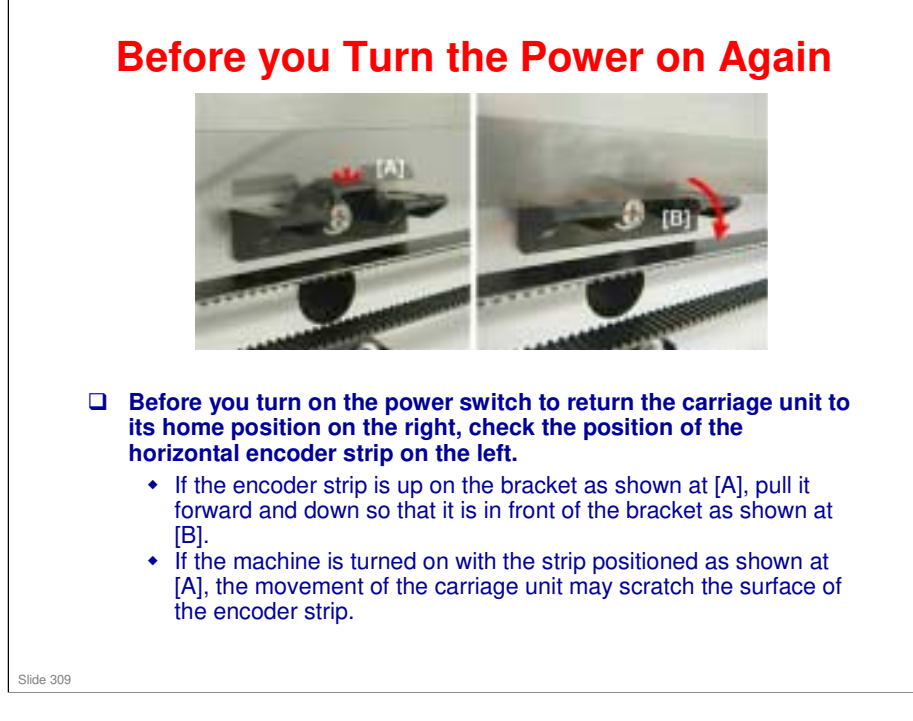

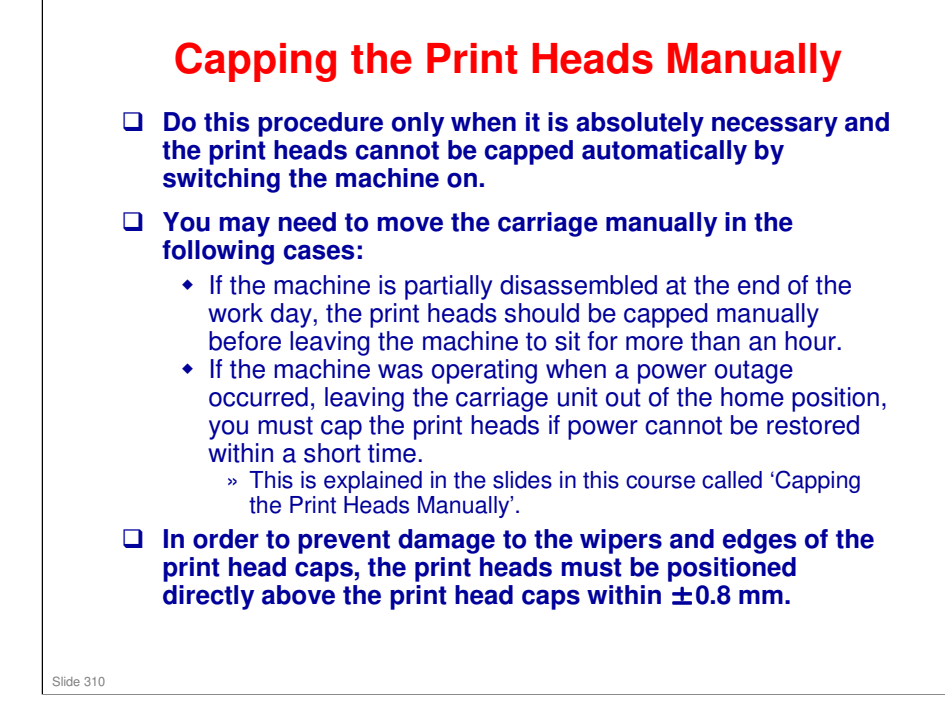

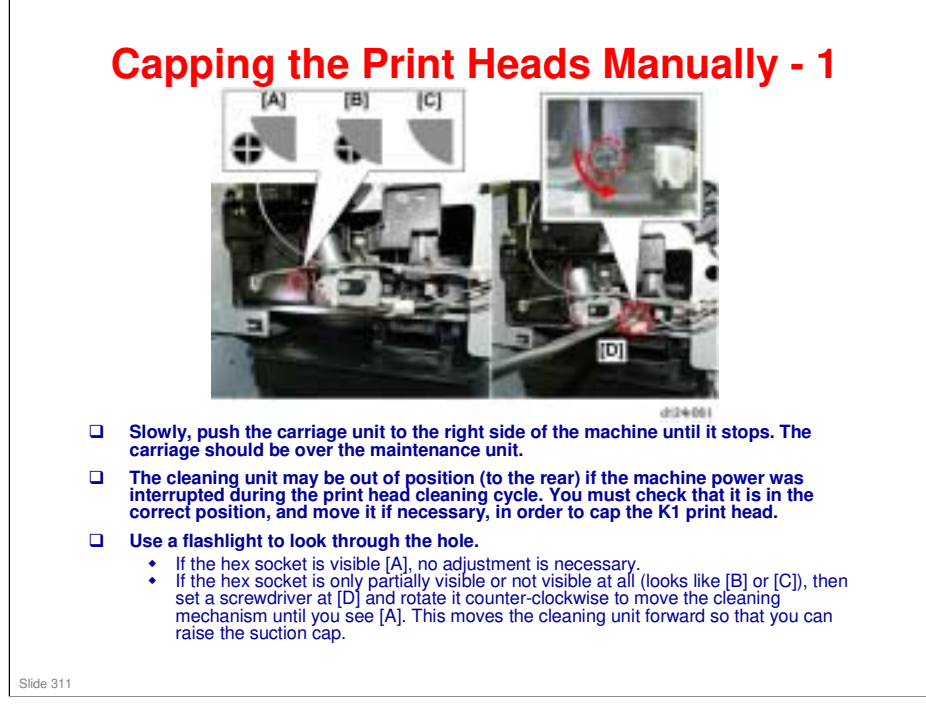

- □ If you cannot turn the machine on to return the print heads to their capping positions automatically, do this procedure.
- □ This first slide shows you how to make sure that the cleaning unit (K1 print head cap) is in the correct position for capping the K1 print head.

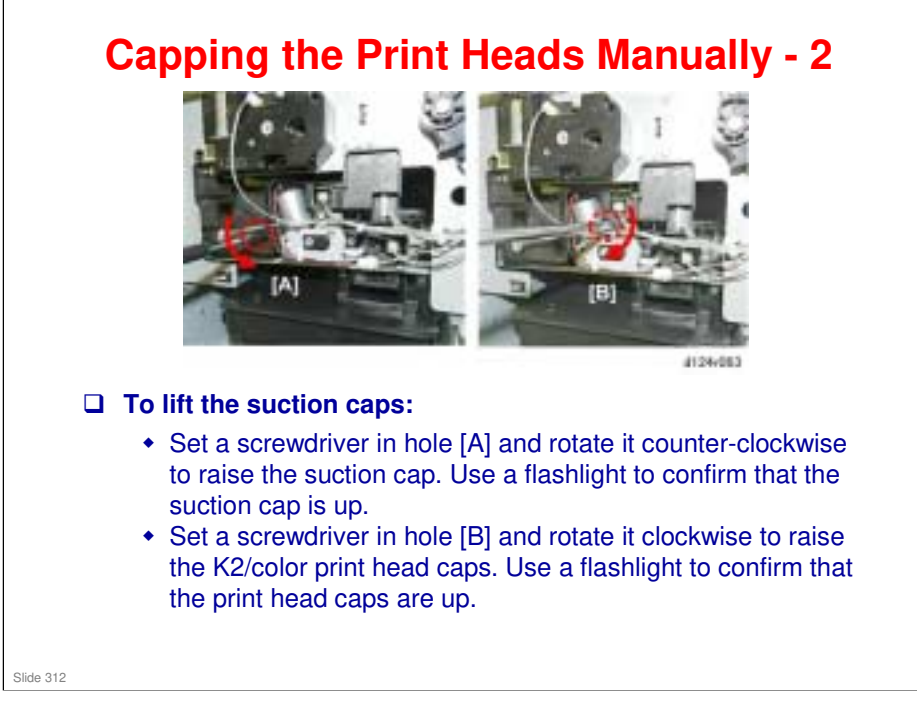

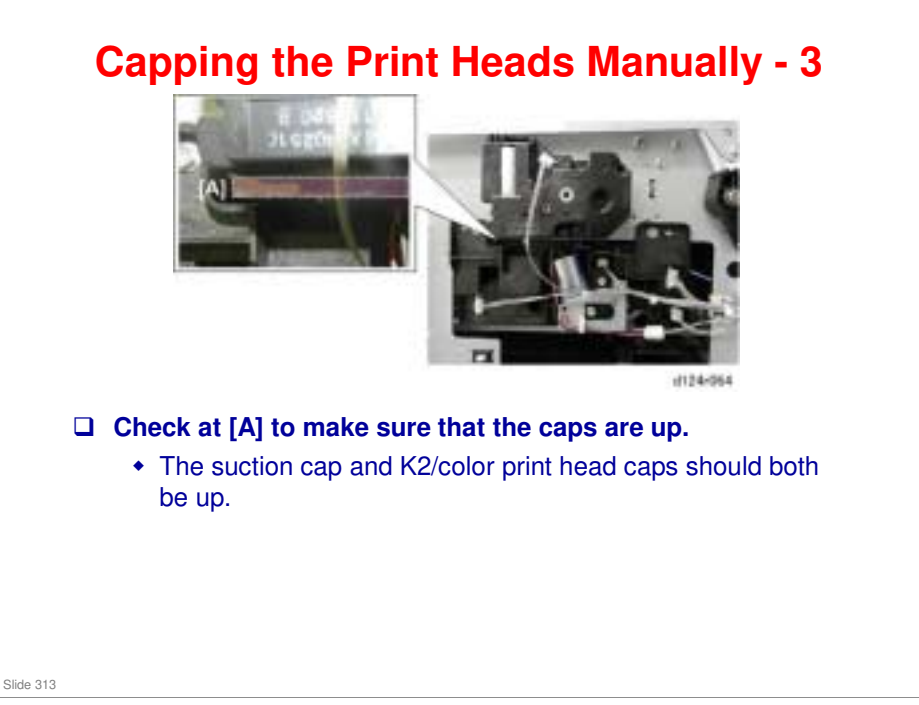

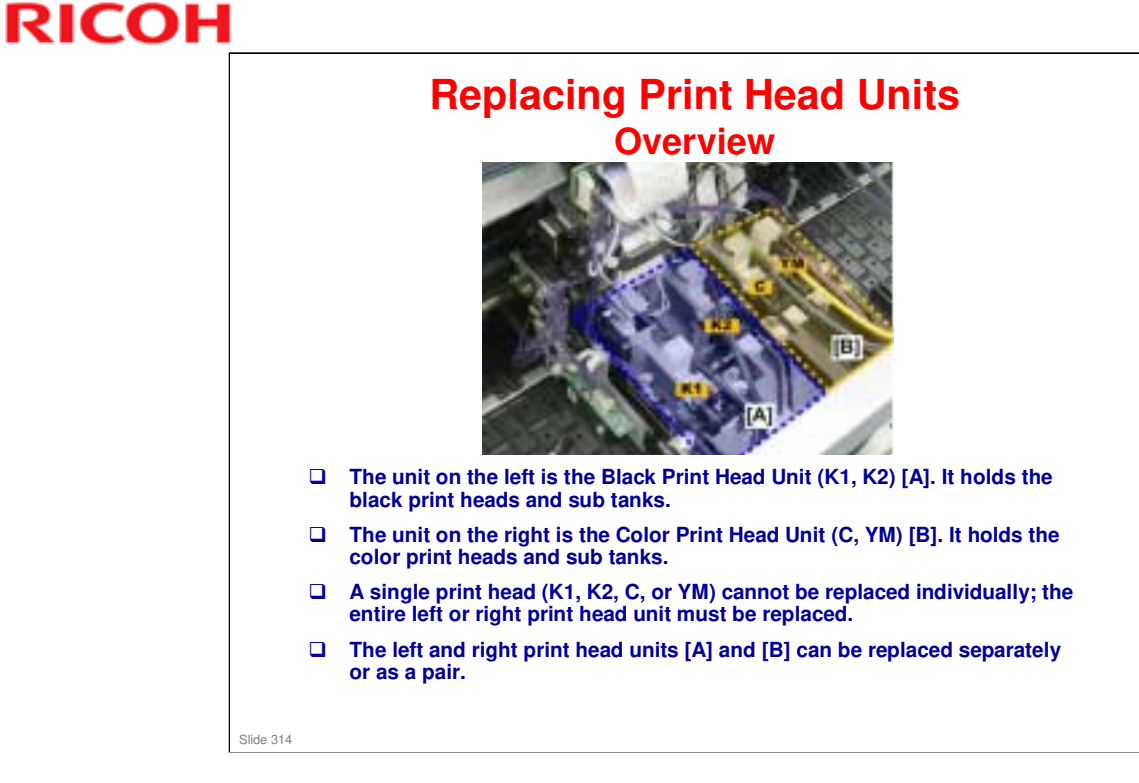

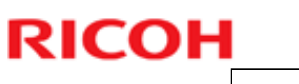

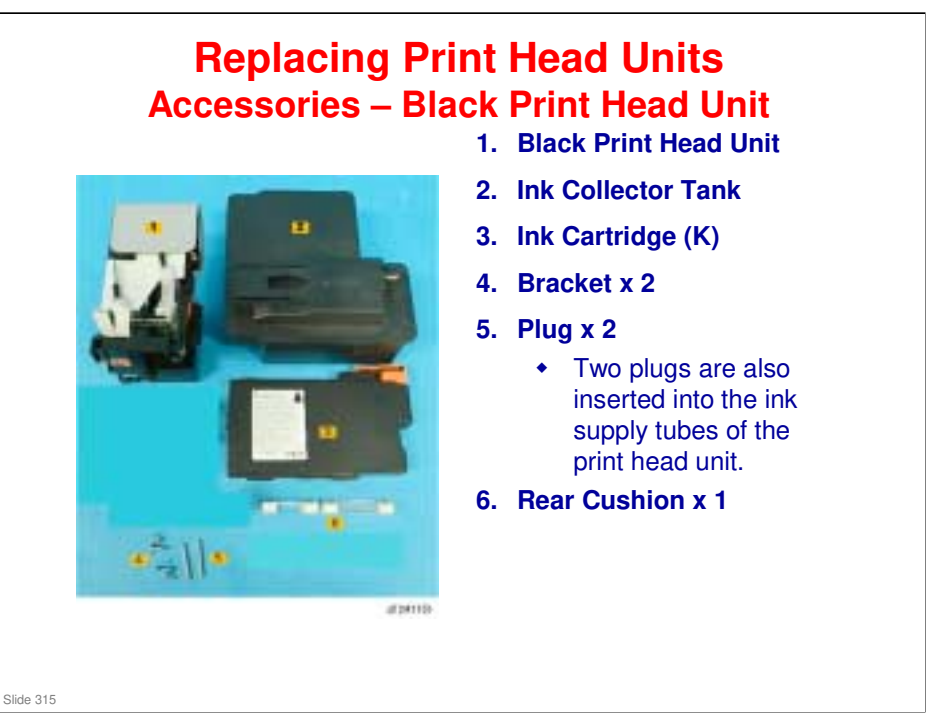

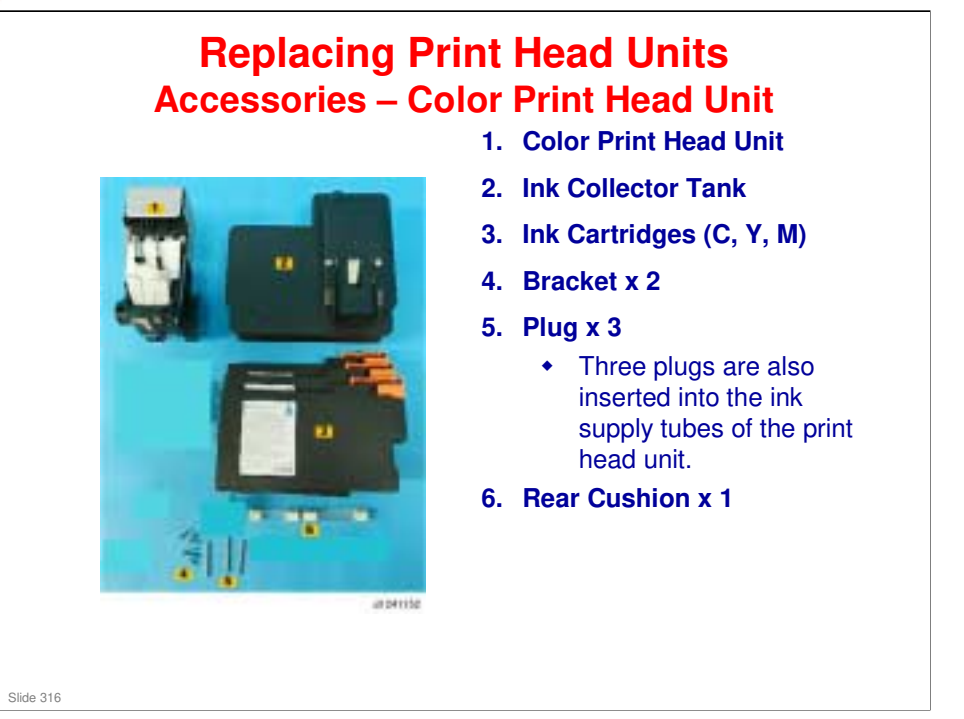

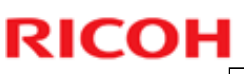

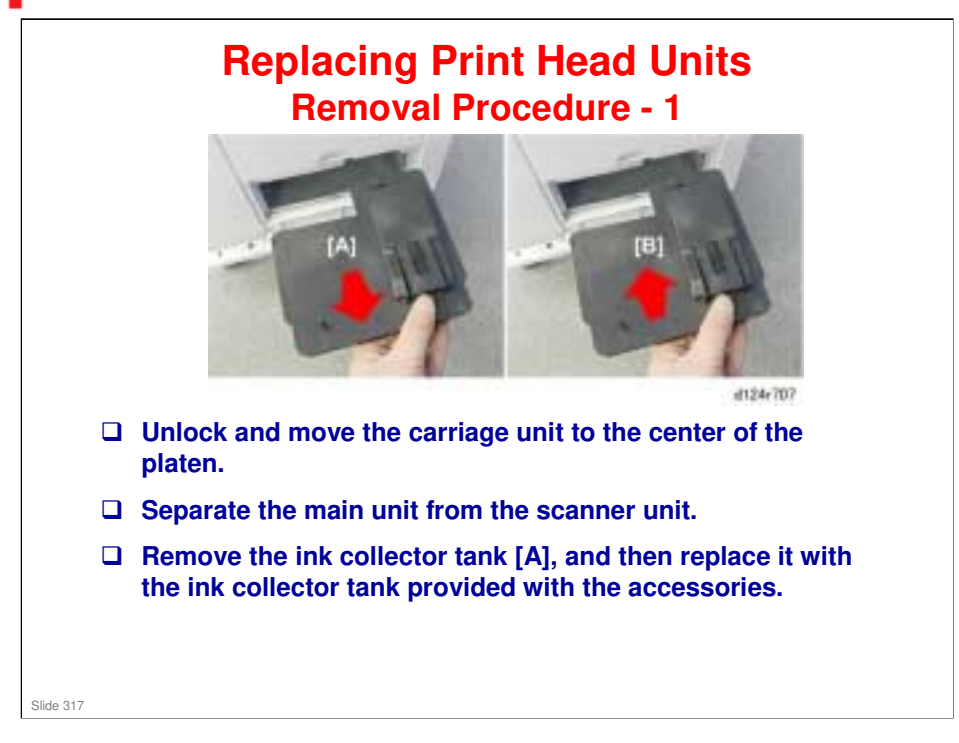

- □ We will now look at the most important points of the replacement procedure.
- □ For full details, see the field service manual.

Replacement and Adjustment > Carriage Unit > Black and Color Print Heads

### MO-C1 Training

## **RICOH**

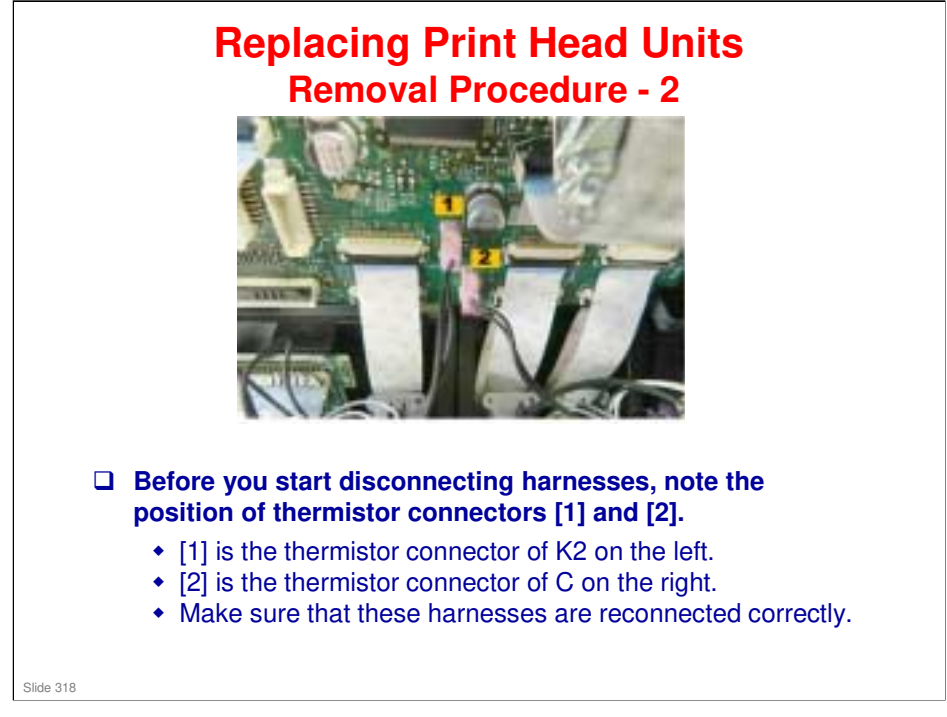

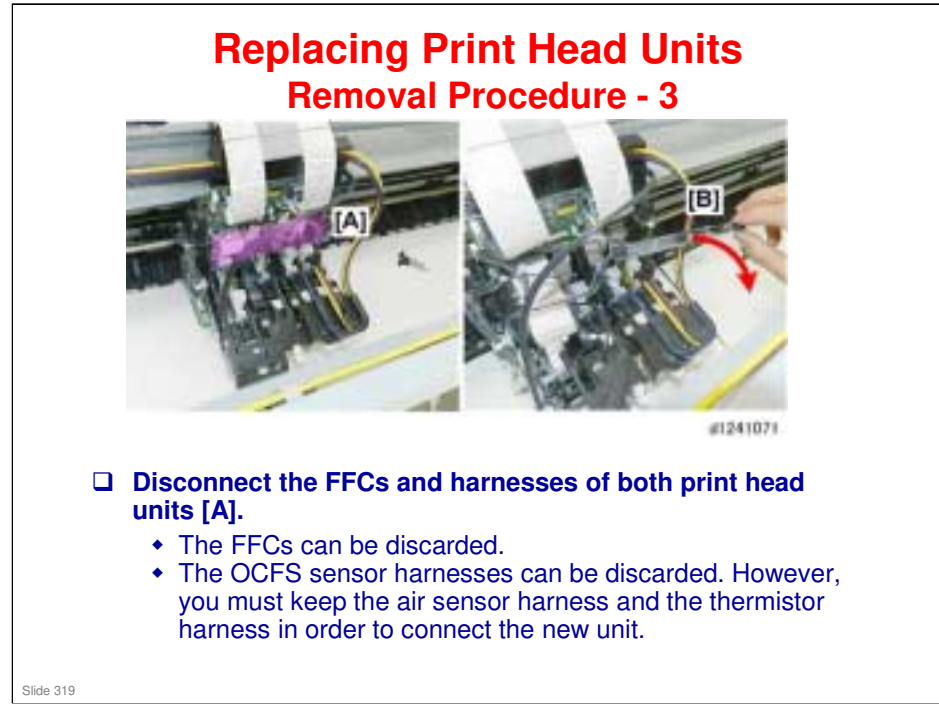

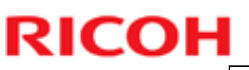

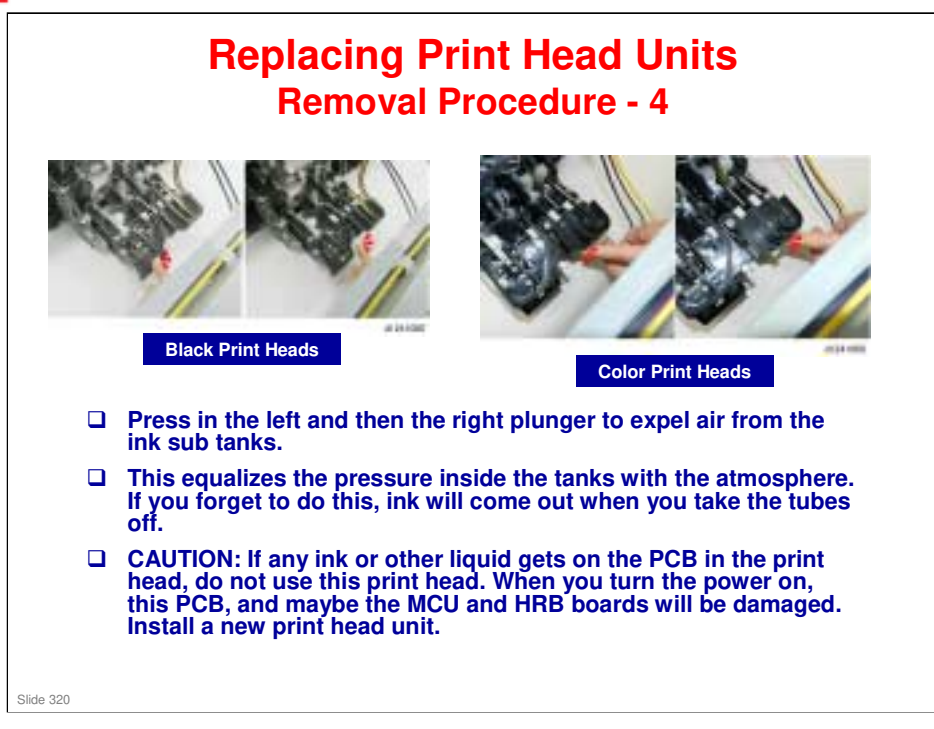

### Replacing Print Head Units Removal Procedure - 5

- Follow the service manual closely for instructions on how to disconnect and reconnect the ink tubes and plugs.
- Also, be sure to purge the air from the units when instructed in the manual. Failure to do so could cause damage to the machine, as explained on the previous slide.
  - In addition, when you unpack the new unit, press both plungers to expel any air that has accumulated during storing and shipping.
  - This will reduce pressure inside the ink sub tanks and prevent ink leakage after the plugs are removed.

Slide 321

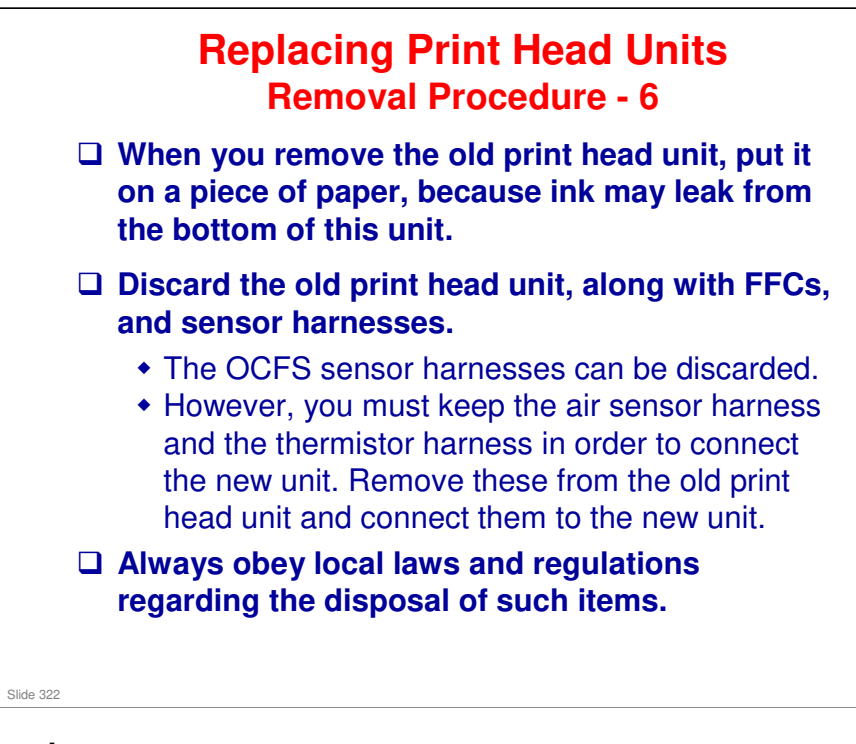

### MO-C1 Training

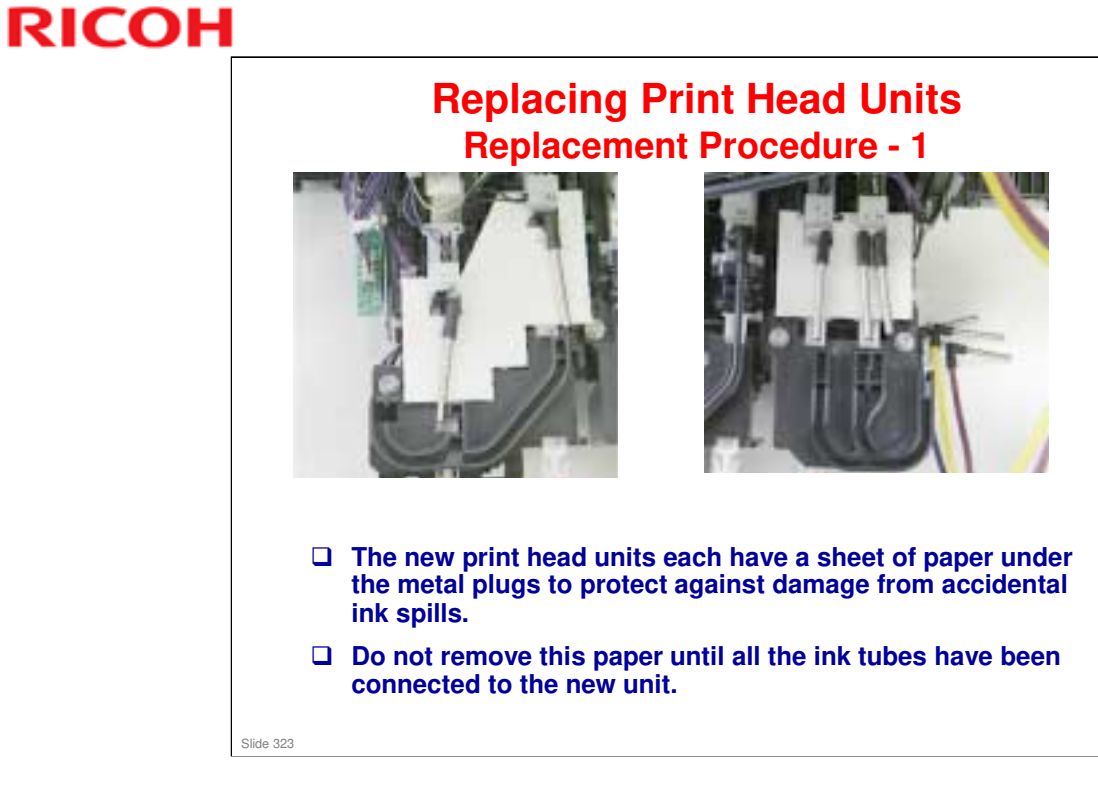

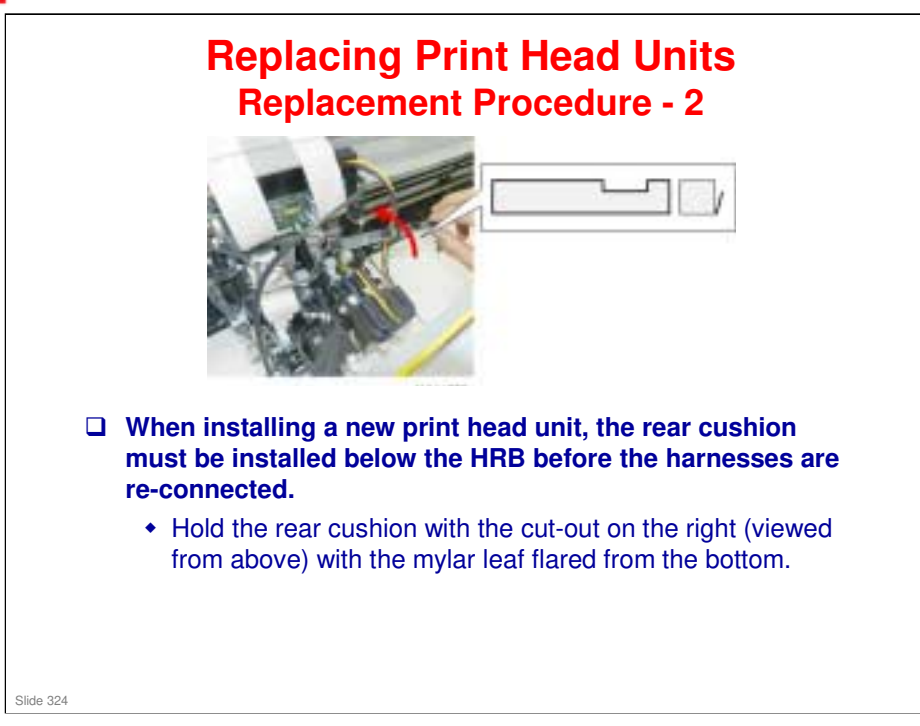
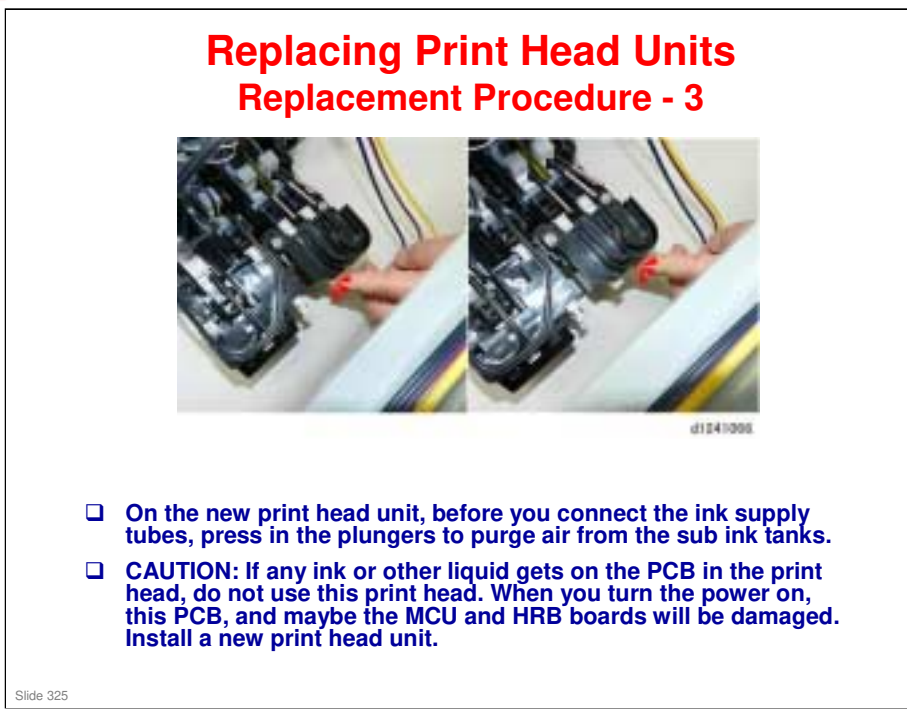

□ The diagram shows the color print heads. The procedure is similar for the black print heads.

# MO-C1 Training

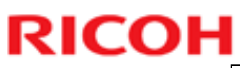

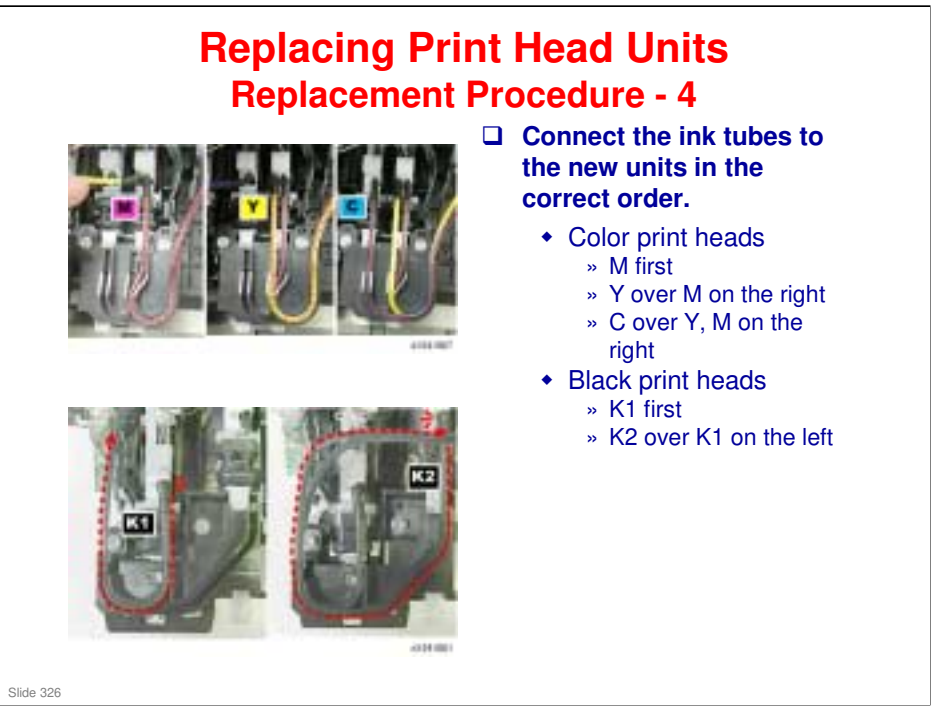

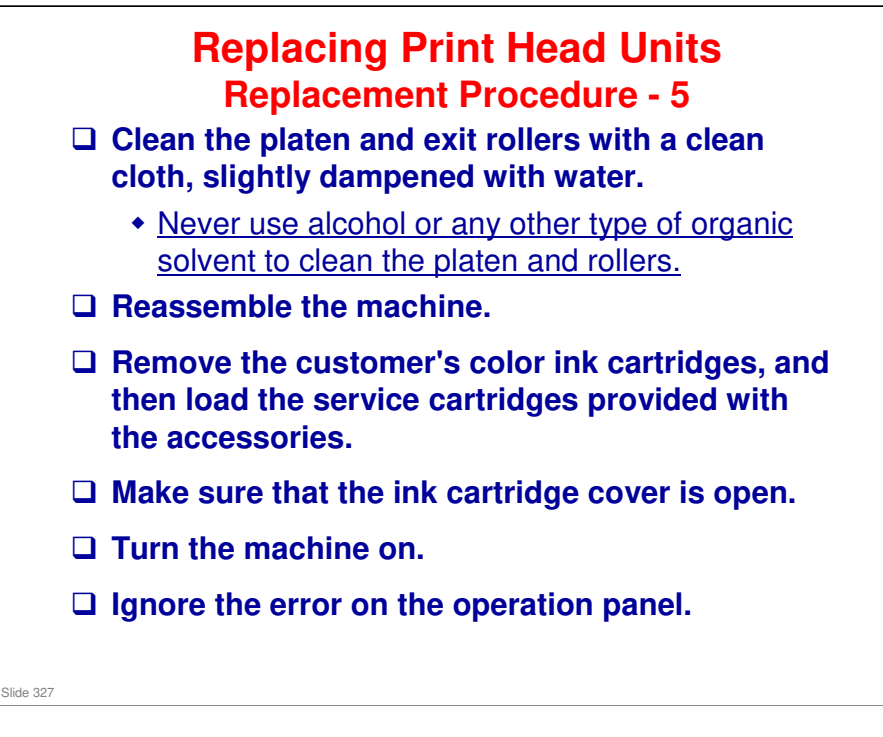

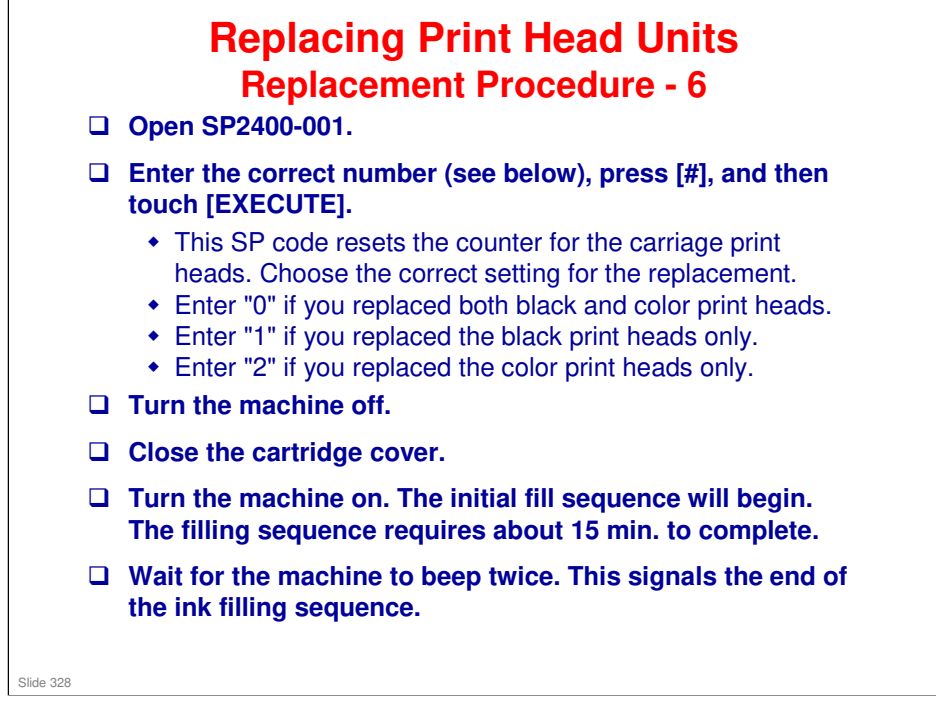

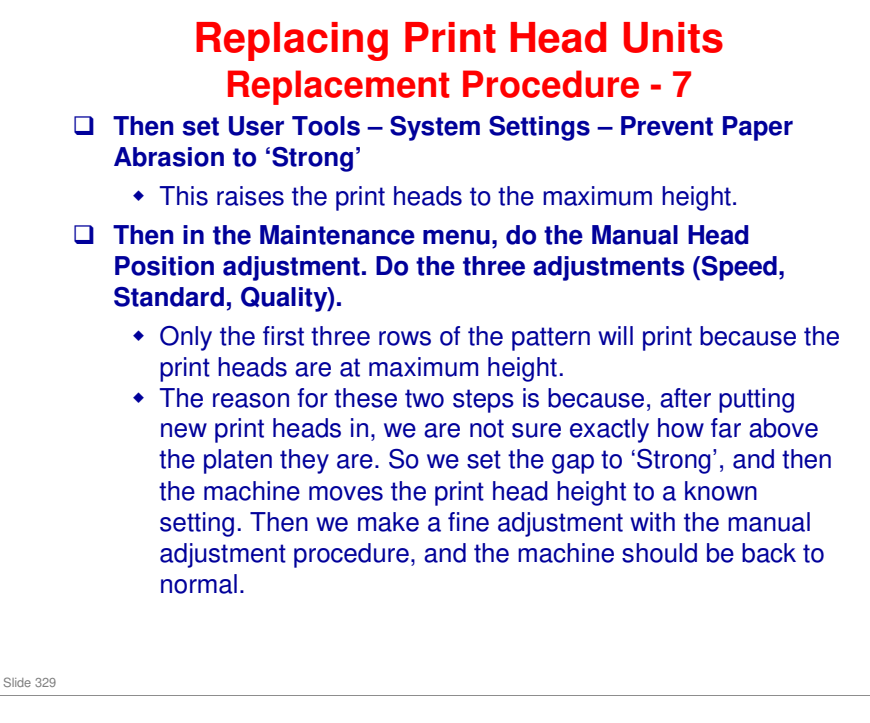

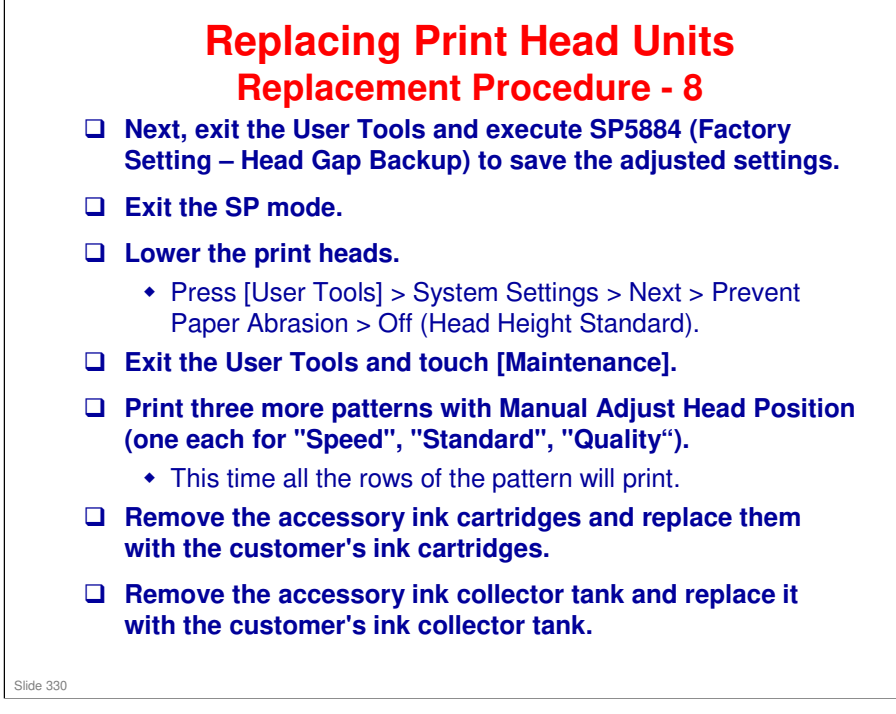

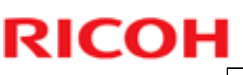

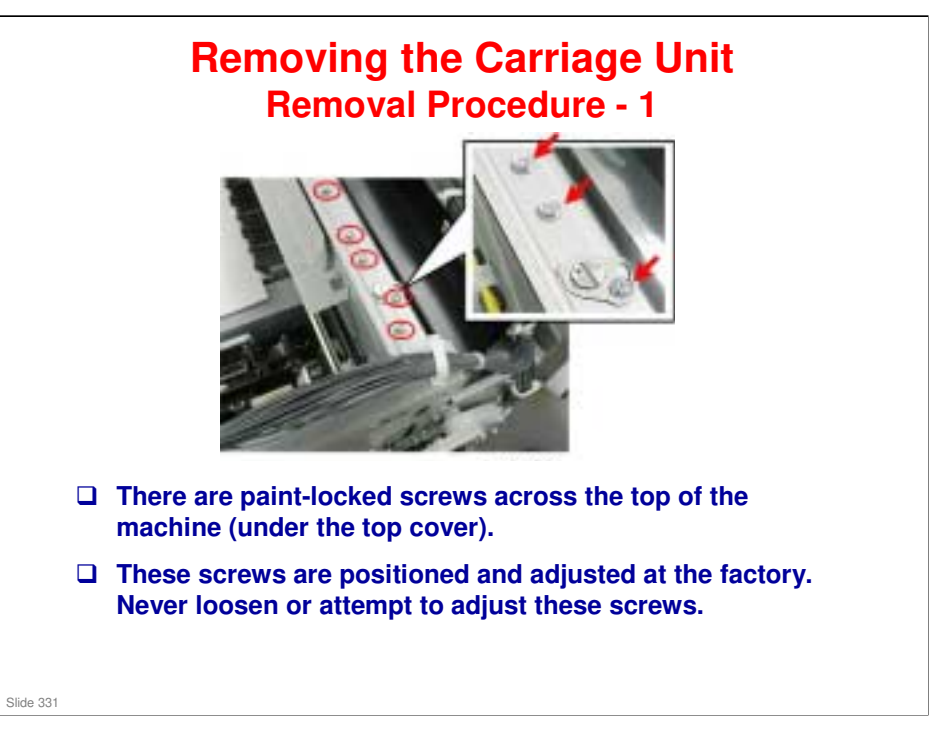

- Replacement and Adjustment > Carriage Unit
  Normally, you will not need to do this procedure, unless the horizontal timing belt breaks.
- □ It is not necessary to disconnect the ink tubes. Just detach the carriage and move it to one side.
- This is a long procedure and many components must be removed. The next few slides show a few important points. For full details of the procedure, see the field service manual.
- □ You must unlock and move the carriage unit before you can remove the carriage unit.

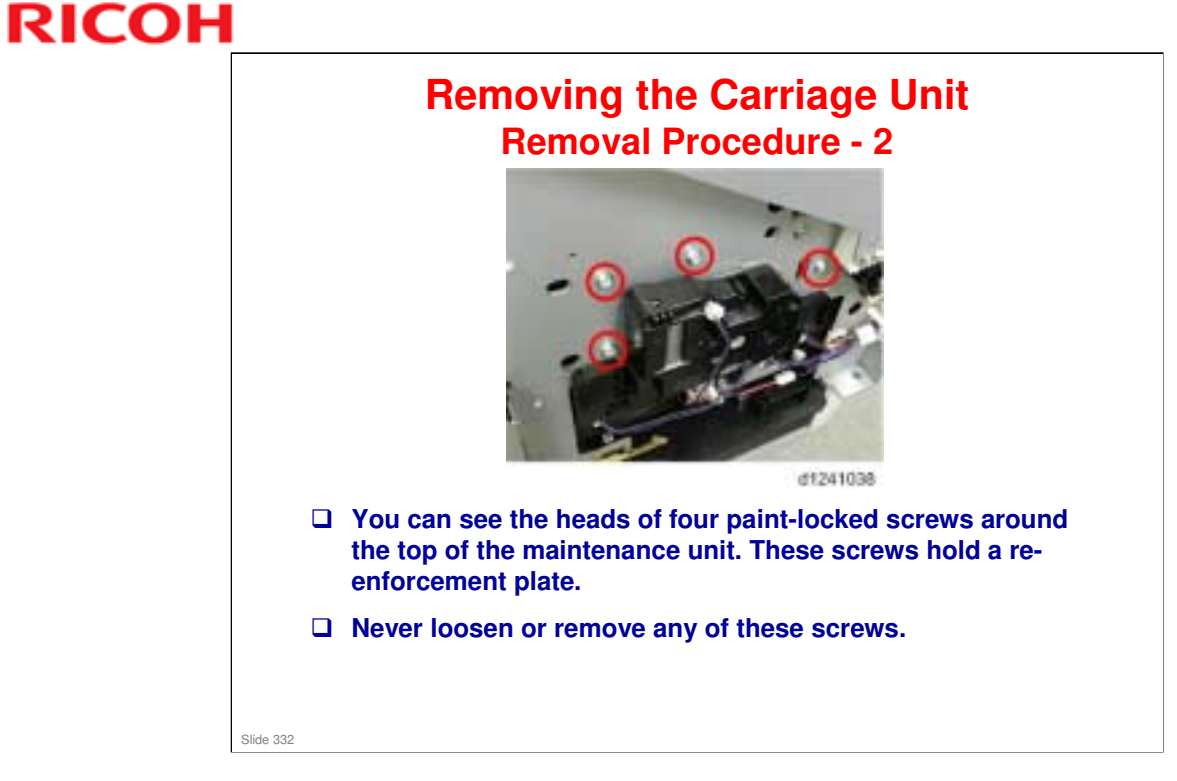

# MO-C1 Training

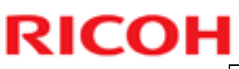

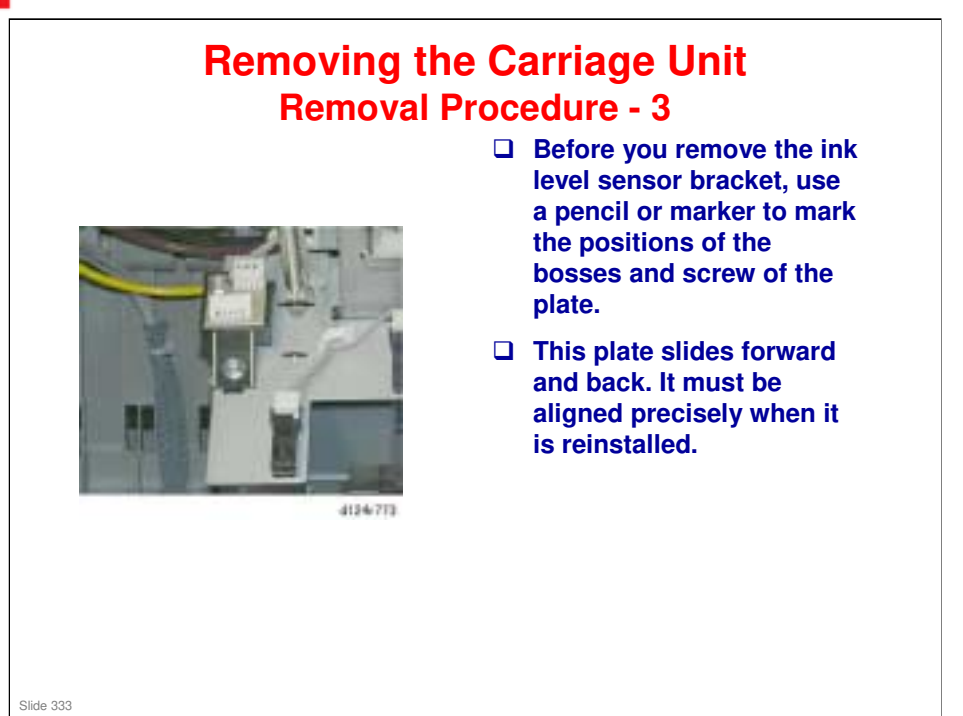

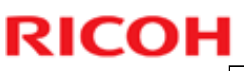

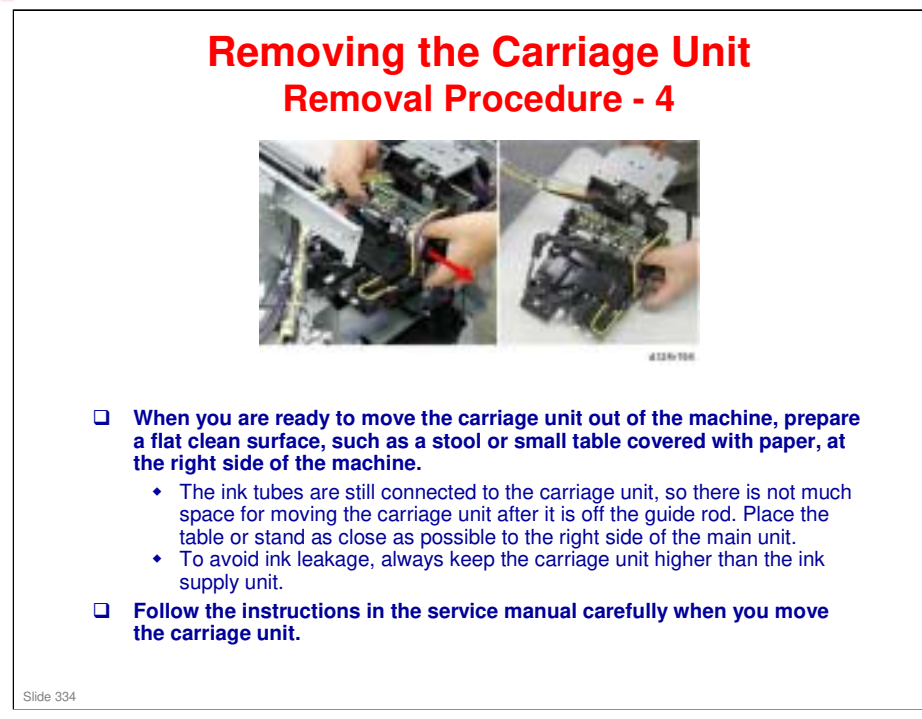

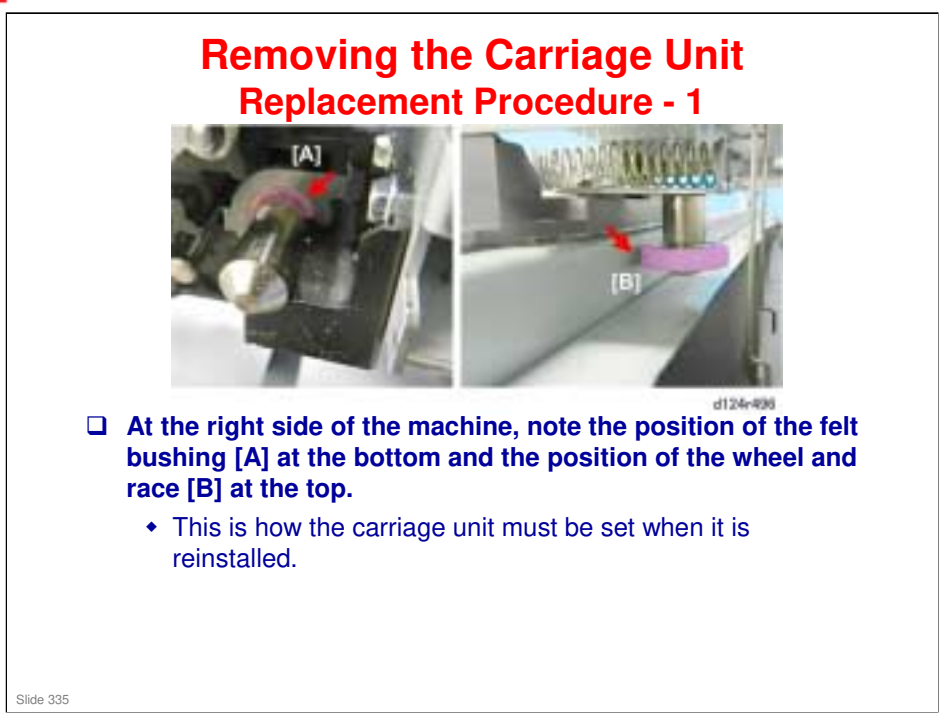

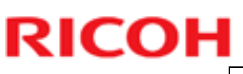

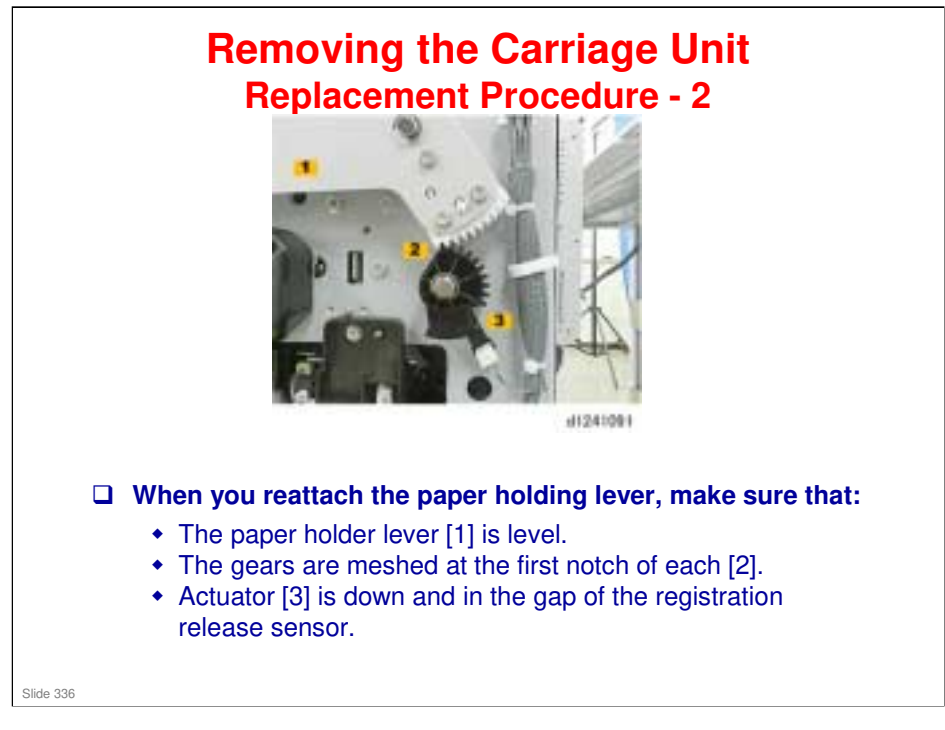

# MO-C1 Training

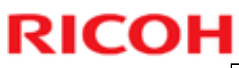

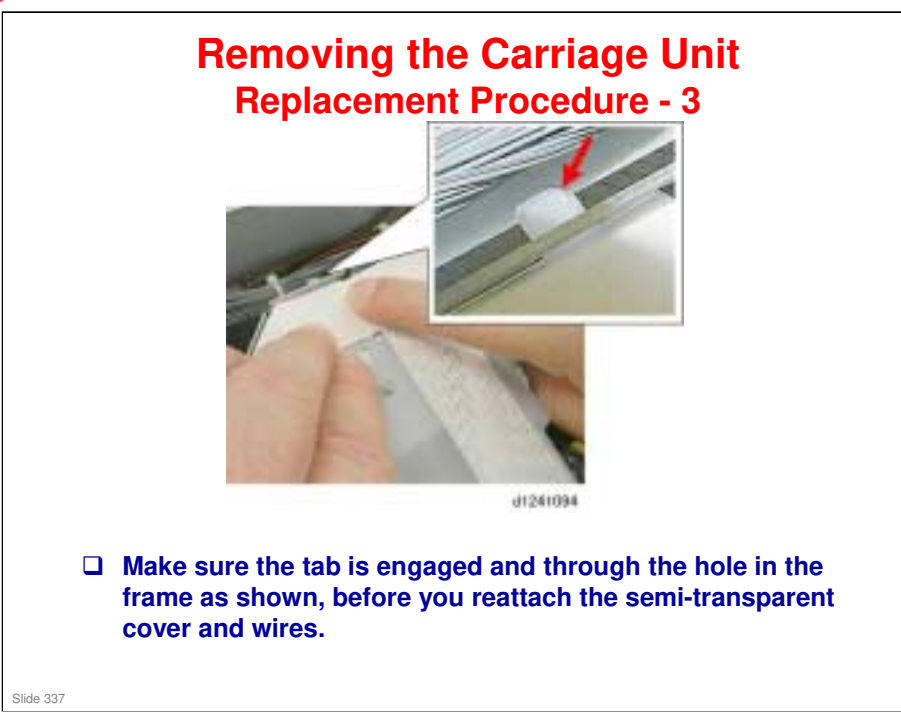

# MO-C1 Training

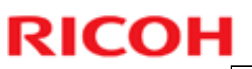

# <image><image><image><image><image><image><image>

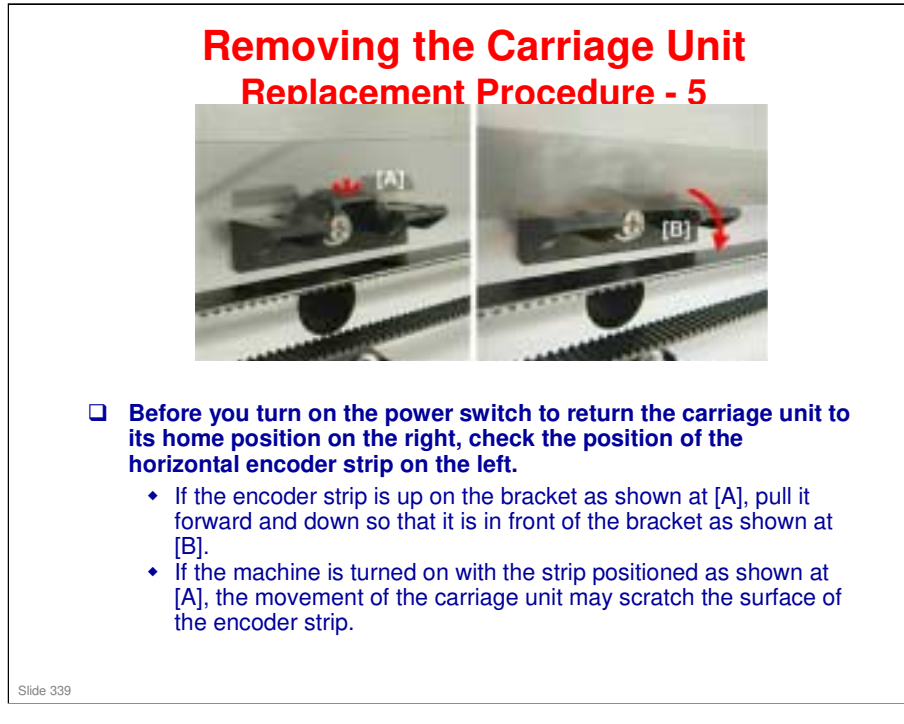

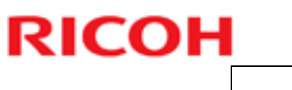

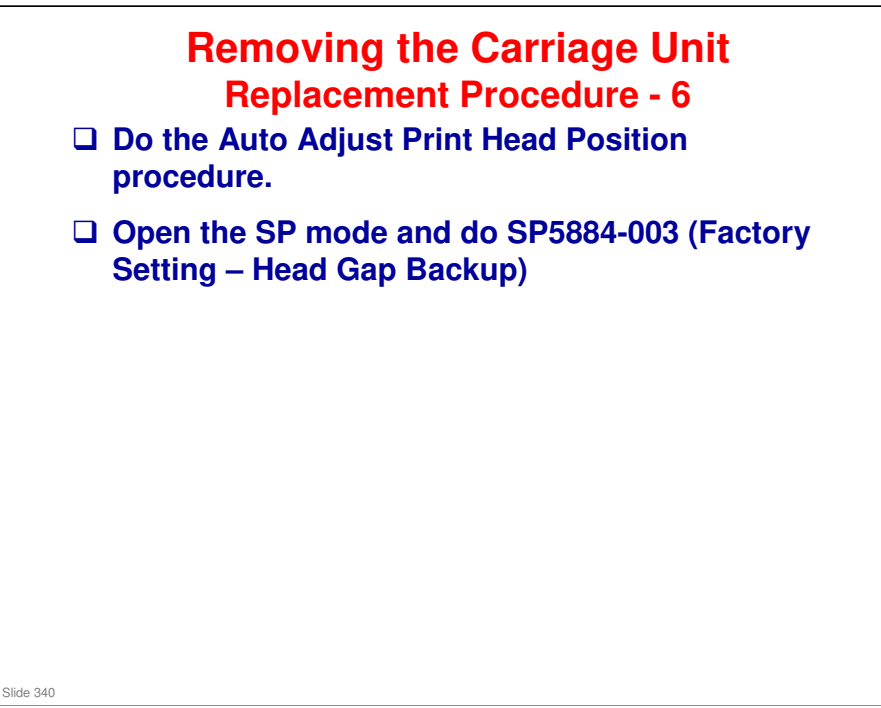

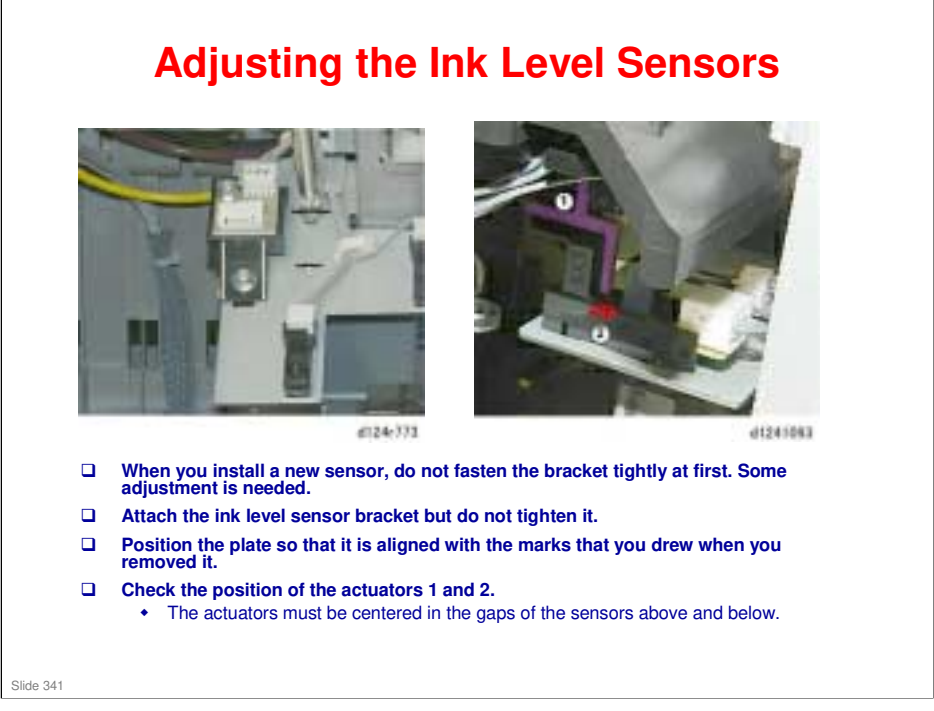

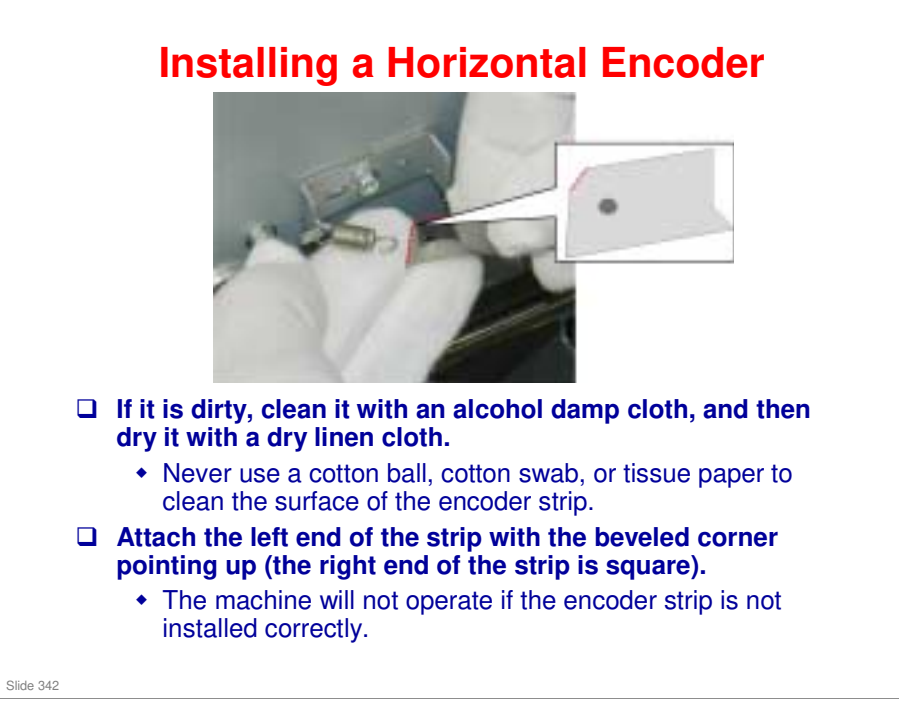

- Replacement and Adjustment > Main Scan
- □ It is not necessary to unlock and move the carriage unit in order to remove this part.

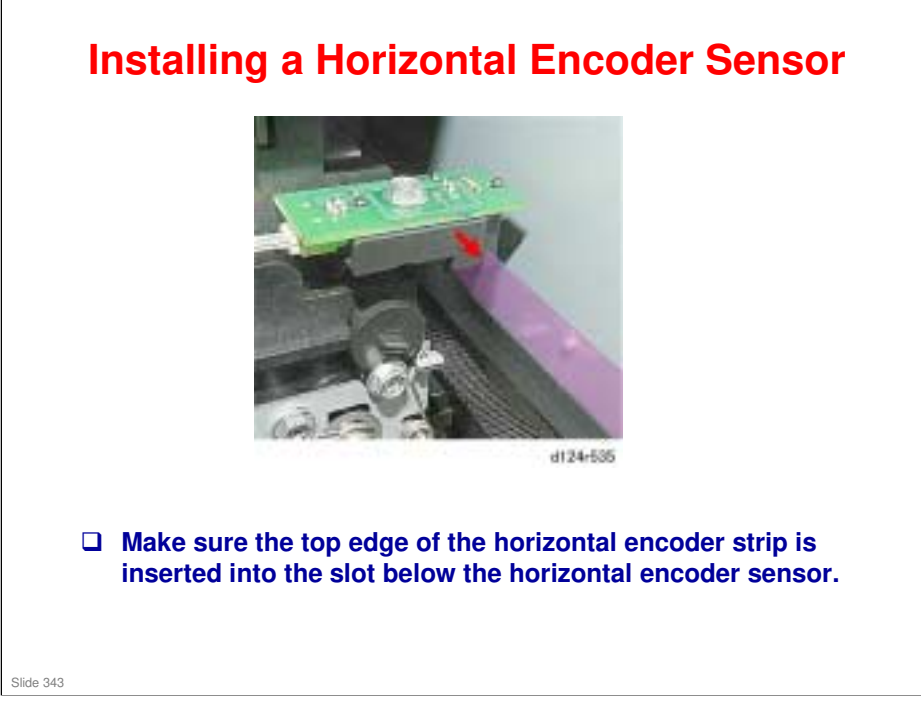

□ You must unlock and move the carriage unit before you can remove the sensor.

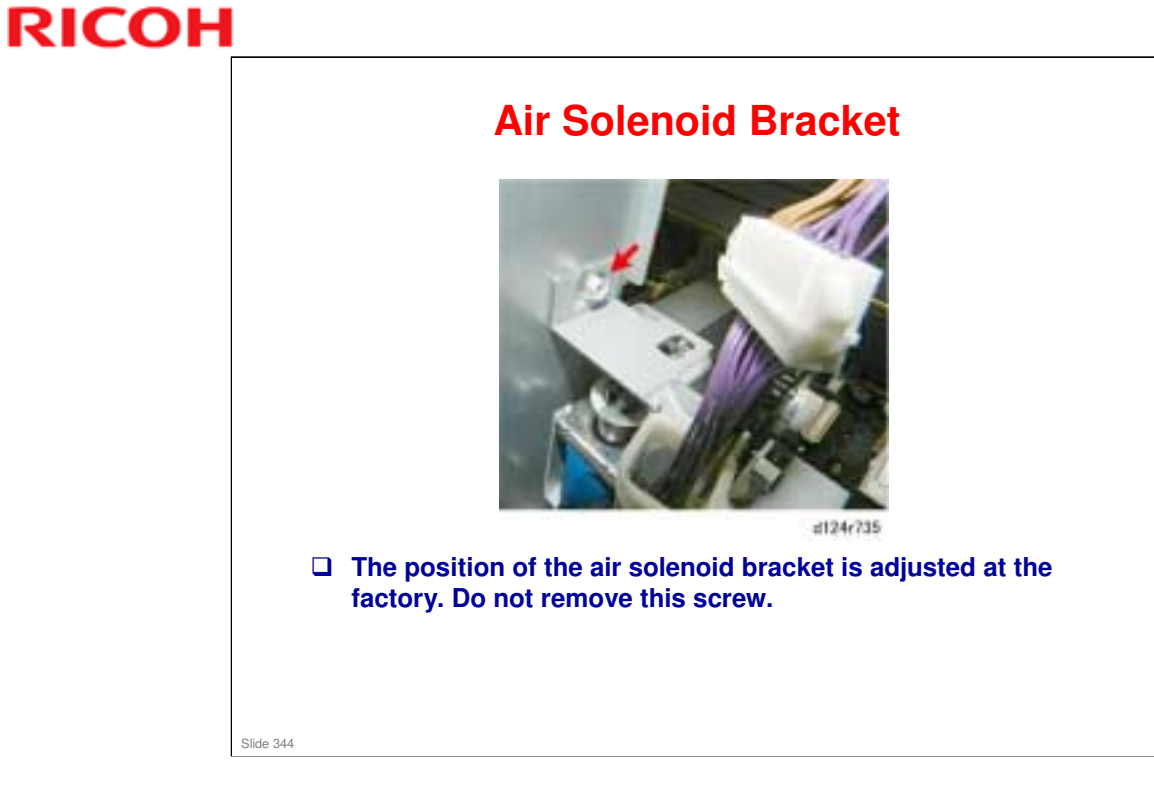

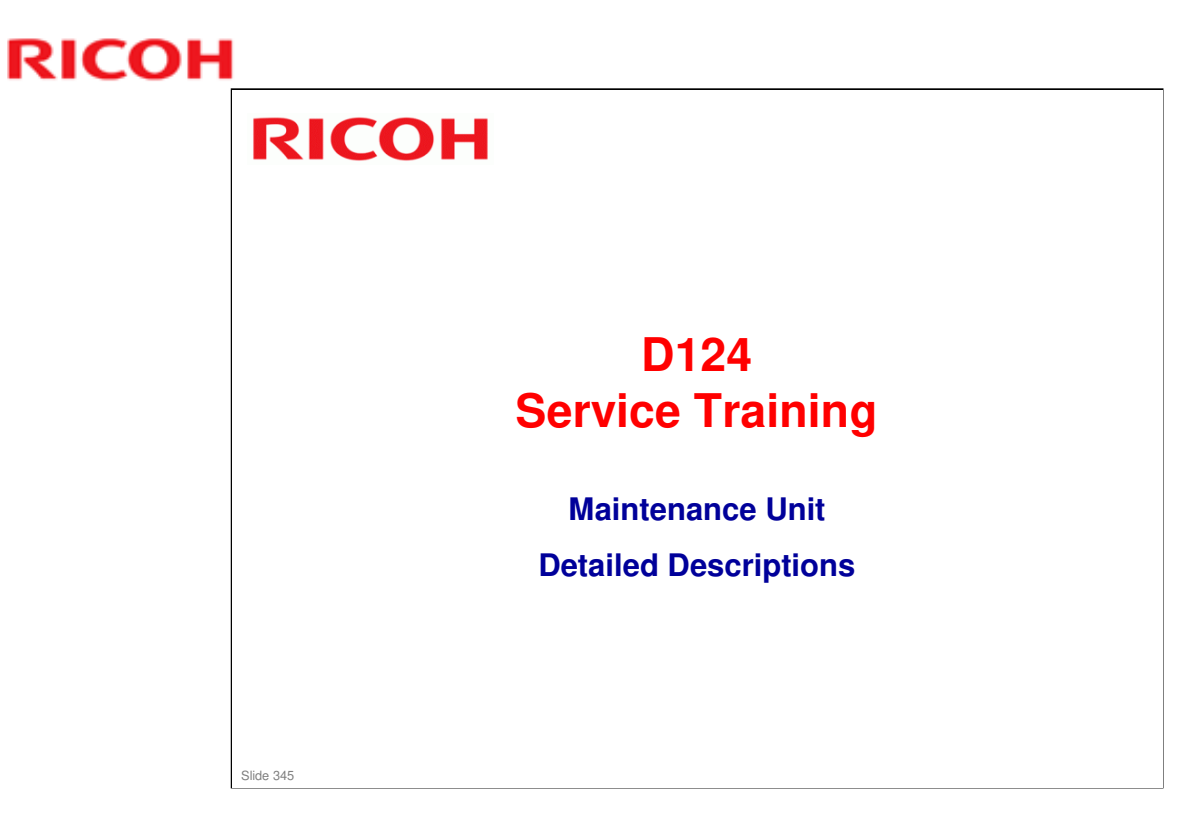

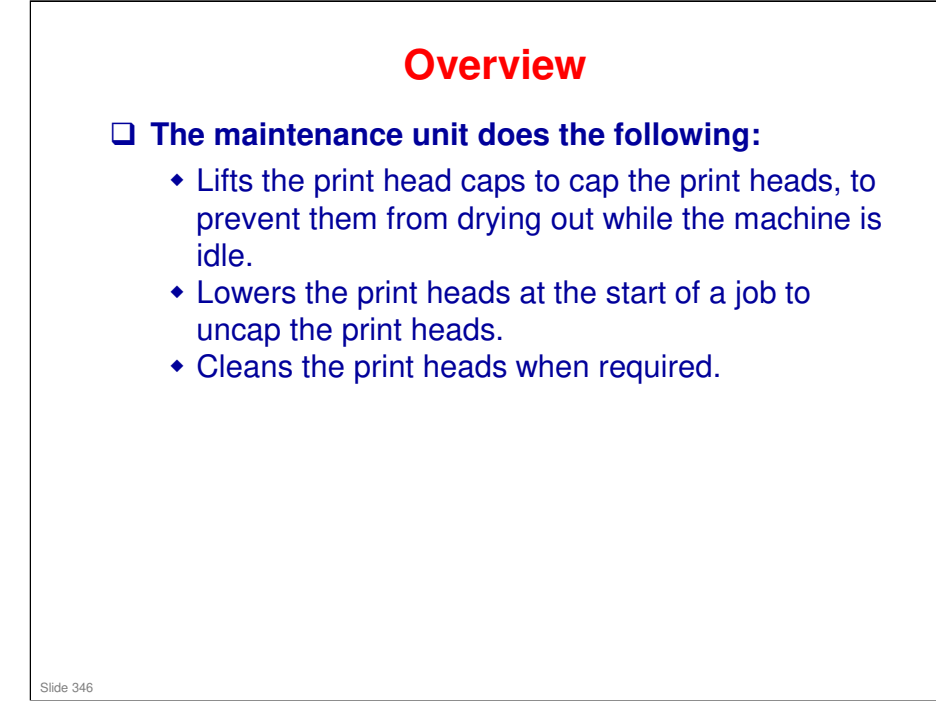

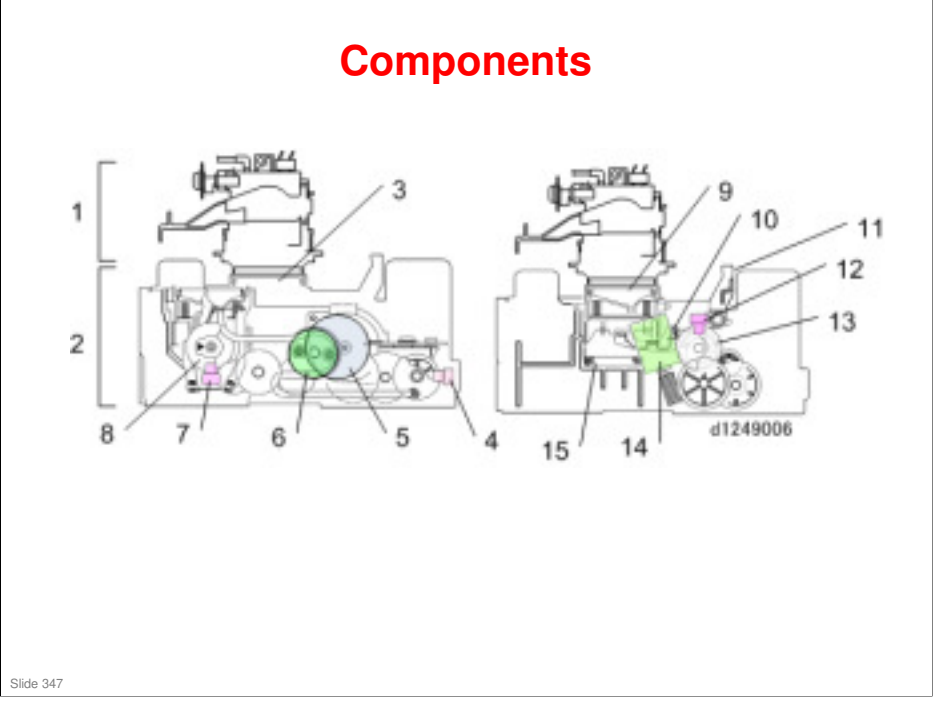

- 1. Carriage unit
- 2. Maintenance unit
- 3. Suction cap/K1 print head cap
- 4. Slide sensor
- 5. Maintenance motor
- 6. Suction pump
- 7. Suction cap sensor
- 8. Suction cap actuator
- 9. Color print head caps (K2, C, YM)
- 10. Lift lever (K2, C, YM)
- 11. Carriage stopper
- 12. Lift sensor
- 13. Lift sensor actuator
- 14. Lift motor
- 15. Cap pads (K2, C, YM)

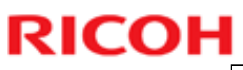

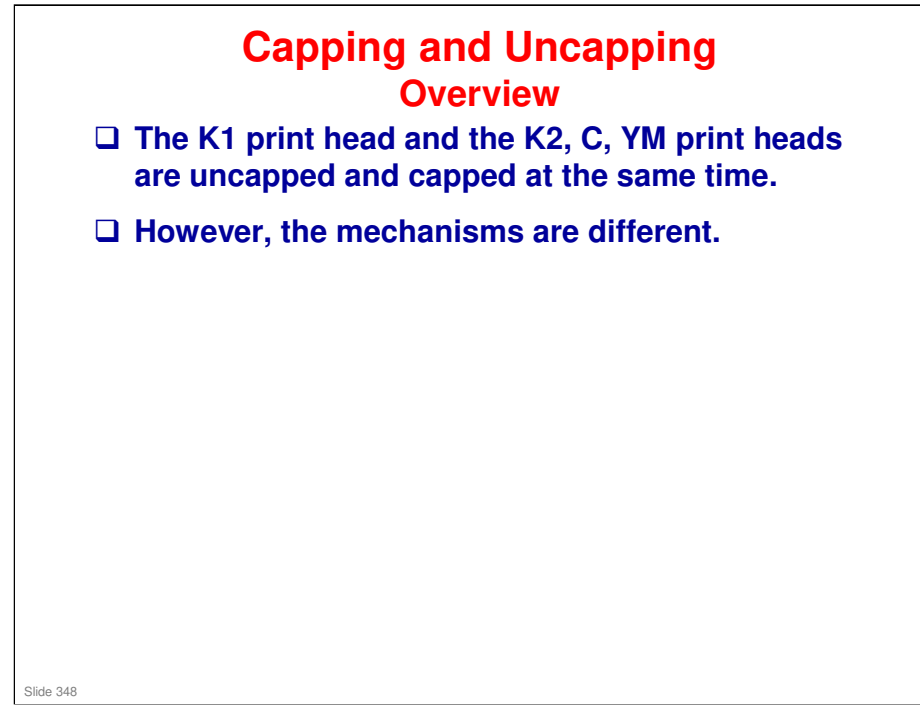

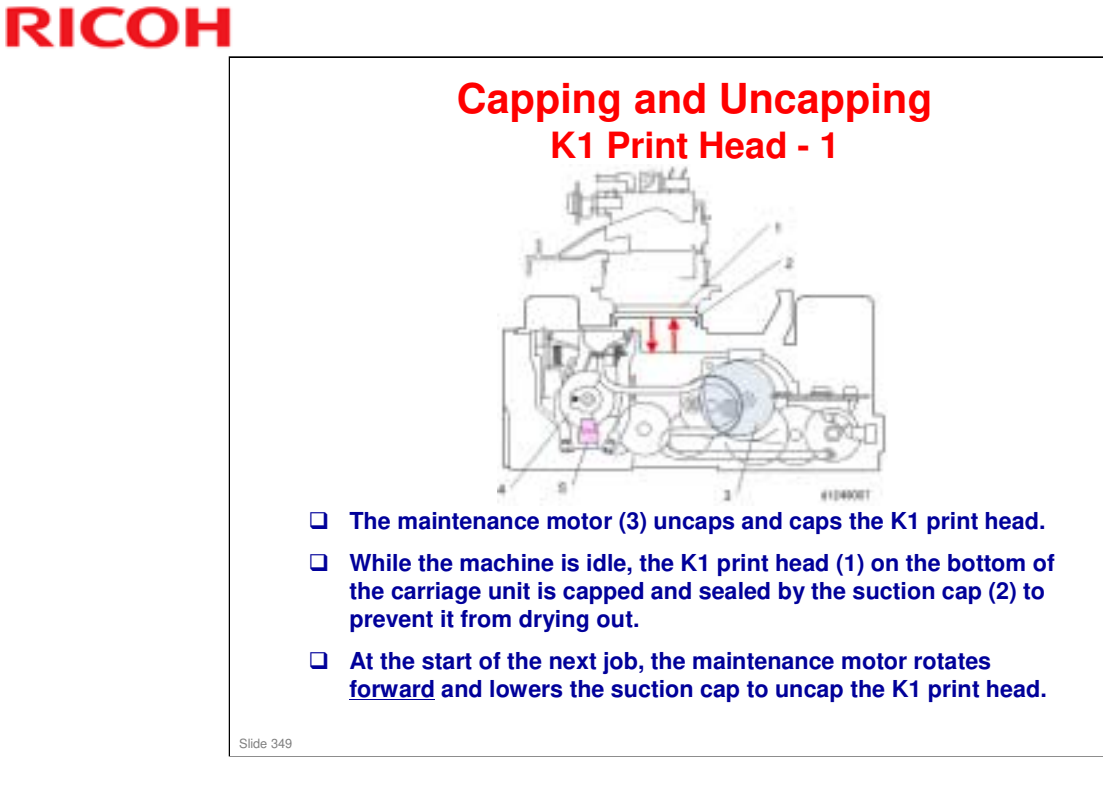

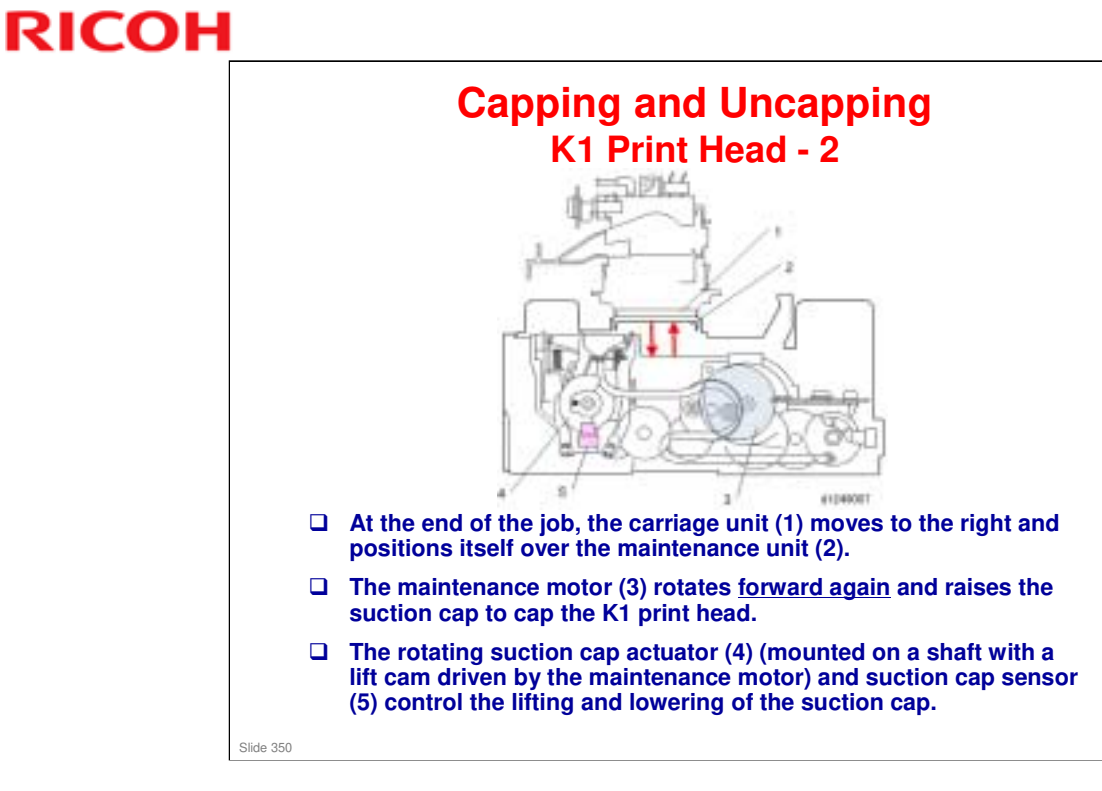

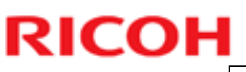

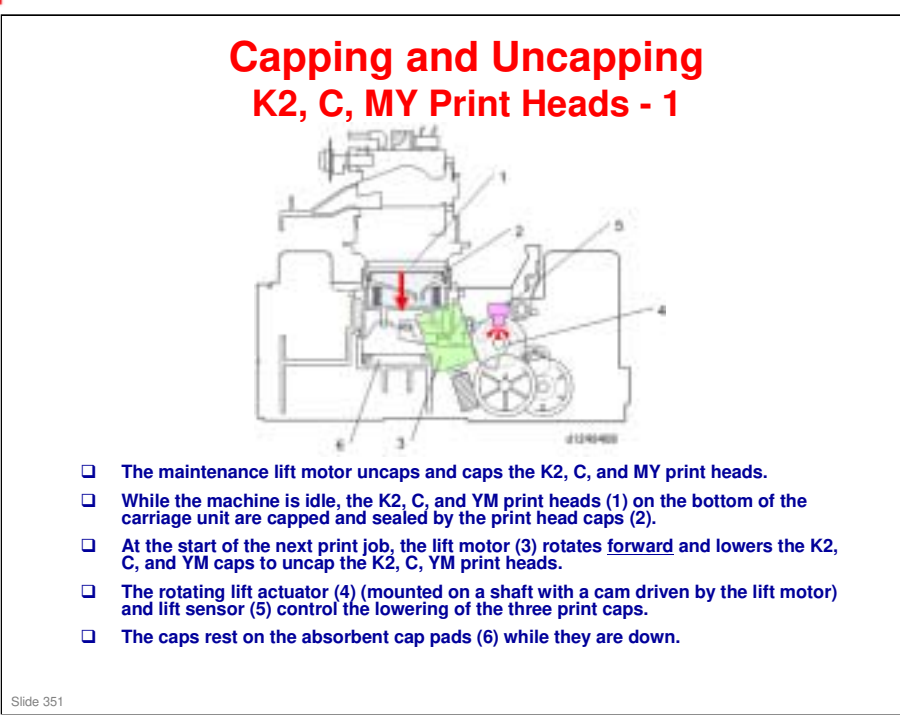

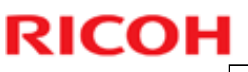

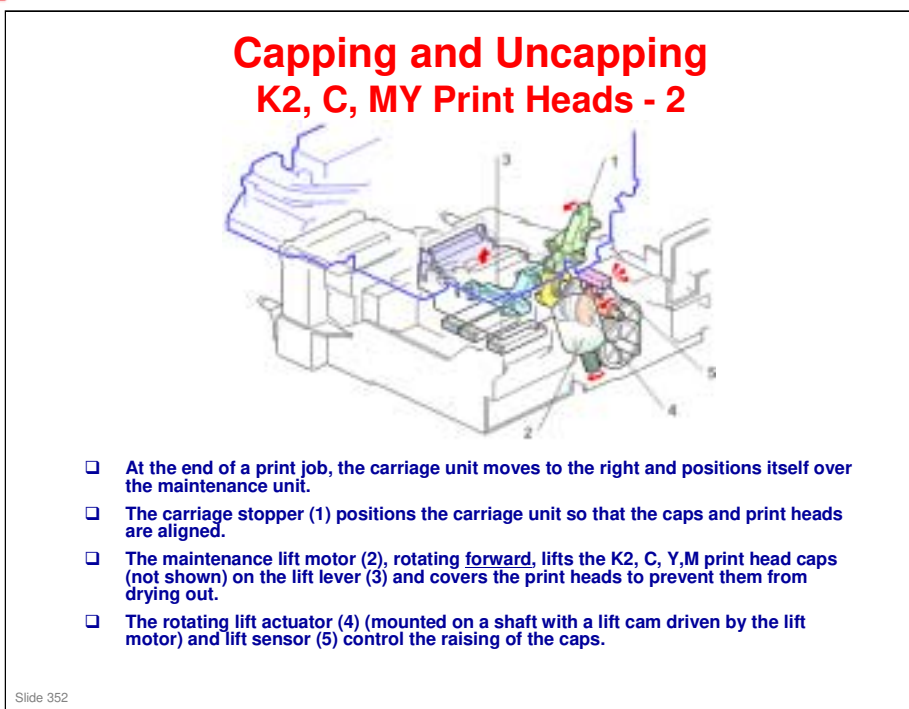

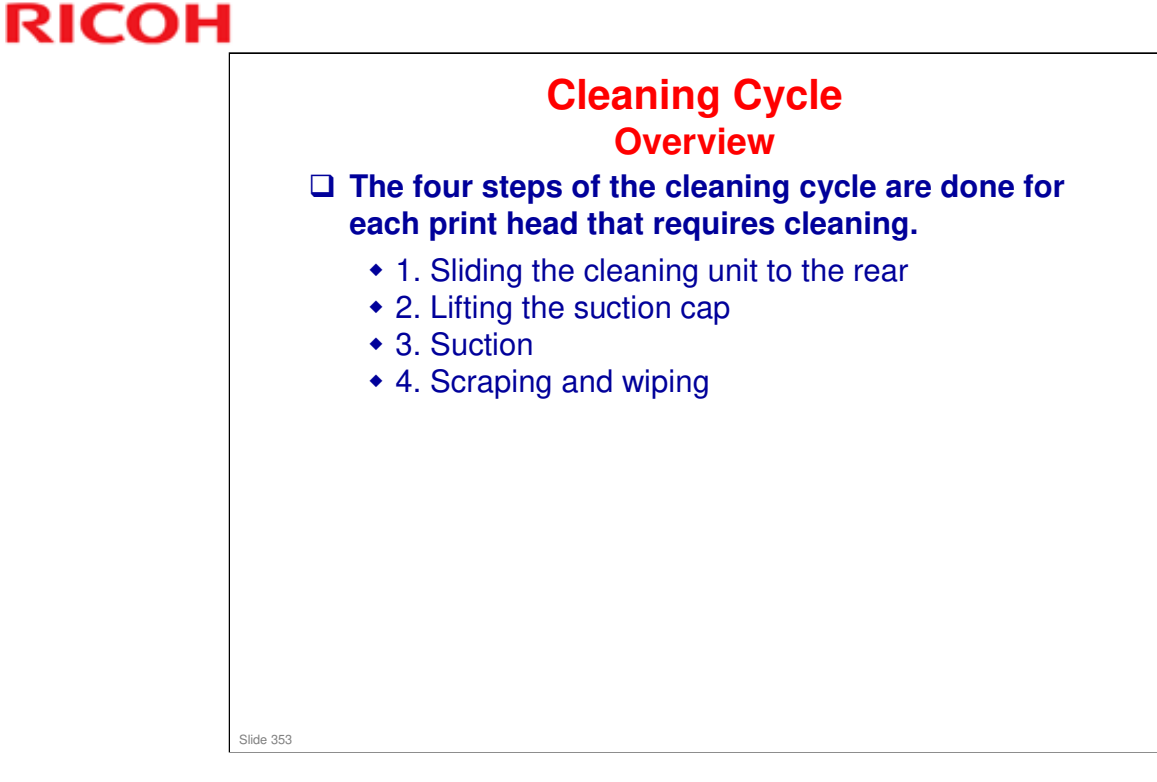

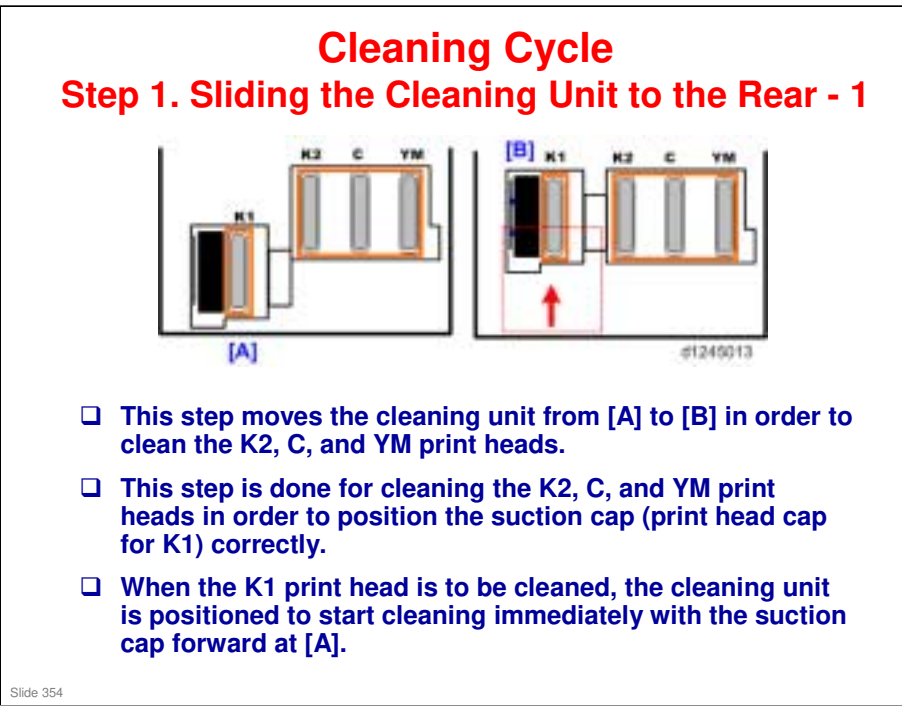

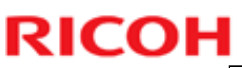

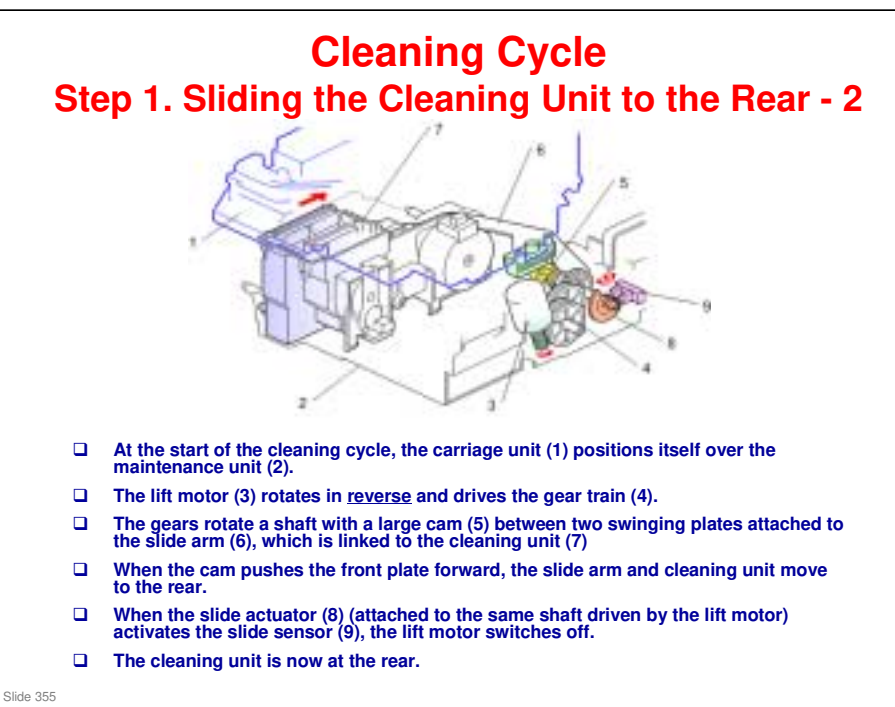

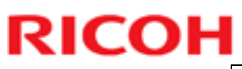

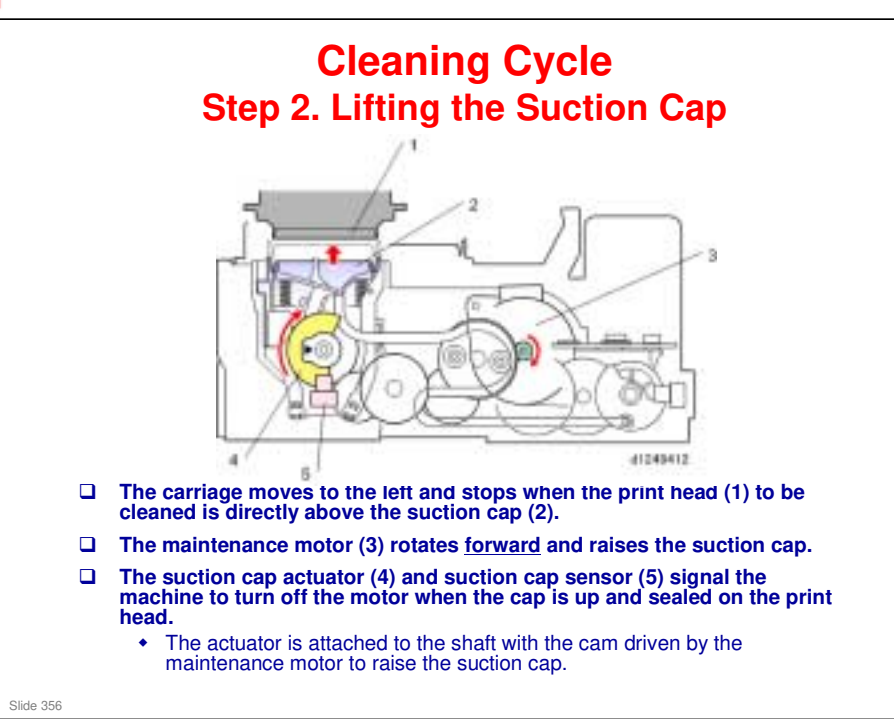

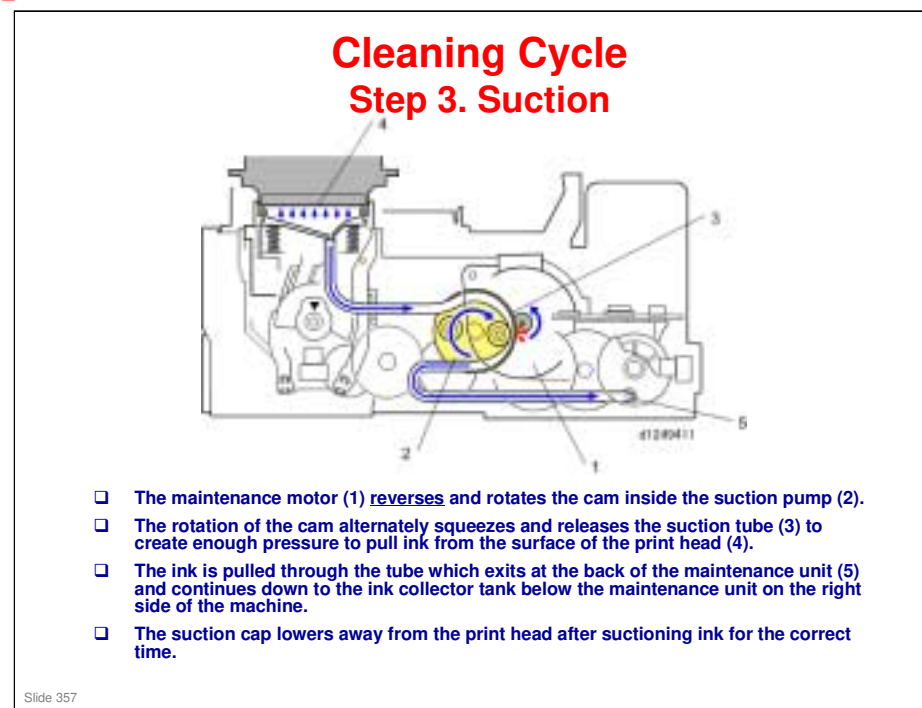

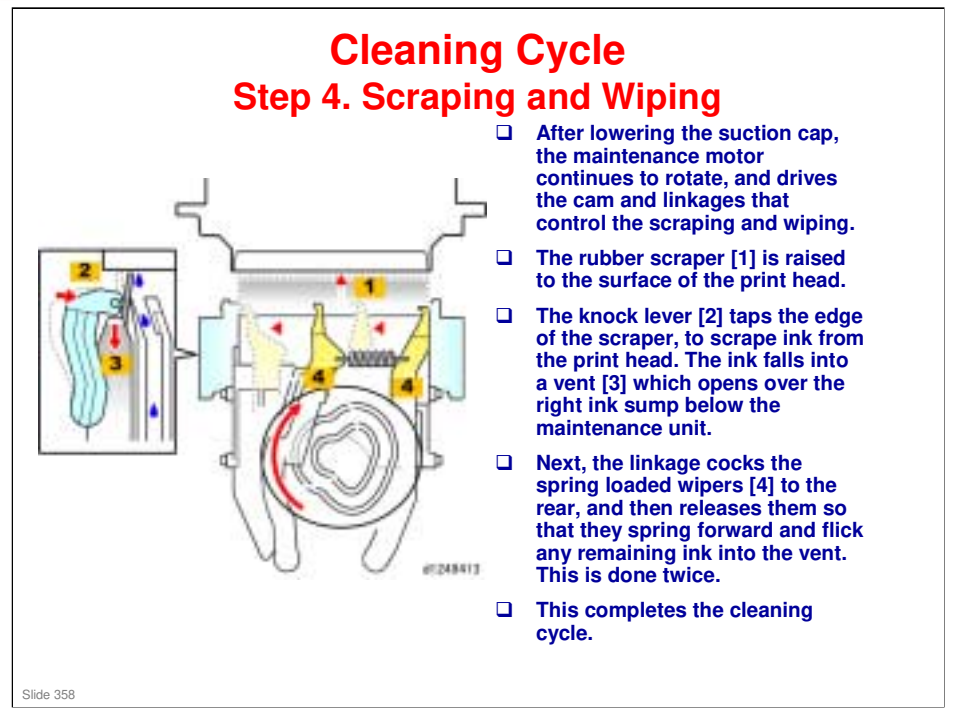

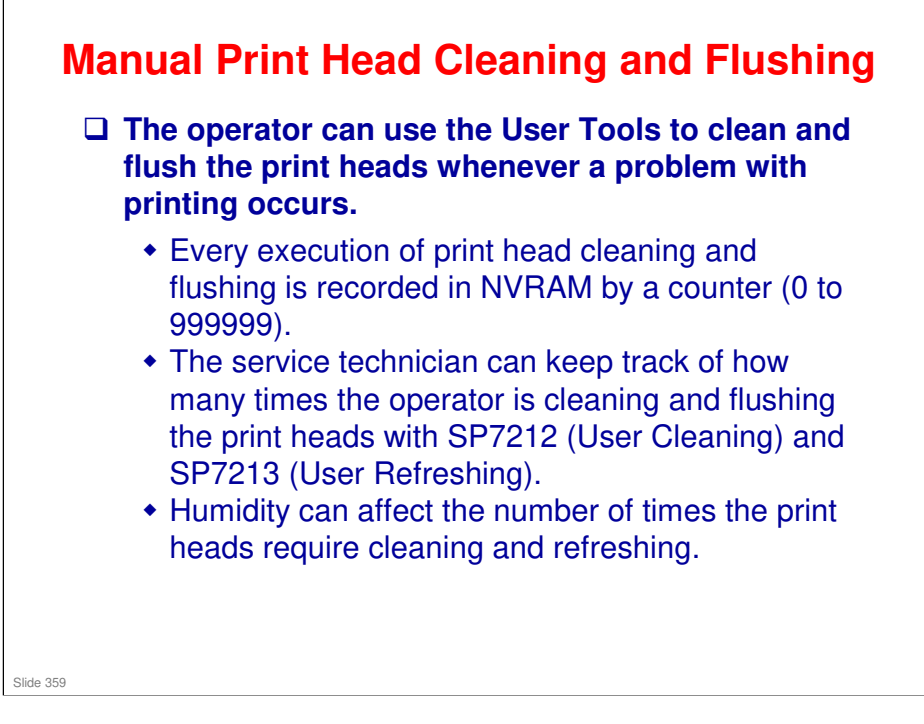

Details of how to use the User Tools follow later in this training course.

# **Automatic Downtime Cleaning - 1**

- Ink can thicken or dry around the nozzles if a print head remains idle for a long time, especially at low temperatures. This can affect the quality of printing.
- □ To prevent this, the machine will execute a maintenance cleaning cycle that is appropriate for the length of time that the print heads have remained idle.
- □ This is done automatically without intervention by the operator.
  - It is done automatically at power on, job start, and recovery from sleep mode.
- □ Idle (or downtime) refers to the length of time that a print head has not been used.
  - For example, if the machine is used for extensive blackand-white printing, a count of idle time for the color print heads (C, YM) is maintained.

Slide 360
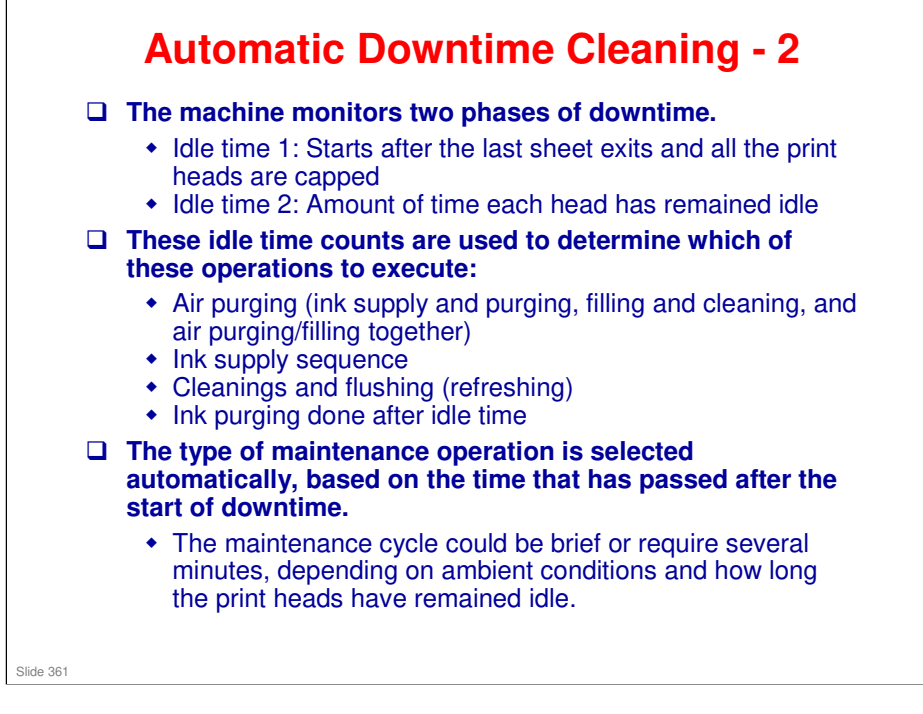

| Down Time           | Approximate<br>Time       | Try to<br>Detect Air? | If air is detected in a<br>print head *1                              | If no air is detected                     |
|---------------------|---------------------------|-----------------------|-----------------------------------------------------------------------|-------------------------------------------|
| < 10 hrs            | 16 seconds                | No                    |                                                                       |                                           |
| 10 – 24 hrs         | 9 seconds<br>(power on)   | Yes                   | Ink supply, air purge/ink<br>fill sequence                            | Small downtime ink purge                  |
|                     | 16 seconds<br>(job start) |                       |                                                                       |                                           |
| 24 hrs – 3 days     | 3 minutes                 | Yes                   | Ink supply, air purge/ink fill sequence                               | Large downtime ink purge                  |
| 3 days – 7<br>days  | 3 minutes or<br>more      | Yes                   | Ink supply, air purge/ink<br>fill sequence                            | Large downtime ink<br>purge, three times  |
| 7 days – 45<br>days | 30 minutes                | Yes                   | Ink supply, air purge/ink<br>fill sequence, then<br>downtime cleaning | Downtime cleaning                         |
| > 45 days           | More than 30 minutes      | Yes                   | Ink supply, air purge/ink<br>fill sequence, then<br>downtime cleaning | Ink fill sequence, then downtime cleaning |

\*1: The operations mentioned in this column are done only for print heads that have air detected.

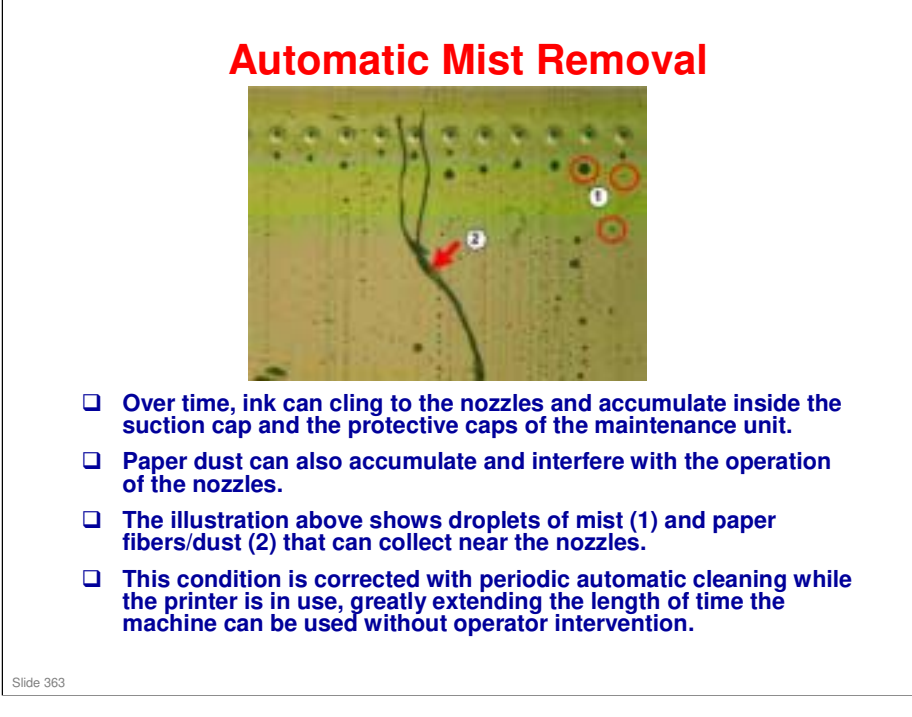

#### Factors that trigger automatic mist removal

- Mist count. A "mist count" triggers automatic cleaning. This mist count can be extended to increase the timing between automatic cleanings. The mist count has been doubled for this machine.
- □ Count adjustment. The count is automatically adjusted for the width of the paper and total print area.
- □ Paper dust count. The paper dust count (the total number of pages printed, cutting count) is used to determine when cleaning is done for paper dust.

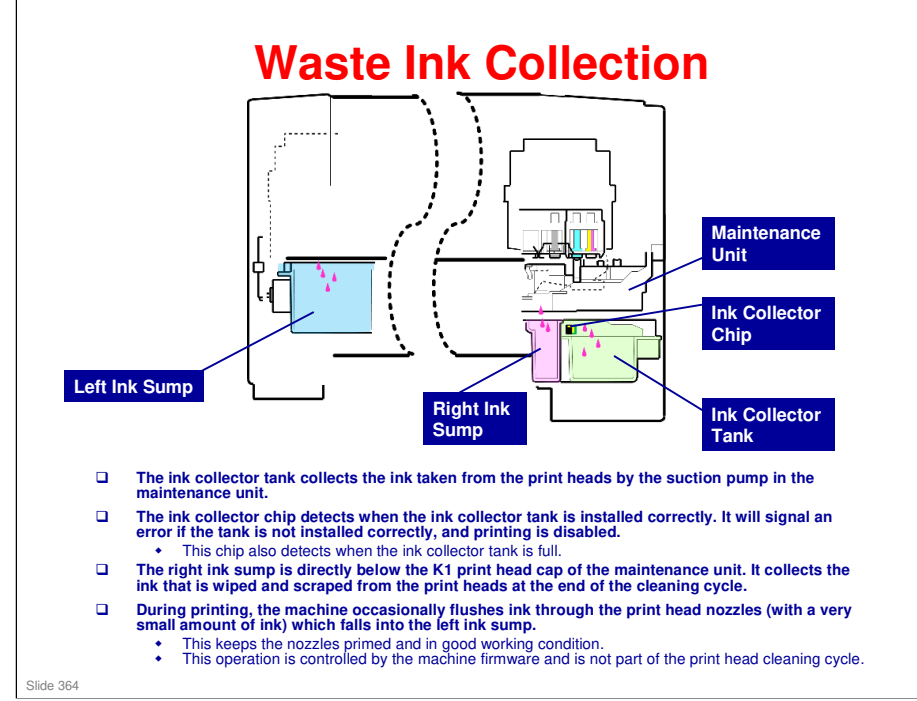

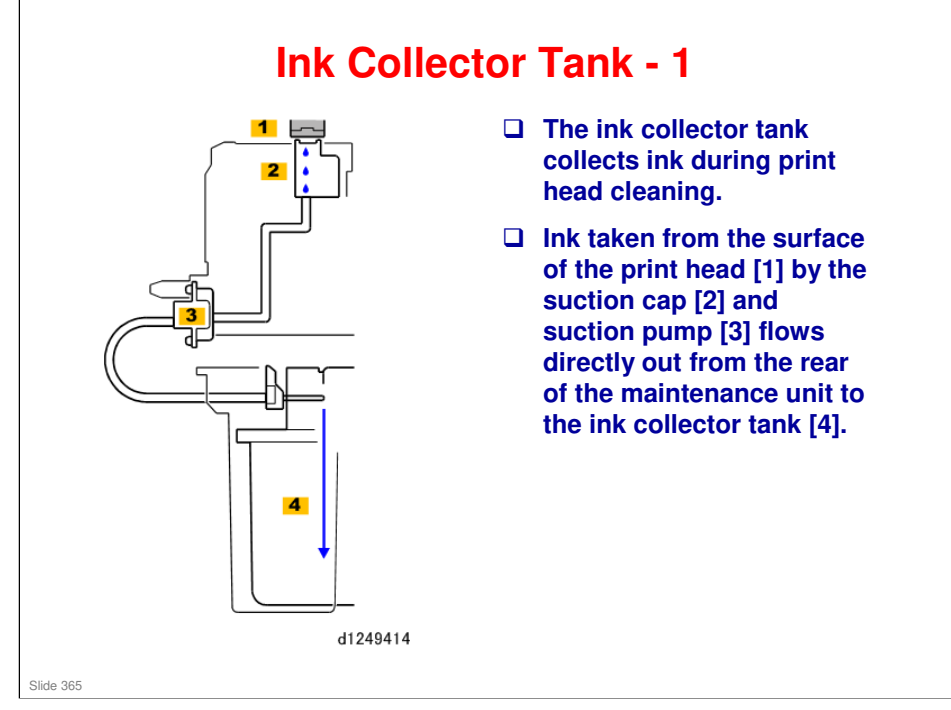

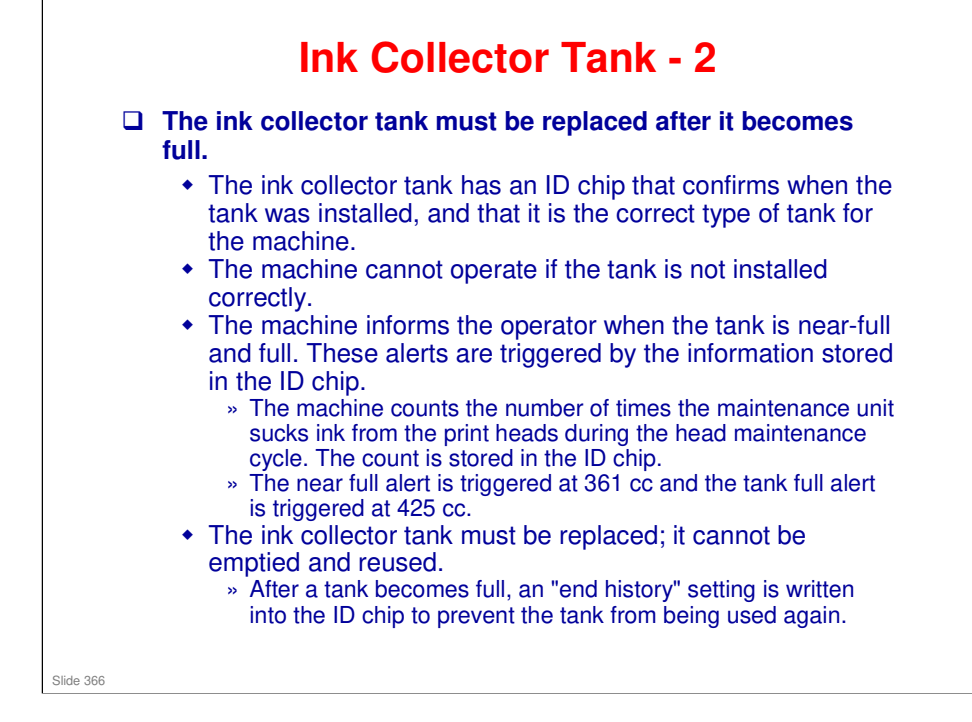

- □ The tank near full and full limits can be adjusted with SP2507-001 or 002, but this not recommended.
- □ Tank near full. A prompt appears on the operation panel of the machine, and the machine will continue to operate.
- □ Tank full. A prompt appears on the operation panel of the machine. If a page is being printed, the job will finish, and then the machine will shut down and cannot be used until after the tank has been replaced.

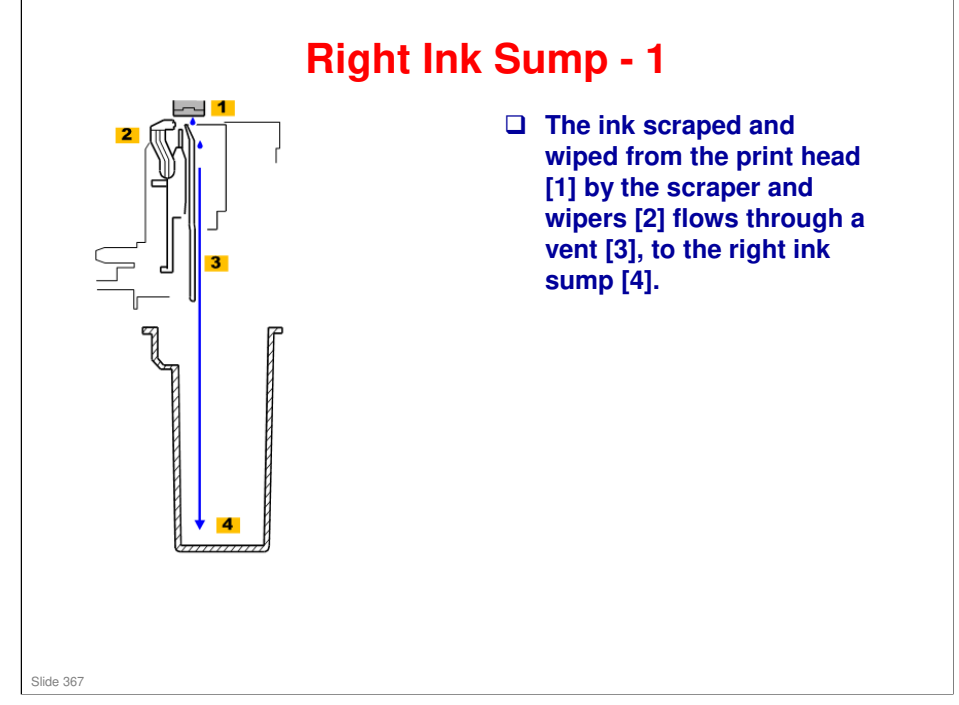

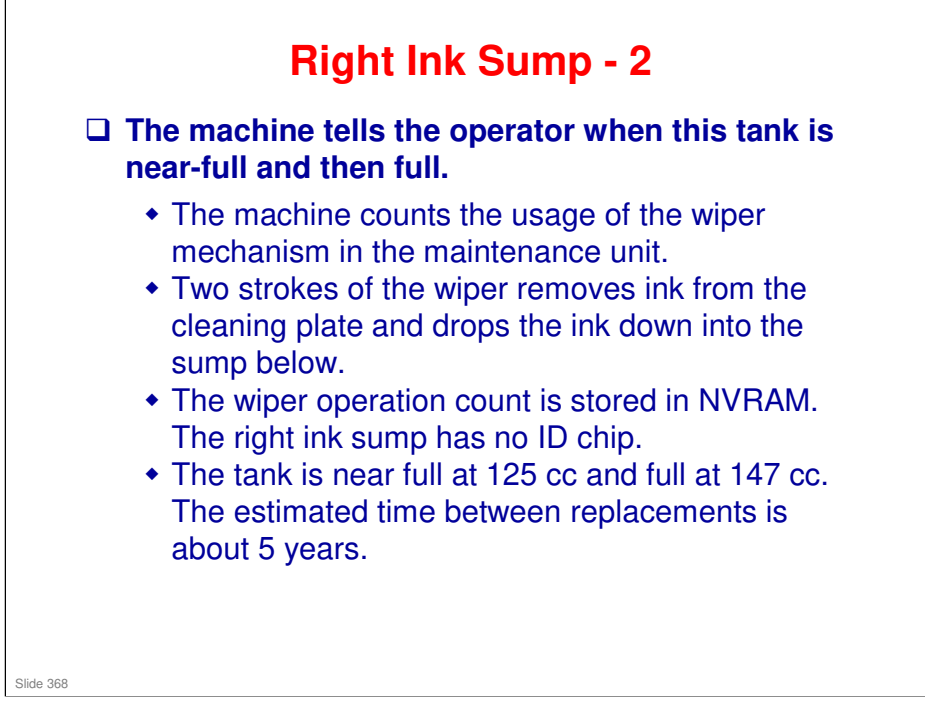

- □ Tank near full. A prompt appears on the operation panel of the machine, and the machine will continue to operate.
- □ Tank full. A prompt appears on the operation panel of the machine. If a page is being printed, the print will finish. Then the machine will shut down. It cannot be used until after the tank has been replaced with a new tank and the counter reset with SP2505-002.

### **Right Ink Sump - 3**

- □ The tank must be replaced when full.
- The count must be reset with SP2505-002 after the right ink sump has been replaced. There is no sensor to detect when the right ink sump is removed and inserted.
- □ Cover the slits of the old ink sump with tape and place it in a sealed plastic bag for disposal.
- Obey the local laws and regulations regarding disposal of items such as waste ink tanks that contain waste ink.

No additional notes

Slide 369

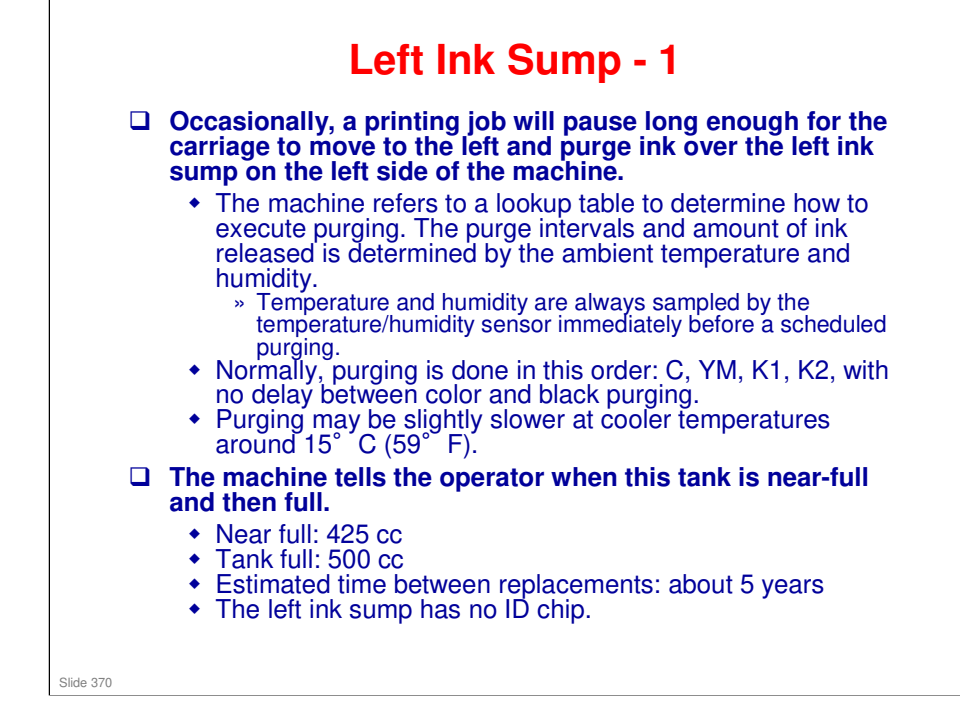

- □ Tank near full. A prompt appears on the operation panel of the machine, and the machine will continue to operate.
- □ Tank full. A prompt appears on the operation panel of the machine. If a page is being printed, the job will finish, and then the machine will shut down and cannot be used until after the tank has been replaced.

### Left Ink Sump - 2

The tank must be replaced when full.

- □ The count must be reset with SP2505-001 after the left ink sump has been replaced. There is no sensor to detect when the left ink sump is removed and inserted.
- □ Cover the slits on top of the left ink sump with the covers provided with the new unit.
  - If the covers are not available, cover the slits of the old ink sump with tape and place it in a sealed plastic bag for disposal.
- Obey the local laws and regulations regarding disposal of items such as waste ink tanks that contain waste ink.

No additional notes

Slide 371

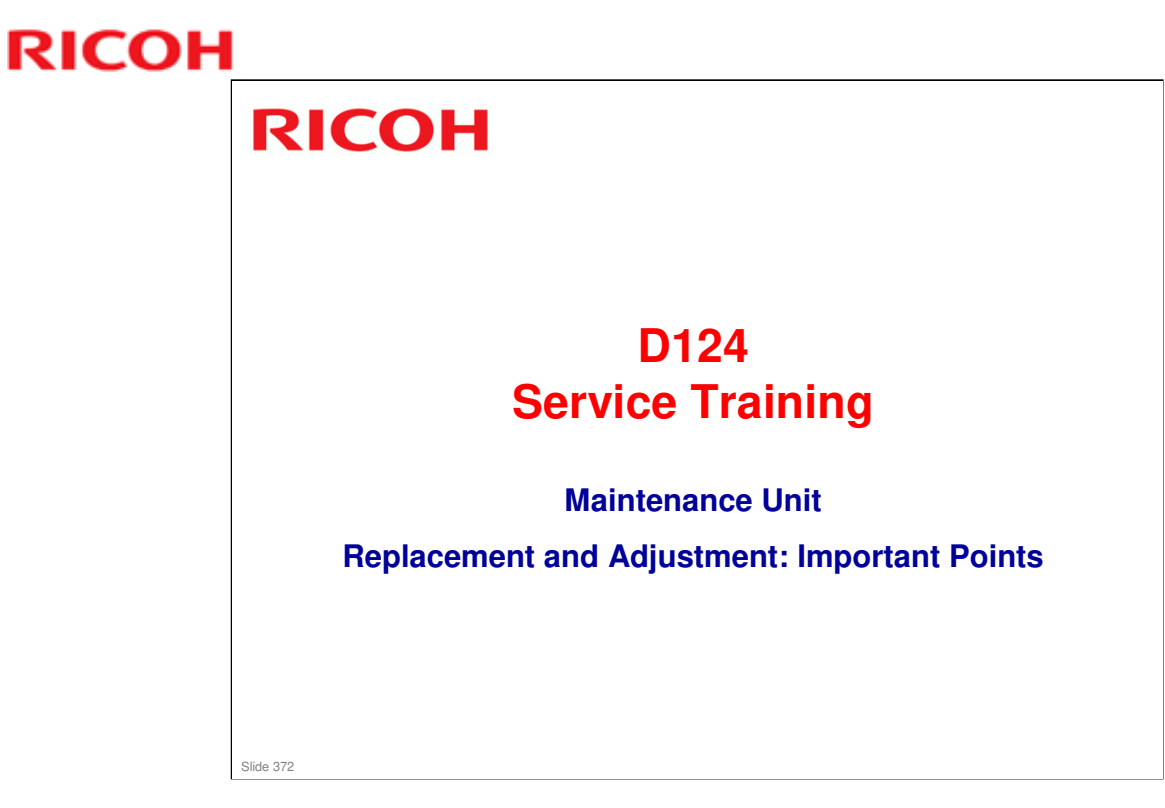

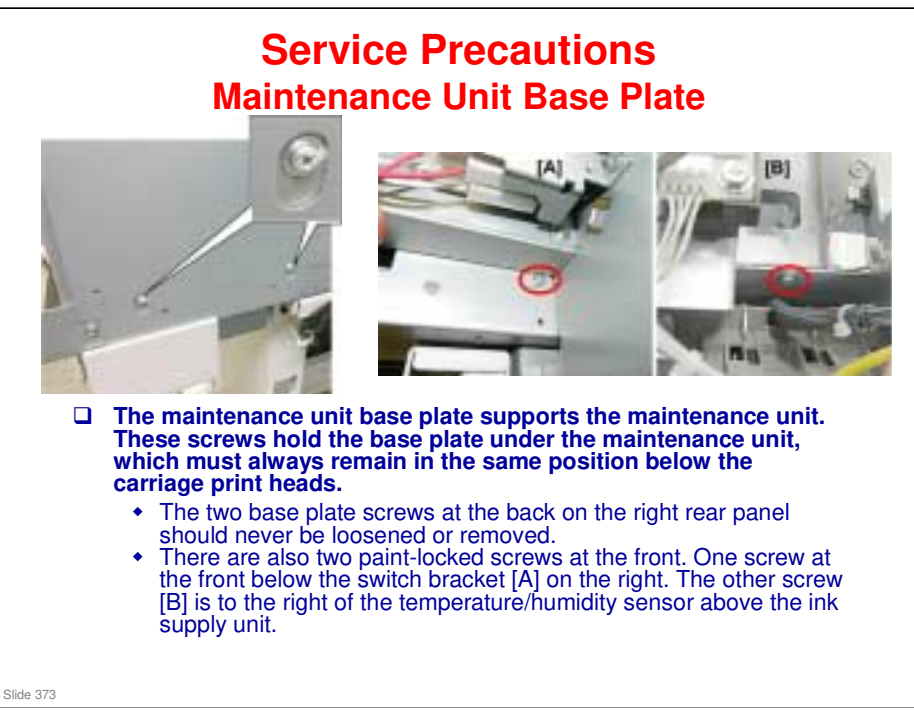

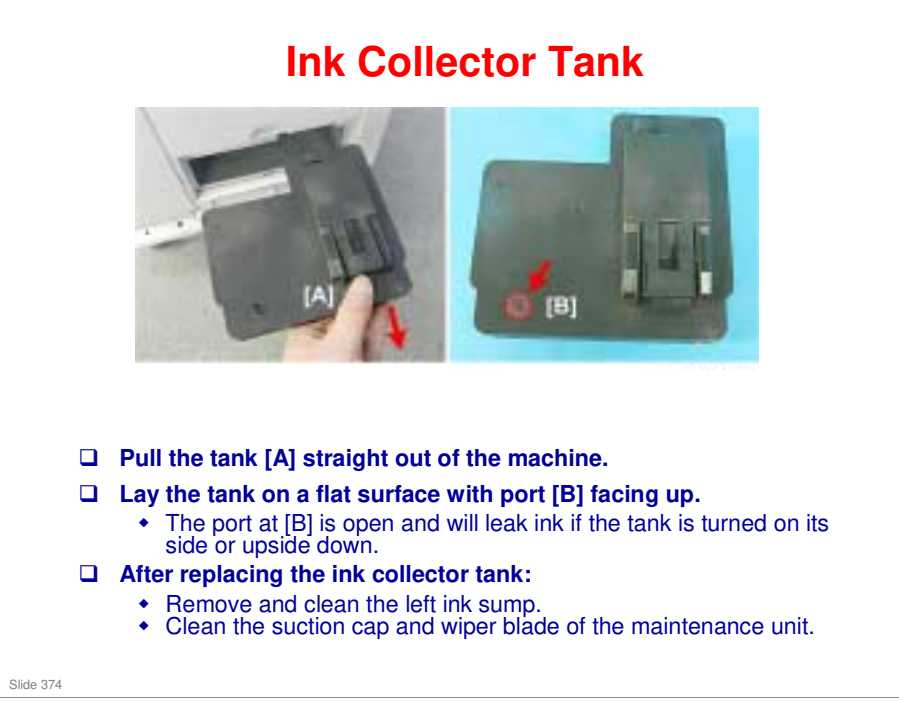

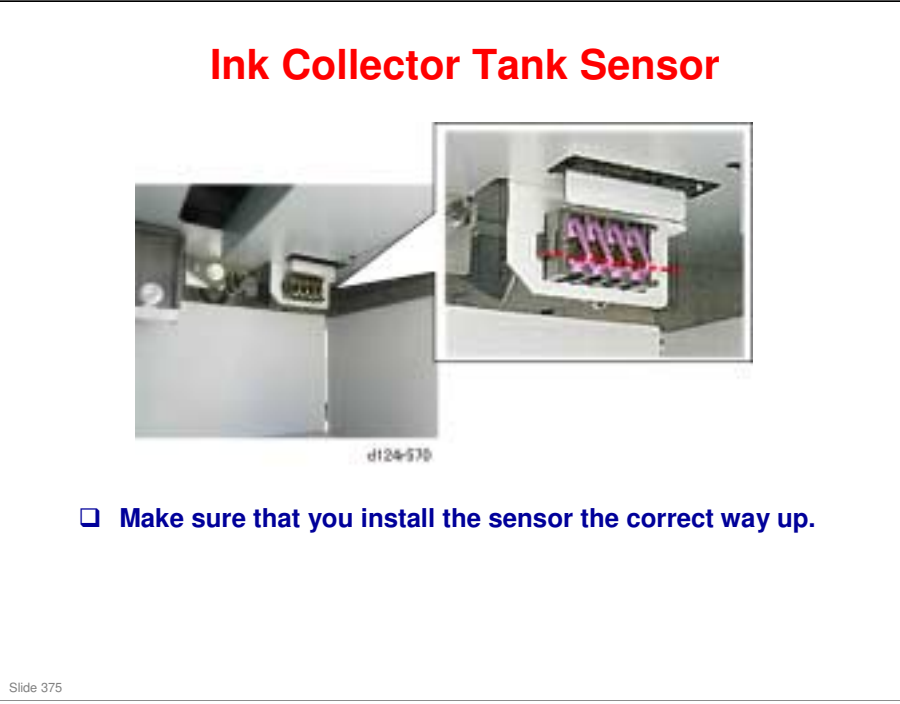

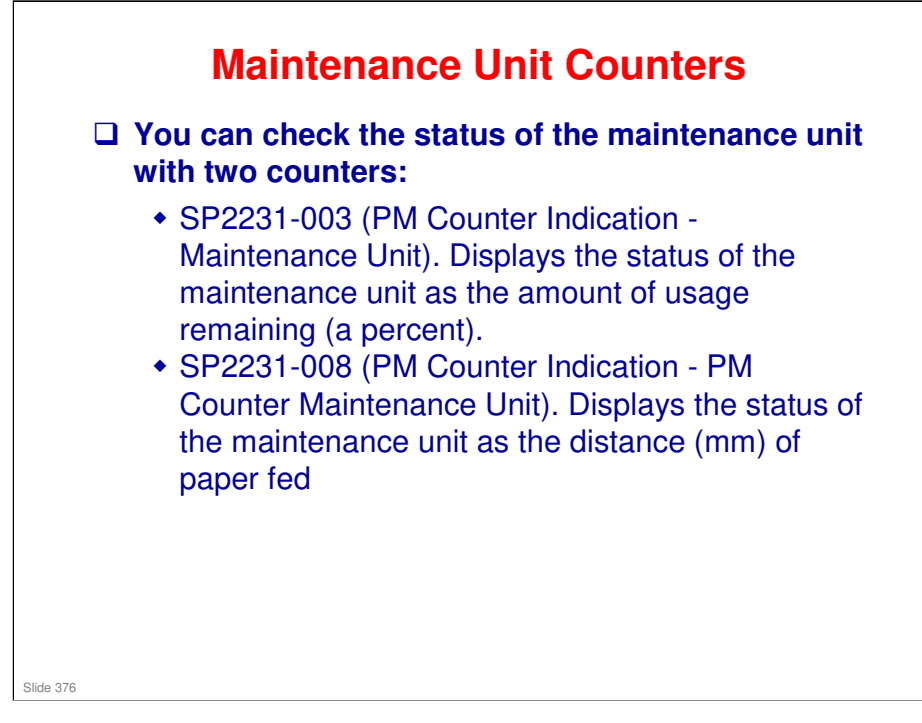

### **Removing the Maintenance Unit**

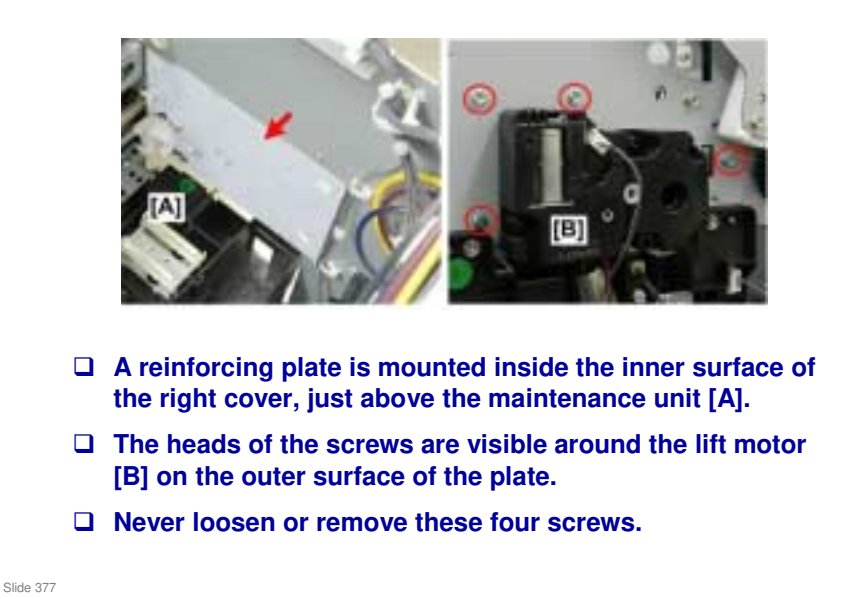

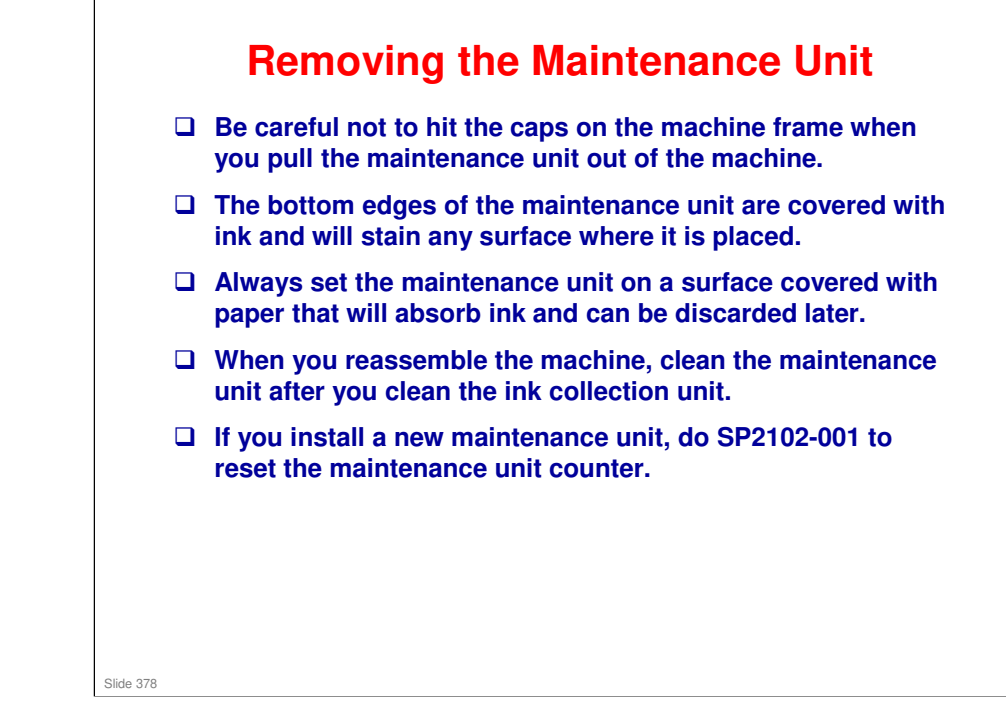

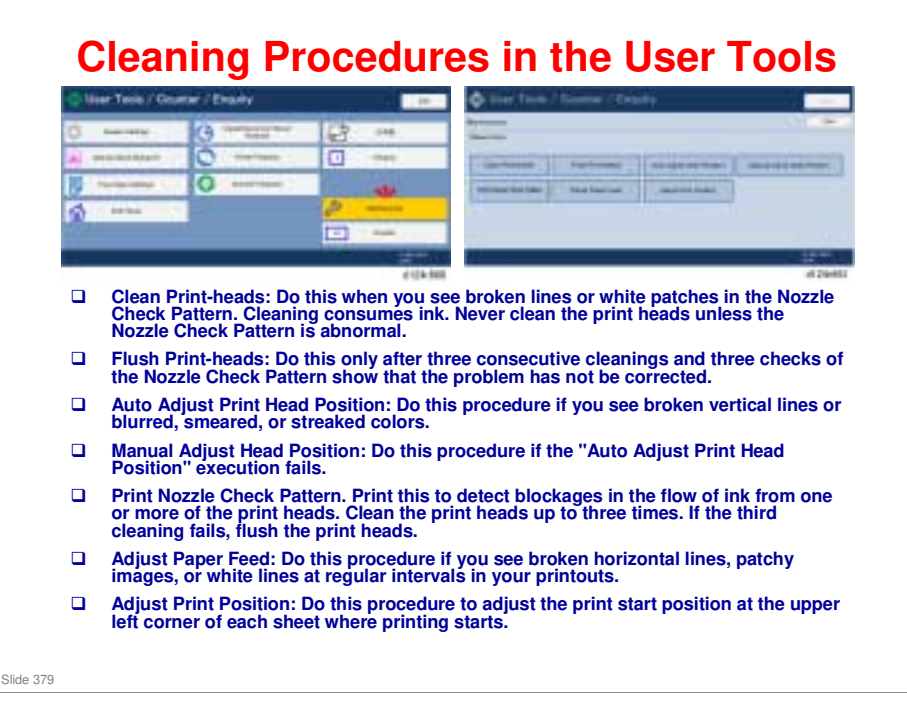

Replacement and Adjustment > Print Head Cleaning and Adjustment

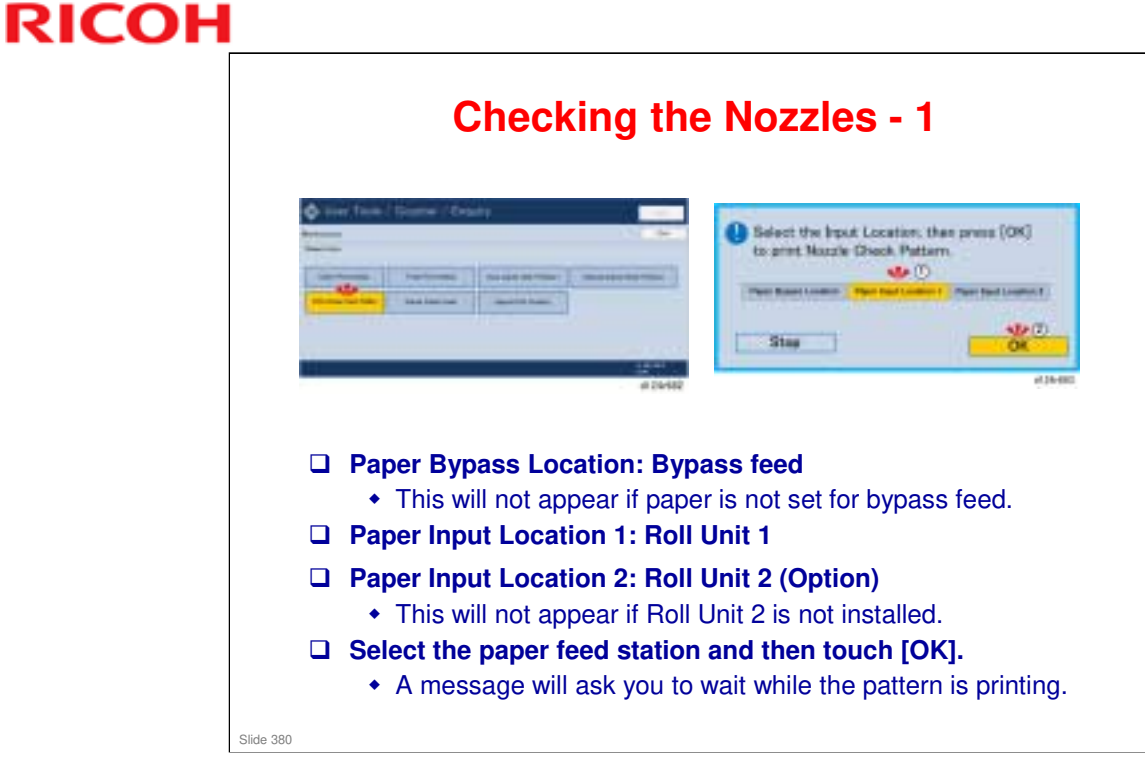

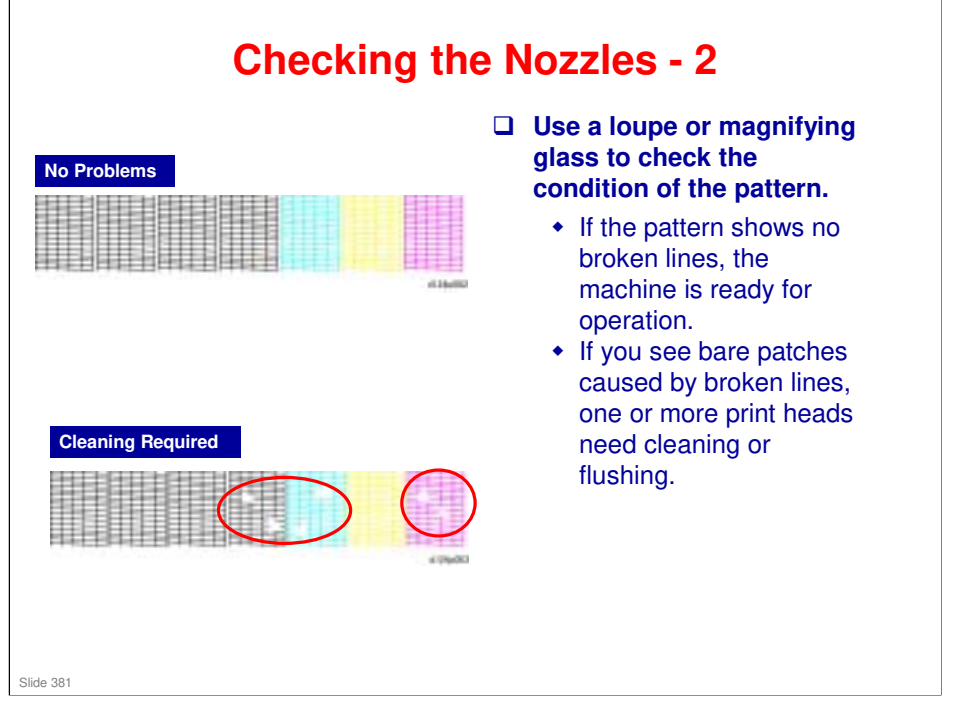

□ We already studied this during the Installation section of the course.

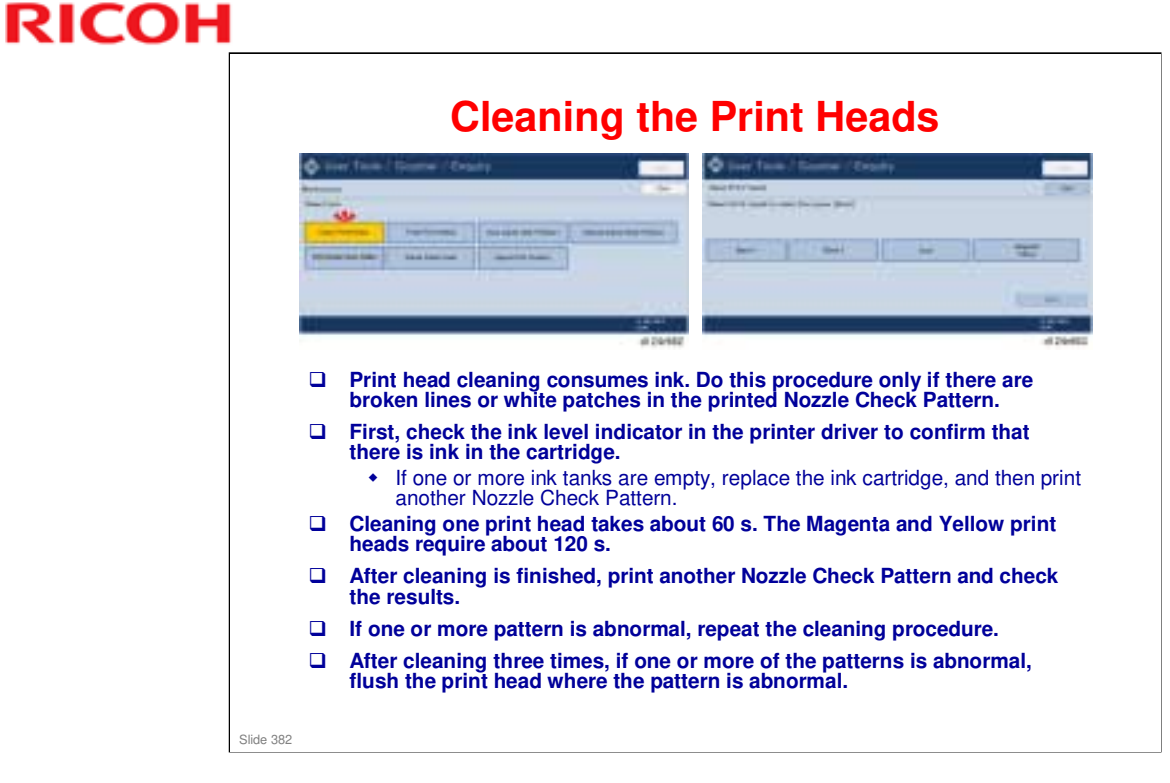

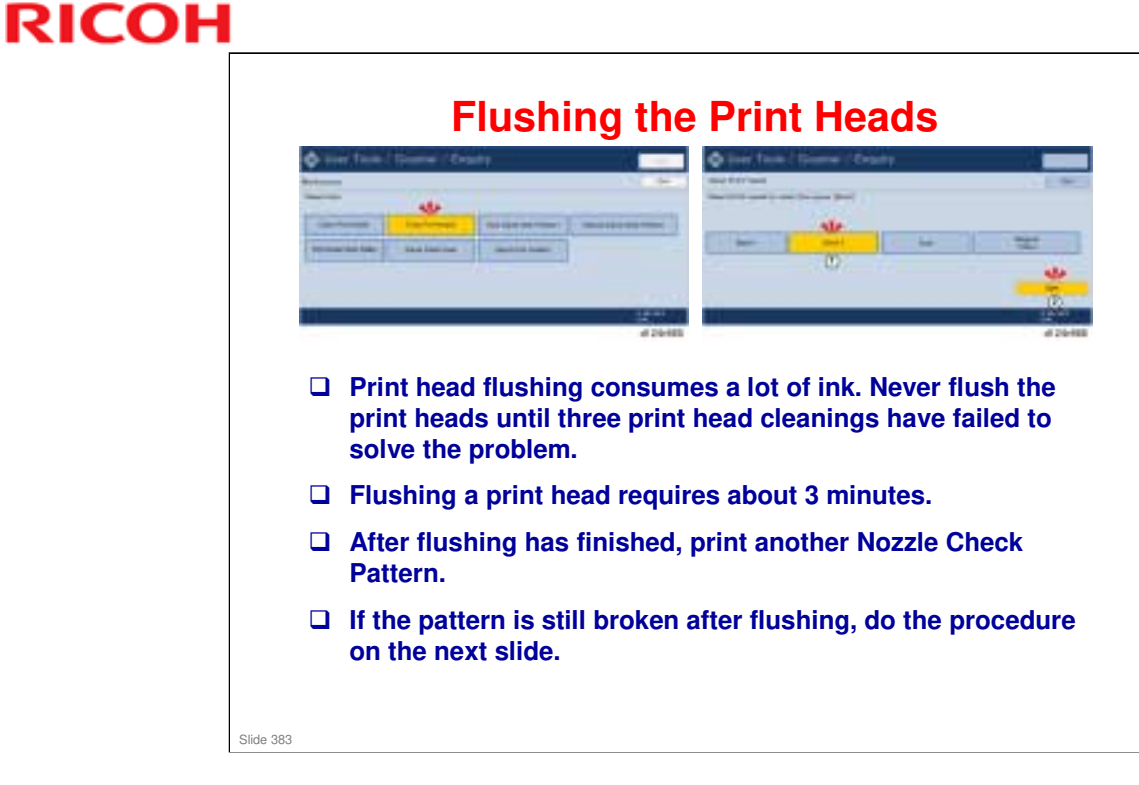

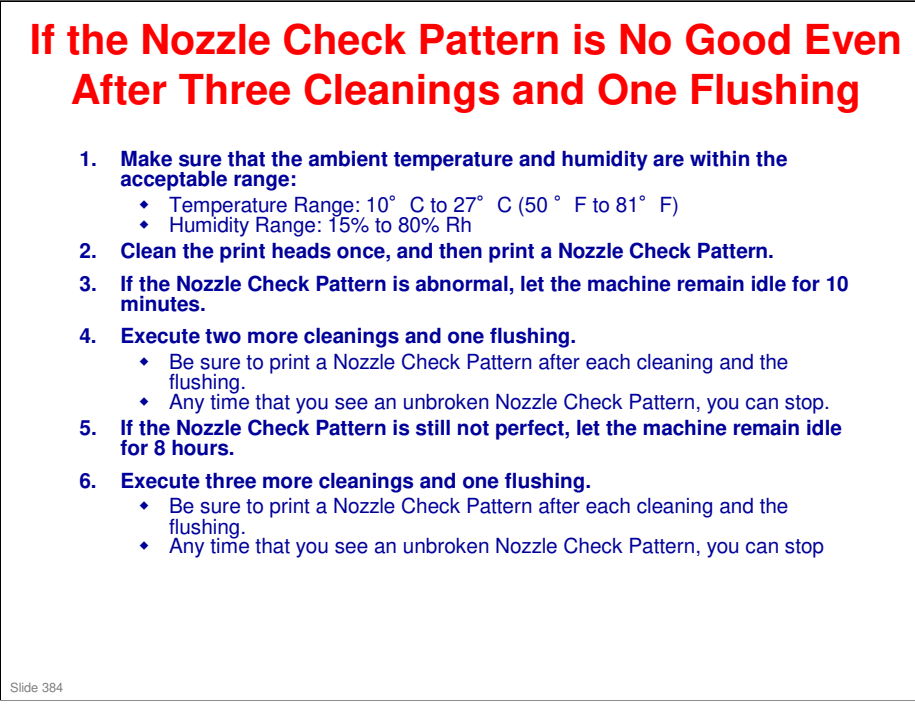

U We saw this already in the Installation section of the course.

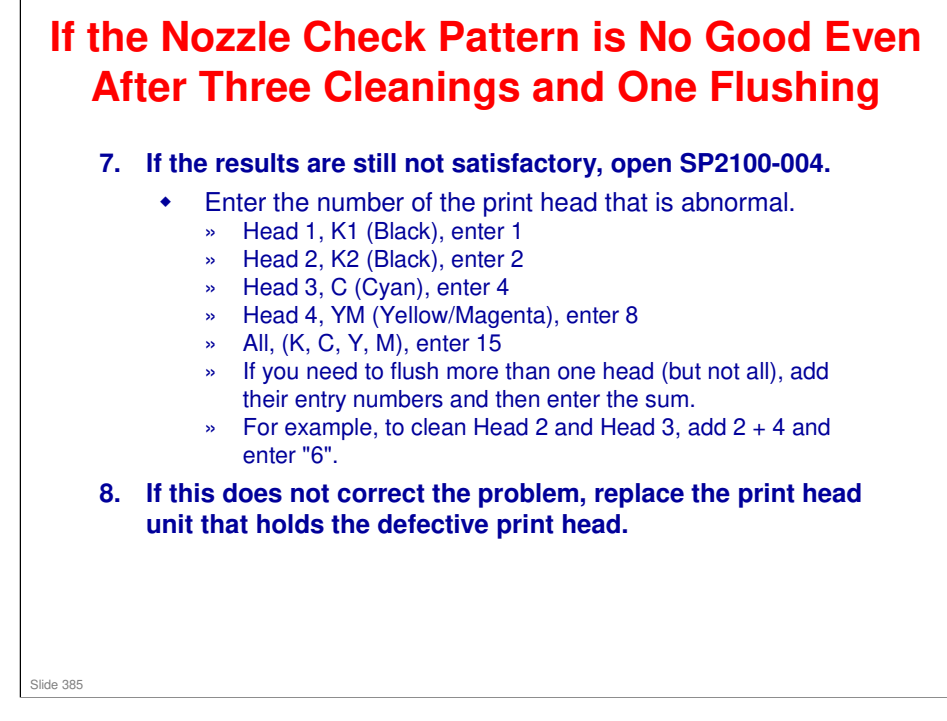

□ We saw this already in the Installation section of the course.

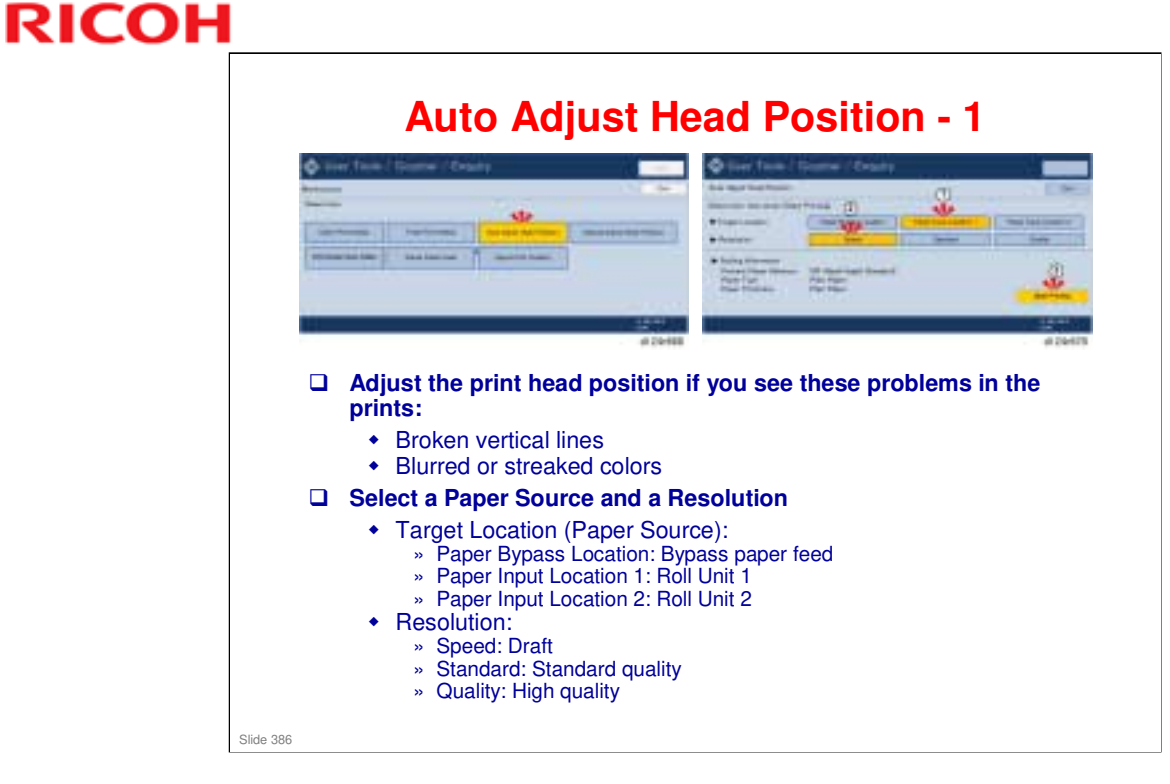

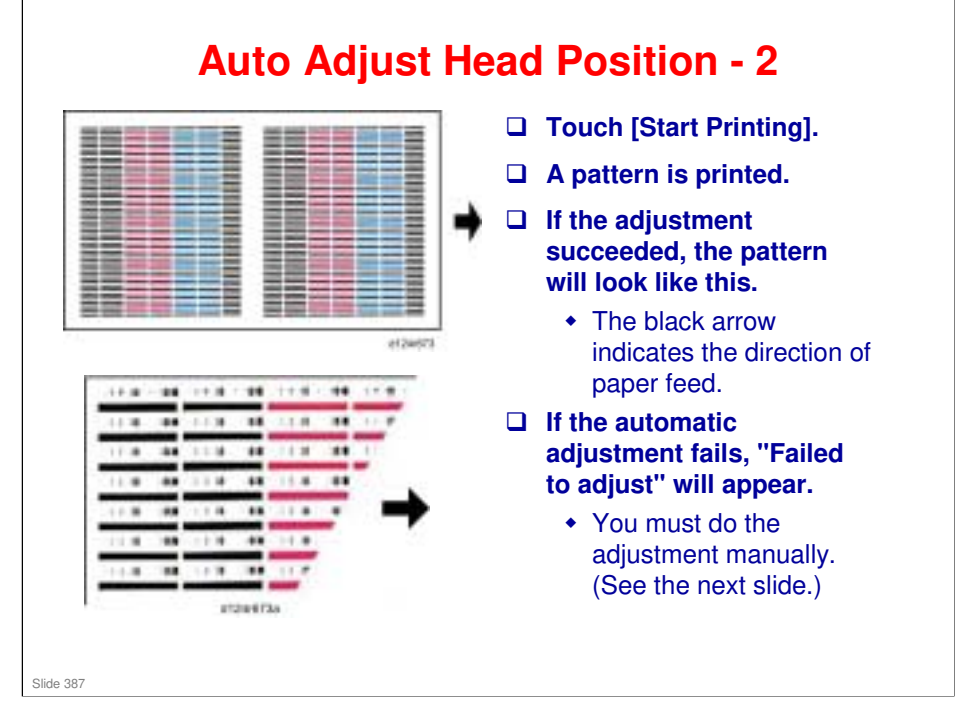

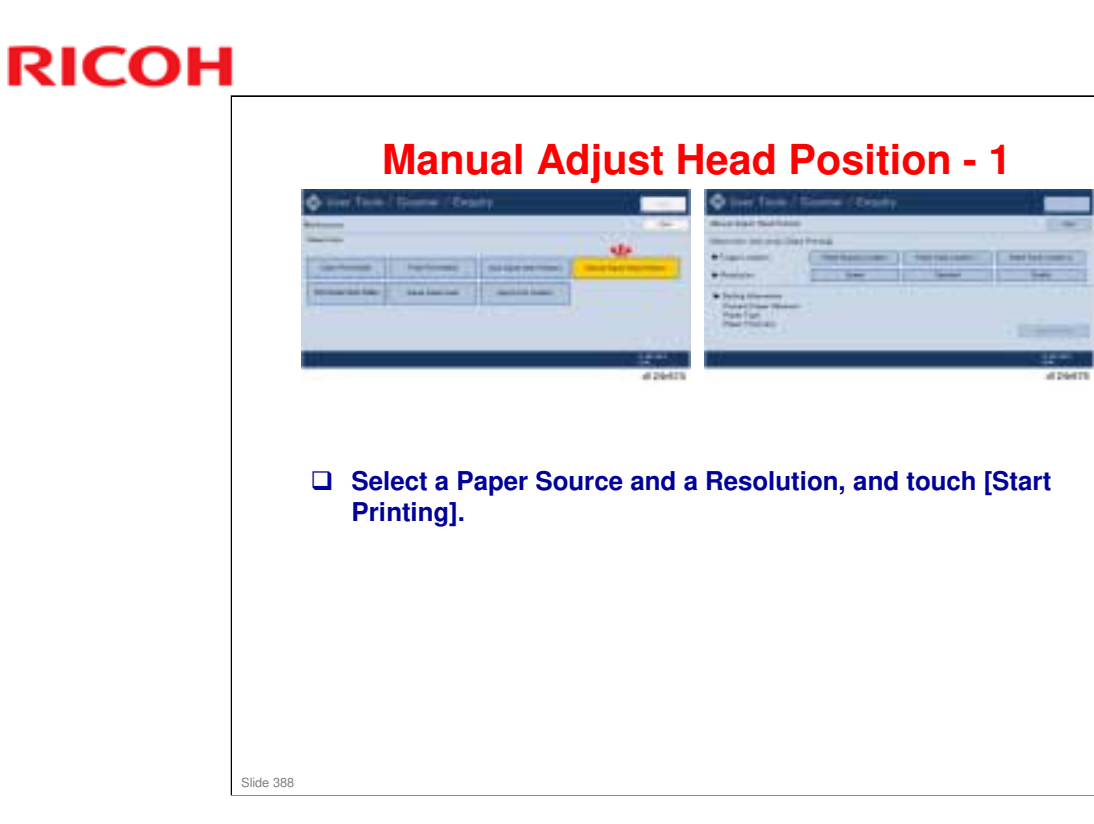

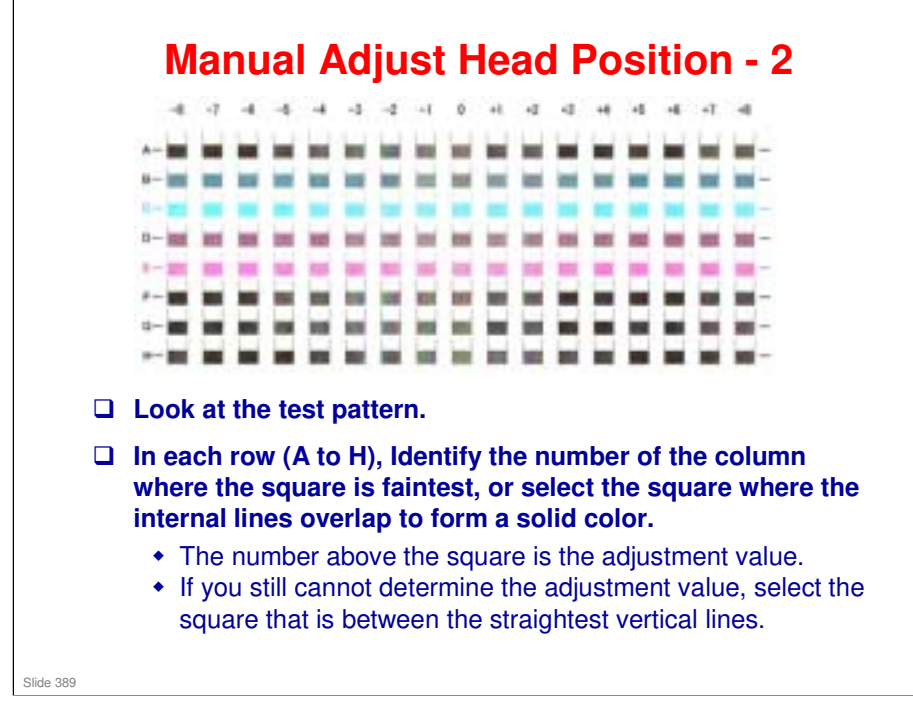

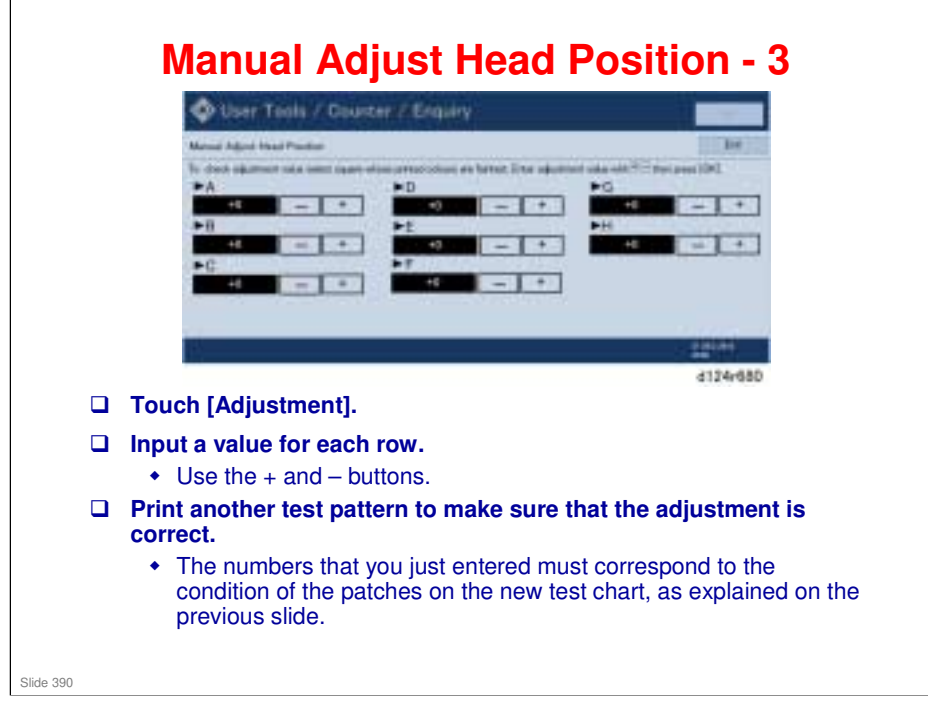

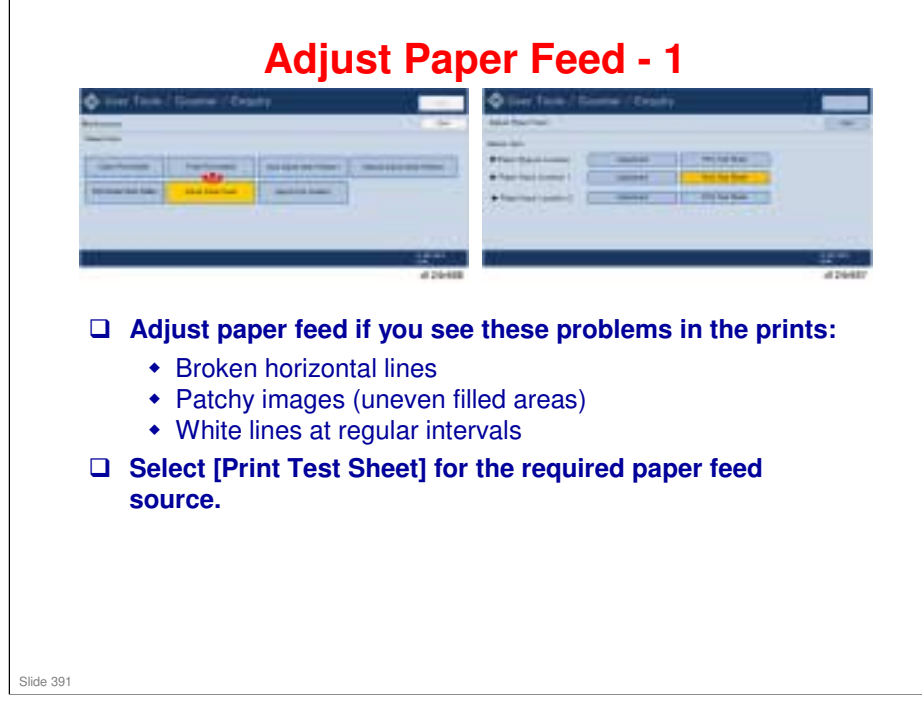

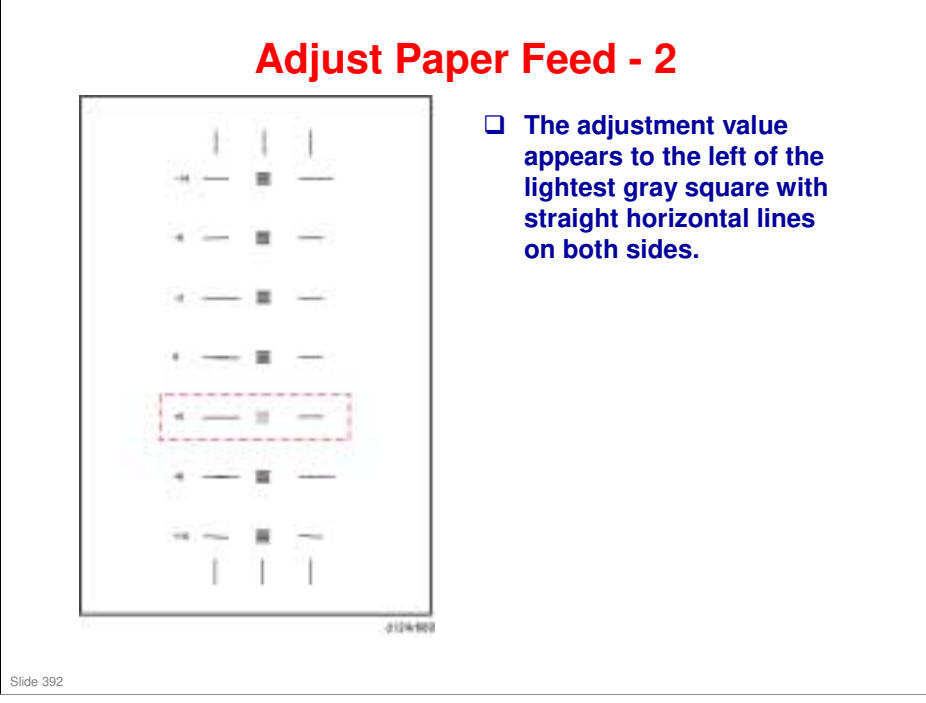

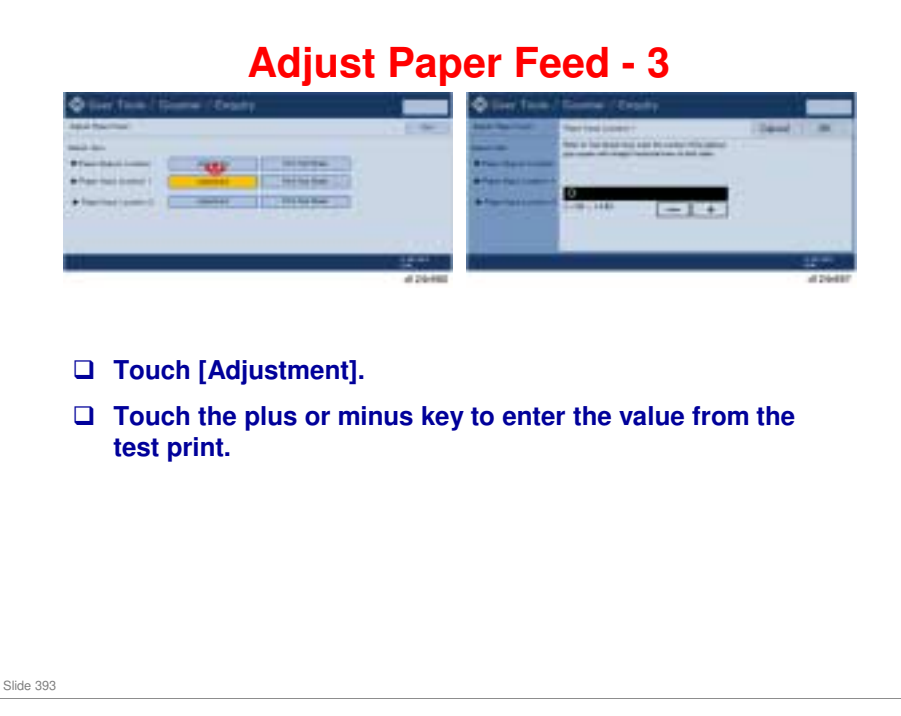

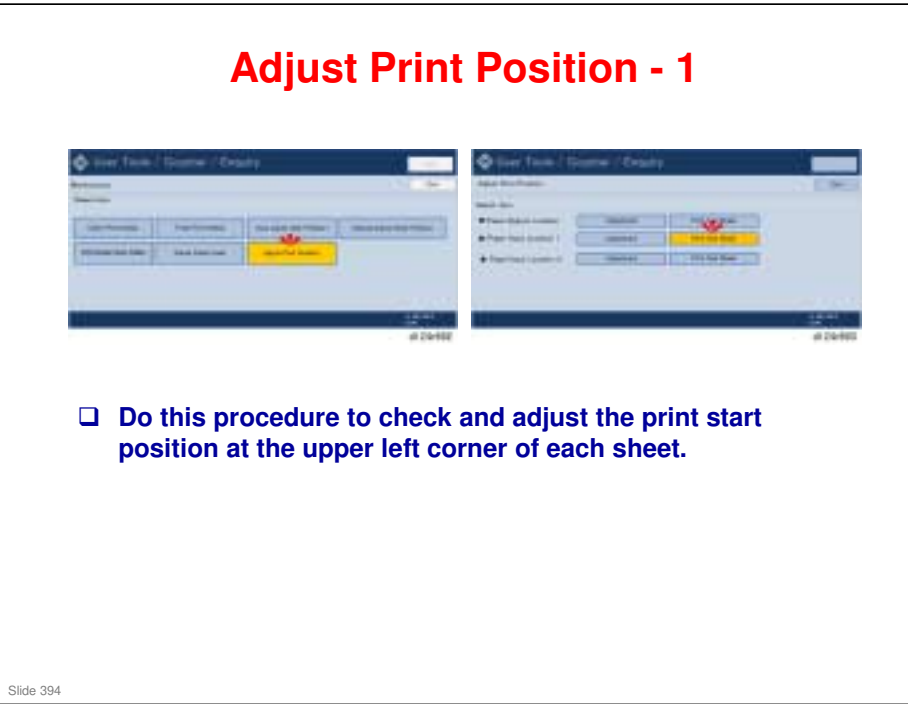

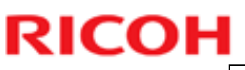

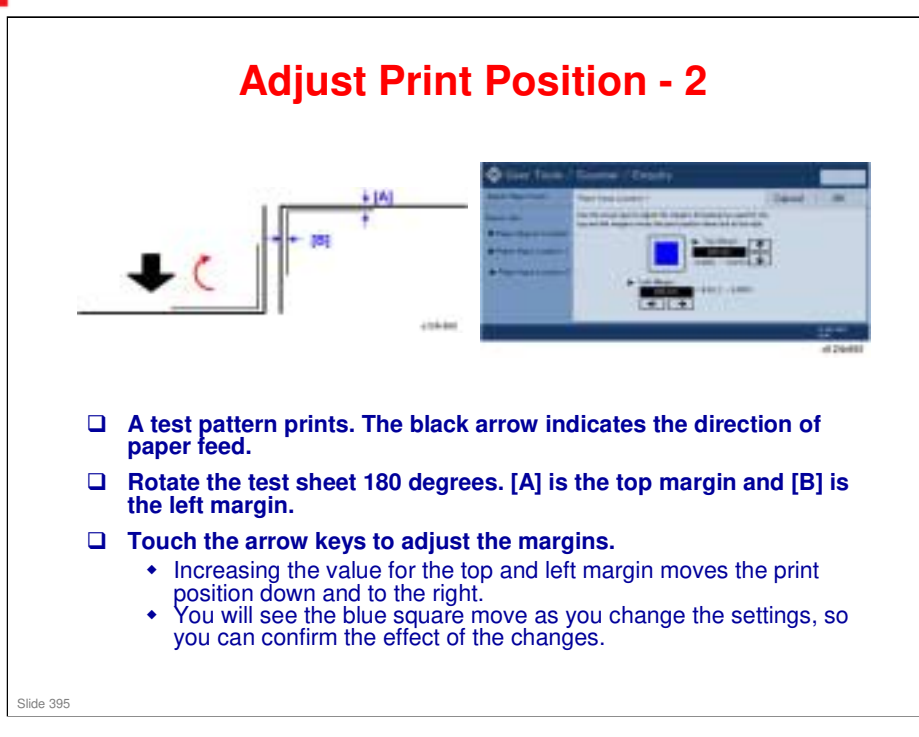

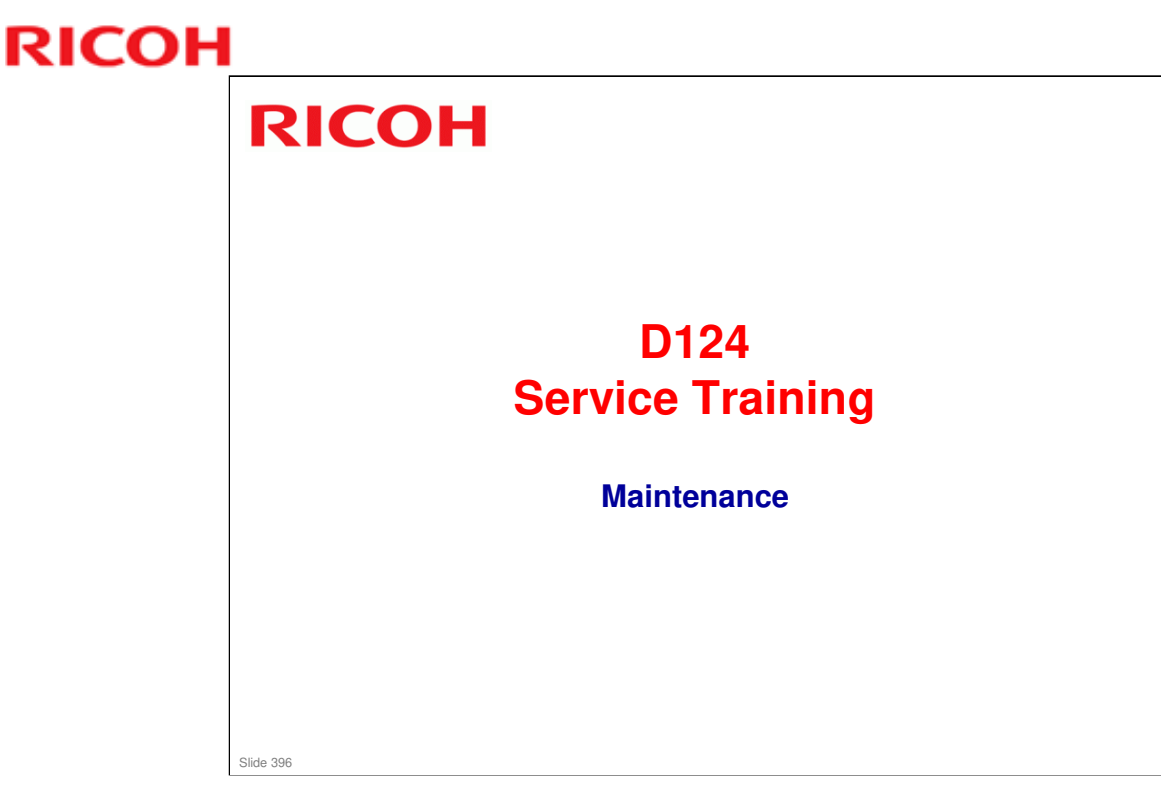

This section explains the main points about maintenance. For full details about the PM table, and the cleaning and lubrication procedures, see the Maintenance section in the Field Service Manual.
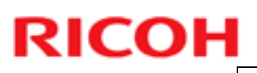

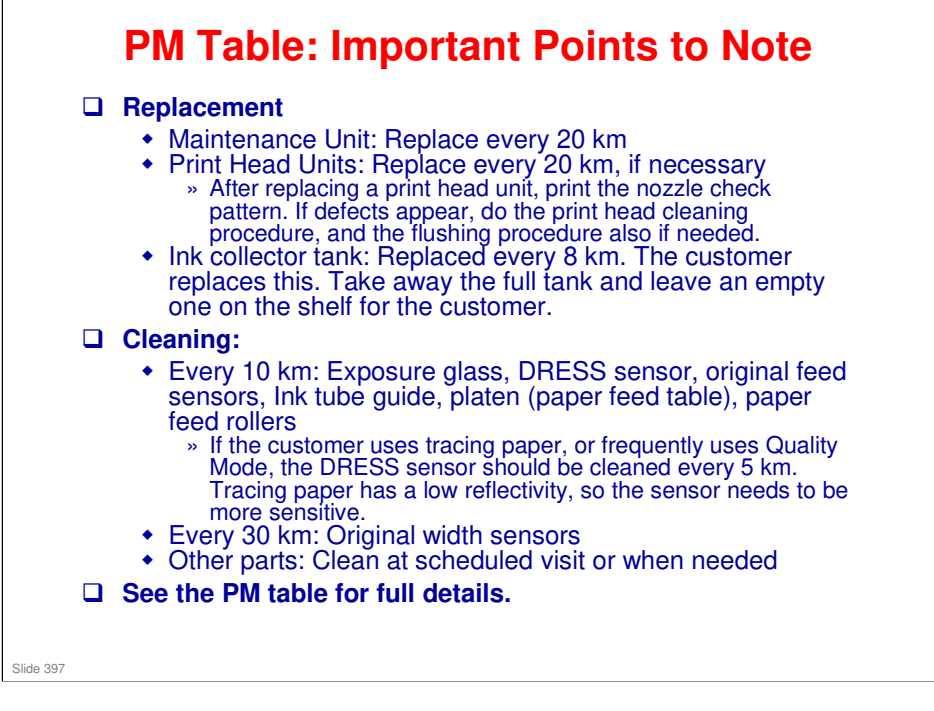

Service Manual > Maintenance > PM Table

- □ Nozzle check, cleaning, flushing: Was explained in the Installation section.
- The left ink sump and right ink sump can also be easily replaced but these are not considered as "PM Parts" because their service life will normally extend beyond the service life of the machine.
- The PM intervals of parts may vary, depending on the amount of coverage in prints and the color usage ratio. The expected color ratio for this machine is 9:1 (9 black-and-white prints for every 1 color print.)

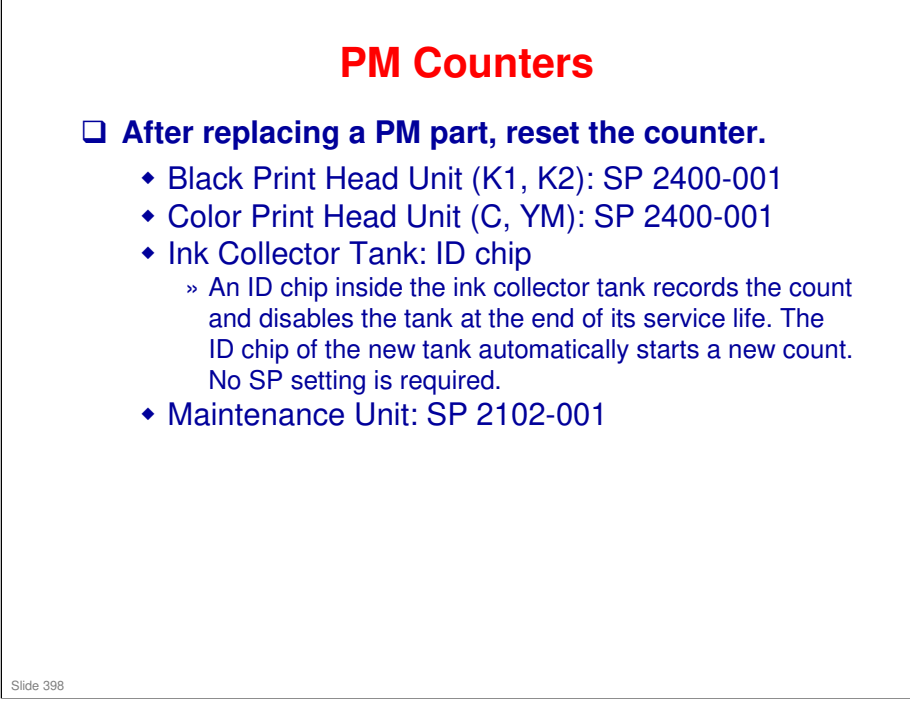

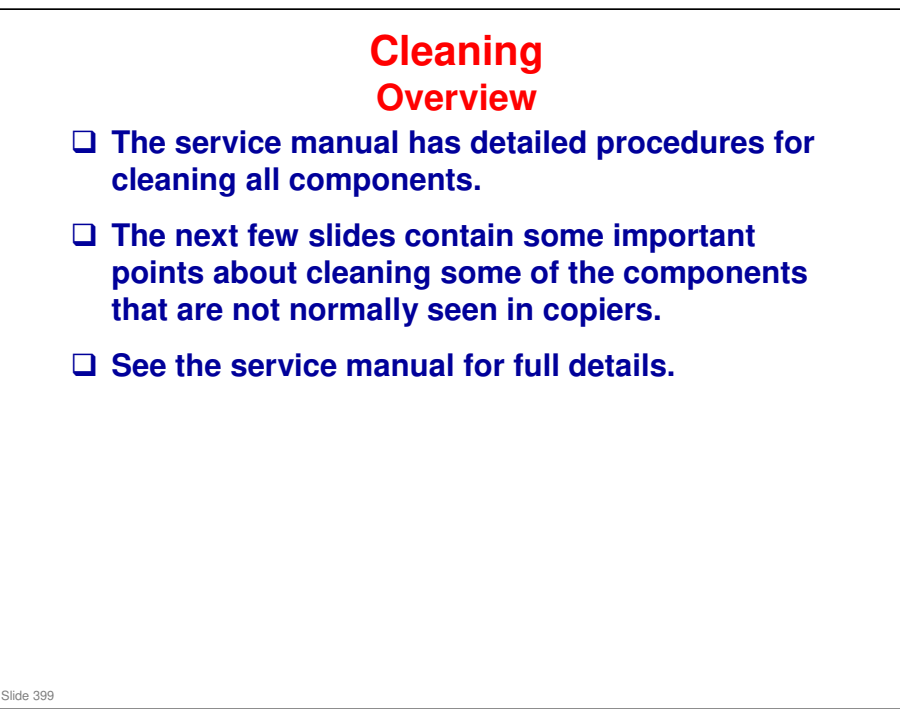

Service Manual > Maintenance > PM Cleaning Points

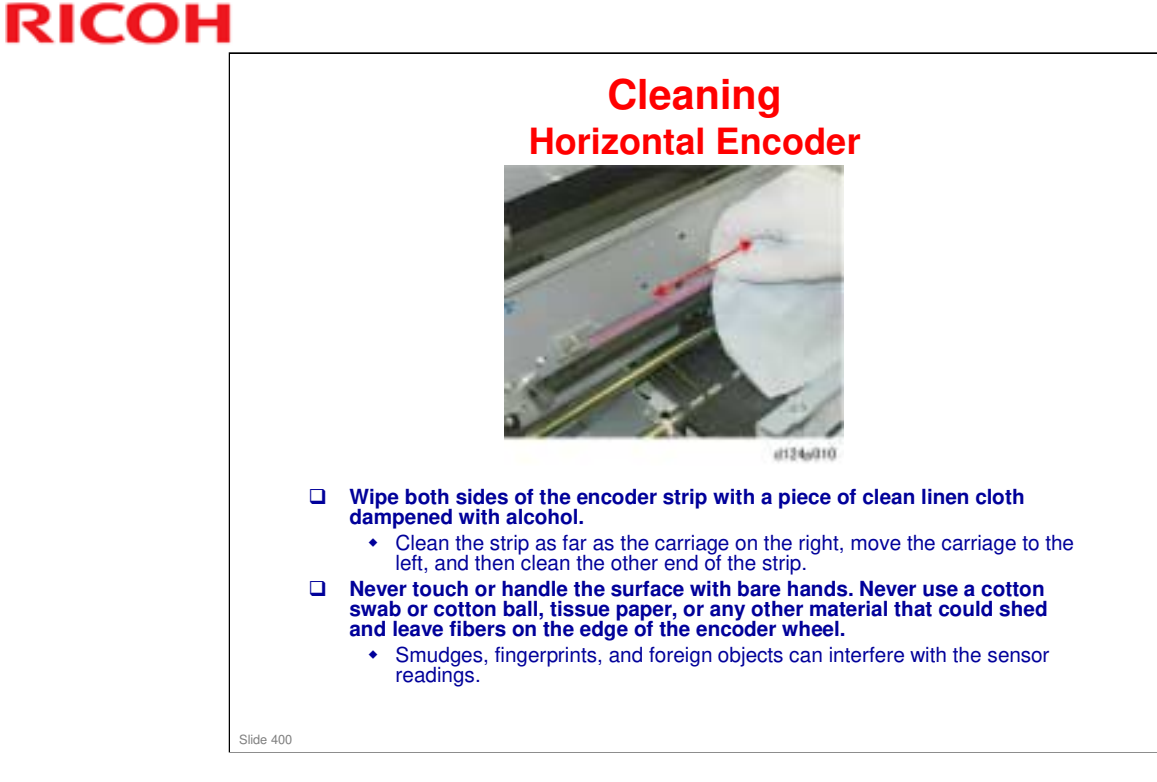

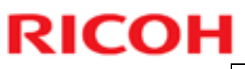

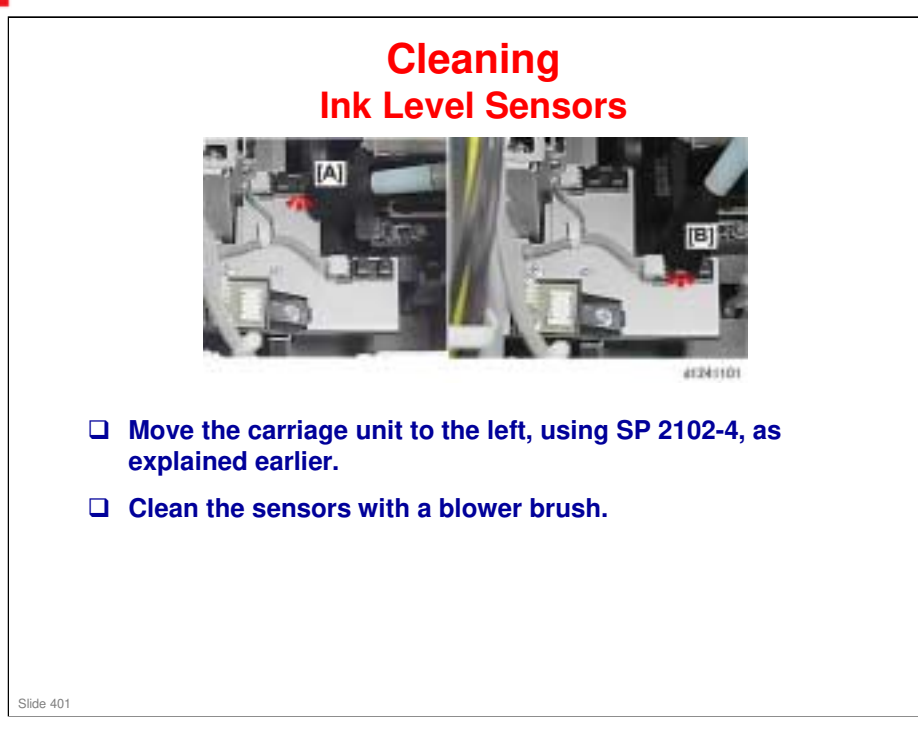

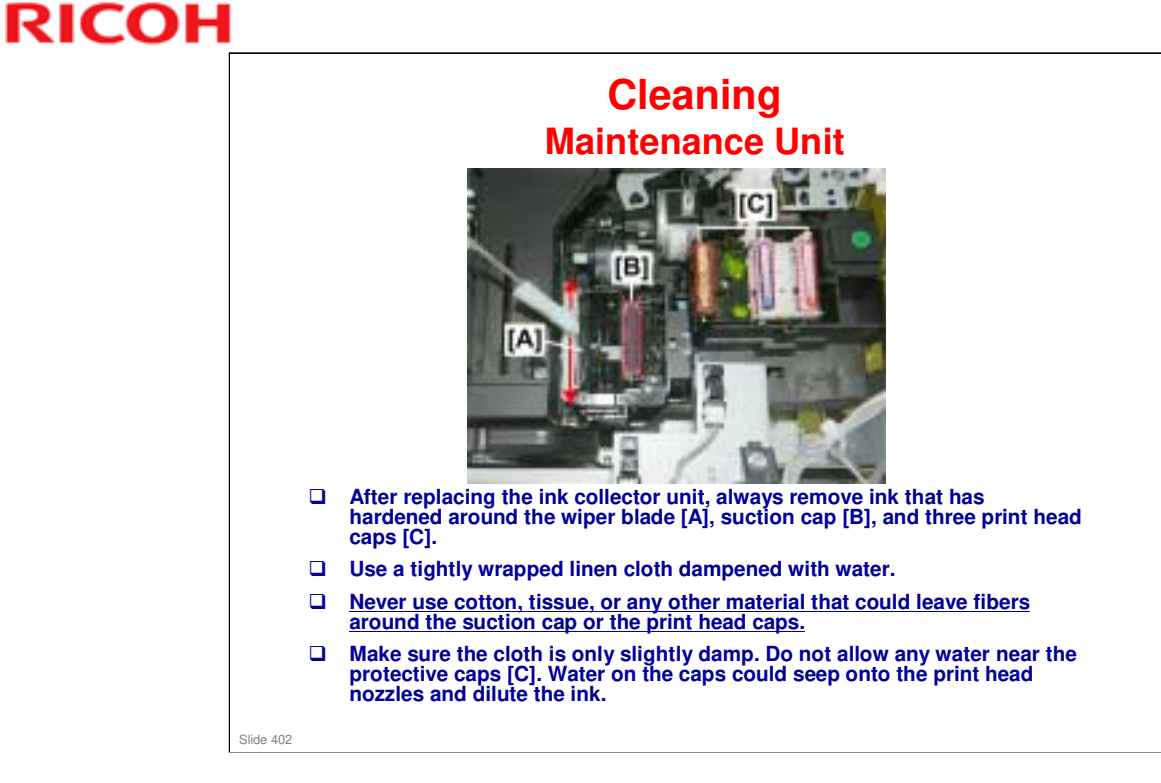

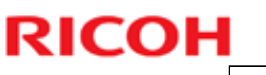

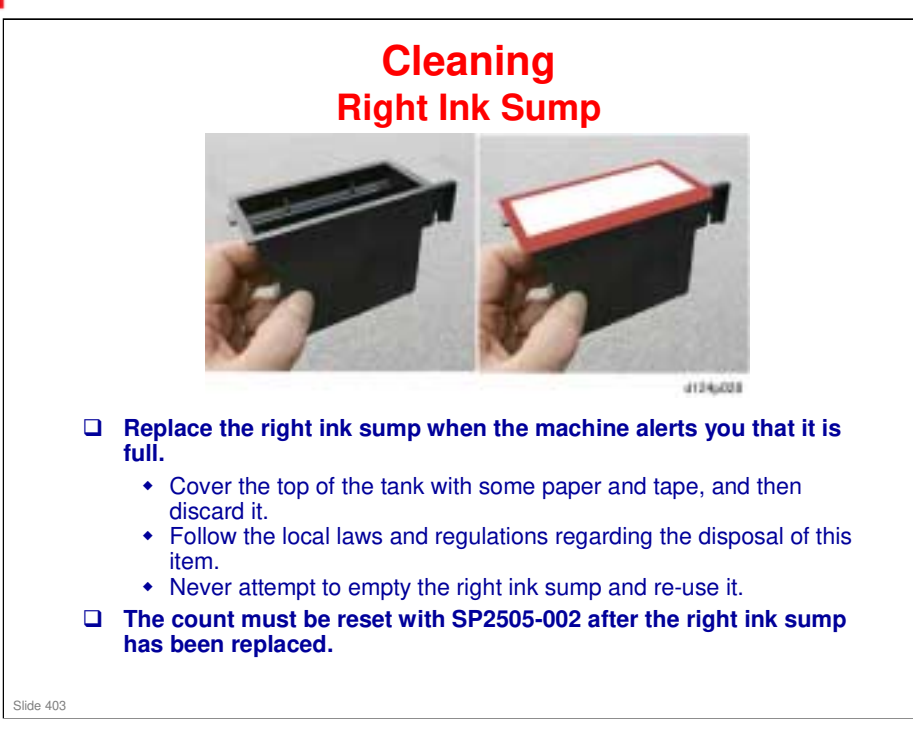

□ The ink sump has a very long service life (longer than the machine life).

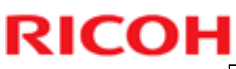

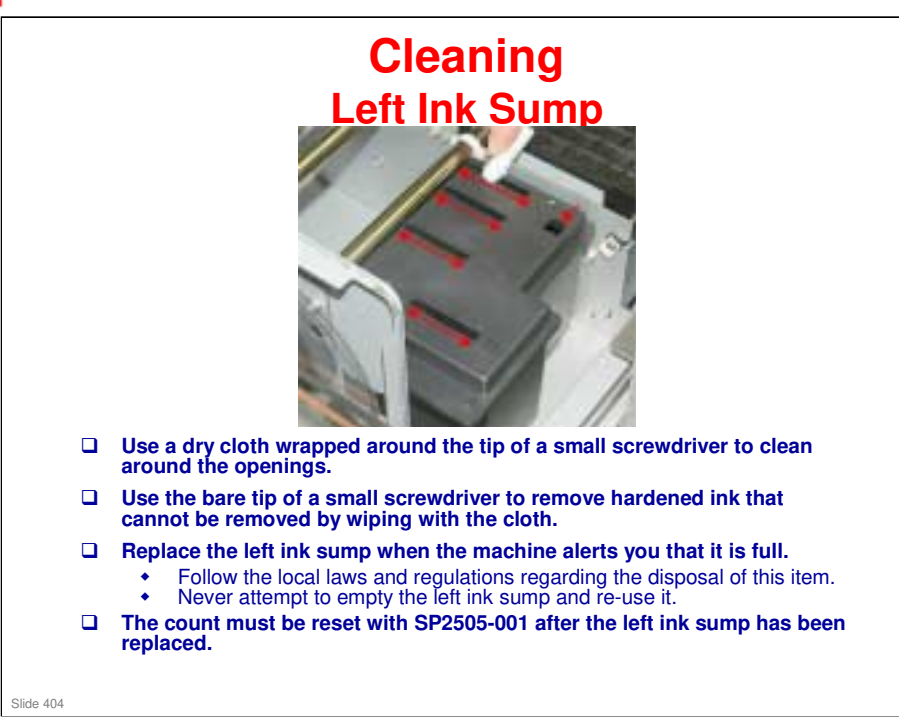

□ The ink sump has a very long service life (longer than the machine life).

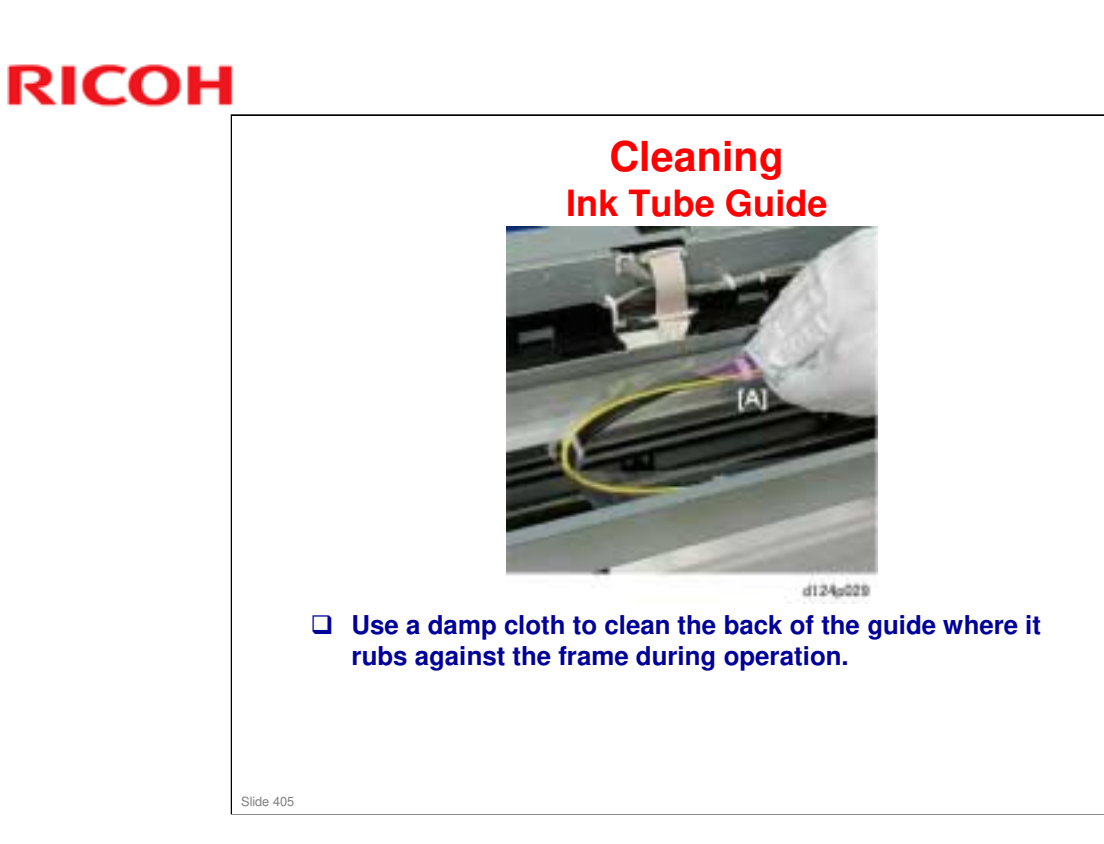

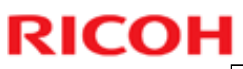

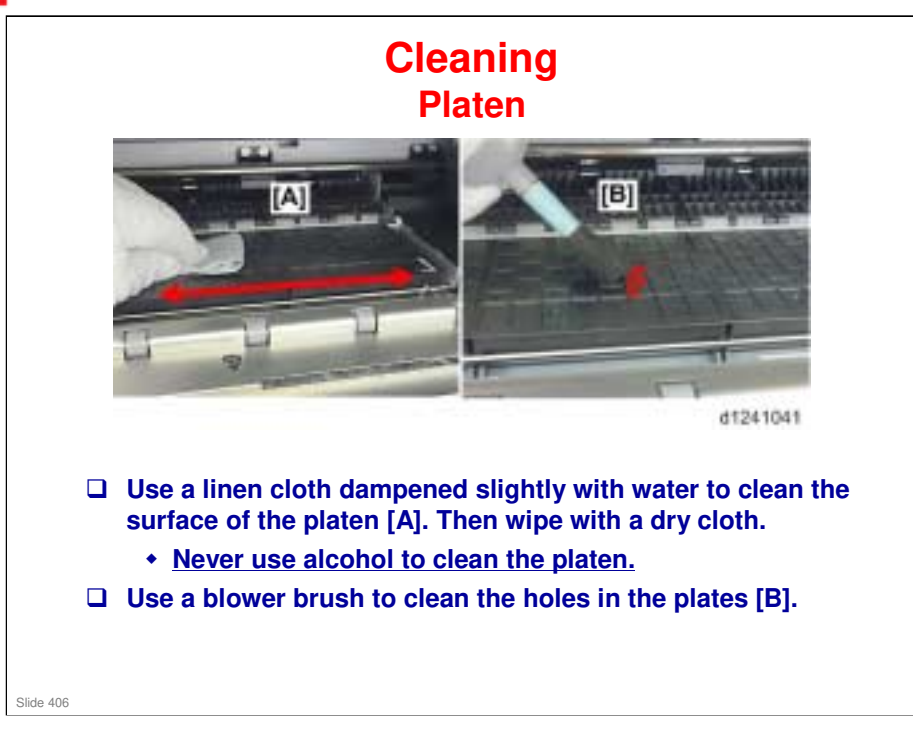

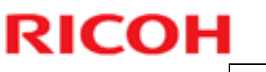

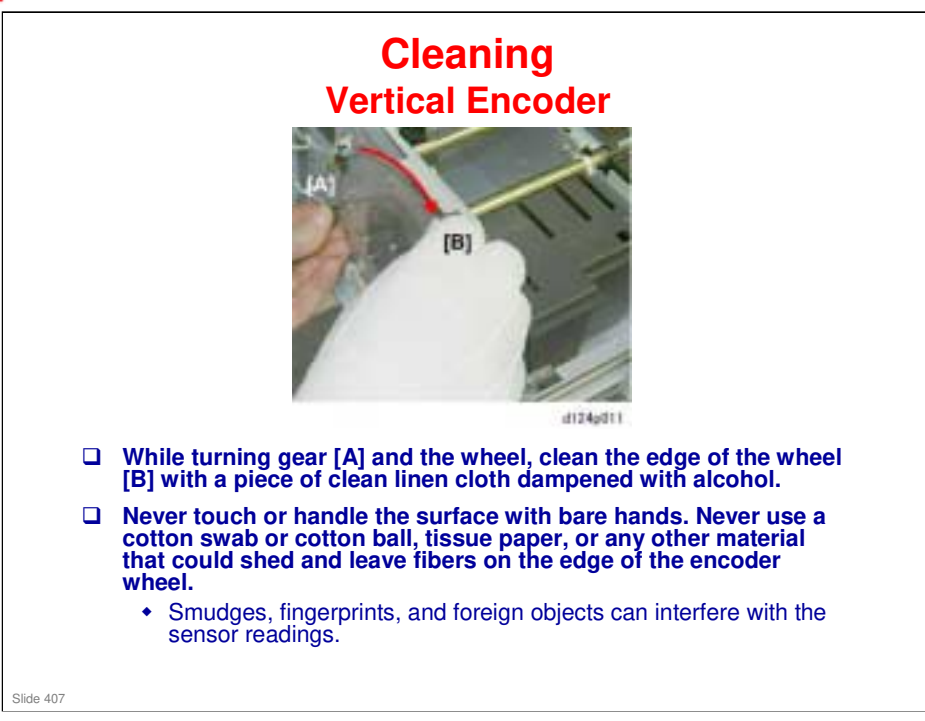

No additional notes

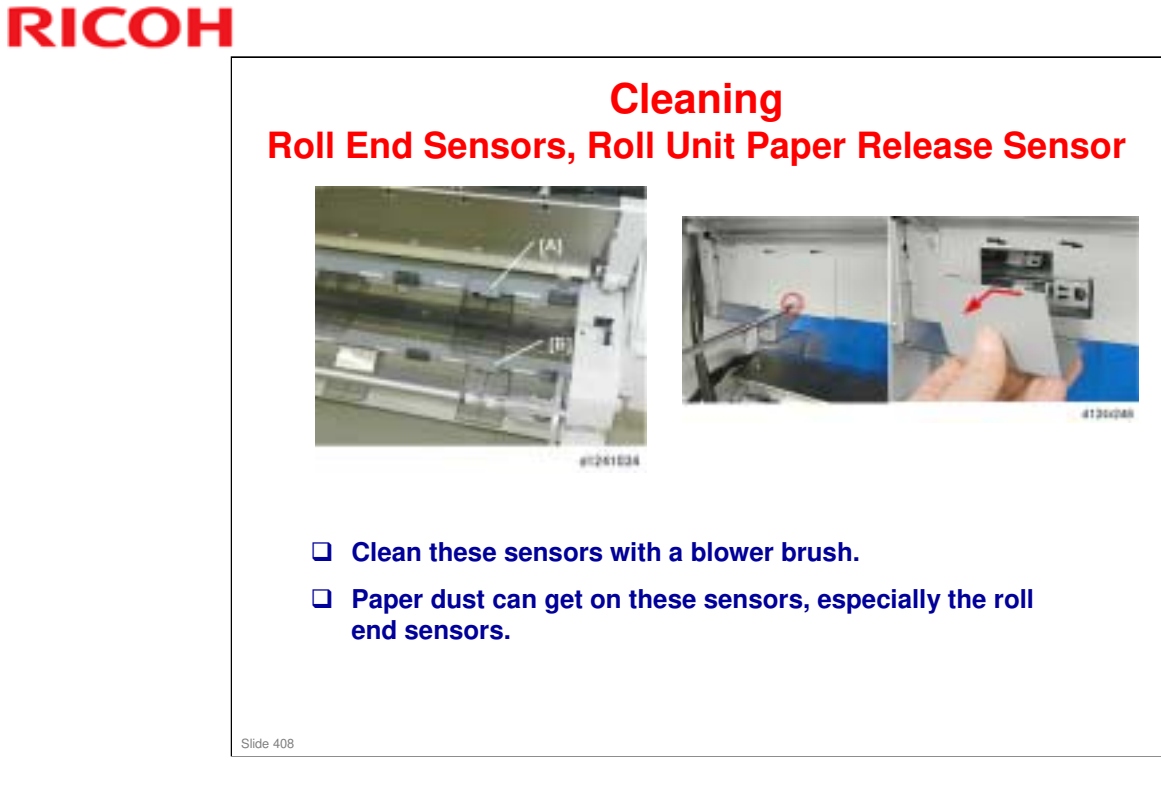

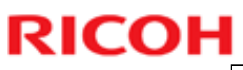

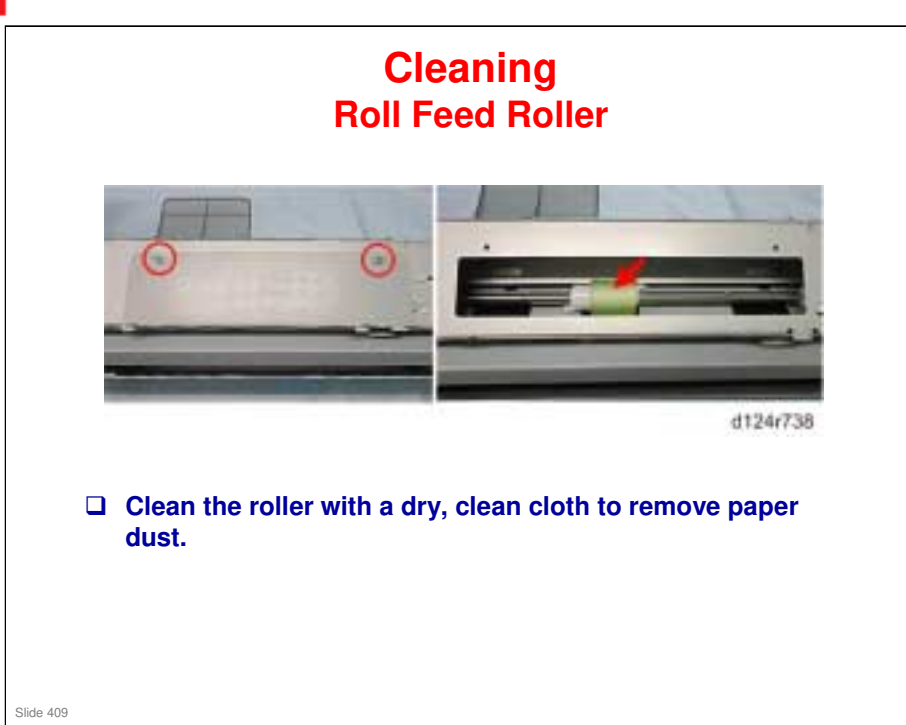

## Cleaning DRESS Sensor

- Clean with a cotton swab or dry cloth.
- □ Ink can build up on this sensor. This can cause errors in width detection and registration when using glossy or translucent paper.
- □ The customer cannot clean this sensor.
- The recommended cleaning interval is 10 km, but if the customer uses tracing paper, or frequently uses Quality Mode, the DRESS sensor should be cleaned every 5 km.
  - Tracing paper has a low reflectivity, so the sensor needs to be more sensitive.

Slide 410

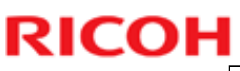

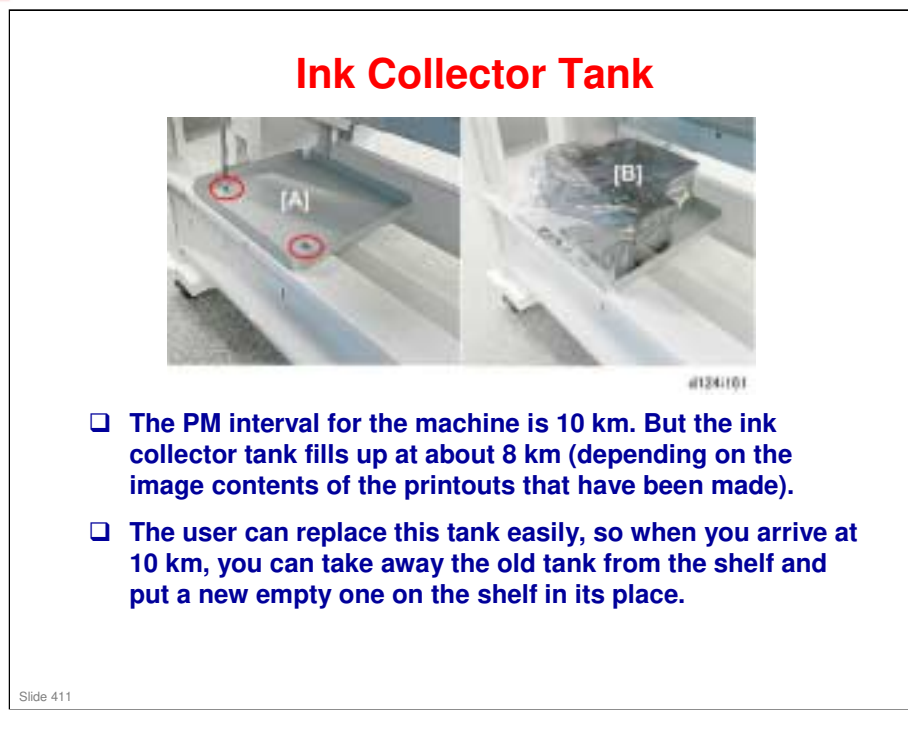

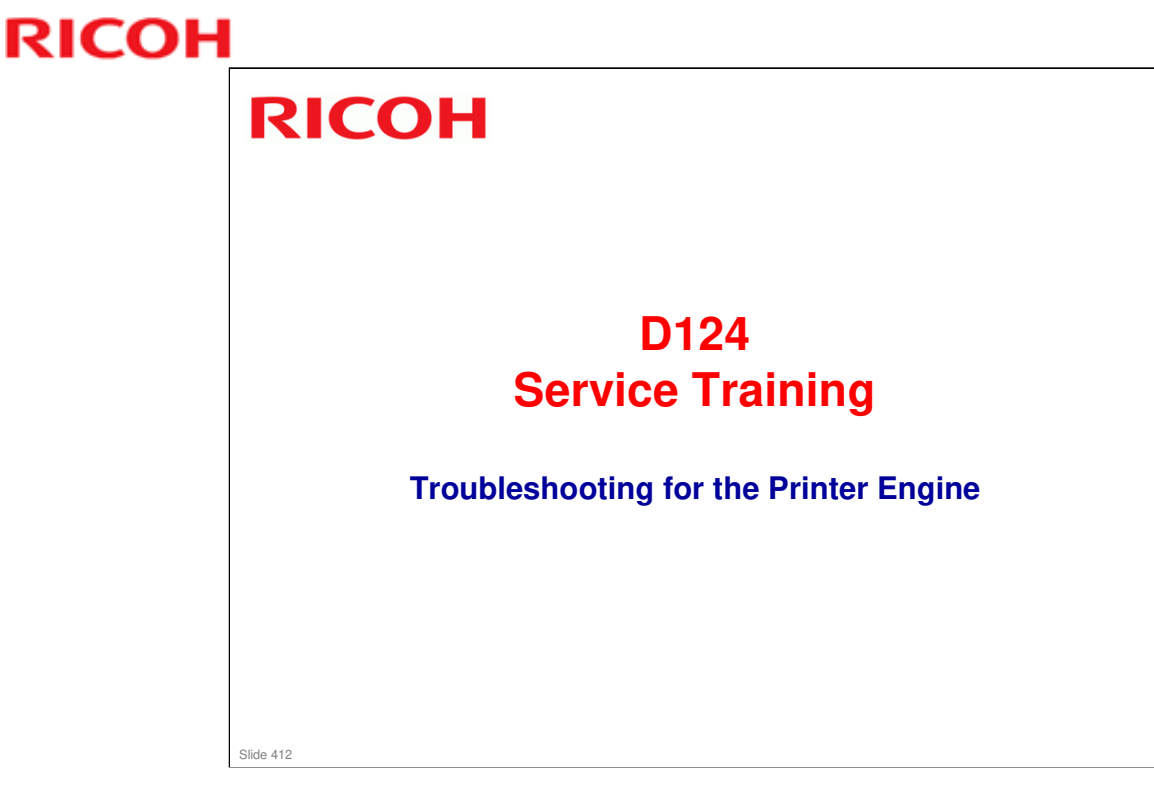

Service Manual > Troubleshooting > Printing Problems

 This section gives an outline of troubleshooting steps for various symptoms. Refer to the service manual for full details.

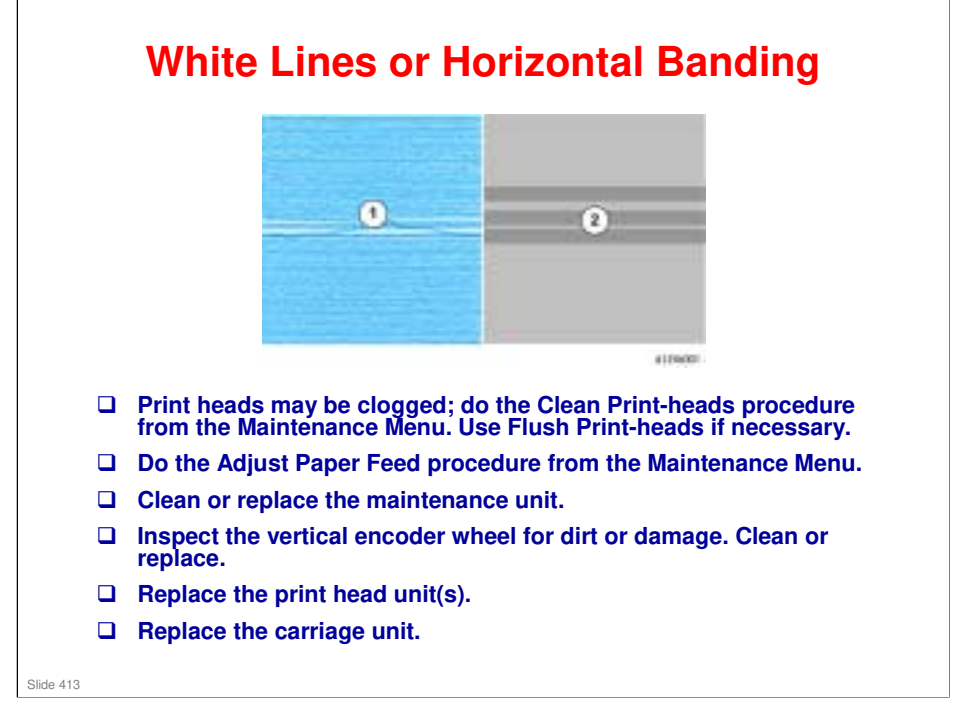

Replacement and Adjustment > Print Head Cleaning and Adjustment

□ Maintenance Menu: Clean Print-heads, Flush Print-heads, etc were described in the Maintenance section of this course (Cleaning Procedures in the User Tools)

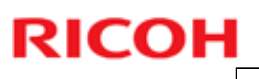

# <section-header><section-header><section-header><section-header><section-header><section-header><section-header><section-header><text>

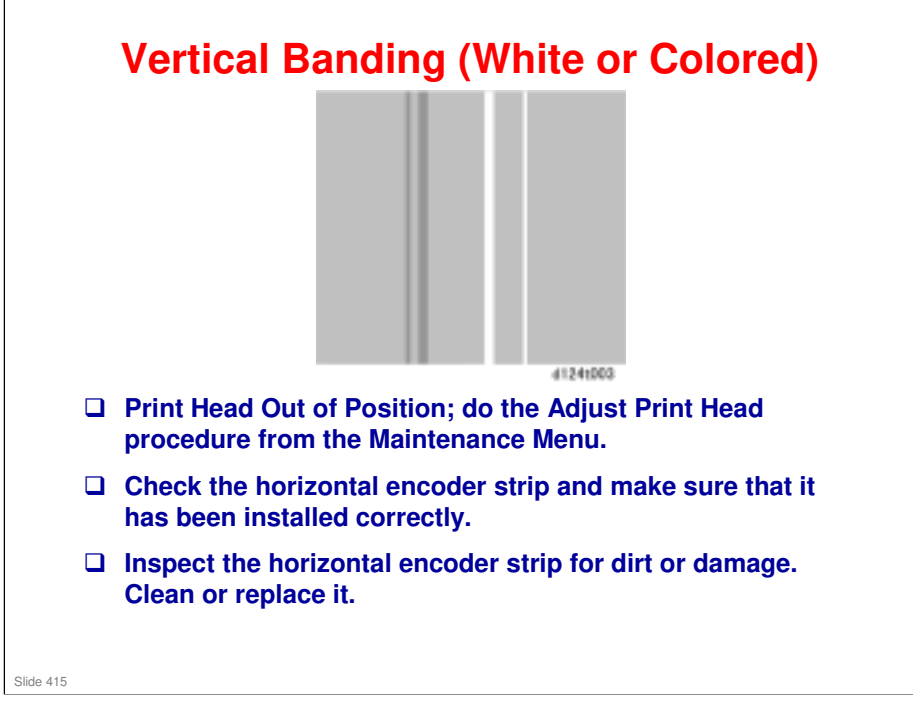

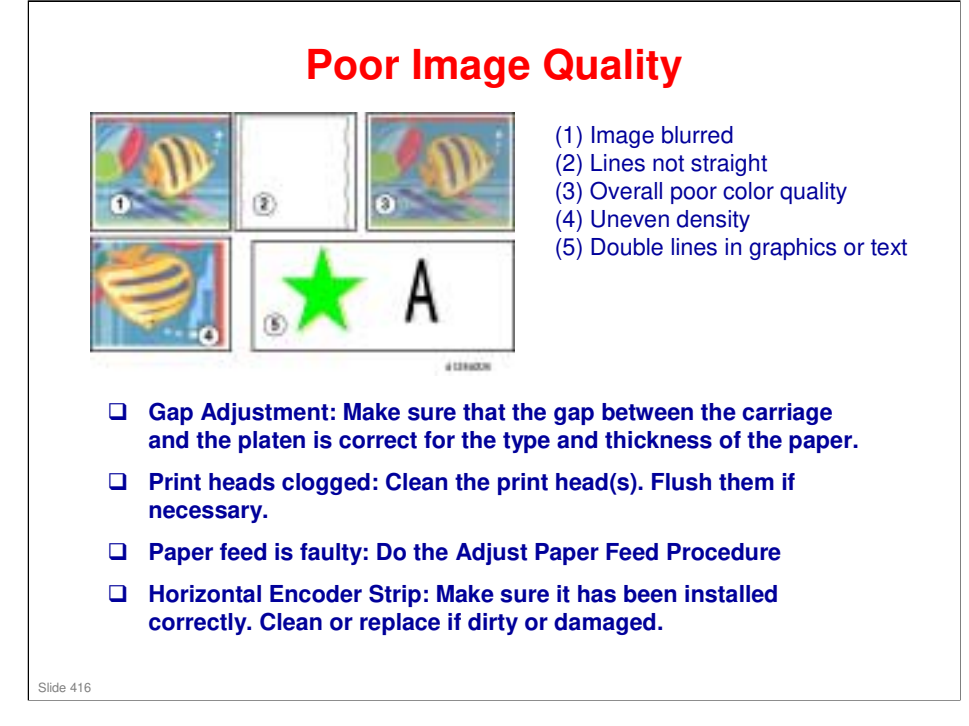

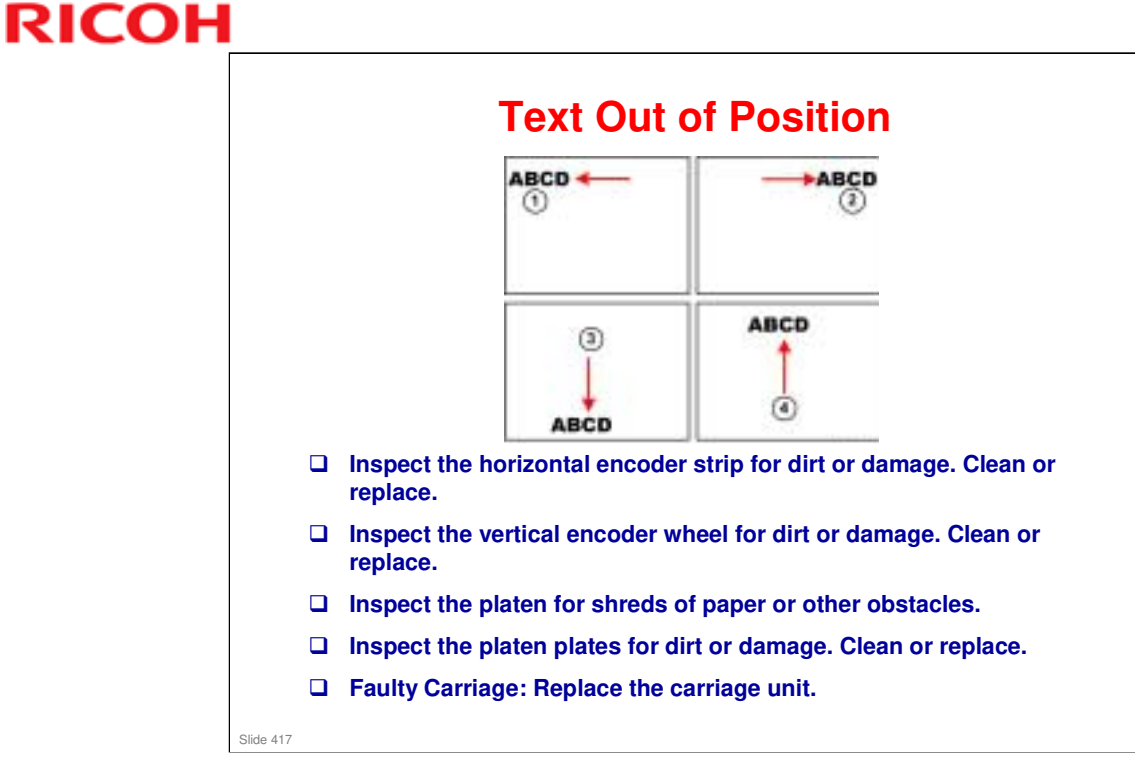

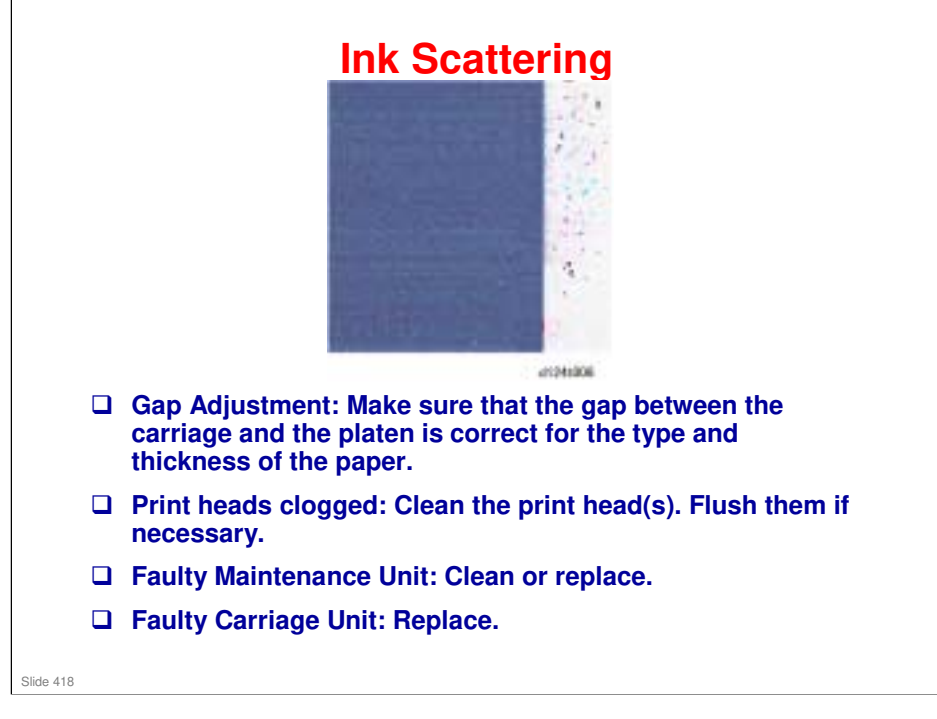

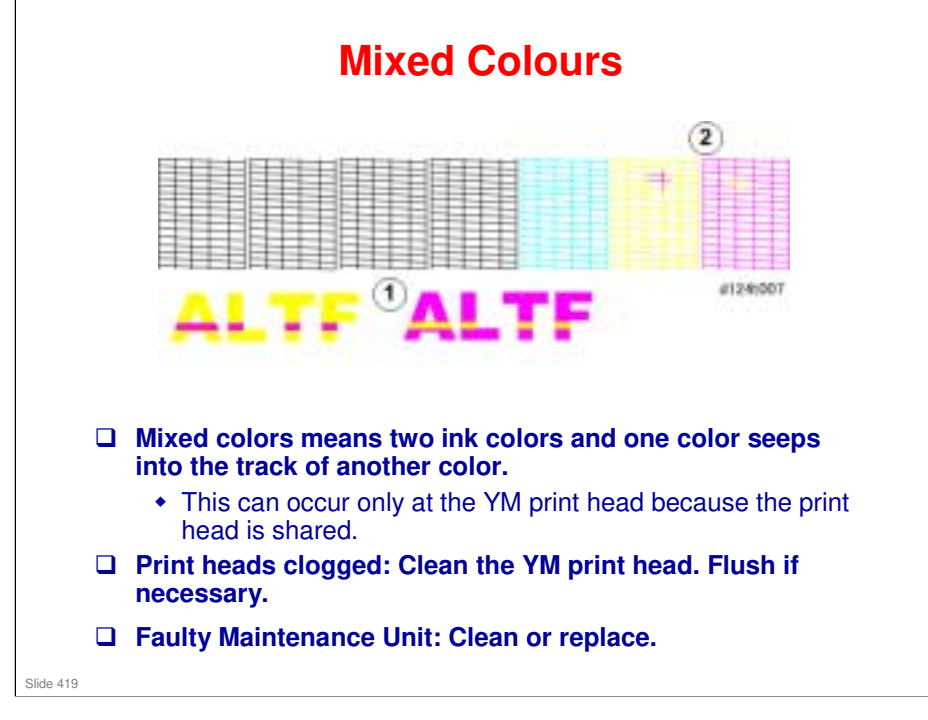

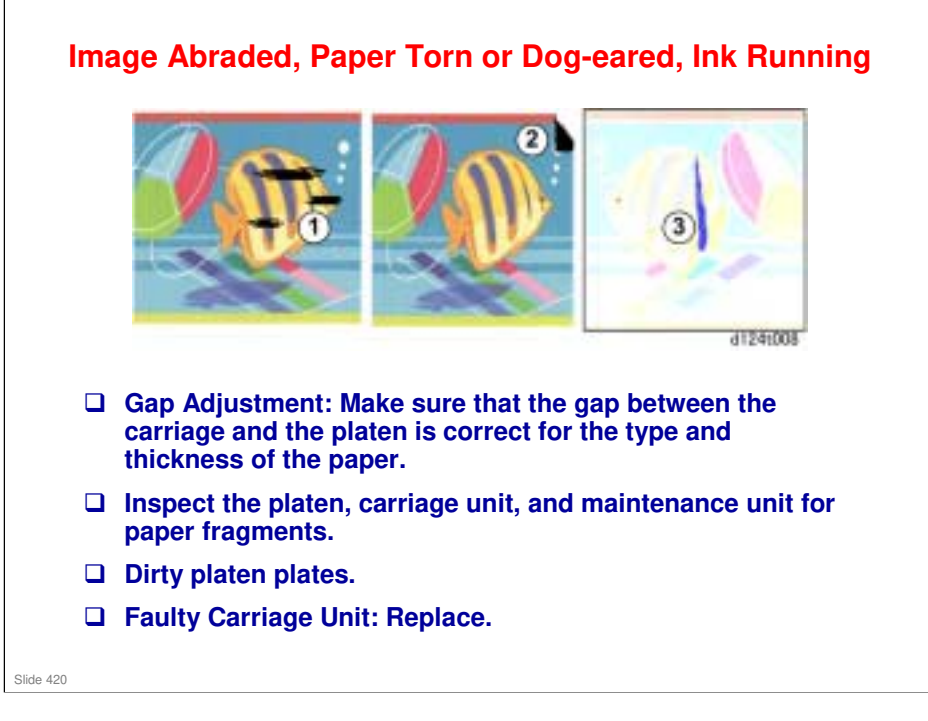

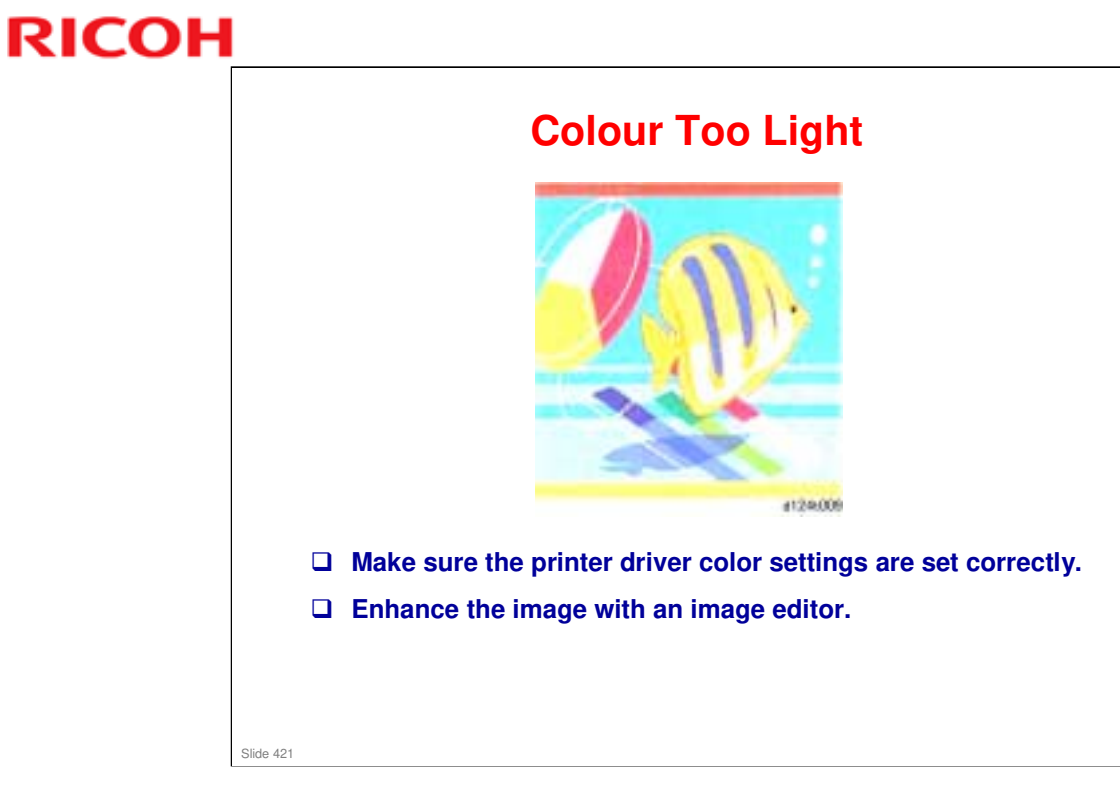

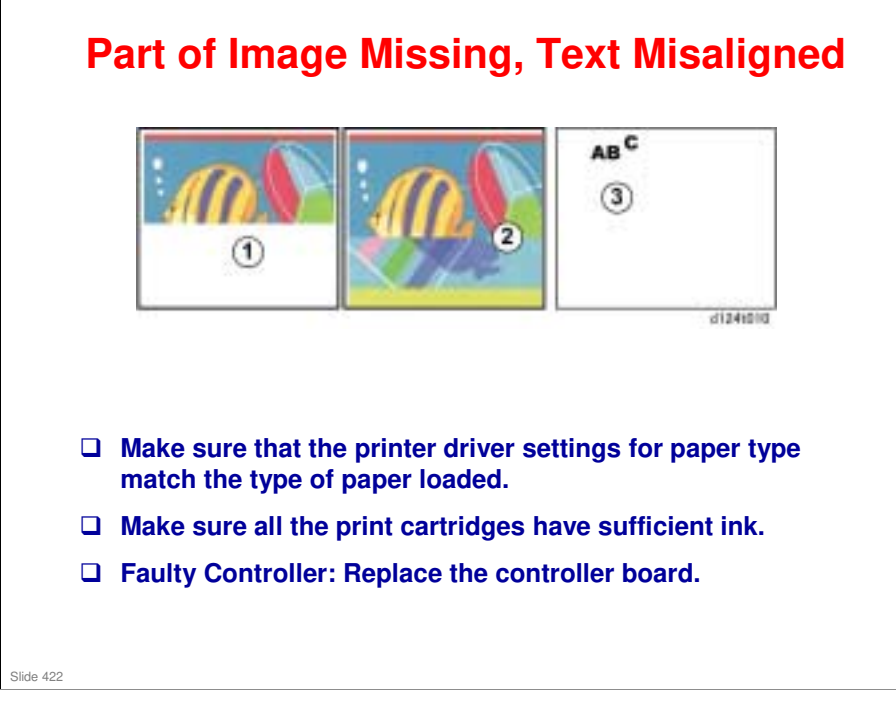

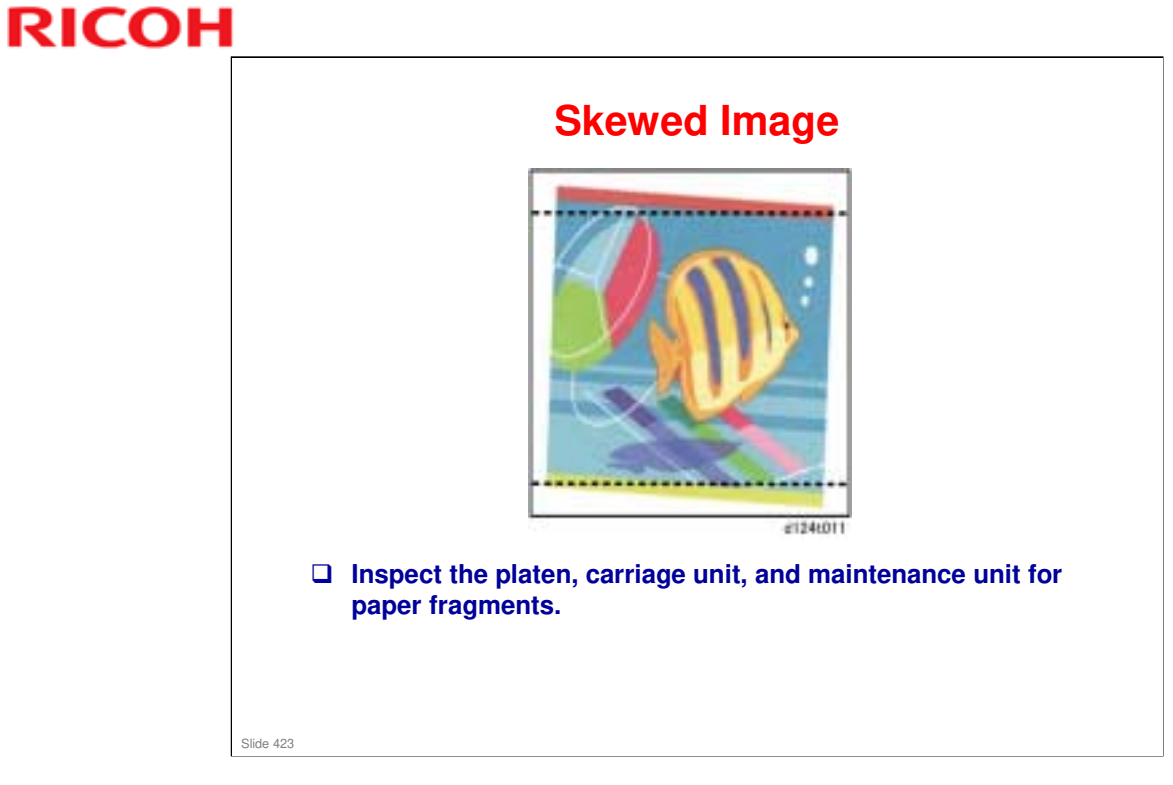

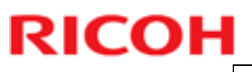

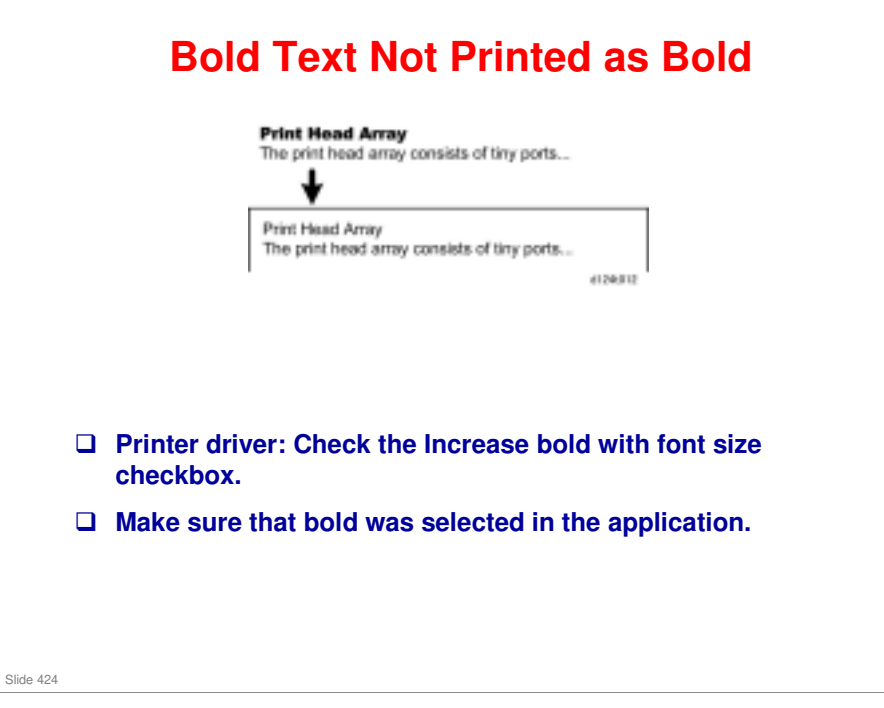

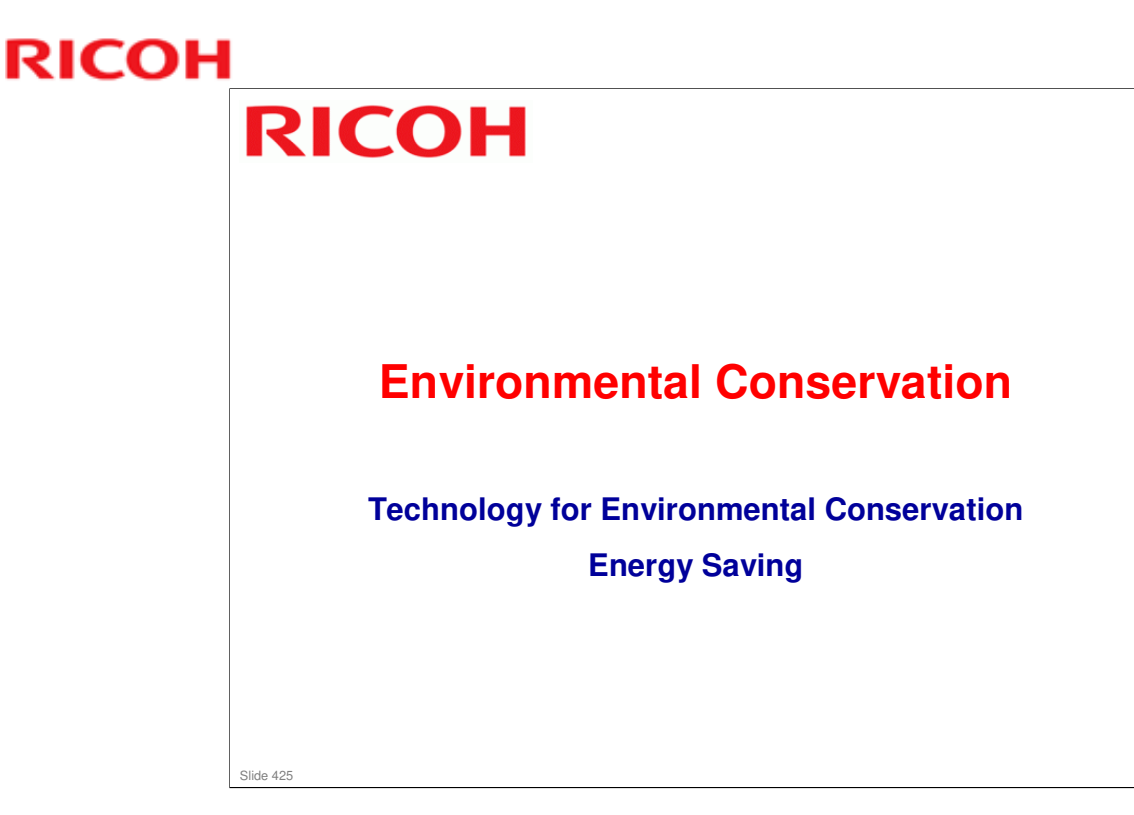

□ This section explains the technology used in this machine for environmental conservation, and the default settings of related functions.

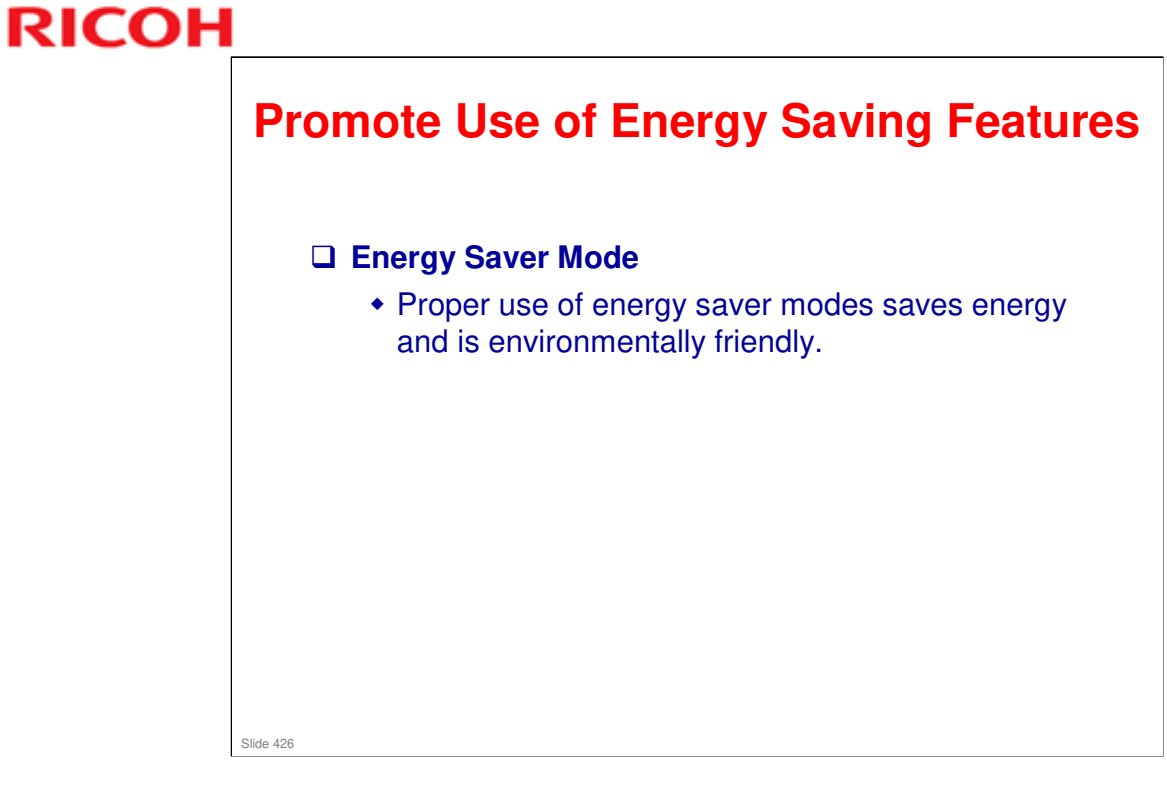

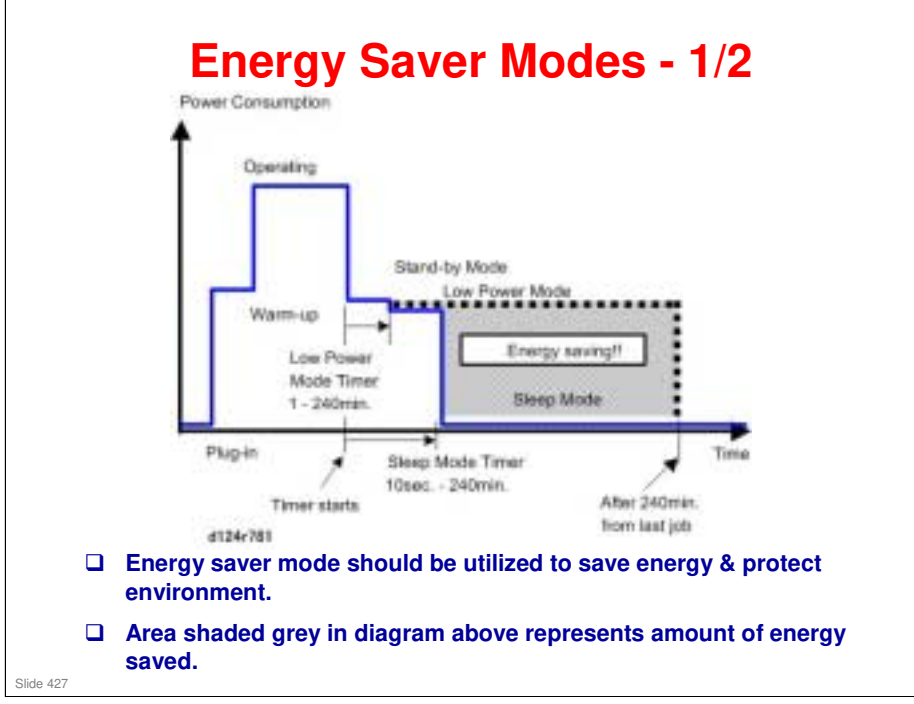

## **Energy Saver Modes**

- □ Customers should use energy saver modes properly, to save energy and protect the environment.
- □ The area shaded grey in this diagram represents the amount of energy that is saved when the timers are at the default settings. If the timers are changed, then the energy saved will be different. For example, if the timers are all set to 240 min., the grey area will disappear, and no energy is saved before 240 min. expires.

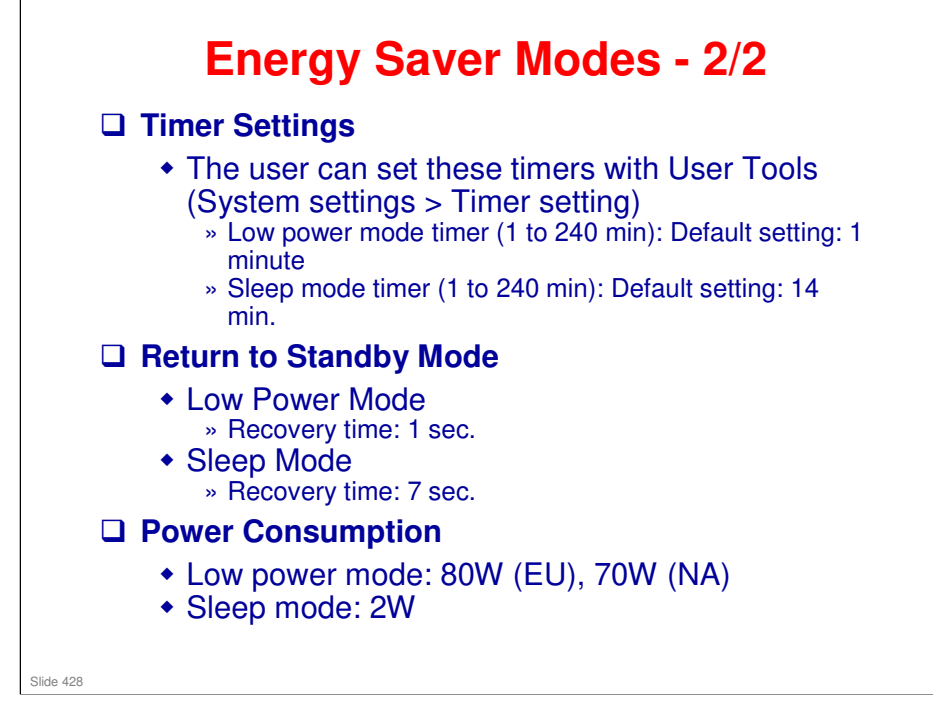

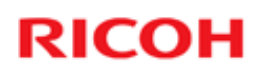

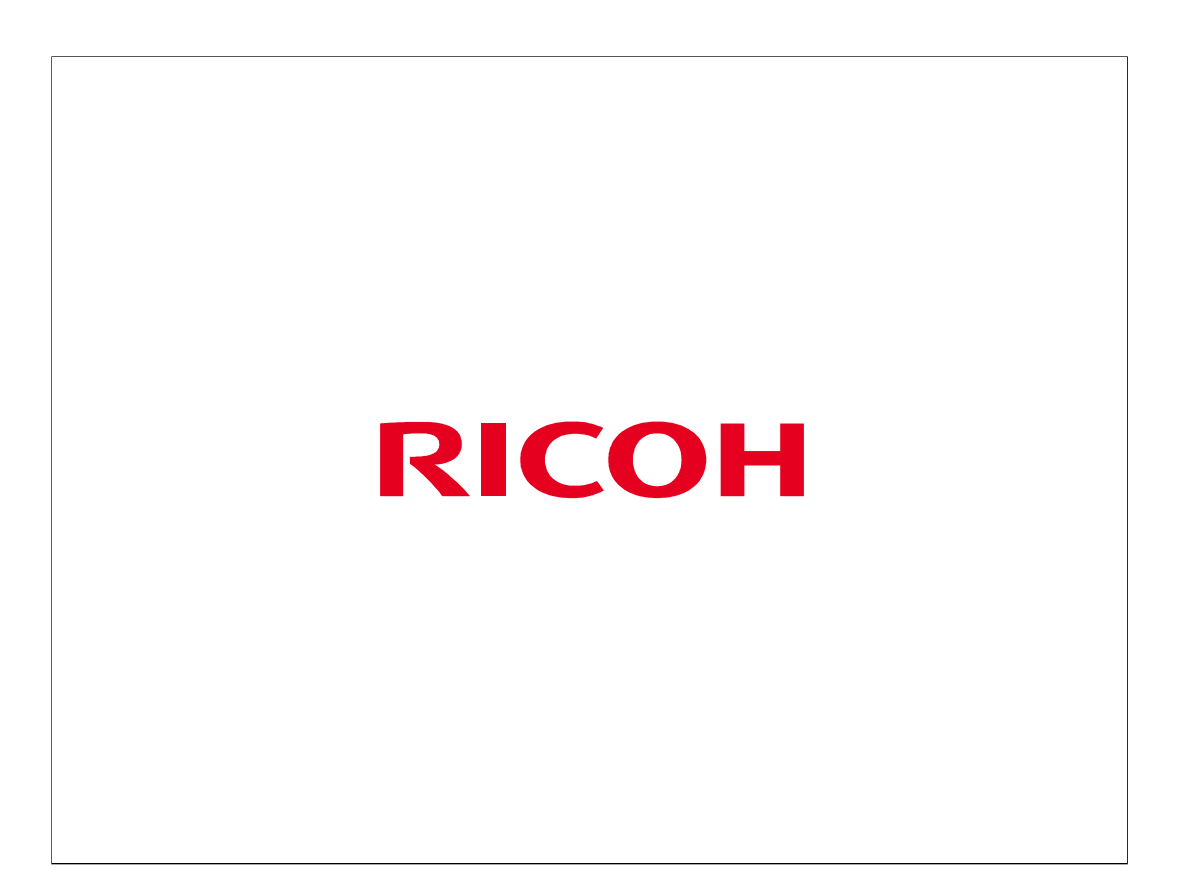